# **RDR-HXD870/HXD970/** HXD107Ó RMT-D248P

UK Model

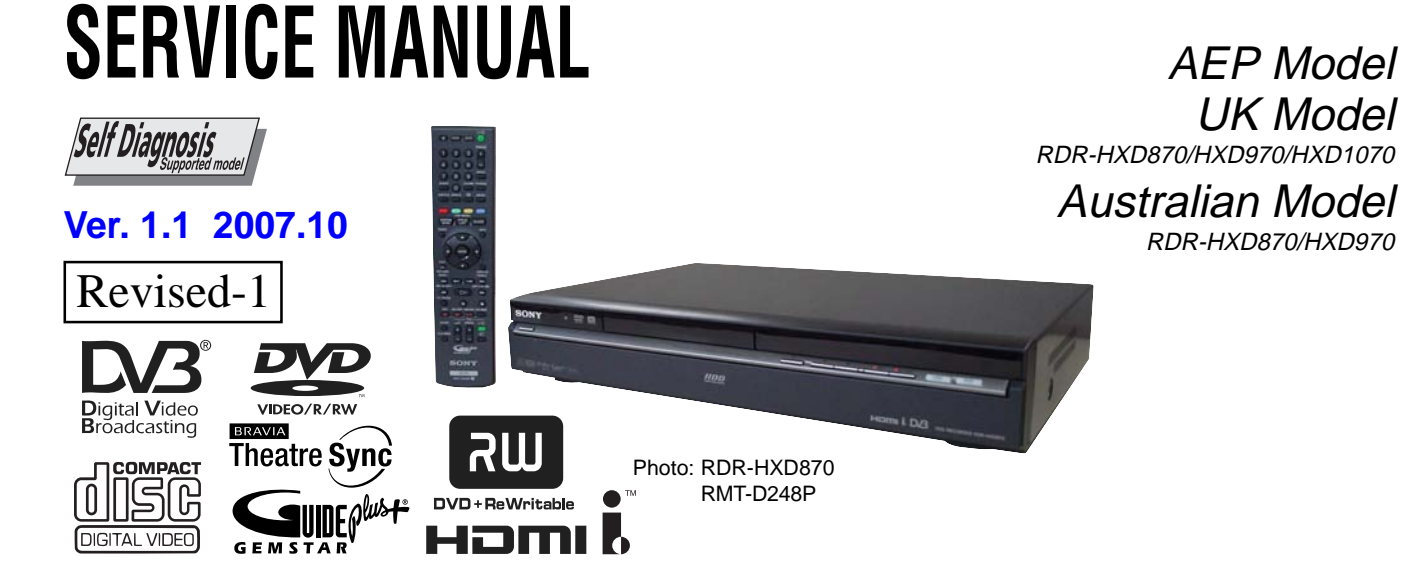

### System

Laser: Semiconductor laser **Transmission standards (Digital** broadcasting): DVB-T Channel coverage (Digital broadcasting): VHF: E5 to E12, F5 to F10, Italian D to H2, Australian AS6 to AS12 UHF: E21 to E69, B21 to B68, F21 to F69, Australian AS27 to AS69 Channel coverage (Analogue

### broadcasting):

PAL (B/G, D/K, I)/SECAM (L) VHF: E2 to E12, R1 to R12, F2 to F10, Italian A to H, AS0 to AS12, NZ1 to NZ11, Ireland A to J, South Africa 4 to 11, 13 UHF: E21 to E69, AS28 to AS69, R21 to R69, B21 to B69, F21 to F69 CATV: S01 to S05, S1 to S20, France B to Q HYPER: S21 to S41

The above channel coverage merely ensures the channel reception within these ranges. It does not guarantee the ability to receive signals in all circumstances. For details, see "Receivable channels".

Video reception: Frequency synthesizer system

Audio reception: Split carrier system Aerial out: 75-ohm asymmetrical aerial socket

Timer: Clock: Quartz locked/Timer indication: 24-hour cycle (digital)/ Power back-up duration: 1 hour

### SPECIFICATIONS

Video recording format: MPEG-2, MPEG-1 Audio recording format/applicable bit rate: Dolby Digital 2 ch 256 kbps/128 kbps (in EP, SLP, and SEP mode), PCM Inputs and outputs LINE 2 OUT (AUDIO): Phono jack/2 Vrms/10 kilohms (VIDEO): Phono jack/1.0 Vp-p (S VIDEO): 4-pin mini DIN/Y: 1.0 Vp-p, C: 0.3 Vp-p (PAL) LINE 2 IN (AUDIO): Phono jack/2 Vrms/more than 22 kilohms (VIDEO): Phono jack/1.0 Vp-p (S VIDEO): 4-pin mini DIN/Y: 1.0 Vp-p, C: 0.3 Vp-p (PAL) LINE 3 – TV: 21-pin CVBS OUT S-Video/RGB OUT (upstream) LINE 1/DECODER (AEP, UK only): 21-pin **CVBS IN/OUT** S-Video/RGB IN Decoder (AEP, UK only) DV IN: 4-pin/i.LINK S100 DIGITAL OUT (COAXIAL): Phono jack/ 0.5 Vp-p/75 ohms COMPONENT VIDEO OUT (Y, Pв/Cв, Pк/Cк): Phono jack/Y: 1.0 Vp-p, Р<sub>в</sub>/С<sub>в</sub>: 0.7 Vp-p, Р<sub>к</sub>/С<sub>к</sub>: 0.7 Vp-p G-LINK: mini jack (AEP, UK only) HDMI OUT: HDMI 19-pin-Standard Connector

### USB:

USB jack Type A (For connecting digital still camera, Memory card reader and USB memory) USB jack Type B (For connecting PictBridge-compatible printers)

### General

Power requirements: 220-240 V AC, 50/60 Hz Power consumption: 49 W **Dimensions (approx.):**  $430 \times 76.5 \times 286$  mm (width/height/ depth) incl. projecting parts Hard disk drive capacity: RDR-HXD870: 160 GB RDR-HXD970: 250 GB RDR-HXD1070: 500 GB Mass (approx.): 4.7 kg Operating temperature: 5°C to 35°C Operating humidity: 25% to 80% Supplied accessories: Mains lead (1) Aerial cable (1) Remote commander (remote) (1) Audio/Video cord (1) (Australian) Set top box controller (1) (AEP, UK model) R6 (size AA) batteries (2) EURO AV adapter with selector (1) (Australian model) EURO AV adapter (1) (Australian model) Specifications and design are subject to

change without notice.

# **DVD RECORDER**

SONY

### WARNING!!

WHEN SERVICING, DO NOT APPROACH THE LASER EXIT WITH THE EYE TOO CLOSELY. IN CASE IT IS NECESSARY TO CONFIRM LASER BEAM EMISSION, BE SURE TO OBSERVE FROM A DISTANCE OF MORE THAN 25 cm FROM THE SURFACE OF THE OBJECTIVE LENS ON THE OPTICAL PICK-UP BLOCK.

### CAUTION:

The use of optical instrument with this product will increase eye hazard.

### CAUTION

Use of controls or adjustments or performance of procedures other than those specified herein may result in hazardous radiation exposure.

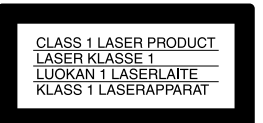

### SAFETY-RELATED COMPONENT WARNING!!

COMPONENTS IDENTIFIED BY MARK  $\triangle$  OR DOTTED LINE WITH MARK  $\triangle$  ON THE SCHEMATIC DIAGRAMS AND IN THE PARTS LIST ARE CRITICAL TO SAFE OPERATION. REPLACE THESE COMPONENTS WITH SONY PARTS WHOSE PART NUMBERS APPEAR AS SHOWN IN THIS MANUAL OR IN SUPPLEMENTS PUBLISHED BY SONY.

### **Unleaded solder**

Boards requiring use of unleaded solder are printed with the leadfree mark (LF) indicating the solder contains no lead.

(Caution: Some printed circuit boards may not come printed with the lead free mark due to their particular size.)

## : LEAD FREE MARK

Unleaded solder has the following characteristics.

• Unleaded solder melts at a temperature about 40°C higher than ordinary solder.

Ordinary soldering irons can be used but the iron tip has to be applied to the solder joint for a slightly longer time.

Soldering irons using a temperature regulator should be set to about  $350^{\circ}$ C.

Caution: The printed pattern (copper foil) may peel away if the heated tip is applied for too long, so be careful!

Strong viscosity

Unleaded solder is more viscous (sticky, less prone to flow) than ordinary solder so use caution not to let solder bridges occur such as on IC pins, etc.

• Usable with ordinary solder

It is best to use only unleaded solder but unleaded solder may also be added to ordinary solder.

### **Special Component Notice**

The components identified by mark  $\oplus$  contain confidential information.

Strictly follow the instructions whenever the components are repaired and/or replaced.

### SAFETY CHECK-OUT

After correcting the original service problem, perform the following safety checks before releasing the set to the customer.

- 1. Check the area of your repair for unsoldered or poorly-soldered connections. Check the entire board surface for solder splashes and bridges.
- 2. Check the interboard wiring to ensure that no wires are "pinched" or contact high-wattage resistors.
- 3. Look for unauthorized replacement parts, particularly transistors, that were installed during a previous repair. Point them out to the customer and recommend their replacement.
- 4. Look for parts which, through functioning, show obvious signs of deterioration. Point them out to the customer and recommend their replacement.
- 5. Check the B+ voltage to see it is at the values specified.
- 6. Flexible Circuit Board Repairing
  - Keep the temperature of the soldering iron around 270°C during repairing.
  - Do not touch the soldering iron on the same conductor of the circuit board (within 3 times).
  - Be careful not to apply force on the conductor when soldering or unsoldering.

### TABLE OF CONTENTS

### SERVICE NOTE

| 1.   | DISK REMOVAL PROCEDURE IF THE TRAY                       |      |
|------|----------------------------------------------------------|------|
|      | CANNOT BE EJECTED (FORCED EJECTION)5                     | P    |
| 2.   | BOARD CONNECTION, SERVICE REMOTE                         |      |
|      | CONTROLLER                                               | S    |
| 3.   | MODEL NAME SETTING METHOD WHEN ENGINE                    | Eras |
|      | IS REPLACED                                              | В    |
| 4.   | HOW TO DIAGNOSE HDD FAILURE7                             | E    |
| 4-1. | Defective HDD7                                           | E    |
| 4-2. | HDD Recognition status7                                  | С    |
| 4-3. | Display [E01] on FLD with unrecognized HDD               | Dub  |
| 4-4. | Display [E02] on FLD                                     | В    |
| 4-5. | When playing a video, MP3, or JPG, the contents freeze 9 | Н    |
| 4-6. | Factory Check 10                                         | D    |
| 4-7. | Self Test 10                                             | N    |
| 4-8. | Performance Check11                                      | DV   |
|      |                                                          |      |

### 1. GENERAL

| WARNING ·····                                               | 1-1 |
|-------------------------------------------------------------|-----|
| Precautions                                                 | 1-1 |
| Quick Guide to Disc Types                                   | 1-2 |
| Hookups and Settings                                        | 1-3 |
| Hooking Up the Recorder                                     | 1-3 |
| Step 1: Connecting the Aerial Cable and Set Top Box Control | ol- |
| ler ·····                                                   | 1-3 |
| Step 2: Connecting the Video Cords/HDMI Cord                | 1-4 |
| Step 3: Connecting the Audio Cords/HDMI Cord                | 1-5 |
| Step 4: Connecting the Mains Lead                           | 1-5 |
| Step 5: Prenaring the Remote                                | 1-5 |
| Step 6: Fasy Setup                                          | 1-6 |
| Connecting a VCR or Similar Device                          | 1-7 |
| Connecting an External Decoder                              | 1_7 |
| Fight Basic Operations                                      | 1 / |
| Getting to Know Your DVD Recorder                           | 1_8 |
| 1 Inserting a Disc                                          | 1-8 |
| 2 Pacording a Programma                                     | 1 0 |
| 2. Recording a Frogramme (Title List)                       | 1-0 |
| 4. Displaying the Playing Time and Play Information         | 1-9 |
| 4. Displaying the Flaying Time and Flay Information         | 1-9 |
| 5. Changing the Name of a Recorded Programme                | -10 |
| 6. Labelling and Protecting a Disc                          | -10 |
| 7. Playing the Disc on Other DVD Equipment (Finanse) I      | -10 |
| 8. Reformating a Disc                                       | -11 |
| Guide to Digital Services (For Freeview users only)         | -11 |
| EPG (Electronic Programme Guide)                            | -11 |
| Programme Information                                       | -11 |
| Viewing a Digital Text Service                              | -12 |
| Timer Recording (For Freeview users only)                   | -12 |
| Before Recording                                            | -12 |
| Timer Recording (Standard/EPG)                              | -12 |
| Checking/Changing/Cancelling Timer Settings                 |     |
| (Timer List)                                                | -14 |
| Recording from Connected Equipment                          | -14 |
| GUIDE Plus+ (For analogue broadcasting only) I              | -15 |
| Introduction to the GUIDE Plus+ System                      | -15 |
| Watching TV Using the GUIDE Plus+ System                    | -15 |
| Searching for a Programme Using the GUIDE Plus+             |     |
| System ······1                                              | -16 |
| Listing Up Your Favourite Programme Information             |     |
| (My TV)1                                                    | -16 |
| Making Changes to the GUIDE Plus+ System1                   | -16 |
| Timer Recording (For analogue broadcasting only)1           | -17 |
| Before Recording                                            | -17 |
| Timer Recording (GUIDE Plus+/Manual)1                       | -17 |
| Checking/Changing/Cancelling Timer Settings1                | -18 |
| Recording from Connected Equipment1                         | -19 |
| Playback1                                                   | -19 |
| Playing the Recorded Programme/DVD1                         | -19 |
| Pausing a TV Broadcast (TV Pause/Pause Live TV) 1           | -21 |
|                                                             |     |

| Playing from the Beginning of the Programme You Are |            |
|-----------------------------------------------------|------------|
| Recording (Chase Play)1                             | -21        |
| Playing a Previous Recording While Making Another   |            |
| (Simultaneous Rec and Play) 1                       | -21        |
| Searching for a Time/Title/Chapter/Track, etc 1     | -21        |
| Erasing and Editing1                                | -22        |
| Before Editing1                                     | -22        |
| Erasing and Editing a Title1                        | -22        |
| Erasing and Editing a Chapter1                      | -23        |
| Creating and Editing a Playlist1                    | -23        |
| Dubbing (HDD $\leftrightarrow$ DVD)                 | -24        |
| Before Dubbing1                                     | -24        |
| HDD/DVD Dubbing1                                    | -24        |
| Dubbing Using Dubbing List1                         | -24        |
| Making a Backup Disc (DVD Backup)1                  | -25        |
| DV Camcorder Dubbing 1                              | -25        |
| Before DV Camcorder Dubbing1                        | -25        |
| Dubbing an Entire DV Format Tape                    |            |
| (DV One Touch Dubbing)                              | -26        |
| Dubbing Selected Scenes (Manual Dubbing)            | -26        |
| Playing from a DV Camcorder                         | -26        |
| Audio Tracks                                        | -20        |
| Playing Audio Tracks from CD/DVD                    | -20        |
| Searching for an Audio Track                        | 20         |
| A bout Jukebey                                      | 27         |
| About Jukebox                                       | -27        |
| Diaving Audio Tracks Using Jukeboy/USP Davido       | -21<br>20  |
| Managing Audio Tracks on the Music Jukebox          | -20        |
| IDEC Images Elles                                   | -20        |
| JPEG Image Files                                    | -29        |
| About the "Photo Album" Function                    | -29        |
| Preparing for Using the "Photo Album" Function      | -29        |
| Using the "Photo Album" List                        | -30        |
| Managing JPEG Image Files on the HDD                | -30        |
| Printing JPEG Image Files                           | -31        |
| Settings and Adjustments                            | -31        |
| Disc Settings (Disc Setup) I                        | -31        |
| Recorder Settings (Basic)                           | -31        |
| Aerial Reception Settings (Digital Tuner) I         | -32        |
| Aerial Reception Settings (Analog Tuner) I          | -32        |
| Video Settings (Video In/Out)1                      | -33        |
| Audio Input Settings (Audio In) 1                   | -33        |
| Audio Output Settings (Audio Out) ······ 1          | -34        |
| Language Settings (Language)1                       | -34        |
| Recording Settings (Recording)1                     | -34        |
| Playback Settings (Playback) 1                      | -35        |
| Limitation Settings (Parental Lock) 1               | -35        |
| HDMI Settings (HDMI Output)1                        | -36        |
| Other Settings (Options) 1                          | -36        |
| Additional Information1                             | -37        |
| Troubleshooting1                                    | -37        |
| Resetting the Recorder1                             | -39        |
| Notes About This Recorder1                          | -39        |
| Specifications1                                     | -39        |
| Notes on MP3 Audio Tracks, JPEG Image Files,        |            |
| and DivX Video Files 1                              | -39        |
| About i.LINK                                        | -40        |
| Guide to Parts and Controls1                        | -40        |
| Language Code List1                                 |            |
|                                                     | -41        |
| Country/Area Code ······1                           | -41<br>-41 |

### 2. DISASSEMBLY

| 2-1. | UPPER CASE ······2-2          |
|------|-------------------------------|
| 2-2. | TRAY COVER ASSEMBLY2-2        |
| 2-3. | FRONT PANEL SECTION2-3        |
| 2-4  | FR-274 BOARD, FL-178 BOARD2-3 |
| 2-5. | DVD DRIVE                     |
| 2-6. | DC FAN                        |
| 2-7. | HARD DISK2-5                  |
|      |                               |

| 2-8.  | AV-114 BOARD2-5         |
|-------|-------------------------|
| 2-9.  | DT-120 BOARD 2-6        |
| 2-10. | POWER SUPPLY BLOCK2-6   |
| 2-11. | CIRCUIT BOARDS LOCATION |

### 3. BLOCK DIAGRAMS

| 3-1. | OVERALL BLOCK DIAGRAM ···································· |
|------|------------------------------------------------------------|
| 3-2. | AV-114 BLOCK DIAGRAM ·······3-3                            |
| 3-3. | DT-120 BLOCK DIAGRAM                                       |
| 3-4. | RD-065 BLOCK DIAGRAM                                       |
| 3-5. | FR-274, FL-178 BLOCK DIAGRAM ·······3-9                    |
| 3-6. | POWER BLOCK DIAGRAM                                        |

### 4. SCHEMATIC DIAGRAMS AND PRINTED WIRING BOARDS

| 4-1.<br>4-2 | FRAME SCHEMATIC DIAGRAM                                                                                                    |
|-------------|----------------------------------------------------------------------------------------------------|
| . 2.        | WAVEFORMS                                                                                                    |
|             | • AV $114(1/5)$ (IT CONTROLLED ID)                                                                                                    |
|             | SCHEMATIC DIAGRAM                                                                                                    |
|             | • AV $114(2/5)$ (DOWED/EAN CONT)                                                                                                    |
|             | • AV-114 $(2/3)$ (FOW ER/FAILCOINT.)                                                                                                    |
|             | SCHEMATIC DIAGRAM ····································                                                                                               |
|             | • AV-114 $(5/5)$ (VIDEO/AUDIO)                                                                                                    |
|             | SCHEMATIC DIAGRAM ····································                                                                                               |
|             | • AV-114 (4/5) (EUKO)                                                                                                    |
|             | SCHEMATIC DIAGRAM ························4-11                                                                                                    |
|             | • AV-114 (5/5) (TUNER)                                                                                                    |
|             | SCHEMATIC DIAGRAM ······4-13                                                                                                    |
|             | • DT-120 (1/5) (EMMA2LL)                                                                                                    |
|             | SCHEMATIC DIAGRAM ······4-15                                                                                                    |
|             | • DT-120 (2/5) (CI CONTROL)                                                                                                    |
|             | SCHEMATIC DIAGRAM ······4-17                                                                                                    |
|             | • DT-120 (3/5) (DIGITAL TUNER)                                                                                                    |
|             | SCHEMATIC DIAGRAM ······4-19                                                                                                    |
|             | • DT-120 (4/5) (POWER)                                                                                                    |
|             | SCHEMATIC DIAGRAM4-21                                                                                                    |
|             | • DT-120 (5/5) (VIDEO DECODER)                                                                                                    |
|             | SCHEMATIC DIAGRAM4-23                                                                                                    |
|             | • FR-274 (FL DRIVER, LINE 2 IN, FUNCTION SW)                                                                                                    |
|             | SCHEMATIC DIAGRAM4-25                                                                                                    |
|             | • FL-178 (DV, USB, REMOCON RECEIVER,                                                                                                    |
|             | POWER SW)                                                                                                    |
|             | SCHEMATIC DIAGRAM4-27                                                                                                    |
|             | • RD-065 (1/7) (POWER BLOCK)                                                                                                    |
|             | SCHEMATIC DIAGRAM                                                                                                    |
|             | • RD-065 (2/7) (EMMA BLOCK)                                                                                                    |
|             | SCHEMATIC DIAGRAM4-31                                                                                                    |
|             | • RD-065 (3/7) (VIDEO/AUDIO BLOCK)                                                                                                    |
|             | SCHEMATIC DIAGRAM                                                                                                    |
|             | • RD-065 $(4/7)$ (MEMORY BLOCK)                                                                                                    |
|             | SCHEMATIC DIAGRAM                                                                                                    |
|             | • RD-065 (5/7) (SATA/IDE IE)                                                                                                    |
|             | SCHEMATIC DIAGRAM                                                                                                    |
|             | • $PD_{0}65 (6/7) (HDMI/DV/USB BLOCK)$                                                                                                    |
|             | SCHEMATIC DIAGRAM                                                                                                    |
|             | • PD (65 (7/7) (DVD DPIVE)                                                                                                    |
|             | • $\mathbf{KD}$ -005 (777) ( $\mathbf{D}$ $\mathbf{V}$ $\mathbf{D}$ $\mathbf{D}$ $\mathbf{KI}$ $\mathbf{V}$ $\mathbf{E}$ )<br>SCHEMATIC DIACDAM 4.41 |
|             | • SWITCHING DECLI ATOD (SDV 2057EV)                                                                                                    |
|             | • SWITCHING REGULATOR (SKV-2057ER)                                                                                                    |
| 12          | DENITED WIDING DOADDS 445                                                                                                    |
| 4-3.        | PRINTED WIRING BOARDS                                                                                                    |
|             | • FK-274 (FL DRIVER, LINE 2 IN, FUNCTION SW)                                                                                                    |
|             | AV 114 (IT CONTROLLED, ID, DOWED/EAN CONT                                                                                                    |
|             | • AV-114 (11 CONTROLLER, IR, POWER/FAN CONT.,                                                                                                    |
|             | VIDEO/AUDIO, EUKO, IUNEK)                                                                                                    |
|             | PKINTED WIKING BUAKD                                                                                                    |
|             | • D1-120 (EMMAZLL, CI CONTROL,                                                                                                    |
|             | DIGITAL TUNER, POWER, VIDEO ENCODER)                                                                                                    |
|             | PRINTED WIRING BOARD4-51                                                                                                    |

| • RD-065 (POWER BLOCK, EMMA BLOCK, VIDEO/ |
|-------------------------------------------|
| AUDIO BLOCK, MEMORY BLOCK, SATA/IDE IF,   |
| HDMI/DV/USB BLOCK, DVD DRIVE)             |
| PRINTED WIRING BOARD 4-55                 |
| • FL-178 (DV, USB, REMOCON RECEIVER,      |
| POWER SW)                                 |
| PRINTED WIRING BOARD4-59                  |

### 5. IC PIN FUNCTION DESCRIPTION

| J.               |                                                   |
|------------------|---------------------------------------------------|
| 5-1.             | IT CONTROL IC                                     |
|                  | (IC101:LC87F06J2A-F58W3-E (AV-114 BOARD)) 5-1     |
| 5-2.             | AV ENCODER/DECODER IC                             |
|                  | (IC1001:MC10050F1-105-LU1-A (RD-65 BOARD)) 5-3    |
| 6                | SERVICE MODE                                      |
| <b>0.</b><br>6-1 | SERVICE MODE MAP                                  |
| 6_2              | Diagnostic Mode                                   |
| 6-2-1            | Model Setting                                     |
| 6_2_1.           | Service Mode                                      |
| 0-2-2.<br>6-2-3  | Version Information and Other Information         |
| 0-2-5.           | (First screen)                                    |
| 6_2_4            | RE Level Simplified Diagnosis (Subscreen 1)       |
| 0-2-4.<br>6-2-5  | HDD Information for the HDD return sheet          |
| 025.             | (Simplified measurement mode)                     |
| 6-2-6            | Cautions for handling the HDD                     |
| 6-2-7            | HDD Error Logging                                 |
| 6-2-8            | ATA/ATAPI History - ERR                           |
| 6-2-9            | How to confirm HDD Access Flow                    |
| 6-2-10           | 0. ATA/ATAPI Debugging Screen (Second Screen) and |
|                  | LD Deterioration Judgment (for writer)            |
| 6-2-1            | 1. History of VR Recording-related Errors         |
| 6-2-12           | 2. DV Service Mode                                |
| 6-2-13           | 3. EPG Service Mode                               |
| 6-2-14           | 4. Aging Mode                                     |
| 6-2-1            | 5. HDD Check Mode                                 |
| 6-3.             | Setup Related Menu6-23                            |
| 6-3-1.           | Firmware Downloading                              |
| 6-3-2.           | Area-Specific Channel Setting                     |
| 6-3-3.           | OSD Filter Setting (Subscreen 4)6-24              |
|                  |                                                   |

### 7. ADJUSTMENTS

| 7-1. | Video System Adjustment |  | 7- | 1 |
|------|-------------------------|--|----|---|
|------|-------------------------|--|----|---|

### 8. REPAIR PARTS LIST

| 8-1.  | EXPLODED VIEWS8-1     |
|-------|-----------------------|
| 8-1-1 | OVERALL SECTION       |
| 8-1-2 | CHASSIS SECTION8-2    |
| 8-2.  | ELECTRICAL PARTS LIST |

### SERVICE NOTE

### 1. DISK REMOVAL PROCEDURE IF THE TRAY CANNOT BE EJECTED (FORCED EJECTION)

- 1. Remove the upper case.
- 2. Insert the stiff wire in the hole and eject the tray.

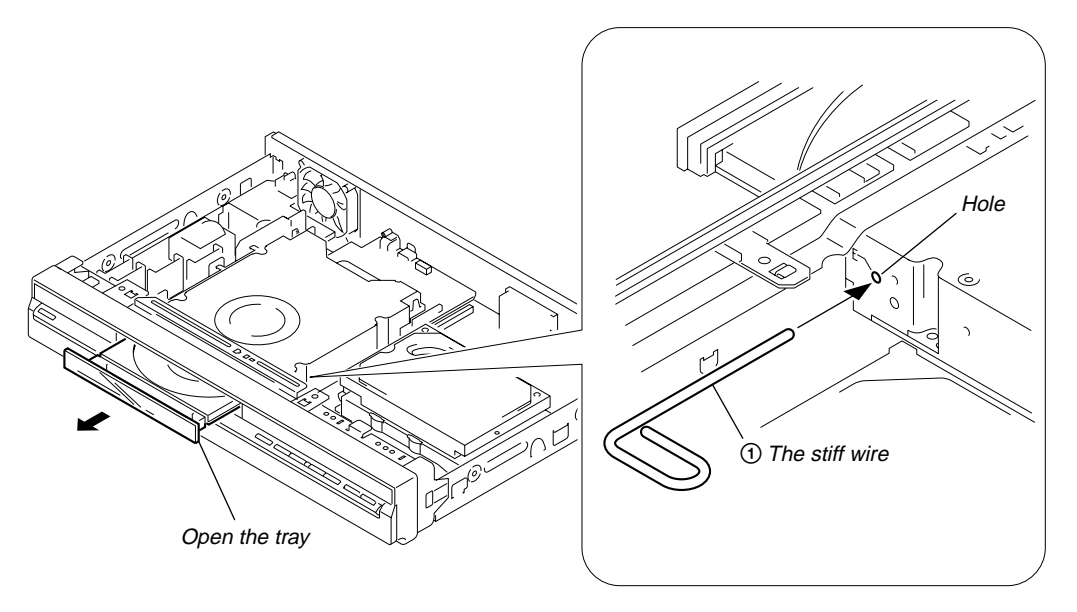

### NOTES DURING THE FORCED EJECTION

- 1. If the forced ejection is executed while a blank disc media (DVD $\pm$ RW,  $\pm$ R) exists on the tray
- Insert a DVD-ROM (DVD test disc, DVD software available on the market, or the like) in the tray and then close the tray. **Note1:** If you close the tray while it is empty, ejection of the tray becomes impossible.
- Note2: If you close the tray with a CD disc inserted in it, the CD can be ejected. However, if you close the tray while it is empty, there can be a case that ejection of the tray becomes impossible.
- Note3: Even if you replace the DVD drive unit while the tray remains under the state as described above, the situation cannot be improved.
- 2. If the tray cannot be ejected while the disc is not inserted
  - Execute the forced ejection.
  - Insert a DVD-ROM (DVD test disc, DVD software available on the market, or the like) on the tray and try to close the tray. (There are cases that it recovers the trouble.)
- 3. Contents of forcedly ejected blank disc media (DVD±RW, ±R) can be damaged. (There can be a case that initialization is also impossible.)

### 2. BOARD CONNECTION, SERVICE REMOTE CONTROLLER

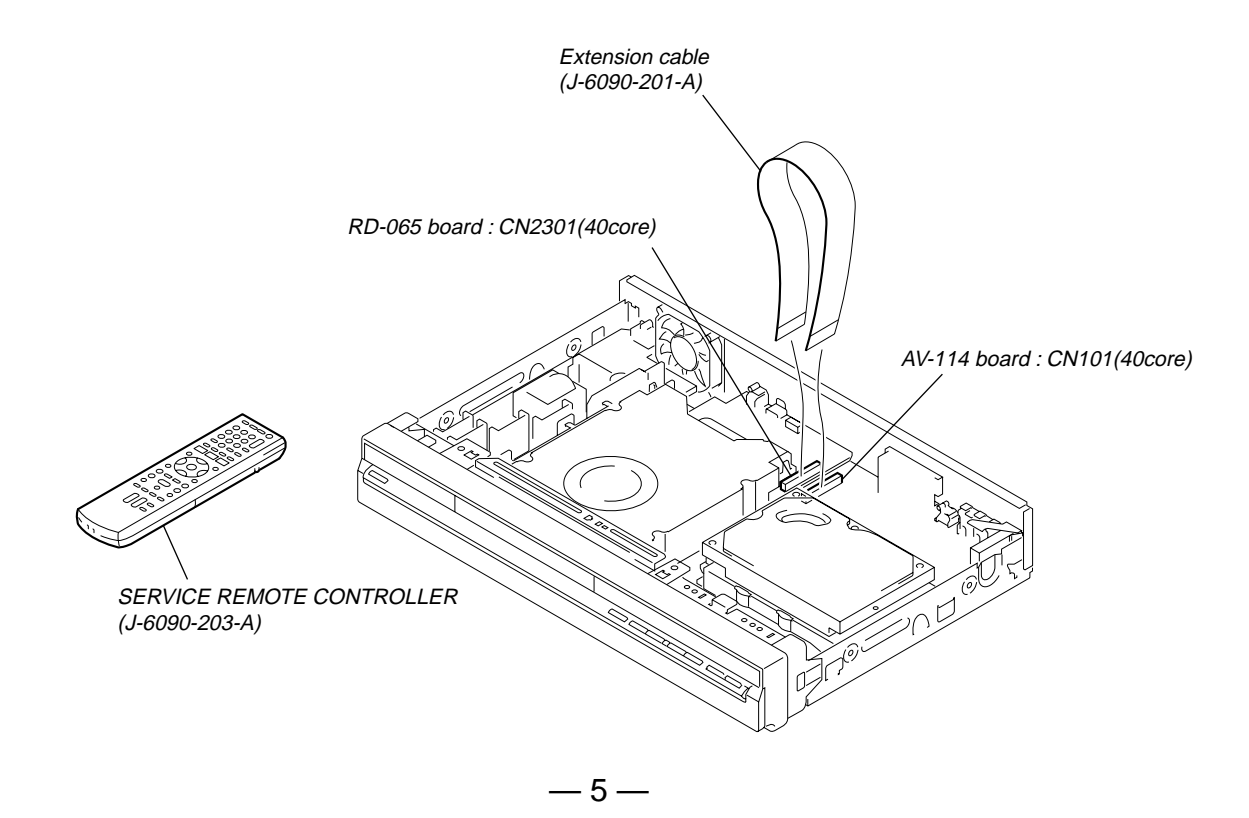

### 3. MODEL NAME SETTING METHOD WHEN ENGINE IS REPLACED

### **Required equipment:**

- Remote controller (RMT-D248P)
- Service remote controller (J-6090-203-A)
- Monitor

### Model name delete method

### 1. Turn the main POWER ON.

- 2. Press the following buttons on the service remote controller in this order.:
  - $\underbrace{\text{``ESC''} \rightleftharpoons \text{``CHAP''} \rightleftharpoons \text{``1''}}$
  - \* Confirm that the above operation is performed in the state that the screen has exited all settings such as "Home Menu" or "Simple Setting".
- 3. Turn the main POWER OFF.
- 4. Turn the main POWER ON. (The screen as shown in Fig. 1 appears.)
- 5. Select "2" on the screen by using the service remote controller.
- \* If "1" is selected on the screen, the machine will not work at all. Be sure to select "2".
- 6. Find out the tentative model name from the Correspondence Table (Table 1) for the client machine. Then, enter the 4-digit "Input No." on the screen using the service remote controller.
- 7. The model name setting method is complete. (Screen disappears.)
  - \* Upon completion of the model name setting, be sure to press both "ENTER" and "3" simultaneously on the service remote controller without fail. It sets the remote control code "3".

Fig.1 S-company/P-company selection

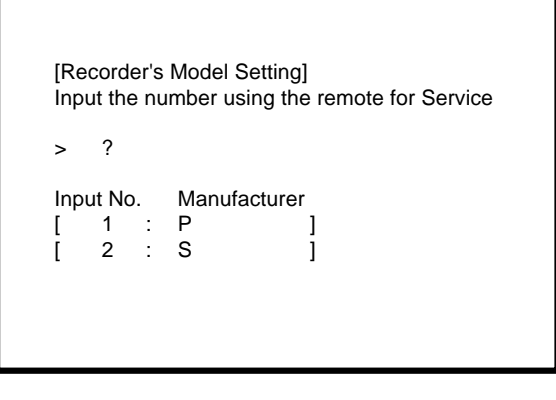

 Table1 Correspondence table between tentative model name and final product name

| Model name  | Tentative model name |              |              |              |              |
|-------------|----------------------|--------------|--------------|--------------|--------------|
| Model Hame  | AEP1                 | AEP2         | AEP3         | UK           | Australian   |
| RDR-HXD870  | MRX-1660/EC1         | MRX-1665/EC2 | MRX-1660/EC3 | MRX-1660/CEK | MRX-1660/AU2 |
| RDR-HXD970  | MRX-1670/EC1         | MRX-1675/EC2 | MRX-1670/EC3 | MRX-1670/CEK | MRX-1670/AU2 |
| RDR-HXD1070 | MRX-1680/EC1         | MRX-1685/EC2 | _            | MRX-1680/CEK | _            |

### 4. HOW TO DIAGNOSE HDD FAILURE

### 4-1. Defective HDD

There are four symptoms of defects in the HDD.

- 1. "E01" is displayed on the FLD.
- (The HDD is not recognized or is not authorized.)
- 2. "E02" is displayed on the FLD.
- 3. When playing a video, MP3, or JPG, contents freeze.
- 4. Irregular noises from the HDD

### 4-2. HDD Recognition status

How to enter Recognition status and sub screen mode.

- While the GUI screen is not displayed, use the service remote controller and press "ESC" key followed by "DISP" key.
  While the first screen is displayed, press "DIG/ANA" key repeatedly until the desired subscreen is displayed.
- The subscreens change.

Service remote controller (Part code: J-6090-203-A)

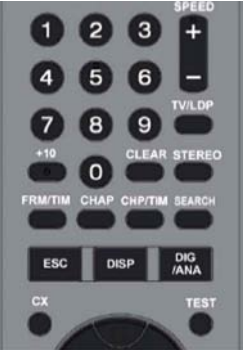

| MRX-1635/EC1 VERSION : 1.01<br>SYSCON : RELEASE 104<br>Rev. 1. 5895<br>TUNERCON : 1.178 OK<br>DRIVE : DVD-RW DVR-L12X OK<br>1.00 OK<br>PIC SERIAL : 000800004940<br>HDD INT : WDC WD2500AAJS 9 250 ◄ | • Details on HDD data are described below:     HDD : WDC1023456 # 160     Capacity of the HDD (unit: Gbytes) |
|----------------------------------------------------------------------------------------------------|----------------------------------------------------------------------------------------------------|
| DEVICE : E2R-FEx1.0 FLASH : 64M<br>REGION : 2 C : 0000400259<br>HDCP : 0000400259                                                                                                    | HDD identification error indication<br>HDD model name                                                        |

| FL Display | OS Display                                                                                                    | HDD identification<br>conditions                                                                                                | Details on HDD data are described below. | Remarks                                                                                                    |
|------------|----------------------------------------------------------------------------------------------------|----------------------------------------------------------------------------------------------------|------------------------------------------|----------------------------------------------------------------------------------------------------|
| REPAIR     | "Repaining the HDD".<br>↓<br>"HDD repair is<br>complete".                                                                             |                                                                                                    |                                          |                                                                                                    |
| E01        | An error occurred.<br>Please consult your<br>nearest Sony dealer.<br>Note that contents on<br>the HDD may be<br>erased when servicing | Failure to physically<br>identify the HDD (no<br>connection, defective<br>HDD, interface error).                                | Blank space                              | Check the connection to the<br>SATA cable and power cable.<br>Replace the SATA cable or<br>power cable.<br>Replace the HDD.<br>Replace the FE or part in the<br>SATA/ATA communication. |
|            | this unit.                                                                                                    | HDD possible, but not identified                                                                                                | WDC 10234564 # 160                       | "#" indicates that the HDD is<br>not recognized.                                                                                                    |
| E02        | The Hard Disk Drive<br>info is incorrect.<br>Use the Disk Setup<br>menu to reformat.                                                  | Physical identification of<br>HDD possible, HDD<br>identified, but failure in<br>logical formatting.                            | WDC 10234564 ! 160                       | "!" indicates an HDD<br>authorization error. Initialize<br>the HDD.                                                                                                    |
| Normal     |                                                                                                    | Physical identification of<br>HDD possible, HDD<br>identified, and correct<br>logical formatting (HDD<br>correctly identified). | WDC 10234564 160                         |                                                                                                    |

### 4-3. Display [E01] on FLD with unrecognized HDD

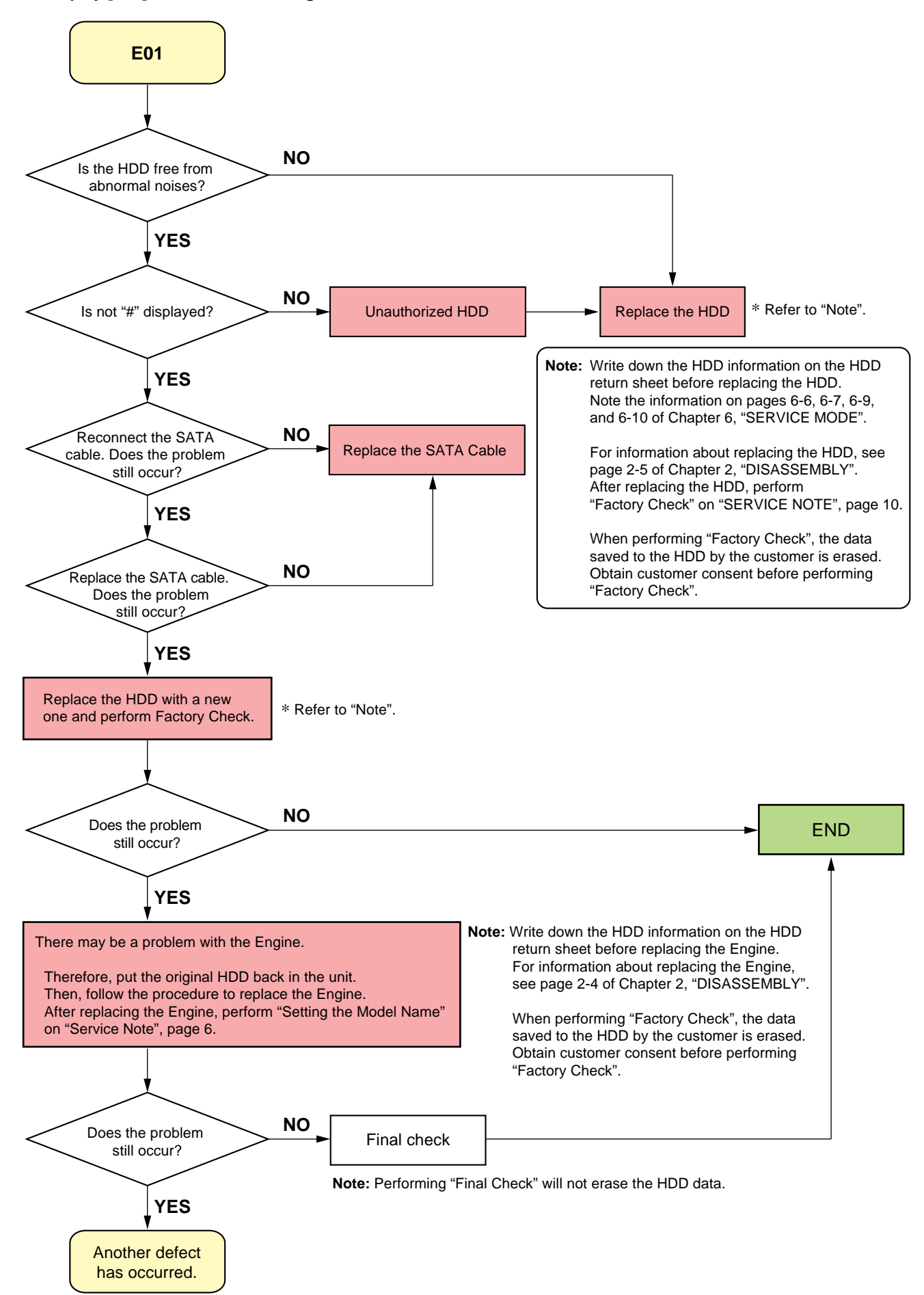

### 4-4. Display [E02] on FLD

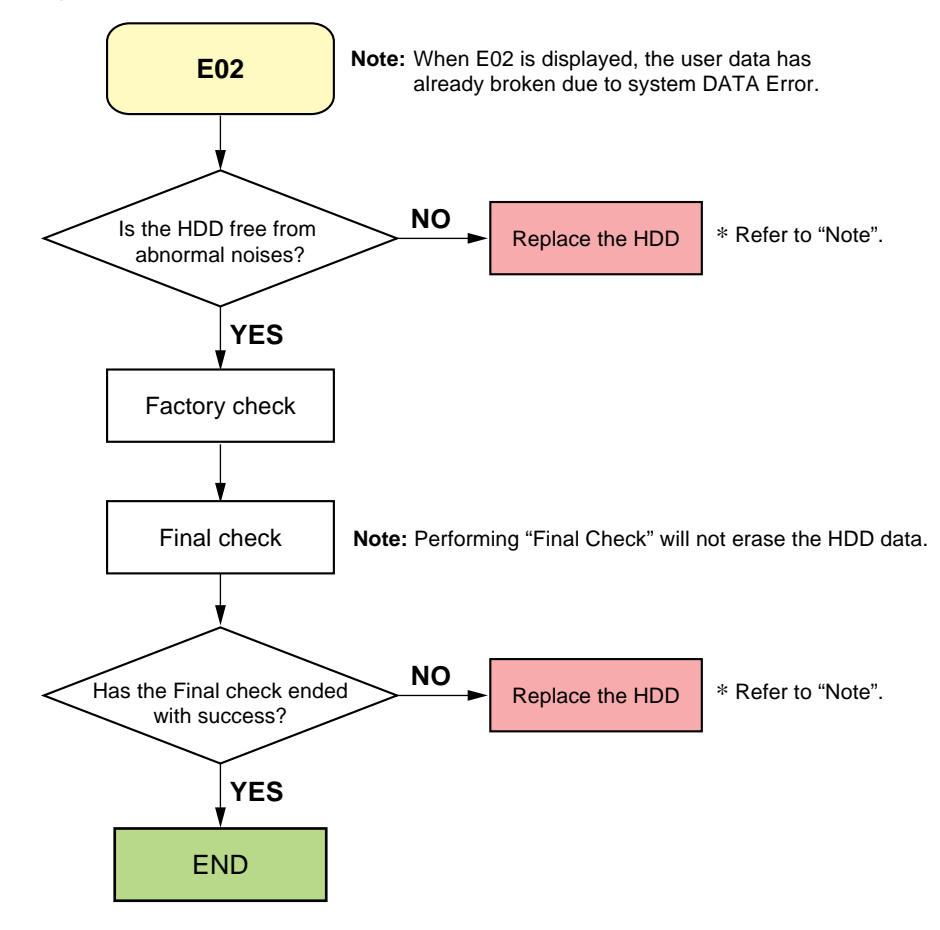

4-5. When playing a VIDEO, MP3, or JPG, the contents freeze

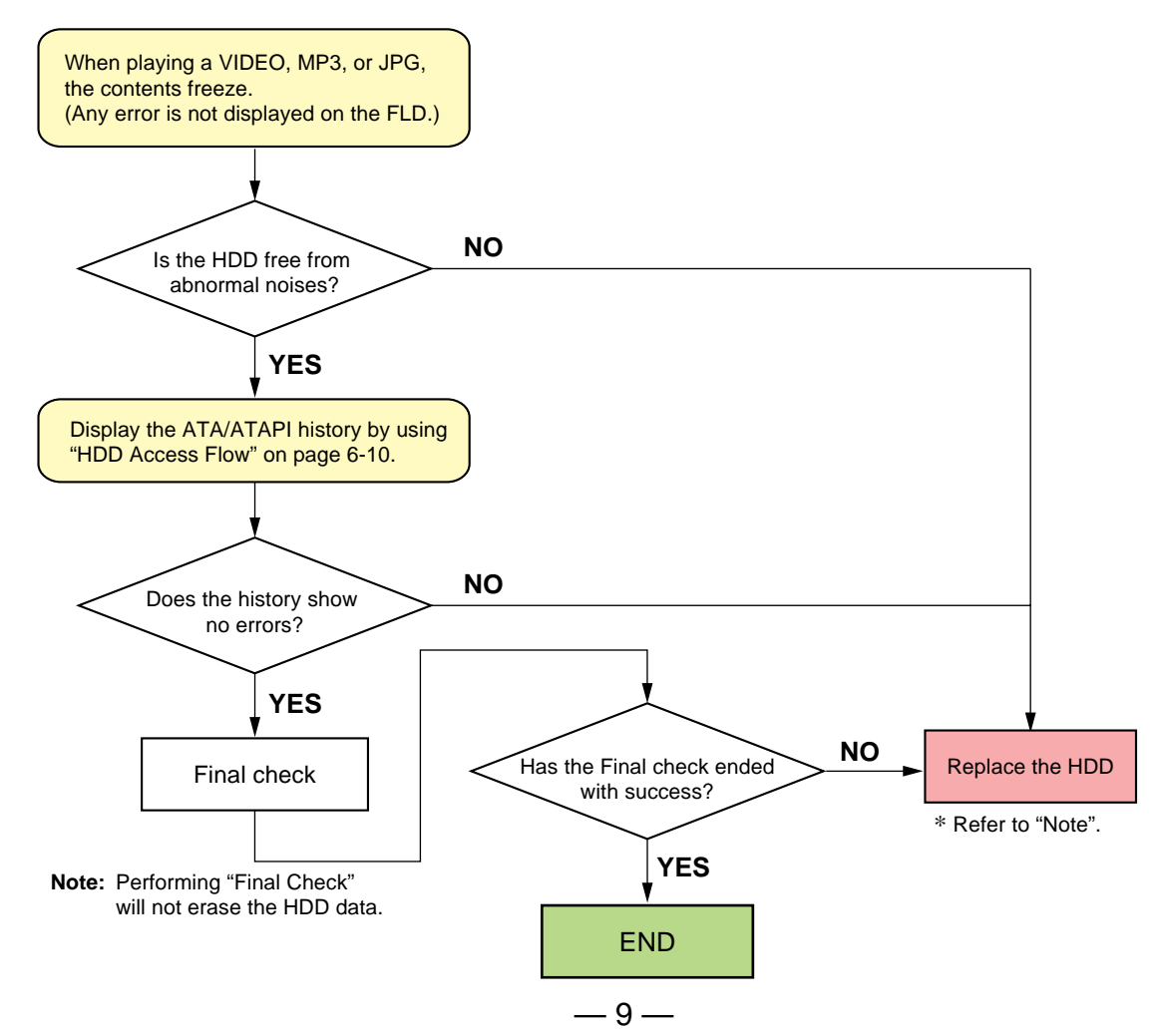

### 4-6. Factory Check

- 1. Pull out and then reconnect the AC cable.
- 2. Press "ESC" key followed by "P.RUN" key to start Formatting.
- 3. When "B COMPLETE" appears, the Factory Check is complete.
- 4. Press "Power" button. The unit starts normally.

When "Factory Check" has finished completely without error, reset "Recording Error History" and "ATA/ATAPI History Error" with the Clear key.

| Recording                                    | Error Histor                                 | y Display                                                  |
|----------------------------------------------|----------------------------------------------|------------------------------------------------------------|
| 07-03-19<br>07-03-19<br>07-03-19<br>07-03-19 | 12:36:06<br>12:36:06<br>12:36:06<br>12:36:06 | ESFSYS INIT<br>HDD Zero MR<br>HDD Initialze<br>HDD Zero MR |
| 07-03-19                                     | 12:27:27                                     | Status NG                                                  |

**Note:** Write down the HDD information on the HDD return sheet before replacing the HDD.

Note the information on pages 6-6, 6-7, 6-9, and 6-10 of Chapter 6, "SERVICE MODE".

When performing "Factory Check", the data saved to the HDD by the customer is erased.

Obtain customer consent before performing "Factory Check".

"Recording Error History" and "ATA/ATAPI History Error", see pages 6-9, 6-10 of Chapter 6, "SERVICE MODE".

### 4-7. Final Check

### 4-7-1. SELF TEST (SMART TEST)

This is a simplified diagnosis for the HDD. A serious failure in the HDD can be detected with this test. Time required for testing: Approx. 60 sec.

### How to start/terminate the diagnostic program

- Use the remote control unit for servicing.
- How to start: Press "ESC", "CX", "0", and "1" keys simultaneously.
- How to terminate: Press "ESC" key.

Execute Self-Test.

- Press "3" key on the remote control unit for servicing while the menu screen is displayed.
- When the following screen is displayed, press "1" key to start the Self-Test.

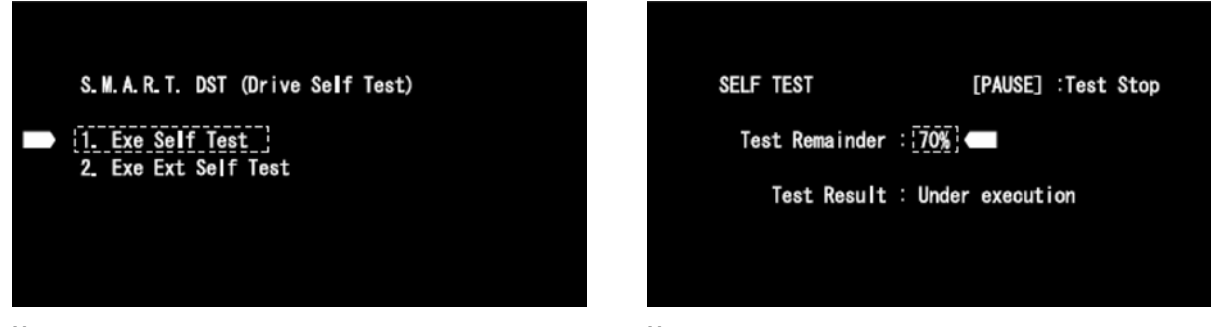

Note: "2. Exe Ext Self Test" is not used.

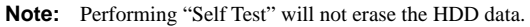

### **Diagnosis results**

- Without an error: "... Completed" is displayed.
- Then, proceed to the Extended Self-Test.
- With an error: "... Error" is displayed. Look at the number in Test Result.
- If the place value for tens is 1 or 2, execute the Self-Test again.
- If it is from 3 to 7, the HDD must be replaced.

Note: If the result of the second test is the same, replacement of the HDD is required.

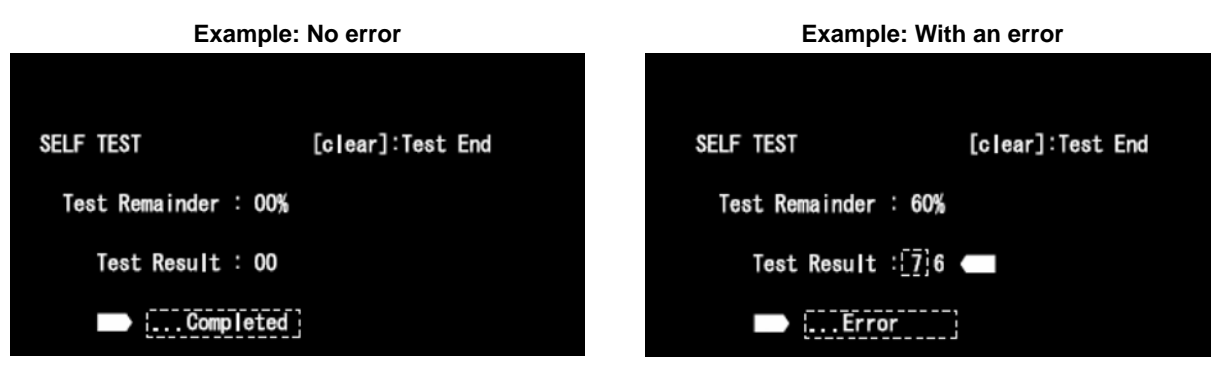

### 4-7-2. Performance Check

Press "ESC" key, then "A.MON" key.

This is a reading test across all sectors of the HDD. Data recorded on the HDD will not be erased, because no writing operation is performed. Time required for testing: Approx. 45 min/160 G 75 min/250 G 130 to 150 min/500 G

When "Performance Check" finishes completely without error, reset "ATA/ATAPI History Error" with the Clear key.

### FL display specification HDD factory Check

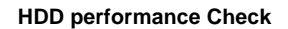

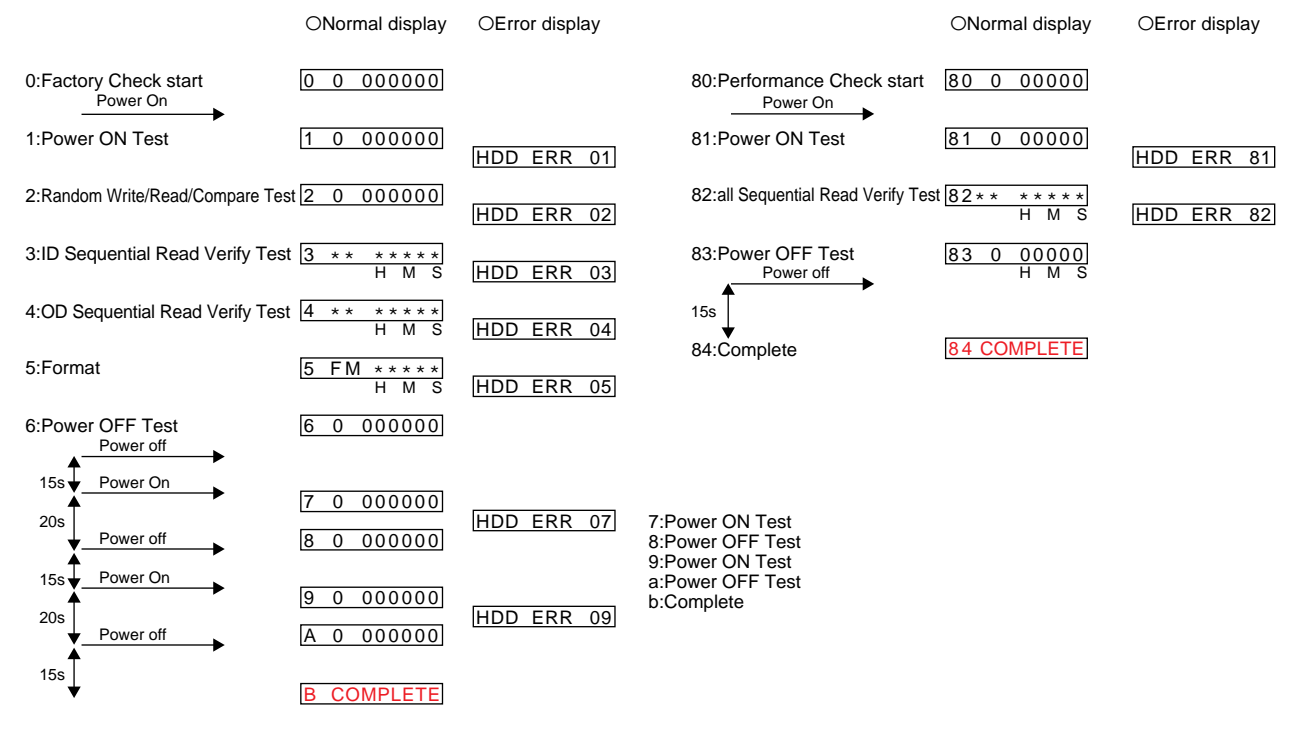

### Fig 1. FL Display Flow

\* The logo for "Factory Check" and "Performance Check" is recorded in "ATA/ATAPI History Error".

# <u>MEMO</u>

## **SECTION 1 GENERAL**

### WARNING

To reduce the risk of fire or electri To reduce the risk of fire or electric shock, do not expose this apparatus to rain or moisture. To avoid electrical shock, do not open the cabinet. Refer servicing to qualified personnel only. The mains lead must be changed only at a qualified service shop. only at a qualified service sine Do not expose the battery to excessive heat such as direct sunlight, fire or the like.

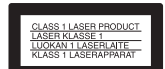

is classified CLASS 1 LASER product. The CLASS 1 LASER PRODUCT MARKING is located on the re of the unit

### CAUTION

The use of optical instruments with this product will increase eye hazard. As the laser beam used in this DVD recorder is harmful to eyes, do not attempt to disassemble the cabinet.

# Refer servicing to qualified nersonnel only.

This label is located on the laser enclosu

2

# This Product includes FontAvenue<sup>®</sup> fonts licenced by NEC corporation. FontAvenue is a registered trademark of NEC corporation

### Copy guard function

Since the recorder has a copy guard function, programmes received through an external tuner (not supplied) may contain copy protection signals (copy guard function) and as such may not be recordable, depending on the type of signal.

### IMPORTANT NOTICE

Caution: This recorder is capable of holding a still video image or on-screen display image on your display image on your television screeen iindefinitely. If you leave the still video image or on-screen display image displayed on your TV for an extended period of time you risk permanent damage to your television screen. Plasma display panels and projection televisions are compatible ureavoith to the especially susceptible to this

If you have any questions or problems concerning your recorder, please consult your nearest Sony dealer

4

Notice for customers in the United Kingdom and Republic of Ireland A molded plug complying with BS1363 is fitted to this equipme BS1563 is fitted to this equipment for your safety and convenience. Should the fuse in the plug supplied need to be replaced, a 55 AMP fuse approved by ASTA or BS1 to BS1362 (i.e., marked with  $\widehat{\otimes}$  or  $\widehat{\otimes}$  mark) must be used. If the plug supplied with this equipment has a detachable fuse cover, relar you change the fuse. Never use the plug without the fuse cover, after you change the fuse. Never use the plug without the fuse cover, plesare contact your nearest Sony service station.

Precautions

 This unit operates on 220 – 240 V AC, 50/60 Hz. Check that the unit's operating voltage is identical with your local power To prevent fire or shock hazard, do not place objects filled with liquids, such as vases, on the

apparatus.
Install this system so that the mistant this system so that the mains lead can be unplugged from the wall socket immediately in the event of trouble.

GUIDE Plus+ and G-LINK are (1) registered trademarks or registered trademarks or trademarks of, (2) manufactured under license from and (3) subjec of various international patents ann patent applications owned by, or licensed to, Gemstar-TV Guide International, Inc. and/or its related affiliater

Internation affiliates GEMSTAR-TV GUIDE

GEMSTAR-TV GUIDE INTERNATIONAL, INC. AND/ OR ITS RELATED AFFILIATES ARE NOT IN ANY WAY LIABLE FOR THE ACCURACY OF THE PROGRAM SCHEDULE INFORMATION PROVIDED BY THE GUIDE/LUS-SYSTEM. IN NO EVENT SHALL GEMSTAR-TV GUIDE INTERNATIONAL, INC. AND JOR ITS RELATED ADDIT INTERNATIONAL. INC. AND /OR ITS RELATED AFFILIATES BE LIABLE FOR ANY AMOUNTS REPRESENTING LOSS OF PROFITS. LOSS OF BUSINESS, OR INDIRECT, SPECIAL, OR CONSEQUENTIAL DAMAGES IN CONNECTION WITH THE PROVISION OR USE OF ANY INFORMATION FOULPMENT

INFORMATION, EQUIPMENT OR SERVICES RELATING TO THE GUIDE PLUS+ SYSTEM.

### About this manual

Check your model name The instructions in this manual are for 4 models: RDR-HXD770 RDR HXD870, RDR-HXD970 and RDR-HXD1070. Check your model name by looking at the front panel of the recorder.

In this manual, the internal hard disk drive is written as "HDD," and "disk" is used as a general reference for the HDD, DVDs, or CDs unless otherwise specified by the text or illustrations.
 Icons, such as <u>OVD</u>, listed at the top of each explanation indicate what kind of media con be used with the function.

can be used with the function being explained.

being explained. Instructions in this manual describe the controls on the remote. You can also use the controls on the recorder if they have the same or similar names as those on the remote. • The on-screen display illustrations used in this manual may not match the graphics displayed on your TV screen.

The explanations regarding DVDs in this manual refer to DVDs created on this recorder The explanations do not apply to DVDs that are created on other recorders and played back on this recorder.

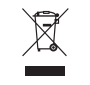

### Disposal of Old Electrical & Electronic Equipment (Applicable in the European Union and other European countries with separate collection

with separate conection systems) This symbol on the product or on its packaging indicates that this product shall not be treated as household waste. Instead it shall be handed over to the applicable collection point for the recycling of handed over to the applicable collection point for the recycling of electrical and electronic equipment. By essming this product is disposed of correctly, you will help prevent potential negative consequences for the environment and human health, which could otherwise be caused by inappropriate waste handling of this product. The recycling of materials will help to conserve natural resources. For more detailed information about recycling of this product, please contact your local Civic Office, your household waste disposal service on the shop where you parchased the product.

purchated the product. The manufacturer of this product is Sony Corporation, 1.7-1 Konan Minato-ku Tokyo, 108-0075 Japan. The Authorized Representative for EMC and product safety is Sony Deutschland GmbH, Hedelfinger Strasse 61, 70327 Stuttgart, Germany, For any service or guarantee matters please refer to the addresses given in separate service or guarantee documents.

### **Precautions**

# This equipment has been tested and found to comply with the limits set out in the EMC Directive using a connection cable shorter than 3 metres.

About the hard disk drive The hard disk has a high storage density, which enables long recording durations and quick access to the written data. access to the written data. However, it can easily be damaged by shock, vibration or dust, and should be kept away from magnets. To avoid losing important data, observe the following precations. • Do not apply a strong shock to the recorder. • Do not place the recorder in a location subject to mechanical vibrations or in an unstable location.

lead, turn off the power and make sure that the hard disk seconds and all recording or dubbing has stopped). Do not move the recorder for one minute after you have unplugged the mains lead.

Do not attempt to replace or upgrade the hard disk by yourself, as this may result in malfunction.

About repairing the hard

Sony.
 If the hard disk needs to be

formatted or replaced, it will be done at the discretion of Sony. All contents of the hard disk drive will be erased,

including contents that violate copyright laws.

On power sources

On placement Place the recorder in a location with adequate ventilation to prevent heat build-up in the

corder

The recorder is not disconnected from the AC

disconnected from the AC power source (mains) as long as it is connected to the wall outlet, even if the recorder itself has been turned off. If you are not going to use the recorder for a long time, be sure to disconnect the recorder from the wall outlet. To disconnect the AC power cord (mains lead), grasp the plug itself; never pull the cord.

Do not place the recorder on a soft surface such as a rug that might block the ventilation

disk drive

# If the hard disk drive should malfunction, you cannot recover lost data. The hard disk drive is only a temporary storage space.

### On safety

Un safety Should any solid object or liquid fall into the cabinet, unplug the recorder and have it checked by qualified personnel before operating it any further. Do not place the recorder on top of a hot surface, such as a VCR or amplifier (receiver).

VCR or amplifier (receiver). Do not use the recorder in a place subject to extreme changes in temperature (temperature gradient less than 10 °C/hour). Do not move the recorder with its mains lead connected. Do not disconnect the mains lead while the power is on. When disconnecting the mains

drive is not operating (the clock is displayed in the front panel display for at least 30

might block two ...
bo not place the recorder in a confined space such as a bookshelf or similar unit.
bo not place the recorder in a location near heat sources, or in a place subject to direct sunlight, excessive dust, or unordanical shock.

 Do not place the recorder in an inclined position. It is designed to be operated in a horizontal position only.
 Keep the recorder and discs away from equipment with strong magnets, such as microwave ovens, or large

loudspeakers. • Do not place heavy objects on the recorde

# ursk urIVE • The contents of the hard disk drive may be checked in case of repair or inspection during a malfunction or modification. However, the contents will not be backed up or saved by Sony. On recording

Make trial recordings before making the actual recording.

### On compensation for lost

recordings Sony is not liable and will not compensate for any lost recordings or relevant losses, including when recordings are not made due to reasons including recorder failure, or including recorder failure, or when the contents of a recording are lost or damaged as a result of recorder failure or repair undertaken to the recorder. Sony will not restore, recover, or replicate the recorded contents under any circumstances.

### Copyrights

Up yrights
Television programmes, films, video tapes, discs, and other materials may be copyrighted. Unauthorized recording of such material may be contrary to the provisions of the copyright laws. Also, use of this recorder with cable television transmiscion may television transmission may require authorization from the cable television transmitter and/or programme owner. This product incorporates Inis product incorporates copyright protection technology that is protected by U.S. patents and other intellectual property rights. Use of this copyright protection technology must be authorized by Macrovision, and is intended for home and other limited vinwine weather. other limited viewing us only unless otherwise authorized by Macrovision Reverse engineering or disassembly is prohibited.

→continued 3

### **Quick Guide to Disc Types**

### **Recordable and playable discs**

| Туре              |               | Disc Logo     | lcon used<br>in this<br>manual | Formatting<br>(new discs)                                                                                         | Compatibility with other<br>DVD players (finalising)                                             |
|-------------------|---------------|---------------|--------------------------------|----------------------------------------------------------------------------------------------------|--------------------------------------------------------------------------------------------------|
| Hard disk         | VR<br>mode    |               | UDD                            | Select "Video Mode<br>Off" in "HDD<br>Recording Format"<br>(page 144)                                             | Dub HDD contents to a<br>DVD (VR mode) to play<br>on other DVD players                           |
| (internal)        | Video<br>mode |               | טטח                            | Select "Video Mode<br>On" (default) in<br>"HDD Recording<br>Format" (page 144)                                    | Dub HDD contents to a<br>DVD (Video mode) to play<br>on other DVD players                        |
| DVD+RW            |               |               | +RW                            | Automatically<br>formatted in +VR<br>mode (DVD+RW<br>VIDEO)                                                       | Playable on DVD+RW<br>compatible players<br>(automatically finalised)                            |
| DVD-BW            | VR<br>mode    |               | -RWvr                          | Format in VR mode<br>(page 36)                                                                                    | Playable only on VR mode<br>compatible players<br>(finalisation unnecessary)                     |
|                   | Video<br>mode |               | -RWvR                          | Format in Video<br>mode (page 36)                                                                                 | Playable on most DVD<br>players (finalisation<br>necessary) (page 45)                            |
| DVD+R<br>DVD+R DL |               |               | +R                             | Automatically<br>formatted in +VR<br>mode (DVD+R<br>VIDEO)                                                        | Playable on most DVD<br>players (finalisation<br>necessary) (page 45)                            |
| DVD-R             | VR<br>mode    | RA.7          | -Rvr                           | Format in VR mode<br>(page 36) <sup>*1</sup><br>Formatting is<br>performed in the<br>"Format" setup<br>(page 47). | Playable only on DVD-R<br>in VR mode compatible<br>players (finalisation<br>necessary) (page 45) |
| DVD-R<br>DL       | Video<br>mode | R DL<br>4X/2X | -Rvideo                        | Automatically<br>formatted in Video<br>mode                                                                       | Playable on most DVD<br>players (finalisation<br>necessary) (page 45)                            |

10

### **Playable discs** Icon used in this manual Туре Disc Logo Characteristics Discs such as movies that can be purchased or rented DVD VIDEO DVD This recorder also recognises DVD-RAMs\* as DVD Video compatible discs VIDEO CDs or CD-Rs/CD-RWs in VIDEO CD/Super VIDEO CD format disē VIDEO CD VCD Music CDs or CD-Rs/CD-RWs in CD disc CD music CD format DVD+RWs/DVD+Rs/DVD-RAMs\* containing MP3 audio tracks or DivX video files DVD-RWs/DVD-Rs/DVD-ROMs DATA DVD DATA DVD containing MP3 audio tracks, JPEG image files or DivX video files CD-ROMs/CD-Rs/CD-RWs containing either MP3 audio tracks, JPEG image files or DivX video file DATA CD DATA CD

### "DVD VIDEO" and "CD" are trademarks

- DivX, DivX Certified, and associated logos are trademarks of DivX, Inc. and are used under
- license.  ${\rm Div} X^{\circledast}$  is a video file compression technology, developed by DivX, Inc.
- \* If the DVD-RAM has a removable cartridge, remove the cartridge before playback.

### Discs that cannot be played

- PHOTO CDs
   CD-ROMs/CD-Rs/CD-RWs that are CD-ROMSCD-RSCD-RWS that are recorded in a format different from the formats mentioned in the table above.
   Data part of CD-Extras
- BD
- HD DVDs
- · Discs recorded with an AVCHDcompatible DVD video camera

DVD-R DL \* The maximum length for one title is 12 hours.

DVD+R DL

DVD+RW/DVD+R

### Usable disc versions (as of April 2007)

- · 8x-speed or slower DVD+RWs 6x-speed or slower DVD-RWs (Ver.1.1.
- Ver 1.2 with CPRM\*2
- Ver.1.2 with CPKM<sup>-2</sup>)
   16x-speed or slower DVD+Rs
   16x-speed or slower DVD-Rs (Ver.2.0, Ver.2.1 with CPRM<sup>\*2</sup>) Ver.2.1 with CPRM<sup>\*2</sup>) 8x-speed or slower DVD+R DL (Double
- Layer) discs 8x-speed or slower DVD-R DL (Dual Layer) discs (Ver.3.0 with CPRM\*2

"DVD+RW," "DVD-RW," "DVD+R," "DVD+R DL." "DVD-R." and "DVD-R DL" are trad

- When an unformatted DVD-R is inserted into this recorder, it is automatically formatted in
- <sup>42</sup> CPRM (Content, Tris automatically formatted in Video mode. To format a new DVD-R in VR mode, format in the "Format" setup (page 47). <sup>42</sup> CPRM (Content Protection for Recordable Media) is a coding technology that protects copyrights for images.

Discs that cannot be recorded on DVD-RAMs

→continued 11

### Note on playback operations of DVD VIDEOs/VIDEO CDs

Some playback operations of DVD VIDEOs/ VIDEO CDs may be intentionally set by software producers. Since this recorder plays DVD VIDEOs/VIDEO CDs according to the disc contents the software producers designed, some playback features may not be available. See the instructions supplied with the DVD VIDEOs/VIDEO CDs.

### Region code (DVD VIDEO only)

Your recorder has a region code printed on the rear of the unit and will only play DVD VIDEOs (playback only) labelled with identical region codes. This system is used to protect convictus.

- DVD VIDEOs labelled will also play on this recorder. If you try to play any other DVD VIDEO, the

If you try to play any other DVD VDEOL the message "Playback prohibited by region code." will appear on the TV screen. Depending on the DVD VIDEO, no region code indication may be labelled even thoug playing the DVD VIDEO is prohibited by more protections. area restrictions

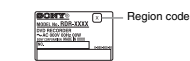

### Music discs encoded with copyright

protection technologies This product is designed to play back discs that conform to the Compact Disc (CD) standard. Recently, various music discs encoded with

copyright protection technologies are being marketed by some record companies. Please be aware that among those discs, there are some that do not conform to the CD standard and may not be playable by this product.

### Note on DualDiscs

A DualDisc is a two sided disc product which mates DVD recorded material on one side with digital audio material on the other side However, since the audio material side does not conform to the Compact Disc (CD) standard, playback on this product is not guaranteed

€ Notes • Some DVD+RWs/DVD+Rs, DVD-RWs/DVD-Rs, DVD-RMs, or CD-RWs(CD-Rs cannot be played on this recorder due to the recording quality or physical condition of the disx, or the characteristics of the recording device and authoring software. The disx will not play if it its not been correctly finalised. For more information cash due anorarion intermetion for the information, see the operating instructions for the recording device.

- recording device. You cannot mix VR mode and Video mode on the same DVD-RW. To change the disc's format, reformat the disc (spage 47). Note that the disc's contents will be erased after reformatting. You cannot shorten the time required for recording even with high-speed discs. 1 Lis recommended that you use discs with 'For Video' printed on their packaging. You cannot add new recordings to DVD-Rs, DVD-Rs, or DVD-RwS, Video mode) that contain recordings made on other DVD equipment. In some cases, you may not be able to add new recordings to DVD+RwS high contain recordings.

- recordings to DVD+RWs that contain recordings made on other DVD equipment. If you do add a new recording, note that this recorder will rewrite made on other DVD equipment, will rewrite the DVD menu. Volument, and the this recorder will rewrite the DVD menu. Vou cannot edit recordings on DVD-RWs, DVD-RWs (Video mode), DVD+Rs, or DVD-Rs that are made on other DVD equipment. If the disc contains PC data unrecognizable by this recorder, the data may be erased. Vou may not be able to record, edit, or dub on some recordable discs, depending on the disc. Do not insert any discs that cannot be recorded or played on this recorder. This may cause the recorder to malfunction.

- DVD+Rs/DVD-RW DVD+RW DVD+Rs/DVD-Rs that do not contain DVD Video, DivX video, JPEG image files, or MP3 audio tracks. Cartridge-only type DVD-RAMs.
- HD layer on Super Audio CDs
   DVD VIDEOs with a different region code
- (page 13).
  DVDs that were recorded on a different recorder and not correctly finalised.

DVD-ROMs/DVD+RWs/DVD-RWs/

| Maximum recordable number of titles |                  |  |
|-------------------------------------|------------------|--|
| Disc                                | Number of titles |  |
| HDD*                                | 999              |  |
| DVD-RW/DVD-R                        | 99               |  |

49

49

99

### Hookups and Settings

### **Hooking Up the Recorder**

Follow steps 1 through 6 to hook up and adjust the settings of the recorder. Do not connect the mains lead until you reach "Step 4: Connecting the Mains Lead" on page 23.

### () Notes

- Notes
   See "Specifications" (page 160) for a list of supplied accessories.
   Plug in cords securely to prevent unwanted noise.
   Refer to the instructions supplied with the components to be connected.
   You cannot connect this recorder to a TV that does not have a SCART or video input jack.
   Be sure to disconnect the mains lead of each component before connecting.

### **Checking hookup and setting methods**

The recorder incorporates both analogue and digital tuners. The programme guide and timer recording method differ depending on which one you select. Depending on the broadcasts you are receiving and your equipment, select one of the following aerial hookups. Do NOT set "LINE 1 In" to "Decoder" in the "Video In/Out" setup (page 137) when making connection B.

| When you receive | Hookup      | Programme guide              | Timer recording using<br>programme guide |
|------------------|-------------|------------------------------|------------------------------------------|
| Freeview         | A (page 16) | Digital Service<br>(page 48) | See page 52.                             |
| Satellite, Cable | B (page 17) | GUIDE Plus+ (page 63)        | See page 71.                             |
| Terrestrial      | C (page 18) | GUIDE Plus+ (page 63)        | See page 71.                             |

() Note

14

Beginning in 2008, analogue broadcasts in the UK will end area by area, with all analogue broadcasts scheduled to end by 2012. After analogue broadcasts end in your area, you will not be able to use hookup C to view TV broadcasts. At that mice, change to hookup A to view digital broadcasts. to view TV broad

### **Step 1: Connecting the Aerial Cable and Set Top Box** Controller

### If the set top box receiver can output RGB signals

This recorder accepts RGB signals. If the set top box receiver can output RGB signals, connect the TV SCART connector on the set top box receiver to the LINE 1/DECODER jack, and set "LINE 1 In" to "RGB" in the "Video In/Out" setup (page 137). See the instructions supplied with the set top box receiver.

### Using the set top box receiver control function

The set top box receiver control function can be used with hookup B. It allows the recorder to control a set top box receiver via the supplied set top box controller. The recorder controls programme positions on the set top box receiver for timer recording. You can also use the recorder's remote control to change programme positions on the set top box receiver whenever

the set top box receiver and recorder are turned on. To use the set top hox receiver control function, you need to connect the set top box controller (page 17). After setting up the set top box receiver control, check that the recorder can correctly control the set top box receiver (page 28).

Otes
 If your aerial is a flat cable (300-ohm twin lead cable), use an external aerial connector (not supplied) to access the aerial to the recorder.

I) our actual is a fait came (JM-Jmit twin lead came), use an external actual connector (not supplied) to connect the actual to the recorder.
 If you have separate cables for AERIAL antennas, use an AERIAL UHF/VHF band mixer (not supplied) to connect the actual to the recorder.

If you disconnect the recorder's mains lead, you will not be able to view the signals from the connected set top box receiver.

→continued 15

ce the set top box contro

Hookups

and Setting:

### A: Receiving Freeview (For digital broadcasting)

Use this hookup if you can receive Freeview.

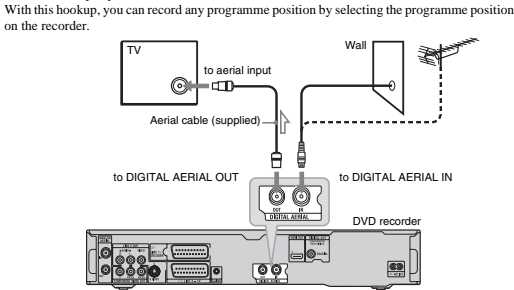

: Signal flo

### If you want to view both analogue and digital broadcasts יי אסט שסווי נע שנש שטוו anatogue and digital broadcasts This recorder has separate built-in TV tuners for terrestrial digital and terrestrial analogue TV broadcasts.

**X** to aerial inpu 0 -00-Aerial cable (supp ied) to ANALOG AFRIAL IN to DIGITAL AERIAL IN to DIGITAL AERIAL OUT ANALOG Ė C --m 00 Aerial cable (not supplied) 0 ..... ٩ 00 to ANALOG AERIAL OUT DVD recorder : Signal flov

### B: Receiving cable or satellite (For analogue broadcasting)

With this hookup, you can record any programme position on the set top box receiver. To watch cable programmes, you need to match the programme position on the recorder to the aerial output programme position on the set top box receiver.

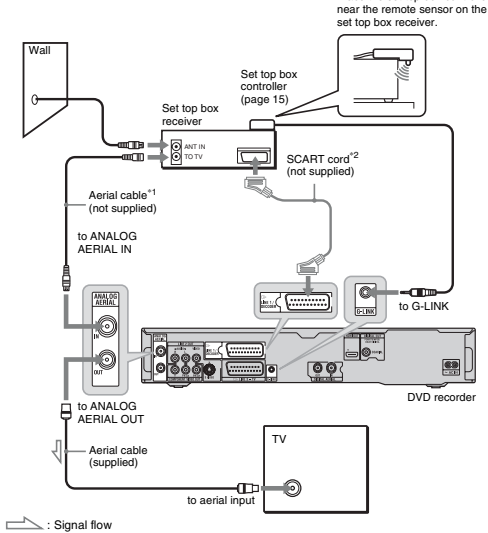

<sup>\*1</sup> If your set top box receiver does not have an aerial output jack, connect the aerial to the recorder's ANALOG AERIAL IN jack.
<sup>\*2</sup> Connect only if your set top box receiver has a SCART connector.

### C: Receiving terrestrial (For analogue broadcasting)

Use this hookup if you watch cable programme positions without a set top box receiver. Also use this hookup if you are only connecting an aerial antenna. With hookup, you can record any programme position by selecting the programme position the third set. on the recorder

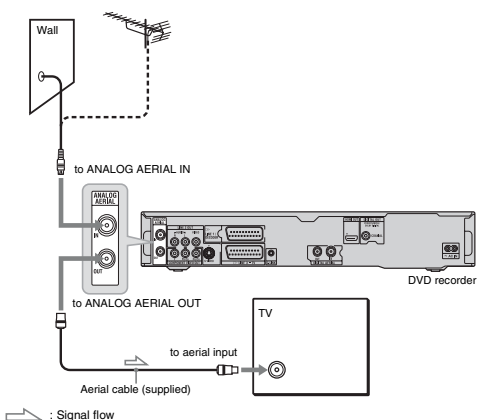

18

SCART input jack When setting "LINE 3 Out" to "S-Video" or "RGB" in the "Video In/Out" setup (page 136), use a SCART cord that conforms to the selected signal.

### Video input jack

You will enjoy standard quality images. **G** S VIDEO input jack

### You will enjoy high quality images

O Component video input jacks (Y, PB/CB

### PR/CR)

You will enjoy accurate colour reproduction You win enjoy accurate colour reproduction and high quality images. If your TV accepts progressive 525p/625p format signals, use this connection and set "Progressive" to "Compatible" in the "Easy Setup" setup (page 26). Then set "Component Video Out" to "Progressive" in the "Video InOut" to the out progressive" in the "Video InOut" can be need progressive". the "Video In/Out" setup to send progressive video signals. For details, see "Component Video Out" on page 136.

### 🕒 HDMI input jack

Use a certified HDMI cord (not supplied) to enjoy high quality digital picture and sound through the HDMI OUT jack.

When connecting a Sony TV that is compatible with the HDMI control function,

see page 21. To see the signals from the connected set top box receiver when the set top box receiver is connected to the recorder using a SCART cord only, turn the recorder on.

### When connecting to the HDMI jack

Follow the steps below. Improper handling may damage the HDMI jack and the connector.

Carefully align the HDMI jack on the rear of the recorder and the HDMI connector by checking their shapes. Make sure the connector is not upside

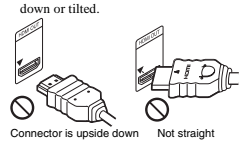

2 Insert the HDMI connector straight into the HDMI jack Do not bend or apply pressure to the

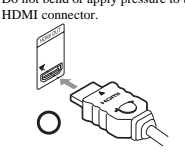

() Notes Be sure to disconnect the HDMI cord when

Be sure to disconnect the HDMI cord when moving the recorder.
Do not apply too much pressure to the cabinet wall, if you place the recorder on the cabinet with the HDMI cord connected. It may damage the HDMI jack or the HDMI cond.
Do not visit the HDMI cond.
Do not visit the HDMI concector while connecting to or disconnecting from the HDMI jack to avoid damaging the HDMI jack and connector.

### When playing "wide screen" images

Some recorded images may not fit your TV screen. To change the picture size, see page 144.

### If you are connecting to a VCR

Connect your VCR to the LINE 1/ DECODER jack on the recorder (page 31). () Notes

# Do not connect more than one type of video cord between the recorder and your TV at the same time.

Do not make connections (and (at the same))

- time. When you connect the recorder to your TV via the SCART jacks, the TV's input source is set to the recorder automatically when you start playback. If necessary, press the TV-2D button on the remote to return the input to the TV.
- remote to return the input to the TV. If you connect the recorder to a TV with SMARTLINK, set "LINE 3 Out" to "Video" in the "Video InOut" setup. You cannot connect the HDMI OUT jack (connection @) to DVI jacks that are not HDCP compliant (e.g., DVI jacks on PC displays). Component video and RGB signals are not output when using the HDMI connection.

<sup>b</sup> This DVD recorder incorporates High-Definition Multimedia Interface (HDMI<sup>™</sup>) technology. HDMI, the HDMI logo and High-Definition Multimedia Interface are trademarks or regis trademarks of HDMI Licensing LLC. irks or registered

### Step 2: Connecting the Video Cords/HDMI Cord

Select one of the following patterns, **()** through **()**, according to the input jack on your TV monitor, projector, or audio component such as an AV amplifier (receiver). This will enable you to view pictures.

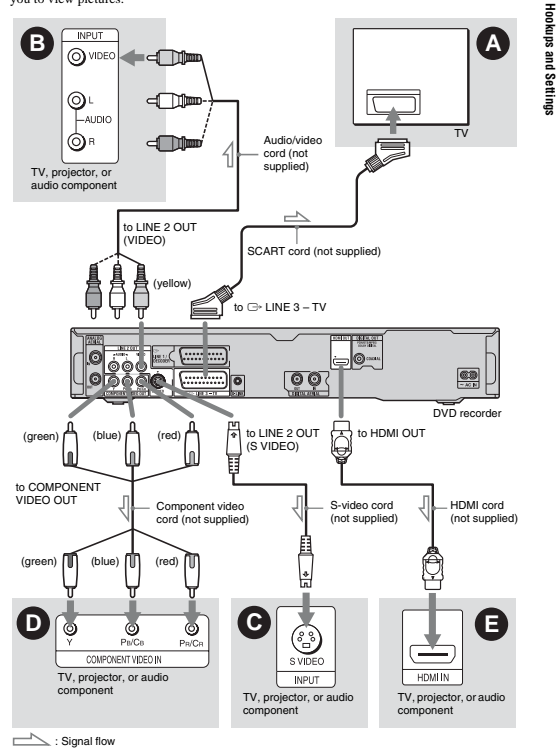

→continued 19

Hookups

and

settings

### About the SMARTLINK features (for SCART connections only)

If the connected TV (or other connected If the connected TV (or other connected equipment such as a set top box) complies with SMARTLINK, NexTView Link<sup>4,3</sup>, MEGALOGIC<sup>41</sup>, EASYLINK<sup>22</sup>, CINEMALINK<sup>22</sup>, Q-Link<sup>43</sup>, EURO VIEW LINK<sup>44</sup>, or T-V LINK<sup>45</sup>, you can enjoy the following SMARTLINK features. • TV Direct Rec. (page 37) • One-Touch Play (page 81) • Preset Download

· Preset Download

You can download the tuner preset data

from your TV to this recorder, and tune the recorder according to that data in "Easy

# Setup." • NexTView Downle

NexTView Download You can easily set the timer by using the NexTView Download function on your TV.

### To prepare for the SMARTLINK features

Set "LINE 3 Out" to "Video" in the "Video In/Out" setup (page 136) and "SMARTLINK" to "This Recorder Only" in the "Options" setup (page 150).

### () Notes

For correct SMARTLINK connection, you will need a SCART cord that has the full 21 pins. Refer to your TV's instruction manual as well for

- Not all TVs respond to the functions above
- \*1 "MEGALOGIC" is a registered trademark of

- <sup>44</sup> "MEGALOGIC" is a registered trademark of Grundig Corporation.
  <sup>42</sup> "EASYLINK" and "CINEMALINK" are trademarks of Philips Corporation.
  <sup>43</sup> "Q-Link" and "NextView Link" are trademarks of Panasonic Corporation.
  <sup>44</sup> "EURO VIEW LINK" is a trademark of Toshiba
- Corporation. \*5 "T-V LINK" is a trademark of JVC Corporation

### About the HDMI Control functions for 'BRAVIA' Theatre Sync (for HDMI connections only)

By connecting Sony components that are compatible with the HDMI Control function with an HDMI cord (not supplied), operation is simplified as below:

ssimplified as below:
One-Touch Play (page 81)
System Power-Off
When you turn the TV off by using the power button on the TV's remote, the components compatible with the HDMI Control function turn off automatically.

### features

Set "HDMI Control" to "On" in the "HDMI Output" setup (page 148). For details on TV settings, refer to the operating instructions

- Depending on the connected component, the HDMI Control function may not work. Refer to the operating instructions supplied with the
- Component. The recorder supports only the playback option of HDMI Control. "Player" appears on the TV screen when using the HDMI Control functions.

# To prepare for the 'BRAVIA' Theatre Sync

supplied with the TV

### () Notes

### Step 3: Connecting the Audio Cords/HDMI Cord

Select one of the following patterns, **O** or **O**, according to the input jack on your TV monitor, projector, or audio component such as an AV amplifier (receiver). This will enable you to listen to sound.

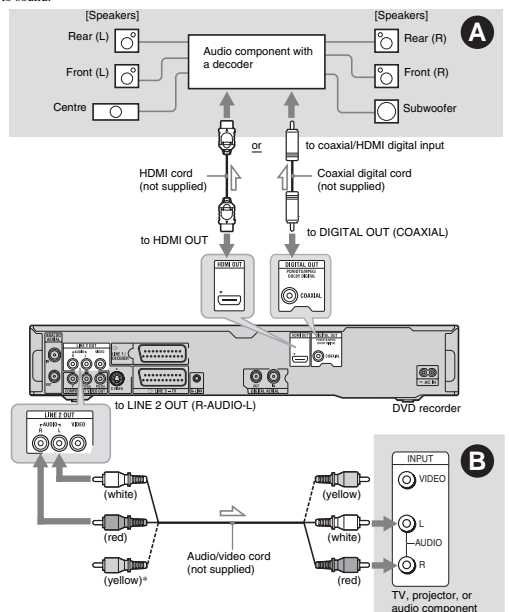

\* The yellow plug is used for video signals (page 19).

### 🔕 Digital audio input jack

If your audio component has a Dolby<sup>\*1</sup> Digital, DTS<sup>\*2</sup>, or MPEG audio decoder and a digital input jack, use this connection. You can enjoy Dolby Digital (5.1ch), DTS (5.1ch), and MPEG audio (5.1ch) surround effects.

22

### Step 5: Preparing the Remote

You can control the recorder using the supplied remote. Insert two R6 (size AA) batteries by matching the  $\oplus$  and  $\bigcirc$  ends on the batteries to the markings inside the battery compartment. When using the remote, point it at the remote sensor IB on the recorder

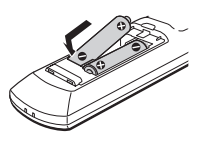

### Ø Notes

If the supplied remote interferes with your other Sony DVD recorder or player, change the command mode number for this recorder (page 25). Use the hatterier command

Use the batteries correctly to avoid possible leakage and corrosion. Should leakage occur, do not touch the liquid with bare hands. Observe the following: - Do not use a new battery with an old battery, or

Do not use a new battery with an old battery, or batteries of different manufacturers.
 Do not attempt to recharge the batteries.
 If you do not intend to use the remove for an extended period of time, remove the batteries.
 If battery leakage occurs, wipe out any liquid inside the battery compartment, and insert new batteries.
 Do not expose the remote sensor (marked Ed no.

batteries. Do not expose the remote sensor (marked **[2]** on the front panel) to strong light, such as direct sunlight or a lighting apparatus. The recorder may not respond to the remote. When you replace the batteries of the remote, the code number and Command Mode may be reset to the default setting. Set the appropriate code number and Command Mode again.

### **Controlling TVs with the** remote

If you connect a Sony audio component that is compatible with the HDMI control

function, refer to the operating instructions supplied with the audio component.

You can adjust the remote's signal to control your TV

### Ø Notes

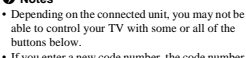

If you enter a new code number, the code number previously entered will be erased.

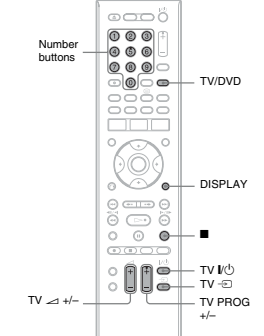

- $1 \hspace{0.1 cm} \text{Hold down TV I/} \bigcirc \text{ located at the} \\$ **bottom of the remote.** Do not press the  $l/c^{1}$  button at the top of the remote.
- 2 With TV I/() pressed down, enter the TV's manufacturer code using the number buttons.

For instance, to enter "09," press "0" then "9." After you enter the last number, release the TV V(<sup>1</sup>) button.

### Audio L/R (left/right) input jacks

This connection will use your TV's or audio component's two speakers for sound.

### 🔅 Hint

For correct speaker location, see the operating instructions supplied with the connected components

### () Notes

- Otoes Do not connect your TV's audio output jacks to the LINE IN (R-AUDIO-L) jacks at the same time. This will cause unwarded noise to come from your TV's speakers. With connection Ø, do not connect the LINE IN (R-AUDIO-L) and LINE 2 OUT (R-AUDIO-L) jacks to your TV's and/o andput jacks at the same time. This will cause unwanted noise to come
- from your TV's speakers. With connection (2), after you have completed the connection, make the appropriate settings in the "Audio Out" setup (page 138). Otherwise, no sound or a loud noise will come from your

- Sound of a loward sector of a nucleo speakers. When you connect the recorder to an audio component using an HDMI cord, you will need to do one of the following: Connect the audio component to the TV with a video in the HDMI cord, or Connect the recorder to the TV with a video in the HDMI cord, but HDMI cord, or Connect the recorder to the TV with a video in the HDMI cord, when HDMI cord component video in the HDMI cord, when HDMI cord, when HDMI cord cord other than HDMI cord (component cord, S-video cord, or audio/video cord).
- Manufactured under license from Dolby

- Manulactured under access access and access access and access access acc

### **Step 4: Connecting the Mains Lead**

Connect the supplied mains lead to the AC IN terminal of the recorder. Then plug the recorder and TV mains leads (AC power cords) into the mains. After you connect the mains lead, you must wait for a short while before operating the recorder while before operating the recorder. You can operate the recorder once the front You can operate the recorder once the front panel display lights up and the recorder enters standby mode. If you connect additional equipment to this recorder (page 31), be sure to connect the mains lead after all connections are complete.

Hookups

and Settings

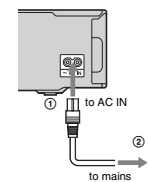

and

Settings

23

(for SCART connections only) The TV/DVD button switches between TV mode and DVD mode. Press the TV/DVD button when in stop mode or no menu appears on the TV screen. Point your remote at the on the TV screen. Point your remote at the recorder when using this button. TV mode: switch to this when you use the TV's tuner mainly. When you start playback, the input source for the TV is set to the recorder automatically. DVD mode: switch to this when you use the recorder a tune mainly. recorder's tuner mainly

To check the current mode, press DISPLAY (page 40).

To operate the TV/DVD button

### If you have a Sony DVD player or more than one Sony DVD recorder

If the supplied remote interferes with your other Sony DVD recorder or player, set the command mode number for this recorder and the supplied remote to one that differs from the other Sony DVD recorder or player after the other Sony DVD recorder or player atter you have completed "Step 6: Easy Setup." The default command mode setting for this recorder and the supplied remote is DVD3. You can check the current Command Mode in the front panel display. For details, see page 149.

The default command mode setting for this The remote does not function if different command modes are set for the recorder and remote. Set the same command mode.

### Code numbers of controllable TVs If more than one code number is listed try entering them one at a time until you find the one that works with your TV

| Manufacturer      | Code number                                      |
|-------------------|--------------------------------------------------|
| Sony              | 01 (default)                                     |
| Grundig           | 11                                               |
| Hitachi           | 24                                               |
| ITT/Nokia         | 15, 16                                           |
| JVC               | 33                                               |
| Loewe             | 45                                               |
| Nokia             | 69, 73                                           |
| Panasonic         | 17, 49                                           |
| Philips           | 06, 07, 08, 72                                   |
| Saba              | 12, 13, 74                                       |
| Samsung           | 22, 23, 71                                       |
| Sanyo             | 25                                               |
| Sharp             | 29                                               |
| Telefunken        | 36                                               |
| Thomson           | 43, 75                                           |
| Toshiba           | 38                                               |
| The remote perfor | ms the following:                                |
| Buttons           | Operations                                       |
| TV I∕Ů            | Turns your TV on or<br>off.                      |
| TV 🗠 (volume)     | Adjusts the volume<br>of your TV.                |
| TV PROG +/-       | Selects the<br>programme position<br>on your TV. |

Switches your TV's input source.

TV - (inpu

### **Changing programme positions** of the recorder using the remote

You can change programme positions of the recorder using the number buttons.

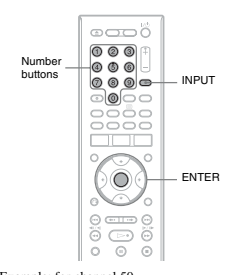

Example: for channel 50 Press "5," "0," then press ENTER

26

Y FINT If the aerial cables are connected to both DIGITAL AERIAL IN and ANALOG AERIAL IN jacks, you can switch between digital mode and analogue mode using the INPUT button.

only)" on page 48). Select "Guide (Digital)" if you receive only digital broadcasts.

GUIDE Plus+ Buide (Digital)

🚔 hital So

Basic Digital Tuner Analog Tuner

EPE

displayed on your TV

select "Compatible."

HDD caution messages

press ENTER. "Easy Setup" is completed.

To return to the previous step Press 🖧 RETURN ోద Hint

Progressive

Read the HDE press ENTER.

Select "GUIDE Plus+" to use the

Gemstar GUIDE Plus+ electronic

programme guide (see "GUIDE Plus+ (For analogue broadcasting only)" on page 63).

• TV Screen Size (page 144) If you have a wide-screen TV, select "Wide (16:9)." If you have a standard TV, select "Standard (4:3)." This will

determine how "wide-screen" images are

When you connect a progressive format TV to this recorder using the

he HDD caution messages, and

TV to this recorder using the COMPONENT VIDEO OUT jacks,

4 Select "Finish Setup" using ↑/↓, and

f you want to run "Easy Setup" again, select "Easy Setup" in the "Basic" setup from "Initial Setup" in the System Menu (page 130).

# Make the basic adjustments by following the on-screen instructions in "Easy Setup." Be careful not to disconnect the cables or exit the "Easy Setup" function during this

Step 6: Easy Setup

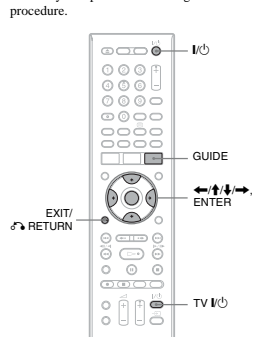

### 1 Turn on the recorder and your TV. Then switch the input selector on your TV so that the signal from the recorder

The subscription of the subscription of the su

2 Select a language for the on-screen displays using  $\leftarrow/\uparrow/\downarrow/\rightarrow$ , and press FNTFR The initial settings message appears.

3 Select "Start" using ↑/↓, and press ENTER. Follow the on-screen instructions to make the following settings.

### Select "Guide (Digital)" to use the digital Setting up your set top box electronic programme guide (see "Guide to Digital Services (For Freeview users receiver for the GUIDE Plus+® system (For analogue

### broadcasting)

Follow the steps below to set up the GUIDE Plus+ system and set top box controller. The GUIDE Plus+ system is available in the UK only

### 1 Press GUIDE.

The GUIDE Plus+ system "Basic Setup"

| P12 25 May 10.10     | Please enter a valid postal<br>required to complete the ine | Bone<br>bode. The postal code is<br>rail afor. |
|----------------------|-------------------------------------------------------------|------------------------------------------------|
| Ala                  | Davis Com. a                                                |                                                |
| <u>^</u>             | base outp                                                   |                                                |
|                      | Language                                                    | English                                        |
|                      | Country                                                     | United Kingdom                                 |
|                      | Posta Code                                                  | None                                           |
|                      | External Receiver 1                                         | None                                           |
| Promotional<br>Panel | External Receiver 2                                         | None                                           |
|                      |                                                             |                                                |

### For users other than in the UK, go to

- 2 Select "Postal Code," and press ENTER.
- 3 Enter your postal code using  $\leftarrow/\uparrow/\downarrow/$ →, and press ENTER.

If "Country" is set to "Others," you cannot enter a postal code and the GUIDE Plus+ system will not search for a host channel.

4 Select "External Receiver 1," and press ENTER. You can also select "External Receiver 2" or "External Receiver 3" if you have connected additional set top box

### receive 5 Press ENTER to select "Continue."

- 6 Select the set top box receiver type using  $\uparrow/\downarrow$ , and press ENTER.
- 7 Select the provider using  $\uparrow/\downarrow$ , and press ENTER

♦ D.TV Auto Channel Setting If the aerial cable is connected to the DIGITAL AERIAL IN jack (hookup A), select "Auto Scan." Then, select your country/region using ←/→, and press ENTER. The recorder will automatically cally capture and store the available TV and Radio channels.

If the aerial cable is connected to the ANALOG AERIAL IN jack (hookup B or C), select "Do not set

For details, see page 15.

### ◆ A.TV Auto Channel Setting

♦ A. IV Auto Channel Setting If the aerial cable is connected to the ANALOG AERIAL IN jack (hookup B or C) and the TV is connected to this recorder not using SMARTLINK, select "Auto Scan." Then, select your country region using ←/→, and press ENTER. The programme position order will be set according to the country/region you set.

If the aerial cable is connected to the ANALOG AERIAL IN jack (hookup B or C) and the TV is connected to this recorder with SMARTLINK, select recorder with SMAR ILINK, select "Download from TV" (For details, refer to the operating instructions supplied with your TV). Then, select your country/region using  $\not\rightarrow$ , and press ENTER. The tuner preset data will be dward head from a two TV to ability downloaded from your TV to this recorder.

For details, see page 15.

If the aerial cable is connected to the DIGITAL AERIAL IN jack (hookup A) only, or to skip this setting, select "Do bin, or to sap this setting, select 20 not set." Then, select your country/region using  $\Leftarrow / \Rightarrow$ , and press ENTER. To set the programme positions manually, see page 131.

◆ Clock Setting The recorder will automatically set the clock when any digital channels have been scanned and stored. Go to the "EPG Type Select" setting.

Select "Auto" when a programme position in your local area broadcasts a time signal. The "Auto Clock Setting" display appears. 1 Select the programme position of the

station that carries a time signal using  $\leftarrow/\rightarrow$ .

and Sett

2 Select "Start" using ↓, and press ENTER If a clock signal cannot be found, press **A** RETURN, and set the clock manually.

Select "Manual" to set the clock manually. The "Manual Clock Setting" display appears.

- Select the time zone for your area using ←/→, and press ↓. 2 Select "On" if you are now on summer time, and press ENTER.
- 3 Set the day, month, year, hour, and minutes using ←/↑/↓/→, and press ENTER to start the clock.
- ♦ EPG Type Select Select the EPG (Electronic Programme Guide) type to use.

If no programme positions for digital broadcasts are found after scanning, the "EPG Type Select" display does not appear. The EPG type is automatically set to the country/area you select when setting the program positions.

→continued 27

Hookups

and

Settings

### 8 Select the receiver brand using $\uparrow/\downarrow$ , and press ENTER. If you select "Other providers," you can select a receiver brand from a list of all

available brands.

If your receiver brand is not on the list, select "???."

select "???." The receiver brand list is automatically updated, so your receiver may be available at a later date. Select your brand when it becomes available. Until then, use "???"

use ' 9 Select the connection you used for your set top box receiver using  $\uparrow/\downarrow$ , and press ENTER.

- anu press ENTER. When the set top box receiver is connected to the recorder using hookup B with both an aerial cable and a SCART cord, select either "Line!" or "Antenna." The display asks for confirmation.
- 10 Press ENTER to select "Continue." The Video Window switches to the specified programme position.
- 11 Select "YES" using  $\uparrow/\downarrow$ , and press ENTER.

ENTEN. The display asks for confirmation. If the Video Window does not switch to the specified programme position, select "NO" and press ENTER until the Video Window switches to the specified programme position.

To receive GUIDE Plus+ system data your recorder must be turned off when not in use. If your recorder is when not in use. If your recorder is connected to a set top box receiver, be sure to leave the set top box receiver turned on. After initial setup, it may take up to 24 hours to begin receiving TV programme listings.

### O Note

You cannot set tuner system or "OSD Language" to a country/region or language that is not supported by the GUIDE Plus+ system system

### If you cannot get the recorder to control on of the set

If you cannot get the recorder to control your set top box receiver Check the connection and position of the set top box controller (page 17). If your set top box receiver still does not operate with this recorder, refer to the instructions supplied with your set top box receiver and contact your cable or satellite company to see if they can provide you with a compatible set top box receiver. vith

O Notes
The list of external receivers controllable by the
GUIDE Plus+system is updated constantly and is
distributed through GUIDE Plus+ system data
gignals. Since the time you installed your recorder
produced and the time you installed your recorder for the first time, new external receiver codes might have been added. If the external receiver is still not on the list or is

In the external receiver is shift for on the fixed of not controlled properly by the recorder, please call Customer Support to report the brand and model of your external receiver.

### To fix the set top box controller to your set top box receiver

Once you have confirmed that the set top box controller controls your set top box receiver, controller con fix it in place.

1 Remove the backing on the double-sided tape

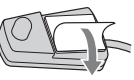

Attach it so that the set top box controller 2 is directly above the remote control sensor on your set top box receiver.

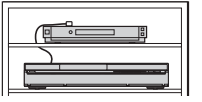

### To change the basic GUIDE Plus+ settings

- 1 Press GUIDE. The GUIDE Plus+ system "Home Screen" appears.
- 2 Select "Setup" in the Menu Bar using ↑/ →, and press ENTER. The GUIDE Plus+ setup menu appears.
- 3 Select "Basic Setup" using ↑/↓, and press ENTER.
- 4 Repeat from step 2 of "Setting up your set top box receiver for the GUIDE Plus+<sup>®</sup> system (For analogue broadcasting)" on page 28.

### **Connecting a VCR or Similar Device**

After disconnecting the recorder's mains lead from the mains, connect a VCR or similar recording device to the LINE IN jacks of this recorder. Use the DV IN jack on the front panel if the equipment has a DV output jack (i.LINK jack) (page 104). For details, refer to the instruction manual supplied with the connected equipment. To record on this recorder, see "Recording from Connected Equipment" on page 79.

### Connecting to the LINE 1/DECODER jack

Connect a VCR or similar recording device to the LINE 1/DECODER jack of this recorder

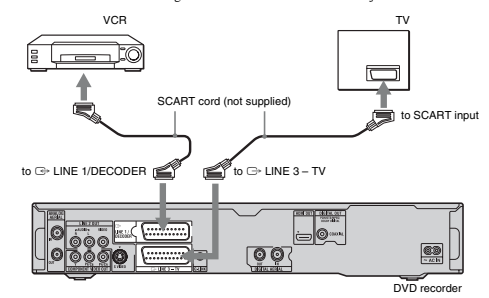

### Ø Notes

Pictures containing copy protection signals that prohibit any copying cannot be recorded.
 If you pass the recorder signals through a VCR, you may not receive a clear image on your TV screen

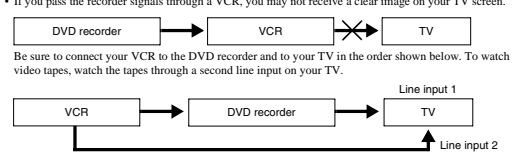

• The SMARTLINK features are not available for devices connected via the DVD recorder's LINE 1/

- The SMARTLINK features are not available for devices connected via the DVD recorder's LINE 1/ DECODER jack.
  To watch the connected VCR or similar device's pictures through the recorder while the recorder is in standby mode, set "Power Save" to "Off" (default) in the "Basic" setup (rage 130).
  When you record to a VCR from this DVD recorder, do not switch the input source to TV by pressing the TV/DVD button on the remote.
  If you disconnect the recorder's mains lead, you will not be able to view the signals from the connected VCR.

→continued 31

Hookups

and Setting

30

### Connecting to the LINE 2 IN jacks on the front panel

Connect a VCR or similar recording device to the LINE 2 IN jacks of this recorder. If the equipment has an S-video jack, you can use an S-video cord instead of an audio/video cord

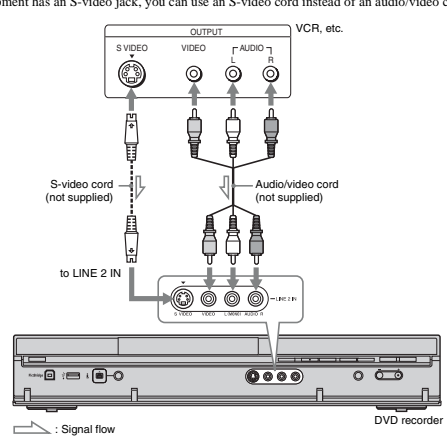

Whint When the connected equipment outputs only monaural sound, connect to only the L(MONO) and VIDEO input jacks on the front of the recorder. Do not connect the R input jack.

### O Notes

- Notes
   Do not connect the yellow LINE IN (VIDEO) jack when using an S-video cord.
   Do not connect the output jack of this recorder to another equipment's input jack with the other equipment's output jack connected to the input jack of this recorder. This may cause noise (fredback).
   Do not connect more than one type of video cord between the recorder and your TV at the same time.

### **Connecting an External Decoder**

You can watch or record external decoder (PAY-TV/Canal Plus analogue decoder) 1 ou can watch or record external decoder (PAY-1V/canal Plus analogue decoder) programmes if you connect a decoder (not supplied) to the recorder. Disconnect the recorder's mains lead from the mains when connecting the decoder. Note that when you set "LINE 1 In" to "Decoder" in step 7 of "Setting external decoder (PAY-TV/Canal Plus analogue decoder) programme positions" (page 34), you will not be able to select "L1" because Line 1 will become a dedicated line for the decoder.

### **Connecting a decoder**

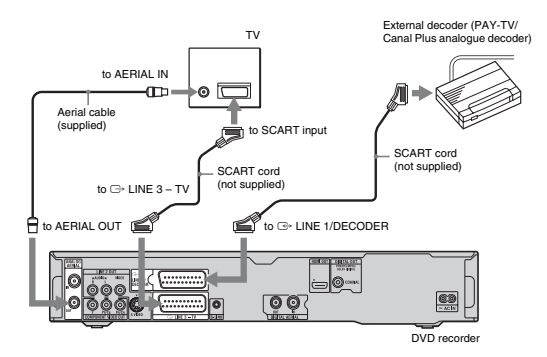

→continued 33

Hookups

and Settings

### Setting external decoder (PAY-**TV/Canal Plus analogue** decoder) programme positions

To watch or record PAY-TV/Canal Plus analogue programmes, set your recorder to receive the programme positions using the on-screen display. In order to set the programme positions

correctly, be sure to follow all of the steps below

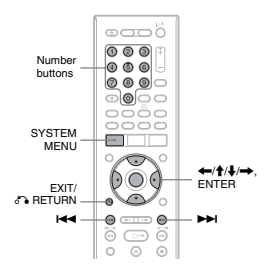

### 1 Press SYSTEM MENU.

ENTER.

34

1 Press DVD.

tray.

(page 128).

For DVD-R discs

2

The System Menu appears 2 Select "Initial Setup," and press

Eight Basic Operations — Getting to Know Your DVD F

1. Inserting a Disc

+RW -RWVR -RWvideo +R -RVR

-Rvideo DVD VCD CD DATA DVD

**\_\_\_\_** 

Press 📤 (open/close), and place a

4 A

ying side facing down

3 Press ▲ (open/close) to close the disc

Wait until "LOAD" disappears from the

Wait until "LOAD" disappears from the front panel display. Unused DVDs are formatted automatically. For DVD-RW discs DVD-RWs are format (VR mode or Video mode) set by "Format DVD-RW" of "Basic" in the "Disc Setup" setup (creat 190)

For DVD-R discs
 DVD-R are automatically formatted in Video mode. To format an unused
 DVD-R in VR mode, format the disc in the "Format" setup (page 47) before you make a recording.
 If the disc is recordable on this recorder, then any membly the format the disc to the

vou can manually re-format the disc to make a blank disc (page 47).

disc on the disc tray.

\_ DVD

| lasic        | Clock Setting     | ► 0.00        |
|--------------|-------------------|---------------|
| Golta Tuner  | Input Line System | ► PAL/SECAM   |
| trajop Tuner | Power Save        | ► 0#          |
| rideo In/Out | HELP Setting      | ► 0n          |
| ladio In     | EPG Type Select   | ► GUIDE Plus+ |
| ladio Out    | Eany Setap        | Start         |

### Select "Video In/Out," and press ENTER. 3

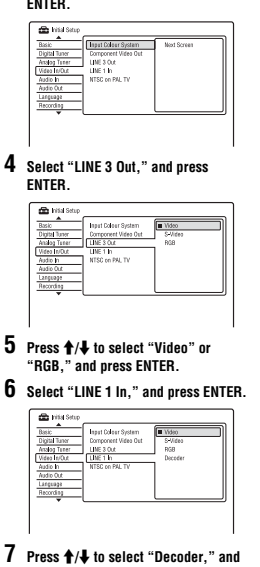

press ENTER.

8 Press 🖧 RETURN to return the cursor to the left column.

9 Select "Analog Tuner," and press ENTER

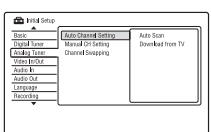

10 Select "Manual CH Setting," and press ENTER.

# 2. Recording a

### Programme

HDD +RW -RWVR -RWvideo +R -RVR -Rvideo

This section introduces the basic operation to This section introduces the basic operation to record a current TV programme to the hard disk (HDD) or to a disc (DVD). For an explanation of how to make timer recordings, see page 52 (Digital Mode) or page 71 (Analogue Mode).

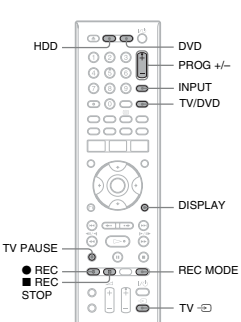

### 1 Press HDD or DVD.

If you want to record to a DVD, insert a recordable DVD. 2 Press PROG +/- to select the

programme position or input source you want to record.

11 Select "Next Screen," and press ENTER. 12 Select your country/region, and press

ENTER

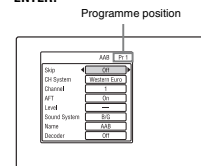

13 Select the desired programme position using I≪</▷►I or number huttons

14 Select "Channel" using ↑/↓

15 Select the external decoder

- programme position using  $\leftarrow / \rightarrow$
- 16 Select "Sound System" using ↑/↓.

17 Press ←/→ to select an available TV system, B/G, D/K, I, or L. To receive broadcasts in France, select

"L." 18 Select "Decoder" using ↑/↓

19 Select "On" using  $\leftarrow \rightarrow$ , and press ENTER.

To return to the previous step Press & RETURN

Ototes
 If you disconnect the recorder's mains lead, you will not be able to view the signals from the connected decoder.

With the date to view us signals from the connected decoder. To watch the connected external decoder (PAY-TV/Canal Plus analogue decoder) programmes during recording, press the PROGRAM - button on the recorder (SCART THRW" appears on the from panel display). To return to the previous display, press the PROGRAM - button on the recorder (SCART NQRM" appears on the front panel display). The recorder atomatically switches to the programme tuned by the recorder (SCART NQRM" appears on the front panel display). The recorder atomatically switches to the programme tuned by the recorder's tuner after the recording has finished. To watch the connected external decoder (PAY-TV/Canal Plus analogue decoder) programmes while the recorder is in standby mode, set "Power Saw" to 'OT'' (default) in the "Basie" setup (page 130).

and Setting:

35

ig to Know Your DVD Recordei

### **3** Press REC MODE repeatedly to select

the recording mode. Each time you press the button, the display on the TV screen changes as follows:

- ♦ Notes
   To turn off the TV Direct Rec. function, set "SMARTLINK" to "Pass Through" in the "Options" setup (page 150).
   Some buttons, such as the TITLE LIST button or >> button, do not work when "TV" appears in the front panel display.
   If you press the 1<sup>(C)</sup> button, while recording, the recorder stops recording and turns off.
   After pressing the <sup>(C)</sup> REC button, it may take a short while to start recording.
   You cannot change the recording mode while recording.

- You cannot change the recording mode while recording.
   If there is a power failure, the programme you are recording may be erased.
   You cannot watch a PAY-TV/Canal Plus programme while recording another PAY-TV/ Canal Plus programme.
   To use the TV Direct Rec. function, you must first correctly set the recorder's clock.

### Checking the disc status while recording

You can check the recording information such as recording time or disc type

### Press DISPLAY during recording.

The recording information appears

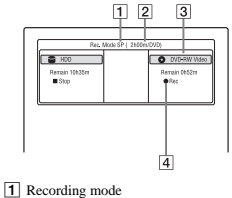

- 2 Recording time
- 3 Disc type/format 4 Recording status

Press DISPLAY to turn off the display.

Recording starts. When recording to the HDD, recording stops after 12 hours of continuous recording or when the HDD is full. When recording to a DVD, recording stops when the DVD is full. To stop recording

4 Press ● REC.

If your TV is connected to the G→ LINE 3 – TV jack, set your TV to the TV input using the TV/DVD button and select the programme you want to watch. If your TV is connected to the LINE 2 OUT or COMPONENT VIDEO OUT jacks, set the TV to TV input using the TV button (page 24).

### TV Direct Rec. (for SMARTLINK

connections only) When the TV is turned on and the recorder is When the TV is turned on and the recorder is turned off, press TV PAUSE. The recorder automatically turns on and starts recording what you are watching on the TV to the HDD, Set "TV Pause" to "TV's Tuner" in the "Options 2" setup (page 150).

### 🛱 Hint

Y Hint If the aerial cables are connected to both DIGITAL AERIAL IN and ANALOG AERIAL IN jacks, you can switch between digital mode and analogue mode using the INPUT button.

Press ■ REC STOP. Note that it may take a few seconds for recorder to stop recording.

-+HQ-+HSP-+SP-+LSP-+ESP-

MN<sup>\*</sup> → SEP → SLP → EP → LP → Available when "Manual Rec. Mode" is set to "On (go to setup)" in the "Recording" setup (page 141). For more details about the recording mode, see page 71.

To watch another TV programme while recordina

### 3. Playing the Recorded **Programme (Title List)**

HDD +RW -RWVR -RWvideo +R -RVR -Rvideo

To play a recorded title, select the title from the Title List

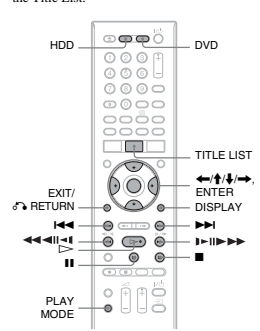

### 1 Press HDD or DVD.

If you select DVD, insert a DVD (see "1. Inserting a Disc" on page 36). Playback starts automatically depending on the disc.

### 2 Press TITLE LIST.

To show the 8-Title List, press ← to select "Title View," and press ENTER, then select "8 Titles" using ↑/♣, and press ENTER.

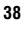

- 3 Select "Edit" using ↑/↓, and press ENTER.
- 4 Select "Set Thumbnail" using **↑**/♣, and
- press ENTER. The display for setting the thumbnail point appears and the title starts to play
- 5 While watching the playback picture, press ▷, II or II → I → I → I → II → I to select the scene you want to set for a thumbnail picture, and press II. Playback pauses. You can also select a scene using the PLAY MODE button (page 89)
- 6 Select "OK" using **↑**/↓, and press ENTER The scene is set for the title's thumbnail

picture. To return to the Title List, press

### To change the thumbnail preview mode

(Set Preview) (HDD only) You can select "Quick Preview" or "Normal" for the thumbnail preview mode in the Title List. Set "Set Preview" in the "Options" setup (page 150).

### To turn off the Title List Press TITLE LIST.

- <sup>\*</sup> Hint You can select "Title List" from the System Menu. O Notes
- The title names may not appear for DVDs created

- The tile names may not appear for DVDs creates on other DVD recorders.
   It may take a few seconds for the thumbnail pictures to be displayed.
   After editing, the tile thumbnail picture may change to the first scene of the recording (tile).
   After dubting, the tile thumbnail picture set on the source recording is cancelled.

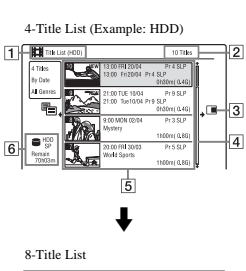

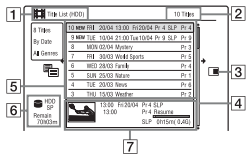

1 Disc type: Displays the media type, HDD or DVD. 2 Total number of titles

3 Sub-menu: Press 
to display the sub-menu

The sub-menu displays options applicable only to the selected item. The displayed options differ depending upon the model, situation, and disc type.

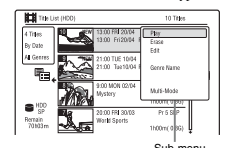

4 Scroll bar: Appears when all of the titles do not fit on the list. To view the hidden titles, press  $\uparrow/\downarrow$ .

### 4. Displaying the Playing **Time and Play** Information

HDD +RW -RWVR -RWvideo +R -RVR -Rvideo DVD VCD CD DATA DVD DATA CD

You can check the playing time of the current title, chapter, track, or disc. Also, you can check the disc name recorded on the DVD/ CD.

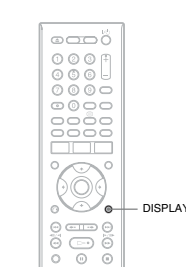

### Press DISPLAY repeatedly

The displays differ depending on the disc type or playing status.

### In stop mode

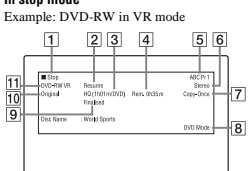

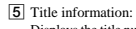

Displays the title number, title thumbnail Displays the three number, the numberal picture (playback picture for the selected title, still images for the other titles), recording date, recorded station name (or programme position number), recording mode, title name, and title size.

"Recording": Indicates that the title is "Recording": Indicates that the title is currently being recorded. fr: Indicates protected title. "NEW": Indicates that the title is newly recorded (not played back) (HDD only). image: Press DISPLAY to display "image: "image" indicates titles containing "Copy-Once" copy protection signals (HDD only) (page 99). C: Indicates that the title is recorded using the Update function. S: indicates that the future is recorded using the Update function. Genre icons: Indicates the title's genre (HDD only).

- 6 Remaining time of the current disc in the current recording mode (example: SP mode) 7 Detailed information for the selected
- title The resume point time is shown in the 8-Title List
- 3 Select a title using  $\uparrow/\downarrow$ , and press ENTER.

Playback starts from the selected title

## To stop playback Press ■ (stop).

### To scroll the list display by page (Page mode)

Press I / I while the Title List is previous page of titles.

### About the Title List for DVD-RWs/DVD-Rs

(VR mode) You can switch the Title List to show Original or Playlist titles.

- displayed.
- 2 Select "Play List" using ↑/↓, and press ENTER

### During playback

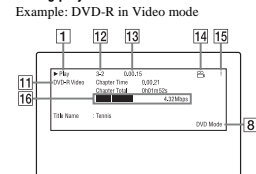

- 1 Playing status
- 2 Shows that the Resume Play is available (page 81). 3 Current selected recording mode
- (remaining DVD recording time/disc type) (page 71)
- 4 Remaining time
- 5 Station name and programme position number
- 6 Audio setting for the current programme
- 7 Recording restrictions for the current
- programme 8 TV mode or DVD mode (page 25)
- 9 Disc information
- 10 Title type (Original or Playlist) for DVD-RW/DVD-R in VR mode
- 11 Disc type/format (page 10) Displays the finalised disc in Video mode as "DVD-Video."
- 12 Title number-Chapter number
- (page 89)
- 13 Playing time
- 14 Multi-angles indicator (page 80)
- 15 Copy-protected indicator (page 99)
- 16 Data transfer bar and rate

# 3 Select "Original" or "Play List" using ♠, and press ENTER.

### To change the title order for HDD (Sort Titles)

- Press ← while the Title List is
- displayed.
- 2 Select "Sort Titles" using ↑/↓, and press ENTER.

| 3 | Select the item using $\uparrow/\downarrow$ , and press<br>ENTER. |
|---|-------------------------------------------------------------------|
|   |                                                                   |

| ENTER.                    |                                                                                                    | Ξ                     |
|---------------------------|----------------------------------------------------------------------------------------------------|-----------------------|
| Select the item<br>ENTER. | using $1/4$ , and press                                                                                                    | ght Basi              |
| Order                     | Sorted                                                                                                    | c Up                  |
| By Date                   | In order of when the titles<br>were recorded. The title<br>that is recorded most<br>recently is listed at the<br>top.                                                                  | erations — Get        |
| Unseen Title              | In order of when the titles<br>were recorded. The title<br>that is recorded most<br>recently and has not been<br>played is listed at the top.<br>Playlist titles are not<br>displayed. | tting to Know Your DV |
| By Title                  | In alphabetical order.                                                                                                    |                       |
| By Number                 | In order of recorded title                                                                                                    | 999                   |

### To search for a title by genre (HDD only)

- 1 Press  $\leftarrow$  while the Title List is displayed. Select "Genre" using  $\uparrow/\downarrow$ , and press ENTER. 2
- **3** Select a genre using  $\uparrow/\downarrow$ , and press ENTER

### To change a title thumbnail picture (Thumbnail)

After recording, the first scene of the recording (the title) is automatically set as the thumbnail picture. You can select a favourite scene for the

thumbnail picture shown in the Title List 1 Press TITLE LIST

- For DVD-RWs/DVD-Rs (VR mode), switch the Title Lists, if necessary.
- 2 Select a title, and press → The sub-menu appears.

- Whints
   When "On Screen Display" is set to "On" (default) in the "Options" setup (page 149), information automatically appears on the screen when the recorder is operated.
   To increase disc space, see "To open up disc space" (page 92).

### () Note Playing time of MP3 audio tracks may not be displayed correctly.

Eight Basic Operations — Getting to Know Your DVD Recorde

→continued 39

### 5. Changing the Name of a Recorded Programme

### HDD +RW -RWVR -RWvideo +R -RVR -Rvideo

You can label a DVD, title, or programme by entering characters. You can enter up to 64 characters for a title recorded in the HDD/ DVD-RW/DVD-R (VR mode), 40 characters DVD-RW/DVD-R (VR mode), 40 characters for a title recorded in the DVD-RW/DVD-RW (Video mode)/DVD+R/DVD-R (Video mode), but the actual number of characters displayed in the menus such as the Title List will vary. The steps below explain how to change the name of the recorded programme.

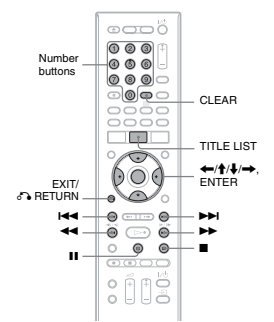

- 1 Press TITLE LIST.
- 2 Select a title, and press  $\rightarrow$
- The sub-menu appears
- **3** Select "Edit," and press ENTER.

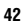

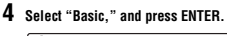

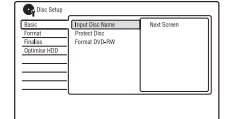

- 5 Select "Input Disc Name," and press ENTER. 6
- Select "Next Screen," and press ENTER. Enter the disc name (page 42).

### () Note

♥ Note You can enter up to 64 characters for a DVD-RW/ DVD-R (VR mode) disc name, and 40 characters for a DVD-RW/NDVD-RW(video mode)/DVD+R/ DVD-R (Video mode) disc name. The disc name may not appear when the disc is played on other DVD equipment.

### **Protecting a disc**

-RWVR -RVR

- 1 Insert a disc.
- See "1. Inserting a Disc" on page 36. 2 Press SYSTEM MENU.
- The System Menu appe

### 3 Select "Disc Setup," and press ENTER

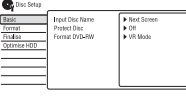

### 4 Select "Title Name," and press ENTER.

The display for entering characters appears. The current name is displayed at the

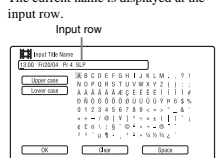

5 Move the cursor to the point where you want to insert the character using 44/66

To erase all of the characters, press and hold CLEAR for 2 seconds or more. 6 Select "Upper case" or "Lower case"

Select "Upper tase un Luwer tase using I+++>+. The characters for the selected type are displayed. The type of characters will change according to the language you select in The selected the selected the selected

"Easy Setup." 7 Press  $\leftarrow/\uparrow/\downarrow/\rightarrow$  to select the

### icter you want to enter, and press ENTER.

The selected character appears at the input row. To insert a space, press **II** (or select "Space," and press ENTER). 8 Repeat steps 6 and 7 to enter the

remaining characters. To erase a character, move the cursor to the character at the input row, and press CLEAR (or select "Clear," and press ENTER). To insert a character, move the cursor to

the right of the point where you want to insert the character. Then select the character, and press ENTER. To erase all of the characters, press and hold CLEAR for 2 seconds or more.

4 Select "Basic," and press ENTER.

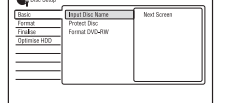

### 5 Select "Protect Disc," and press

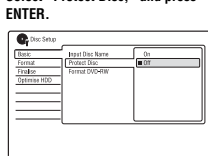

6 Select "On," and press ENTER. 7 Press SYSTEM MENU to exit

### To cancel the protection

Select "Off" in step 6 Ö Hint

### an set protection for individual titles (page 92)

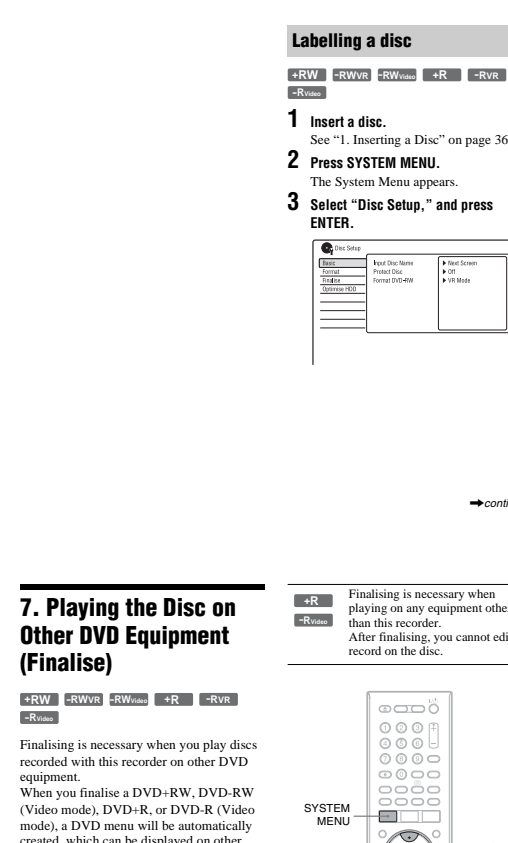

9 Press ■ (or select "OK," and press ENTER).

You can also use the number buttons to enter

characters. Refer to the number next to each

1 In step 7 above, press a number button repeatedly to select a character. Example: Press the number 3 button once to enter

Press the number 3 button three times to

To cancel the setting, press

row of letters on your TV screen.

2 Press ENTER and select the next

3 Press ■ (or select "OK," and press

To use the number buttons

"D.

enter "F."

character

ENTER)

DIfferences between uss: spres
SWW
Discs are automatically finalised when removed from the recorder. However, you may need to finalise the disc for certain DVD equipment, or if the recording time is short. You can edit or record on the disc even after finalising. Finalising is unnecessary when playing a disc on VR format -RWvR playing a disc on VR tormat compatible equipment. Even if your other DVD equipment is VR format compatible, you may need to finalise the disc, especially if the recording time is short. You can edit or record on the disc even after finalising. after finalising. Finalising is necessary when playing on any equipment other than this recorder. After finalising, you cannot edit or record on the disc. If you want to record on it again, unifinalise (page 46) or reformat the disc (page 47). However, if you reformat the disc, all recorded contents will be crased. -RWvideo Finalising is necessary. The disc can be played only on equipment that supports DVD-R in VR mode After finalising you cannot edit or record on the disc using this recorder. -Rvr

# 6. Labelling and **Protecting a Disc**

You can execute options effective for the entire disc in the "Disc Setup" setup.

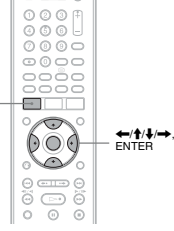

**Eight Basic Operations** 

s — Getting to Know Your DVD Recorde

SYSTEM

- See "1. Inserting a Disc" on page 36. Press SYSTEM MENU.
- The System Menu appears
- 3 Select "Disc Setup," and press

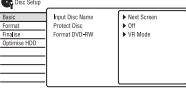

ntinued 43

# Finalising is necessary when playing on any equipment other than this recorder. After finalising, you cannot edit or record on the disc.

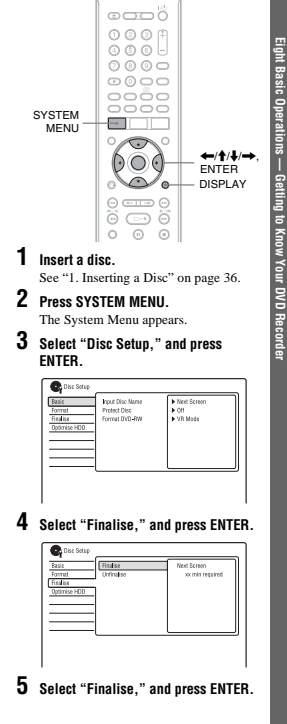

+continued 45

44

When you finalise a DVD+RW, DVD-RW (Video mode), DVD+R, or DVD-R (Video mode), a DVD menu will be automatically created, which can be displayed on other DVD equipment. Before finalising, check the differences between the disc types in the table below.

### Differences between disc types

6 Select "Next Screen," and press

For DVD-RW/DVD-R (VR mode), the recorder starts finalising the der starts finalising the disc. Go to step 9

7 (DVD+RW/DVD-RW (Video mode)/ DVD+R/DVD-R (Video mode) only) Select a title menu style, and press ENTER.

The menu appears in the selected title menu style when the "top menu" (or "menu" for a DVD+RW/DVD+R) is selected on the DVD equipment.

- 8 (DVD+RW/DVD-RW (Video mode)/ DVD+R/DVD-R (Video mode) only) Select "Yes," and press ENTER. The recorder starts finalising the disc
- 9 Press SYSTEM MENU to exit.

### Ç Hint

You can check whether the disc has been finalised or not. Press DISPLAY after step 1 (page 40).

### () Notes

- Depending on the condition of the disc Depending on the condition of the disc, recording, or the DVD equipment, discs may not play even if the discs are finalised.
   The recorder may not be able to finalise the disc if it was recorded on another recorder.
   Inserting an unfinalised disc into other DVD any dynamic dynamic the accorded constant;
- equipment may damage the recorded contents.
   When using a DVD-RW, you can edit or record on the disc even after finalising. However, the title menu will not be displayed. Finalise the disc again to display the title menu.

### Unfinalising a disc

-RWVR -RWvideo

### For DVD-RWs (Video mode)

DVD-RWs (Video mode) that have been finalised to prohibit additional recording or editing can be unfinalised to allow further recording or editing.

### For DVD-RWs (VR mode)

If you cannot record or edit on a DVD-RW (VR mode) that has been finalised with other DVD equipment, unfinalise the disc.

### 46

### Guide to Digital Services

### **EPG** (Electronic **Programme Guide)**

The Electronic Programme Guide is a guide showing the television programme schedule for a day or more at a time on your television (via the Digital Terrestrial Television tuner included in this recorder).

- The EPG provides a quick and easy way to: View a complete list of all available channels.
- View a channel list related to a chosen date
- or genre. Set a programme to be recorded (page 55).

O Note Digital Services availability and content depend on the broadcaster. Digital Services are not instantly available when the recorder is first turned on.

### Viewing a list of available channels

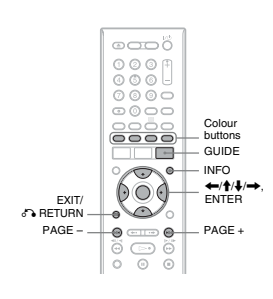

**(3)** Note The recorder is not able to unfinalise DVD-RWs The recorder is not abl (Video mode) that have

- 1 Insert a disc. See "1. Inserting a Disc" on page 36.
- 2 Press SYSTEM MENU. The System Menu appears
- 3 Select "Disc Setup," and press ENTER.

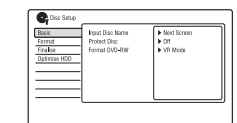

### 4 Select "Finalise," and press ENTER.

| Busic        | Finalise   | Next Screen |  |
|--------------|------------|-------------|--|
| Format       | Unfinalise |             |  |
| Finalise     |            |             |  |
| Optimise HDD |            |             |  |
|              |            |             |  |
|              |            |             |  |

### 5 Select "Unfinalise," and press

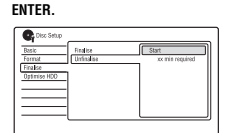

### 6 Select "Start," and press ENTER.

The recorder starts unfinalising the disc Unfinalising may take several minutes.

### **1** Press GUIDE.

This display consists of an information box and an 8-channel programme list covering a 30-minute period.

### Example of EPG Display:

| mL       | DODI DDE NO   | 005.15                     | <u></u>                   | 10:00-11:00 | iΤ |
|----------|---------------|----------------------------|---------------------------|-------------|----|
| <u> </u> | Nevo          | 10.00                      | 2222                      | 11.00       |    |
| 2        | DOE NEWS 15   | DOE Nows<br>Use Iron Prace | 1000                      | DOE News    |    |
| 3        | AAC<br>HIGE 1 | Cpaning<br>Hobbios and P   | Foreign Intarts<br>derech | lohning     | H  |
|          | Orannel J     | EFF News<br>Neather        | Family                    | Drive is    | H  |
| 4        | 29            | te internation             | Houses<br>available       | Temb        |    |

1 Indicates the currently selected channel number and station name with the programme title and genre.

- 2 Indicates the currently selected programme and allows you to move around the list
- 3 Channel name
- 4 Indicates if a timer recording is associated with the programme (page 55).
- 5 Colour buttons
- 6 Indicates that short programmes that are not displayed on the list are scheduled.
- 7 Truncated programme title in case the name is too long to be displayed in the cell.
- 8 Time slot
- 9 Indicates the current time and date.

### 2 Select a programme using $\leftarrow/\uparrow/\downarrow/$ ➡, and press ENTER. You can also select a programme using the red button.

the red button. If you press  $\rightarrow$  after selecting the last programme on the right, the schedule for the next 30 minutes is displayed (depending on availability from the broadcaster). broadcaster).

### 8. Reformatting a Disc

### +RW -RWVR -RWvideo -RVR -Rvideo

New discs are automatically formatted when inserted. If necessary, you can manually re-format a DVD+RW, DVD-RW, or DVD-R disc to make a blank disc. For DVD-RWs or DVD-Rs, you can select a recording format (VR mode or Video mode) according to your needs.

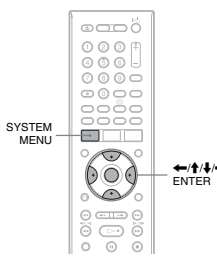

- 1 Insert a disc. See "1. Inserting a Disc" on page 36.
- 2 Press SYSTEM MENU. The System Menu appears

Ϋ́ Hint

Buttons

PAGE +

RETURN

INFO

4

1

2

3

4

5

7

ENTER.

press ENTER.

**3** Select "Disc Setup," and press ENTER.

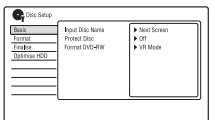

Y mint You can display the channel list by pressing the ENTER button while watching a programme. To watch another channel, select a channel using ← ↑/↓/→, and press ENTER.

Available buttons in the programme list

Operations

Display the previous/next eight channels.

Display the detailed information of the programme (page 49).

Close the display

To search for programmes by date

1 Press the green button while the

programme list is displayed

2 Select a date in the "Date" row

3 Select a time in the "Time" row.

The programme list fo and time is displayed.

To search programmes by genre

Press the yellow button while the

programme list is displayed.

Select a date in the "Date" row.

Select a time in the "Time" row.

The genre list is displayed.

6 Select "OK," and press ENTER.

Select the "Genre" row, and press

Select a genre using  $\leftarrow/////$ , and

Select "Search," and press ENTER. The programme list for the specified genre is displayed.

Select "Jump," and press ENTER. The programme list for the specified date

| Disc Setup                                  |                                        |                          |
|---------------------------------------------|----------------------------------------|--------------------------|
| Basic<br>Format<br>Finalise<br>Optimise HDD | VR Mede<br>Video Mode<br>Format DVD+RW | Stort<br>xx min required |
|                                             |                                        |                          |

5 Select an item, and press ENTER. "VR Mode": Formats DVD-RWs/DVD-Rs (VR mode or unrecorded discs) in VR "Video Mode": Formats DVD-RWs/

ght Basic Op

Getting to Know Your DVD Recorde

Video Mode : Formats DVD DVD-Rs in Video mode. "Format DVD+RW": Formats DVD+RWs. 6 Select "Start," and press ENTER.

All contents on the disc are erased.

### 🔅 Hint

By reformatting, you can change the recording format on DVD-RWs, or record again on DVD-RWs that have been finalised.

### **Programme Information**

### The programme information display provides

View descriptions of the programmes being broadcast now and next on the current

channel. • View descriptions of the programmes being broadcast now and next on the other

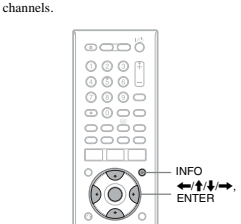

**Guide to Digital Services** (For Freeview users only)

### Displaying the programme information

### 1 Select a channel.

2 Press INFO.

The Information display appears showing a description of the current

programme on view. Now

### Available buttons in the Information

| Buttons     | Operations                                                                  |  |  |
|-------------|-----------------------------------------------------------------------------|--|--|
| <b>↑</b> /↓ | Toggle the display between<br>description of the current/<br>next programme |  |  |
| ←/→         | Display programme<br>information for other<br>channels                      |  |  |
| ENTER       | View the selected channel                                                   |  |  |
| INFO        | Display the detailed<br>programme information                               |  |  |

### **Viewing a Digital Text** Service

Many digital TV channels broadcast information via their text service. This digital service includes high-quality digital text and graphics along with advanced navigation options. Additionally, this recorder has access to dedicated text channels transmitted but the head distance of the service of the service of the serv by the broadcasters.

### () Note

The appearance, content and navigation methods of all digital text services are decided by the

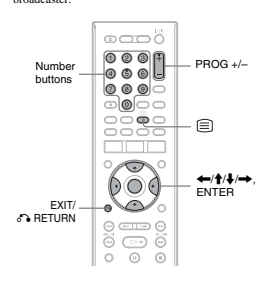

### Selecting digital text from dedicated digital teletext channels

1 Select a dedicated channel that is broadcasting digital text. You can search for a dedicated digital text channel using the "Electronic Programme Guide" (page 48). The text page is displayed.

### 2 Once the text page is displayed (this may take some time), follow the onscreen instructions to obtain your required selection.

requireu Selection. On some pages the TV programme may also be displayed on the text screen. On-screen instructions will inform you how to change the displayed programme. If you are instructed to press "OK" or "Select" when viewing the text pages, press ENTER.

### To exit the text service

Follow the on-screen instructions, or press PROG +/-.

### Selecting digital text from other channels

Digital text services may also be available on other digital channels. This is sometimes indicated by a small symbol on your TV screen, superimposed on the programme you are watching.

1 Select a channel.

2 Press (text) or the button indicated on screen by the broadcaster. The text information appears.

**3** Access required information using  $\leftarrow/1/1/$ , the colour buttons and/ or the number buttons.

If you are instructed to press "OK" or "Select" when viewing the text pages, press ENTER.

Votes
To the maximum continuous recording time to the HDD is 12 hours for a single title. A title longer than 12 hours is divided.
Situations below may cause slight inaccuracies with the recording time.
– Recording a programme with poor reception, or a programme or video source of low picture quality.
– Recording on a disc that has already been edited

Recording only a still picture or just sound.
 Programmes are recorded in the following aspect

aut. In the original aspect ratio, when recording to the HDD (when "HDD Recording Format" is set to "Video Mode Off" in the "Recording" setup (page 144))/DVD-RWs/DVD-Rs (VR mode)

mode). – In 4:3 when recording to DVD+RWs/DVD+Rs When recording to DVD-R DLs (Video mode), the title is divided when the layer switches.

**Unrecordable pictures** 

Pictures with copy protection cannot be recorded on this recorder.

Copy control Recordable discs signals

HDD

None

\* The recorded disc can be played only on CPRM compatible equipment (page 10).

HDD +RW -RWVR

-RWvideo +R -RVR -Rvideo

-RWVR (CPRM\*) -RVR (CPRM\*)

To exit the text service Follow the on-screen instructions, or press (text) or EXIT/6 RETURN.

() Notes

edited.

Copy-Free

Copy-Once

Copy-Never

51

Timer

**Recording (For Freeviev** 

users

only)

Guide to Digital Services (For Freeview users only)

### **Timer Recording** (Standard/EPG)

### HDD +RW -RWVR -RWvideo +R -RVR -Rvideo

You can set the timer for a total of 32 You can set the timer for a total of 32 programmes, up to 30 days in advance. There are three methods to set the timer: the standard method, EPG method and Series Recording method. • Standard: Set the date, time, and

programme position of the programme manually. EPG: Set a programme to be recorded based

ereo. Set a programme to be recorded base on the information provided by the EPG (Electronic Programme Guide) (page 55). Series Recording: Automatically sets the recorder to record programmes in a series (page 57).

Setting the timer manually (Standard)

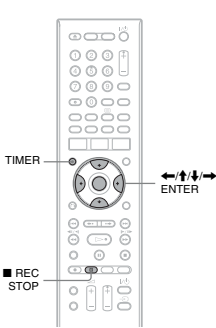

### → continued 53

100 155 315 1 75 3 100 135 210 420 4 150 200 315 635 6 200 270 425 850 8 255 340 530 1060 10

recording tim

105 1 hr. 1 min.

DVD\*1

1 hr 30 min

нор

 RDR RDR RDR RDR 

 HXD
 HXD
 HXD
 HXD
 HXD

 770
 870
 970
 1070

50 79 155

105 210

Approx. (hours)

HQ (High 25 34 53 quality)

**†** 37

51 68

HSP

SP

is the longest recording time available. If you select SEP, the recording mode will automatically revert to SLP.

C Hint To easily select a manual recording mode, pre REC MODE repeatedly to display "MN," and select a manual recording mode using ←/→

(Standard mode) LSP 84 130 265 ↓ 63 2 hr. 30 min. LP EP SLP SEP (Long duration) \*1 The approximate recording time is for 12 cm DVD discs. The approximate recording times for DVD-R DL (Double Layer)/DVD-R DL (Dual Layer) dises are as follows: HQ: 1 hour 51 minutes HSP: 2 hours 41 minutes SP: 3 hours 35 minutes LSP: 4 hours 29 minutes ESP: 6 houre 22 minutes

ESP: 4 hours 29 minutes ESP: 5 hours 23 minutes EP: 7 hours 11 minutes EP: 10 hours 46 minutes

SLP: 14 hours 21 minutes

SEP: 17 hours 57 minutes When recording to DVD+RW or DVD+R, SLP

HDD)

50

Timer Recording (For Freeview users of

**Before Recording** 

Detore you start recording... C Check that the disc has enough available space for the recording (page 40). For the HDD, DVD+RWs, and DVD-RWs, you can free up disc space by erasing titles (page 92).

Adjust the recording picture quality if

♥ Notes
To play arecorded disc on other DVD equipment, finalise the disc (page 45).
If digital teletext is operated while recording, its contents will be recorded on the disc.
If the subtitles are displayed while recording, they will be recorded on the disc.

Like the standard ×3 recording modes of

Button. Recording modes with higher quality provide a more beautiful recording, but the large data volume also results in a shorter recording

Conversely, a longer duration provides a

longer recording time, but the lower data volume results in a coarser picture quality

Press REC MODE repeatedly to switch the

To select further options for recording mode (manual recording mode), set "Manual Rec. Mode" to "On (go to setup)" in the "Recording" setup (page 141). To record

"Recording" setup (page 141). To record pictures in higher quality than HQ mode on the HDD, set "Manual Rec. Mode" to "On (go to setup)," and then select "HQ+." For details about manual recording mode, see page 141. For timer recording, you can also select "AUTO" as recording mode, which maximizes the recording quality for the space available on the disc (if recording to DVD), or to fit ordt a blank disc (if recording to DVD).

or to fit onto a blank disc (if recording to

video tapes, you can select the desired recording mode using the REC MODE

Before you start recording...

necessary (page 59).

**Recording mode** 

recordina modes.

() Notes

hutton

1 Press TIMER.

# The "Timer List" display appears År

### 2 Select the "New Input" row, and press ENTER.

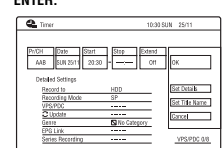

### 3 Select an item using $\leftarrow \rightarrow$ and adjust using **↑**/↓. Then press ENTER.

The adjustable items are listed below "Pr/CH": Sets the programme position

"Pr/CH": Sets the programme position and the source. "Date": Sets the date (up to 30 days later). Select a recording pattern by pressing  $\Phi$  repeatedly to set the timer for the same daily or weekly programmes. "Start": Sets the start time "Start : Sets the start time. "Stop": Sets the stop time. "Extend": Sets duration when a timer recording is in progress. If the programme set to be recorded daily or weekly is extended, the manually extended time set here will be added to the anknewnet timerscence direct times

the subsequent timer recording times. Note that when "VPS/PDC" is set to "On," you cannot make the "Extend" setting. • If you want to make the detailed settings, select "Set Details" and press ENTER. Select an item using ↑/↓ and

set using ←/→

### 54

### 3 Press the red button.

The date, start and stop times, programme position, recording mode, etc., settings appear.

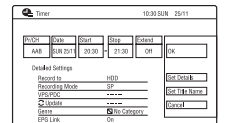

If you want to change the setting, press ←/→ to select the item and press ↑/↓ to change the setting (page 54). "EPG Link" (page 58) "Series Recording" (page 57)

### 4 Select "OK," and press ENTER. In case of a current TV/radio/data

broadcast timer setting, your recorder will immediately start recording

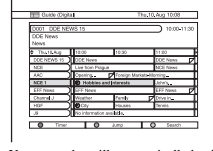

Your recorder will automatically begin recording when the programme starts. To modify the timer setting, see page 60. Some examples of timer event icon

### types are: (red): Indicates that the whole

(grey): Indicates that the whole
 (grey): Indicates that the programme is set to be recorded using Series
 Recording (page 57).

### To scroll the EPG display by page (Page mode)

Press PAGE +/- while the EPG display is turned on to display the previous/next eigh channels.

"Record to": Sets the recording destination. If there is not enough available DVD disc space for the recording, the recorder automatically records the programme to the HDD even if you select "DVD" (Recovery Recording). "Recording, Mode": Sets the recording mode (nage 52).

mode (page 52). "VPS/PDC": Sets the VPS/PDC function. See "About the VPS/PDC function (For analogue broadcasting

function (For analogue broadcasting only)" below. "Update": Sets the recorder automatically replacing the previous timer recording with the new one. "EPG Link" (page 58) "Series Recording" (page 57) To contex children with the table of Ted

To enter a title name, select "Set Title Name" and press ENTER (page 42).
If you make a mistake, select the item and change the setting.

4 Select "OK," and press ENTER. The "Timer List" display (page 60)

The time read tangent (age too) appears. The timer recording indicator lights up on the front panel display and the recorder is ready to start recording. Unlike a VCR, there is no need to turn off the recorder before the timer recording starts

### To stop recording during timer recording

Press REC STOP. Press **■** REC STOP. Note that it may take a few seconds for the recorder to stop recording. On-screen instructions may appear after pressing **■** REC STOP. In this case, follow the on-screen instructions.

### About the VPS/PDC function (For analogue

About the VP3/PUC infiction (ror analogue broadcasting only) VPS/PDC signals are transmitted with TV programmes in some broadcast systems. These signals ensure that timer recordings are made regardless of any broadcast delays, early starts, or broadcast interruptions

### To use the VPS/PDC function

Set "VPS/PDC" to "On" in step 3 above When you turn on this function, the recorder starts scanning the channels before the timer recording starts.

### Press REC STOP

To extend the recording duration time while recording (only when "EPG Link" is set to "Off")

To confirm, change, or cancel timer recording (only when "EPG Link" is set to "Off")

See "Checking/Changing/Cancelling Timer Settings (Timer List)" (page 60).

<sup>\*</sup> Hint The "Rec. Mode Adjust" function also works with this timer method (page 55).

**()** Note The EPG programme start and end time are determined by the broadcaster.

### Rec. Mode Adjust

......muot Aujust If there is not enough available disc space for the recording, the recorder automatically adjusts the recording mode to enable the entire programme to be recorded. Set "Rec. Mode Adjust" to "On" in the "Recording" setup (page 143).

### If the timer settings overlap

The confirmation screen appears. To store the setting, select "Yes." To cancel the overlapped setting, select "No."

### To confirm, change, or cancel a timer

recording See "Checking/Changing/Cancelling Timer Settings (Timer List)" on page 60.

### 🛱 Hints

You can also display the Timer display by selecting "Timer Recording" from the System Menu Menu. You can play the title as it is being recorded by selecting the programme title on the Title List (page 88).

• If a mess b) Notes If a message indicating that the HDD is full appears on the screen, change the recording destination to "DVD," or make available space for the recording (page 92). Check that the clock is correctly set before setting the science of the science recording.

- Check that the clock is correctly set before setting the timer recording. If not, the timer recording cannot be made. To record a satellite programme, turn on the
- To record a satellite programme, turn on the satellite tuner and select the satellite programme you want to record. Leave the satellite tuner turned on until the recorder finishes recording.
   Even if the timer is set for the same daily or weekly programme, the timer recording cannot be made if it overlaps with a programme that has priority. "Overlap" will appear next to the overlapped setting in the Timer List. Check the priority order of the settings (page 60).
   Even if the timer is set, timer recordings cannot be made while recording a programme that has priority.
- priority. The beginning of some recordings may not be made when using the VPS/PDC function. You cannot extend the recording duration time when "VPS/PDC" is set to "0.0." with a timer recording and the VPS/PDC function set to off. It does not function with Quick Timer. The recording mode cannot be set to "AUTO" when "VPS/PDC" is set to "On." priority

### The EPG function is a feature that simplifies setting the timer. Just select the programme you want to record in the EPG display. The date, time, and channel of that program

using the EPG

**Recording TV programmes** 

set automatically 0001 Red button GUIDE ←/∱/↓/→ ENTER PAGE PAGE • **@**C REC STOP :113

### 1 Press GUIDE

| D001 DDE NE<br>DDE News<br>News | WS 55                                                                                                    |                       | 10:00     |
|---------------------------------|----------------------------------------------------------------------------------------------------|-----------------------|-----------|
| The 10 App                      | 10:00                                                                                                    | 10.30                 | 11.00     |
| DOE NEWS 15                     | DOG NOWS                                                                                                    |                       | COE News  |
| NOS                             | Use from Pray                                                                                                   | 2.4                   | NOE News  |
| MC                              | Opening_                                                                                                    | P Foreign Mart        | ets Norma |
| NOC 1                           | Habbles and                                                                                                    | rdenests              | Johnia_   |
| EFF Meno                        | CTT North                                                                                                    |                       | EFF Meyo  |
| Channel J                       | Weather                                                                                                    | Family                | Dive it.  |
| HOF                             | 1000                                                                                                    | Houses                | Tennia    |
| 10                              | The second second second second second second second second second second second second second second second se | and the second second |           |

### 2 Select a programme using $\leftarrow/\uparrow/\downarrow/$

To know more about the navigation options in the EPG application, see page 48

→continued 55

Timer

**Recording (For Freeview** 

users

only)

### **Recording programmes using** Series Recording

### Series Recording is a feature which uses information from the Electronic Programme Guide.

### () Notes

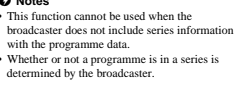

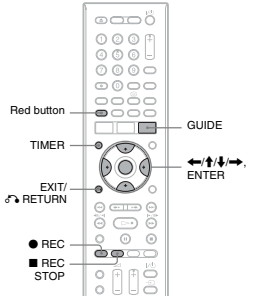

### Series Recording

### itomatically rec ord programmes in a series 1 Press GUIDE

| DDE News<br>News             | H0 13                 |                 |                 |
|------------------------------|-----------------------|-----------------|-----------------|
| <ul> <li>Thut@Aug</li> </ul> | 10:00                 | 90:30           | 11:00           |
| DOE NEWS 15                  | DOC News              | -               | COE Nevo        |
| NOS                          | Live ton Pa           | pue .           | NOS News        |
| AAC                          | Cooring_              | P Foreign Marke | ra-Moning_      |
| NOE1                         | Hubbles and           | riteretik       | ADM/S-          |
| EFF Mess                     | EFF Nona              |                 | <b>EFF News</b> |
| Channel                      | Weather               | Party           | Drive in.       |
| HOF                          | 0.0                   | Houses          | Tennis          |
| 10                           | Na internation models |                 |                 |

2 Select a programme using ←/↑/↓ 3 Press the red button. The date, start and stop times

programme position, recording mode, etc., settings appear.

9.1

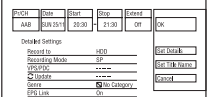

4 Select "Set Details," and press ENTER Set "Series Recording" to "On," and press of RETURN. 5

Select "OK," and press ENTER 6 The selected programme is set for The selected programme is set for recording and appears in the Timer List (page 60). The other programmes in the series will be set for recording (appear in the Timer List) as each previous recording is completed. For example, if there are three programmes in a series the second. programmes in a series, the second programme will be set for recording only after the first recording is finished. The third programme will be set for recording only after the second recording is finished.

You can search for link programmes using "Series Search" (page 58).

→continued 57

ne are

To stop recording during timer recording

Press **B** REC STOP. Note that it may take a few seconds for the recorder to stop recording. On-screen instructions may appear after pressing **B** REC STOP. In this case, follow the on-screen instructions.

If the timer settings overlap See page 55

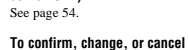

### EPG Link

Automatically update the date, start and stop times settings when changing the Electron Programme Guide.

Set "EPG Link" to "On" in step 5 of "Series Recording" on page 57.

• Recording Split Programmes Movies and other programmes that are split into 2 or more parts are called Split Programmes. If you set the timer for one part of a Split Programme, the other parts are automatically recorded. For example, if the first half is set to be recorded, the last half will be recorded automatically.

- To search for link programmes
- 1 Press TIMER
- 2 Select the timer setting, and press →
- When the following options appear in the sub-menu, select an option, and press ENTER. 3

"Alternate Search": Searches for repeat programmes. The repeat programmes are programmes. The repeat programmes are displayed in the EPG. "Series Search": Searches for programmes in a series. The programmes in the series are displayed in the EPG. "Recommendation Search": Searches for programmes recommended by broadcaster as a link for current series. The recommended programmes are The recommended programmes are displayed in the EPG.

To set the programme for recording, follow the instructions for "Recording TV programmes using the EPG" (page 55) from step 2.

- Only the earliest part of the Split Programme is displayed on the Timer List.
  Any next Split Programme part that starts 3 or more hours later cannot be recorded automatically.
  This recorder is featured with an EPG timer auto extend functionality that allows EPG timer
- This recorder is featured with an EPG timer at extend functionality that allows EPG timer recordings to be made in case of an early start (before the scheduled start time) or late finish (after the scheduled end time). When "EPG Link" is set to "On," you cannot change the date, start and stop time settings.

### 58

### **Checking/Changing/ Cancelling Timer** Settings (Timer List)

HDD +RW -RWVR -RWvideo +R -RVR -Rvideo

You can check, change, or cancel the time settings using the Timer List.

**(b) Note** You cannot change the timer settings with "EPG Link" set to "On."

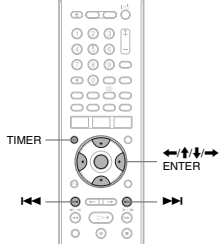

1 Press TIMER.

The "Timer List" display appears

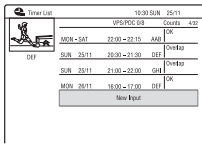

Timer information displays the recording date, time, recording mode, etc.

When all of the timer settings do not fit on the list, the scroll bar appears. To view the hidden timer settings, press ŧ/↓

60

### **Using the Quick Timer function**

You can set the recorder to record in 30minute increments.

### Press REC repeatedly to set the duration.

Each press advances the time in 30-minute increments. The maximum duration is six hours

| → 0:30 → 1:00      |          |
|--------------------|----------|
| (normal recording) | ← 6:00 ← |

The time counter decreases minute by minute to 0:00, then the recorder stops recording (the power turns off)

### To cancel the Quick Timer

Press © REC repeatedly until the counter appears in the front panel display. The recorder returns to normal recording mod To stop recording, press ■ REC STOP.

### () Note

If you turn off the recorder during recording, recording is stopped.

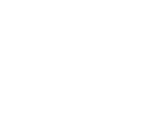

### 2 Select the timer setting you want to check/change/cancel, and press → The sub-menu appears.

# **3** Select an option, and press ENTER.

Select an option, and press ENTER. "Modify": Changes the timer setting. Select an item using  $\bigstar$  and adjust using  $\bigstar$ . Select "OK" and press ENTER.

| Timer             | 10:30 SUN 25/11                  | _   |
|-------------------|----------------------------------|-----|
| AAB SUN 25/11 20: | 51ap Extend<br>30 - 21:30 Off OK |     |
| Detailed Settings |                                  |     |
| Record to         | HDD Set Details                  |     |
| Becording Mode    | SP                               | _   |
| VPS/PDC           | Set Title Na                     | Té  |
| Clockste          |                                  | _   |
| Genre             | No Category                      | _   |
| EPG Link          | 011                              | -   |
| Series Reporting  | VPS/PDC                          | 0.8 |

"Erase" Erases the timer setting. Select "Yes" and press ENTER. "Skip Once": Cancels the daily or weekly recordings only once. After cancelling the time only once. After cancelling the timer setting. "Skip Once" appears next to the timer setting in the Timer List. "Alternate Search" (page 58) "Recommendation Search" (page 58) "To change or cancel the setting, repeat steps 2 and 3 above.

### When the timer settings overlap

- When the timer settings overlap The programme that starts first has priority and the entire programme is recorded. After finishing the previous recording, the other recording starts with several tens-of-second's delay (when the end-time of one recording and the start-time of another are the same).
- When the recordings start at the same time, only one of them will be recorded. Cancel the timer setting for the programme that you are not going to record

### Adjusting the recording picture quality

You can adjust the picture quality of digitally broadcasts programmes by selecting a preset setting. You can also adjust the picture

quality by changing detailed settings, and store up to three settings in the memory.

### () Note

Only progre ssive video signals for recording can be adiu

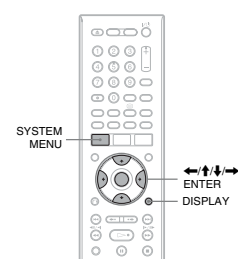

### 1 Press SYSTEM MENU in stop mode. The System Menu appears.

- 2 Select "Picture Adjustment," and press ENTER.
- 3 Select a preset setting, and press ENTER.

ENTER: "Tuner": Video cassettes "VCR": Video cassettes "DTV": Digital broadcasts "Memory?"/"Memory?": Your own settings. To create your own settings, see "To create your own setting" on page 59. To check the detailed settings for the selected preset, press DISPLAY. 4 Press SYSTEM MENU to exit.

<sup>27</sup> Hints For manual timer settings, you cannot modify the timer setting for the current recording, but you can extend the duration of the recording time while recording (page 56). For timer setting using the EPG, you can modify the timer setting to the current recording while recording, and extend the duration of the recording (only when "EPG Link" is set to "OfT").

You can move to the first row/bottom row of the Timer List using I

C Notes
When "VPS/PDC" is set to "On" for one or more timer recordings, the start times may change in the event of a broadcast delay or early start.
Even if the timer is set, timer recordings cannot be made while recording a programme that has

made while recording a programme that has priority. • Even if the timer is set for the same daily or weekly programme, the timer recording cannot b made if i to verlaps with a programme that has priority. "Overlap" will appear next to the overlapped setting in the Timer List. Check the priority order of the settings.

anot be

ϔ Hints

"Off")

displayed

### To create your own setting

- Select "Memory1," "Memory2," or "Memory3" in step 3. 1
- 2 Select "Detailed Settings," and press ENTER ENTER. The display for adjusting detailed settings appears.
- 3

Select an item using  $\uparrow/\downarrow$ , and adjust settings using  $\leftarrow$ . For details about each setting, see the explanation of the display. "Prog. Motion": Adjusts the progressive video signal when "Component Video Out" is not to "Description" (one 16) Out" is set to "Progressive" (page 136). Select "Motion" for a picture, including subjects that move dynamically. Select "Still" for a picture with little movement. "Cinema": Converts the progressive video signal to match the type of DVD

video signal to match the type of DVD software that you are watching when "Component Video Out" is set to "Progressive" (page 136). Select "Auto" to detect the software type (Film-based or Video-based) automatically and select the appropriate ensurance of Network and Network and Ne conversion mode. Normally select this position

Select "Off" to fix the conversion mode to the mode for Video-based software

4 Press SYSTEM MENU to exit. The setting is automatically stored as the setting you selected in step 1.

### Creating chapters in a title

The recorder can automatically divide a The recorder can automatically divide a recording (a title) into chapters by inserting chapter marks. To select chapter mark intervals or disable this function, see "Auto Chapter (HDD/VR)," "Auto Chapter (Video)," or "Auto Chapter (DVD+R/+RW)" in the "Recording" setup (page 143). When recording to the HDD, a DVD-R (VR mode) or a DVD-RW (VR mode), you can citle heatmented (second). edit chapter marks (page 95)

59

Timer

**Recording (For Freeview** 

users

only)

Timer Recording (For Freeview users only)

### **Recording from Connected Equipment**

HDD +RW -RWVR -RWVideo +R -RVR -Rvideo

You can record from a connected VCR or You can record from a connected VCR or similar device. To connect a VCR or similar device, see "Connecting a VCR or Similar Device" on page 31. Use the DV IN jack on the front panel if the equipment has a DV output jack (i.LINK jack).

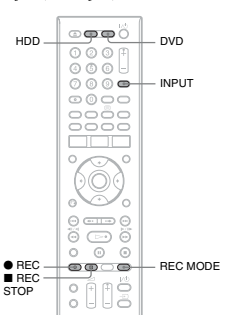

1 Press HDD or DVD. If you select DVD, insert a recordable DVD (see "1. Inserting a Disc" on

page 36).

2 Press INPUT to select an input source according to the connection you made.

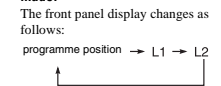

3 Select the desired audio signal when recording a bilingual programme to the HDD or DVD-RWs/DVD-Rs (Video mode).

Set "External Audio" to "Bilingual" and "Bilingual Recording" to "A/L" or "B/R" in the "Audio In" setup (page 138).

- 4 Press REC MODE repeatedly to select the recording mode. For details about the recording mode, see age 52
- 5 Insert the source tape into the connected equipment and set to
- playback pause.
- 6 Press 

  REC. This recorder starts recording.
- 7 Press the pause (or play) button on the connected equipment to cancel the playback pause status. The connected equipment starts playback and the playback image is recorded by this recorder. To stop recording, press REC STOP

on this recorder. If you connect a digital video camera with

### a DV IN jack See "DV Camcorder Dubbing" on page 104

for an explanation of how to record from the DV IN jack.

### ې Hint

You can adjust the settings for the recording picture before recording. See "Adjusting the recording picture quality" on page 59.

### () Notes

- (i) Notes
  When recording a video game image, the screen may not be clear.
  Any programme that contains a Copy-Never copy guard signal cannot be recorded.
  When "Billingual Recording" is set to "AL" or "BR" in step 3, you cannot select the sound when plaving in the following cases.
  When recording in PCM mode.
  When recording to the MD Cell

- wnen recording in PCM mode.
   When recording to the HDD ("HDD Recording Format" is set to "Video Mode On" in the "Recording" setup (page 144)/DVD+RW/ DVD+R/DVD-RW/DVD-R (Video mode).
   You cannot select "L1" in step 2 if "LINE 1 In" is set to "Decoder" in the "Video In/Out" setup (page 137).

62

- "Info": Shows information when available. "Editor": Allows you to edit the
- channel lineup and channel display (page 69). "Setup": Allows you to change the
- language, country/region, postal code, input source, or host channel.
- 5 "Home" position: When you press the blue button ("Home"), the cursor returns to the last programme position on the "Grid."
- 6 Tiles: Shows the programme titles and category; green (sports), purple (movies), blue (children's), teal (others).
- 7 Broadcast station Logo: Shows the broadcast station logo.
- 8 Time Slot: Indicates the currently selected time slot. Use +/+ to select a different time slot.

Ÿ Hint You can also move the cursor to the Menu Bar by pressing MENU.

### **Troubleshooting guide**

If you are having trouble displaying the evision programme list, please check the following

· The clock must be set correctly. If the clock The clock must be set correctly. If the clock is not set, set it manually (page 129).
 This recorder downloads the GUIDE Plus+ data several times a day when the recorder is turned off (standby mode). Turn off the recorder when you are not using it (for recorder when you are not using it (tor example, at night). After initial setup (page 26), it may take up to 24 hours for your recorder to start receiving programme listings. It may take up to one day to receive all seven days of TV programme listings.

- · Check the following if the programme guide data has not been received after
- "Easy Setup" (page 26) is completed. The host channel is not disabled (see "Disabling programme positions" on page 70). The timer is not set.
- In timer is not set.
   If the programme guide data still cannot be received after checking the above, search for the host channel at the following website and set the host channel manually (page 69):
- www.europe.guideplus.com If the host channel has changed or moved, the programme guide data cannot be received. In this case, follow the steps in
- received. In this case, follow the steps in "Searching for the GUIDE Plus+ host channel" (page 68) to update the host channel setting. If the set top box receiver is connected to the recorder using a SCART cord only, do
- the following: Turn on your set top box receiver
- I urn on your set top box receiver.
   Connect the set top box controller.
   Follow the steps in "Changing the GUIDE Plus- host channel manually" (page 69)
   I to set the host channel manually. Be sure to set your set top box receiver (tuner) as the server. the source.

O Notes
 • Your set top box receiver's programme position
 may suddenly change even if the recorder is
 turned off. This is because the set top box
 controller has changed the programme position to
 receive the GUIDE Pluss - Agate meetings are reset.
 - Contry/region setting in "Easy Setup"
 - "Country" of "Setup" - "Basic Setup" in the
 Menu Bar
 - "Postal Code" of "Setup" - "Basic Setup" in the

- Menu Bar "Postal Code" of "Setup" "Basic Setup" in the Menu Bar Note that the GUIDE Plus+ system is also reset when you make changes to the host channel
- settings. The GUIDE Plus+ system cannot be used when "Input Line System" is set to "NTSC" in the "Basic" setup (page 130).

### GUIDE Plus+ (For analogu

### Introduction to the **GUIDE Plus+ System**

The GUIDE Plus+® system is a free The GUIDE Plus+" system is a tree interactive programme guide. It displays up to seven days of programme listings, including programme littles, promotions, and broadcast information. GUIDE Plus+ data for the television programme listings are carried by your local broadcast host channel and are reached throadcast host channel and are received through your aerial, set top box receiver, or direct cable connection from the wall.

Visit <u>www.europe.guideplus.com</u> for a list of all European host channels.

- se are just a few of the ways to use the GUIDE Plus+ system.
- JODD: Plus+ system. Search for programmes by listing them according to category (such as Movies or Sport) or by using the Keyword Search function (page 66). Once you have found the programme you are looking for, use the GUIDE Plus+ custom to act the inter for morphics
- system to set the timer for recording (page 73). You can set the system to display your
- favourite programmes according to conditions that you set, such as category and keyword (page 67).
- For more information, see "Watching TV Using the GUIDE Plus+ System" (page 65).

### Watching TV Using the **GUIDE Plus+ System**

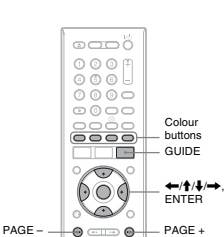

DAY - 0 0 DAY + 1 Press GUIDE The GUIDE Plus+ system "Home

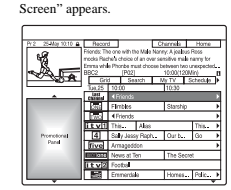

### 2 Select a programme using $\leftarrow/{\uparrow}/{\downarrow}$ ➡, and press ENTER. The GUIDE Plus+ system disappears and

the programme position changes to the selected programme.

### Learning the common elements Press GUIDE. The GUIDE Plus+ system "Home Screen"

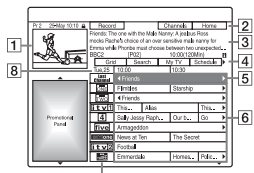

- 力 1 Video Window: This shows the programme you were watching when you pressed GUIDE.
- 2 Action Bar: When the same colour button on the remote is pressed, the Action Bar functions. The Action Bar function differs according to the screen.
- 3 Information Box: Shows information about the selected programme when the "Home Screen" is displayed. Contents will differ according to the displayed screen.
- 4 Menu Bar: Press the blue button ("Home"), and press 1 to move the cursor to the Menu Bar. Then select one of the following features using  $\bigstar$ ➡. and press ENTER. "Grid": Shows the programmes for the current time slot and next 7 days. "Search": Allows you to search for titles by category or by keyword (page 66). The displayed category depends upon the programme data received by this recorder. Movies, Sport, and Children are examples of possible categories. "My TV": Sets the profile for your favourite programmes (page 67). "Schedule": Displays the list of timer settings (page 77).

→continued 63

**GUIDE Plus+ (For analogue bro** 

g only

### To select a programme position quickly using the TV broadcast station logo

### 1 Press GUIDE. The GUIDE Plus+ system "Hor Screen" appea

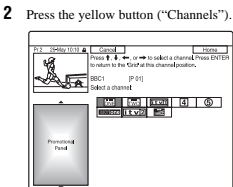

3 Select the TV broadcast station logo using ←/↑/↓/→, and press ENTER. The display returns to "Grid" and the programme currently being broadcast by the selected TV station is selected.

Select a programme using  $\leftarrow \rightarrow$ , and press ENTER. 4

## To return to the "Home" position

Press the blue button ("Home"). The cursor returns to the home position on the "Grid."

### To set a programme for timer recording See "One Button Recording (GUIDE Plus+ (in the UK only))" (page 73).

### To close the GUIDE Plus+ system Press GUIDE.

- Y Hints
   Press the PAGE +/- buttons to change the
- Press the PAGE +/- buttons to change the programme list by page.
  Press the DAY +/- buttons to change the programme list by day.

GUIDE Plus+ (For ana logue broadcasting only)

### To unlock the Video Window

The Video Window is locked so that it does Ine video window is locked so mat it does not change programme positions when you move the cursor across other titles. From "Grid," select the logo of the programme position that is locked, and press the red button ("Unlock"). " **∩**" changes to "**↓**" and the Video Window is unlocked. To hat the Video Window is unlocked. To lock the Video Window, select the logo of the programme position you want to lock and press the red button ("Lock").

### O Notes

66

- The Video Window is locked during recording and the lock indicator appears in the Video Window. You cannot unlock the Video Window
- Window, You cannot unlock the Youco Youso, Youko Youko

"Keywords," and press the yellow button ("Add").

Dution (Au) . "Channels". Select the programme position using  $\leftarrow/\uparrow/\downarrow/\rightarrow$ , and press ENTER. To add more programme positions, press the yellow button ("Add"). You can register up to 16 programme positions. To cannot the projection related a

To cancel the registration, select a

categories. To cancel the registration, select a

To cancel the registration, select a

keyword, and press the red buttor ("Delete").

To change the profile settings

Selecting and watching a

Select "My TV" in the Menu Bar, and

press ENTER. The programmes that match the profile

2 Select a programme using  $\leftarrow/\uparrow/\downarrow/$ ➡, and press ENTER

To set a programme for timer recording

See "One Button Recording (GUIDE Plus-(in the UK only))" (page 73).

programme from My TV

conditions are displayed.

Repeat from step 1 above

keywords

3 Press ENTER.

To cancel the registration, select a programme position, and press the red button ("Delete"). "Categories": Select the category using  $\langle - \mathbf{A}^{*} \mathbf{A}^{*} \rangle_{\mathbf{A}}$ , and press EDTER. To add more categories, press the yellow button ("Add"). You can register up to 4 categories

To category, and press the red button ("Delete"). "Keywords": Enter a keyword. See "To enter a new keywords" on page 67. To add more keywords, press the yellow button ("Add"). You can register up to 16 heavyorde

### Searching for a **Programme Using the GUIDE Plus+ System**

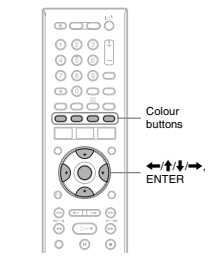

1 Select "Search" in the Menu Bar, and press ENTER.

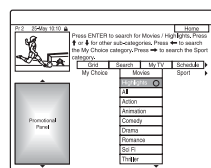

2 Select a category using  $\leftarrow / \rightarrow$ To search for a programme by keyword, select "My Choice." You can search for all programmes that contain the keyword in the programme's title and in the programme's Information Box. If no keywords are displayed, enter the keyword. See "To enter a new keyword" below below

3 Select a sub-category using  $\uparrow/\downarrow$ , and press ENTER. Programmes that meet the conditions are listed The sub-categories differ according to

2 Select "Channels," "Categories," or **Making Changes to the GUIDE Plus+ System** 

country/region

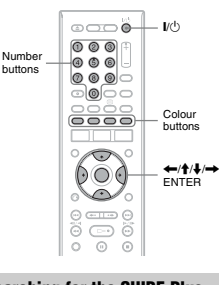

### Searching for the GUIDE Plus+ host channel

The default host channel setting is set to The default host channel setting is set to "Automatic," so you should not have to change the host channel setting. However, if the host channel has changed or moved, update the host channel setting. If the set top box receiver is connected to the excepting the set of the set of the set recorder using a SCART cord only (page 17), see "Changing the GUIDE Plus+ host channel manually" on page 69.

- 1 Select "Setup" in the Menu Bar. The GUIDE Plus+ setup menu appears
- 2 Select "Host Channel Setup" using ↑/ ♣, and press ENTER.
- **3** Press the yellow button ("Reset"). 4 Press I/() to turn off the recorder.

4 Select a programme using ↑/↓, and press ENTER.

### To enter a new keyword

- Select "Search" in the Menu Bar, and press ENTER.
- Select "My Choice" using ←/→ 2 3 Press the yellow button ("Add"). The display for entering characters

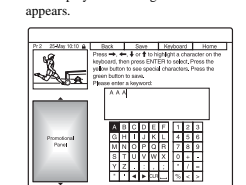

- Select a character on the keyboard using (+/1), and press ENTER. To switch between upper-case, lower-case, or characters with accents, press the yellow button ("Keyboard") repeatedly. 4 To cancel entering a new keyword, press the red button ("Back"). 5 Repeat step 4 to enter the keyword
- 6 Press the green button ("Save"). Press the green button ("Save"). The entered keyword is registered. To delete the keyword, select the keyword you want to delete, and press the red button ("Delete"). To change the keyword, select the keyword you want to change, and press the green button ("Edit").

To set a programme for timer recording See "One Button Recording (GUIDE Plu (in the UK only))" (page 73).

**'Ç' Hint** When two or more keywords are set for "My Choice," you can select "All" for sub-categor

**Listing Up Your Favourite Programme Information** (My TV)

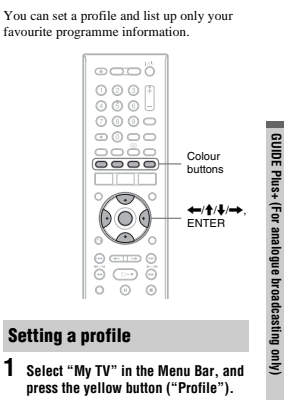

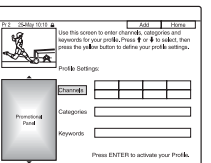

1

9

press ENTER.

To cancel the settings

Press the red button ("Back")

setup menu

→continued 67

GUIDE Plus+ (For analogue broa

lcasting only

# 5 Wait for one day until the programme

**If the programme guide data has not been received.** If the programme guide data has not been received after waiting for a day, search for the host channel at the following website and set the host channel website and set the nost channel manually ("Changing the GUIDE Plus+ host channel manually" (page 69)). www.europe.guideplus.com

### **Changing the GUIDE Plus+ host** channel manually

If the set top box receiver is connected to the recorder using a SCART cord only and you

want to receive the programme guide data from your set top box receiver, search for the

host channel on the following website and set it for your area, following the steps below: www.europe.guideplus.com

The GUIDE Plus+ setup menu appears

2 Select "Host Channel Setup" using ↑/

3 Press the yellow button ("Change")

cet Channel Se Manual

4 Select "Source" using →.

**6** Select "Prog. No." using  $\rightarrow$ . 7 Enter the programme position number

using the number buttons. 8 Press the green button ("Save").

The display asks for confirmat

5 Press the yellow button ("Source") repeatedly to select the input source.

May 1210 @ Back Save Change Home Press five green ballion to save your entries. Press the

Scarce Prog No

order to receive TV listing data you must enter the prect Source and Programme Namber of a GUIDE for a literal Chemist

1 Select "Setup" in the Menu Bar.

↓, and press ENTER.

Wice. "Manual" appears.

A LA anuel P

onotona Panel

To return to the "Home" position Press the blue button ("Home"). The cursor returns to the home position on the "Grid."

### To check the GUIDE Plus+ system information

1 Select "Setup" in the Menu Bar, and press ENTER.

Select "Confirm" using  $\leftarrow/\rightarrow$ , and

The display returns to the GUIDE Plus⊣

10 Wait one day until the programme

guide data can be received.

2 Select "GUIDE Plus+ system Information" using **↑**/**↓**, and press Information' ENTER.

### Checking programme positions

Check whether programme position numbers Check whether programme position numbers are the same as the programme position numbers set in the "Analog Tuner" setup. If you want to make adjustments to the channel settings or change the channel name, see "Aerial Reception Settings (Analog Tuner)" (page 133).

1 Select "Editor" in the Menu Bar

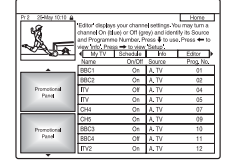

### 2 Press ENTER.

3 Press - to move the cursor to the right column.

→continued 69

1

### 4 Select the programme position you want to check using 1/4

Want to check using T/♥. To change the input source, press the red button ("Source"). To change the programme position, press the green button ("Prog. No."), then enter a programme position number using the number buttons, and press ENTER.

### () Note

To receive from the recorder a programme position that can be received by either the set top box receiver or the recorder, change the input source in step 4

### **Disabling programme positions**

If any programme positions are unused or contain unwanted channels, you can hide them

- 1 Select "Editor" in the Menu Bar, and press ENTER.
- 2 In the left column, select the programme position you want to hide or display using ↑/↓.
- **3** Press the red button ("On/Off"). The disabled positions will turn grey. To show the disabled positions, press the red button ("On/Off") again.

### () Notes

(2) Notes
• You can be considered a programme position if it is not set in "Acrial Reception Settings (Analog Tuner)" (page 133) even if it is set to "On" in the "Editor" in the Mem Bar.
• If you are using your set top box receiver to receiver to preceiver to any set top box receiver to receive the programme with the set top box receiver and the recorder using a SCART cord only, page 17) and are able to receiver and the recorder, change the "Source" to receive the programme with the recorder 's tuner.

### 70

### O Notes

- Otes The maximum continuous recording time to the HDD is 12 hours for a single title. A title longer than 12 hours is divided. Situations below may cause slight inaccuracies with the recording time. Recording a programme with poor reception, or a programme or video source of low picture multiv.
- quality. Recording on a disc that has already been edited.
- Recording only a still picture or just sound.
   Programmes are recorded in the following aspect
- In the original aspect ratio, when recording to the HDD (when "HDD Recording Format" is set to "Video Mode Off" in the "Recording" setup (page 144))/DVD-RWs/DVD-Rs (VR mode)
- mode). In 4:3 when recording to DVD+RWs/DVD+Rs. When recording to DVD-R DLs (Video mode), the title is divided when the layer switches.

### **Recording stereo and bilingual** programmes

The recorder automatically receives and records stereo and bilingual programmes based on the ZWEITON system or the

based on the ZWEITON system or the NICAM system. The HDD (when "HDD Recording Format" is set to "Video Mode Off" in the "Recording" setup (page 144)) and a DVD-RW (VR mode) or DVD-R (VR mode) can record both main and sub sounds. You can switch between main and sub when playing

the dis The HDD (when "HDD Recording Format" is set to "Video Mode On" in the "Recording" setup (page 144)) and a DVD+RW, DVD+R, DVD-RW (Video mode), or DVD-R (Video mode) can record only one sound track (main or sub) at a time. Select the sound track in the "Audio In" setup before recording starts. Set "Bilingual Recording" to "A/L" (default) or "B/R" in the "Audio In" setup (page 138). About HDD Recording format, see page 144.

### ZWEITON (German stereo) system

When a stereo-based progra ne is received. "Stereo" appears. When a bilingual ZWEITON-based programme is received, "L," "R," or "L+R" appears.

### NICAM system

NICAM system To record a NICAM programme, be sure to set "NICAM Select" to "NICAM" (default) in the "Audio In" setup. If the sound is not clear when listening to NICAM broadcasts, set "NICAM Select" to "Standard" (page 137).

### 🏹 Hint

You can select the audio (main or sub) while recording bilingual programmes using the AUDIO button. This does not affect the recorded sound.

### **Unrecordable pictures**

Pictures with copy protection cannot be recorded on this recorder.

### Copy control Recordable discs signa Copy-Free HDD +RW -RWVR

|           | -RWvideo +R -RVR |
|-----------|------------------|
|           | -Rvideo          |
| Copy-Once | HDD              |
|           | -RWVR (CPRM*)    |
|           | -RVR (CPRM*)     |

Copy-Never None

\* The recorded disc can be played only on CPRM compatible equipment (page 10)

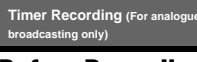

### **Before Recording**

### Before you start recording...

· Check that the disc has enough available space for the recording (page 40). For the HDD, DVD+RWs, and DVD-RWs, you can free up disc space by erasing titles (page 92). Adjust the recording picture quality if

necessary (page 76).

To play a recorded disc on other DVD equipment, finalise the disc (page 45).

### **Recording mode**

Like the standard ×3 recording modes of video tapes, you can select the desired recording mode using the REC MODE button

Recording modes with higher quality provide a more beautiful recording, but the large data volume also results in a shorter recording time.

Conversely, a longer duration provides a longer recording time, but the lower data volume results in a coarser picture quality

### Press REC MODE repeatedly to switch the recording modes.

recording modes. To select further options for recording mode (manual recording mode), set "Manual Rec. Mode' to "On (go to setup)" in the "Recording" setup (page 141). To record pictures in higher quality than HQ mode on the HDD, set "Manual Rec. Mode" to "On (go to setup)," and then select "HQ+." For details about manual recording mode, see mage 141.

details about manual recording mode, see page 141. For timer recording, you can also select "AUTO" as recording mode, which maximizes the recording quality for the space available on the disc (if recording to DVD), or to fit onto a blank disc (if recording to UDD) HDD).

### **Timer Recording (GUIDE** Plus+/Manual)

### HDD +RW -RWVR -RWvidee +R -RVR -Rvideo

There are two methods to set the timer within Increase two methods to set the lumer within the GUIDE Plusi-system: One Button Recording and setting the timer manually. You can set the timer for a total of 32 programmes (& programmes when using the VPS/PDC function), up to 30 days in advance.

### () Notes

♥ Notes
When the recorder is connected to a set top box receiver and you want to record using the GUIDE Plus+system, turn on the set top box receiver and connect the set top box context are set top box context.
Do not operate your set top box orceiver just before or during a timer recording. This may revent the accurate recording of a programme.

### **One Button Recording (GUIDE** Plus+ (in the UK only))

You can use the GUIDE Plus+ system to set the timer to record a programme up to seven days in advance.

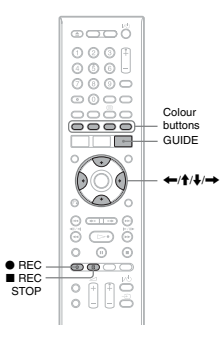

|                                                                           |                      | Appr<br>(hour                              | ox. re<br>'s)                       | cordir                       | ng tim                         | e                      |
|---------------------------------------------------------------------------|----------------------|--------------------------------------------|-------------------------------------|------------------------------|--------------------------------|------------------------|
| Recording                                                                 | 1                    |                                            | н                                   | DD                           |                                | DVD*1                  |
| mode                                                                      |                      | RDR-<br>HXD<br>770                         | RDR-<br>HXD<br>870                  | RDR-<br>HXD<br>970           | RDR-<br>HXD<br>1070            |                        |
| HQ (High<br>quality)                                                      |                      | 25                                         | 34                                  | 53                           | 105                            | 1 hr.<br>1 min.        |
| HSP                                                                       | 1                    | 37                                         | 50                                  | 79                           | 155                            | 1 hr.<br>30 min.       |
| SP<br>(Standard<br>mode)                                                  |                      | 51                                         | 68                                  | 105                          | 210                            | 2                      |
| LSP ,                                                                     | ļ                    | 63                                         | 84                                  | 130                          | 265                            | 2 hr.<br>30 min.       |
| ESP                                                                       | Ļ                    | 75                                         | 100                                 | 155                          | 315                            | 3                      |
| LP ,                                                                      | ļ                    | 100                                        | 135                                 | 210                          | 420                            | 4                      |
| EP .                                                                      | Ļ                    | 150                                        | 200                                 | 315                          | 635                            | 6                      |
| SLP                                                                       | Ļ                    | 200                                        | 270                                 | 425                          | 850                            | 8                      |
| SEP <sup>*2</sup><br>(Long<br>duration)                                   |                      | 255                                        | 340                                 | 530                          | 1060                           | 10                     |
| <sup>*1</sup> The appro<br>DVD disc<br>The appro<br>DL (Doul<br>discs are | ox<br>cs<br>ox<br>bl | timate i<br>timate i<br>e Laye<br>s follow | recordi<br>recordi<br>r)/DVI<br>/s: | ng time<br>ng time<br>D-R DL | is for l<br>s for D<br>(Dual l | 2 cm<br>VD+R<br>Layer) |

- discs are as follows: HQ: 1 hour 51 minutes HSP: 2 hours 41 minute: SP: 3 hours 35 minutes LSP: 4 hours 29 minutes ESP: 5 hours 23 minutes
- LP: 7 hours 11 minutes EP: 10 hours 46 minutes

- SLP: 14 hours 21 minutes SEP: 17 hours 57 minutes When recording to DVD+RW or DVD+R, SLP is the longest recording time available. If you select SEP, the recording mode will automatically revert to SLP.

### ີ່ **Ç** Hint

\*\*

C Hint To easily select a manual recording mode, pr REC MODE repeatedly to display "MN," an select a manual recording mode using ←/→

→continued 71

Timer Recording (For analogue broadcasting only)

### 1 Press GUIDE.

| Pr 2 25 May 10:10 @ | Becor       | 6                            | - 13         | hannels      | Home        |
|---------------------|-------------|------------------------------|--------------|--------------|-------------|
| .9                  | Friends: Th | te one with \$               | to Mole Nat  | ny: A jeaks, | a Ross      |
| 1 403               | mocks Rac   | she's choice                 | et an over s | ensitive ma  | a nanny for |
|                     | Ennavhi     | e Phoribe n                  | ust choose   | between her  | unexpected  |
| NA                  | 880Z        | ne                           |              | 1010012      | (667) B     |
| - word              | Gri         | d 54                         | arch         | My IV        | Schedule P  |
|                     | 100,25      | 10.00                        |              | 10:30        |             |
|                     | Channel     | <ul> <li>Effectes</li> </ul> |              |              |             |
|                     | 592         | Plinbles                     |              | Starship     | • •         |
|                     | 1000        | <ul> <li>Friends</li> </ul>  |              |              | *           |
|                     | itvi        | This.                        | Alias        |              | This 🕨      |
| Promotional         | 4           | Sally Jess                   | ry Raph      | Ourb.        | Go 🕨        |
| Pase                | five        | Armaged                      | don          |              | *           |
|                     | 1011002     | News at 1                    | (n           | The Sec      | ret         |
|                     | it v 2      | Footbel                      |              |              |             |
|                     |             | Emmerda                      | lo lo        | Homes,       | . Pole. ▶   |
| <u> </u>            | -           |                              | _            | -            |             |

### 2 Select a programme using $\leftarrow /\uparrow/\downarrow/$ ⇒.

To search for a programme by category or by keyword, select "Search" in the Menu Bar. See "Searching for a Programme Using the GUIDE Plus+ System" on page 66 for more information about searching for a programme. i can select a programme from "My

# You can select TV" (page 67).

### 3 Press the red button ("Record") or REC.

The set programme and Time Slot change colour and the recorder is ready to start recording. When recording from a set top box receiver, be sure to turn it on. Unlike a VCR, there is no need to turn off the recorder before the timer recording starts · To record on a DVD

- To record on a DVD
  See "Checking/Changing/Cancelling Timer Settings" on page 77.
  To make more detailed timer settings See "Checking/Changing/Cancelling Timer Settings" on page 77.

### To confirm, change, or cancel a timer

recording See "Checking/Changing/Cancelling Timer Settings" on page 77

### To stop recording during timer recording

Press  $\blacksquare$  REC STOP. Note that it may take a few seconds for the recorder to stop recording. On-screen instructions may appear after pressing ■ REC STOP. In this case, follow the on-screen instructions

→continued 73

- - Timer Recording (For analogue broadcasting

only)

### Rec. Mode Adjust

ret. muote A0JUSI If there is not enough available disc space for the recording, the recorder automatically adjusts the recording mode to enable the entire programme to be recorded. Set "Rec. Mode Adjust" to "On" in the "Recording" setup (page 143).

### If the timer settings overlap

If one or more timer settings overlap, a message appears. To change the timer settings, see "Checking/Changing/ Cancelling Timer Settings" on page 77.

### ີ່ ( Hint

If you are recording to the HDD, you can play the title as it is being recorded by selecting the programme title on the Title List (page 88).

### () Notes

- ♥ Notes!
   I are message indicating that the HDD is full appears on the screen, change the recording destination to "DVD," or make available space for the recording (page 92).
   If there is not enough available DVD disc space for the recording, the recorder automatically records the programme to the HDD even if you select "DVD" (Recovery Recording).
   The last recording mode you selected manually becomes the default recording mode for time tracordings made from the GUIDE Plus+ system.
   You cannot adjust the recording guality (HDD or DVD) once the recording usality (HDD or DVD) once the recording starts.
   The beginning of some recording any not be made when using the VPS/PDC function.
   You cannot extend the recording duration time when "VPS/PDC" is selected (page 78).
   The "Recording to DVD, and the VPS/PDC function time what timer recording to DVD, and the VPS/PDC function on the when "VPS/PDC" is set to "AUTO" when "VPS/PDC" is set to "O.".

- HDD Remain 4 Set the date using the number buttons and  $\leftarrow/1/1/$ . Then press the green button ("Next").

Setting the timer manually

0

0000

5.

000

Š

2 Select "Schedule" in the Menu bar.

**3** Press the green button ("Manual").

Hay 12.10 
Back Next Home
Home
Home View - ----bates to confirm. Grid Search May View or organization No or organization I SP Once HDD

106h 9m (SP) 6h 59m (SP)

The SCHEDULE list appears

Colour buttons GUIDE

←/∱/↓ ENTER

Numbe

REC
 REC
 STOP

1 Press GUIDE.

- 5 Set the start time using the number buttons and ←/↑/↓/→. Then press the green button ("Next").
- 6 Set the stop time using the number buttons and ←/↑/↓/→. Then press the green button ("Next").

### To create your own setting

- 1 Select "Memory1," "Memory2," or "Memory3" in step 3. 2 Select "Detailed Settings," and press ENTER
- The display for adjusting detailed settings appears. Select an item using  $\uparrow/\downarrow$ , and adjust settings using  $\leftarrow/\rightarrow$ . For details about each setting, see the 3

explanation of the display. explanation of the display. "Prog. Motion": Adjusts the progressive video signal when "Component Video Out" is set to "Progressive" (page 136). Select "Motion" for a picture, including subjects that move dynamically. Select "Still" for a picture with little movement.

"Cinema": Converts the progressive video signal to match the type of DVD software that you are watching when "Component Video Out" is set to "Progressive" (page 136). Select "Auto" to detect the software type (Film-based or Video-based) automatically and select the appropriate conversion mode. Normally select this

Conversion node: restance, position. Select "Off" to fix the conversion mode to the mode for Video-based software. "3-D Y/C": Adjusts the brightness/ colour separation for the video signals. Select "Motion" for a picture, including

subjects that move dynamically. Select "Still" for a picture with little movement. "YNR" (luminance noise reduction):

Reduces noise contained in the luminance element of the video signal. "CNR" (chroma noise reduction) Reduces noise contained in the chroma element of the video signal. "Detail": Adjusts the sharpness of images outlines. "White AGC": Turn on for automatic

### white level adjustment. "White Enhancer": Adjusts the intensity of white "Black Enhancer": Adjusts the intensity of blac

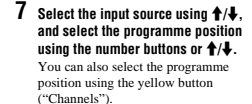

8 Press the green button ("Next"). The display for entering characte appears.

To change the title name, select a

To change the title name, select a character on the keyboard using  $\langle -/ / \rangle$ ,  $\langle +/ \rangle$ , and press ENTER. To switch between upper-case, lower-case, or characters with accents, press the yellow button ("Keyboard").

9 Press the green button ("Save"). The date, start and stop times

programme position, etc. settings appear The recorder is ready to start recording.

### To confirm, change, or cancel a time

recording See "Checking/Changing/Cancelling Timer Settings" on page 77.

To stop recording during timer recording Press ■ REC STOP. Note that it may take a few seconds for the On-screen instructions may appear after pressing ■ REC STOP. In this case, follow

the on-screen instructions.

# Rec. Mode Adjust There is not consider a statistical state of the second state of the second state of t

**Using the Quick Timer function** 

You can set the recorder to record in 30minute increments

### Press REC repeatedly to set the duration.

Each press advances the time in 30-minute increments. The maximum duration is six hours.

► 0:30 → 1:00 --→ 5:30 ·

### (normal recording) 🖛 6:00 -The time counter decreases minute by minute

to 0:00, then the recorder stops recording (the power turns off).

### To cancel the Quick Timer

Press ● REC repeatedly until the counter appears in the front panel display. The recorder returns to normal recording mode. To stop recording, press ■ REC STOP. () Note

If you turn off the recorder during recording, recording is stopped.

Timer Recording (For analogue broadcasting only)

→continued 75

# "Black Level": Selects the black level "Black Level : Selects the black level (setup level) for the NTSC video signals. Select "ON" to raise the standard black level. Select this when the picture appears to o dark. Select "OFF" to set the black level of the input signals to the standard level. Normally, select this position

Normally, select this position. "Hue": Adjusts the colour balance "Chroma Level": Makes the colours deeper or lighter.

4 Press SYSTEM MENU to exit. The setting is automatically stored as the setting you selected in step 1.

### Creating chapters in a title

The recorder can automatically divide a recording (a title) into chapters by inserting recording (a title) into chapters by inserting chapter mark. To select chapter mark intervals or disable this function, see "Auto Chapter (HDD/VR)," "Auto Chapter (Video)," or "Auto Chapter (DVD+R/+RW)" in the "Recording" setup (page 143). When recording to the HDD, a DVD-R (WR mode) or a DVD-RW (VR mode), you can edit chapter marks (page 85). edit chapter marks (page 95).

### **Checking/Changing/ Cancelling Timer Settings**

HDD +RW -RWVR -RWvideo +R -RVR -Rvideo

You can change or cancel timer settings using the SCHEDULE list.

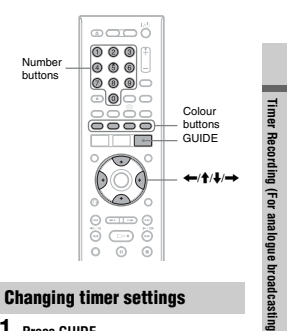

### 1 Press GUIDE.

2 Select "Schedule" in the Menu bar. The SCHEDULE list appears

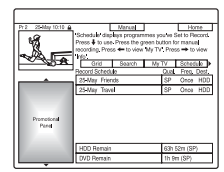

only)

Adjusting the recording picture quality You can adjust the picture quality by

74

selecting a preset setting. You can also adjust the picture quality by changing detailed settings, and store up to three settings in the memory.

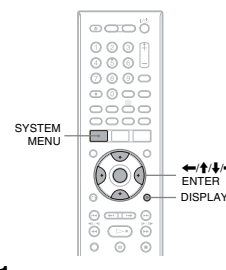

- 1 Press SYSTEM MENU in stop mode. The System Menu appears
- 2 Select "Picture Adjustment," and press ENTER.
- 3 Select a preset setting, and press ENTER.

ENTER. "Tuner": TV broadcasts "VCR": Video cassettes "DTV": Digital broadcasts "Memory I"/"Memory2"/"Memory3": Your own settings. To create your own video of the set of the set of t settings, see "To create your own setting" on page 76 To check the detailed settings for the

lected preset, press DISPLAY

4 Press SYSTEM MENU to exit.

3 Select the timer setting you want to change using ↑/↓, and press the green button ("Edit").

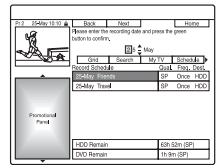

4 In the left column, select an item using the red button ("Back") or the green button ("Next"), and adjust using the number buttons or  $\leftarrow////$ 

You can change the date, start time, stop time, programme position, or input source The cursor moves to the right column

- 5 Press the corresponding colour button repeatedly to change settings.
  - Yellow button ("Destination"): Sets the recording destination. If there is not enough available DVD disc space for the recording, the recorder automatically records the programme to the HDD even if you select "DVD" ("Descure Descriptor) When provided the provided the set of the set of the se

(Recovery Recording). When you set a daily or weekly timer. "HDDr" allows vou to replace the previous timer recording with the new one automatically (HDD only).
Green button ("Frequency"): Selects

- the recording pattern. Red button ("Quality"): Selects the
- recording mode (page 71).
- 6 Press → to display "Timing."
- 7 Press the green button ("Timing") repeatedly to select the duration time or to set the VPS/PDC function. See "About the VPS/PDC function below If you want to record to a particular

HDD genre, press the yellow button ("Genre") repeatedly.

### 78

### Plavb

### Playing the Recorded **Programme/DVD**

HDD +RW -RWVR -RWvideo +R -RVR -Rvideo DVD VCD DATA DVD DATA CD

\* DivX video file only

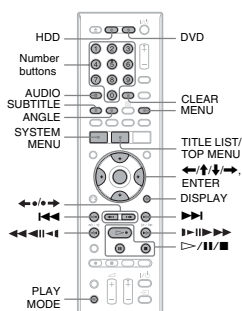

### 1 Press HDD or DVD

If you select DVD, insert a disc (see "1. Inserting a Disc" on page 36). If you insert a DVD VIDEO, VIDEO CD, DATA DVD or DATA CD, press Playback starts.

### 2 Press TITLE LIST.

80

For details about the Title List, see "3. Playing the Recorded Programme (Title List)" on page 38. Example: HDD

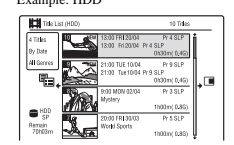

### About the VPS/PDC function

About the VPS/PUC function VPS/PDC signals are transmitted with TV programmes in some broadcast systems. These signals ensure that timer recordings are made regardless of any broadcast delays, early starts, or broadcast interruptions.

O Notes
• The new settings become effective when you exit the GUIDE Pluss system.
• When you set the recording destination to "HDDp," the previous timer recording will be replaced with the new one even if you have not

◆ To use the VPS/PDC function Select "VPS / PDC" in step 7 above. When you turn on this function, the recorder starts scanning the channels before the timer cording starts

### **Cancelling timer settings**

### Press GUIDE.

- Select "Schedule" in the Menu bar. The SCHEDULE list appears. 2
- 3 Select the timer setting you want to cancel using  $\uparrow/\downarrow$ , and press the red button ("Delete").

To close the SCHEDULE list Press GUIDE.

### When the timer settings overlap

- The programme that starts first has priority and the entire programme is recorded. After finishing the previous recording, the other recording starts with several tens-of-second's delay (when the end-time of one recording and the start-time of another are the same).
- when the recordings start at the same time, only one of them will be recorded. Cancel the timer setting for the programme that you are not going to record.

Once When "VPS / PDC" is set for one or more timer recordings, the start times may change in the event of a broadcast delay or early start.

### 3 Select a title using $\uparrow/\downarrow$ , and press ENTER.

Playback starts from the selected title

### To use the DVD's Menu

When you play a DVD VIDEO, or a finalised DVD+RW, DVD-RW (Video mode), DVD+R, or DVD-R (Video mode), you can display the disc's menu by pressing TOP MENU or MENU.

♦ Note The ▷ button is not available in the disc's menu

### To play VIDEO CDs/Super VIDEO CDs with PBC functions

PBC (Playback Control) allows you to play VIDEO CDs/Super VIDEO CDs interactively using the menu on your TV

screen. When you start playing a VIDEO CD/Super VIDEO CD with PBC functions, the menu

Select an item using the number buttons, and press ENTER. Then, follow the instructions in the menu (press D when "Press SELECT" appears).

♥ Note Some playback options such as search, repeat play or programme play cannot be played with PBC function. To play with playback options, start playback without PBC functions using the Title List.

To change the angles If various angles (multi-angles) for a scene are recorded on the disc, "<sup>Ch</sup><sub>a</sub>" appears on the screen. Press ANGLE during playback. To switch the angle mark indicator to off, set "Angle Indicator" to "Off" in the "Playback" setup (page 145).

### To stop playback Press ■.

### To playback quickly with sound (Scan Audio)

When you press ► during playback, you can play quickly with dialogue or sound (except for VIDEO CDs/Super VIDEO CDs)

No sound is output when you press **>>** two or more times to change search speed

### **Recording from Connected Equipment**

HDD +RW -RWVR -RWvideo +R -RVR -Rvideo

You can record from a connected VCR or similar device. To connect a VCR or similar device, see "Connecting a VCR of similar Device" on page 31. Use the DV IN jack on the front panel if the equipment has a DV output jack (i.LINK jack).

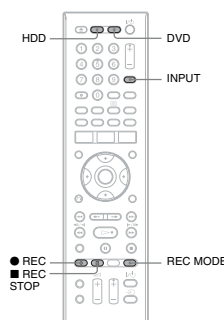

1 Press HDD or DVD. If you select DVD, insert a recordable DVD (see "1. Inserting a Disc" on page 36).

2 Press INPUT to select an input source according to the connection you made. The front panel display changes as

follows: programme position → L1 → L2

t

To display the registration code for this recorder Select "Registration Code" of "DivX" in the "Options" setup (page 150).

To resume playback from the point where you stopped (Resume Play) When you press ▷ again after you stop playback, the recorder resumes playback from the point where you pressed

To start from the beginning, press again, and press >. Playback starts from the beginning of the title/track/scene.

The point where you stopped playing is cleared when: - you open the disc tray (except HDD). - you play another title (except HDD). - you switch the Title List to Original or Playlist (DVD-RWs/DVD-Rs in VR mode

only). - you edit the title after stopping playback. - you change the settings on the recorder. - you make a recording (except HDD/DVD-

RWs/DVD-Rs in VR mode) - you disconnect the mains lead

### Ø Notes

1-19

You cannot resume playback during TV Pause.
 Resume Play is not available for Super VIDEO CDs.

### To play restricted DVDs (Parental Lock)

If you play a restricted DVD, the display for entering your password appears on your TV

entering your par-screen. Enter your four-digit password using the number buttons, and press ENTER. The recorder starts playback.

To register or change the password, see "Limitation Settings (Parental Lock)" on page 145.

### 3 Select the desired audio signal when recording a bilingual programme to the HDD or DVD-RWs/DVD-Rs (Video mode). Set "External Audio" to "Bilingual" and

"Bilingual Recording" to "A/L" or "B/R" in the "Audio In" setup (page 138).

- 4 Press REC MODE repeatedly to select the recording mode. For details about the recording mode, see
- page 71. 5 Insert the source tape into the connected equipment and set to
- playback pause. 6 Press ● REC.
- This recorder starts recording
- 7 Press the pause (or play) button on the connected equipment to cancel the playback pause status. The connected equipment starts playback and the playback image is recorded by this recorder. To stop recording, press 
  REC STOP

on this recorder.

### If you connect a digital video camera with a DV IN jack

See "DV Camcorder Dubbing" on page 104 for an explanation of how to record from the DV IN jack.

### ϔ Hint

You can adjust the settings for the recording picture before recording. See "Adjusting the recording picture quality" on page 76.

### () Notes

- Chotes
   When recording a video game image, the screen may not be clear.
   Any programme that contains a Copy-Never copy guard signal cannot be recorded.
   When "Bilingual Recording" is set to "AL" or "B/R" in step 3, you cannot select the sound when playing in the following cases.
   When recording to the HDD ("HDD Recording Format" is set to "Video Mode On" in the "Recording" stept (orge 144/)DVD-RW/DVD-RW/DVD-RW/DVD-RW/DVD-RW/DVD-RW/EVIDVD-RW/EVIDVD-RW/EVIDVD-RW/DVD-RW/DWD-RW/DVD-RW/DWD-RW/DVD-RW/DWD-RW/DWD-RW/DWD-RW/DWD-RW/DWD-RW/DWD-RW/DWD-RW/DWD-RW/DWD-RW/DWD-RW/DWD-RW/DWD-RW/DWD-RW/DWD-RW/DWD-RW/DWD-RW/DWD-RW/DWD-RWD/DWD-RW/DWD-RW/

### 79

Recording (For analogue broa

idcasting only)

### To lock the recorder (Child Lock)

You can lock all of the buttons on the recorder so that the settings are not cancelled mistal

by mistake. When the recorder is turned off, hold down and the recorder until "LOCKED" appears in the front panel display. The recorder does not work except for timer recordings while the Child Lock is set.

To unlock the recorder, hold down and on the recorder until "UNLOCKED" appears in the front panel display.

connections only) Press ▷. With one touch of the ▷ button, the recorder and your TV automatically turn on and the TV's input is switched to the

You can also use the >> button in step 3 (page 80) to start playback.

When using the HDMI connection, there may be a delay, before the playback picture appears on the TV screen, and the beginning portion of the playback picture may not be displayed.

→continued 81

recorder. Playback starts automatically

Ϋ́ Hint

() Note

**One-Touch Play (for SCART/HDMI** 

| Playback options                                                                              |                                                                                                    |
|-----------------------------------------------------------------------------------------------|----------------------------------------------------------------------------------------------------|
| To check the position of the b                                                                | outtons below, see the illustration on page 80.                                                                                                    |
| Buttons                                                                                       | Operations                                                                                                    |
| AUDIO<br>HDD -RWVR -RVR<br>DVD VCD DATADVD*<br>DATA CD*<br>* DivX video file only<br>SUPTTE E | Selects one of the audio tracks recorded on the disc when pressed<br>repeatedly in normal playback mode.<br>DVD QLADID * DATACD *: Selects the language.<br>HDD *RWWR *RWR : Selects the main or sub sound.<br>VCD : Selects stereo or monaural audio tracks.                                                                                                    |
| * DivX video file only                                                                        | selects a subtrue language when pressed repeatedry.                                                                                                    |
| ←•/•→ (instant replay/<br>instant advance)                                                    | Each time you press $\leftarrow \bullet$ , replays the scene for the following<br>duration.<br>5 seconds $\rightarrow$ 15 seconds $\rightarrow$ 30 seconds $\rightarrow$ 1 minute $\rightarrow$<br>2 minutes $\rightarrow$ 3 minutes $\rightarrow$ 5 minutes $\rightarrow$ 10 minutes $\rightarrow$<br>20 minutes $\rightarrow$ advances the time in 10-minute increments $\rightarrow$<br>2 hours<br>Each time you press $\bullet \bullet$ , briefly fast forwards the current scene<br>for the following duration.<br>30 seconds $\rightarrow$ 1 minute $\rightarrow$ 1 minute 30 seconds $\rightarrow$ 2 minutes $\rightarrow$<br>3 minutes $\rightarrow$ 5 minutes $\rightarrow$ 10 minutes $\rightarrow$ 20 minutes $\rightarrow$<br>3 davances the time in 10-minute increments $\rightarrow$ 20 hours |
| I≪ (previous)/<br>►►I (next)                                                                  | Goes to the beginning of the previous/next title/chapter/scene/track<br>when pressed during playback.<br>Goes to the beginning of the first title/track when pressed in stop<br>mode.                                                                                                    |
| (fast reverse/fast forward)                                                                   | Fast reverses fast forwards the disc when pressed during playback.<br>Search speed changes as follows:<br>fast reverse fast forward<br>$\leftarrow$ FR1 <sup>-1</sup> $\leftarrow$ $\rightarrow$ $\rightarrow$ $\rightarrow$ FF1 <sup>-2</sup><br>$\leftarrow$ FR2 <sup>-6</sup> $\leftarrow$ $\rightarrow$ $\rightarrow$ $\rightarrow$ $\rightarrow$ $\rightarrow$ $\rightarrow$ $\rightarrow$ $\rightarrow$ $\rightarrow$ $\rightarrow$                                                                                                    |

To resume normal playback, press 🗁

| RVVV video     R     VCD     VCD     *1     DATA DVD     VCD     *1     Playback direction only     *2 DirX video file only |                  |
|----------------------------------------------------------------------------------------------------|------------------|
| <ul> <li>DivX video file only</li> <li>(pause)</li> </ul>                                                                   | Pauses playback. |

Operations

Buttons

♦ Notes
Angles and subtiles cannot be changed with titles recorded on this recorder.
IPEG image files made with a DVD camcorder can only be played as a slideshow. For video files containing JPEG image files and movies, the recorder can play movie parts only.

### Notes on playing DVDs with a DTS sound track

track DTS andio signals are output only through the DIGITAL OUT (COAXIAL) jack. When you play a DVD with DTS sound tracks, set "DTS Output" to "On" in the "Audio Out" setup (page 139).

→continued 83

Playback

Playback

### 82

### Playing a specific portion repeatedly (A-B Repeat)

- 1 Press PLAY MODE during playback. The "Play Mode" menu appears
- 2 Select "A-B Repeat," and press Selec. ENTER.

| Q Hay Mode  |             |  |
|-------------|-------------|--|
| Search Mode | Set paint A |  |
| A-B Repeat  | Set paint 8 |  |
| Repeat      | On          |  |
| Programme   | 1           |  |
|             |             |  |
|             |             |  |
|             |             |  |
|             |             |  |

- **3** While monitoring the sound, press ENTER at the starting point (point A) of the portion to be played repeatedly. "Set point B" is selected.
- 4 Continue playing to locate the ending point (point B), and press ENTER. A-B Repeat starts.

### To cancel A-B Repeat

Press CLEAR. Or, set "A-B Repeat" to "Off" in the "Play Mode" menu.

<sup>\*</sup> Hint You can select "A-B Repeat" from "Play Mode" in the System Menu.

() Note ► NOTE When playing an HDD/DVD VIDEO/DVD-RW (Video mode)/DVD-R (Video mode), set the start and stop points within the same title.

### **Playing repeatedly (Repeat)**

- You can play repeatedly all the titles/tracks/ files or a single title/chapter/track on the HDD or a disc.
- 1 Press PLAY MODE during playback. The "Play Mode" menu appear
- 2 Select "Repeat," and press ENTER. 3 Select an item to be repeated using ↑/
- ŧ.

"Repeat Title" (for HDD/DVDs/DATA DVDs<sup>\*1</sup>/DATA CDs<sup>\*1</sup>): repeats the current title. "Repeat Chapter" (for HDD/DVDs):

repeats the current chapter. "Repeat Track" (for VIDEO CDs<sup>\*2</sup>): "Repeat Irack" (IOT VIDEO CDS "): repeats the current track.
"Repeat Programme": repeats the current programme (page 85).
"Repeat Disc" (for VIDEO CDS "2/DVD-RWs/DVD-Rs (VR mode)): repeats all of the tracks are a disc.

- the tracks on a disc. \*1 DivX video file only \*2 Available only when playing without PBC functions
- 4 Press ENTER.

### Repeat play starts

To cancel Repeat play Press CLEAR. Or, set "Repeat" to "Repeat Off" in the "Play Mode" menu.

You can select "Repeat" from "Play Mode" in the System Menu.

**6) Note** You cannot select "Repeat Programme" when no

### Creating your own programme (Programme)

HDD -RWvideo \* -Rvideo \* VCD \* finalised disc only

You can play the contents of the HDD or a disc in the order you want by arranging the order of the titles/chapters/albums/tracks on the HDD or disc to create your own programme. You can make a programme of up to 24 steps.

1 Press PLAY MODE during playback. The "Play Mode" menu appears

- 2 Select "Programme," and press FNTFR
- 3 Select "Input/Edit Programme," and press ENTER.
  - The "Input/Edit Programme" display differs depending upon the disc type. Example: DVD me" display

0 Title (00 Chapter (01-00) Title 003 Title 004 Title 005 Title 005 Title 007 Title 003

4 Select a title or album (example: Title 001) using ↑/♣, and press ENTER. 5

- Select a chapter or track (example: Chapter 01) using ↑/♣, and press ENTER.
- If you make a mistake, select the step number (example: 01.) using  $\leftarrow/\uparrow/\downarrow$ , and press CLEAR. 6 To programme other chapters or
- tracks, press  $\leftarrow/\uparrow/\downarrow/\to$  to select a step number, and repeat steps 4 and 5.

7 Press ⊳. Programme play starts.

To cancel Programme play

# Press CLEAR during playback. Or, set "Programme" to "Cancel Programme Play" in the "Play Mode" menu.

### To erase the programme

Press CLEAR in stop mode. Or, set "Programme" to "Erase Programme List" in the "Play Mode" menu.

### 🏹 Hints

- ♥ Hints The program you made remains after Programme play finishes. To play the same program again, set "Programme" to "Start Programme Play" in the "Play Mode" mean. However, the programme is cleared after you remove the disc or press I<sup>™</sup>C. You can repeat Programme play. Set "Repeat" to "Repeat Programme" in the "Play Mode" mean (page 84).
- (page 84).You can select "Programme" from "Play Mode" in the System Menu.

### Adjusting the picture quality

HDD +RW -RWVR -RWvideo +R -RVR -Rvideo DVD VCD DATA DVD DATA CD

\* DivX video file only

You can adjust the picture quality from You can adjust the picture quality from connected equipment, such as a TV or projector by selecting a preset setting. You can also adjust the picture quality by changing detailed settings, and store up to three settings in the memory.

- 1 Press SYSTEM MENU during playback or in pause mode. The System Menu appears
- 2 Select "Picture Adjustment," and press ENTER.
- 3 Select a preset setting using  $\leftarrow \rightarrow$ , and press ENTER.

and press ENTER. Dynamic: produces a bold dynamic picture by increasing the picture contrast and the colour intensity. Standard: displays a standard picture. Professional: displays an original picture. Memory 1/Memory2/Memory3: Your own settings, see "To create your own settings, see "To create your own setting" below below

→continued 85

To check the detailed settings for the selected preset, press DISPLAY.

4 Press SYSTEM MENU to exit.

### To create your own setting

settings appears

- Select "Memory1," "Memory2," or "Memory3" in step 3.
- 2 Select "Detailed Settings," and press ENTER. The display for adjusting detailed

| A Memory1    |        |              |      |
|--------------|--------|--------------|------|
|              |        | 1            |      |
| Prog. Motion | 102228 | personal and | 51   |
| VER          | 100    | 20001        | Max. |
| RER          | 01     | Hereitere    | Max  |
| MNR          | 01     |              | Max  |
| Shirpenss    | Soft   | -            | Film |
| Detail       | Soft   |              | Fine |

Select an item using ↑/↓, and adjust settings using ←/→.
 For details about each setting, see the

For details about each setting, see the explanation of the display. "Prog. Motion": Adjusts the progressive video signal when "Component Video Out" is set to "Progressive" (page 136). Select "Motion" for a picture, including orbitect the more dreaminglly. subjects that move dynamically. Select "Still" for a picture with little movement.

movement. "Cinema": Converts the progressive video signal to match the type of DVD software that you are watching when "Component Video Out" is set to "Progressive" (page 136). Select "Autol" to automatically detect the software type (Film-based or Video-based) and select the appropriate conversion mode. Normally select this provideo position. If the picture appears unnatural, select "Auto2," "On," or "Off." "YNR" (luminance noise reduction): Reduces noise contained in the

luminance element of the video signal. "BNR" (block noise reduction): Reduces "block noise" or mosaic-like patterns in the picture.

86

### **Playing from the Beginning of the Programme You Are Recording (Chase Play)**

### HDD

"Chase Play" allows you to view the recorded part of a programme on the HDD while the recorded to wait until the recording finishes.

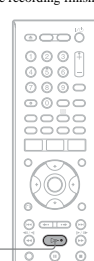

### Press $\triangleright$ while recording.

Playback starts from the beginning of the Provides starts from the beginning of the programme you are recording. When you fast forward to the point that you are recording, "Chase Play" returns to normal playback. "MNR" (mosquito noise reduction): Reduces the faint noise appearing around the outlines of the images. The noise reduction effects are automatically adjusted within each setting range according to the video bit rate and other

factors. Sharpness": Sharpens the outlines of the images

"Detail": Adjusts the sharpness of

- images outlines. "White Enhancer": Adjusts the intensity of white. "Black Enhancer": Adjusts the intensity
- of black. "Black Level": Selects the black level

(setup level) for the video signals. Select "ON" to raise the standard black level. Select this when the picture

level. Select this when the picture appears too dark. Select "OFF" to set the black level of the input signals to the standard level. Normally, select this position. "Gamma Correction": Adjusts how dark areas look.

- "Hue": Adjusts the colour balance "Chroma Level": Makes the colours deeper or lighter.
- Press SYSTEM MENU to exit.
- The setting is automatically stored as the setting you selected in step 1.

4

- Notes
   If the outlines of the images on your screen become blurred, set "BNR" and/or "MNR" to "Off." Depending on the disc or the scene being played, the above BNR or MNR effects may be hard to
- discern. Also, these functions may not work with some screen sizes.
- some screen sizes. The following settings are not available for the signals output from the HDMI jack. "Sharpness" "White Enhancer" "Black Enhancer" "Black Enhancer" "Black Level" "Gamma Correction" "Here" "Here"
- "Chroma Level"

### Pausing a TV Broadcast (TV Pause/Pause Live TV)

### HDD

You can pause a current TV broadcast, and record it on the HDD, then continue watching the programme at a later time. This is useful when you receive an unexpected phone cal or visitor while watching TV. When connecting the recorder to your TV using the SCART jack, do the followings. – set "SMARTLINK" to "This Recorder Only" in the "Options" setup (page 150). – set "TV Pause" to "TV's Tuner" in the "Options" setup (page 150). – preset programme positions by downloading from your TV using "Download from TV" of "Auto Channel Setting" in the "Analog Tuner" setup (page 133). If you do not make the SCART connection when you receive an unexpected phone call

(page 133). If you do not make the SCART connection, set "TV Pause" to "Recorder's Tuner" in the "Options 2" setup (page 150).

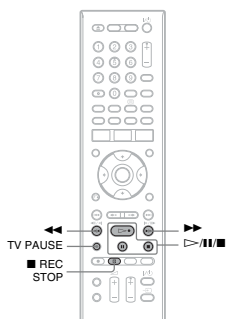

### While viewing a TV broadcast, press TV PAUSE. 1

The picture pauses, and the recorder starts recording the current TV channel to the HDD. It may take up to 10 seconds to start recording.

 $\textbf{2} \hspace{0.1 cm} \text{Press} \succ \text{to resume watching the} \\$ 

# programme. You can fast forward/fast reverse, pause, or stop the programme using ◄

3 Press ■ REC STOP to stop recording.

### O Notes

- Notes The picture does not pause and the recorder starts only recording in the following cases. when the programme positions are preset differently between the recorder and the connected TV.

Playback

87

- uncerently between the recorder and the connected TV. when watching the programme from the external equipment connected to your TV. The picture tuned by the recorder pauses when "TV Pause" is set to "Recorder's Tuner" in the "Options 2" setup (ngge 150). Your may no be able to use the "TV Pause" function depending on some TVs. For details, refer to the operating instructions supplied with your TV. The "TV Pause" function will not work correctly when watching TV via the connected component such as a VCR or digital tuner. The "TV Pause" function works only with the channel selected on the TV. You cannot use the "TV Pause" function as a You cannot use the "TV Pause" function as a
  - You cannot use the "TV Pause" function as a recording feature from the component (VCR, etc.) connected to the LINE I/DECODER jack. The "TV Pause" function will not work if the connected TV does not comply with SMARTLINK. To check whether your TV complies with SMARTLINK, refer to the operating instructions supplied with your TV.

### Searching for a Time/ Title/Chapter/Track, etc.

HDD +RW -RWVR -RWvideo +R -RVR -Rvidee DVD VCD DATA DVD DATA CD \* DivX video file only

Vou can search a disc by title, chapter, scene or track. As titles and tracks are assigned individual numbers, select the title or track by entering its number. You can also search for a scene using the time code.

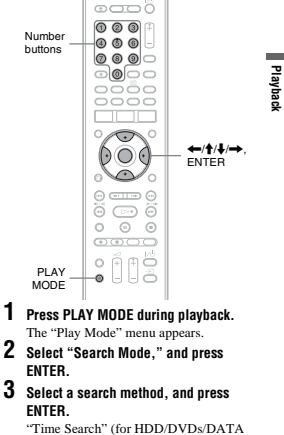

# "Time Search" (for HDD/DVDs/DATA DVDs<sup>\*1</sup>/DATA CDs<sup>\*1</sup>/VIDEO CDs<sup>\*2</sup>): Searches for a starting point by entering

Searches for a starting point by entering the time code. "Title Search" (for HDD/DVDs/DATA DVDs<sup>+1</sup>/DATA CDs<sup>+1</sup>) "Chapter Search" (for HDD/DVDs) "Track Search" (for HDD/DVDs) "Track Search" (for VIDEO CDs<sup>+5</sup>) <sup>\*1</sup> DixX video file only "<sup>22</sup> Except Super VIDEO CDs "<sup>33</sup> Available only when playing without PBC functions

→continued 89

**Recording While Making Another (Simultaneous Rec and Play)** HDD +RW -RWVR -RWvideo +R

**Playing a Previous** 

### -RVR -Rvidee DVD VCD DATA DVD DATA CD

"Simultaneous Rec and Play" allows you to "Simultaneous Rec and Play" allows you to view a previously recorded programme while recording programmes. Playback continues even if a timer recording starts. Use this function as follows: While recording to the HDD: Play another title on the HDD. Play another title on the HDD.

- Play another thus on the HDD. Play a previously recorded programme on a DVD by pressing the DVD button. While recording to a DVD: Play a previously recorded programme on the HDD by pressing the HDD button.

You can also play a DVD VIDEO, VIDEO CD, Super VIDEO CD, DATA DVD, or DATA CD while recording on the HDD.

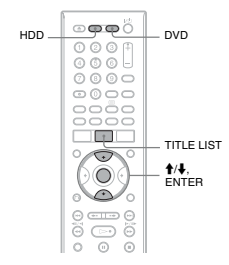

### Example: Play another title on the HDD while recording to the HDD.

- While recording, press TITLE LIST to display the HDD Title List. 1
- Select the title you want to play, and 2 press ENTER. Playback starts from the selected title

- Example: Play a DVD while recording to the HDD. While recording, press DVD and insert the DVD into the recorder.
  - Press TITLE LIST to display the DVD 2
  - Title List. 3 Select the title you want to play, and press ENTER.
  - Playback starts from the selected title.

### () Note

♥ Note You cannot play a DVD, DivX video or VIDEO CD recorded in the NTSC colour system while recording on the HDD in the PAL/SECAM colour

### The display for entering the number appears. Example: Chapter Search

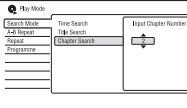

### 4 Press the number buttons to select the number of the title, chapter, time

code, etc., you want. For example: Time Search To find a scene at 2 hours, 10 minutes, and 20 seconds, enter "21020." If you make a mistake, select another mher

### 5 Press ENTER.

The recorder starts playback from the selected number.

### To open up disc space

90

To open up disc space on a DVD+RW or DVD-RW (Video mode), erase the title with the largest number in the title list.

Largest title number

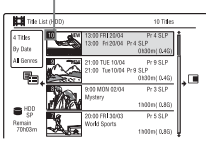

To open up disc space on the HDD or a DVD-RW (VR mode), you can erase any title. See "Erasing and Editing a Title" on page 92. For DVD-Rs and DVD+Rs, the available disc space does not increase even if you erase titles.

### To switch between the Playlist and Original Title List (DVD-RW/DVD-R in VR

mode only) You can display the Playlist titles in the Title List (Playlist), or the Original titles in the

- Title List (Original). 1 Press ← while the Title List is
- displayed. 2 Select "Original" using **↑**/**↓**, and press
- ENTER. 3
- Select "Original" or "Play List" using 眷/ ♦, and press ENTER.

About editing accuracy

When editing the titles recorded on the HDD, When earling the thres recorded on the HDD, you can select the type of editing. "Video Mode Compatible Editing": Recommended if you are going to dub the titles to DVD-RWs/DVD-Rs (Video mode) or DVD-RWs/DVD-Rs afterward by High-speed dubbing. The editing points and chapter marks may be slightly different from those was releated.

Chapter marks may be signify different from those you selected. "Frame Accurate Editing": Recommended when you want to edit titles precisely. However, the editing points may be slightly different from the point you selected when you dub the titles by High-mod ability.

### **Erasing and Editing a** Title

### HDD +RW -RWVR -RWvideo +R -RVR -Rvideo

This section explains the basic edit functions. Note that editing is irreversible. To edit DVD-RWs/DVD-Rs (VR mode) without changing the original recordings, create Playlist title (page 96).

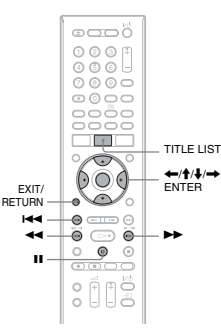

1 Press TITLE LIST. For DVD-RWs/DVD-Rs in VR mode, switch the Title List (Original or Playlist), if necessary.

- 2 Select a title, and press  $\rightarrow$ The sub-menu appears
- **3** Select an option, and press ENTER. You can make the following edits to the "Erase": Erases the selected title. Select
  - "Yes" when asked for confirmation. "Edit": Allows you to make the
  - "Edit": Allows you to make the following edits.
     "Title Name": Allows you to enter or re-enter a title name (page 42).
     "Set Thumbnail": Changes the title's thumbnail picture that appears in the Title Life and the set of the set of the se Title List (page 39).

Erasing and Editing

### **Before Editing**

This recorder offers various edit options for various disc types.

### () Notes

- C Notes
  You may lose the edited contents if you remove the disc or a timer recording starts while editing.
  DVD discs created by DVD cancorders cannot be edited on this recorder.
  If a message appears and indicates that the disc's control information is full, erase or edit unnecessary titles.
  The remaining disc space displayed on the screen may differ from the actual remaining disc space.
  When editing a DVD+R or DVD-R, finish all editing before finalising the disc. You cannot edit a finalised disc.

- a finalised disc.

| Edit features |                                                   | HDD | +RW<br>-RWvideo | -RWvr<br>-Rvr  |                   |
|---------------|---------------------------------------------------|-----|-----------------|----------------|-------------------|
| Luit ioatu    |                                                   |     | +R<br>-Rvideo   | Original title | Playlist<br>title |
| Title edit    | Erase (page 92)                                   | Yes | Yes             | Yes            | Yes               |
|               | Title Name (page 92)                              | Yes | Yes             | Yes            | Yes               |
|               | Set Thumbnail (page 92)                           | Yes | Yes             | Yes            | Yes               |
|               | A-B Erase (page 93)                               | Yes | No              | Yes            | Yes               |
|               | Divide (page 94)                                  | Yes | No              | No             | Yes               |
|               | Set Genre (page 92)                               | Yes | No              | No             | No                |
|               | Protect (page 92)                                 | Yes | Yes             | Yes            | No                |
|               | Move (page 97)                                    | No  | No              | No             | Yes               |
|               | Combine (page 97)                                 | No  | No              | No             | Yes               |
|               | Genre Name (page 92)                              | Yes | No              | No             | No                |
|               | Editing multiple titles (Multi-Mode)<br>(page 93) | Yes | No              | No             | No                |
|               | Creating a Playlist (page 96)                     | No  | No              | No             | Yes               |
|               | Undo (page 92)                                    | No  | Yes             | Yes            | Yes               |
| Chapter       | Divide (page 95)                                  | Yes | No              | Yes            | Yes               |
| edit          | Erase (page 96)                                   | Yes | No              | Yes            | Yes               |
|               | Move (page 97)                                    | No  | No              | No             | Yes               |
|               | Combine (page 96)                                 | Yes | No              | Yes            | Yes               |

→continued 91

Erasing

and Editing

- · "A-B Erase": Erases a section of the
- title (page 93). "Divide": Divides a title into two titles
- "Divide": Divides a title into two titles (page 94).
   "Chapter Edit": Edits chapters in a title (page 95).
   "Set Genre": Assigns a genre to a title.
   "Protect": Protects the title. "Divident of the set of the set of

(page 42). "Multi-Mode": Allows you to select and

### Editing multiple titles (Multi-

You can select and edit up to 24 titles at one

- 1 Press TITLE LIST.
- 2 Press →.
- The sub-menu appears. 3 Select "Multi-Mode," and press

ENTER. The display for selecting titles to be edited appears.

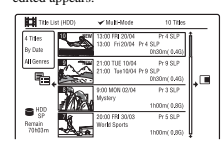

4 Select a title, and press ENTER. A check mark appears in the check box. To clear the check mark, press ENTER again.

### 5 Repeat step 4 to select all of the titles vou want to edit.

- 6 When you finish selecting titles, press
- The sub-menu appears. 7 Select an option, and press ENTER. "Frase": Erases the selected titles. "Protect": Protects the titles. "<u>G</u>" appears next to the protected title. "Unprotected": Unprotects the titles. "Change Genre": Changes the genre of the titles.

# ☆ Hint You can exit "Multi-Mode" by pressing → and selecting "Single-Mode" while selecting titles.

### Erasing a section of a title (A-B Erase)

HDD -RWvr -Rvr

- You can select a section (scene) in a title and erase it. Note that erasing scenes in a title cannot be undone.
- 1 After step 2 of "Erasing and Editing a Title," select "Edit," and press ENTER.
- 2 Select "A-B Erase," and press ENTER. For the HDD, select a type of editing, and press ENTER. For details, see page 92. The display for setting point A appears. The title starts to play.

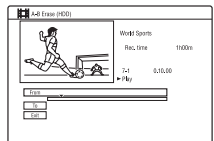

♦ continued 93

92

speed dubbing.

"Protect: Protects the title." "
 appears next to the protected title.
 "Move": Changes the title's playing
 order (page 97).
 "Combine": Combines two titles into
 one (page 97).
 "Genre Name": Allows you to enter a
 genre name (up to 12 characters)
 (order 4)
 (order 4)
 (order 4)
 (order 4)
 (order 4)
 (order 4)
 (order 4)
 (order 4)
 (order 4)
 (order 4)
 (order 4)
 (order 4)
 (order 4)
 (order 4)
 (order 4)
 (order 4)
 (order 4)
 (order 4)
 (order 4)
 (order 4)
 (order 4)
 (order 4)
 (order 4)
 (order 4)
 (order 4)
 (order 4)
 (order 4)
 (order 4)
 (order 4)
 (order 4)
 (order 4)
 (order 4)
 (order 4)
 (order 4)
 (order 4)
 (order 4)
 (order 4)
 (order 4)
 (order 4)
 (order 4)
 (order 4)
 (order 4)
 (order 4)
 (order 4)
 (order 4)
 (order 4)
 (order 4)
 (order 4)
 (order 4)
 (order 4)
 (order 4)
 (order 4)
 (order 4)
 (order 4)
 (order 4)
 (order 4)
 (order 4)
 (order 4)
 (order 4)
 (order 4)
 (order 4)
 (order 4)
 (order 4)
 (order 4)
 (order 4)
 (order 4)
 (order 4)
 (order 4)
 (order 4)
 (order 4)
 (order 4)
 (order 4)
 (order 4)
 (order 4)
 (order 4)
 (order 4)
 (order 4)
 (order 4)
 (order 4)
 (order 4)
 (order 4)
 (order 4)
 (order 4)
 (order 4)
 (order 4)
 (order 4)
 (order 4)
 (order 4)
 (order 4)
 (order 4)
 (order 4)
 (order 4)
 (order 4)
 (order 4)
 (order 4)
 (order 4)

edit multiple titles at one time (page 93). "Create": Creates a Playlist (page 96). "Undo": Undoes the last edit you made.

<sup>\*</sup> Hint You can label or re-label DVDs (page 43).

### Mode)

### HDD

- 3 Select point A using ◄◄/►►, and press II.
- To return to the beginning of the title, press II and then press I 4 Select "From," and press ENTER.
- The position of point A is displayed, and the title re-starts playing.
- 5 Select point B using 44/1, and press II.
- 6 Select "To," and press ENTER. The position of point B is displayed.
- 7 Select "Yes," and press ENTER. The scene is erased

### To cancel "A-B Erase"

Press 🖧 RETURN. The Title List appea ې Hint

A chapter mark is inserted after the scene is e The chapter mark divides the title into separa chapters on either side of the mark.

### () Notes

94

Images or sound may be mome ntarily in at the point where you erase a section of a title. Sections shorter than five seconds may not be erased

### Dividing a title (Divide)

### HDD -RWvr \* -Rvr \*

If you want to dub a long title to a disc but do If you want to dub a long title to a disc but do not want to reduce the picture quality, divide the title into two shorter titles. Note that dividing a title cannot be undone. \* Only playist titles can be divided for DVD-RWs/ DVD-Rs in VR mode.

- 1 After step 2 of "Erasing and Editing a Title," select "Edit," and press ENTER.
- 2 Select "Divide," and press ENTER. For the HDD, select a type of editing, and press ENTER. For details, see page 92. The display for setting the dividing point

appears. The title starts to play

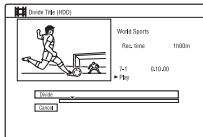

- 3 Select the dividing point using ◄◄/ ▶▶, and press II.
- To return to the beginning of the title, press II and then press I 4 Press ENTER.
- The display asks for confirmation 5 Select "Yes," and press ENTER. The title is divided into two

### Erasing and Editing a Chapter

### HDD -RWVR -RVR

You can edit individual chapters within a title. To edit DVD-RWs/DVD-Rs (VR mode) without changing the original recordings, create a Playlist (page 96).

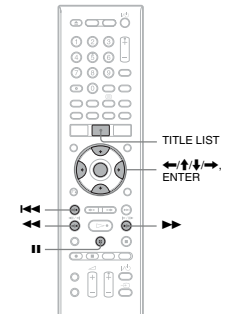

1 Press TITLE LIST. For DVD-RWs/DVD-Rs in VR mode switch the Title List (Original or Playlist), if necessary.

2 Select a title containing the chapter you want to edit, and press  $\rightarrow$ . The sub-menu appears. **3** Select "Edit," and press ENTER.

4 Select "Chapter Edit," and press ENTER.

**ENTER.** For the HDD, select a type of editing, and press ENTER. For details, see page 92.

5 Select an option, and press ENTER. You can make the following edits to the chapter.

"Divide": Divides a chapter into two

- "Divide": Divides a chapter into two (page 95). "Erase/Move" " "Frase": Erases the selected chapter (page 96). " "Move" (for Playlist titles on DVD-

RWs/DVD-Rs in VR mode): Changes the chapter's playing order (page 97). "Combine": Combines two chapters into ne (page 96).

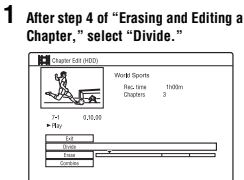

Dividing a chapter (Divide)

2 Select a chapter using  $\leftarrow \rightarrow$ , and press ENTER.

Erasing

and

Editing

- The chapter starts to play 3 Select the dividing point using ◀◀/ ▶▶, and press II.
- To return to the beginning of the chapter, press **II** and then press **I≪** 4 Press ENTER.
- The chapter is divided into two

→continued 95

### **Erasing a chapter (Erase)**

1 After step 4 of "Erasing and Editing a Chapter," select "Erase/Move."

Are Rec. time 11:00m Chapter 01:20m Divite Erest

- 2 Select a chapter using  $\leftarrow \rightarrow$ , and press ENTER.
- **3** Select "Erase," and press ENTER.
- The display asks for confirmation. 4 Select "Yes," and press ENTER. The chapter is erased

### **Combining multiple chapters** (Combine)

1 After step 4 of "Erasing and Editing a Chapter," select "Combine."

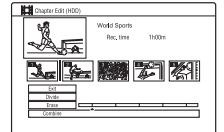

2 Move the combining bar using  $\leftarrow$ / ➡. and press ENTER. The two adjacent chapters of the combining bar are combined.

### **Creating and Editing a** Playlist

### -RWVR -RVR

Playlist edit allows you to edit or re-edi without changing the actual recordings. You can create up to 99 Playlist titles

### 6) Note Playlist titles containing titles recorded with the "Copy-Once" copy protection signal cannot be dubbed or moved (page 99).

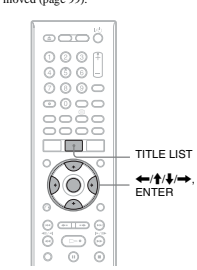

- 1 Press TITLE LIST. Switch to the Playlist (page 92).
- 2 Press -The sub-menu appears
- **3** Select "Create," and press ENTER. The original titles in the Title List appear
- 4 Select an original title to add to the Playlist, and press ENTER. The selected title is added to the Playlist
- 5 Reneat stens 3 and 4 to select all of the titles you want to add to the Playlist.

### 1 Press TITLE LIST. Switch to the Playlist (page 92). 2 Select a Playlist title, and press $\rightarrow$ . enu appears **3** Select "Edit," and press ENTER. 4 Select "Move," and press ENTER. 目 -OR Mode Bernalin Norther 5 Select a new location for the title

using  $\mathbf{\uparrow}/\mathbf{I}$ , and press ENTER. The title moves to the new location. To move more titles, repeat from step 2

### **Combining multiple Playlist** titles (Combine)

### **1** Press TITLE LIST. Switch to the Playlist (page 92).

- 2 Select a Playlist title, and press  $\rightarrow$ . The sub-menu appears
- **3** Select "Edit," and press ENTER. 4 Select "Combine," and press ENTER.

### FRI 2004 Term T.

- CR DVD Remain Tessis 11:36 5 Select a title you want to combine.
- 6 Select "Yes," and press ENTER.

### Dividing a Playlist title (Divide)

You can divide a Playlist title. For instructions, see page 94.

### Moving a chapter (Move)

### 1 Press TITLE LIST.

- Switch to the Playlist (page 92). 2 Select a Playlist title containing the chapter you want to edit, and press
- -The sub-menu appears.
- 3 Select "Edit," and press ENTER.
- 4 Select "Chapter Edit," and press ENTER
- 5 Select "Erase/Move.

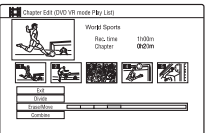

Erasing

and Editing

97

- **6** Select a chapter using  $\leftarrow \rightarrow$ , and press ENTER.
- 7 Select "Move," and press ENTER.
- 8 Select a new location for the chapter using  $\leftarrow/\rightarrow$ , and press ENTER. The chapter moves to the new location

96

Moving a Playlist title (Move)

### Dubbing (HDD $\leftrightarrow$ DVD)

### **Before Dubbing**

### HDD +RW -RWVR -RWvideo +R -RVR -Rvideo

In this section, "dubbing" refers to "copying a recorded title on the internal hard disk drive (HDD) to another disc, or vice versa." You can dub a playing title using the HDD/DVD DUB button (see "HDD/DVD Dubbing" on DUB button (see "HDJ/DVD Dubbing" o page 99) or you can select to dub multiple titles all at once (see "Dubbing Using Dubbing List" on page 100). You can also dub an entire DVD disc to make a backup copy (see "Making a Backup Disc (DVD Backup)" on page 103). Before you start, read the following precautions, which are common to all dubbing methods.

If you want to record from a digital video camera connected to the DV IN jack, see "DV Camcorder Dubbing" on page 104. To record from equipment connected to the LINE IN jacks, see "Recording from Connected Equipment" on page 79

### Before you start...

- You cannot record both the main and sub sound on the HDD (when "HDD Recording Format" is set to "Video Mode On" in the "Recording" setup), DVD+RWs, DVD "Recording setup), DVD+RWs, DVD-RWs (Video mode), DVD+Rs, or DVD-Rs (Video mode). For bilingual programmes, set "Bilingual Recording" to either "A/L" (default) or "B/R" in the "Audio In" setup (page 138), About HDD Recording format, ee page 144. A title name in the dubbing source is
- dubbed. However, only up to 40 character of a title name are dubbed when dubbing from the HDD to a DVD+RW/DVD-RW (Video mode)/DVD+R/DVD-R (Video mode).

### **Dubbing Using Dubbing** List

### HDD +RW -RWVR -RWvideo +R -RVR -Rvideo

You can select the titles you want to dub using Dubbing List. You can also edit titles before dubbing without changing the original

- 1 Press SYSTEM MENU. The System Menu appears
- 2 Select "Dubbing," and press ENTER.
- **3** Select a dubbing direction, and press ENTER.

To dub titles from the HDD to a disc, select "HDD -> DVD." To dub titles from a disc to the HDD, select "DVD/CD -> HDD."

4 Select "Create New Dubbing List," and press ENTER. The Dubbing List appears If you have previously saved a Dubbing

List and want to resume editing it. select "Use Previous Dubbing List," and go to step 7.

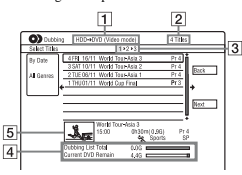

- 1 Direction of dubbing
- 2 Total number of titles to be dubbed 3 Dubbing step number

Dubbing step number Display 1: Select a tilt you want to dub (the "Select Titles" display). Display 2: Edit a title (the "Title Edit" display). Display 3: Confirm the settings and start dubbing (the "Start Dubbing" display). display).

The chapter marks in the dubbing source are dubbed. The position of chapter marks may be slightly changed from the original. However, the chapter marks in the dubbing source are not retained in the dubbed title source are not retained in the dubbed title when dubbing to a DVD-RW/DVD-R (Video mode), DVD+RW, or DVD+R at normal speed. The chapter marks are automatically inserted according to the "Auto Chapter (Video)" and "Auto Chapter (DVD+R/+RW)" settings in the

(DVD+R/+RW) settings in the "Recording" setup (page 143).
The "Set Thumbnail" setting in the dubbing source is dubbed as a thumbnail picture marker (except when dubbing from a DVD+RW/DVD-RW (Video mode)/ DVD+RW/DVD-RW (Video mode)).
The position of thumbnail picture markers may be slightly chaosed from the original be slightly changed from the original.

### ΰ Hint

¥ rint When you dub a Playlist title, it is recorded as an Original title.

### O Notes

- ♦ Notes
  ♦ You cannot make a recording while dubbing.
  ■Before playing a dubbed disc on other DVD equipment, finalise the disc (page 45, 100).
  ♦ You cannot dub from DVD VIDEOs or finalises
  DVD-RWS/DVD-RS (Video mode) to the HDD
  Titles containing mixed aspect ratios cannot be dubbed to a DVD+RW/DVD-R(VVD-RW)
  DUDR D, dt is ended for a UDD DWD DVD-R (Video mode) using the HDD/DVD DUB buttor
- Titles over 8 hours cannot be dubbed to single 1 titles over 8 hours cannot be dubbed to single layer DVD-RWS/DVD+Rs. Low resolution (SEP through LP modes) 16:9 size titles cannot be dubbed to a DVD+RW/ DVD+R/DVD-RW/DVD-R (Video mode). When dubbing to a DVD+R DL, DVD-R DL (Video mode) in Real-Time Dubbing mode, th dubbing contents are divided into titles.

### Dubbing restriction

You cannot dub movies and other DVD VIDEOs to the HDD. Also, when dubbing VIDEOs to the HDD. Also, when dubbing from a DVD to the HDD, scenes that contain a copy protection signal cannot be recorded. Titles containing "Copy-Once" copy protection signals can be moved only from the HDD to a DVD-RW/DVD-R (VR mode)\* (after the title is moved, the original title in the HDD is erased). The "Move" function is performed using Dubbing List. Titles containing "Copy-Once" copy protection signals are indicated with [DOP]

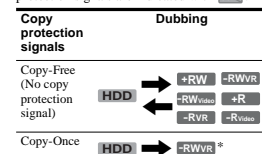

-RVR \* CPRM-compatible DVD-RWs/DVD-Rs (VR

ode) only CPRM (Content Protection for Recordable Media) is a coding technology that protects copyrights for images.

- () Notes Notes
   Protected titles in the HDD cannot be moved.
   The "Move" function is not available for HDD/ DVD DUB dubbing.
   Even if you erase a scene that contains a copy protection signal, the recording restrictions on that title are retained.

than one second.

Rs.

### About dubbing mode

Titles on the HDD are dubbed to a disc at high speed (High-speed dubbing). Titles on a disc are dubbed to the HDD at normal speed (Real-Time dubbing).

### To convert the recording mode (only when

dubbing from a disc to the HDD) After step 1, press REC MODE to select the recording mode.

Speed<sup>\*2</sup> 6x

Rec. mode

HO

HSF

SP

LSI

ESP

LP

EP

O Note
You cannot use the HDD/DVD DUB button in the
following cases. Dub the title using Dubbing List
(page 100).
- When dubbing the title recorded in MN6 mode or
incommution mode to a DVD+RW/DVD+R.

longer duration mode to a DVD+RW/DVD+R. When dubbing the title recorded in HQ+ mode to a DVD

Required times for High-speed Dubbing from

HDD to DVD (for 60-minute programme)

High-speed DVD+RW/

DVD-RW/ DVD+R/

DVD-R

Approx 10 min.

Approx. 6 min.

40 sec

Approx 5 min.

Approx. 4 min.

Appro 3 min. 20 sec

2.4x

DVD+R

(Double Layer)

Approx 25 min.

Approx 16 min.

40 sec

Approx 12 min.

30 sec

Approx 10 min.

Appro 8 min. 20 sec

21

DVD-R

(Dual Layer)

Approx 30 min.

Approx 20 min.

Approx. 15 min.

Approx. 12 min.

Approx 10 min.

Dubbing

(HD

1

DVD

### 99

Dubbing

(HDD

ţ

### 10 Select "Start Dubbing," and press ENTER.

- you set "Finalise" to "Yes" in step ect the title menu style, and press When you
- ENTER. The recorder turns off automatically The recorder turns on automatcarry when you do not use the recorder for more than 20 minutes after the dubbing has finished

### To cancel dubbing

Press and hold HDD/DVD DUB for more than one second. than one second. When dubbing (Move) is stopped partway, no part of the title will be moved to the dubbing target. However, note that this will decrease the free space for DVD+Rs/DVD-Rs. 

### About dubbing mode

aining both main and sub sounds - Titles cont (except DVD-RWs/DVD-Rs (VR mode)),

(except DVD-RWs/DVD-Rs (VR mode)). Titles recorded in mixed picture size (4:3 and 16:9, etc.) (except for DVD-RWs/ DVD-Rs (VR mode)). Titles recorded on DVD-RWs/DVD-RWs (Video mode)/DVD+R/DVD-R (Video

mode). 16:9 size titles recorded on DVD+RW

DVD+R.

The minimum required time is as follows (approximate)

Appro 6 min. 15 sec Appro 2 min. 30 sec Approx 7 min. 30 sec. Approx. 1 min. 40 sec.\*3 Approx. 60 min.\*3 Approx 5 min. SLP Approx 1 min. Approx. 60 min.\*3 Approx 3 min. 15 sec.\*3 45 sec SEP Approx. 1 min.\*3 Approx. 60 min.\*3 Approx. 3 min.\*3 \*1 The values in the above table are for reference only. Actual times for dubbing also require time for creating disc's control information and other

for creating disc's control information and other data. <sup>23</sup> This is the maximum recording speed of this recorder. The recording speed cannot exceed the value indicated in the above table even when using discs that support higher recording speeds. In addition, depending on the disc condition, the recorder may be unable to record at the maximum recording speed indicated in the table. <sup>24</sup> High-speed dubbing is not available when dubbing tilts recorded in SEP, SLP, or EP mode to DVD+RWs and DVD+Rs.

→continued 101

available space on the disc to be dubbed (approximate) 5 Selected title's thumbnail picture **5** Select a title, and press ENTER.

4 Total size of the selected titles and

The selected title changes colour. When you select "HDD -> DVD" in step 3, you can change the title order or search for a title by genre (see "3. Playing the Recorded Programme (Title List)" on page 38).

### 6 Repeat step 5 to select all of the titles in the order you want to dub.

Select "Next" using ightarrow, and press 7 ENTER. The "Title Edit" display appears

For details about editing, see "To edit titles on the Dubbing List" on page 102.

### $\textbf{8} \hspace{0.1 cm} \textbf{Select "Next" using} \twoheadrightarrow, \textbf{and press}$ ENTE

| art Dickking 1 + 2 × 8<br>■ HDD → Ot//P=0<br>Video Mode Back<br>Nat. Time 0h 3m Back<br>Brooting Mode High-Speed Free Dice Rame. | Dabbing HCO+OVD (Video mode)                  |                 |
|----------------------------------------------------------------------------------------------------|-----------------------------------------------|-----------------|
| HDD + O (7/D-R)         Back           tsk. Time 0h 3m         Recording Mode           recording Mode         High-Speed        | art Dubbing 1+2+3                             |                 |
| Recording Mode High-Speed Processing Mode Ingent Disc Name                                                                       | HDD + O DVD-R                                 | Back            |
| seconding mode intervieweet                                                                                                    | Dub. lime dh 3m                               | Hecoroling Wode |
| Final Se                                                                                                    | Recording Mode High-Speed<br>Disc Name DISCO1 | Finalise        |
|                                                                                                    | 113196 011                                    | Start Databing  |

### 9 Select an option using 4/4, and press ENTER.

ENTER. The options differ depending on the dubbing direction or disc type. "Recording Mode": Changes the dubbing mode of all selected titles at a time using ↑↓ (page 71). "Input Disc Name": Changes the disc roome (name 42). name (page 42). "Finalise": Select "Yes" to finalise a disc

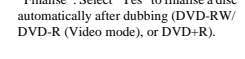

### HDD/DVD Dubbing HDD +RW -RWVR -RWVideo +R -RVR -Rvideo

You can dub a single title by pressing the HDD/DVD DUB button during playback. ing playback.

1 Start playback of a title. For playing a title, see "Playing the Recorded Programme/DVD" on page 80.

### 2 Press HDD/DVD DUB.

The recorder starts dubbing the current playing title from the beginning. The recorder turns off automatically when you do not use the recorder for more than 20 minutes after the dubbing has finished.

### To cancel the dubbing

Press and hold HDD/DVD DUB for more When dubbing (Move) is stopped partway, no part of the title will be moved to the dubbing target. However, note that this will decrease the free space for DVD+Rs/DVD-
### To edit titles on the Dubbing List

Follow steps 1 to 7 of "Dubbing Using Dubbing List" on page 100. The "Title Edit" display appears.

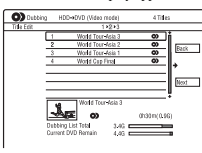

- 2 Select a title you want to edit, and press ENTER The sub-menu appears.
- Select an option, and press ENTER. The options differ depending on the dubbing direction or disc type. "Erase": Erases the selected title. 3

'Title Name'': Names or renames a title (page 42). "A-B Erase": Erases the section of the

A-B grase : Erases the section of t title (page 93). "Move": Changes the order of titles (page 97). "Preview": Allows you to check the content of a title.

"Divide": Divides a title into two titles (page 94). "Combine": Combines two titles

(page 97). "Chapter Edit": Edits chapters (page 95). "Set Thumbnail": Changes the title's thumbnail frame that appears in the Title thumbhail frame that appears in the Title List (page 39). "Recording Mode": Sets the picture quality of the dubbing. "Bilingual": Sets how a bilingual audio programme is dubbed.

"Cancel": Exits the sub-menu.

- 4 Repeat steps 2 and 3 to edit all of the titles.
- 5 Go to step 8 of "Dubbing Using Dubbing List" on page 100 to dub edited titles

### 102

### order Dubb

ϔ Hint

O Notes
• You can

You car

order dubb

Y Hint If you plan to do additional editing on a disc after the initial dub, use the DV IN jack and record on DVD-RW/DVD-R (VR mode) or HDD.

camcorder dubbing. The DV IN jack is for input only. It will not

make a recording while DV

supput signals. You cannot use the DV IN jack when: -signal input to the DV IN jack on the front panel or recorder operation cannot be performed correctly when using a digital video camera (see "About i.LINK" on page 163). Connect the camera to the LINE IN jack and follow the instructions of "Recording from Connected Equipment" on page 79. -the input signal is not in DVC-SD format. Do not connect a MICRO MV format digital video camera even if it has an i.LINK jack. -the images on the tape contain copy protection signals, which limit recording.

stgmas, which immit recording.
 If you want to play DVDs dubbed from a DV camcorder on other DVD equipment, finalise the disc (page 45).
 Set the recorder and DV camcorder to the same values returns (n. 200)

colour system (page 130)

Hookups

### **Before DV Camcorder** Dubbing

This section explains dubbing with a DV camcorder and playing the contents of a DV camcorder via the DV IN jack on the front Earned of the two and the dub of the factor of the Hone panel. If you want to dub by way of the LINE IN jacks, see "Recording from Connected Equipment" on page 79. The DV IN jack on this recorder conforms to

the i.LINK standard. Follow the instructions in "Preparing for DV camcorder dubbing," and then move on to the section on dubbing. For more information about i.LINK, see "About i.LINK" on page 163.

How chapters are created The contents dubbed to the HDD or DVD become a single title. This title is divided into chapters. When dubbing to the HDD or a DVD-RW/DVD-R (VR mode) and when "Auto Chapter (HDD/VR)" is set to "On" in the "Recording" setup (page 143), each shooting session on the tape becomes a chapter on the disc. For other discs, the recorder divides the title into chapters according to the "Auto Chapter (Video)" or "Auto Chapter (DVD+R/+RW)" setting in the "Recording" setup (page 143).

### Preparing for DV camcorder dubbing

You can connect a digital video camera to the DV IN jack on the recorder to record or edit from a DV/Digital8 format tape. Operation is straightforward because the recorder will fast straightforward because the recorder will last forward and rewind the tape for you – you do not need to operate your digital video camera. Do the following to start using the "Manual Dubbing" functions of this recorder. See the instruction manual supplied with the digital video camera as well before connecting

- Chotes
   The Dubbing List you created remains after dubbing. To edit the existing Dubbing List, select "Use Previous Dubbing List", in step 4. The Dubbing List is cleared when:
   you change "Input Line System" setting in the "Basic" setup (page 130).
   you ore met dis tray (except when dubbing from the HDD).
   you ore the titles on a disc (except when dubbing from the HDD).
   you orgin the titles on a disc (except when dubbing from the HDD).
   you orgin the titles on a disc (except when dubbing from the HDD).
   you orgin the titles on a disc (except when dubbing from DVD-RWs/DVD-Rs in VR mode only).
   you finalise the disc.
   The "seams" that are left over from editing may remain on the disc after dubbing to DVD-RWs/ DVD-RWs (Video mode)/DVD-Rs/DVD-Rs/ (Video mode).
- (Video mode). Finalisation is cancelled if a timer recording starts, even if you set "Finalise" to "Yes" in step

### **Making a Backup Disc** (DVD Backup)

### +RW -RWvideo +R -Rvideo

You can dub all of the contents on a finalised DVD+RW/DVD+R or finalised DVD-RW/ DVD-R (Video mode) to another recordable DVD+RW/DVD-RW or unused DVD+R/ DVD-R via the HDD as a backup copy

### Ø Note Backup discs of unfinalised discs cannot be made.

- 1 Press SYSTEM MENU.
- The System Menu appears 2 Select "Dubbing," and press ENTER.
- Select "DVD Backup," and press 3
- ENTER. 4 Select "Start new DVD Backup," and
  - press ENTER. If you have previously dubbed backup data to the HDD, select "Resume writing data," and go to step 7.
- 5 Insert the DVD you are going to make a backup of.
- 6 Select "Start," and press ENTER. The recorder starts dubbing all of the contents on a DVD to the HDD. The recorder sta
- 7 Press  $\triangleq$  (open/close), and replace the DVD with a recordable DVD+RW/DVD-**RW or an unused DVD+R/DVD-R.** To make a backup disc of DVD+RWs DVD+Rs, insert a recordable DVD+RW or unused DVD+R. To make a backup disc of DVD-RWs/ DVD-Rs, insert a recordable DVD-RW or unused DVD-R.
- 8 Select "Start," and press ENTER. The recorder starts High-speed dubbing the contents that were dubbed to the HDD in step 6. 9
- Select "Cancel," and press ENTER. The disc is automatically finalised.
  To make another backup disc, replace discs, select "Start," and press ENTER.
- 1 Press HDD or DVD to select the recording destination. If you select DVD, insert a disc (see "1. Inserting a Disc" on page 36).
- 2 Insert the source DV/Digital8 format tape into your digital video camera. For the recorder to record or edit, your digital video camera must be set to video playback mode.
- 3 Press REC MODE on the remote repeatedly to select the recording mode.

→HQ→HSP→SP→LSP→ESP→ For details about the recording mode, see page 71. Note that you cannot select

- 4 Set the "External Audio" setting in the
- Set the "DV Input" setting in the "Audio In" setup (page 138). You are ready to start dubbing. Sel one of the dubbing methods on the Select

### To playback DV/Digital8 format tape

You can check the contents of DV/Digital8 format tape before dubbing. For details, see "Playing from a DV Camcorder" on page 107.

🔆 Hint The recorder completes dubbing even after being turned off.

### 10 Select "Yes" or "No," and press ENTER.

- To erase the backup data on the HDD, select "Yes." To make another backup disc later, select
- "No The recorder turns off automatically
- when you do not use the recorder for more than 20 minutes after the dubbing has finished.

### To display the dubbing information Press DISPLAY while dubbing

### To cancel DVD backup during dubbing Press and hold HDD/DVD DUB for m than one second.

### To erase backup data on the HDD

- Select "Erase back-up data" in step 4, and press ENTER. The display asks for confirmation.
- 2 Select "Yes," and press ENTER.

### () Notes

- (2) Notes When dubbing to a DVD+R/DVD-R is stopped patrway in step 8, you cannot play or record on the disc. You cannot make a backup disc of DVD+R DLs/ DVD-R DLs. You may not use the "DVD Backup" function depending on the recording quality or physical condition of the disc, or characteristics of the recording device and authoring software.

103

Dubbin

(HDD

# O Notes

- (4) Aotes
   You cannot connect more than one piece of digital video equipment to the recorder.
   You cannot control the recorder using another device or another recorder of the same model.
   You cannot record data, time, or the contents of the cassette memory onto the disc.
   If you record from a DV/Digital format tape that is recorded in multiple sound tracks, such as a tape with multiple sampling frequencies (48 kHz, 44, 1 kHz, or 32 kHz), no sound or an unnatural sound will be caure back the back.
- 44.1 kHz, or 32 kHz), no sound or an unnatur sound will be output when playing back the sampling frequency switch point on the disc. In order to use this recorder's "Auto Chapter" setting (page 104), be sure to correctly set the clock on your digital video camera before shootine

clock on your digital vitue's camera accords shooting.

 The recorded picture may be momentarily affected or the start and end points of a title may be different from what you have set if the source DV/Digital format tape is in any of the following conditions. In this case, see "Recording from Connected Equipment" (page 79).
 There is a blank space in the recorded portion of the tane

- There is a blank space in the recorded portion of the tape.
  The tape's time code is not sequential.
  If the picture size or the recording mode on the tape being dubbed changes.
  A blank or black coloured screen will be dubbed when the recorder is set to a different colour system from the DV tape contents' system. Set "Input Line System" in the "Basic" setup to the same colour system as the DV tape contents' system (page 130).

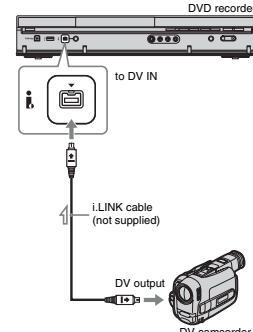

: Signal flow

2

Camcorder Dubbing

The recording mode changes as follows:

# anual recording mode

"Audio In" setup (page 138). 5

following pages.

### **Dubbing an Entire DV** Format Tape (DV One **Touch Dubbing)**

HDD +RW -RWVR -RWvideo +R -RVR -Rvideo

You can record the entire contents of a DV/ Digital8 format tape onto a disc with a single press of the ONE-TOUCH DUB button on the recorder. The recorder controls the digital video camera for the whole process, and completes the recording.

Follow steps 1 to 5 of "Preparing for DV camcorder dubbing" on page 104, and press ONE-TOUCH DUB on the recorder. The recorder rewinds the tape and then starts recording the tape contents. After the recording is finished, the recorder rewinds the tape in the digital video camera,

and finalises the recorded disc (except DVD-RW/DVD-R (VR mode)) automatically.

To stop during recording Press ■ REC STOP more than 3 seconds. Note that it may take a few seconds for the recorder to stop recording

W Hint You can also start DV One Touch Dubbing by selecting "One-Touch Dubbing" of "DV" in the System Menu.

- Chotes
   When a blank space between the recordings on the tape continues for more than two minutes, DV One Touch Dubbing ends automatically.
   The recorder will pause recording when there is a blank space or an image containing copy protection signals on the tape. The recorder will resume recording automatically when receiving a recordable signal.
- recordable signal. Finalisation is cancelled if a timer recording starts (except for DVD-RW/DVD-R (VR mode)). DV One Touch Dubbing ends automatically when there are images containing copy protection signals at the beginning of the tape. recordable signal.

### 106

### Audio Tracks

### **Playing Audio Tracks** from CD/DVD

CD DATA DVD DATA CD

You can play audio tracks on CDs, DATA DVDs (DVD-ROMs/DVD+RWs/DVD+Rs/ DVD-RWs/DVD-Rs/DVD-RAMs), or DATA CDs (CD-ROMs/CD-Rs/CD-RWs)

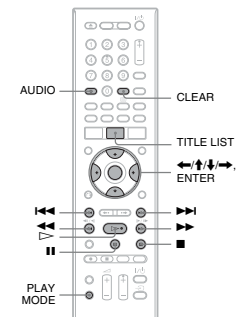

1 Insert a disc.

See "1. Inserting a Disc" on page 36. 2 Press ⊳. Playback starts

### To stop playback

Press I (stop).

🎖 Hint You can play audio tracks using the Title List. Press TITLE LIST. Then select a track, and press ENTER.

### (3 Note

When any video titles are recorded on a DATA DVD, the MP3 audio tracks on that DATA DVD cannot be played.

108

### **Dubbing Selected** Scenes (Manual Dubbing)

HDD +RW -RWVR -RWvideo +R -RVR -Rvideo

You can select and dub scenes while playing a DV/Digital8 format tape.

- 1 Follow steps 1 to 5 of "Preparing for DV camcorder dubbing" on page 104.
- 2 Press SYSTEM MENU. The System Menu appears
- 3 Select "DV," and press ENTER.
- 4 Select "Manual Dubbing," and press
- ENTER. 5 Select the recording destination, 'Record to Hard Disk Drive" or "Record to DVD," and press ENTER.
- **6** Press ⊳. The scene starts to play
- 7 Find the point on the DV/Digital8 format tape that you want to start dubbing from using *II*/*II*, and press *II*.
- 8 Select "Start Rec.," and press ENTER. The recorder starts dubbing
- 9 Select "Pause Rec," and press FNTER.
- The recorder pauses dubbing. 10 Repeat steps 6 to 9 to dub more
- scenes
- 11 Select "Stop Rec," and press ENTER. The selected scenes are dubbed as a single title.
- To cancel during "Manual Dubbing" Press SYSTEM MENU

To lock the recorder (Child Lock) You can lock all of the buttons on the

You can lock all of the buttons on the recorder so that the settings are not cancelled by mistake. When the recorder is turned off, hold down on the recorder until "LOCKED" appears in the front panel display. The recorder does not be the source of the source of t work except for timer recordings while the Child Lock is set.

To unlock the recorder, hold down an on the recorder until "UNLOCKED" appears in the front panel display.

### **Playback options**

CD DATA DVD DATA CD

Bu

AU

I

(pr nex

(fas rev

| ttons                            | Operations                                                                                                    |
|----------------------------------|----------------------------------------------------------------------------------------------------|
| DIO                              | Selects stereo or monaural<br>audio tracks recorded on the<br>disc when pressed repeatedly<br>in normal playback mode.                                                                                                    |
| ¶/►►I<br>evious/<br>t)           | Goes to the next or previous<br>track when pressed during<br>playback.<br>For MP3 discs, goes to the next<br>or previous album when<br>pressed repeatedly.                                                                                                    |
| I/►►<br>it<br>erse/fast<br>ward) | Fast reverses/fast forwards the disc when pressed during playback. Search speed changes as follows:<br>fast reverse fast forward $\blacktriangleleft$ FfI $\blacktriangleleft$ FFI $\blacksquare$ FF2 $\blacksquare$ FF2 $\blacksquare$ FF2 When you press and hold the button, fast forward/fast |
|                                  | reverse continues at the<br>selected speed until you release<br>the button.<br>To resume normal playback,<br>press (>>>>>>>>>>>>>>>>>>>>>>>>>>>>>>>>>>>                                                                                                    |

(pause) Pauses playback. To resume normal playback, press ▷.

### ີ່ 🗘 Hint

You can turn off the dubbing menu by pressing the DISPLAY button during dubbing. Press the DISPLAY button again to display the dubbing

### () Note You cannot set a scene to be shorter than one

# UWhen playing DTS-encoded CDs, excessive noise will be heard from the LINE 3-TV/LINE 1/ DECODER/LINE 2 OUT (R-AUDIO-L) jacks. To avoid possible damage to the audio system, the user should take proper precautions when the LINE 3-TV/LINE 1/DECODER/LINE 2 OUT

(R-AUDIO-L) jacks of the recorder are connected to an amplification system. To enjoy DTS Digital Surround™ playback, an external DTS decoder must be connected to the DIGITAL OUT jack of Set the sound to "Stereo" using the AUDIO button when you play DTS sound tracks on a CD (page 108).

## repeatedly (A-B Repeat)

1 Press PLAY MODE during playback. The "Play Mode" menu appea

2 Select "A-B Repeat," and press ENTER. "Set point A" is selected.

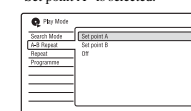

**3** While monitoring the sound, press ENTER at the starting point (point A) of the portion to be played repeatedly. "Set point B" is selected.

4 Continue playing to locate the ending point (point B), and press ENTER. A-B Repeat starts

To cancel A-B Repeat Press CLEAR. Or, set "A-B Repeat" to "Off" in the "Play Mode" menu.

"
You can select "A-B Repeat" from "Play Mode" in the System Menu.

+continued 109

Audio

### **Playing from a DV** Camcorder

- Connect your DV camcorder to the DV 1 IN jack on the front panel
- 2 Press SYSTEM MENU.
- The System Menu appears 3 Select "DV," and press ENTER.
- 4 Select "Playback," and press ENTER.
- 5 Start playback on the DV camcorder.
- Images from the DV camcorder appear on your TV screen.

### To cancel playback

Press SYSTEM MENU.

Ö Hint You can dub the playing tape contents. During playback, press HDD or DVD to select the dubbing destination, and press ● REC. To stop dubbing, press ■ REC STOP.

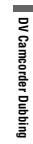

### Notes on playing DTS sound tracks on a () Note "A-B Repeat" is not available for MP3 audio tracks

### Playing repeatedly (Repeat)

CD DATA DVD DATA CD

You can play repeatedly all the tracks or a single track on an album or disc.

### 1 Press PLAY MODE during playback.

- The "Play Mode" menu appear
- 2 Select "Repeat," and press ENTER.
  - 3 Select an item to be repeated using  $\clubsuit/$ ŧ.

"Repeat Disc": repeats all of the tracks on a disc.
 "Repeat Album" (except for CD): repeats

the current album. "Repeat Track": repeats the current

repeat Programme": repeats the current programme (page 110).

4 Press ENTER. Repeat play starts

### To cancel Repeat play Press CLEAR. Or, set "Repeat" to "Repeat Off" in the "Play Mode" menu.

🏹 Hint You can select "Repeat" from "Play Mode" in the System Menu.

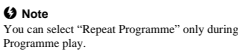

**Playing a specific portion** 

CD

CD

### Creating your own programme (Programme)

CD DATA DVD DATA CD

You can play the contents of an album or disc in the order you want by arranging the order of the albums/tracks on a disc to create your own programme. You can make a programme of up to 24 steps.

- 1 Press PLAY MODE during playback.
- The "Play Mode" menu appea
- 2 Select "Programme," and press
- ENTER.

## 3 Select "Input/Edit Programme," and

press ENTER. The "Input/Edit Programme" display differs depending upon the disc type. Example: DATA DVD

| Stop         Atten (01-00)         Text (001-001)           (01,01-001)         (01,844M45)         (001,8504P00H10)           (02,000)         (02,862Th0/TRH)         (002,5504P00H10)           (03,000)         (02,862Th0/TRH)         (002,5504P00H10)           (03,000)         (03,8002ART)         (003,5504P00H10)           (04,000)         (04,5504P00H10)         (04,5504P00H10)                                                                                                    | 4 |
|----------------------------------------------------------------------------------------------------|---|
| O1_01-001         O1_BRAHMS         COD_SYMMERSHOP           02.         02.         02.         02.         02.         02.         02.         02.         02.         02.         02.         02.         02.         02.         02.         02.         02.         02.         02.         02.         02.         02.         02.         02.         02.         02.         02.         02.         02.         02.         02.         02.         02.         02.         02.         02.         02.         02.         02.         02.         02.         02.         02.         02.         02.         02.         02.         02.         02.         02.         02.         02.         02.         02.         02.         02.         02.         02.         02.         02.         02.         02.         02.         02.         02.         02.         02.         02.         02.         02.         02.         02.         02.         02.         02.         02.         02.         02.         02.         02.         02.         02.         02.         02.         02.         02.         02.         02.         02.         02.         02.         02. <td>_</td> | _ |
| 02. 02.8EETHOVEN 002.5YMPHONY00<br>03. 03.M022ART 005.5YMPHONY00<br>05. 05.                                                                                                    |   |
| 03. 03.M0ZART 005.5YWPH0NY08<br>04. 004.5YWPH0NY08<br>05.                                                                                                    |   |
| 04. 004.5YWPHONY04<br>05.                                                                                                    |   |
| 05.                                                                                                    |   |
|                                                                                                    |   |
| 06                                                                                                    |   |
| 07.                                                                                                    |   |
| 08                                                                                                    |   |
|                                                                                                    |   |

- 4 Select an album (example: 01.BRAHMS) using  $\uparrow/$, and press$
- 5 Select a track (example: 001.SYMPHONY01) using  $\uparrow/\downarrow$ , and press ENTER.
- The track is programmed. If you make a mistake, select the step number (example: 01-001) using  $\leftarrow/\uparrow$ ,  $\downarrow$ , and press CLEAR. 6 To programme other tracks, press ←
- $\uparrow/\downarrow/\rightarrow$  to select a step number, and repeat steps 4 and 5.
- 7 Press ⊳. Programme play starts.

110

## About Jukebox

There are two methods to use Jukebox: connecting the USB device or copying audio

- connecting the USB device or copying audio tracks to the HDD. When using Jukebox, you can do followings: Store audio tracks on the HDD. Play audio tracks using various play modes. Label tracks or albums. Assime albums.

Assign albums a genre
Change the track order

- Change the track order.
   Notes on copying
   You cannot copy audio tracks on the HDD to
   discs or USB devices.
   Some audio tracks may not be copied depending
   on the file size.
   You cannot copy audio tracks if the HDD is full
   or almost full.
   An album name and MP3 audio track name are
   served.
- also copied. However, there may be some name: also copied. However, there may be some names that cannot be copied.
  When copying is stopped partway, tracks finished copying before you stop will remain copied onto the HDD as an album. See the Album List to the to the albums have been copied (orace 114)

- check which albums have been copied (page 114). When copying audio tracks from a CD, the album name is labelled as " $T_{-}^{*****}$ " and the audio track names are labelled as " $T_{-}^{*****}$ " automatically. During copying, other operations cannot be performed. While copying, timer recordings are unavailable. If the timer is set during copying, the recorder starts the timer recording after copying is finished.
- Copy-protected CDs cannot be copied to the HDD.

### To cancel Programme play

Press CLEAR during playback. Or, set "Programme" to "Cancel Programme Play" in the "Play Mode" menu.

To erase the programme Press CLEAR in stop mode. Or, set "Programme" to "Erase Programme List" in the "Play Mode" menu.

### ې Hints

- ♥ HINE The programme jou made remains after Programme play finishes. To play the same programme again, set "Programme" to "Start Programme Play" in the "Play Mode" menu. However, the programme is cleared after you remove the disc or press I/O. You can repeat Programme play. Set "Repeat" to "Repeat Programme" in the "Play Mode" menu (nease 109).

- (page 109). You can select "Programme" from "Play Mode" in the System Menu.

**Preparing for Using** 

Connect a USB device to the USB jack on the recorder, or copy audio tracks from CDs/ DATA CDs/DATA DVDs or the connected

Sec Ó

**@** 

......

**Connecting the USB device** 

You can connect a USB device to the USB jack on the recorder to listen to the MP3 audio tracks or copy to the HDD. Refer to the operating instructions supplied with the USB device before connecting.

to USB iack

:108

←/∱/↓/ ENTER

HDD/DVD DUB

DVD red

Jukebox

SYSTEM

¥₽

LISE

USB device to the HDD.

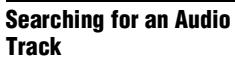

### CD DATA DVD DATA CD

You can search a disc by album or track. As albums and tracks are assigned individual numbers, select the album or track by entering its number.

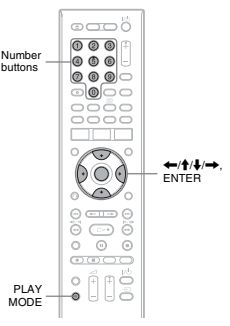

1 Press PLAY MODE during playback. The "Play Mode" menu appears.

- 2 Select "Search Mode," and press
- FNTFR 3 Select a search method, and press ENTER.

'Album Search" (except for CD) "Track Search'

The display for entering the number appears. Example: Album Search

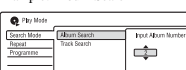

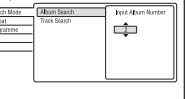

- Copying audio tracks (DISC  $\rightarrow$  HDD)
- 1 Insert a disc that you are going to copy to the HDD.
- 2 Press 🗁 to start playback. 3 Press HDD/DVD DUB. For CDs, all the tracks on the disc are

copied to the HDD. For DATA CDs/ DATA DVDs, the current album is copied to the HDD.

### To cancel copying Press ENTER

לֶיׂ Hint You can copy all the contents on the disc by selecting "DVD/CD -> HDD" in "Dubbing" in the System Menu.

### Copying an album $(USB \rightarrow HDD)$

You can copy up to 99 albums or 999 tracks on the USB device to the HDD.

- 1 Connect the USB device to the USB jack on the recorder (page 112).
- 2 Press SYSTEM MENU. The System Menu appears
- 3 Select "Music Jukebox," and press ENTER.
- 4 Select "Listen to Music from USB
  - Device," and press ENTER. The Album List appears.
- 5 Select an album, and press  $\rightarrow$ .
- 6 Select "Edit" using  $\clubsuit/\clubsuit$ , and press ENTER.
  - The sub-menu appears

- 7 Select "Copy Album," and press ENTER.
- The display asks for confirmation. 8 Select "Yes" using  $\leftarrow \rightarrow$ , and press ENTER.
- The selected album is copied to the HDD.To copy more albums, go to step 5.

To cancel copying Press ENTER

Audio Track

- Audio Track

4 Press the number buttons to select the

number of the album or track you

If you make a mistake, select another

The recorder starts playback from the selected number.

You can select an album or track using 1/4 in step

want

number.

ີ່ 🐺 Hint

5 Press ENTER.

- 111

### Playing Audio Tracks Using Jukebox/USB Device

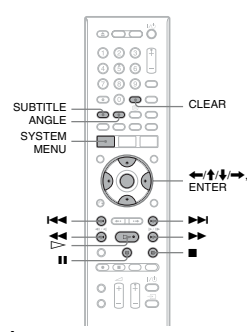

### 1 Press SYSTEM MENU.

- The System Menu appears 2 Select "Music Jukebox," and press
- ENTER. 3 Select "Listen to Music / Edit" or "Listen to Music from USB Device,"
  - and nress ENTER To listen to the audio tracks on the HDD, select "Listen to Music / Edit." To listen to the MP3 audio tracks from

the connected USB device, select "Listen to Music from USB Device.' The Album List appears.

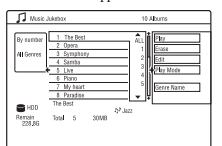

### Creating your own programme (Programme)

You can play the contents of the HDD or Tool can play the contents of the HDD of connected USB device in the order you want by arranging the order of the tracks on the HDD or connected USB device to create your own programme. You can make a programme of up to 24 steps.

1 Press → while the Album List is displayed.

- 2 Select "Play Mode," using ↑/↓, and press ENTER. The "Play Mode" menu appears.
- **3** Select "Programme," and press ENTER.
- 4 Select "Input/Edit Programme," and press ENTER.

| Step .     | Aburt (001-104) | <ul> <li>Track (001-000)</li> </ul> |
|------------|-----------------|-------------------------------------|
| 01.001-001 | Album 001       | Track 001                           |
| 02.        | Alburn 002      | Track 002                           |
| 03.        | Album 003       |                                     |
| 04.        | Album 004       |                                     |
| 05.        | Alburn 005      |                                     |
| 05.        | Album 005       |                                     |
| 07.        | Album 007       |                                     |
| 03.        | Album 008       |                                     |

- 5 Select an album (example: Album 001) using  $\uparrow/\downarrow$ , and press  $\rightarrow$ .
- 6 Select a track (example: Track 001) using  $\uparrow/\downarrow$ , and press ENTER. The track is programmed. If you make a mistake, select the step number (example: 01.) using ←/∱/↓, and press CLEAR.

To programme other tracks, press  $\leftarrow /$  $\uparrow/\downarrow/\rightarrow$  to select a step number, and 7

repeat steps 5 and 6. 8 Press ⊳.

Programme play starts

### 4 Select an album or track, and press

ENTER. Playback starts from the selected album or track.

### To stop playback Press (stop).

### To scroll the list display by page (Page

mode) Press SUBTITLE (previous)/ANGLE (next) while the Album List is displayed. Each time you press SUBTITLE (previous)/ANGLE (next), the entire Album List changes to the next/previous page of the album.

## To change the album order (Sort Titles) (HDD only)

- 1 Press ← while the Album List is displayed. 2 Select "Sort Titles" using ↑/↓, and press
- ENTER 3 Select the item using **↑**/**↓**, and press
  - ENTER. Order Sorted In order of album number. By numb By favourite

In order of playback times. The album that is most often played is listed at the top. By album In alphabetical order.

## To search for the album by genre (Genre) (HDD only)

displayed.

To cancel Programme play

To erase the programme

ϔ Hints

Set "Programme" to "Cancel Programme Play" in the "Play Mode" menu during playback.

Set "Programme" to "Erase Programme List" in the "Play Mode" menu.

You can select and play a track that is set to "Set Skip."

- 2 Select "Genre" using **↑**/**↓**, and press ENTER
- **3** Select the genre using  $\uparrow/\downarrow$ , and press Select the genue can be constructed on the abbums in the selected genre appear. To display all albums, select "All Controg."

### To skip a track (Set Skip)

If you want a track not to play, set the track to be skipped.

- 1 Select a track you want to skip.
- 2 Press → while the Album List is
  - displayed. Select "Edit" using **↑**/↓, and press
- ENTER. 4 Select "Set Skip" using ↑/↓, and press ENTER.
- ENTER. "\$" appears next to the selected track. To cancel, select "Set Skip," and press ENTER again.

### **Playback options**

3

| Buttons                           | Operations                                                                                                    |
|-----------------------------------|----------------------------------------------------------------------------------------------------|
| (previous/<br>next)               | Goes to the next or previous<br>track when pressed during<br>playback.                                                                                                    |
| (fast<br>reverse/fast<br>forward) | Fast reverses/fast forwards the<br>disc when pressed during<br>playback.<br>Search speed changes as<br>follows:<br>fast reverse fast forward<br>← ← → → → →<br>When you press and hold the<br>button, fast forward/fast<br>reverse continues at the<br>selected speed until you release<br>the button.<br>To resume normal playback,<br>press D~. |
| II (pause)                        | Pauses playback.<br>To resume normal playback,<br>press D.                                                                                                    |

### **Playing repeatedly (Repeat)**

- You can play repeatedly all the tracks or a single track in the album.
- 1 Press → during playback.
- 2 Select "Play Mode," using ↑/↓, and press ENTER.
- The "Play Mode" menu appears. 3 Select "Repeat," and press ENTER.
- 4 Select an item to be repeated using  $\mathbf{1}$

♦.
"Repeat Album": repeats the current album. "Repeat Track": repeats the current

rack. "Repeat Programme": repeats the current programme (page 116).

- 5 Press ENTER.
- Repeat play starts

### To cancel Repeat play

Set "Repeat" to "Repeat Off" in the "Play Mode" menu.

5

Otes
 You can select "Repeat Programme" only during Programme play.
 "A-B Repeart" is not available when using "Music Jukebox."

Select an option, and press ENTER.

Select an option, and press entrn. "Erase": Frases the selected album/track. Select "Yes" when asked for confirmation. "Edit": Allows you to make the following edits. " "Album Name": Allows you to enter or ro actor on album name (name 12).

re-enter an album name (page 42).

re-enter an album name (page 42). • "Track Name": Allows you to enter or re-enter a track name (page 42). • "Set Genre": Assigns an album a genre. • "Set Skip": Sets a track to be skipped (page 115). "Play Mode": Selects play modes (core 115).

(page 115). "Genre Name": Allows you to enter a

genre name (up to 12 characters) (page 42).

**()** Note You cannot edit audio tracks on the connected USB

Audio racks

→continued 115

### **Managing Audio Tracks** on the Music Jukebox

You can erase or label albums/tracks on the HDD. You can also assign an album a genre

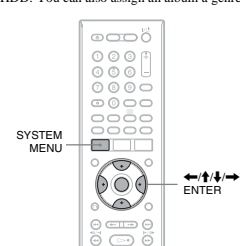

## 0

- 1 Press SYSTEM MENU. The System Menu appears
- 2 Select "Music Jukebox," and press

ENTER.

### 3 Select "Listen to Music / Edit," and

press ENTER. The Album List appears

| By number | 1 The Best |      |        | ٦        | 89         |
|-----------|------------|------|--------|----------|------------|
| Al Genres | 3 Symphony |      | _      | -1       | (1151      |
|           | 4 Sante    |      |        | - 1      | Edit       |
|           | 5 Live     |      |        | - 31     | Flay Mode  |
|           | 6 Piano    |      |        | - 31     |            |
|           | 7 Myheart  |      | _      | - 1      | Genro Name |
|           | 8 Paradise |      | _      | - 1      |            |
| -         | The Rest   |      | L      | <u> </u> |            |
| HDD HDD   |            |      | 32.103 |          |            |
| Bernain   | Total 5    | 30MB |        |          |            |

4 Select an album or track, and press

Audio

117

### JPEG Image Files

### About the "Photo Album" Function

- The "Photo Album" function enables you to
- do following.
  Store JPEG image files on the HDD. View JPEG image files on the HDD, DATA DVDs (DVD-RWs/DVD-Rs)/DATA CDs,
- or connected USB device.
- Edit JPEG image files.
  Print JPEG image files and slideshow to DVD-RWs/DVD-Rs.

### **Preparing for Using the** "Photo Album" Function

Connect a USB device to the USB jack on the recorder, or copy JPEG image files from DATA CDs/DATA DVDs or the connected USB device to the HDD.

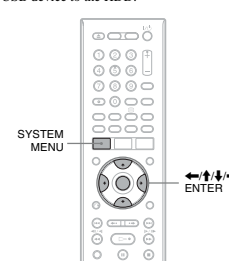

### 118

- 5 Press ENTER, and select a JPEG image file using  $\uparrow/\downarrow$
- 6 Press →.
- The sub-menu appears.
- 7 Select an item, and press ENTER. To copy two or more albums or files, select "Multi-Mode." To copy the selected album, select "Copy Album Contents" in "Album Options," and go to step 12. To copy the selected files, select "Copy" in "File Options," and go to step 12.
- 8 Select an album or JPEG image file, and press ENTER. A check mark appears in the check box by the selected item. • To clear the check mark, press ENTER
- again. To clear all check marks, select "Single-Mode."
- 9 Repeat step 8 to select all of the
- Ibums or JPEG image files you want to copy.
- 10 Press →. The sub-menu appears.
- 11 Select "Copy," and press ENTER. 12 Select the destination album using  $\uparrow/$
- ♣, and press ENTER. · To cancel, select "No

### () Note

120

- Albums or JPEG image files are not copied to the HDD in the following cases. when the HDD disc space is insufficient for
- when there are already the maximum number of files and/or albums on the HDD.

### **Connecting the USB device**

You can connect a USB device (digital still camera, Memory card reader, and USB memory) to the USB jack on the recorder to view JPEG image files or copy to the HDD. Refer to the operating instructions supplied with the USB device before connecting. DVD reco

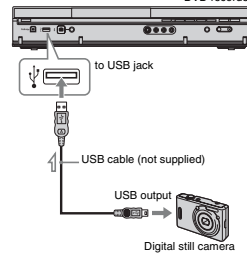

: Signal flow

# Copying JPEG image files to the HDD (DISC/USB $\rightarrow$ HDD)

- 1 Insert a disc that you are going to copy to the HDD or connect the USB device to the USB jack on the recorder. 2
- Press SYSTEM MENU. The System Menu appears
- 3 Select "Photo Album," and press ENTER. The "Photo Album" menu appears

### Copying JPEG image albums to a disc (HDD $\rightarrow$ DVD-RW/DVD-R)

You can copy the edited JPEG image albums to a DVD-RW/DVD-R (Video mode). to a DVD-RW/DVD-R (Video mode). A slideshow is also recorded to the disc as a video file. You can play the slideshow on other DVD equipment that may not be compatible with the playback of JPEG image files.

### 1 Insert a DVD-RW/DVD-R (in Video mode).

- 2 Press SYSTEM MENU. The System Menu appears
- 3 Select "Photo Album," and press ENTER.
- The "Photo Album" menu appears. 4 Select "View/Edit Photos on the HDD," and press ENTER.
- The "Photo Album" list appears.  $\mathbf{5}$  Select an album using  $\boldsymbol{\uparrow}/\boldsymbol{\downarrow}$  , and press
- ➡. The sub-menu appears
- 6 Select "Multi-Mode," and press FNTFR To copy the album selected in step 5
- only, go to step 10. 7 Select an album, and press ENTER. A check mark appears in the check box by the selected item. • To clear the check mark, press ENTER again. To clear all check marks, select
  - "Single-Mode." Repeat step 7 to select all of the albums you want to copy.
- g Press -
- The sub-menu appears 10 Select "Copy to DVD," and press

8

FNTFR The display asks for confirmation 4 Select the item, and press ENTER. Select une item, and press ENIEH. To copy from DATA CDs/DATA DVDs (DVD-RWs/DVD-Rs), select "View Photos on a CD/DVD." To copy from the connected USB device, select "View Photos on a USB Device." The "Photo Album" list appears. Example: CD/DVD ∰membra com

|         | ADDIT GROUD                             |             |
|---------|-----------------------------------------|-------------|
| Uhum    | Select Album                            |             |
| 24000   | 001 F_001                               | Ti .        |
|         | 002 F_002                               |             |
|         | 663 F_863                               |             |
|         | 004 F_004                               |             |
| #ai     | 006 F_006                               |             |
|         | 006 F_006                               |             |
|         | 007 F_007                               |             |
|         | 008 F_008                               | _  <b>!</b> |
| Bernain | 001 F_001<br>Ries 5<br>Album Step 2,0W8 | 1/9         |

- 5 Select an album or JPEG image file using  $\uparrow/\downarrow$ , and press  $\Rightarrow$ The sub-menu appears
- 6 Select an item, and press ENTER. To copy two or more albums or JPEG image files, select "Multi-Mode. mage mes, select "Multi-Mode." To copy all the albums and JPEG image files, select "Copy all to HDD," and go to step 11. To copy the album or file selected in step 5 only, select "Copy to HDD," and go to step 11.
- 7 Select an album or JPEG image file, and press ENTER. A check mark appears in the check box by the selected item.
  - To clear the check mark, press ENTER
  - again. To clear all check marks, press → to select "Single-Mode" from the submenu.
- 8 Repeat step 7 to select all of the albums or JPEG image files you want to copy.
- 9 Press →.
- The sub-menu appears
- 10 Select "Copy to HDD," and press ENTER. The display asks for confirmation.
- 11 Select "Yes," and press ENTER. · To cancel, select "No

## 11 Select "Yes," and press ENTER. The selected JPEG image albums are copied in the "PICTURE" folder on the disc.

- The JPEG image album names are automatically labelled as "\*\*\*ALBUM." If you want to play the disc on other DVD equipment, finalise the disc (page 45). • To cancel, select "No."
- Hints
   See "8. Refo
- See "8. Reformatting a Disc" (page 47) to form DVD-RWs/DVD-Rs in Video mode. See the "Photo Album" list to check which albums have been copied (page 122).
- **()** Notes
- C Notes
  You may not be able to play the slideshow depending on DVD equipment.
  You cannot copy JPEG image files to a recordable DVD which has been recorded us other recorders/devices.
  DATA DVDs finalised on this recorder may be able to play on other equipment (nga 45).
  No more than 99 slideshows can be recorded disc.
- ed to a When copying an album containing more than 99
- When copying an abum containing more than 9 JPEG image files to a disc, sideshows will be created with every 99 JPEG image files and recorded to a disc.
   For DVD-Rs, the available disc space does not increase even if you erase slideshows.

## Copying JPEG image files to a disc (HDD $\rightarrow$ DVD-RW/DVD-R)

You can copy the edited JPEG image files to a DVD-RW/DVD-R (Video mode). A slideshow is also recorded to the disc as a video file. You can play the slideshow on other DVD equipment that may not be compatible with the playback of JPEG image files.

- 1 Insert a DVD-RW/DVD-R (in Video mode).
- 2 Press SYSTEM MENU
- The System Menu appears 3 Select "Photo Album," and press

1-29

ENTER. "Photo Album" menu appears

### Copying all JPEG image files from the connected USB device $(USB \rightarrow DVD-RW/DVD-R)$

- Connect the USB device to the USB iack on the recorder
- 2 Insert a blank DVD-RW/DVD-R (Video mode).
- **3** Press SYSTEM MENU.
- The System Menu appears
- 4 Select "Photo Album," and press ENTER. The "Photo Album" menu appears
- 5 Select "Copy Photos from a Digital Camera," and press ENTER. The display asks for confirmation
- 6 Select "Yes," and press ENTER. · To cancel, select "No.

<sup>\*</sup> Hint See "8. Reformatting a Disc" (page 47) to format DVD-RWs/DVD-Rs in Video mode.

- Ø Notes
- ➤ Notes During copying, other operations cannot be performed. While copying JPEG image files, timer recordings are unavailable. If the timer is set during copying, the recorder starts the timer recording after copying is finished.

JPEG

Image

Files

### **Copying JPEG image files or** albums on the HDD $(HDD \leftrightarrow HDD)$

- 1 Press SYSTEM MENU.
- The System Menu appears 2 Select "Photo Album," and press ENTER.
- The "Photo Album" menu appears. 3 Select "View/Edit Photos on the HDD." and press ENTER. The "Photo Album" list appears
- 4 Select an album using  $\uparrow/\downarrow$ . To copy the selected album, go to step 6 To copy a JPEG image file, go to step 5. →continued 119
- 4 Select "View/Edit Photos on the HDD," and press ENTER. The "Photo Album" list appears
- 5 Select an album using  $\uparrow/\downarrow$ , and press ENTER. The photo list appears
- 6 Select a JPEG image file using  $\uparrow/\downarrow$ , and press  $\rightarrow$ . The sub-menu appears.
- Select "Multi-Mode," and press ENTER.
- To copy the JPEG image file selected in step 6 only, go to step 11.
- 8 Select a JPEG image file, and press ENTER. A check mark appears in the check box by the selected item. • To clear the check mark, press ENTER

To clear all check marks, select

image files you want to copy.

11 Select "Copy to DVD," and press

12 Select "Yes," and press ENTER.

The display asks for confirmation.

The selected JPEG image files are copied in the "PICTURE" folder on the disc.

The JPEG image file names are automatically labelled as "PHOT\*\*\*\*."

If you want to play the disc on other DVD equipment, finalise the disc (page 45). • To cancel, select "No."

To select a JPEG image file from a

1 Switch to the album list in step 8.

For instructions, see "To switch between the album list and JPEG image file list"

2 Select an album using **↑**/**↓**, and press

JPEG

Image

Files

→continued 121

Repeat step 8 to select all of the JPEG

again.

10 Press →.

ENTER.

different album

on page 123.

9

"Single-Mode."

The sub-menu appears.

- Switch to the JPEG image file list 3 For instructions, see "To switch between the album list and JPEG image file list" on page 123.
- 4 Select a JPEG image file using ↑/↓, and press ENTER

### ϔ Hints

ee "8. Reformatting a Disc" (page 47) to format DVD-RWs/DVD-Rs in Video mode.
See the "Photo Album" list to check which albums have been copied (page 122).

### () Notes

122

folde

1

2

ENTER.

**Playing a slideshow** 

The slideshow starts.

1 Follow steps 1 to 4 of "Using the

2 Select an album or JPEG image file using  $\uparrow/\downarrow$ , and press  $\triangleright$ .

To reload the files or folders

When a disc or the connected USB device contains 1,000 or more files and/or 100 or more folders, select "Read next" in the "Photo Album" list, and press ENTER to view unloaded files or folders.

It may take a few minutes to load files or

♦ Note The thumbnail for a file that cannot be playable on the recorder is displayed as "⚠."

Viewing a JPEG image file

1 Follow steps 1 to 4 of "Using the

The "Photo Album" list appears. Switch to the album list, if necessary

2 Select a JPEG image file using ↑/↓, and press ENTER. The selected JPEG image file is displayed on the entire screen.

To display the detailed information

Select a JPEG image file, and press →.

Select "Detailed Information," and press

The detailed information for the selected JPEG image file appears.

"Photo Album" List." The "Photo Album" List appears. Switch between the album list and JPEG image file list, if necessary.

If you press > while selecting a JPEG image file, the slideshow starts from the selected JPEG image file.

"Photo Album" List.

- Notes
   You may not be able to play the slideshow depending on DVD equipment.
   You cannot copy JPEG image files to a recordable DVD which has been recorded other recorders/devices.
- adad nain
- Ohar recorders/devices.
  DATA DVDs finalised on this recorder may not be able to play on other equipment (page 45).
  No more than 99 slideshows can be recorded to a
- For DVD-Rs, the available disc space does not increase even if you erase slideshows.

## Using the "Photo Album"

List

You can play JPEG image files on the HDD, DATA DVDs/DATA CDs, or connected USB device using the "Photo Album" list.

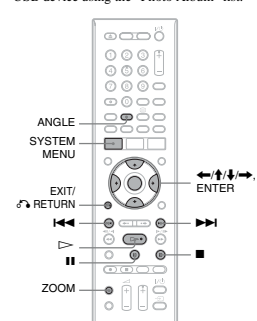

- **1** Press SYSTEM MENU. The System Menu appears
- 2 Select "Photo Album," and press ENTER. The "Photo Album" menu appears
- **3** Select the item, and press ENTER.

To play JPEG image files on the HDD, select "View/Edit Photos on the HDD." To play JPEG image files on DATA CDs/DATA DVDs, select "View Photos CDs/DATA DVDs, select "View Pho on a CD/DVD." To play JPEG image files from the connected USB device, select "View Photos on a USB Device." The "Photo Album" list appears.

4 Select an album using  $\uparrow/\downarrow$ , and press

Seriet an alumn using **T**(**\u0399**, and press ENTER. To show the 4-Photo List or 1-Photo List, press **\u0399** to select "Title View," and press ENTER, then select "4 Photos" or "1 Photo" using **↑**(**\u0399**, and press ENTER.

### To play a slideshow with the sound (HDD only)

- You can enjoy a slideshow while listening to the sound stored in the HDD.
- 1 Select "View/Edit Photos on the HDD"
  - Select View/Edit Photos on the HDD in step 3 of "Using the "Photo Album" List" on page 122. The "Photo Album" list appears. Switch between the album list and PEG image file list, if necessary.
- Select an album or JPEG image file using  $\uparrow/\downarrow$ , and press  $\rightarrow$ . 2 3
- Select "Start Audio Slideshow," and press ENTER. 4 Select a genre using ←/→
- For details about assigning a genre, see "Managing Audio Tracks on the Music Jukebox" on page 117. 5
- Select "Start," and press ENTER. The slideshow and the playback from the first track of the selected genre start.
- () Notes Depending on the aspect ratio, some pictures may be displayed with black bands at top and bottom
- or left and right.

- or left and right. Large picture files may take a few seconds to display. This is not a malfunction. All albums or tracks in the selected genre will be played during Slideshow even if some albums or tracks are set to skip.

To stop a slideshow Press 🔳 (stop) or 🖧 RETURN.

To pause a slideshow

Press II (pause). Note that only slideshow pauses and the sound continues to play.

To view the next/previous image during a slideshow Press I≪≪/►►I

To zoom an image Press ZOOM repeatedly during a slideshow. Each time you press ZOOM, the magnification changes as shown below.  $2x \rightarrow 4x \rightarrow$  normal magnification You can move the area you want to zoom using  $\iff 1/4 \rightarrow \infty$ .

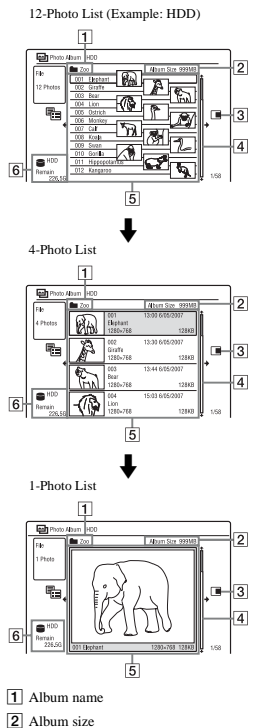

### 3 Sub-menu:

Sub-menu: Press → to display the sub-menu. The sub-menu displays options applicable only to the selected item. The displayed options differ depending upon the model, situation, and disc type.

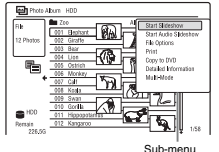

### 4 Scroll bar:

Appears when all of the JPEG image files do not fit on the list. To view the hidden JPEG image files, press ↑/↓.

5 Album and JPEG image file

Information: Displays the image, JPEG image file number, recording date and time, JPEG image file name, and JPEG image file size.

6 Disc type and remaining space of current disc

### To scroll the list display by page (Page mode)

Press I / I while the "Photo Album" Press I III while the "Photo Album" list is displayed. Each time you press III / IIII the entire "Photo Album" list changes to the next/previous page of albums/JPEG

## To switch between the album list and

Press ← while the "Photo Album" list is displayed.

- press ENTER.
- press ENTER.

To turn off the "Photo Album" list

**Managing JPEG Image** 

Files on the HDD

→continued 123

JPEG

Image

Files

### To rotate an image

Press ANGLE repeatedly during a slideshow. Each time you press ANGLE, the image turns clockwise by 90°.

# Ö Hint You can start a slideshow by selecting "Start Slideshow" from the sub-menu.

annö SYSTEM MENU 8 ←/∱/↓/→ ENTER (00)ŏ (1)

1 Press SYSTEM MENU.

The System Menu appears 2 Select "Photo Album," and press ENTER.

- The "Photo Album" menu appears 3 Select "View/Edit Photos on the HDD," and press ENTER. The "Photo Album" list appears
- 4 Select an album or JPEG image file, and press  $\rightarrow$ .

The sub-menu appears. **5** Select an option, and press ENTER. You can make the following edits to the album/JPEG image file.

> "Start Slideshow": Starts a slideshow (page 124). "Start Audio Slideshow" (HDD only): Starts a slideshow with the sound

(page 124). "New Album": Creates a new album.

"Album Options" • "Erase Album": Erases the selected album. • "Copy Album Contents": Copies all JPEG image files in the selected album to the HDD (page 119).

→continued 125

JPEG

Image

Files

image files

JPEG image file list

2 Select "Display Mode" using ↑/↓, and

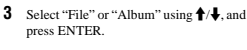

Press SYSTEM MENU

- "Rename Album": Changes the selected album name (page 42). "Protect Album Contents": Protects all
- "Order Album Contents" Profeeds all JPEG image files in the selected album.
   "Cancel Protection": Cancels protection of all JPEG image files in the selected album.

"Copy to DVD": Copies the selected album or JPEG image file to a DVD (page 120). "Multi-Mode": Selects multiple albums

"Multi-Mode": Selects multiple albums or JPEG image files to ddt. "Copy all to HDD": Copies all the albums and JPEG image files to the HDD (page 118). "Copy to HDD": Copies the selected album or JPEG image file to the HDD (even 118).

(page 118).

- "File Options"
  "Erase": Erases the selected JPEG image file.
  "Copy": Copies the selected JPEG
- image file (page 119). "Rename File": Changes the selected
- JPEG image file name (page 42). "Protect": Protects the selected JPEG image file. Select again to cancel the
- protection. 'Print'': Prints the selected JPEG image
- file (page 126). "Detailed Information": Displays the detailed information for the selected JPEG image file (page 124).

"Single-Mode": Cancels "Multi-Mode."

### SYSTEM -(N) (←/**↑**/↓ (100) (100) Connect a PictBridge-compatible printer to the USB jack on the 1 recorder 0.... • •

**Printing JPEG Image** 

You can print JPEG image files on the HDD

rou can pint JEC image mes on the FL or connected USB device by connecting a PictBridge-compatible printer to the USB jack on the recorder. Refer to the instructions supplied with the

Files

printer.

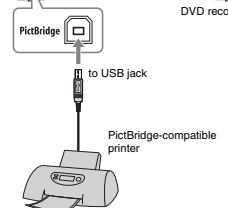

### 126

## Settings and Adjustm

### **Disc Settings (Disc** Setup)

e "Disc Setup" setup allows you to adjust DVD related settings.

- **1** Press SYSTEM MENU while the
- recorder is in stop mode. 2 Select "Disc Setup," and press

FNTFR The "Disc Setup" setup appears with the following options. The default settings are underlined.

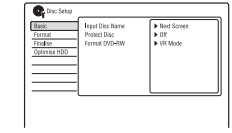

### Basic

Input Disc Name You can label a disc. For details, see page 43

 Protect Disc You can protect a disc against erasure For details, see page 44.

◆ Format DVD-RW (DVD-RW only) The recorder automatically starts formatting in VR mode or Video mode, whichever is selected below, when a new, unformatted DVD-RW is inserted.

| VR Mode | Automatically formats the disc in VR mode. |
|---------|--------------------------------------------|
| Video   | Automatically formats the disc             |
| Mode    | in Video mode.                             |

### Format

You can manually re-format a DVD+RW, DVD-RW, or DVD-R disc to make a blank disc For details, see page 47

128

### Finalise

Finalises a disc to play it on other DVD equipment. For details, see page 45.

### Optimise HDD

As you record, erase and edit recordings As you record, erase and ear recordings repeatedly, the HDD file system gradually becomes fragmented. To 'clean up' all the fragmented files, optimise the HDD periodically. When the HDD needs optimising, a message recommending optimisation will appear automatically. 1

- Select "Optimise HDD" in "Disc Setup," and press ENTER. Select "Start," and press ENTER.
- 2 A progress bar appears and the optimisation starts. To cancel optimisation, press ENTER. The HDD will be partly optimised.

### () Notes

- It will take about eight hours to optimise the HDD. During optimisation, other operations such as recording or playback, cannot be nerformed
- performed. You cannot optimise the HDD when the HDD disc space is insufficient for optimising. Erase titles to open up disc space (page 92).

### Format HDD.

You can format the HDD and resolve the problem when the hard disk error occurred. "Format HDD." can be selected only when the hard disk needs formatting. Note that all of the recorded content on the HDD will be encoded. erased.

- 1 Select "Format HDD." in "Disc Setup," and press ENTER.
- 2 Select "Start," and press ENTER.

- 2 Connect the USB device to the USB iack on the recorder. When printing JPEG image files on the HDD, skip this step.
- **3** Press SYSTEM MENU. The System Menu appears.
- 4 Select "Photo Album," and press ENTER. The "Photo Album" menu appears.
- 5 Select the item, and press ENTER. To print JPEG image files on the HDD, select "View/Edit Photos on the HDD," To print JPEG image files from the connected USB device, select "View Photos on a USB Device." The "Photo Album" list appears

### 6 Select an album, and press ENTER.

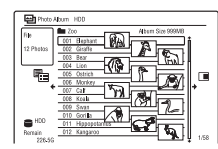

- 7 Select a file using  $\uparrow/\downarrow$ , and press The sub-menu appears.
- 8 Select the item, and press ENTER. To print two or more files, select "Multi-Mode."
  - To print the file selected in step 7 only, to step 12.
- 9 Select a file, and press ENTER. A check mark appears in the check box by the selected item. · To clear the check mark, press ENTER
  - again.

    To clear all check marks, select Single-Mod
- 10 Repeat step 9 to select all files you want to print.
- 11 Press →.
- The sub-menu appears. 12 Select "Print," and press ENTER. The display asks for confirmation.

### 13 Select "Start," and press ENTER.

You can set the paper size and layout. Refer to the operating instructions supplied with the printer.

### To cancel printing Press ENTER.

To display the connected printer Select "Confirm Printer" of "USB" in the "Options 2" setup (page 150).

To restart the connected USB device Select "Restart USB Device" of "USB" in the "Options 2" setup (page 150).

### 🎖 Hint

Printing options, such as paper size or layout, differ depending on the printer. For details, refer to the instructions supplied with the printer.

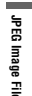

### 127

### **Recorder Settings** (Basic)

The "Basic" setup helps you to make clock and other recorder related settings.

1 Press SYSTEM MENU while the recorder is in stop mode.

- 2 Select "Initial Setup," and press ENTER.
- **3** Select "Basic," and press ENTER. The "Basic" setup appears with the following options. The default settings

are underlined. To turn off the display, press SYSTEM MENU

| 📾 Initial Setup |                   |      |  |
|-----------------|-------------------|------|--|
| Basic           | Glock Setting     | 0.00 |  |
| Digital Tuner   | Input Line System | 1    |  |
| Arelog Tater    | Power Save        |      |  |
| Video In Out    | HELP Setting      |      |  |
| Audio In        | EPG Type Select   |      |  |
| Audio Out       | Easy Setup        |      |  |
| Language        |                   |      |  |
| Recording       | 1                 |      |  |
|                 | 1                 |      |  |

**Clock Setting** The recorder will automatically set the clock when any digital channels have been scanned and stored.

• Auto (Auto Clock Set) Turns on the Auto Clock Set function when a programme position in your local area broadcasts a time signal.

1 Select "Clock Setting" in "Basic," and press ENTER.

2 Select "Auto," and press ENTER

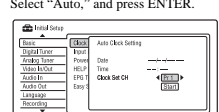

Basic Digital Tener Analog Tener Video In/Dat Audio In Time Zone Summer Time Of

Nustria Vienna

Press - repeatedly until the

programme position of the station that carries a time signal appears.

Freese ♥ to select Start, and press
 ENTER.
 If the recorder does not receive a time signal from any station, press
 ◆ RETURN and set the clock

manually. • If the Auto Clock Set function did not

area, try another station for the Auto Clock Set function or set the clock manually.

Select "Clock Setting" in "Basic," and press ENTER.

Select "Manual," and press ENTER

Manual (Manual Clock Set)

Clock Trpst

Set the clock manually

🖀 Intel

2

Press I to select "Start," and press

- 3 Press ←/→ to select the time zone for your area, and press ₽.
- Select "On" if you are now on summer time, and press ENTER. 4

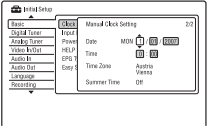

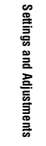

→continued 129

**5** Press  $\uparrow/\downarrow$  to set the day, and press  $\rightarrow$ . Set the month, year, hour, and minutes in sequence. Press  $\bigstar/\bigstar$  to select the item to be set, then press  $\Uparrow/\clubsuit$  to set the numbers. The day of the week is set automatically.

To change the numbers, press  $\leftarrow$  to return to the item to be changed, and press  $\uparrow/\downarrow$ .

6 Press ENTER to start the clock.

### Input Line System

| from the connected equipment. |                                             |  |  |  |
|-------------------------------|---------------------------------------------|--|--|--|
| NTSC                          | Records in NTSC or PAL-60<br>colour system. |  |  |  |

| Records in PAL or SECAM | Easy Se |
|-------------------------|---------|
| colour system.          |         |

## PAL/ SECAM O Note:

- Onctes When picture noise appears after you change the "Input Line System" setting, change the "Input Colour System" setting (page 136). If picture noise still appears, hold down "(stop) on the recorder, and press INPUT on the recorder. When you change the "Input Line System" setting, the Dubbing List is erased.

### Power Save

| Selects whether this recorder is in power sa | ve  |
|----------------------------------------------|-----|
| mode when the power is turned off (standb    | v). |

| Mode 1 | Only antenna input signals are<br>output to the connected TV<br>when the recorder is in standby |
|--------|-------------------------------------------------------------------------------------------------|
| Mode 2 | No input signals are output<br>when the recorder is in standby                                  |
| Off    | Does not set to power save<br>mode. Normally, select this<br>setting.                           |

### O Note

€ Note Power Save mode does not function in the following cases, even when "Power Save" is set to "Mode 1" or "Mode 2." — There is a timer setting with "VPS / PDC" in the SCHEDULE list. — The SMARTLINK features are not available when "Power Save" is set to "Mode 1" or "Mode 2."

### 130

2

### **Channel Options**

- You can skip or lock certain channels 1 Select "Channel Options" in "Digital Tuner," and press ENTER.
  - Select "Next Screen," and press ENTER
- 3 Enter your four-digit password using the number buttons, and press ENTER To set a password, see page 145.

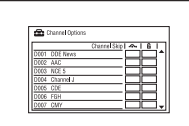

- 4 Select the programme position you want to skip or lock using ↑/↓, and press ENTER.
- 5 Select an option, and press ENTER. • To skip the programme position, select • To lock the programme position, select
  - A check mark appears in the check box next to the selected programme position.

### Auto Skip

Selects whether to skip radio or data

| No channels are skipped.                                           |
|--------------------------------------------------------------------|
| Radio channels are skipped.                                        |
| Data channels are skipped.                                         |
| Radio and data channels are<br>skipped when selecting<br>channels. |
|                                                                    |

### **HELP Setting**

| -         |                                                |
|-----------|------------------------------------------------|
| <u>On</u> | Displays Help information for<br>GUI displays. |
| Off       | Does not set to HELP setting<br>mode.          |

### EPG Type Select

Selects the EPG (Electronic Programme Guide) type to use.

| GUIDE<br>Plus+     | Select this to use the Gemstar<br>GUIDE Plus+ electronic<br>programme guide (page 63). |
|--------------------|----------------------------------------------------------------------------------------|
| Guide<br>(Digital) | Select this to use the digital<br>electronic programme guide<br>(page 48).             |

### etup (Resetting the Recorder)

Select this to run the "Easy Setup" programme

- 1 Select "Easy Setup" in "Basic," and press ENTER.
- 2 Select "Start," and press ENTER.

**Signal Check** 

**D.TV Language** 

programmes.

1 Select "Signal Check" in "Digital

(1 50 **)** 

To check the signal strength and quality

of other channels, select a channel using

Selects main and sub audio/subtitle languages or teletext language for bilingual

Select "D.TV Language" in "Digital Tuner," and press ENTER.

Select "Next Screen," and press ENTER

Tuner," and press ENTER.

of the channel.

3 Follow the instructions for "Easy Setup" (page 26) from step 2.

### **Aerial Reception Settings (Digital Tuner)**

The "Digital Tuner" setup helps you to make digital tuner and programme position settings for the recorder.

- 1 Press SYSTEM MENU while the recorder is in stop mode.
- 2 Select "Initial Setup," and press ENTER.
- **3** Select "Digital Tuner," and press ENTER. The "Digital Tuner" setup display

Replace Channels Bask Digital Tuner Analog Tuner <sup>Tit</sup>deo It/Out

Auto Skip Signal Check

default settings are underlined. To turn off the display, press SYSTEM MENU. 1

4

### **Replace Channels**

the real Sec

Scans available digital channels, and replaces all the channels already stored in the cha list with the scanned results.

- 1 Select "Replace Channels" in "Digital Tuner," and press ENTER.
- 2 Select "Next Screen," and press ENTER. Select your country/region using </ >
  and press ENTER. 3
  - The recorder scans available digital channels and stores them. To cancel the scan, press SYSTEM MENU or EXIT. If any programme positions are unused or contain unwanted channels, you can disable them (page 132).

### O Note

er settings for the replaced channels are

# Settings (Analog Tuner)

- 2 Select "Initial Setup," and press ENTER.
- **3** Select "Analog Tuner," and press ENTER.

ENIEK. The "Analog Tuner" setup appears with the following options. The default settings are underlined. To turn off the display, press SYSTEM MENU.

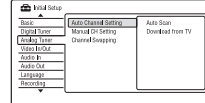

If you connect a TV to this recorder not using SMARTLINK, you can preset programme positions automatically using "Auto Scan."

Select "Auto Scan," and press ENTER.

and press ENTER. The programme position order will be set according to the country/region you set. If any programme positions are unused or contain unwanted channels, you can disable them (page 134).

3 Select your country/region using ←/→, and press ENTER.

1 Select "Auto Channel Setting" in "Analog Tuner," and press ENTER.

correct tuner system manually in the steps 1 Select "Manual CH Setting" in "Analog Tuner," and press ENTER.

Presets programme positions manually. If some programme positions could not be set using the "Easy Setup" function, you can set them manually. If there is no sound or if the picture is diversed to be a set of the set of the se

distorted, the wrong tuner system may have been preset during "Easy Setup." Set the

2 Select "Next Screen," and press ENTER. 3 Select your country/region using ←/→, and press ENTER.

Progra

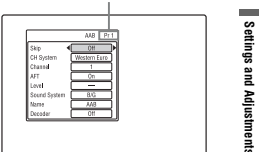

Press I / I to select the programme position.

5 Select the item you want to change using ↑/↓, and change the settings using ←
 →, then press ENTER. · To preset another programme position,

repeat from step 4.

→continued 133

# 3 Select an item using ↑/↓

2

4 Select a language using ←/→

## You can check the signal strength and quality 2 Select "Next Screen," and press ENTER

132

### **Add New Channels**

Scans digital channels and adds found channels to the channel list.

- Select "Add New Channels" in "Digital Tuner," and press ENTER. 1 2 Select "Next Screen," and press ENTER.
- The recorder scans channels and stores them
  - To cancel the scan, press SYSTEM MENU or EXIT.

### **Channel Sort**

After the programme positions have been set, you can change the order of each programme position in the displayed list.

Select "Channel Sort" in "Digital Tuner," and press ENTER.

2 Select "Next Screen," and press ENTER

| 🖆 Channel Sort | 1/2                   |
|----------------|-----------------------|
| <b>^</b>       | 0007 CMY              |
| D001 DDE News  | DODE Digital Telefort |
| D012 AAC       | 0010 HGF              |
| D003 NCE 5     | D011 Channel 9        |
| D034 Channel J | 0012 AAB              |
| D005 CCE       | 0014 000              |
| D006 FGH       |                       |

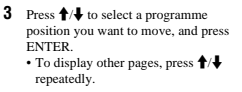

Press **↑**/**↓** to select the programme position number to swap for the one selected in step 3, and press ENTER. The programme position numbers are swapped. To move other programme positions.

Download from Y to this recorder with SMARTLINK, you can preset programme positions by downloading from your TV. For details, refer to the operating instructions supplied with your TV.

Select "Download from TV," and press

Select your country/region using ->

Select your country/region using  $\checkmark$ , and press ENTER. The tuner preset data will be downloaded from your TV to this recorder. If any programme positions are unused or contain unwanted channels, you can disable them (page 134).

repeat from step 3.

→continued 131

Settings

and Adjustments

| Download from TV |
|------------------|
|                  |
|                  |
|                  |
|                  |
|                  |
|                  |
|                  |
|                  |
|                  |

1

2

below

4

ENTER.

Manual CH Setting

# **Aerial Reception**

The "Analog Tuner" setup helps you to make analogue tuner and programme position settings for the recorder.

1 Press SYSTEM MENU while the recorder is in stop mode

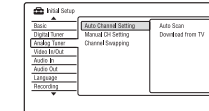

**Auto Channel Setting** 

Auto Scan

2

### Skip

| On  | Select this when the<br>programme position is unused<br>or contains unwanted channels<br>The selected position will be<br>skipped when you press PROG<br>+/ |
|-----|----------------------------------------------------------------------------------------------------|
| Off | Does not skip the selected<br>programme position.                                                                                                    |

CH System

Select the region to get the best broadcast reception.

| reception.      |                                                 |  |  |
|-----------------|-------------------------------------------------|--|--|
| FR              | Select this when in France.                     |  |  |
| Western<br>Euro | Select this when in West<br>European countries. |  |  |
| UK & IE         | Select this when in Great<br>Britain/Ireland.   |  |  |
| Eastern<br>Euro | Select this when in East<br>European countries. |  |  |
| AFT             |                                                 |  |  |

| <u>On</u> | Turns on the Auto Fine Tuning<br>function.<br>Normally select this position. |
|-----------|------------------------------------------------------------------------------|
| Off       | Allows you to adjust the<br>picture manually.                                |

If the Auto Fine Tuning function does not work effectively, select "Off" and press ↓.
 Press ←/→ to obtain a clearer picture, and press ENTER.

### Sound System

| Select an available TV system (page 135). |                                                                                                    |  |  |  |
|-------------------------------------------|----------------------------------------------------------------------------------------------------|--|--|--|
| B/G                                       | Select this when in West<br>European countries, except<br>those listed in "Receivable<br>channels" on page 135. |  |  |  |
| D/K                                       | Select this when in East<br>European countries.                                                                 |  |  |  |
| I                                         | Select this when in Great<br>Britain/Ireland.                                                                   |  |  |  |
| L                                         | Select this when in France.                                                                                     |  |  |  |
|                                           |                                                                                                    |  |  |  |

Name Changes or enters a new station name (up to 5 characters). The recorder must receive programme position information (e.g., SMARTLINK information) for station names to appear automatically. Press  $\rightarrow$ , then press  $\checkmark$  repeatedly to coleta a observation. select a character. To change the characters, press / to move the cursor, and press /.

Decoder Sets the external decoder (PAY-TV/Canal Plus analogue decoder) channels. For details, see page 34.

Channel Press ←→ repeatedly until the programme position you want is displayed. • To select a cable or satellite programme position, press ←→ wuntil the programme position you want is displayed.

| TV system                                                     | Channel coverage               |  |  |
|---------------------------------------------------------------|--------------------------------|--|--|
| BG (West European<br>Countries, except<br>those listed below) | E2 – E12 VHF                   |  |  |
|                                                               | Italia A – H VHF               |  |  |
|                                                               | E21 - E69 UHF                  |  |  |
|                                                               | S1 - S20 CATV                  |  |  |
|                                                               | S21 - S41 HYPER                |  |  |
|                                                               | S01 - S05 CATV                 |  |  |
| DK (East European                                             | R1 - R12 VHF                   |  |  |
| Countries)                                                    | R21 - R69 UHF                  |  |  |
|                                                               | S1 - S20 CATV                  |  |  |
|                                                               | S21 - S41 HYPER                |  |  |
|                                                               | S01 - S05 CATV                 |  |  |
| I (Great Britain/                                             | Ireland A – J VHF              |  |  |
| Ireland)                                                      | South Africa 4 - 11, 13<br>VHF |  |  |
|                                                               | B21 - B69 UHF                  |  |  |
|                                                               | S1-S20 CATV                    |  |  |
|                                                               | S21 - S41 HYPER                |  |  |
|                                                               | S01 - S05 CATV                 |  |  |
| L* (France)                                                   | F2 - F10 VHF                   |  |  |
|                                                               | F21 - F69 UHF                  |  |  |
|                                                               | B – Q CATV                     |  |  |
|                                                               | S21 - S41 HYPER                |  |  |

Receivable channels

### **Channel Swapping**

After the programme positions have been set, you can change the order of each programme position in the display list.

- Select "Channel Swapping" in "Analog Tuner," and press ENTER.
- 2 Select "Next Screen," and press ENTER.

| [1] |            |    | 1/17 | [2] |        |     | 1/17 |
|-----|------------|----|------|-----|--------|-----|------|
| P٢  | System     | CH | Name | Pr  | System | CH  | Мате |
| 1   | 86         | 5  |      | 1   | 86     | 2   |      |
| 2   | 86         | 5  |      | 2   | 80     | 3   |      |
| э   | BG .       | 4  |      | - 2 | 1.G    | - 4 |      |
| 4   | 86         | 6  |      | 4   | 86     |     |      |
| 5   | 5/G        | ŧ  |      | - 2 | 1G     | 4   |      |
| -6  | 86         | 7  |      | 6   | 86     | - 2 |      |
| SI  | vap Preset |    | •    | •   | ¢.     |     |      |

- 3 Press **↑**/↓ to select the programme position number you want to swap, and press  $\rightarrow$ . To display other pages, press ► /
- 4 Press ↑/↓ to select the programme position number to swap for the one selected in step 3, and press ENTER. The programme position numbers are
  - swapped.To swap the programme position number of another station, repeat from step 3.

Settings and Adjustments

135

### 134

### Video Settings (Video In/ Out)

The "Video In/Out" settings will adjust items related to the image, such as size and colour. Select the settings according to the type of TV, tuner, or decoder connected to the DVD recorder.

- **1** Press SYSTEM MENU while the recorder is in stop mode.
- 2 Select "Initial Setup," and press ENTER.

### 3 Select "Video In/Out," and press ENTER.

ENTER. The "Video In/Out" setup appears with the following options. The default settings are underlined.

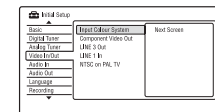

### Input Colour System

Selects the colour system when picture noise appears after you change the "Input Line System" setting (page 130).

|  | Auto  | Recorder automatically<br>detects signals of colour<br>systems and selects the<br>appropriate colour system. |
|--|-------|----------------------------------------------------------------------------------------------------|
|  | PAL   | Selects the PAL colour<br>system when "Input Line<br>System" is set to "PAL/<br>SECAM."                      |
|  | SECAM | Selects the SECAM colour<br>system when "Input Line<br>System" is set to "PAL/<br>SECAM."                    |

**Ö** Hint When "Input Line System" is set to "NTSC," you can select "Auto," "3.58NTSC," or "PAL-60."

No

Pr

**(3) Note** "Input Colour System" cannot be set when viewing "Input C digital b

### Component Video Out

Selects the signal format in which the recorder outputs video signals: interlace or progressive, from the COMPONENT VIDEO OUT jacks.

| ormal(Inter- | Outputs signals in the                                                                                     |
|--------------|----------------------------------------------------------------------------------------------------|
| ce)          | interlace format.                                                                                          |
| ogressive    | Outputs signals in the<br>progressive format. Select<br>this when you want to view<br>progressive signals. |

### Ø Notes

- ♦ Notes When you set "LINE 3 Out" to "RGB," you cannot set "Component Video Out." When you connect the recorder to a monitor or projector via only the COMPONENT VIDEO OUT jacks, do not set "LINE 3 Out" to "RGB." If you set "LINE 3 Out" to "RGB, "in this case, the picture may not appear. When picture noise appears after you set the recorder to progressive format, hold down (stop) on the recorder. No video signals are output when nsive the
- No video signals are output when using the HDMI connection.

### 1 INF 2 0---

| INE 3 OUT                     |       |        |
|-------------------------------|-------|--------|
| elects a method of outputting | video | signal |
| or the LINE 3 – TV jack.      |       |        |

|         | a                        |
|---------|--------------------------|
| Video   | Outputs video signals.   |
| S-Video | Outputs S-video signals. |
| RGB     | Outputs RGB signals.     |
|         |                          |

C Notes
• If your TV does not accept S-video or RGB signals, the image will not be displayed in the selected method on the TV screen even if you select "S-Video" or "RGB." See the instructif supplied with your TV.

- SMARTLINK is available only when "Video" is
- SMARTLINK is available only when wideo is selected. RGB signals are not output when using the HDMI connection.

### LINE 1 In

Selects a method of inputting video signals for the LINE 1/DECODER jack. The picture will not be clear if this setting does not match the type of video input signal.

| Video   | Inputs video signals.                                                                                                    |
|---------|----------------------------------------------------------------------------------------------------|
| S-Video | Inputs S-video signals.                                                                                                    |
| RGB     | Inputs RGB signals.                                                                                                    |
| Decoder | Select this when connecting<br>to an external decoder<br>(PAY-TV/Canal Plus<br>analogue decoder). If you<br>connect to a cable box/<br>satellite receiver such as<br>CanalSat, do not select this<br>option. |

### NTSC on PAL TV

NTSC on PAL TV Sets the recorder to convert signals of the NTSC colour system to the PAL colour system to play NTSC discs on PAL-only TVs. Refer to the operating instructions supplied with your TV.

| <u>On</u> | Plays NTSC discs on PAL-<br>only TVs.                                         |
|-----------|-------------------------------------------------------------------------------|
| Off       | Select this if the connected<br>TV is a multi-system<br>(NTSC-compatible) TV. |

### NICAM Select (page 72) NICAM Normally select this

|          | P                                                                  |
|----------|--------------------------------------------------------------------|
| Standard | Select this if the sound from<br>NICAM broadcasts is not<br>clear. |

| Analog Tuner L<br>If the playback s<br>item to "Compre<br>the audio output<br>This function aff | evel<br>sound is distorted, set this<br>ssion." The recorder reduces<br>level.<br>fects the output of the |
|-------------------------------------------------------------------------------------------------|----------------------------------------------------------------------------------------------------|
| following jacks:<br>– LINE 2 OUT F<br>– LINE 3 – TV j<br>– LINE 1/DECO                          | R-AUDIO-L jacks<br>ack<br>DER jack                                                                        |
| Normal                                                                                          | Normally select this<br>position.                                                                         |
| Compression                                                                                     | Select this when the<br>playback sound from the<br>speakers is distorted.                                 |

→continued 137

Settings and Adjustments

136

## **Audio Input Settings** (Audio In)

The "Audio In" setup allows you to adjust the sound according to the playback and connection conditions.

- 1 Press SYSTEM MENU while the recorder is in stop mode.
- 2 Select "Initial Setup," and press ENTER.
- 3 Select "Audio In," and press ENTER. The "Audio In" setup appears with the following options. The default settings are underlined.

### Co mars Basis Digital Turner Analog Turner Video In/Dat Audio In Audio In MCAM Select BICAM Analog Tuner Level Standard External Au Billingual Pa DV Input

### **External Audio**

| <u>Stereo</u> | Select this when receiving<br>stereo programmes from<br>connected equipment.       |
|---------------|------------------------------------------------------------------------------------|
| Bilingual     | Select this when receiving<br>bilingual programmes<br>from connected<br>equipment. |

O Note When receiving audio input signals from the DV input jack, the recorder automatically selects "Stereo" or "Bilingual" regardless of the "External Audio" setting.

| B.11.  | I B P           |  |
|--------|-----------------|--|
| RIIIDA | II 2I ROCOLUIUU |  |

| Selects the sound to be recorded. |                                                           |
|-----------------------------------|-----------------------------------------------------------|
| <u>A/L</u>                        | Records the main sound<br>for the bilingual<br>programme. |
| B/R                               | Records the sub sound for<br>the bilingual programme.     |

### O Note

€ Note When recoffing a bilingual audio signal to the HDD (when "HDD Recording Format" is set to "Video Mode Off" (nga 144) (except in PCM modei) or a DVD-RWDVD-R in VR mode (except in PCM mode), both audio channels are recorded and you can select the sound when playing.

### **DV** Input

Select the setting for the audio input when DV camcorder dubbing. Select "Mix (Stereo 1: 75 %)"/"Mix (Stereo Select Mix (select 1.75%) r Mix (select 1.75%) r or "Stereo 2" only if you have added a second audio when recording with your digital video

| camera.              |                                                                                              |
|----------------------|----------------------------------------------------------------------------------------------|
| <u>Stereo 1</u>      | Records original<br>sound only.<br>Normally select this<br>when dubbing a DV<br>format tape. |
| Stereo 2             | Records additional<br>audio only.                                                            |
| Mix (Stereo 1: 75 %) |                                                                                              |
| Mix (Stereo 1: 50 %) | Records both stereo<br>1 and 2.                                                              |
| Mix (Stereo 1: 25 %) |                                                                                              |
|                      |                                                                                              |

138

## Language Settings (Language)

The "Language" setup allows you to adjust language settings.

1 Press SYSTEM MENU while the recorder is in stop mode.

2 Select "Initial Setup," and press ENTER.

3 Select "Language," and press ENTER. The "Language" setup appears with the following options. The default settings are underlined.

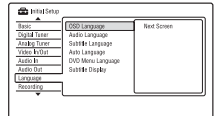

OSD Language Switches the display language on the screen

Audio Language (DVD VIDEO only) Switches the language of the sound track

Subtitle Language (DVD VIDEO only) Switches the language of the subtitl recorded on the disc.

### **Audio Output Settings** (Audio Out)

The "Audio Out" setup allows you to switch the method of outputting audio signals when you connect a component such as an amplifier (receiver) with a digital input jack. If you connect a component that does not accept the selected audio signal, a loud noise (or an enred will wave few the method (or no sound) will come from the speakers.

and may affect your ears or cause speaker damage. 1 Press SYSTEM MENU while the

### recorder is in stop mode.

2 Select "Initial Setup," and press ENTER.

## **3** Select "Audio Out," and press ENTER. The "Audio Out," setup appears with the following options. The default settings are underlined.

💼 hists P Daby Digital Output
■ Daby Digital
TTS Output
Daby Digital → PDA Audio Timer Androg Timer Androg Timer Andro In Audio In Audio

### Dolby Digital Output (HDD/DVDs only)

| Selects the type of Dolby Digital signal. |                                                                                                    |  |
|-------------------------------------------|----------------------------------------------------------------------------------------------------|--|
| Dolby Digital                             | Select this when the<br>recorder is connected to an<br>audio component with a<br>built-in Dolby Digital<br>decoder.    |  |
| Dolby Digital<br>-> PCM                   | Select this when the<br>recorder is connected to an<br>audio component lacking a<br>built-in Dolby Digital<br>decoder. |  |

() Note

Auto Language

If the HDMI OUT jack is connected to equipme not compatible with Dolby Digital signals, the PCM signals will be automatically output even when you select "Dolby Digital."

| The "Auto Language" function is available<br>when "Audio Language" and "Subtitle<br>.anguage" are set to the same language, and<br>Subtitle Display" is set to "On." |                                                                                                    |  |  |
|----------------------------------------------------------------------------------------------------|----------------------------------------------------------------------------------------------------|--|--|
| <u>On</u>                                                                                                    | For DVD VIDEOs whose<br>main audio track is the<br>language you set in "Audio<br>Language" and "Subitle<br>Language" the recorder<br>plays the main audio track<br>without subitles.<br>For DVD VIDEOs whose<br>main audio track is not the<br>language you set in "Audio<br>Language" and "Subitle<br>Language" the recorder<br>plays the main audio track<br>with subitles in the<br>language you set. |  |  |

DVD Menu Language (DVD VIDEO only)

Turns off the function.

--- when Language (DVD VIDEU ONIY) Switches the language for the DVD menu. Select 'w/Subtitle Language' to set the same language as the language you set in "Subtitle Language."

### Subtitle Display

Off

| <u>On</u>       | Displays subtitles.                                    |  |
|-----------------|--------------------------------------------------------|--|
| Off             | Does not display subtitles.                            |  |
| Assist Subtitle | Displays special assistive subtitles, where available. |  |

### ີ ( Hint

"Subtitle Language," or "DVD Menu Language," "Subtitle Language," or "DVD Menu Language," press ↓, and enter a language code from "Language Code List" on page 167.

**© Note** If you select a language in "DVD Menu Language," "Subtitle Language," or "Audio Language" that is not recorded on the DVD VIDEO, one of the recorded languages will be automatically selected.

### DTS Output (DVD VIDEOs only)

| Selects whether or not to output DTS signals. |                                                                                                    |  |
|-----------------------------------------------|----------------------------------------------------------------------------------------------------|--|
| <u>On</u>                                     | Select this when the<br>recorder is connected to an<br>audio component with a<br>built-in DTS decoder.    |  |
| Off                                           | Select this when the<br>recorder is connected to an<br>audio component without a<br>built-in DTS decoder. |  |

Ven HDMI output is performed to equipment not compatible with DTS signals, the signals will not be output regardless of the "DTS Output" setting.

### 96 kHz PCM Output (DVD VIDEOs only) Selects the sampling frequency of the audio

| signai.             |                                                                                                    |
|---------------------|----------------------------------------------------------------------------------------------------|
| 96 kHz -><br>48 kHz | The audio signals of DVD<br>VIDEOs are converted to<br>48 kHz and output.                                                                                           |
| 96 kHz              | All signals containing<br>96 kHz are output without<br>conversion. However, the<br>signals are output at 48 kHz<br>if copyright-protected<br>signals are contained. |

signals and output. If the HDMI OUT jack is connected to equipment not compatible with 96 kHz signals, 48 kHz PCM will be automatically output even when you select

"96 kHz."

### MPEG Output (DVD VIDEOs only)

| 21             |                                                                                                    |
|----------------|----------------------------------------------------------------------------------------------------|
| MPEG           | Select this when the<br>recorder is connected to an<br>audio component with a<br>built-in MPEG decoder.                                                                                                    |
| MPEG -><br>PCM | Select this when the<br>recorder is connected to an<br>audio component without a<br>built-in MPEG decoder. If<br>you play MPEG audio<br>sound tracks, the recorder<br>outputs stereo signals via<br>the DIGITAL OUT<br>(COAXIAL) jack. |

On

Off

( Note If the HDMI OUT jack is connected to equipment not compatible with MPEG audio signals, the PCM signals will be automatically output even when you select "MPEG."

### Audio DRC (Dynamic Range Control) (DVDs only)

(DVDs only) Selects the dynamic range (difference between soft and loud sounds) setting when playing a DVD that conforms to "Audio DRC," This affects the output from the following jacks: – LINE 2 OUT R-AUDIO-L jacks – LINE 3 – TV jack – LINE 1/DECODER jack – DIGITAL OUT (COAXIAL)/HDMI OUT jack only when "Dolby Digital Output" is set to "Dolby Digital -> PCM" (page 138).

| Makes low sounds clear<br>even if you turn the volume<br>down. |  |
|----------------------------------------------------------------|--|
| Normally select this<br>position.                              |  |

Settings

and Adjustments

### **Recording Settings** (Recording)

The "Recording" setup allows you to adjust recording settings.

1 Press SYSTEM MENU while the recorder is in stop mode.

2 Select "Initial Setup," and press ENTER.

**3** Select "Recording," and press ENTER.

The "Recording" setup appears with the following options. The default settings are underlined.

| Digital Tuner | Rec. Mode Adjust        | <ul> <li>Of</li> </ul> |
|---------------|-------------------------|------------------------|
| Analog Tater  | Subtitle Recording      |                        |
| Video INOUL   | Set Thurnbrail          |                        |
| Audio In      | Auto Chapter (HDD/VR)   |                        |
| Audio Out     | Auto Chapter (Video)    |                        |
| Language      | Auto Chapter (DVD+R+RW) |                        |
| Recording     | HDD Recording Format    |                        |
| *             | ۰ <u> </u>              |                        |

### Manual Rec. Mode

| On (go to<br>setup) | Allows you to select all recording modes.<br>Select this, and press ENTER.<br>Then, select a recording mode using ←/→, and press ENTER. |
|---------------------|----------------------------------------------------------------------------------------------------|
| Off                 | Allows you to select<br>standard recording modes<br>only.                                                                               |

## Manual recording mode ▼ manual recording mode The table below shows the approximate recording times for the HDD and the different DVD types in each manual recording mode, as well as the standard recording mode equivalents. The recording time for the HDD

| Desertion     | Approx. recording time (hours) |                |                |                 |  |
|---------------|--------------------------------|----------------|----------------|-----------------|--|
| mode          | RDR-<br>HXD770                 | RDR-<br>HXD870 | RDR-<br>HXD970 | RDR-<br>HXD1070 |  |
| $HQ+^{*1}$    | 17                             | 23             | 36             | 73              |  |
| PCM*2         | 25                             | 34             | 53             | 105             |  |
| MN32<br>(HQ)  | 25                             | 34             | 53             | 105             |  |
| MN31          | 27                             | 36             | 57             | 115             |  |
| MN30          | 29                             | 39             | 61             | 120             |  |
| MN29          | 31                             | 42             | 66             | 130             |  |
| MN28          | 33                             | 45             | 70             | 140             |  |
| MN27          | 36                             | 48             | 75             | 150             |  |
| MN26<br>(HSP) | 37                             | 50             | 79             | 155             |  |
| MN25          | 39                             | 53             | 84             | 165             |  |
| MN24          | 42                             | 56             | 88             | 175             |  |
| MN23          | 44                             | 59             | 92             | 185             |  |
| MN22          | 46                             | 62             | 97             | 195             |  |
| MN21<br>(SP)  | 51                             | 68             | 105            | 210             |  |
| MN20          | 54                             | 73             | 115            | 230             |  |
| MN19          | 59                             | 79             | 120            | 245             |  |
| MN18<br>(LSP) | 63                             | 84             | 130            | 265             |  |
| MN17          | 67                             | 90             | 140            | 280             |  |
| MN16          | 72                             | 96             | 150            | 300             |  |
| MN15<br>(ESP) | 75                             | 100            | 155            | 315             |  |
| MN14          | 78                             | 105            | 165            | 335             |  |
| MN13          | 82                             | 110            | 175            | 350             |  |
| MN12          | 86                             | 115            | 185            | 370             |  |
| MN11          | 90                             | 120            | 190            | 390             |  |
| MN10          | 93                             | 125            | 200            | 405             |  |
| MN9<br>(LP)   | 100                            | 135            | 210            | 420             |  |
| MN8           | 110                            | 150            | 235            | 475             |  |

→continued 141

| Recording    | Approx. recording time (hours) |                |                |                 |
|--------------|--------------------------------|----------------|----------------|-----------------|
| mode         | RDR-<br>HXD770                 | RDR-<br>HXD870 | RDR-<br>HXD970 | RDR-<br>HXD1070 |
| MN7          | 120                            | 165            | 265            | 530             |
| MN6<br>(EP)  | 150                            | 200            | 315            | 635             |
| MN5          | 175                            | 235            | 370            | 745             |
| MN4<br>(SLP) | 200                            | 270            | 425            | 850             |
| MN3<br>(SEP) | 255                            | 340            | 530            | 1060            |
| MN2          | 300                            | 405            | 635            | 1275            |
| MN1          | 340                            | 455            | 710            | 1420            |

### The recording time for DVDs

|                   | Approx. recording time<br>(hours) |           |  |
|-------------------|-----------------------------------|-----------|--|
| Recording<br>mode | DVD+RW/                           |           |  |
|                   | DVD-RW/                           | DVD+R DL/ |  |
|                   | DVD+R/                            | DVD-R DL  |  |
|                   |                                   |           |  |

| PCM <sup>*2</sup> | 1 hr. 1 min.  | 1 hr. 51 min. |
|-------------------|---------------|---------------|
| MN32 (HQ)         | 1 hr. 1 min.  | 1 hr. 51 min. |
| MN31              | 1 hr. 5 min.  | 1 hr. 57 min. |
| MN30              | 1 hr. 10 min. | 2 hr. 6 min.  |
| MN29              | 1 hr. 15 min. | 2 hr. 15 min. |
| MN28              | 1 hr. 20 min. | 2 hr. 24 min. |
| MN27              | 1 hr. 25 min. | 2 hr. 33 min. |
| MN26 (HSP)        | 1 hr. 30 min. | 2 hr. 41 min. |
| MN25              | 1 hr. 35 min. | 2 hr. 50 min. |
| MN24              | 1 hr. 40 min. | 2 hr. 59 min. |
| MN23              | 1 hr. 45 min. | 3 hr. 8 min.  |
| MN22              | 1 hr. 50 min. | 3 hr. 17 min. |
| MN21 (SP)         | 2             | 3 hr. 35 min. |
| MN20              | 2 hr. 10 min. | 3 hr. 53 min. |
| MN19              | 2 hr. 20 min. | 4 hr. 11 min. |
| MN18 (LSP)        | 2 hr. 30 min. | 4 hr. 29 min. |
| MN17              | 2 hr. 40 min. | 4 hr. 47 min. |
| MN16              | 2 hr. 50 min. | 5 hr. 5 min.  |
| MN15 (ESP)        | 3             | 5 hr. 23 min. |
| MN14              | 3 hr. 10 min. | 5 hr. 41 min. |
| MN13              | 3 hr. 20 min. | 5 hr. 59 min. |

### 142

### HDD Recording Format

| Selects the HDD   | recording format.                                                                                                    |
|-------------------|----------------------------------------------------------------------------------------------------|
| Video Mode<br>Off | Records to the HDD in VR<br>mode.<br>When recording stereo and<br>bilingual programmes, both<br>main and sub sounds can be<br>recorded.                                                                                                    |
| Video Mode<br>On  | Records to the HDD in<br>Video mode.<br>When recording stereo and<br>bilingual programmes, only<br>one sound track (main or<br>sub) can be recorded.<br>Set "Bilingual Recording"<br>to "A.U." (default) or "B.R"<br>in the "Audio In" setup<br>(page 138). |

**<sup>†</sup> Hint** The HDD contents recorded in Video mode can be dubbed to a disc at high speed (page 98).

|                                          | Approx. recording time<br>(hours)     |                       |  |
|------------------------------------------|---------------------------------------|-----------------------|--|
| Recording<br>node                        | DVD+RW/<br>DVD-RW/<br>DVD+R/<br>DVD-R | DVD+R DL/<br>DVD-R DL |  |
| /IN12                                    | 3 hr. 30 min.                         | 6 hr. 17 min.         |  |
| /IN11                                    | 3 hr. 40 min.                         | 6 hr. 35 min.         |  |
| /IN10                                    | 3 hr. 50 min.                         | 6 hr. 53 min.         |  |
| AN9 (LP)                                 | 4                                     | 7 hr. 11 min.         |  |
| /IN8                                     | 4 hr. 30 min.                         | 8 hr. 4 min.          |  |
| AN7                                      | 5                                     | 8 hr. 58 min.         |  |
| 4N6*3 (EP)                               | 6                                     | 10 hr. 46 min.        |  |
| 4N5 <sup>*3</sup>                        | 7                                     | 12 hr. 34 min.        |  |
| 4N4 <sup>*3</sup> (SLP)                  | 8                                     | 14 hr. 21 min.        |  |
| 4N3 <sup>*3*4</sup> (SEP <sup>*4</sup> ) | 10                                    | 17 hr. 57 min.        |  |

13 hr. 22 min \*1 Records in higher quality (15 Mbps). HQ+ mode is not available for DVDs. When

12

21 hr. 32 min.

24

Records in migner quanty (15 MpB). HQ+ mode is not available for DVDs. When recording to DVDs, the recording mode automatically switches to HQ mode even if you <sup>25</sup> et to HQ+ mode. <sup>26</sup> Judioi signals are recorded in 48kHz PCM format, and video signals are recorded in HQ mode. When recording a bilingual programme, select the sound to be recorded (page 138). <sup>26</sup> JTlies recorded in MNos 7 lower mode cannot be dubbed to DVD+RWs/DVD+Rs at high speed. <sup>44</sup> SEP, MN1, MN2, or MN3 mode is not available for DVD+RWs/DVD+Rs, bt recording node automatically switches to SLP mode even if you set to SEP, MN1, MN2, or MN3 mode.

### ប៉្ត Hint

MN2\*3\*4

MN1\*3\*4

Audio signals are recorded in Dolby Digital 2 ch format (except for PCM mode).

### **Playback Settings** (Playback)

The "Playback" setup allows you to adjust the playback settings.

- 1 Press SYSTEM MENU while the recorder is in stop mode.
- 2 Select "Initial Setup," and press ENTER.
- 3 Select "Playback," and press ENTER. The "Playback" setup appears with the following options. The default settings are underlined.

| Playback<br>Parential Lock<br>HDWI Outpat<br>Options<br>Options 2 | TV Type<br>Pause Mode<br>Seamless Playback<br>Angle Indicator | 43 Letter Box<br>43 Pan Scan<br>16.9 |
|-------------------------------------------------------------------|---------------------------------------------------------------|--------------------------------------|
| •                                                                 | [                                                             |                                      |

### TV Type

Select the playback picture size according to the type of connected TV (wide-screen/wide mode TV or conventional 4:3 screen TV).

| 4:3 Letter Box | Select this when connecting<br>to a 4:3 screen TV. Displays<br>a wide picture with bands<br>on the upper and lower<br>portions of the screen.                        |
|----------------|----------------------------------------------------------------------------------------------------|
| 4:3 Pan Scan   | Select this when connecting<br>to a 4:3 screen TV.<br>Automatically displays a<br>wide picture on the entire<br>screen and cuts off the<br>portions that do not fit. |
| <u>16:9</u>    | Select this when connecting<br>to a wide-screen TV or TV<br>with a wide mode function.                                                                               |

### Resolution

The first figure refers to when "Input Line System" is set to "NTSC"; the second when set to "PAL/SECAM" in the "Basic" setup (page 130).

For the HDD ("HDD Recording Format" is set to "Video Mode Off")/DVD-RW (VR mode)/ Construction of the second of the second of

× 576 MN15 to MN12: 544 × 480 / 544 × 576 MN11 to MN9: 480 × 480 / 544 × 576 MN8 and MN7: 352 × 480 / 352 × 576 MN6 to MN1: 352 × 240 / 352 × 288

For the HDD ("HDD Recording Format" is set to "Video Mode On")/DVD+RW/DVD-RW (Video mode)/DVD+R/DVD-R (Video mode) HO+, PCM, MN32 to MN9; 720 × 480 / 720

MN8 and MN7: 352 × 480 / 352 × 576 MN6 to MN1: 352 × 240 / 352 × 288

### R

| ec. Mode Adjust |                                                                                                   |
|-----------------|---------------------------------------------------------------------------------------------------|
| On              | Automatically adjusts the recording mode to enable the entire programme to be recorded (page 74). |
| Off             | Turns off the function.                                                                           |
|                 |                                                                                                   |

### Subtitle Recording

|     | •                                               |
|-----|-------------------------------------------------|
| On  | Records digital broadcast<br>subtitles.         |
| Off | No digital broadcast<br>subtitles are recorded. |

### Set Thumbnail

4:3 Letter Bo

4:3 Pan S

16:9

Off

On

Off

| 0 seconds  | The first frame of the title is set for the thumbnail picture.                       |
|------------|--------------------------------------------------------------------------------------|
| 30 seconds | The frame at 30 seconds<br>from the first frame is set for<br>the thumbnail picture. |
| 3 minutes  | The frame at 3 minutes from<br>the first frame is set for the<br>thumbnail picture.  |

## Auto Chapter (HDD/VR) (HDD/DVD-RW/ DVD-R in VR mode only)

| <u>On</u> | The recorder detects<br>changes in the picture and<br>sound and automatically<br>inserts chapter marks (up to<br>99 chapters for one title<br>recorded on the HDD). |
|-----------|----------------------------------------------------------------------------------------------------|
| Off       | No chapter mark is inserted.                                                                                                    |

### Ø Notes

- The actual chapter mark interval may vary
- The actual chapter mark interval may vary depending on the amount of information contained in the video to be recorded. Chapter marks are automatically inserted, where the date or time information changes on the tape, when "Auto Chapter (HDD/VR)" is set to "On" during DV dubbing to the HDD or a DVD-RW/ DVD-R (VR mode).

### Auto Chapter (Video) (DVD-RW/DVD-R in

| rueo mode omy)   |                                                                   |
|------------------|-------------------------------------------------------------------|
| No<br>Separation | No chapter mark is inserted                                       |
| 10 minutes       | Inserts chapter marks at approximately 10-minute intervals.       |
| 15 minutes       | Inserts chapter marks at<br>approximately 15-minute<br>intervals. |

### Auto Chapter (DVD+R/+RW) (DVD+RW/ DVD+B only

| , , , , , , , , , , , , , , , , , , , |                                                                   |             |
|---------------------------------------|-------------------------------------------------------------------|-------------|
| No<br>Separation                      | No chapter mark is inserted.                                      | Sett        |
| 10 minutes                            | Inserts chapter marks at<br>approximately 10-minute<br>intervals. | ings and Ac |
| 15 minutes                            | Inserts chapter marks at<br>approximately 15-minute<br>intervals. | ijustments  |

→continued 143

## **Limitation Settings** (Parental Lock) The "Parental Lock" setup allows you to set the password and limit the operations.

### 1 Press SYSTEM MENU while the recorder is in stop mode.

2 Select "Initial Setup," and press ENTER.

### 3 Select "Parental Lock," and press ENTER. The "Parental Lock" setup display

appears with the following options. The default settings are underlined. To turn off the display, press SYSTEM MENU.

| Playback<br>Parental Look<br>HDMI Output<br>Dptions<br>Dotions 2 | Set Password<br>DVD Playback<br>D.TV Age Limit | Next Serien |
|------------------------------------------------------------------|------------------------------------------------|-------------|
| •                                                                |                                                |             |

### Set Password/Change Password

You can set or change the password that gives access to the "Channel Options" settings in the "Digital Tuner" setup and the "Parental Lock" settings.

- 1 Select "Set Password" or "Change Password" in "Parental Lock," and press ENTER.
- 2 Select "Next Screen," and press ENTER. The display for registering a password

appears. Example: when you select "Set Password" in step 1

| 🖀 Intal Setup                          |              |
|----------------------------------------|--------------|
| Playback Sat Pa<br>Parental Lock DVD P | Set Password |
| Options 2                              |              |
|                                        |              |

→ continued 145

Sett

and

nents

144

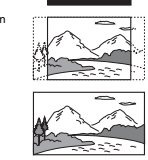

1-35

**(b)** Note Depending on the disc, "4:3 Letter Box" may be selected automatically instead of "4:3 Pan Scan" vice-versa. Pause Mode Selects the picture quality in pause mode

| Field | Outputs a stable, generally<br>shake-free image. |
|-------|--------------------------------------------------|
| Frame | Outputs a sharp image, but                       |

|      | may be prone to shake.                                            |
|------|-------------------------------------------------------------------|
| Auto | Outputs a generally less<br>sharp but more stable still<br>image. |
|      |                                                                   |

Seamless Playback (HDD/DVD-RW/DVD-R in VR mode only) On Playback is smooth, but with a trade-off against the accuracy of the edit points.

Angle Indicator (DVD VIDEOs only)

You may notice momentary interruption at edited points during playback of a VR mode Playlist.

Displays "A" on the TV screen if various angles (multi-angles) for a scene are recorded on the disc.

Does not display "

Enter your four-digit password using the number buttons, and press ENTER. • To change the password, enter your 3 To change the password, enter your four-digit password in the "Current Password" row using the number buttons, and press ENTER. Then enter a new password in the "New Password" row using the number buttons.
 The password setting/password changing ortime is completed. etting is completed

### O Note

If you forgot your password, reset the recorder (page 158).

### DVD Playback (DVD VIDEO only)

Playback of some DVD VIDEOs can be limited according to a predetermined level, such as the age of the users. Scenes may be blocked or replaced with different scenes.

Select "DVD Playback" in "Parental Lock," and press ENTER. To register a new password, see "Set Password/Change Password" on page 145.

| tayback      | Change Password | Change Level |
|--------------|-----------------|--------------|
| arental Lock | DVD Plastack    | Standard     |
| DMI Output   | D.Tr' Age Limit |              |
| ptions       |                 |              |
| ptions 2     | 1               |              |
|              |                 |              |
|              | -               |              |
|              | -               |              |
| *            | -               |              |

2 Select "Standard," and press ENTER.

| Раувася                | Chang | Parental Contr | ol : Standard | ٦ |
|------------------------|-------|----------------|---------------|---|
| HDMI Output<br>Options | D.TV/ | Password       |               |   |
| Options 2              |       | Code<br>Number | 2119          |   |
|                        |       | L              |               | J |

3 Enter your four-digit password using the number buttons, and press ENTER

### 146

| Colour                                |
|---------------------------------------|
| Selects the method of outputting vide |
| signals for the HDMI jack.            |

| RGB (0-255)  | Outputs RGB (0-255)<br>signals. Select this when<br>connecting to an RGB (0<br>255) device.                         |
|--------------|----------------------------------------------------------------------------------------------------|
| RGB (16-235) | Outputs RGB (16-235)<br>signals. Select this if<br>colours appear overly ricl<br>and the black appears too<br>deep. |
| YCbCr 4:2:2  | Outputs 10-bit YCbCr<br>4:2:2 component signals                                                                     |
| YCbCr 4:4:4  | Outputs 8-bit YCbCr<br>4:4:4 component signals.                                                                     |

() Notes

- ♥ Notes
   Some settings may not be available depending on the connected device.
   When a DVI device is connected, you cannot select "YCbCr 4:2:2" or "YCbCr 4:4:4."
   When "Screen Resolution" is set to "720 x 576i" (or "720 x 4:80") in the "HDMI Duptut" setup, you cannot select "YCbCr 4:2:2."

### Audio Output

Selects the type of audio signal output from the HDMI OUT jack.

|  | Auto                  | Outputs Dolby Digital,<br>MPEG and DTS audio<br>signals as a bitstream<br>signal. Normally select<br>this position. |  |
|--|-----------------------|----------------------------------------------------------------------------------------------------|--|
|  | PCM                   | Converts all audio signals<br>except for DTS signals to<br>PCM.                                                     |  |
|  | Bitstream<br>Priority | Select this if the<br>connected device is<br>compatible with bitstrean<br>audio                                     |  |

6 NotesThe PCM signals may not be output even when The FCM signals may not be output even when you select "Auto" depending on the "Audio Out" settings, number of audio channels, and the HDMI-connected device.
The "Audio Output" function is not available when a DVI device is connected.

### 148

4 Select "Code" (geographic area) as the playback limitation level, and press ENTER. The area is selected.

When you select "Number," press the number buttons to select and enter a country/area code in the table (page 168), and press ENTER.

Select "Change Level," and press ENTER.

5

7

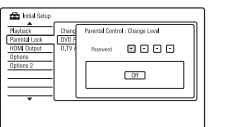

### 6 Enter your four-digit password usin number buttons, and press ENTER. ord using the

Select the level The lower the value, the stricter the limitation Discs rated higher than the selected level

will be restricted. 8 Press ENTER. The DVD Playback setting is completed

To cancel the DVD Playback setting for the disc, select "Off" in step 7. D.TV Age Limit

Viewing of some digital TV programmes can be limited according to the age limit you set.

- To watch programmes that exceed the age (for customers in France/Denmark/Finland, or Sweden only)
- 1 Select "D.TV Age Limit" in "Parental Lock," and press ENTER.
- 2 Select "Next Screen," and press ENTER The "D.TV Age Limit" display appears. **3** Enter your four-digit password using the number buttons, and press ENTER.
- 4 Select an age as limitation level, and
- press ENTER. The setting is completed. To cancel the setting, select "Off."

Allows you to use the HDMI control features

Turns off the function

(page 21).

HDMI Control

On

Off

### **HDMI Settings (HDMI** Output)

The "HDMI Output" setup allows you to adjust items related to the HDMI connection. You can select "HDMI Output" only when connecting equipment to the HDMI OUT jack.

- 1 Press SYSTEM MENU while the
- recorder is in stop mode
- 2 Select "Initial Setup," and press ENTER.
- **3** Select "HDMI Output," and press ENTER.

ENTER. The "HDMI Output" setup appears with the following options. The default settings are underlined. After connecting equipment to the HDMI OUT jack, "Screen Resolution," "4:3 Video Output," and "Colour" are settematically set to the amerometic automatically set to the appropriate settings.

| HDWI Output Dolbur     | LECKY LABOR |
|------------------------|-------------|
|                        | 1280 x 7200 |
| Options Audio Output   | 720×576p    |
| Options 2 HDMI Control | 720 x 576i  |
|                        |             |
|                        |             |

### Screen Resolution

Screen Resolution Selects the type of video signals output from the HDMI OUT jack. If the picture is not clear, natural or to your satisfaction, try another option that suits the disc and your TV/projector, etc. For details, refer also to the

instruction manual supplied with the TV/ projector, etc. 1920 x 1080p Sends 1920×1080p video

|              | 8                                  |
|--------------|------------------------------------|
| 1920 x 1080i | Sends 1920×1080i video<br>signals. |
| 1280 x 720p  | Sends 1280×720p video<br>signals.  |

### 720 x 576p<sup>\*1</sup> Sends 720×576p video signals. Sends 720×480p video signals. 720 x 480p\*2 720 x 576i<sup>\*1</sup> Sends 720×576i video ignals

720 x 480i\*2 Sends 720×480i video signals

<sup>1</sup> Can be selected only when "Input Line System" is set to "PAL/SECAM" in the "Basic" setup (page 130). <sup>2</sup> Can be selected only when "Input Line System" is set to "NTSC" in the "Basic" setup (page 130)

### () Notes

Notes
When picture noise appears after you change the "Screen Resolution" setting, hold down ■ (stop) on the recorder, and press ▲ (open/close) on the

When "Colour" is set to "YCbCr 4:2:2" in the "HDMI Output" setup, you cannot select "720 x 576i" (or "720 x 480i").

### 4:3 Video Output

**Command Mode** 

1

2

3

4.3 viteo unput This setting is effective only when you set "TV Type" to '16.9" in the "Playback" setup. Adjust this setting to watch 4:3 aspect ratio o signals. If you can change the aspect ratio on your TV, change the setting on your TV, not this recorder. Note that this setting is effective only for

HDMI connection Select this when you can change the aspect ratio on your TV. Full Normal

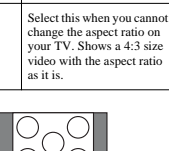

→continued 147

Settings

and Adjustments

Changes the Command Mode of the recorder to avoid interference with your other Sony DVD recorder or player.

Select "Command Mode" in "Options," and press ENTER.

Select a Command Mode (DVD1, DVD2, or DVD3), and press ENTER.

Note
The default command mode setting for this
and the supplied remote is DVD3.

The central command mode setting for mis-recorder and the supplied remote is DVD3. The remote does not function if different command modes are set for the recorder and remote. Set the same command mode.

Set the Command Mode for the remote

Set the Command Mode for the remote so it matches the Command Mode for the recorder you set above. Follow the steps below to set the Command Mode on the remote. (1) Hold down ENTER. (2) While holding down ENTER, enter the Command Mode code number using the number buttons.

Command Mode Code number

(3) Hold down both the number and ENTER buttons at the same time for more than three seconds.

can check the Command Mode for the recorder

"1" appears

"2" appears.

In the front panel display

number button 1

number button 2

number button 3

DVD1

DVD2

DVD3

in the front panel display.

Ϋ́ Hint

DVD1

DVD2

DVD3

Command Mode

### **Other Settings (Options)**

The "Options" and "Options 2" setups allow you to set up other operational settings.

**1** Press SYSTEM MENU while the recorder is in stop mode.

- 2 Select "Initial Setup," and press ENTER.
- **3** Select "Options" or "Options 2," and press ENTER.

The "Options" or "Options 2" setup appears with the following options. default settings are underlined. Example: "Options" setup The

| ont Panel Display | 011                                                           |                                                                              |
|-------------------|---------------------------------------------------------------|------------------------------------------------------------------------------|
| ommand Mode       |                                                               |                                                                              |
| MARTUNK           |                                                               |                                                                              |
| ъX                |                                                               |                                                                              |
| ot Previou        |                                                               |                                                                              |
| oftware Lipdate   |                                                               |                                                                              |
|                   |                                                               |                                                                              |
|                   | ommand Mode<br>MARTLINK<br>NX<br>et Previou<br>oftware Update | ommand Mode<br>ommand Mode<br>MARTLINK<br>NX<br>et Preview<br>oftware Update |

### Options

### **On Screen Display**

| <u>On</u> | Automatically displays<br>information on the screen<br>when the recorder is turned<br>on, etc. |
|-----------|------------------------------------------------------------------------------------------------|
| Off       | Displays information only<br>when DISPLAY is pressed                                           |

### Front Panel Display

| Adjusts the lighting of the front panel display. |                                                  |  |
|--------------------------------------------------|--------------------------------------------------|--|
| On                                               | Bright lighting.                                 |  |
| Off                                              | Turns off the lighting when<br>the power is off. |  |

Adjustments Either "1" or "2" does not appear.

Set

sfund

and

# 

|              | signals.                           |
|--------------|------------------------------------|
| 1920 x 1080i | Sends 1920×1080i video<br>signals. |
| 1280 x 720p  | Sends 1280×720p video<br>signals.  |

### SMARTLINK

| This Recorder<br>Only | Allows you to use the<br>SMARTLINK function<br>with the recorder when the<br>recorder is in standby mode               |
|-----------------------|----------------------------------------------------------------------------------------------------|
| Pass Through          | Allows you to use the<br>SMARTLINK function<br>with the connected<br>equipment when the<br>recorder is in standby mode |

**© Note** Set "Power Save" to "Off" in the "Basic" setup (page 130) to set "SMARTLINK" to "Pass Through."

### DivX

Registration Code

Displays the registration code of DivX video files for this recorder. For more information, go to http:// www.divx.com/vod on the Inte

### Set Preview (HDD only)

Selects the thumbnail type shown in the Title List.

| Quick<br>Preview | Plays short excerpts from throughout the selected title. |  |
|------------------|----------------------------------------------------------|--|
| Normal           | Plays the selected title from<br>the beginning.          |  |

### Software Update

You can check the current software version of the built-in digital tuner and keep it up to date with the latest software

### Manual Update

- Updates the software manually
- 1 Select "Software Update" in "Options," and press ENTER.
- 2 Press "Next Screen" and press ENTER.
- 3 Select "Start," and press ENTER
- 4 Select "Yes," and press ENTER.

The update starts. To cancel, press SYSTEM MENU. The new software will be available next time the recorder is turned on.

### 150

- ➡ If the HDMI OUT jack is used for video If the HDMI OUT jack is used for video output, changing the "Screen Resolution" setting in the "HDMI Output" setup may solve the problem (page 147). Connect the TV and the recorder using a video jack other than HDMI OUT, and switch the TV's input to the connected video input so that you can see the on-screen displays. Change the "Screen Resolution" setting in the "HDMI Output" setup and switch the "MDMI output" setup and switch the Change the "Screen Resolution" setting in the "HDMI Output" setup, and switch the TV's input back to HDMI. If the picture still does not appear, repeat the steps and try other options. → The recorder is connected to an input device that is not HDCP compliant (page 19). → When picture noise appears after you change the "Screen Resolution" setting, held down = ((can) on the sonewars and
- hold down  $\blacksquare$  (stop) on the recorder, and press  $\triangleq$  (open/close) on the recorder.

### TV programme reception does not fill the

- Set the channel manually in "Manual CH Setting" in the "Analog Tuner" setup (page 133).
- ➡ Select the correct source using the INPUT button, or select a channel of any TV programme using the PROG +/- button

### The picture is breaking up

➡ The signal strength is lo
 ➡ Check aerial installation

### TV programme pictures are distorted.

- Reorient the TV aerial.
   Adjust the picture (see the TV's instruction manual). Place the recorder and TV farther apart
- ➡ Place the TV and any bunched aerial cables
- farther apart. → The aerial cable is connected to the
- The aerial cable is connected to me AERIAL OUT jack on the recorder.
   Connect the cable to the AERIAL IN jack.
   The recorder's colour system is different from your TV. Hold down (stop) on the recorder, and press INPUT on the recorder to change the recorder's colour system.

152

### Auto Update

| <u>On</u> | Updates the software<br>automatically. Normally,<br>select this position. |
|-----------|---------------------------------------------------------------------------|
| Off       | Does not update the<br>software automatically.                            |

 Technical Info. You can check the current hardware and versions of the digital tune

### **Options 2**

### USB Restart USB Device

Restarts the connected USB device if it does not respond to the recorder. If the connected USB device still does not work properly, try

- Turn the connected USB device off and on again.
- -Disconnect and then connect the USB cable.

### Confirm Printer

Displays the manufacturer and model name of the printer connected to the recorder. Note that this function may not work depending on the printe

### TV Pause

| elects the tuner for the TV Pause (page 8/) |                                                                                         |  |  |
|---------------------------------------------|-----------------------------------------------------------------------------------------|--|--|
| TV's Tuner                                  | Selects this when<br>connecting the recorder to<br>your TV using the SCART<br>jack.     |  |  |
| Recorder's<br>Tuner                         | Selects this when<br>connecting the recorder to<br>your TV not using the<br>SCART iack. |  |  |

### TV channels cannot be changed

- ➡ The channel is skipped (page 134).
   ➡ A timer recording started, which changed
- the channels. The Parental Lock is activated (page 145).

### The picture from equipment connected to the recorder's input jack does not appear on the screen.

Intescreen.
If the equipment is connected to the LINE 1/DECODER jack, select "L1" in the front panel display by pressing INPUT. If the equipment is connected to the LINE 2 IN jacks, select "L2" in the front panel display by pressing INPUT

### The playback picture or TV programme from the equipment connected through the recorder is distorted.

ecorder is distorted. If the playback picture output from a DVD player, VCR, or tuner goes through your recorder before reaching your TV, the copy-protection signal applied to some programmes could affect picture quality. Disconnect the playback equipment in question and connect it directly to your TV.

### The picture does not fill the screen.

 Set "TV Type" in the "Playback" setup in accordance with the screen size of your TV (page 144).

### The picture does not fill the screen, even though the picture size is set in "TV Type he "Playback" setup. The picture size of the title is fixed.

- The picture is black and white. Check that "LINE 3 Out" in the "Video In
- Out" setup is set to the appropriate item that conforms to your system (page 136). If you are using a SCART cord, be sure to use one that is fully wired (21 pins).

### Additional Information

### Troubleshooting

If you experience any of the following n you experience any of the following difficulties while using the recorder, use this troubleshooting guide to help remedy the problem before requesting repairs. Should any problem persist, consult your nearest Sony dealer.

### Power

The power does not turn on. → Check that the mains lead is connected securely.

### Tuner

### The channel is not found or stored or missed.

- Make sure that your aerial is properly ected to the recorder.
- Confirm with your dealer that you are in an area that can receive a digital signal.
- ➡ Check your aerial installation

### Picture

- There is no picture.
- Re-connect all connecting cords securely
- Re-connect all connecting cords securely.
   The connecting cords are damaged.
   Check the connection to your TV (page 15).
   Switch the input selector on your TV (such as to "VCR" and "AV ")'s oth at the signal from the recorder appears on the TV screen.
   Check duck as Wide to POW are increased.
- Check that the "Video In/Out" setup is set
- Check that the "Video In/Ott" setup is set to the appropriate item that conforms to your system (page 136). If you connect the recorder to your TV via only the COMPONENT VIDEO OUT jacks, set "Component Video Out" in the "Video In/Out" setup to "Progressive" (core 136). (page 136).
- ➡ A scrambled channel is selected When playing a double-layer DVD, the video and audio may be momentarily interrupted at the point where the layers switch

### GUIDE Plus+ system (in the UK only)

### GUIDE Plus+ system does not appear.

- (DEven if you complete "Easy Setup," TV programme listings do not appear until the recorder receives the GUIDE Plus+ data. ②Turn off the recorder, but do not unplug it. ③Wait for 24 hours. It may take several days for the recorder to receive the GUIDE Plus+ data for all programme positions. If the recorder does not receive the GUIDE Plus+ data after 24 hours, set the host channel manually (page 69).
- The country/region or postal code is incorrect. Correctly set your country/region and postal code (page 26).
- When the recorder is connected to a set top box receiver, the set top box receiver must be turned on to download the GUIDE Plus+
- Area numbers that cannot be received using GUIDE Plus+ are set. Select "Easy Setup" in the "Basic" setup from "Initial Setup" in the System Menu, and follow the on-screen instructions to make the settings again
- (page 26). The "Time Lock" function on your cable box is activated. Set this function to off. ➡ If the host channel has changed or moved, the programme guide data cannot be the programme guide data cannot be received. In this case, follow the steps in "Searching for the GUIDE Plus+ host channel" (page 68) to update the host channel setting. If the problem persists after waiting for one day, search for the host channel at the following website and set the host the merel for grave f(0).
- host channel manually (page 69). www.europe.guideplus.com The programme position number in the

### programme listing does not match the broadcast station. There may be more than one channel lineup

1-37

for your area. To change the channel lineup, select "Editor" in the Menu Bar of the GUIDE Plus+ system (page 69).

### Picture noise appears.

- If the picture output signal from you recorder passes through your VCR to get to your TV, or if you are connected to your TV, or if you are connected to a combination TV/VIDEO player, the copy-protection signal applied to some DVD programmes could affect picture quality. If you still experience this problem even when you connect your recorder directly to your TV, try connecting your recorder to your TV/c § VIDE0 inswt
- TV's S VIDEO input. You have set the recorder to progressive You have set the recorder to progressive format even though your TV cannot accept the progressive signal. In this case, hold down **(**stop) on the recorder, and press  $\triangleq$  (open/close) on the recorder. Even if your TV is compatible with
- progressive format (525p/625p) signals, the image may be affected when you set the image may be affected when you set the recorder to progressive format. In this case, hold down **(**stop) on the recorder, and press **4** (open/close) on the unit and the recorder is set to normal (interlace) format. You are playing a title recorded in a colour system that is different from your TV.
- Noise may appear in the pictures recorded on the HDD, which is due to the characteristics of HDD, and is not a malfunction. When playing a double-layer DVD, the
- video and audio may be momentarily interrupted at the point where the layers switch

### There is no picture or picture noise appears when connected to the DV IN jack.

➡ Try the following: ①Turn the recorder off and on again. Turn the connected equipment off and on again. 3Disconnect and then connect the i.LINK cable again.

### There is no picture or picture noise appears

 when connected to the HDMI OUT jack.
 → Try the following: ①Turn the recorder off and on again. @Turn the connected equipment off and on again. (3)Disconnect and then connect the HDMI cord again.

→continued 151

Addi

ona

# Programme listings for some programme Flogramme risting. The programme guide data may not be updated. Turn off the recorder and let the recorder receive the programme guide data. Some broadcast stations support only two days of data. For details, see the following

→ All of the GUIDE Plus+ data could not be received because the reception is poor.

The programme listing is not up to date. The recorder was in use during the time that the GUIDE Plus+ data was scheduled to be

All of the GUIDE Plus+ data could not be

received because the reception is poor

Re-connect all connections securely

The recorder is in reverse play, fast

forward, slow motion, or pause mode.

If the audio signal does not come through the DIGITAL OUT (COAXIAL)/HDMI

OUT jacks, check the "Audio Out" setup (page 138). The recorder supports only MP3 audio,

The recorder supports only MP3 audio, Dolby Digital and MPEG audio for DivX video files. Press AUDIO and select MP3

Addit

IONA

Into

nanor

→continued 153

No sound is output from the HDMI OUT

→ Try the following: ①Turn the recorder off and on again. ②Turn the connected equipment off and on again. ②Disconnect and then connect the HDMI cord again.

The HDMI OUT jack is connected to a DVI device (DVI jacks do not accept audio device (DVI jacks do not accept audio signals). The equipment connected to the HDMI OUT jack does not conform to the audio signal format. In this case, set "Audio Output" to "PCM" in the "HDMI Output"

audio or MPEG audio.

setup (page 148).

The connect an connection securely. The connecting cord is damaged. The input source setting on the audio component or the connection to the audio component is incorrect.

website:

downloaded.

There is no sound.

Sound

Sound distortion occurs. → Set "Analog Tuner Level" in the "Audio In" setup to "Compression" (page 137).

### Sound is noisy.

When playing a CD with DTS sound tracks. noise will come from the LINE 2 OUT R-AUDIO-L jacks, LINE 3 – TV jack, or LINE 1/DECODER jack (page 109).

### The sound volume is low

- The sound volume is low on some DVDs. The sound volume may improve if you set "Audio DRC" in the "Audio Out" setup to 'On" (page 139).
- Set "Analog Tuner Level" in the "Audio In" setup to "Normal" (page 137).

### An alternate audio track cannot be

- recorded or played.
- When recording from connected equipment, set "External Audio" to "Bilingual" in the "Audio In" setur
- "Bilingual" in the "Audio In" setup (page 138).
  → Multilingual tracks (main and sub) cannot be recorded on the HDD (when Video Mode On) DVD+RWs, DVD-RWs (Video mode), DVD+Rs, or DVD-Rs (Video mode). To record the language, set "Bilingual Recording" in the "Audio In' setup to "A/L" or "B/R" before recording setup to "AL" or "B/R" before recording (page 138). To record both the main and sub sounds on a disc, record on DVD-RWs/ DVD-Rs (VR mode). To record on the HDD, set "HDD Recording Format" to "Video Mode Off" in the "Recording" setup
- (page 144). If you have connected an audio component to the DIGITAL OUT (COAXIAL) jack to the DIGITAL OUT (COAXIAL) jack and want to change the audio track for the HDD (when "HDD Recording Format" is set to "Video Mode Off" in the "Recording" setup (page 144))/DVD-RWs/DVD-Rs (VR mode) during playback, set "Dolby Digital Output" in the "Audio Out" setup to "Dolby Digital -> PCM" (page 138).

### The sound is breaking up.

The signal strength is lo
 Check aerial installation

154

### Recording does not stop immediately after you press E REC STOP.

er you press ■ HEL SIOP. It will take a few seconds for the recorder to input disc data before recording can stop. On-screen instructions may appear after pressing ■ REC STOP. In this case, follow the on-screen instructions.

### Recording does not stop after you press

➡ Press ■ REC STOP

### Timer recording is not complete or did not start from the beginning. → There was a power failure during recording

- If the power recovers when there is a time recording, the recorder resumes recording
- Should the power failure continue for more than 1 hour, reset the clock (page 129). Another timer setting overlapped the timer setting (page 60, 78).
- Disc space was not sufficient.
   The VPS/PDC function is working.

### Contents previously recorded were erased

Data that is not playable on this recorder but was recorded on a DVD with a PC will be erased from the disc when the disc is inserted.

### The VPS/PDC function does not operate. Check that the clock and date are set correctly.

- Check that the VPS/PDC time you set is Creck that the VFS/PDC time you set is correct (there might be a mistake in the TV programme guide). If the broadcast you wanted to record did not send the correct VPS/PDC information, the recorder will not
- → If the reception is poor, the VPS/PDC signal might be altered and the recorder might not
- The VPS/PDC function may not work if the GUIDE Plus+ host channel setup is not The VPS/PDC function does not work
- when the GUIDE Plus+ data is being downloaded

156

### Playback

- The recorder does not play any type of disc (except HDD). ide down. Insert the disc with
- The disc is upside down. Insert the the labelled side facing up. The disc is not correctly inserted.
- Moisture has condensed inside the recorder In this case, if the recorder is on, leave it on (if it is off, leave it off) for about an hou
- (in its off, leave it off) for about an itout until the moisture evaporates. If the disc was recorded on another recorder and was not finalised (page 45), the recorder cannot play the disc.

### The recorder does not start playback from the beginning.

- beginning.
   Resume play was activated (page 81).
   You have inserted a DVD whose Title menu or DVD menu automatically appears on the TV screen when it is first inserted. Use the menu to start playback.

### The recorder starts playing automatically The DVD VIDEO fe s an auto playback function

### Playback stops automatically.

 If the DVD has an auto pause signal, recorder stops playback at the auto p signal the signal.

## Some functions such as Stop. Search. or

- Slow-motion Play cannot be performed.
   Depending on the DVD, you may not be able to do some of the operations above. See the instruction manual supplied with the

## The language for the sound track cannot changed. • Multilingual tracks are not recorded on the

- The DVD VIDEO prohibits the changing of
- The D VD D promotes the changing of the language for the sound track.
   Try changing the language using the DVD VIDEO's menu.

## Dubbing

### You dubbed a title, but the title did not

appear in the HDD Title List. The title contained a copy proto so it was moved (page 99).

High-speed dubbing is not possible. The title cannot be dubbed at high speed (page 100). Even if A-Be arasure is performed so that a title does not contain mixed picture sizes, it is still treated as a title with mixed picture sizes.

HDD/DVD Dubbing is not possible The title cannot be dubbed (page 99).

### Display

### The clock has stopped.

- Set the clock again (page 129).
   The clock stopped due to a power failure that lasted for more than 1 hour. Reset the clock (page 129).
- The timer indicator is flashing.

→ The disc does not have enough space.
 → Insert a recordable disc into the recorder.
 → The inserted DVD is protected (page 44).

### The clock does not appear in the front panel display when the recorder is turned

off. "Front Panel Display" is set to "Off" in the 'Options" setup (page 149)

### **Remote control**

- The remote does not function.
- Different command modes are set for the recorder and remote. Set the same command mode (tage 149). The default command mode setting for this recorder and the supplied remote is **DVD3**. You can
- check the current command mode in the
- → The batteries are weak.
   → The remote is too far from the recorder

The subtitle language cannot be changed or turned off.

TV Pause does not work. → You are recording to the HDD or the HDD

**Recording/Timer recording/** 

The programme position cannot be

changed from the programme position you

Set the TV's input source to "TV '

Recording does not start immediately

Operate the recorder only after "LOAD," "FORMAT," or "INFO WRITE"

disappears from the front panel display

Nothing was recorded even though you set

the timer setting correctly.
 → There was a power failure during recording.

hour. Reset the clock (page 129).

The recorder's internal clock stopped due to

a power failure that lasted for more than 1

hour. Reset the clock (page 129). The channel was disabled after the timer recording was set. See "Manual CH Setting" on page 133. The programme position was hidden after the timer recording was set. (See "Disabling programme positions" on page 70.)

Disconnect the mains lead from the mains.

Disconnect the mains lead from the mains, and connect it again. The programme contains copy protection signals that restrict copying. Another timer setting overlapped the timer setting (page 60, 78). There is no DVD inside the recorder.

Additional

→continued 155

There is not enough disc space for the There is not enough disc space for the recording. The set top box receiver was turned off. The set top box controller was incorrectl connected (page 15). The settings in "Setup" in the Menu bar

The settings in "setup" in the Menu bar have been changed (page 68).
 The recorder was in the process of dubbing.
 A scrambled channel is selected.
 The channel activated Parental Lock is selected (page 146).

The disc tray does not open and

Contact your Sony dealer or local

authorized Sony service facility

"REPAIR" appears in the front panel display.
 → The recorder's repair function is activated
 At the draw or disc, when the

to repair the hard disk drive or disc when the recorder is turned on after a power failure

has occurred during recorder operation, such as while recording, or when some errors have occurred. Leave the recorder or until "REPAIR" disappears from the front

"E01" appears in the front panel display.

There is a problem in the HDD. Contact your nearest Sony dealer. Note that contents

"E02" appears in the front panel display.

UZ" appears in the front panel usplay. A hard disk error has occurred and you cannot make a new recording to the HDD. Press and hold I/O on the recorder for more than five seconds to turn the recorder off, then turn it on again. If "E02" still appears, end the table of the second second secon

then turn it on again. If 'E02' stull appears, format the HDD following the instructions of "Format HDD." (page 128). Note that all of the recorded contents on the HDD will be erased. If this does not fix the problem, contact your nearest Sony dealer.

"HDCP\_ERR" appears in the front panel

The recorder is connected to an input device

Addit

anor

→continued 157

that is not HDCP compliant. Connect the equipment that is HDCP compliant

equipment that is HDCP compliant (page 19). Disregard this error message if the output picture is displayed correctly.

Check the "D.TV Age Limit" setting in the "Parental Lock" setup (page 146).

The Parental Lock does not work.

on the HDD may be erased when servicing

display.

panel display.

this unit

display.

**'TRAYLOCKED**" appears in the front panel

is full

Editing

are recording.

-

-

÷

after you press 

REC.

- Multilingual subtitles are not recorded on the DVD VIDEO
- ➡ The DVD VIDEO prohibits changing of the subtitles. Try changing the subtitle using the DVD
- VIDEO's menu. The subtitles cannot be changed for the
- titles recorded on this record

### The angles cannot be changed. ed on the DVD

- angles tention to transfer the transfer that the transfer that the transfer the transfer the transfer that the transfer
- angles (initial angles) for a sector and the record on the disc, set "Angle Indicator" to "On" in the "Playback" setup (page 145).
   → The DVD VIDEO prohibits changing
- Try changing the angle using the DVD VIDEO's menu.
- The angles cannot be changed for the titles
- recorded on this recorder. The angles cannot be changed during slow on playback or when playback is

### The DivX video files do not play

- The file is not created in DivX format. The file has an extension other than ".avi"
- The DATA CD (DivX video)/DATA DVD (DivX video) is not created in a DivX format that conforms to ISO9660 Level 1/
- The Dirk Control is to 150 years of UDF (Universal Disk Format) 1.02, 1.50, 2.00, or 2.01. The DirX video file format is larger than 720 (width)  $\times$  576 (height).

### The MP3 audio tracks do not play.

- The MP3 audio tracks are not recorded in a format that the recorder can play (page 161)
- The JPEG image files do not play. → The JPEG image files are not recorder can play (page 161). rded in a
- Progressive JPEG images cannot be played
- The remote's manufacturer code returned to the default setting when you replaced the batteries. Reset the code (page 24).
   The remote is not pointed at the remote is not pointed at the remote
- sor on the rec der

### Others

- The recorder does not detect a USB device connected to the recorder. Make sure that the USB device is secure connected to the recorder (page 126).
   Check if the USB device or a cable is securely
- damaged. ➡ Check if the USB device is on

### Display language on the screen switches automatically. → When "HDMI Control" is set to "On" in the

When "HDMI Control" is set to "On" in t "HDMI Output" setup (page 148), the display language on the screen automatically switches, according to the language setting of the connected TV, if you change the language settings on you you c.... TV, etc.

### The recorder does not operate properly.

- Press down 1/b on the recorder for more than five seconds until the recorder turns off. Then, press 1/b again to turn on the ecorder
- When static electricity, etc., causes the recorder to operate abnormally, turn off the recorder and wait until the clock appears in the front panel display. Then, unplug the recorder and after leaving it off for a while, plug it in again

### The disc tray does not open after you press ▲ (open/close). • It may take a few seconds for the disc tray to open after you have recorded or edited a

DVD. This is because the recorder is adding

Any buttons do not function and "LOCKED"

⇒ The recorder is locked. Cancel the Child Lock (page 81, 108).

disc data to the disc

1-38

### Mechanical sounds are heard when the recorder is off.

- While the recorder is updating the EPG While the recorder is updating the EPG information, operational noises (such as the internal fan) may be heard, even when the power is off. This is not a malfunction. While the recorder is adjusting the clock for the Auto Clock Set function or updating the EPG of the set of the set of
- EPG information, operational noises may be heard, even when the power is off. This is not a malfunction

### **Resetting the Recorder**

- You can reset the recorder to all its factory settings 1 Make sure that the recorder is turned
- on and remove the disc. 2
- Hold down  $\blacksquare$  (stop) on the recorder and press  $I/\bigcirc$  on the recorder. All settings are reset and the recorder turns off.

### **Notes About This** Recorder

### On operation

 If the recorder is brought directly from a cold to a warm location, or is placed in a very damp room, moisture may condense on the lenses inside the recorder. Should this occur, the recorder may not operate this occur, the recorder may not operate properly. In this case, if the recorder is on, leave it on (if it is off, leave it off) for about an hour until the moisture evaporates. When you move the recorder, take out any discs and do not apply shock or vibration to the hord diff dring to evaid depresent the

the hard disk drive to avoid damaging the disc or hard disk drive (page 3).

### On adjusting volume

Do not turn up the volume while listening to a section with very low level inputs or no audio signals. If you do, the speakers may be damaged when a peak level section is played.

### On cleaning

Clean the cabinet, panel, and controls with a soft cloth slightly moistened with a mild detergent solution. Do not use any type of abrasive pad, scouring powder or solvent such as alcohol or benzine.

On cleaning discs, disc/lens cleaners Do not use cleaning discs or disc/lens cleaners (including wet or spray types). These may cause the recorder to malfunction.

### Notes about the discs

To keep the disc clean, handle the disc by its edge. Do not touch the surface. Dust, fingerprints, or scratches on the disc may cause it to malfunction.

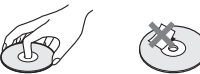

 Do not expose the disc to direct sunlight or heat sources such as hot air ducts, or leave it in a car parked in direct sunlight as the temperature may rise considerably inside the car.

After playing, store the disc in its case.
Clean the disc with a cleaning cloth. Wipe the disc from the centre out.

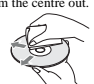

Do not use solvents such as benzine, thinner, commercially available cleaners, or anti-static spray intended for vinyl LPs.
Do not use the following discs.

- A disc that has a non-standard shape (e.g.,
- card, heart). card, heart). - A disc with a label or sticker on it. - A disc that has cellophane tape or sticker adhesive on it.

On replacement of parts In the event that this unit is repaired, repaired parts may be collected for reuse or recycling . purposes

### 158

### **Specifications**

### System

- Laser: Semiconductor laser Transmission standards (Digital broadcasting): DVB-T
- Channel coverage (Digital broadcasting): VHF: E5 to E12, F5 to F10, Italian D to н2
- UHF: E21 to E69, B21 to B68, F21 to F69
- Channel coverage (Analogue broadcasting): PAL (B/G, D/K, I)/SECAM (L) VHF: E2 to E12, R1 to R12, F2 to F10, Italian A to H, Ireland A to J, South Africa 4 to 11. 13 UHF: E21 to E69, R21 to R69, B21 to B69, F21 to F69 CATV: S01 to S05, S1 to S20, France

B to Q HYPER: S21 to S41

The above channel coverage merely ensures the channel reception within these ranges. It does not guarantee the ability to receive signals in all circumstances. For details, see "Receivable channels" (page 135).

Video reception: Frequency synthesizer

system Audio reception: Split carrier system Aerial out: 75-ohm asymmetrical aerial

- Timer: Clock: Quartz locked/Timer indication: 24-hour cycle (digital)/ Power back-up duration: 1 hour Video recording format: MPEG-2,
- MPEG-1 Audio recording format/applicable
- **bit rate:** Dolby Digital 2 ch 256 kbps/128 kbps (in EP, SLP, and SEP mode), PCM

LINE 2 OUT (AUDIO): Phono jack/2 Vrms/10 kilohms (VIDEO): Phono jack/1.0 Vp-p (VIDEO): 1 hold jack 1.0 Vp-p (S VIDEO): 4-pin mini DIN/Y: 1.0 Vp-p, C: 0.3 Vp-p (PAL) LINE 2 IN (AUDIO): Phono jack/2 Vrms/more than 22 kilohms 22 kuonnis (VIDEO): Phono jack/1.0 Vp-p (S VIDEO): 4-pin mini DIN/Y: 1.0 Vp-p, C: 0.3 Vp-p (PAL) LINE 3 – TV: 21-pin CUES CUET

Inputs and outputs

CVBS OUT S-Video/RGB OUT (upstream)

LINE 1/DECODER: 21-pin CVBS IN/OUT S-Video/RGB IN Decoder

DV IN: 4-pin/i.LINK S100 DIGITAL OUT (COAXIAL): Phono jack/ 0.5 Vp-p/75 ohms COMPONENT VIDEO OUT

- (Y. PB/CB. PR/CR): Phono jack/Y: 1.0 Vp-p, P<sub>B</sub>/C<sub>B</sub>: 0.7 Vp-p, P<sub>R</sub>/C<sub>R</sub>: 0.7 Vp-p G-LINK: mini jack
- HDMI OUT: HDMI 19-pin-Standard Connecto

USB: USB jack Type A (For connecting digital still camera, Memory card reader and USB memory) USB jack Type B (For connecting PictBridge-compatible printers)

### General

Power requirements: 220-240 V AC, 50/60 Hz Power consumption: 49 W Dimensions (approx.):  $430 \times 76.5 \times 286$  mm (width/height/ depth) incl. projecting parts Hard disk drive capacity: RDR-HXD770: 120 GB RDR-HXD870: 160 GB RDR-HXD970: 250 GB RDR-HXD1070: 500 GB

Mass (approx.): 4.7 kg

### Operating temperature: 5°C to 35°C Operating humidity: 25% to 80% Supplied accessories: Mains lead (1) Aerial cable (1)

Remote commander (remote) (1) Set top box controller (1) R6 (size AA) batteries (2)

Specifications and design are subject to change without notice

### **Notes on MP3 Audio** Tracks, JPEG Image Files. and DivX Video Files

### About MP3 audio tracks, JPEG image files, and DivX video files

MP3 is an audio compression technology that satisfies certain ISO/MPEG regulations. JPEG is an image compression technology. You can play MP3 (MPEG1 Audio Layer 3) You can play MP3 (MPEG1 Audio Layer 3) format audio tracks and JPEG image files on the HDD or DATA CDs (CD-ROMs/CD-Rs/ CD-RWs) or JPEG image files on the HDD or DATA DVDs (DVD-ROMs/DVD+RWs/ DVD-Rs/DVD-RWs/DVD-Rs). DivX<sup>®</sup> is a video file compression technology, developed by DivX, Inc. This product is an official DivX<sup>®</sup> Certified readerst Xor can play DATA CDs (CD product is an official DivX<sup>®</sup> Certified product. You can play DATA CDs (CD-ROMs/CD-Rs/CD-RWs) and DATA DVDs (DVD-ROMs/DVD-RWs/DVD-Rs/DVD-RWs/DVD-Rs) that contain DivX video files. DATA DVDs must be recorded according to ISO9660 Level 1, Level 2, Romeo, Joliet, or UDF (Universal Disk Format) 1.02, 1.50, 2009. or 2011 format for the accorder to 2.00\*, or 2.01 format for the recorder to

2.00% or 2.01 format for the recorder to recognise the MP3 tracks, JPEG image files, and DivX video files. DATA CDs must be recorded according to ISO9660 Level 1, Level 2, Romeo, or Joliet format for the recorder to recognise the MP3 tracks, JPEG image files, and DivX video files.

tiles. You can also play discs recorded in MultiSession/Border. See the instructions supplied with the disc drives and the recording software (not supplied) for details on the recording format.

\* Not available for MP3 audio tracks

### Note on MultiSession/Border discs

If audio tracks and images in Music CD format or Video CD format are recorded in the first session/border, only the first session/ border will be played back.

→continued 161

Addit

159

Additional

### MP3 audio tracks, JPEG image files, or DivX video files that the recorder can play

- The recorder can play the following tracks
- and files: MP3 audio tracks with the extension mn3
- or ".jpg." Baseline JPEG image files that conform to
- basemic PEO mage files format, and the Exif 2.2\* image files format, and Y:CB:CR is 4:4:4, 4:2:2, or 4:2:0.
  DivX video files with the extension ".avi" are "dive".
- or ".divx."
- <sup>6</sup> "Exchangeable Image File Format": The file format used by digital still cameras.

### ប្តិ៍ Hint

Since a disc with many trees takes longer to start playback, it is recommended that you create albums with no more than two trees.

### () Notes

- The recorder will play any data with the extension ".mp3," ".jpeg," ".jpg," ".avi," or ".divx" even if they are not in MP3, JPEG, or DivX format.
- they are not in MP3, JPEG, or DivX format.
  Playing these data may generate a load noise which could damage your speaker system.
  Depending on the disc, normal playback may not be possible. For example, the picture may be unclear, playback may not appear smooth, the sound may skip, and so on.
  Depending on the disc, playback may take some time to start.
  Some files cannot be played.
  For MP3 audio tracks and DivX video files, the recorder can play up to 99 albums each on a DATA CD or DATA DVD. Up to 99 tracks and files under an album can be played.

- files under an album can be played. For JPEG image files, the recorder can load up to 99 albums and/or up to 999 files under an album on a DATA CD/DATA DVD or the connected USB device at a time. To view unloaded albums,
- reload them. Proceeding to the next or another album may take The some time.
   The image size that can be displayed is limited. The following image sizes can be displayed: width 160-5,120 pixels by height 120-3,840

played.

This recorder supports MP3 audio tracks recorded with a sampling frequency of 32 kHz, 44.1 kHz, and 48 kHz.
No more than a 1 GB MP3 audio track can be

162

### **Guide to Parts and Controls**

### For more information, see the pages in parentheses

Remote

1 -occoö -2 000 -4 5 6 0000 8 7 9 10 11 13 0060 11 14 -15 16 -17 (00)-18 -20 21 22 -22 -00 ...) (C ē 23 25 -0 ۲  $\overline{\mathbf{C}}$ -24 -26 Ō 28 27 29 -30 31 32

- 1 HDD button (36) DVD button (36)
- 2 1/ (on/standby) button (26)
- 3 ▲ (open/close) button (36)
- 4 PROG (programme) +/- buttons (36) The + button has a tactile dot\*.
- 5 Number buttons (42, 89) The number 5 button has a tactile dot\*
- 6 INPUT (input select) button (61, 79) 7 AUDIO button (82, 108)
- The AUDIO button has a tactile dot\*
- 8 CLEAR button (42, 84, 109, 110)
- 9 ANGLE button (80, 125)

164

• The recorder does not conform to audio tracks in mp3PRO format. • The recorder cannot play a DivX video file of a size larger than 720 (width)  $\times$  576 (height)/4 GB • The recorder may not play a DivX video file when the file has been combined from two or

TV screen. You cannot copy JPEG image files onto a DATA DVD finalised on other recorders or devices. If a warning message indicating that the HDD is full appears, erase several albums or files to make space. For details on erasing tracks or files, see page 117 or 125.

## Notes on copying JPEG image files/MP3

## more DivX video files

- audio Iracks You cannot copy JPEG image files/MP3 audio tracks to the HDD if. The total number of JPEG image albums on the HDD exceeds 999. The total number of JPEG image files/MP3 audio tracks under an album exceeds 999. The MP3 audio tracks art of BG r larger. Note that the size of IPEG image files copied to the HDD may be automatically increased to fitthe TV screen.

10 TV/DVD button (24)

12 (text) button (51)

13 MENU button (80)

11 SUBTITLE button (82)

14 Colour buttons (48, 65)

106, 112, 118, 128)

TOP MENU button (80)

GUIDE button (48, 63)

16 TIMER button (53, 60)

19 & RETURN button (26)

advance) buttons (82)

DAY +/- buttons (65) 24 (play) button (80, 108, 124)

25 TV PAUSE button (87)

■ REC STOP button (36)

REC MODE button (36)

HDD/DVD DUB button (99)

28 TV 1/() (on/standby) button (24)

26 • REC button (36)

27 ZOOM button (124)

EXIT button (131)

20 DISPLAY button (40)

15 SYSTEM MENU button (76, 85, 100,

TITLE LIST button (38, 80, 92)

17 INFO (information) button (48, 63)

**18** ←/**↑**/↓/→/ENTER button (26)

21 ←•/•→ (instant replay/instant

22 Image: (previous/next) buttons (82, 108, 115) PAGE +/- buttons (48, 65)

freeze frame) buttons (82, 108, 115)

II (pause) button (82, 108, 115, 124)

■ (stop) button (80, 108, 114, 124) The ▷ button has a tactile dot\*.

About i.LINK

## The DV IN jack on this recorder is i.LINK-compliant for digital video cameras. This section describes the i.LINK standard and its features.

### What is i.LINK?

i.LINK is a digital serial interface for handling digital video, digital audio and other data in two directions between equipment having the i.LINK jack, and for controlling other equipment. i.LINK-compatible equipment can be connected by a single i.LINK cable. Possible connected by a single i.LINK cable. Possible applications are operations and data transactions with various digital AV equipment. When two or more i.LINK-compatible equipment are connected to this recorder in a daisy chain, operations and data transactions are possible with not only the equipment that this recorder is connected to but also with other devices via the directly connected equipment. Note, however, that the method of operation sometimes varies according to the

sometimes varies according to the characteristics and specifications of the equipment to be connected, and that operations and data transactions are metimes not possible on some connected equipment.

### () Note

© Note Normally, only one piece of equipment can be connected to this recorder by the i.LINK cable (DV connecting cable). When connecting this recorder to i.LINK\_compatible equipment having two or more i.LINK jacks (DV jacks), see the instruction manual of the equipment to be connected.

### About the name "i.LINK"

i.LINK is a more familiar term for IEEE 1394 1.LINK is a more familiar term for IEEE 1394 data transport bus proposed by SONY, and is a trademark approved by many corporations. IEEE 1394 is an international standard standardized by the Institute of Electrical and Electronics Engineers.

- i.LINK baud rate
  - i.LINK's maximum baud rate varies according to the equipment. Three maximum baud rates are defined:
  - S100 (approx. 100 Mbps\*) S200 (approx. 200 Mbps) S400 (approx. 400 Mbps)

The baud rate is listed under "Specifications" in the instruction manual of each equipment. It is also indicated near the i.LINK jack on ome equipment.

The maximum baud rate of equipment on which it is not indicated such as this unit is

"S100."

When units are connected to equipment having a different maximum baud rate, the baud rate sometimes differs from the indicated baud rate.

Hutchette value inc... \* What is Mbps? Mbps stands for megabits per second, or the amount of data that can be sent or received in one second. For example, a baud rate of 100 Mbps means that 100 megabits of data can be sent in mean second.

### i.LINK functions on this recorder

For details on how to dub when this recorder

For details on how to dub when this recorder is connected to other video equipment having DV jacks, see page 104. The DV jack on this recorder can only input DVC-SD signals. It cannot output signals. The DV jack will not accept MICRO MV signals from equipment such as a MICRO MV digital video camera with an i.LINK

jack. For further precautions, see the notes on page 104. For details on precautions when connecting

this recorder, also see the instruction manuals for the equipment to be connected.

### **Required i.LINK cable**

Use the Sony i.LINK 4-pin-to-4-pin cable. i.LINK and are trademarks.

32 TV PROG (programme) +/- buttons

<sup>b</sup> Use the tactile dot as a reference when operating

The + button has a tactile dot\*

(24)

163

Additiona

101101

- 111) 30 TV 😌 (input select) button (24)

### **Front panel**

| 1       ↓ (b) (on/standby) button (26)         2       16 (remote sensor) (24)         3       Disc tray (36)         4       Front panel display (166)         5       ▲ (open/close) button (36)         6       ▶ (play) button (80, 108, 124)<br>The ▶ button has a tactile dot*.         7       ■ (stop) button (80, 108, 114, 124)         8       ● REC button (36) | (1) PROGRAM +/- buttons (36)<br>The + button has a tactile dot*.     (2) INPUT (input select) button (61, 79)     (3) LINE 21N (S VIDEO/VIDEO/<br>L(MONO) AUDIO R) jacks (32)     (4) ONE-TOUCH DUB button (106)     (5) ↓ DV IN jack (104)     (6) ↓ USB jack (type A) (112, 118)     (7) PictBridge USB jack (type B) (126) |  |  |  |
|----------------------------------------------------------------------------------------------------|----------------------------------------------------------------------------------------------------|--|--|--|
| <ul> <li>REC STOP button (36)</li> <li>HDD button/indicator (36)</li> <li>DVD button/indicator (36)</li> </ul>                                                                                                    | * Use the tactile dot as a reference when operating<br>the recorder.                                                                                                    |  |  |  |

Additional Information

→continued 165

- - 29 PLAY MODE button (84, 89, 109,
  - 31 TV (volume) +/- buttons (24)

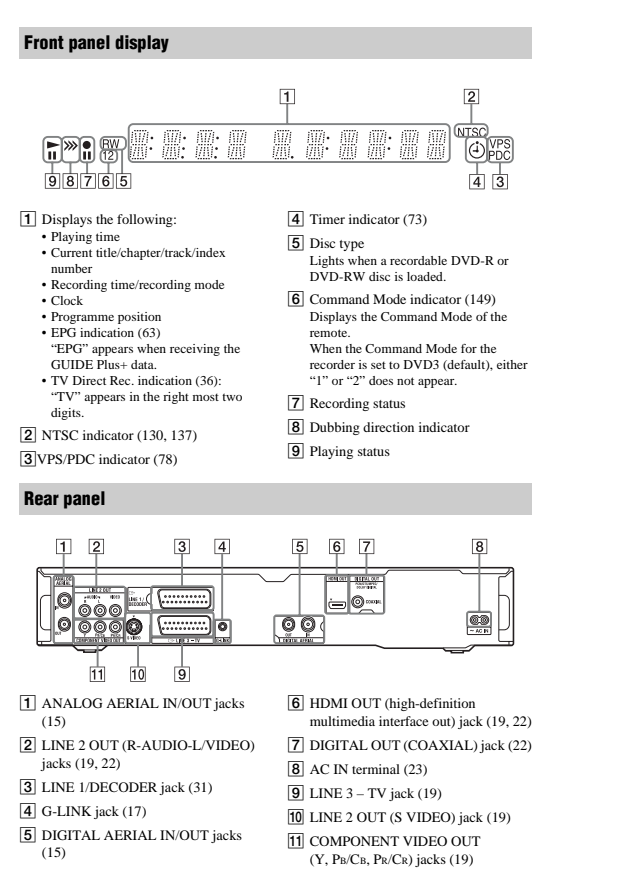

### 166

### **Country/Area Code**

| Number | Area (Code)    | Number | Area (Code)         |
|--------|----------------|--------|---------------------|
| 0118   | Argentina (ar) | 1325   | Malaysia (my)       |
| 0121   | Australia (au) | 1324   | Mexico (mx)         |
| 0120   | Austria (at)   | 1412   | Netherlands (nl)    |
| 0205   | Belgium (be)   | 1426   | New Zealand (nz)    |
| 0218   | Brazil (br)    | 1415   | Norway (no)         |
| 0301   | Canada (ca)    | 1611   | Pakistan (pk)       |
| 0312   | Chile (cl)     | 1608   | Philippines (ph)    |
| 0314   | China (cn)     | 1620   | Portugal (pt)       |
| 0411   | Denmark (dk)   | 1821   | Russia (ru)         |
| 0609   | Finland (fi)   | 1907   | Singapore (sg)      |
| 0618   | France (fr)    | 0519   | Spain (es)          |
| 0405   | Germany (de)   | 1905   | Sweden (se)         |
| 0811   | Hong Kong (hk) | 0308   | Switzerland (ch)    |
| 0914   | India (in)     | 2023   | Taiwan (tw)         |
| 0904   | Indonesia (id) | 2008   | Thailand (th)       |
| 0920   | Italy (it)     | 0702   | United Kingdom (gb) |
| 1016   | Japan (jp)     | 2119   | USA (us)            |
| 1118   | Korea (kr)     |        |                     |

### Language Code List

For details, see page 140. The language spellings conform to the ISO 639: 1988 (E/F) standard.

| Number       | Language<br>(code)                | Number       | Language<br>(code)              | Number | Language<br>(code)  |
|--------------|-----------------------------------|--------------|---------------------------------|--------|---------------------|
| 0101         | Afar (aa)                         | 0905         | Interlingue (ie)                | 1813   | Rhaeto-Romance (rm  |
| 0102         | Abkhazian (ab)                    | 0911         | Inupiak (ik)                    | 1814   | Kirundi (rn)        |
| 0106         | Afrikaans (af)                    | 0914         | Indonesian (in)                 | 1815   | Romanian (ro)       |
| 0113         | Amharic (am)                      | 0919         | celandic (is)                   | 1821   | Russian (ru)        |
| 0118         | Arabic (ar)                       | 0920         | Italian (it)                    | 1823   | Kinyarwanda (rw)    |
| 0119         | Assamese (as)                     | 0923         | Hebrew (iw)                     | 1901   | Sanskrit (sa)       |
| 0125         | Aymara (ay)                       | 1001         | Japanese (ja)                   | 1904   | Sindhi (sd)         |
| 0126         | Azerbaijani (az)                  | 1009         | Yiddish (ji)                    | 1907   | Sangho (sg)         |
| 0201         | Bashkir (ba)                      | 1023         | Javanese (iw)                   | 1908   | Serbo-Croatian (sh) |
| 0205         | Byelorussian (be)                 | 1101         | Georgian (ka)                   | 1909   | Singhalese (si)     |
| 0207         | Bulgarian (bg)                    | 1111         | Kazakh (kk)                     | 1911   | Slovak (sk)         |
| 0208         | Bihari (bh)                       | 1112         | Greenlandic (kl)                | 1912   | Slovenian (sl)      |
| 0209         | Bislama (bi)                      | 1113         | Cambodian (km)                  | 1913   | Samoan (sm)         |
| 0214         | Bengali (bn)                      | 1114         | Kannada (kn)                    | 1914   | Shona (sn)          |
| 0215         | Tibetan (bo)                      | 1115         | Korean (ko)                     | 1915   | Somali (so)         |
| 0218         | Breton (br)                       | 1119         | Kashmiri (ks)                   | 1917   | Albanian (sq)       |
| 0301         | Catalan (ca)                      | 1121         | Kurdish (ku)                    | 1918   | Serbian (sr)        |
| 0315         | Corsican (co)                     | 1125         | Kirahiz (kv)                    | 1919   | Siswati (ss)        |
| 0310         | Czech (cs)                        | 1201         | Latin (la)                      | 1920   | Sesotho (st)        |
| 0325         | Welch (cu)                        | 1214         | Lingele (In)                    | 1021   | Sundanese (su)      |
| 0401         | Danish (da)                       | 1215         | Laothian (In)                   | 1922   | Swedish (sv)        |
| 0405         | German (de)                       | 1220         | Lithuanian (It)                 | 1923   | Swebili (sw)        |
| 0405         | Bhutani (dz)                      | 1220         | Latvian (hv): Lettich           | 2001   | Tamil (ta)          |
| 0512         | Greek (el)                        | 1307         | Malagasy (mg)                   | 2005   | Telucu (te)         |
| 0514         | English (en)                      | 1309         | Maori (mi)                      | 2007   | Tajik (ta)          |
| 0515         | Esperante (en)                    | 1211         | Macedonian (mk)                 | 2009   | Thai (th)           |
| 0510         | Spanish (as)                      | 1212         | Malavalam (ml)                  | 2000   | Tiarinyo (ti)       |
| 0520         | Estonian (cs)                     | 1314         | Mongolian (mn)                  | 2011   | Turkmen (tk)        |
| 0521         | Bacque (eu)                       | 1215         | Moldavian (mn)                  | 2012   | Tagalog (tl)        |
| 0521         | Baroian (fa)                      | 1010         | Morathi (mr)                    | 2012   | Sotowana (tn)       |
| 0001         | Finnich (fi)                      | 1210         | Malauri (mir)                   | 2014   | Jongo (to)          |
| 0009         |                                   | 1000         | Melteee (mt)                    | 2015   | Turkiek (tr)        |
| 0010         | Fiji (ij)<br>Fanana (fa)          | 1005         | Natese (mi)                     | 2016   | Turkisii (ir)       |
| 0015         | Faroese (IO)                      | 1325         | Burmese (my)                    | 2019   | Tsonga (ts)         |
| 0618         | French (fr)                       | 1401         | Nauru (na)                      | 2020   | Tatar (tt)          |
| 0625         | Frislan (ty)                      | 1405         | Nepali (ne)                     | 2023   | TWI (tW)            |
| 0701         | Insh (ga)                         | 1412         | Dutch (ni)                      | 2111   | Ukrainian (uk)      |
| 0704         | Scots Gaelic (gd)                 | 1415         | Norwegian (no)                  | 2118   | Urdu (ur)           |
| 0712         | Galician (gl)                     | 1503         | Occitan (oc)                    | 2120   | UZDEK (UZ)          |
| 0714         | Guarani (gn)                      | 1513         | (Aran)Oromo (om)                | 2209   | vietnamese (VI)     |
| 0721         | Gujarati (gu)                     | 1518         | Oriya (or)                      | 2215   | volapuk (vo)        |
| 0801         | Hausa (na)                        | 1601         | Panjabi (pa)                    | 2315   | VVOIOT (WO)         |
| 0809         | Hindi (hi)                        | 1612         | Polisn (pl)                     | 2408   | xnosa (xn)          |
| 0818         | Croatian (hr)                     | 1619         | Pashto (ps);                    | 2515   | Yoruba (yo)         |
| 0821         | Hungarian (hu)                    |              | Pushto (ps)                     | 2608   | Chinese (zh)        |
| 0825<br>0901 | Armenian (hy)<br>Interlingua (ia) | 1620<br>1721 | Portuguese (pt)<br>Quechua (qu) | 2621   | Zulu (zu)           |

Additional Information

167

# <u>MEMO</u>

## SECTION 2 DISASSEMBLY

NOTE: The following flow chart shows the disassembly procedure.

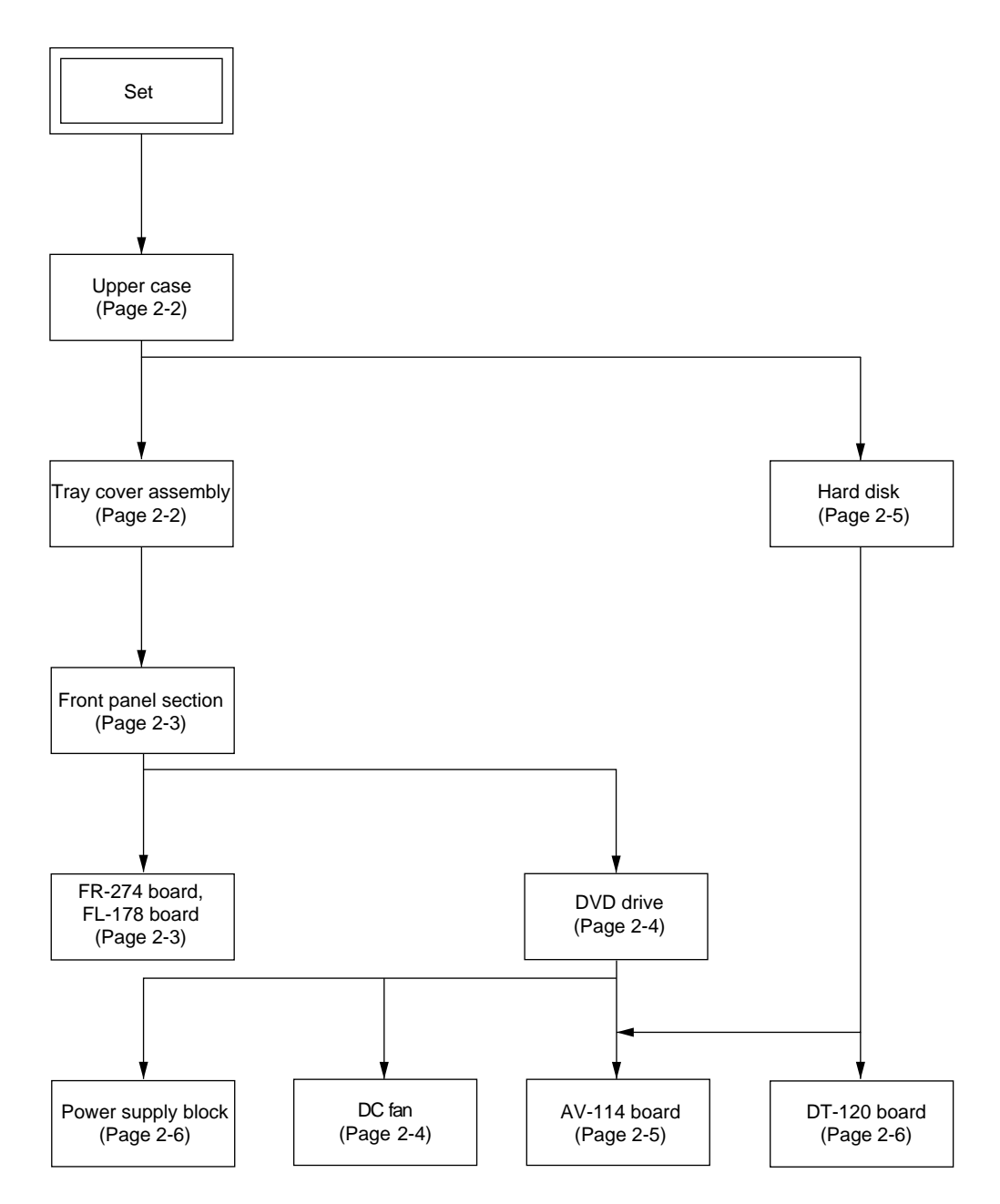

NOTE: Follow the disassembly procedure in the numerical order given.

## 2-1. UPPER CASE

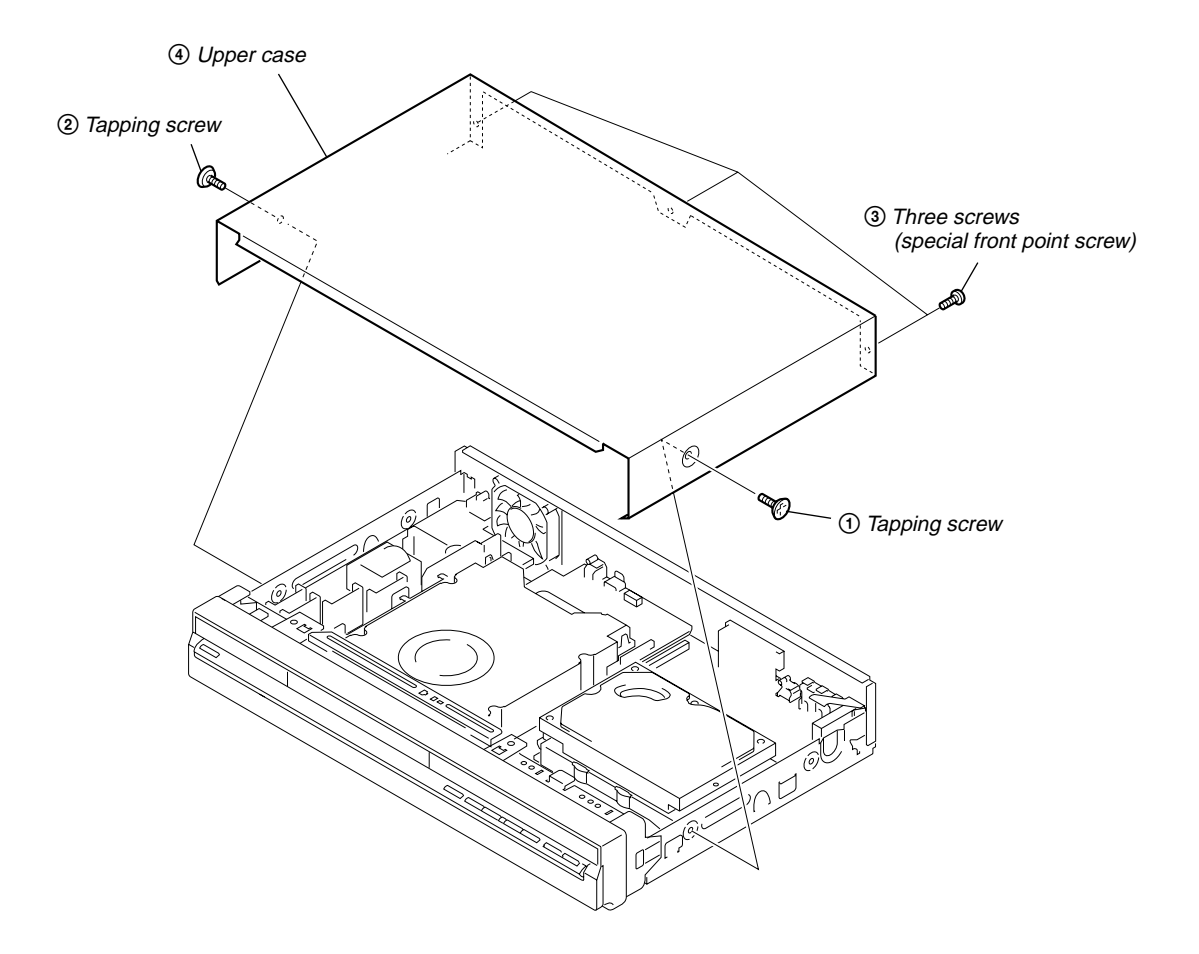

## 2-2. TRAY COVER ASSEMBLY

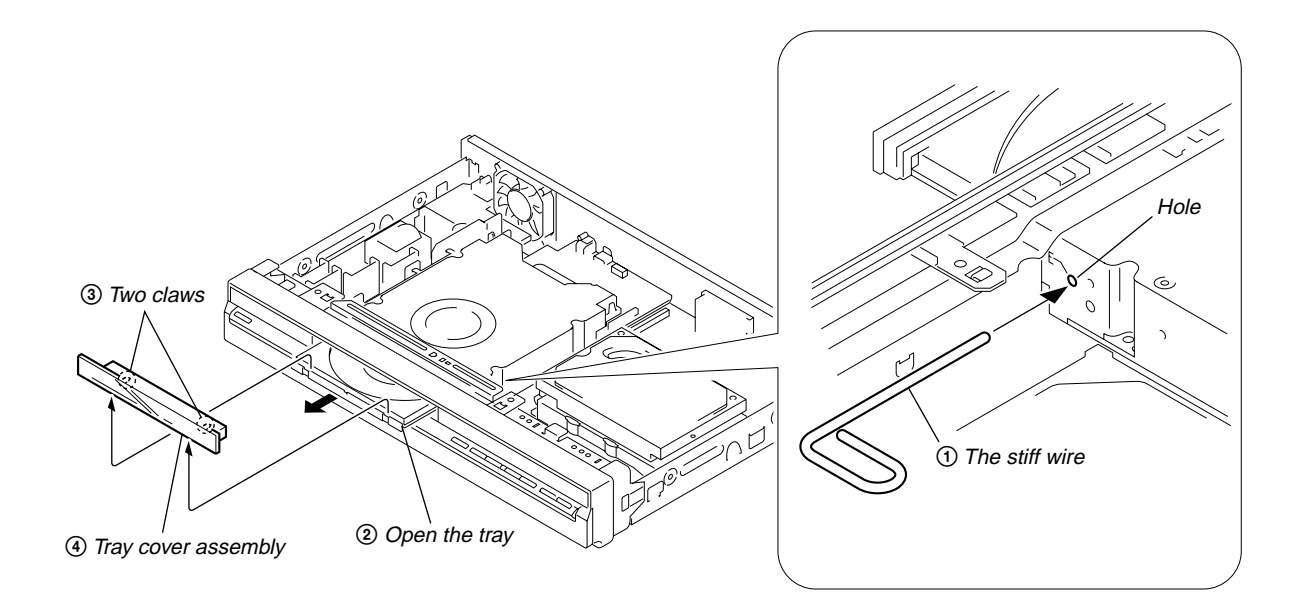

## 2-3. FRONT PANEL SECTION

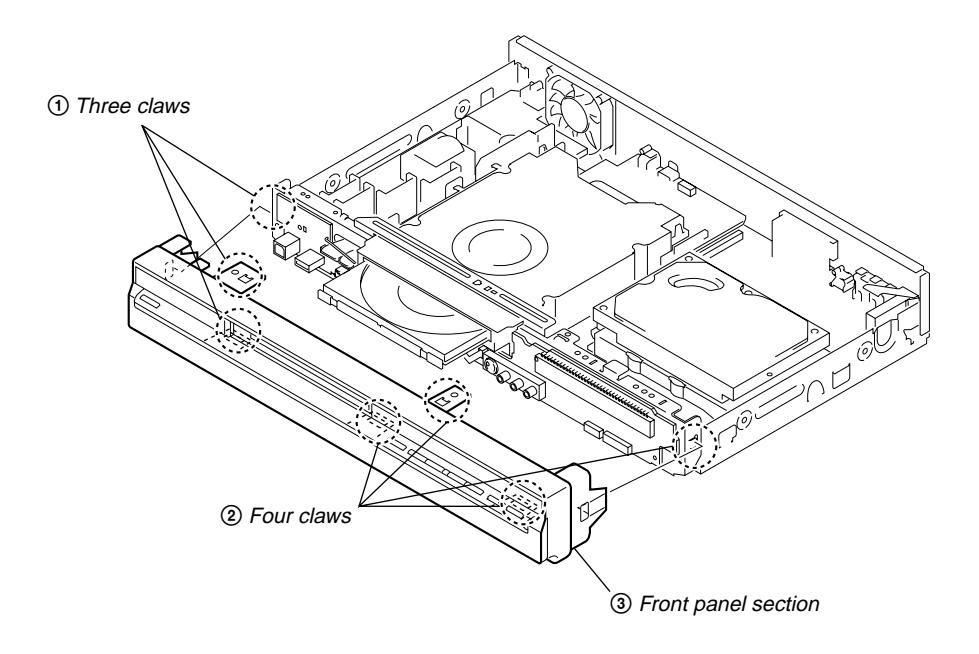

## 2-4 FR-274 BOARD, FL-178 BOARD

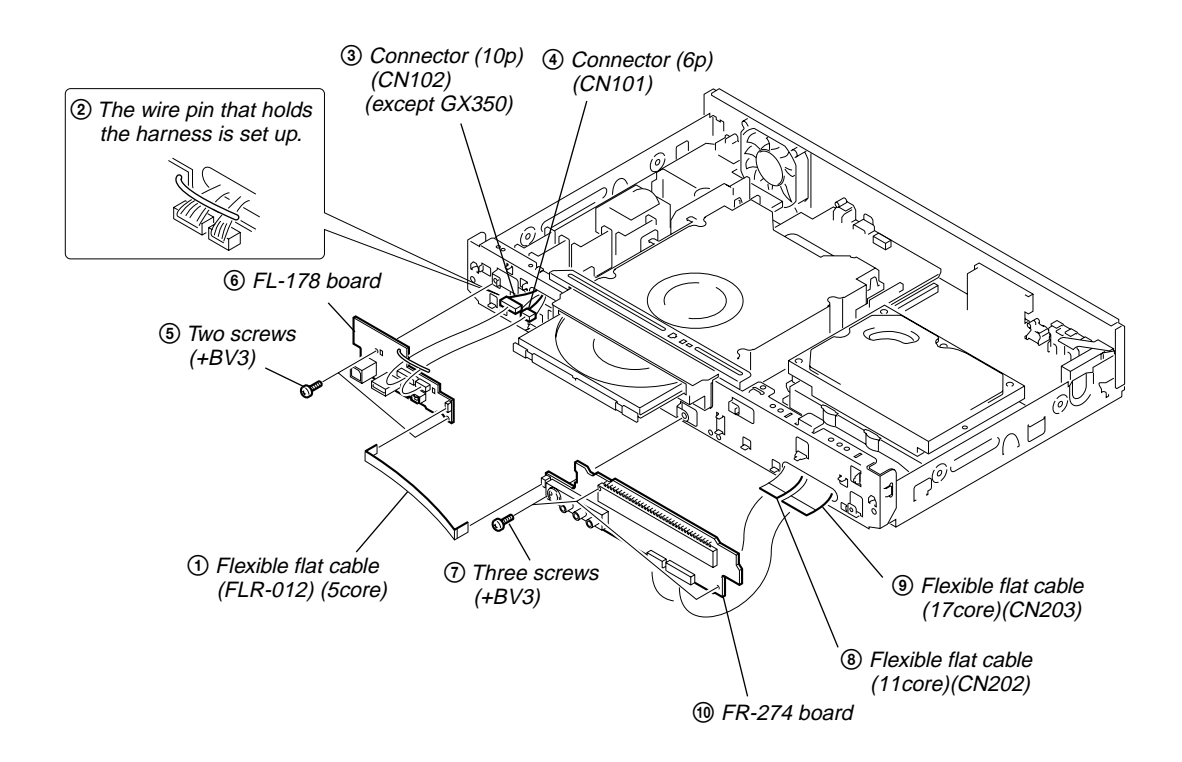

## 2-5. DVD DRIVE

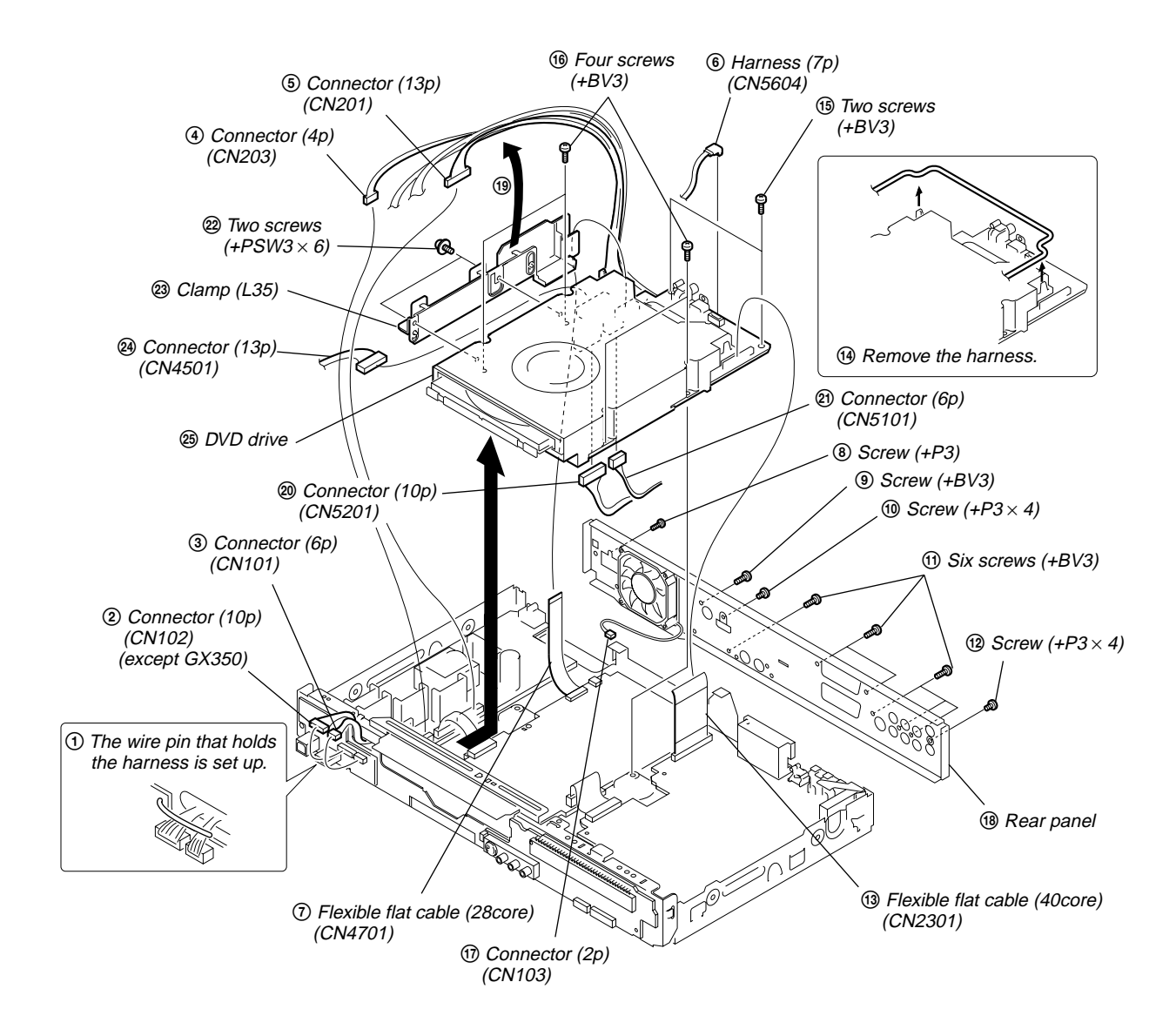

2-6. DC FAN

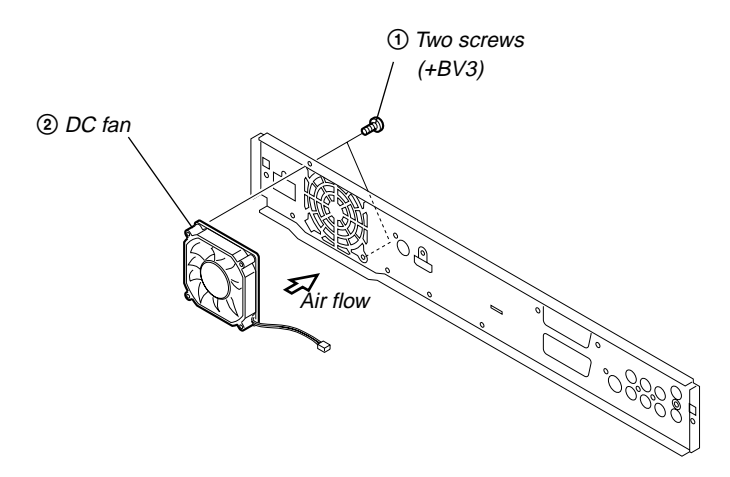

## 2-7. HARD DISK

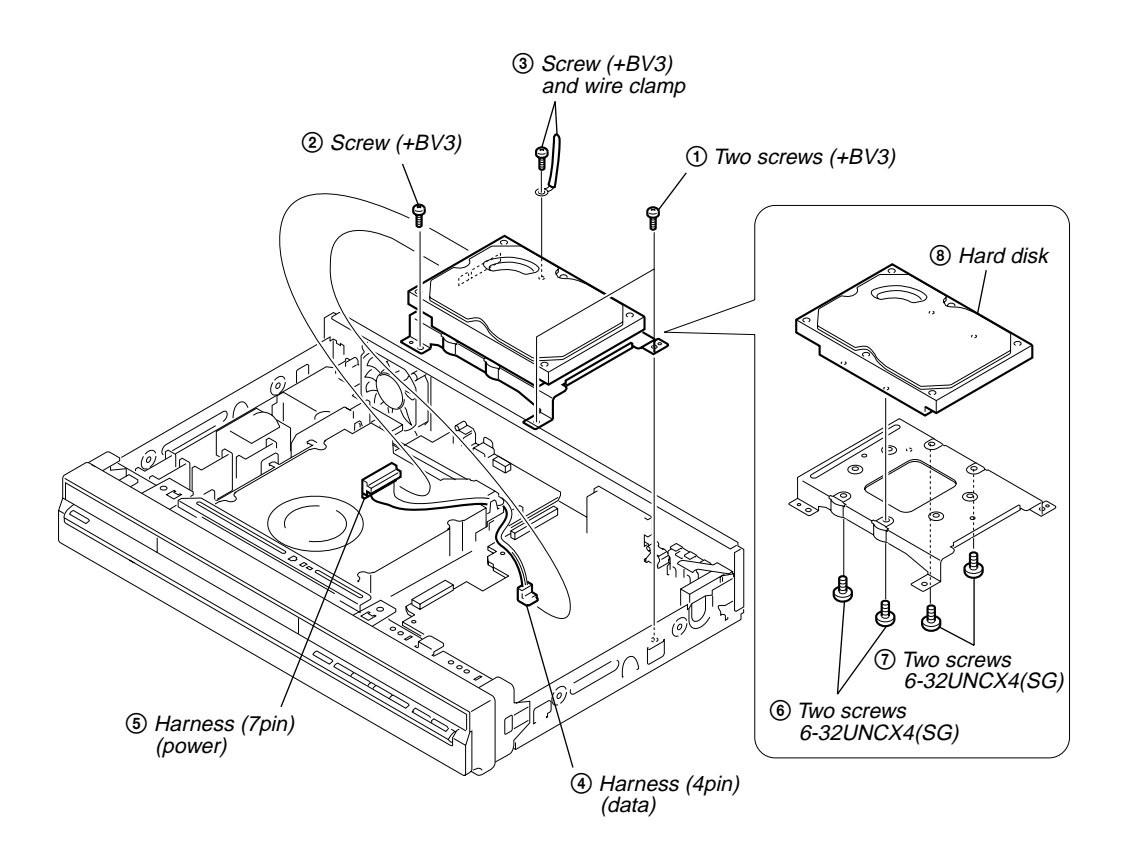

## 2-8. AV-114 BOARD

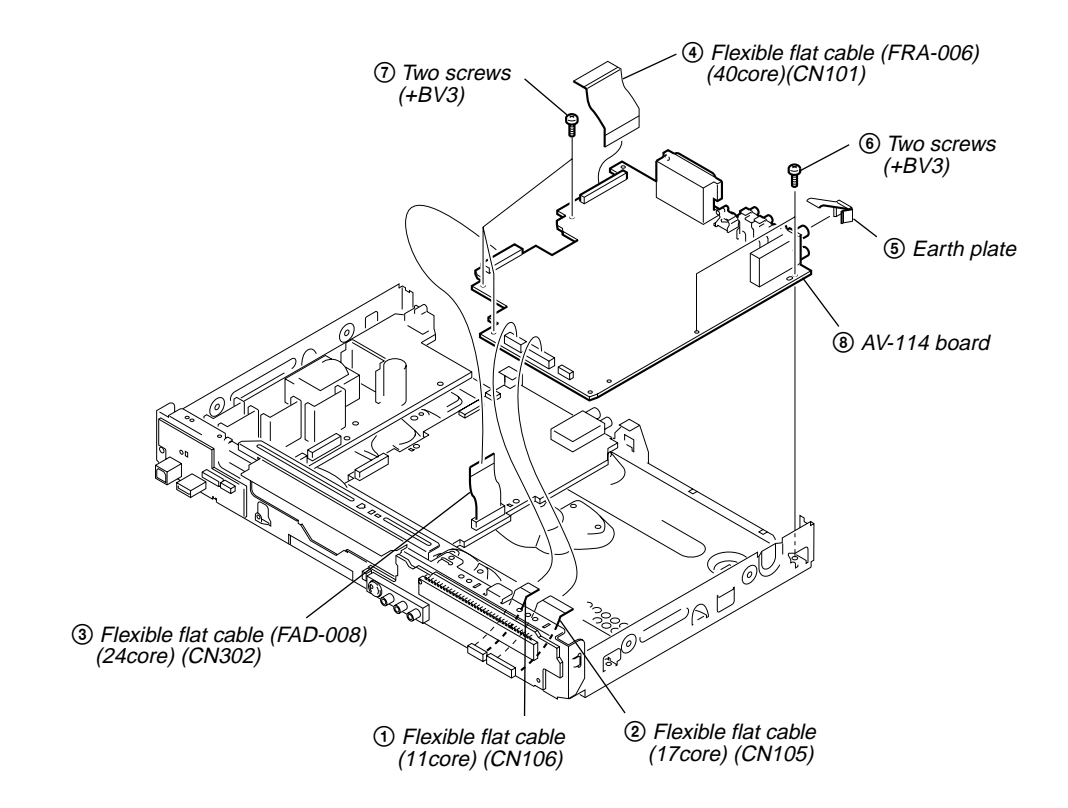

## 2-9. DT-120 BOARD

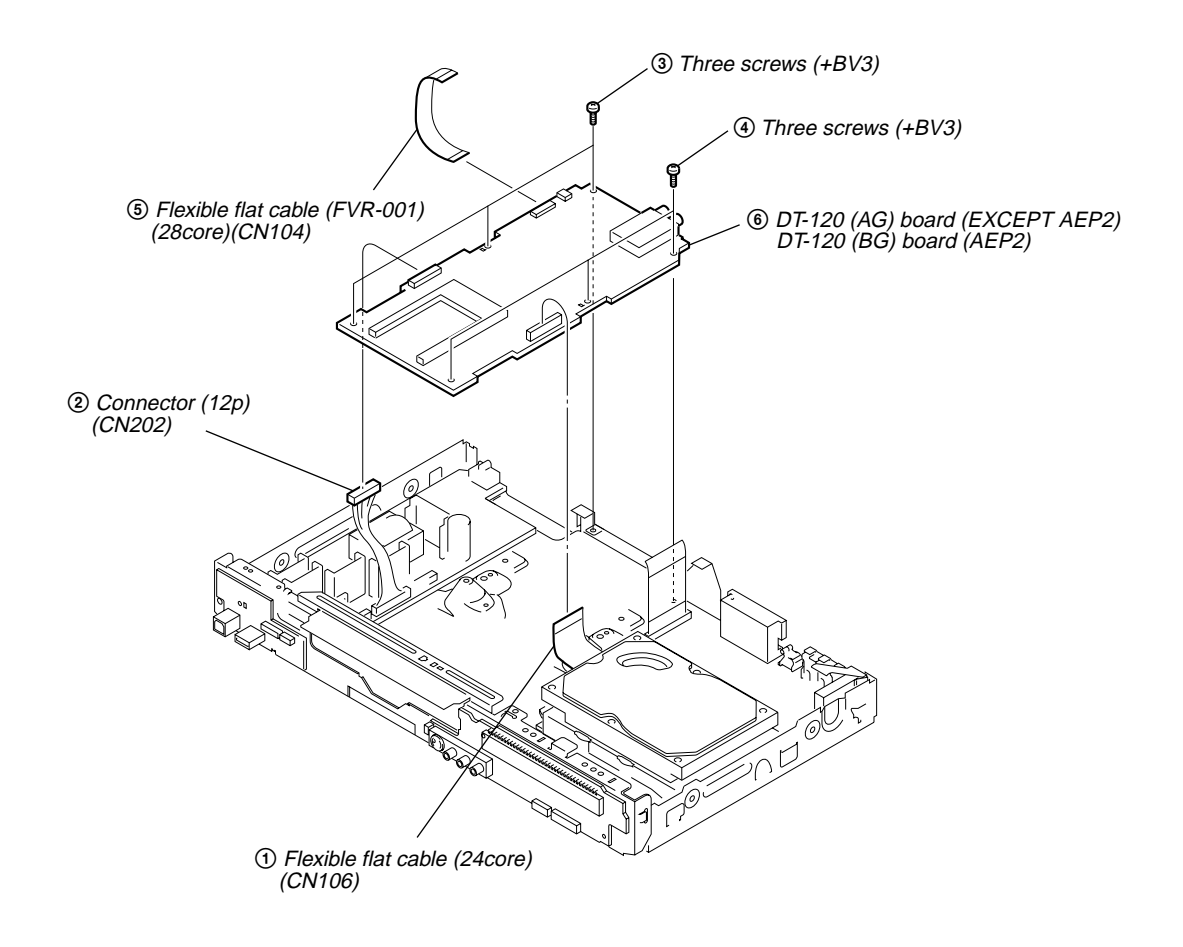

## 2-10. POWER SUPPLY BLOCK

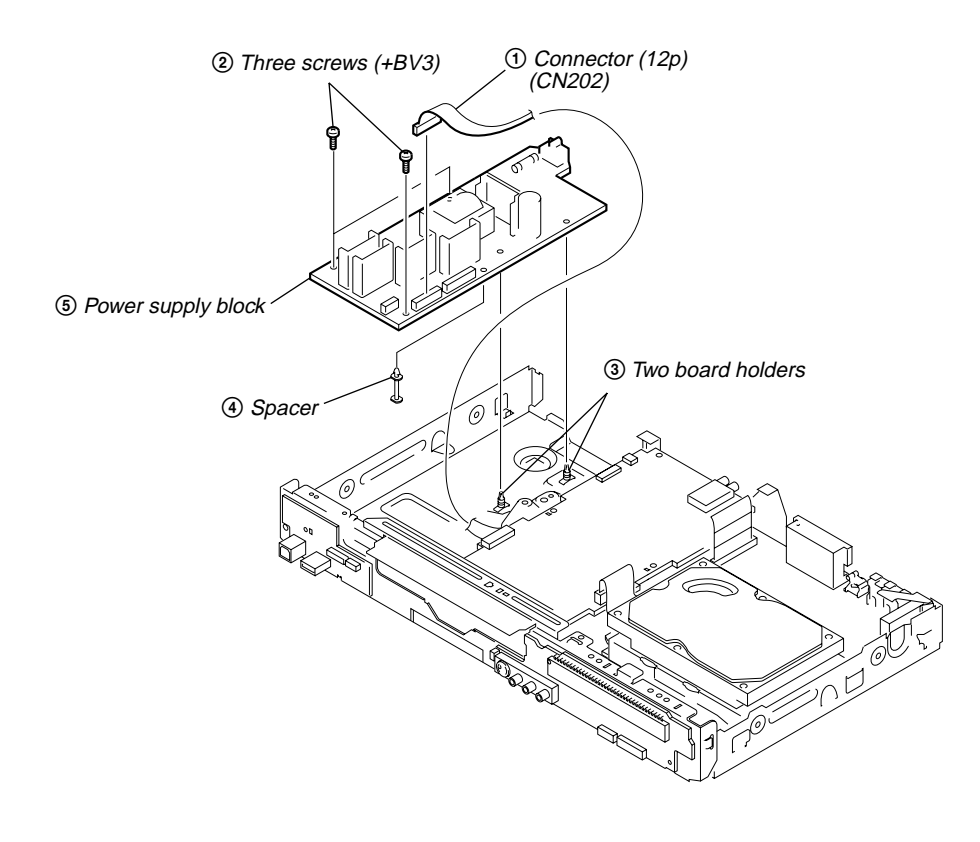

## 2-11. CIRCUIT BOARDS LOCATION

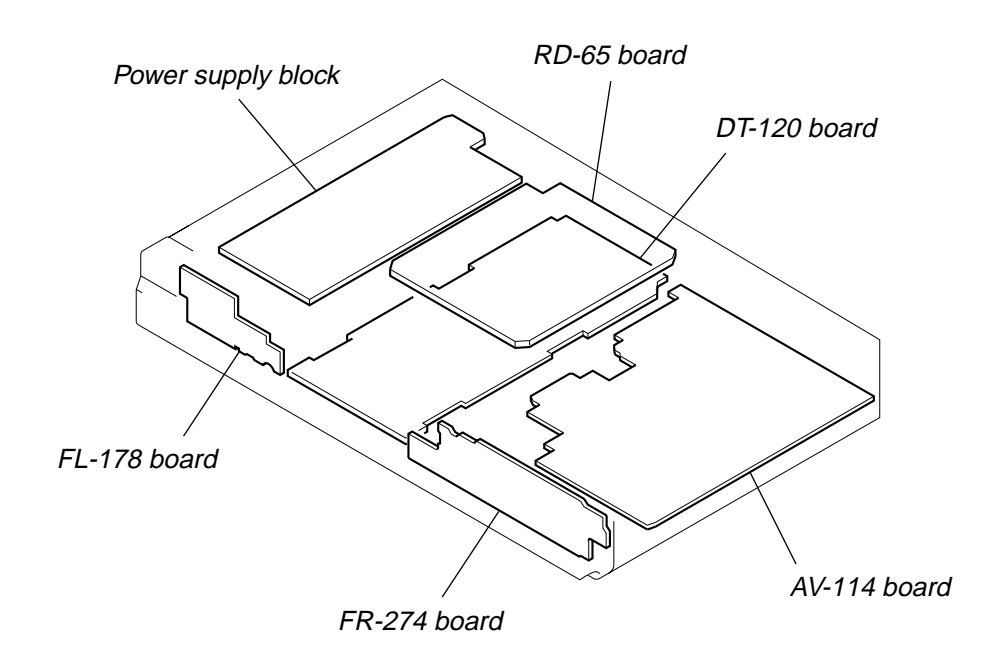

# <u>MEMO</u>

## **SECTION 3 BLOCK DIAGRAMS**

## 3-1. OVERALL BLOCK DIAGRAM

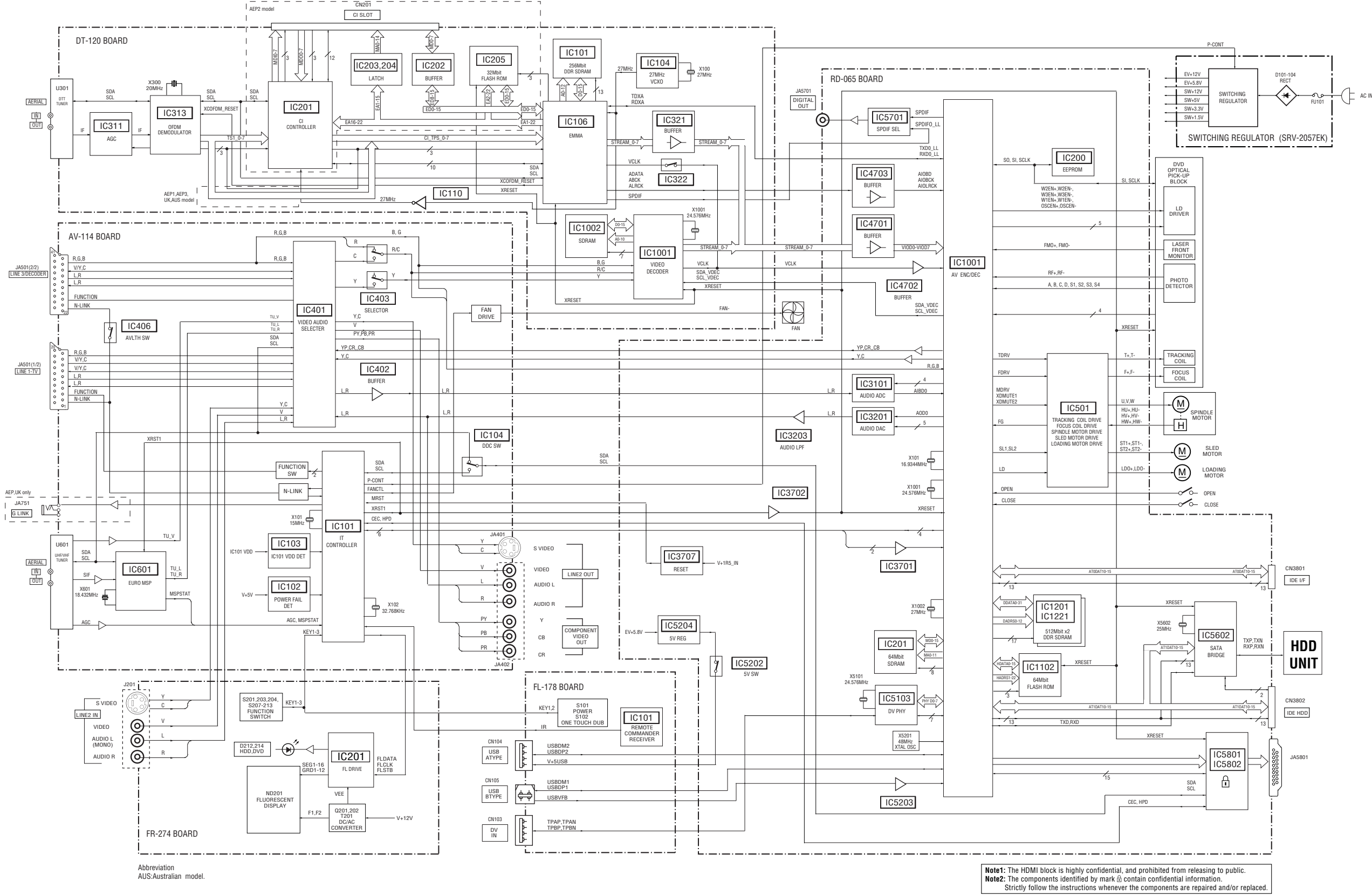

## 3-2. AV-114 BLOCK DIAGRAM

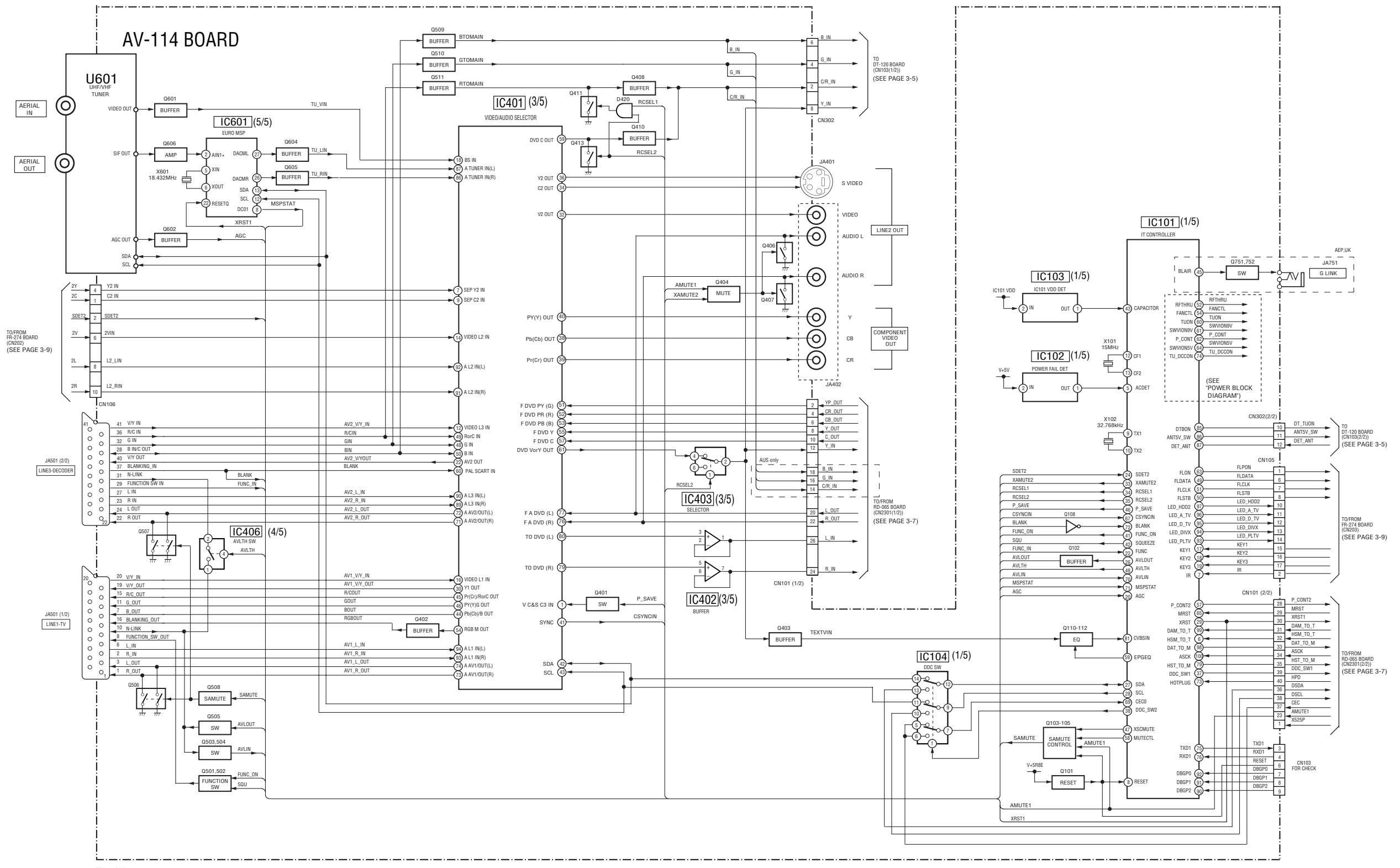

Abbreviation AUS:Australian model.

## 3-3. DT-120 BLOCK DIAGRAM

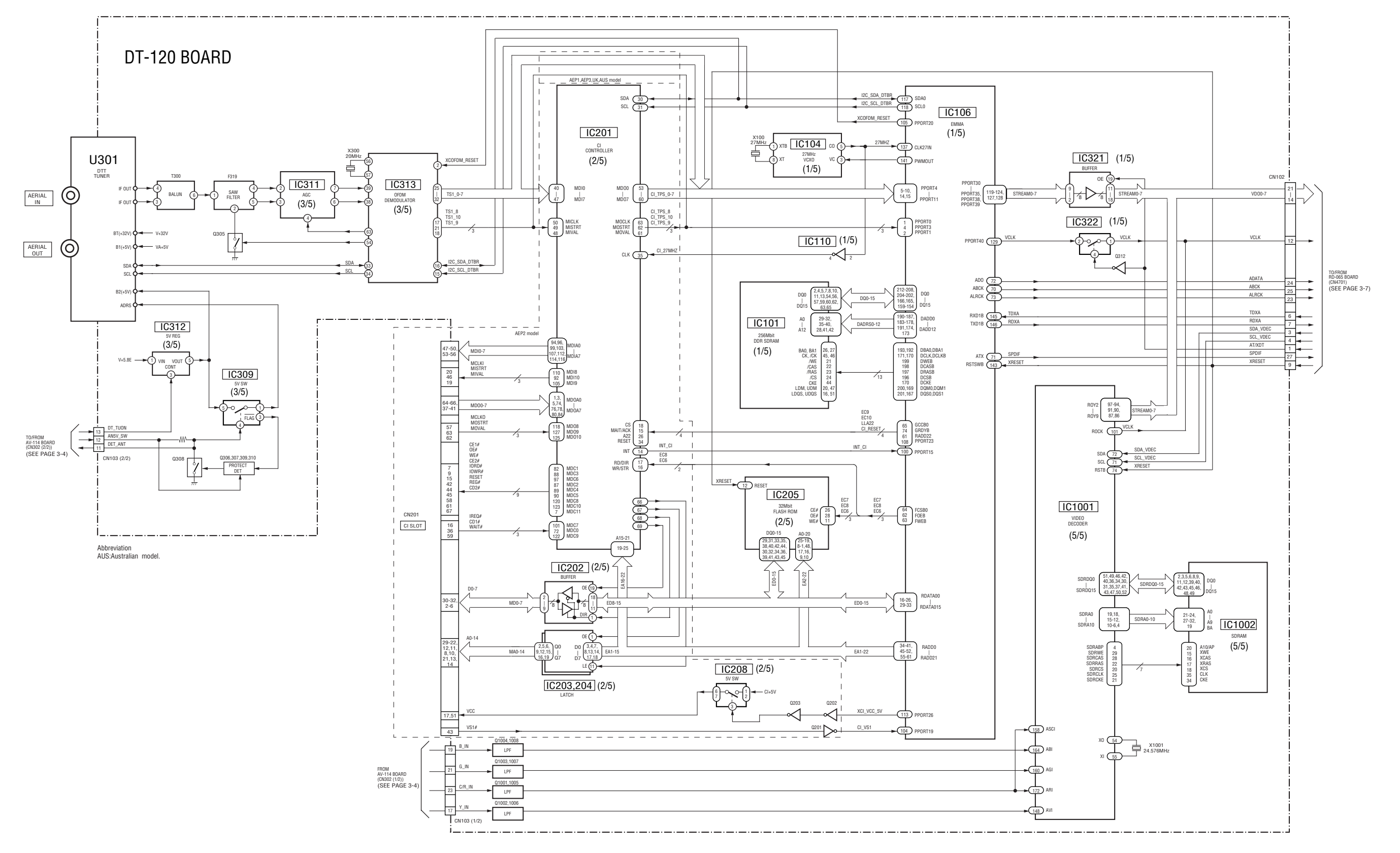

3-5

## 3-4. RD-065 BLOCK DIAGRAM

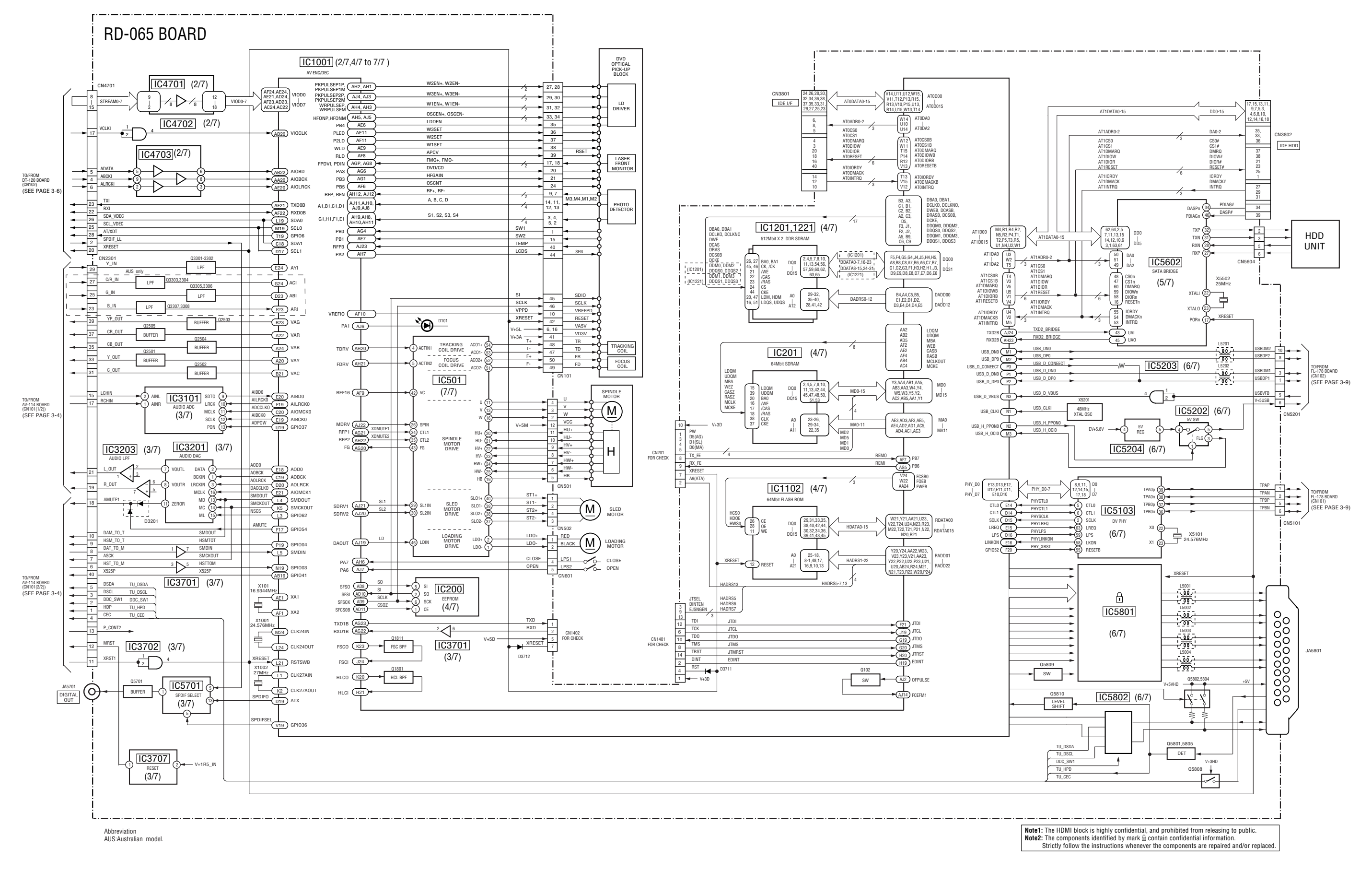

## 3-5. FL-178, FR-274 BLOCK DIAGRAM

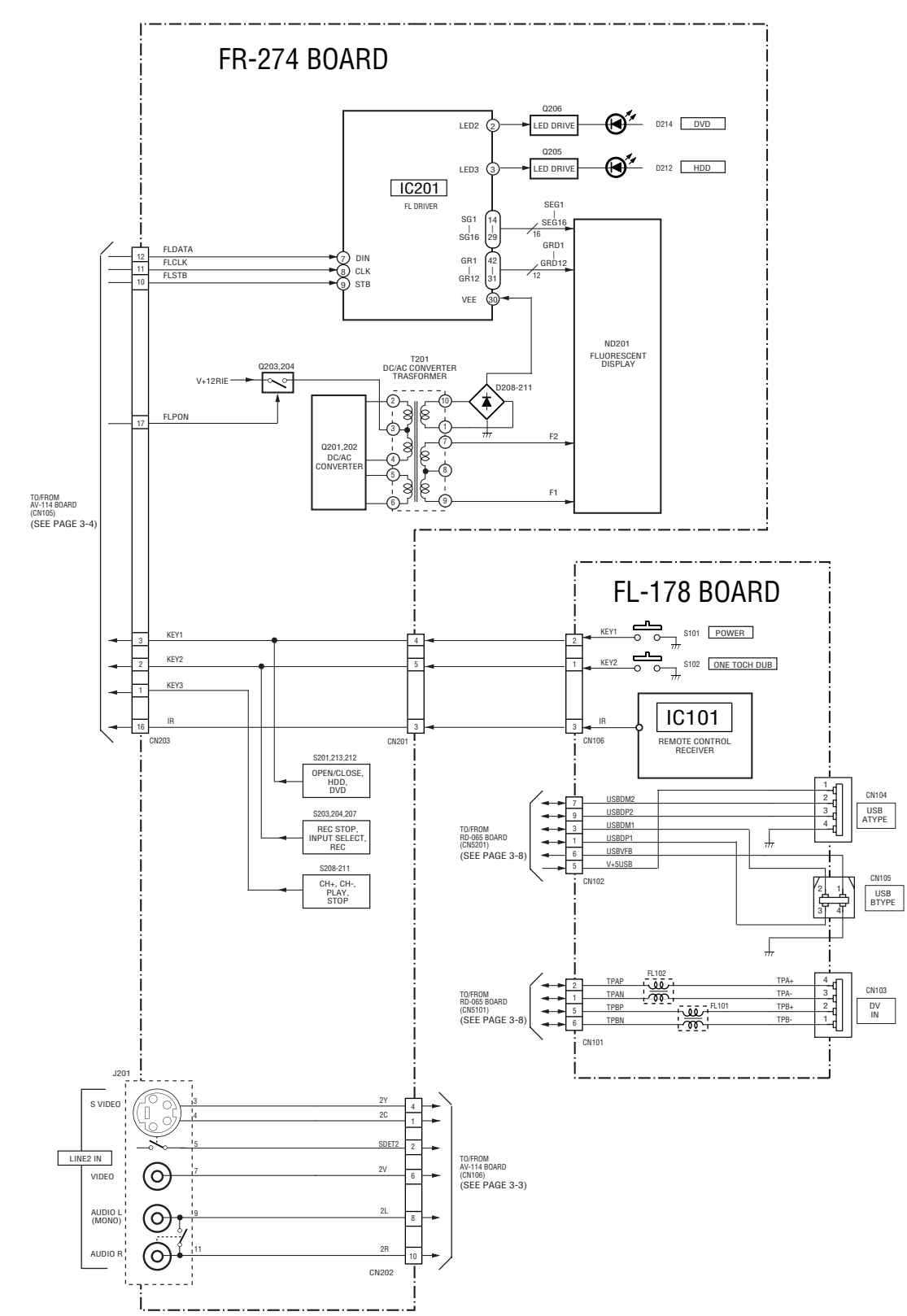

## 3-6. POWER BLOCK DIAGRAM

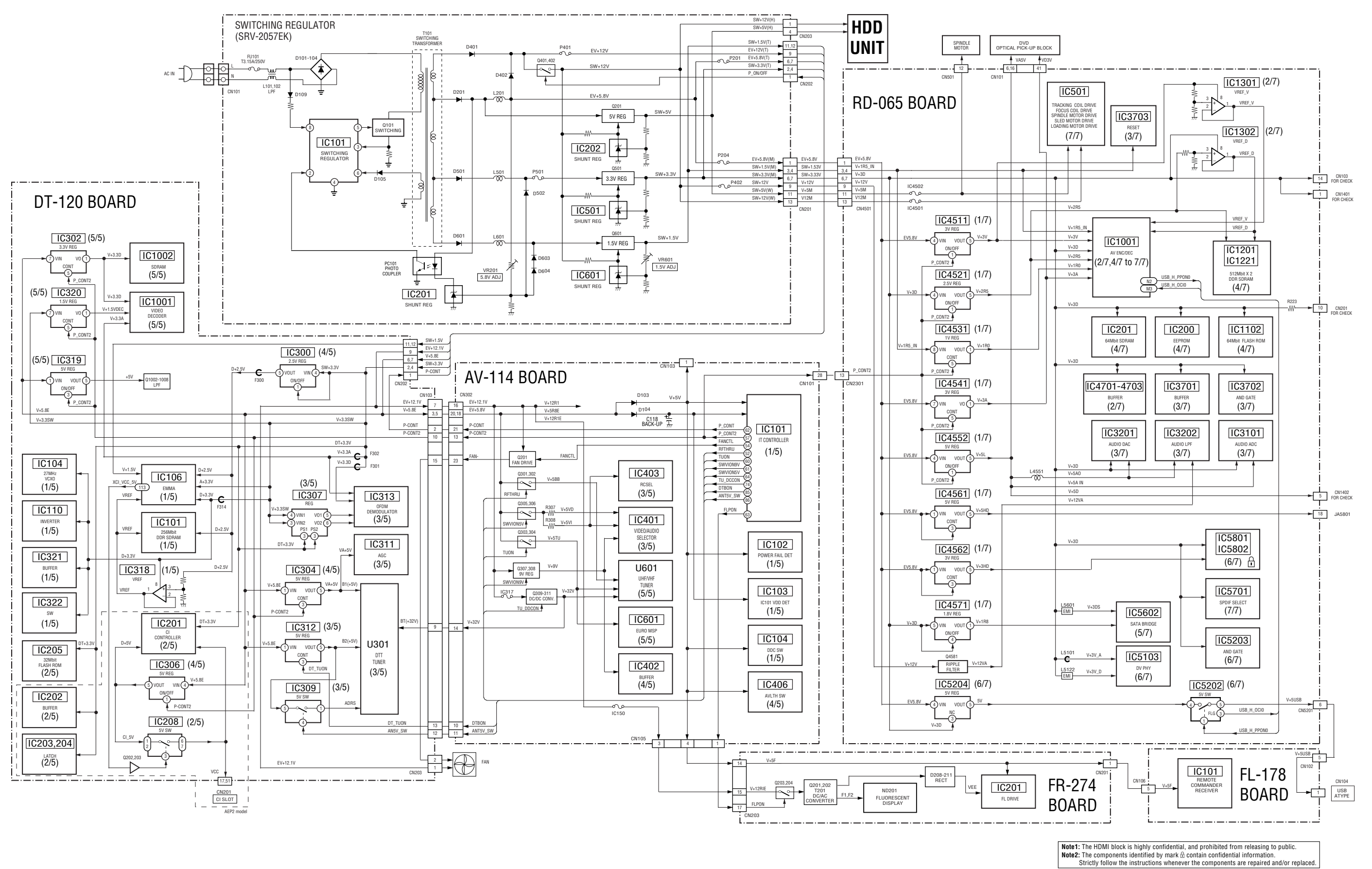

3-12E

RDR-HXD870/HXD970/HXD1070

## SECTION 4 SCHEMATIC DIAGRAMS AND PRINTED WIRING BOARDS

## 4-1. FRAME SCHEMATIC DIAGRAM

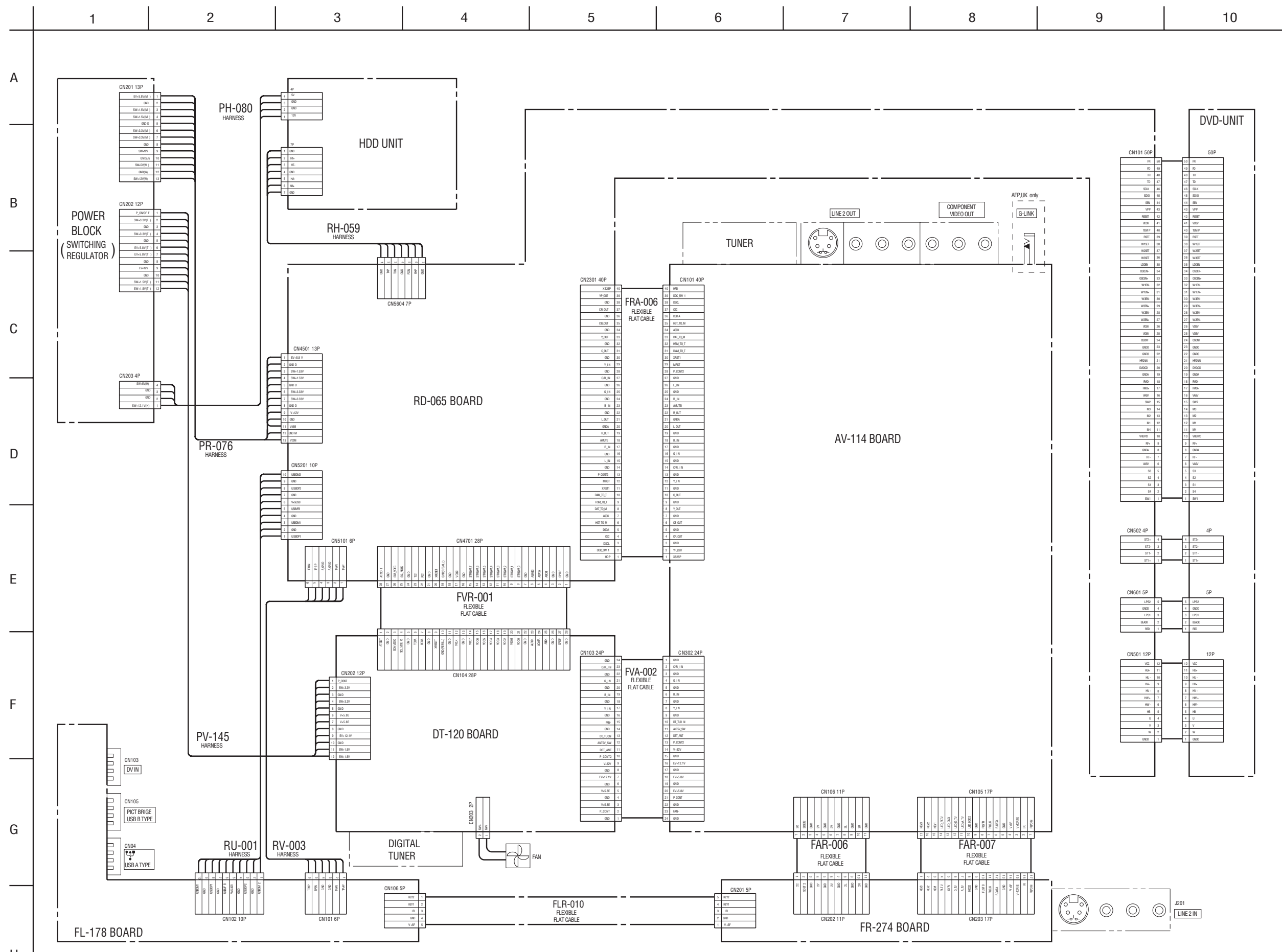

Н

## 4-2. SCHEMATIC DIAGRAMS

| THIS NOTE IS COMMON FOR SCHEMATIC DIAGRAMS<br>(In addition to this, the necessary note is printed in each block)                                                                                                    |
|----------------------------------------------------------------------------------------------------|
| (For schematic diagrams)<br>• All capacitors are in $\mu$ F unless otherwise noted. pF : $\mu\mu$ F.<br>50V or less are not indicated except for electrolytics and                                                                                                    |
| <ul> <li>tantalums.</li> <li>All resistors are in ohms, 1/4 W (Chip resistors : 1 /10 W) un-less otherwise specified.</li> <li>kΩ=1000Ω. MΩ=1000kΩ.</li> </ul>                                                                                                    |
| <ul> <li>Caution when replacing chip parts.</li> <li>New parts must be attached after removal of chip.</li> <li>Be careful not to heat the minus side of tantalum capacitor, because it is damaged by the best</li> </ul>                                                                                                    |
| <ul> <li>All variable and adjustable resistors have characteristic curve B, unless otherwise noted.</li> <li>Immediate in the second second se</li></ul> |
| <ul> <li> fusible resistor</li> <li> panel designation</li> <li> internal component</li> <li> diutmost for rapping</li> </ul>                                                                                                    |
|                                                                                                    |
| <ul> <li>Circled numbers refer to waveforms.</li> <li>Voltages are dc between measurement point and ground.</li> <li>Readings are taken with a color-bar signals on DVD reference</li> </ul>                                                                                                    |
| <ul> <li>Readings are taken with a digital multimeter (DC 10MΩ).</li> <li>Voltage variations may be noted due to normal production toler-<br/>ances.</li> </ul>                                                                                                    |
| Abbreviation     AUS : Australian model                                                                                                    |
| Note : The components identified by mark ▲ or dotted<br>line with mark ▲ are critical for safety.<br>Replace only with part number specified.                                                                                                    |
| When indicating parts by reference number, please include the board name.                                                                                                    |

## WAVEFORMS

## AV-114 BOARD

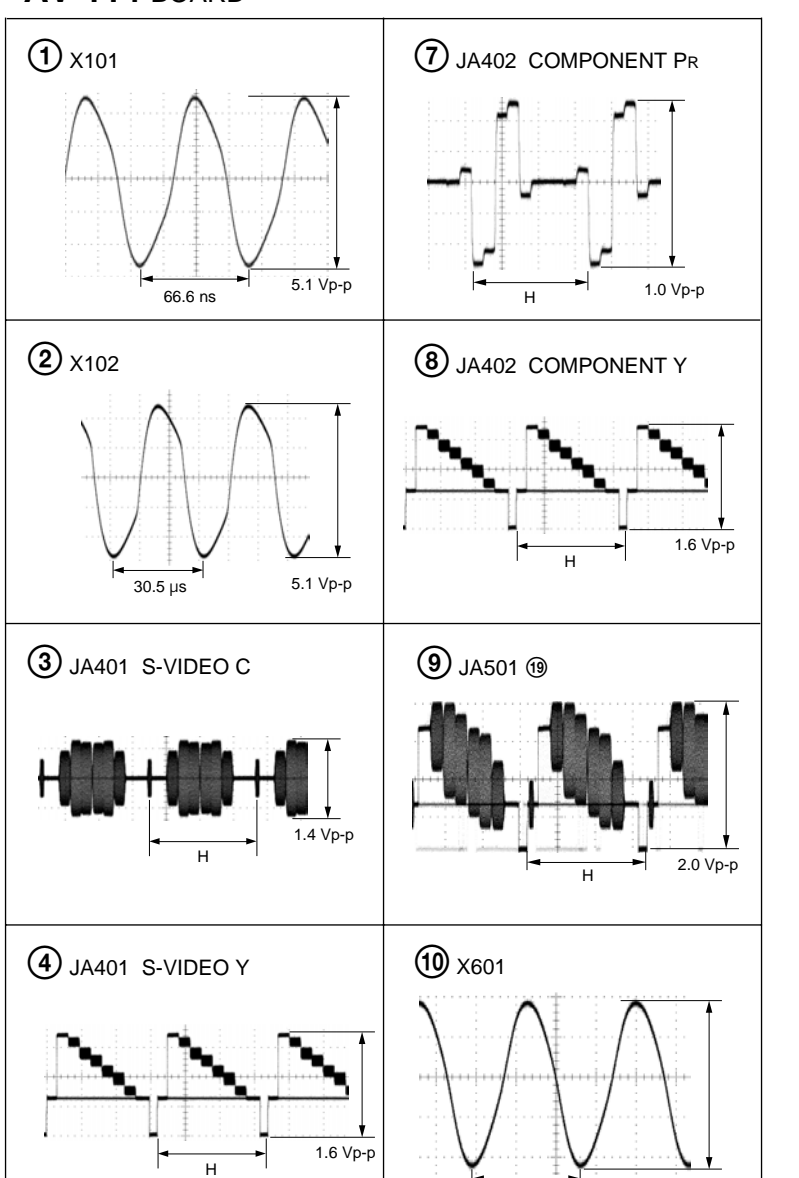

# DT-120 BOARD

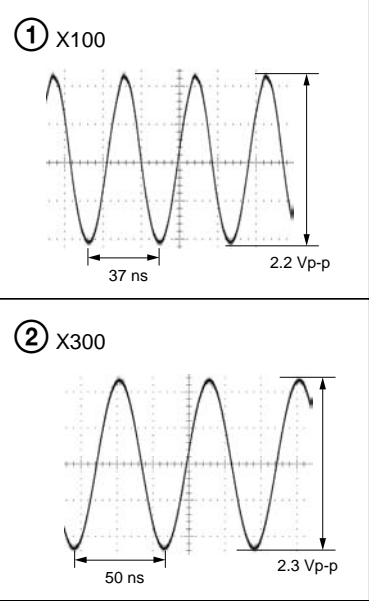

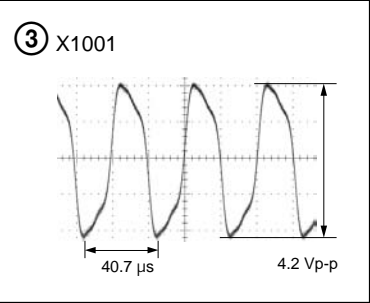

## 5 JA402 VIDEO

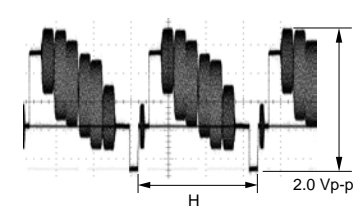

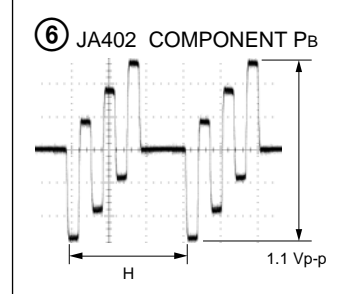

### WAVEFORMS AV-114/DT-120

4.0Vp-p

54.3ns

For Schematic Diagram

• Refer to page 4-47 for printed wiring board.

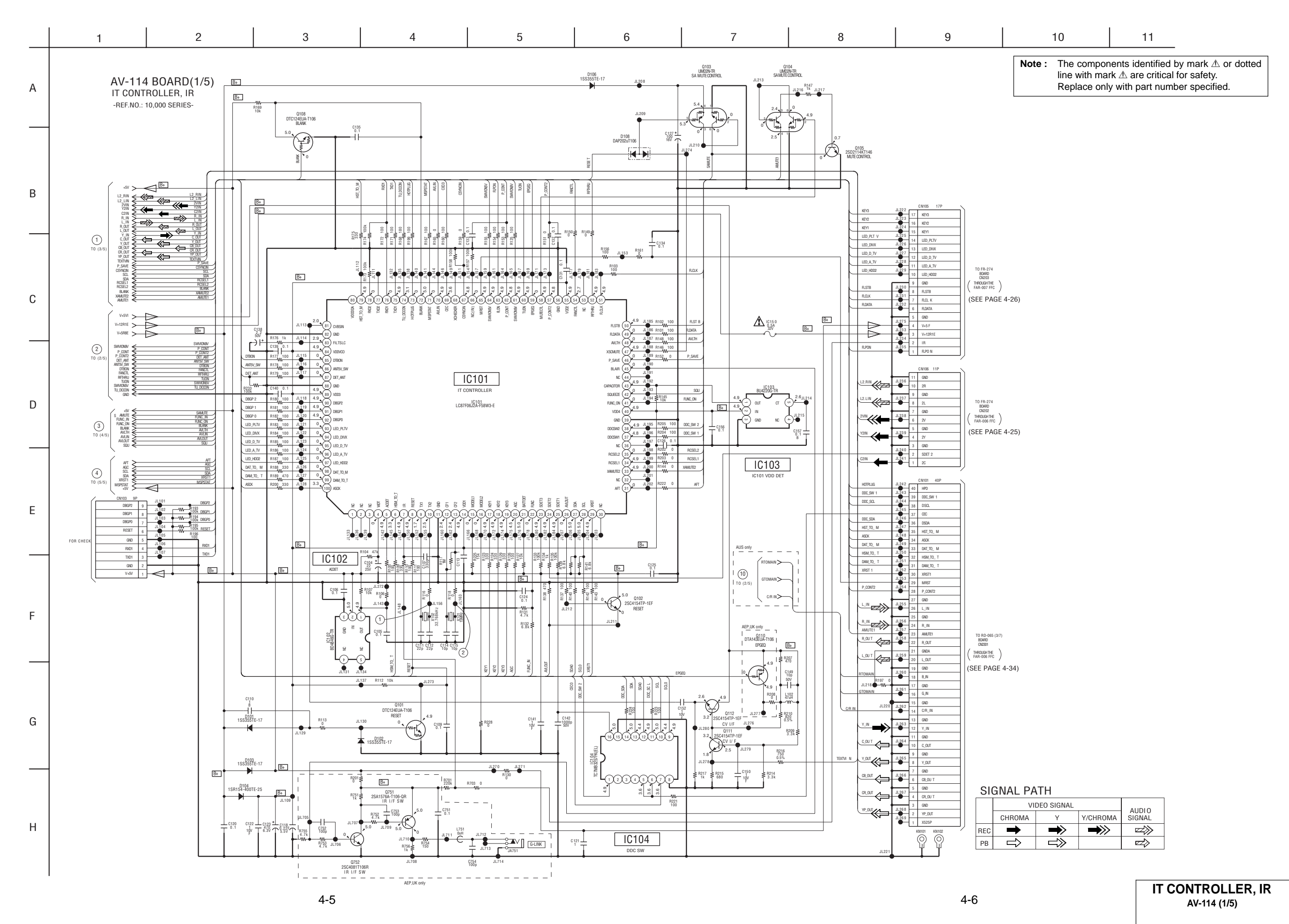

For Schematic Diagram

Refer to page 4-47 for printed wiring board.

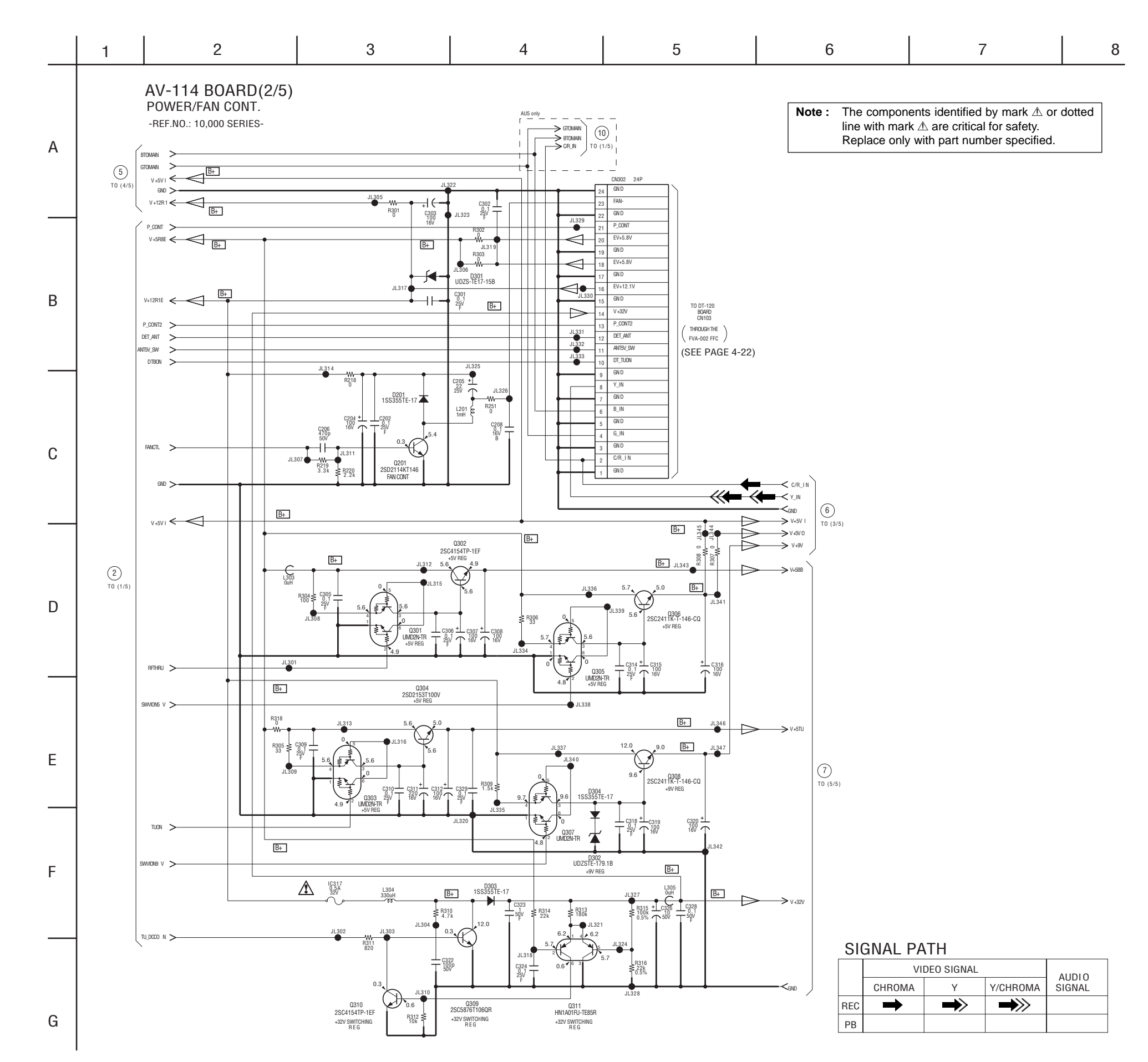

POWER/FAN CONT. AV-114 (2/5)
RDR-HXD870/HXD970/HXD1070

For Schematic Diagram • Refer to page 4-4 for waveforms.

• Refer to page 4-47 for printed wiring board.

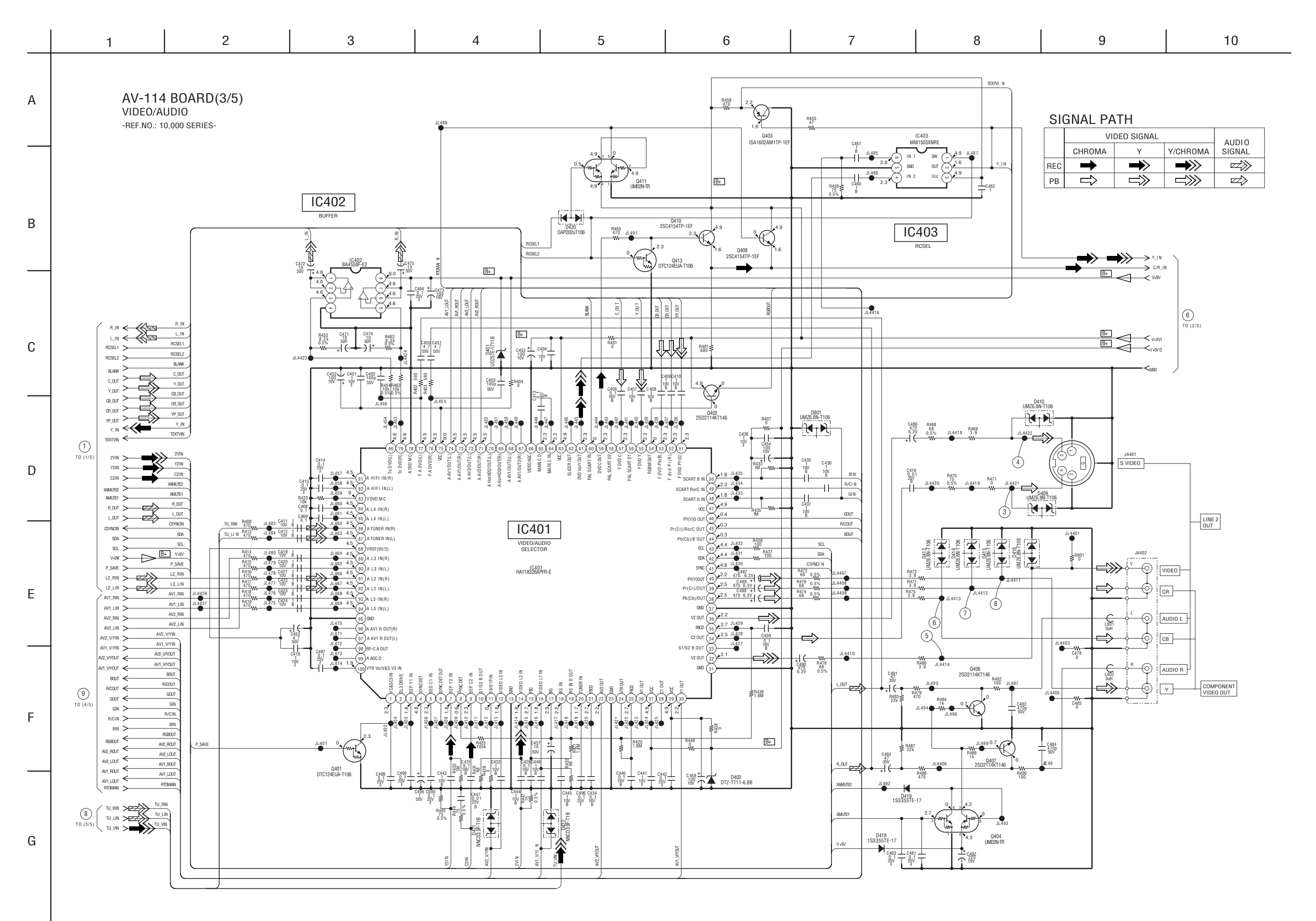

4-10

**VIDEO/AUDIO** 

AV-114 (3/5)

### For Schematic Diagram

• Refer to page 4-47 for printed wiring board.

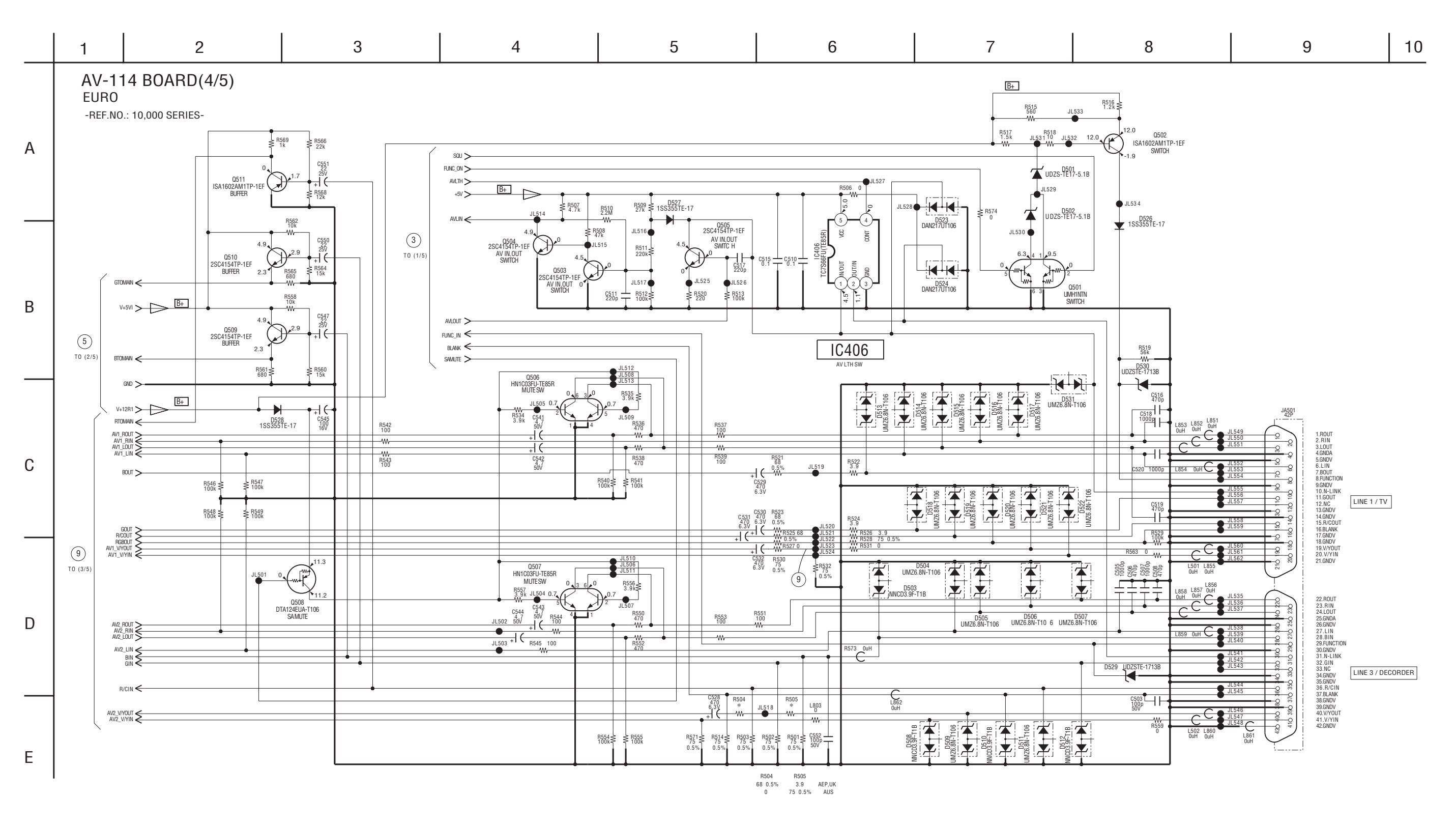

For Schematic DiagramRefer to page 4-4 for waveforms.Refer to page 4-47 for printed wiring board.

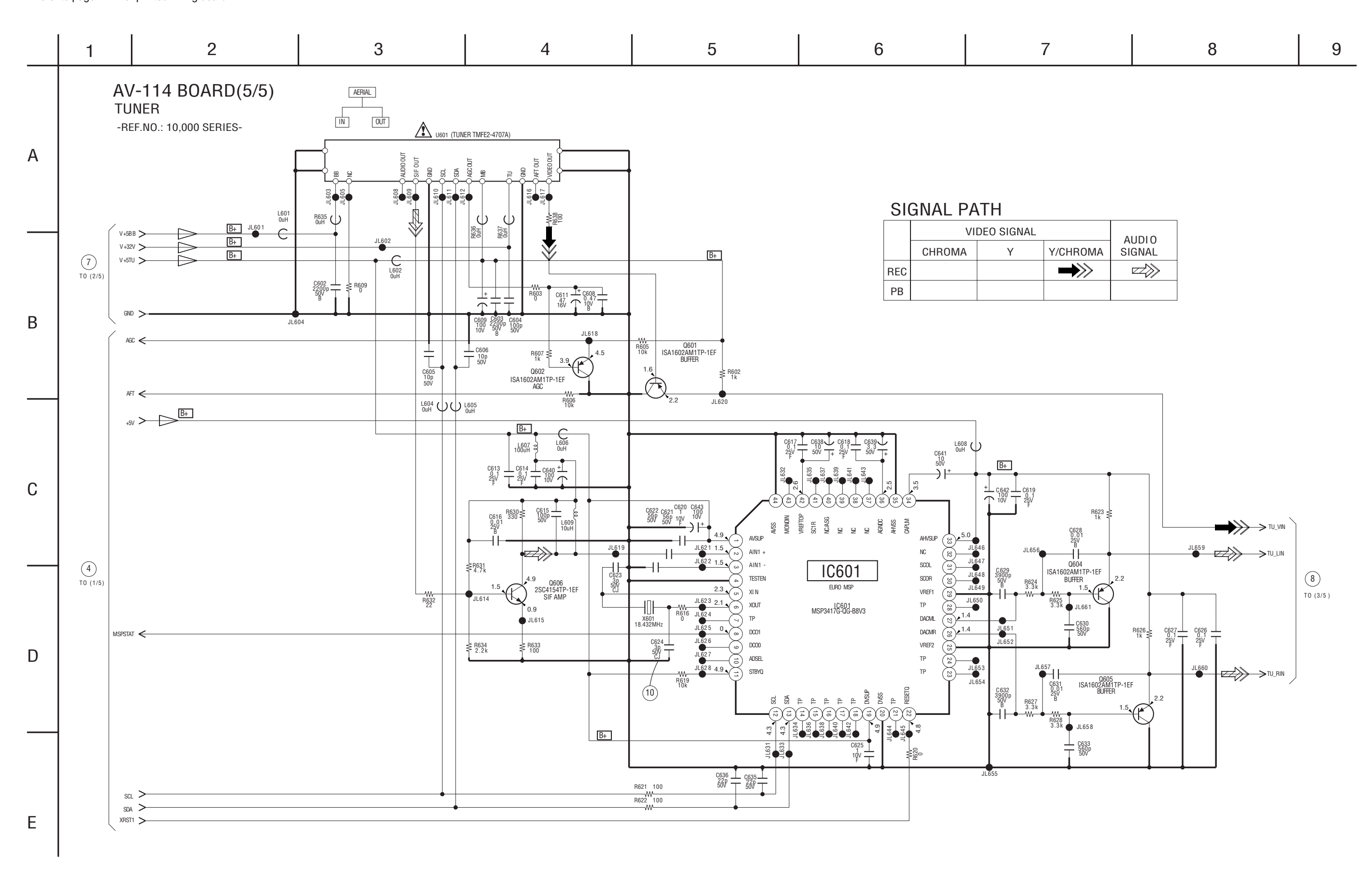

Note : The components identified by mark ∆ or dotted line with mark ∆ are critical for safety. Replace only with part number specified.

### For Schematic Diagram

Refer to page 4-4 for waveform. Refer to page 4-51 for printed wiring board.

2 7 10 3 4 5 6 8 9 11 12 13 14 DT-120 BOARD(1/5) IC110 EMMA2LL 1 -REF.NO.: 40.000 SERIES Α XRESET\_FL IC104 B+ 12% 12% 8843 R63 R63 IC322 В (A (5) T0 (5/5) 詩 -> STREAM Ŧ H-0H B+ | | | ‡ -> STREAM JL 580 B+ B+ R110 56 M 56 ≍<u>\_1.2</u> CTDEAM JL116 B+ 11123 11122 11122 11122 500 E 5**0**5 F103 DuH B+ IC101 IC321 С IC318 C616 2.2 10V R138 1.1 
 122
 100
 JL 105
 R1

 0
 JL 105
 W
 R2

 10
 JL 114
 W
 R1

 10
 JL 105
 W
 R1

 12
 100
 JL 104
 W
 R1

 13
 JL 106
 JL 106
 W
 R2

 100
 JL 107
 R1
 R1
 R1
 R729 SCL V Ψ.mi K\_0.8 | CN102 2 1.1107 1.1107 1.1108 1.1108 B+ R622 22k ≱≱ REDS REDG D JL1134 '@+ R699 L<sub>f®i</sub>-B+ JL1133 R700 33 D05 \*\*\* P16 910 R168 220 R169 150 JL1132 JL1131 JL1130 JL1129 JL1128 JL1127 JL1126 JL1125 10\_4 (8) 13\_3 (8) 13\_3 C192 F104 OuH RD-065 BAORD (2/7) CN4701 <u>רייי</u>ן R121 R122 DADD5 DADD4 GND\_18 GND\_19 ------(THROUGH THE FVR-001 FFC) (SEE PAGE 4-32) 
 XBS
 DQM1

 WR702
 0

 WR197
 0

 SDCLKB
 0

 WR197
 0

 DOLKE
 0
 IC106 R123 R124 Е IC106 UPD61111GM-100-UEV-A JL 1117 JL 1116 JL 1115 DAD DADD11 DADD9 DADD8 80 0.4 79 3.3 78 R125 R126 R616 47 JL1114 DADD7 DADD6 GND\_2 R128 R127 DADD5 VD02\_ → EC → EC → EC F > EC -> EAT (1) TO (3/5) \_XCD FDM\_RESET ← XCD FDM\_RESET → EAG (2) TO (2/5, 3/5) (2C\_SCL\_DTBR 12C\_SCL\_DTBR 12C\_SCL\_DTBR 12C\_SCL\_DTBR 12C\_SCL\_DTBR → EAG → EAA
→ EAS
→ EAS
→ EAS
→ EAS 11 EC6 EC8 CI\_RES LLA22 XCI VCC\_5V > G CI\_27MHz >  $\begin{array}{c} (.176.9) \\ (.176.1) \\ (.176.1) \\ (.176.2) \\ (.176.2) \\ (.176.2) \\ (.176.3) \\ (.176.4) \\ (.176.4) \\ (.176.4) \\ (.176.4) \\ (.176.4) \\ (.176.4) \\ (.176.5) \\ (.176.5) \\ (.176.4) \\ (.176.5) \\ (.176.5) \\ (.17$ GND\_22 GND\_23 EA18 (3) TO (2 PEOTING PEOTING PEOTIN → EA16 6 T0 (2/5) -> EA17 - FA B+ B+ → EA20 → EA21 → EA22 1 Н B+ -> 11A22  $\rightarrow$  ED0  $\rightarrow$  ED1  $\rightarrow$  ED2  $\rightarrow$  ED3 108 V F106 V F103 ALTRA 0 ALTRA 0 ALTRA 1 ALTRA 2 ALTRA 4 ALTRA 4 5410 5412 5413 5414 5415 UTPS.9 2 2 2 → ED → ED6 D+2.5V > B+ D+3.3V > B+ 12 12 12 12 → ED6 52k B+ -> EDX A+3.3V > B+ B+ (4) TO V+1.5V > R546 22K 380 5580 iši ≸ R56 22k 22k 22k 382 882 138 235 258 258 8568 22k

EMMA2LL DT-120 (1/5) For Schematic DiagramRefer to page 4-4 for waveform.Refer to page 4-51 for printed wiring board.

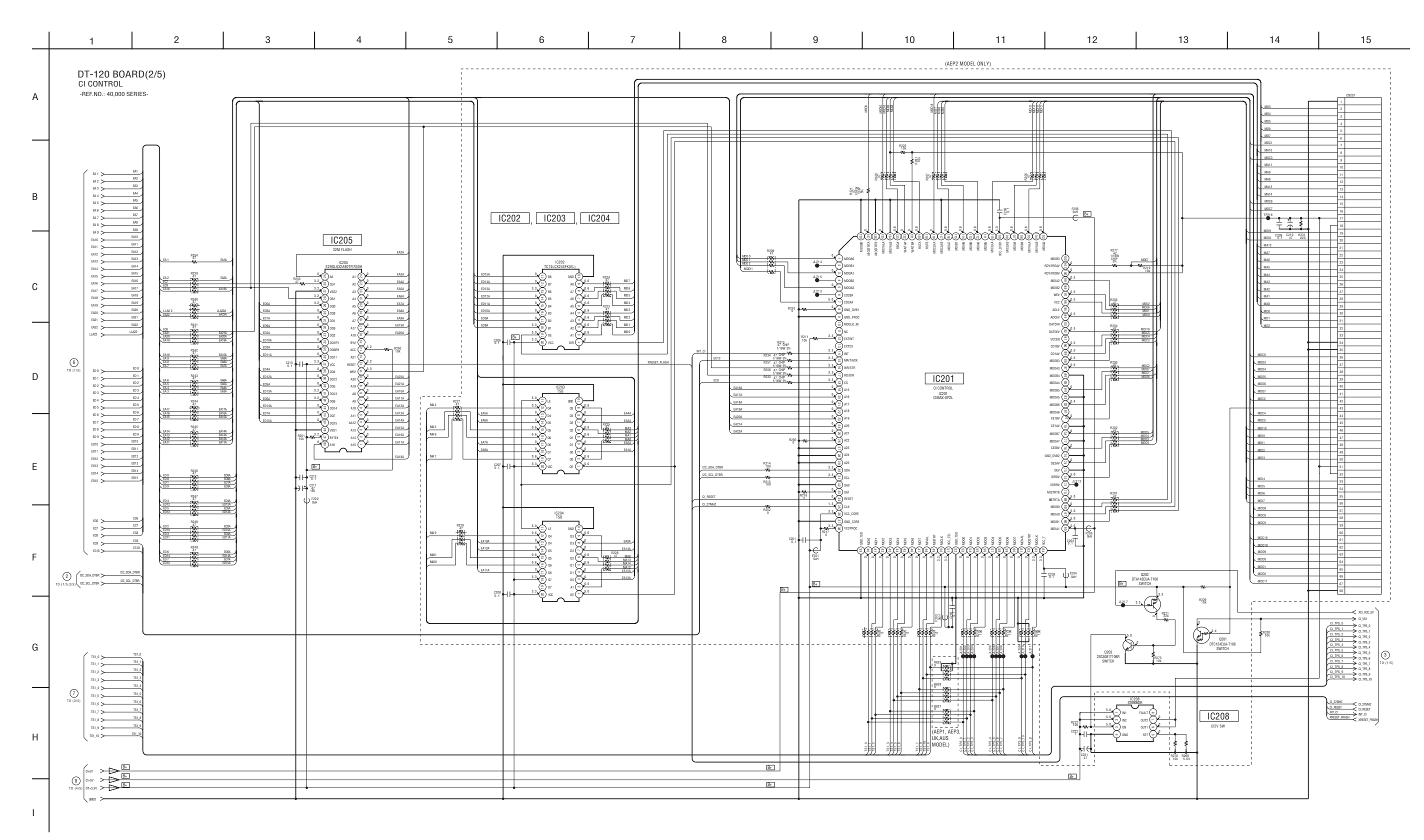

For Schematic Diagram • Refer to page 4-4 for waveform. • Refer to page 4-51 for printed wiring board.

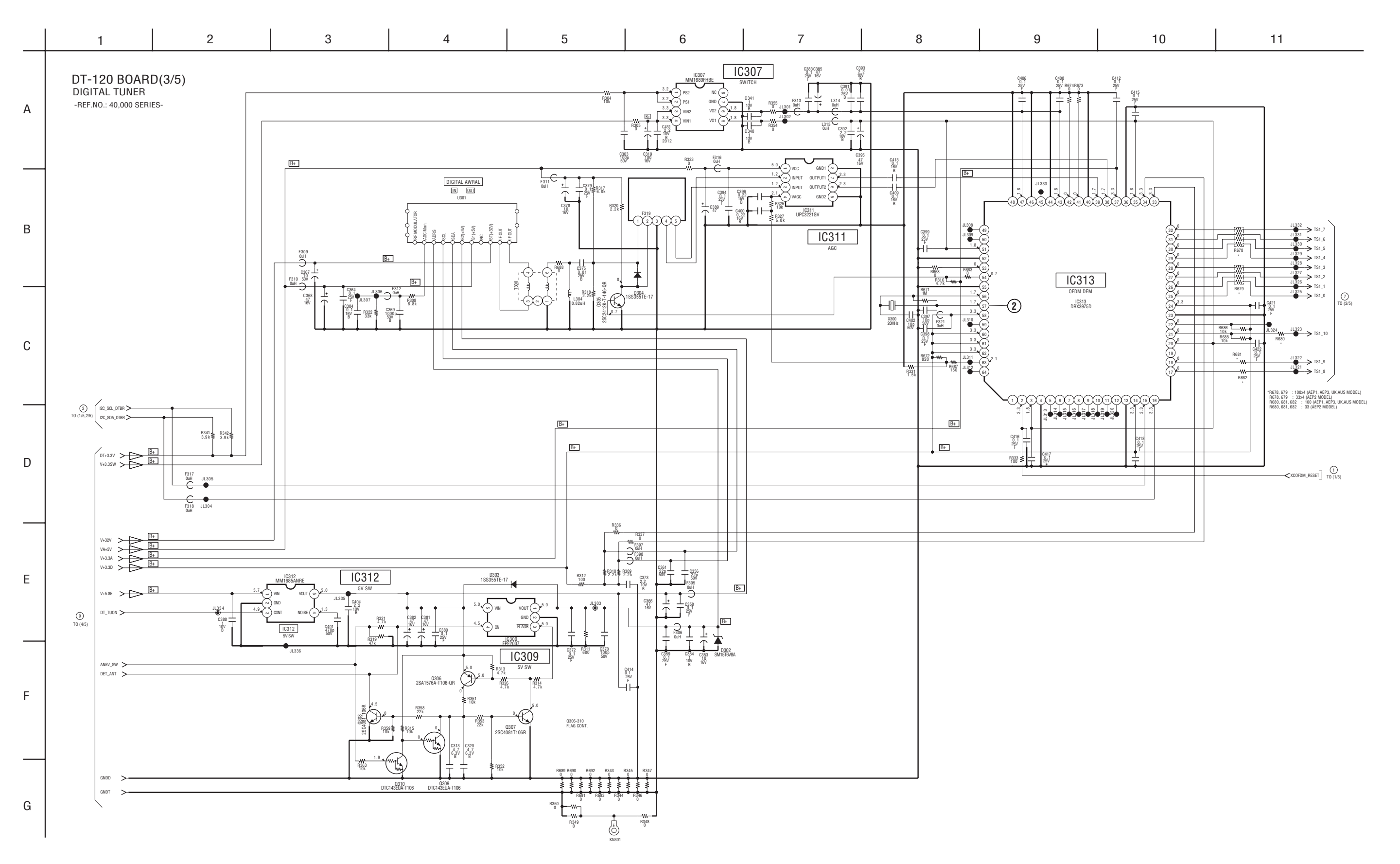

For Schematic Diagram • Refer to page 4-4 for waveform.

• Refer to page 4-51 for printed wiring board.

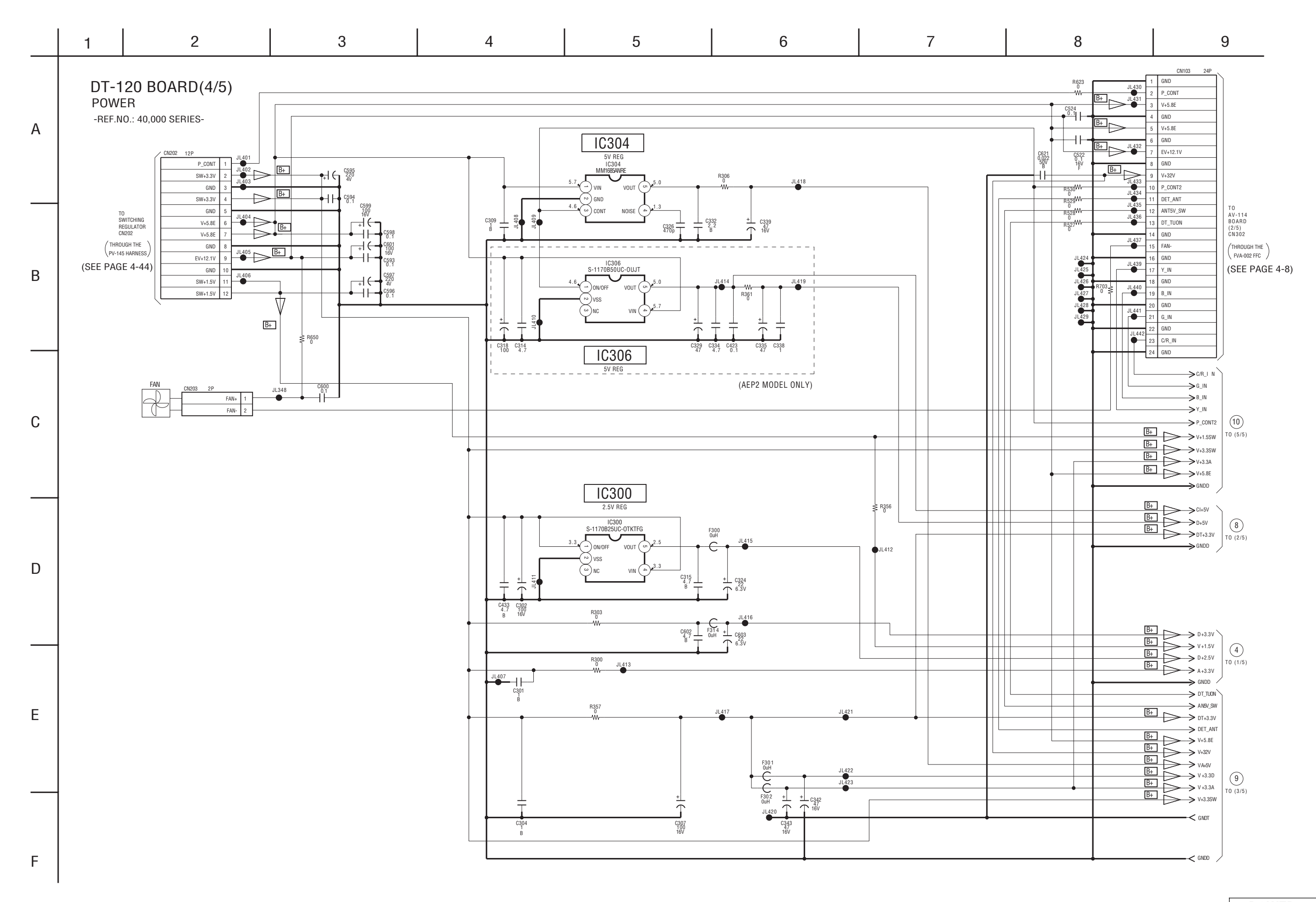

4-22

For Schematic Diagram • Refer to page 4-4 for waveform. • Refer to page 4-51 for printed wiring board.

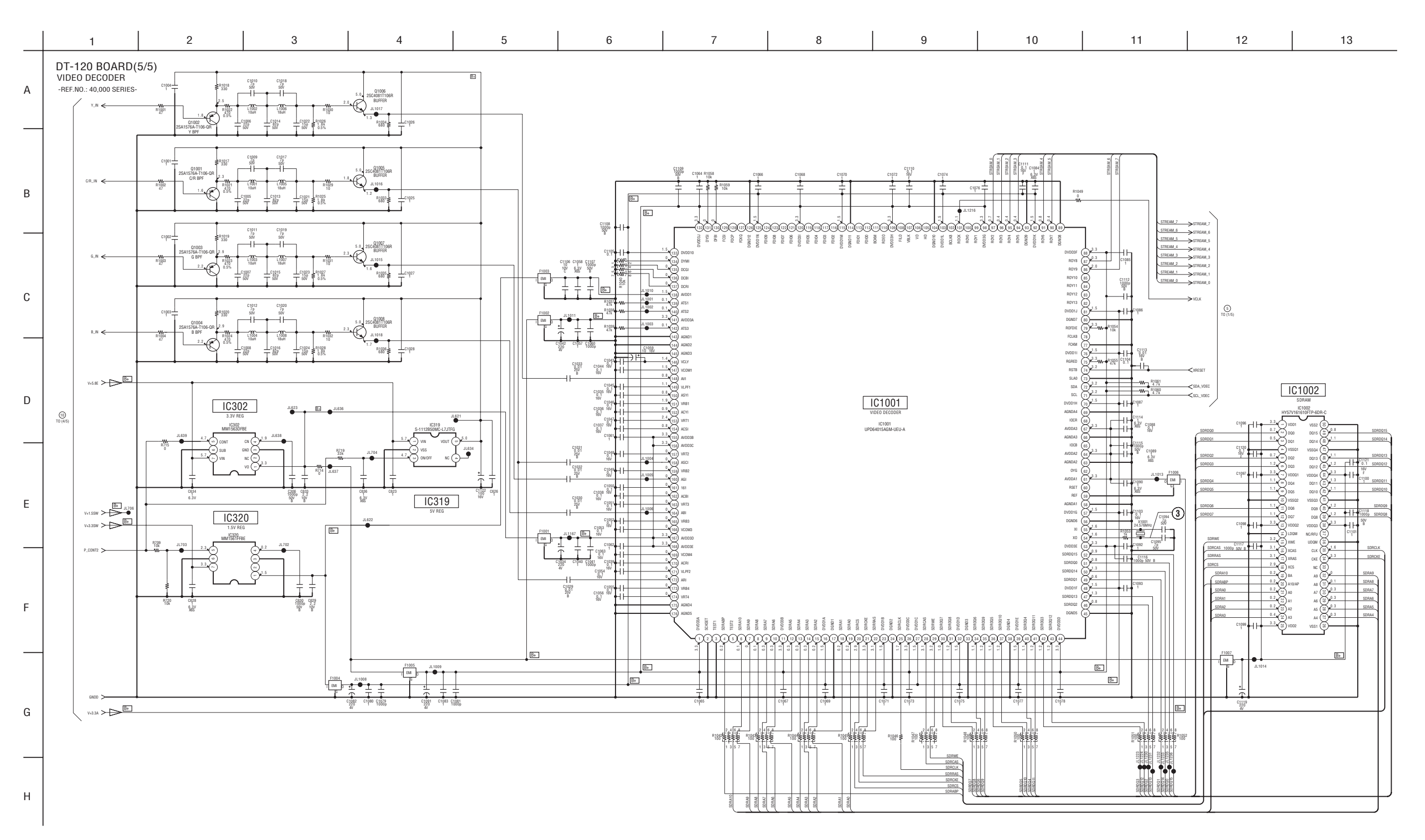

### For Schematic Diagram

• Refer to page 4-45 for printed wiring board.

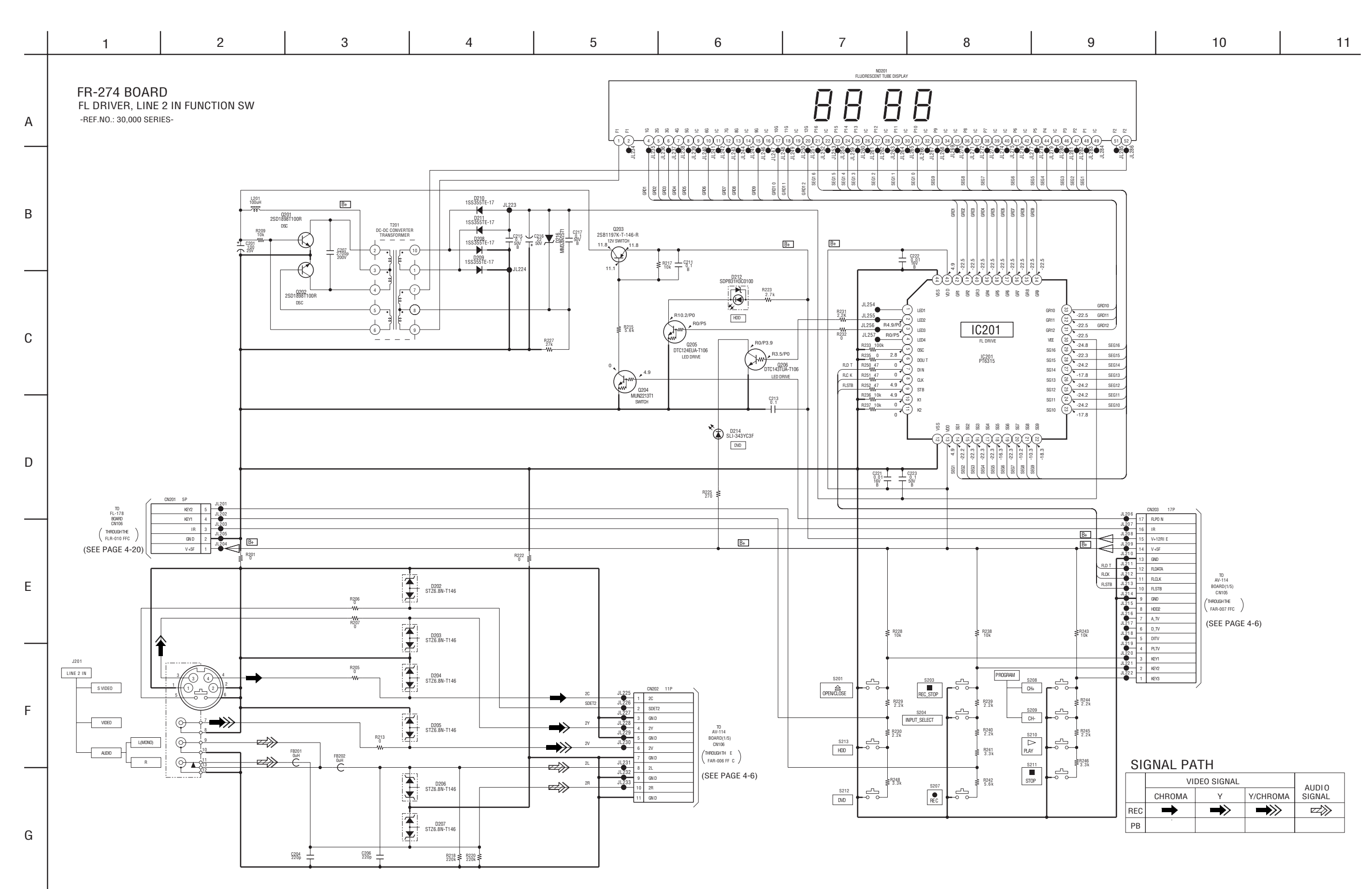

4-26

For Schematic Diagram

Refer to page 4-59 for printed wiring board.

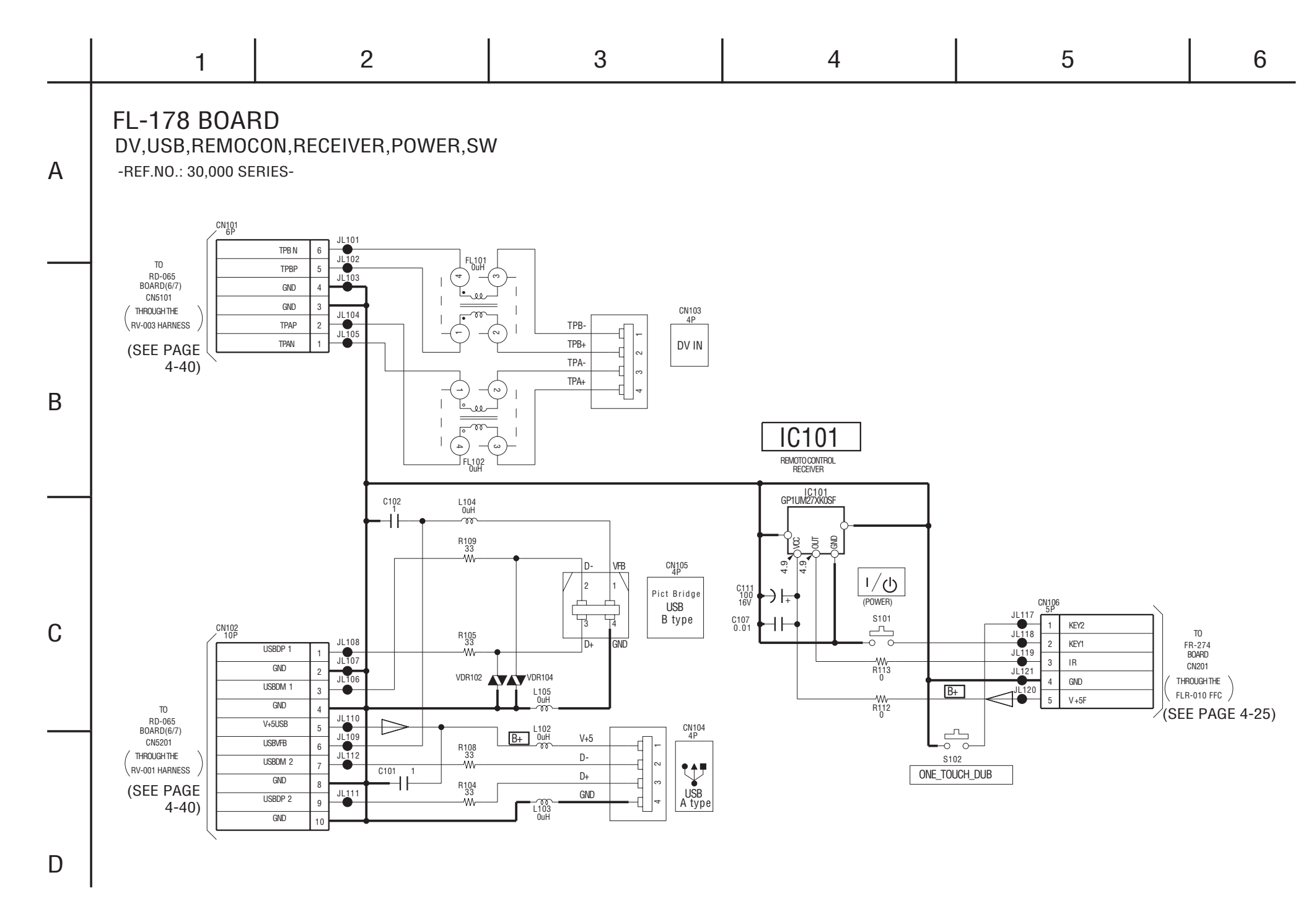

For Schematic Diagram

• Refer to page 4-55 for printed wiring board.

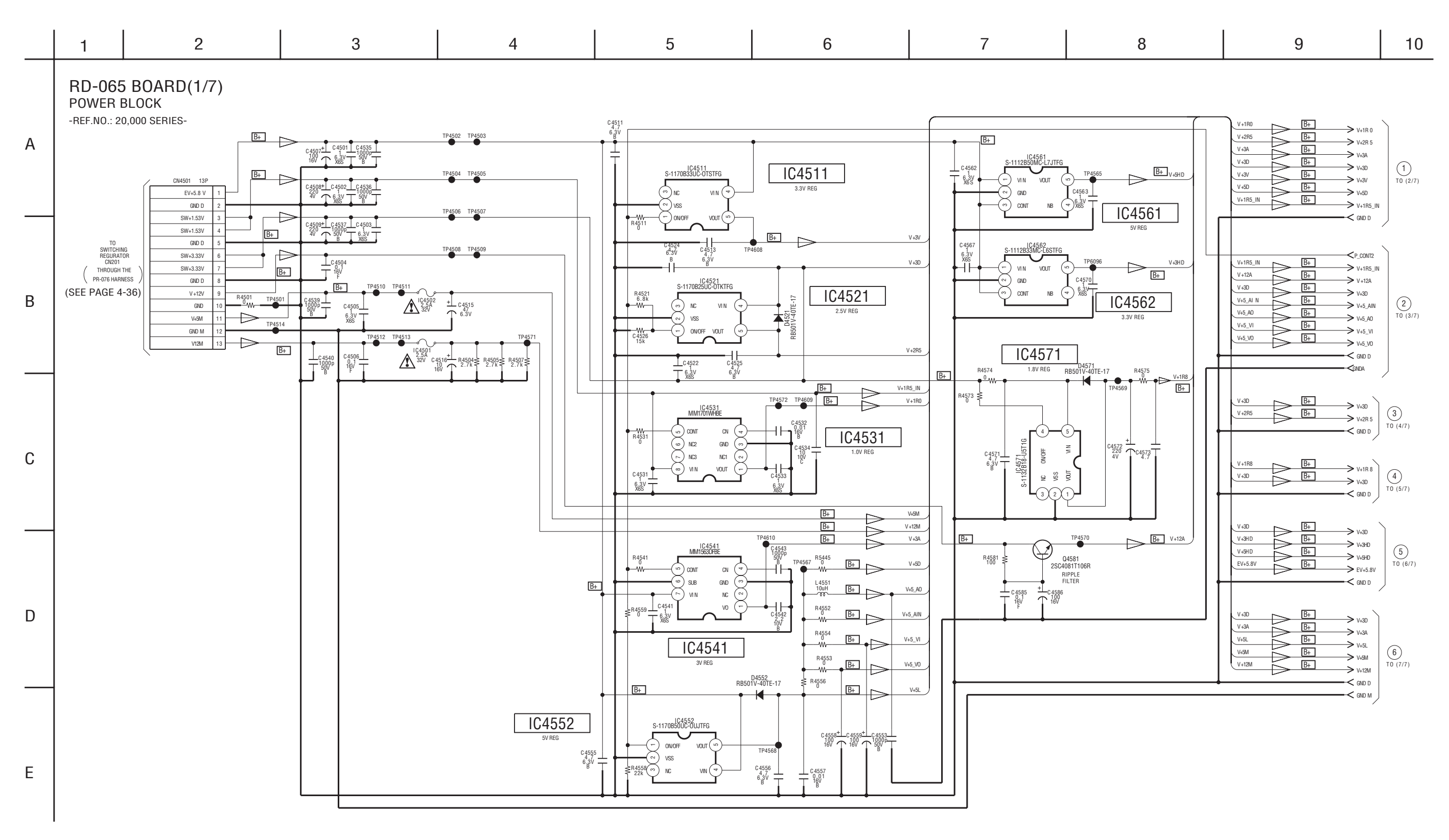

Note : The components identified by mark ∆ or dotted line with mark ∆ are critical for safety. Replace only with part number specified.

### For Schematic Diagram

• Refer to page 4-55 for printed wiring board.

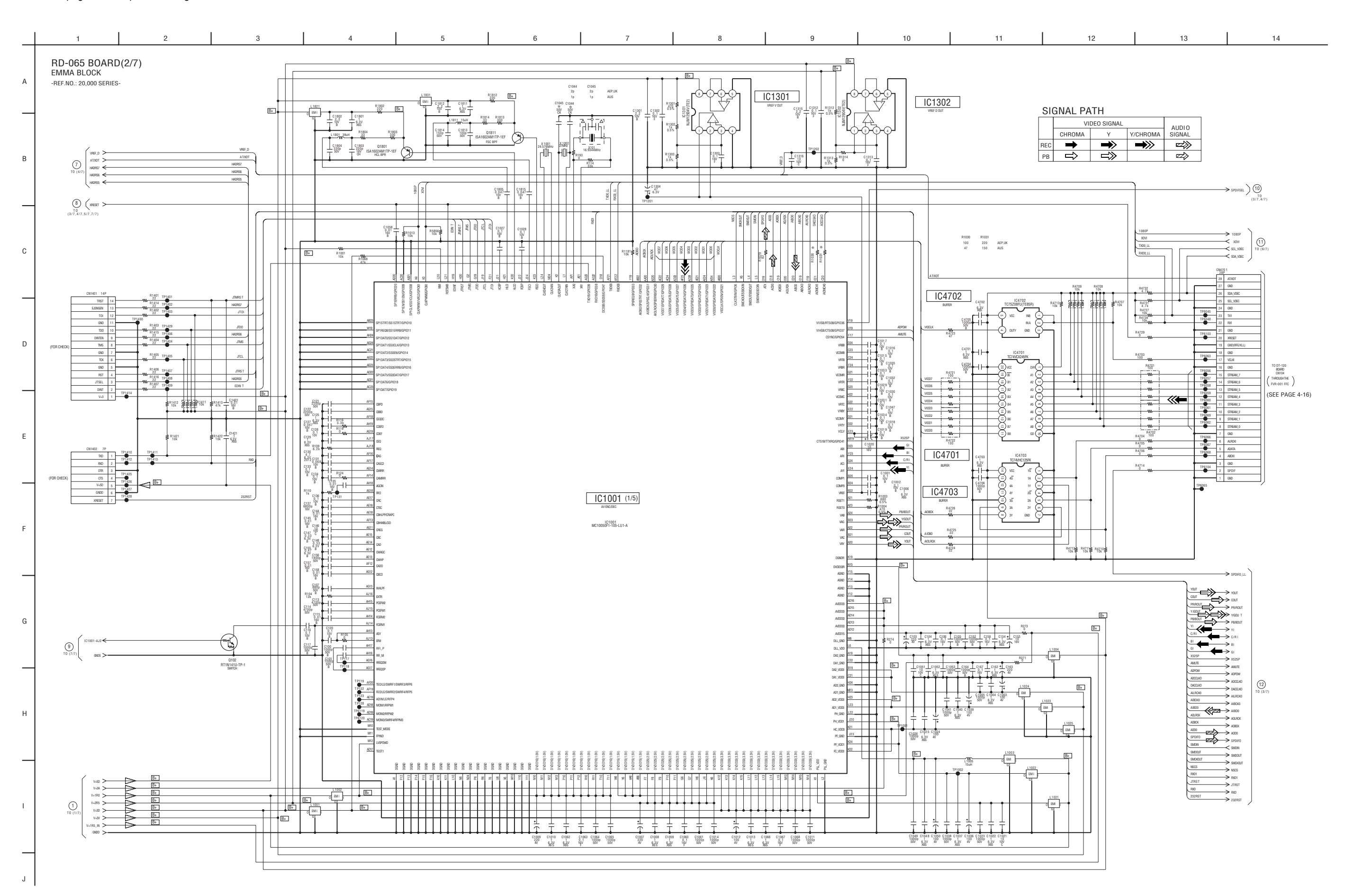

For Schematic Diagram

• Refer to page 4-55 for printed wiring board.

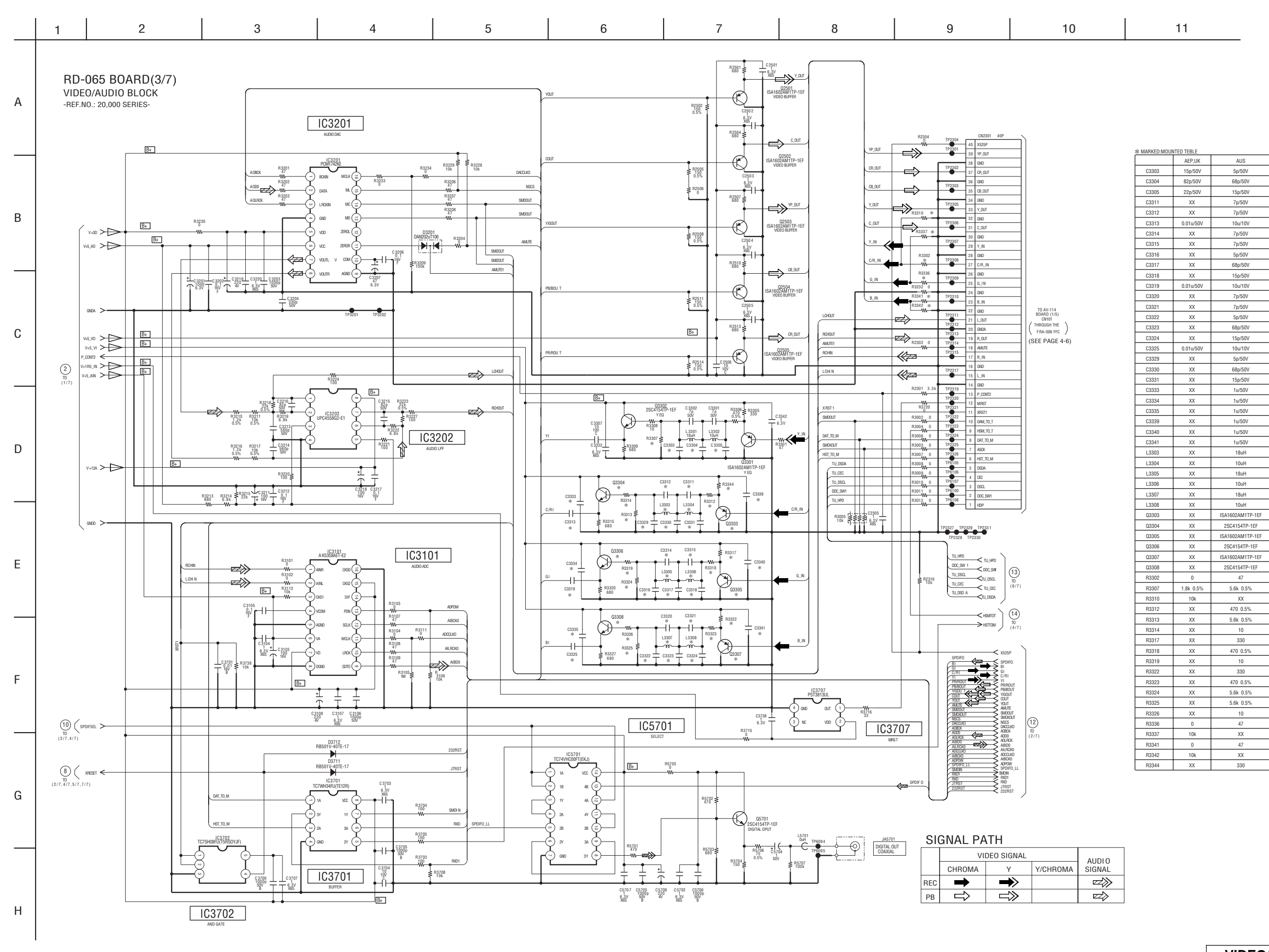

VIDEO/AUDIO BLOCK RD-065 (3/7)

For Schematic Diagram
• Refer to page 4-55 for printed wiring board.

|       | 1 2 3 4                                                                                                    | 5                                                                                                    | 6                                                                                                    | 7 8                                                                                                    | 9                                                                                                    | 10                                                                                                    | 11 12 13                                                                                                    |
|-------|----------------------------------------------------------------------------------------------------|----------------------------------------------------------------------------------------------------|----------------------------------------------------------------------------------------------------|----------------------------------------------------------------------------------------------------|----------------------------------------------------------------------------------------------------|----------------------------------------------------------------------------------------------------|----------------------------------------------------------------------------------------------------|
| ٨     | RD-065 BOARD(4/7)<br>MEMORY BLOCK                                                                                                    | 15.1                                                                                                    | IC1001 (2/5)                                                                                                    |                                                                                                    |                                                                                                    |                                                                                                    |                                                                                                    |
| A<br> |                                                                                                    |                                                                                                    | MC1005071 105-LU1-A           -0         MC0         0.0000         ML         0.0066           AML         MC0         0.0000         ML         0.0065           AML         MC0         0.0000         ML         0.0065           AML         MC0         0.0000         ML         0.0065           AML         MC0         0.0000         S.         0.0062                                                                                                    |                                                                                                    |                                                                                                    |                                                                                                    |                                                                                                    |
| в     |                                                                                                    |                                                                                                    | Mot         DODD                                                                                                    |                                                                                                    |                                                                                                    | R1241 R1245                                                                                                    |                                                                                                    |
|       |                                                                                                    | 400 1000                                                                                                    | G         MOD         DODD         C4         Directory           MD1         MDC1         MDC1         MDC1         MDC1         MDC1           MD2         MDC2         MDC2         SD MDC2         SD MDC2         MDC2         MDC2         MDC2         MDC2         MDC2         MDC2         MDC2         SD MDC2         SD MDC2         MDC2                                                                                                    | 0005 W 1005                                                                                                    |                                                                                                    | DDIAL         W         W           DOIDA         W         W           R1242         R1246           DDIAL         W           DDIAL         W           DDIAL         W           DDIAL         W           DDIAL         W           DDIAL         W           DDIAL         W           DDIAL         W                                                                                                    |                                                                                                    |
| с     |                                                                                                    |                                                                                                    | A         Mo         Operating                                                                                                    | 0000 1 0000<br>0000 1 000<br>0000 1 000<br>00000 1 000<br>0000 1 000<br>0000 000<br>0000 0000 00000000 |                                                                                                    |                                                                                                    |                                                                                                    |
|       | MAD         MA         MA                                                                                                    | M0                                                                                                    | ASI         W/r         D00         CX         D0000         0           AMI         MMI         D01         A2         D00000         1           ADI         MMI         D01         A2         D00000         2           ADI         MMI         D000         A6         D00000         2           ADI         MMI         D000         A6         D00000         2           ADI         MMI         D000         A6         D00000         2           ADI         MMI         D000         A6         D00000         2           ADI         MMI         D000         A6         D00000         2           ADI         MMI         D000         A6         D000000         2           ADI         MMI         D000000         A7         D000000000         2           ADI         MMI         D000000000000000000000000000000000000                                                                                                    |                                                                                                    |                                                                                                    | DDM 0 R1244 R1240<br>TWE W W<br>TOG THG<br>TDG THG                                                                                                    | Image: Second condition         Vest (condition)         Vest (condition)         Participation         Participation |
| D     |                                                                                                    |                                                                                                    | Acti (J00A)         UUN         C         C00LU 7           Adt         MADADIT         C003         C         C004 6           Add         MADADIT         C003         C         C004 6           Add         MADADIT         C003         E         C004 6           Add         MADA         C003         E         C004 6           Add         MADA         C003         E         C004 6           Add         MADA         C003         E         C004 6           Add         MADA         C003         E         C004 7           Add         MADA         C003         E         C004 7           Add         MADA         C003         E         C004 7           Add         MADA         C004 7         E         C004 7           Add         MADA         C004 7         E         C004 7           Add         MADA         C004 7         E         C004 7                                                                                                    | 0.005/2         11/24         0.005/2           0.00         W 12/25         1340           0.00         W 12/25         1340           0.00         W 12/25         1340           0.00         W 12/25         1340           0.00         W 12/25         1340           0.00         W 12/25         1340           0.00         W 12/25         1340           0.00         W 12/25         1340                                                                                                    |                                                                                                    | 1040<br>1044<br>1042500<br>10450<br>104551                                                                                                    | C (20)         C (20)         C (20)<                                                                                                    |
|       |                                                                                                    | 1207<br>14085<br>14085<br>14085<br>14085<br>14085<br>14085                                                                                                    | P0         P000000FP01         COM         20         COM 0 3           Y01         P00000FP001         COM         80         COM 0 4           Y01         P0000         COM         80         COM 0 4           Y02         P0000         COM         80         COM 0 4           Y03         P0000         COM         80         COM 0 4           Y03         P0000         COM         70         COM 0 8           Y03         P0000         COM         70         COM 0 8           Y03         P0000         COM         70         COM 0 8                                                                                                    | 0008 W 102<br>0966 W 106<br>096 W 106<br>096 W 106<br>096 W 106<br>097 106<br>004 0 108<br>004 0 108                                                                                                    |                                                                                                    | 1082                                                                                                    |                                                                                                    |
| E     | INGRE         INGRE         INGRE <th< th=""><th></th><th>3         84005         008         0         0004         0           27         84005         000         6         00040         0           171         94005         0028         0         00080         0           422         84006         0028         0         0         0         1           722         94006         0268         2         0         0         1         1           172         94007         0968         42         0         0         0         0         0         0         0         0         0         0         0         0         0         0         0         0         0         0         0         0         0         0         0         0         0         0         0         0         0         0         0         0         0         0         0         0         0         0         0         0         0         0         0         0         0         0         0         0         0         0         0         0         0         0         0         0         0         0         0         0         0         0<th></th><th></th><th>R1281 R1285</th><th></th></th></th<> |                                                                                                    | 3         84005         008         0         0004         0           27         84005         000         6         00040         0           171         94005         0028         0         00080         0           422         84006         0028         0         0         0         1           722         94006         0268         2         0         0         1         1           172         94007         0968         42         0         0         0         0         0         0         0         0         0         0         0         0         0         0         0         0         0         0         0         0         0         0         0         0         0         0         0         0         0         0         0         0         0         0         0         0         0         0         0         0         0         0         0         0         0         0         0         0         0         0         0         0         0         0         0         0         0         0         0         0         0         0 <th></th> <th></th> <th>R1281 R1285</th> <th></th>                                                                                                    |                                                                                                    |                                                                                                    | R1281 R1285                                                                                                    |                                                                                                    |
|       | HOREST         All         HOREST         HOREST           HINGSON         All         DOI 10         HOREST         HOREST           HINGSON         All         DOI 10         HOREST         HOREST         HOREST           HINGSON         All         DOI 10         HOREST         HOREST<                                                                                                    | H0052<br>  H0053<br>  N0054<br>  H0055<br>  H0055<br>  H0057<br>  H0057                                                                                                  | P23         Words         Date         Cr.         Date           List         Allonin         17         0.004         1         0.004         1           GR         Allonin         Allonin         Allonin         Allonin         1         0.001         1         1         0.012         1         1         1         1         1         1         1         1         1         1         1         1         1         1         1         1         1         1         1         1         1         1         1         1         1         1         1         1         1         1         1         1         1         1         1         1         1         1         1         1         1         1         1         1         1         1         1         1         1         1         1         1         1         1         1         1         1         1         1         1         1         1         1         1         1         1         1         1         1         1         1         1         1         1         1         1         1         1         1         1                                                                                                    |                                                                                                    |                                                                                                    | DORDe         W         W           DORDe         W         W           DORDe         W         W           DORDe         W         W           DORDe         R1282         R1286           DORDe         W         W                                                                                                    |                                                                                                    |
| F     |                                                                                                    | 199557<br>199559<br>199559<br>199550<br>199550<br>199552<br>199552<br>199552<br>199552<br>199552                                                                         | NCT         AUCIS         O         LUX.1           21         AUCIS         0000         2         0000         2           722         AUCIS         0000         3         0000         2           723         AUCIS         0000         3         0000         3         0000           763         AUCIS         0000         A         0000         0000         0000         0000         0000         0000         0000         0000         0000         0000         0000         0000         0000         0000         0000         0000         0000         0000         0000         0000         0000         0000         0000         0000         0000         0000         0000         0000         0000         0000         0000         0000         0000         0000         0000         0000         0000         0000         0000         0000         0000         0000         0000         0000         0000         0000         0000         0000         0000         0000         0000         0000         0000         0000         0000         0000         0000         0000         0000         0000         0000         0000         0000                                                                                                    |                                                                                                    |                                                                                                    | 00001 3         -         -         -         -         -         -         -         -         -         -         -         -         -         -         -         -         -         -         -         -         -         -         -         -         -         -         -         -         -         -         -         -         -         -         -         -         -         -         -         -         -         -         -         -         -         -         -         -         -         -         -         -         -         -         -         -         -         -         -         -         -         -         -         -         -         -         -         -         -         -         -         -         -         -         -         -         -         -         -         -         -         -         -         -         -         -         -         -         -         -         -         -         -         -         -         -         -         -         -         -         -         -         -         -         -         - </th <th></th> |                                                                                                    |
|       |                                                                                                    | P1000         1109           P1000         10000           P1000         10000           P1000         10000           P1000         10000           P1000         10000 | 1         Autoscentos         0004         8         00040         0           1         Autoscentos         0004         9         0         9         0         9         0         10         10         10         10         10         10         10         10         10         10         10         10         10         10         10         10         10         10         10         10         10         10         10         10         10         10         10         10         10         10         10         10         10         10         10         10         10         10         10         10         10         10         10         10         10         10         10         10         10         10         10         10         10         10         10         10         10         10         10         10         10         10         10         10         10         10         10         10         10         10         10         10         10         10         10         10         10         10         10         10         10         10         10         10         10                                                                                                    |                                                                                                    |                                                                                                    | 00M 1 R1254 R1250<br>TWE W- W-<br>TUG5                                                                                                    |                                                                                                    |
| G     |                                                                                                    | 16000<br>16007<br>16007<br>16007<br>16000<br>16000<br>16000<br>16000                                                                                                    | 109         ROUGE         STI         ROU         STI           36         ROUGE         STO         AST         AST         AST           35         ROUGE         STO         AST         AST         AST         AST           35         ROUGE         STO         AST         AST <th></th> <th>17201 10P<br/>17202 1 10P</th> <th>100<br/>105<br/>180<br/>184<br/>10050<br/>10050<br/>10050</th> <th>Construint         Construint         Constru</th> |                                                                                                    | 17201 10P<br>17202 1 10P                                                                                                    | 100<br>105<br>180<br>184<br>10050<br>10050<br>10050                                                                                                    | Construint         Construint         Constru                                                               |
|       |                                                                                                    | 160031 2<br>160001 3<br>160001 4<br>160001 5<br>160001 7<br>160001 7<br>16000 8<br>16000 8<br>16000 8<br>16000 8                                                         |                                                                                                    | 30, 5 P<br>101<br>101<br>101<br>101<br>101<br>101<br>101<br>10                                                                                                    | 17200         2         A9(76)           17504         3         05(AG)           17505         5         00(M4)           17505         5         00(M4)           17505         5         00(M4)           17505         5         00(M4)           17505         5         00(M4)           17507         8         0.0 | 10081<br>10052<br>10083<br>10083                                                                                                    |                                                                                                    |
| н     |                                                                                                    | HC50 R15917                                                                                                    |                                                                                                    |                                                                                                    | 1700<br>1700<br>10 V30                                                                                                    |                                                                                                    | 3         1         1         1         1         1         1         1         1         1         1         1         1         1         1         1         1         1         1         1         1         1         1         1         1         1         1         1         1         1         1         1         1         1         1         1         1         1         1         1         1         1         1         1         1         1         1         1         1         1         1         1         1         1         1         1         1         1         1         1         1         1         1         1         1         1         1         1         1         1         1         1         1         1         1         1         1         1         1         1         1         1         1         1         1         1         1         1         1         1         1         1         1         1         1         1         1         1         1         1         1         1         1         1         1         1         1                                                                                                    |
| —     |                                                                                                    |                                                                                                    |                                                                                                    |                                                                                                    |                                                                                                    |                                                                                                    |                                                                                                    |
| Т     |                                                                                                    |                                                                                                    |                                                                                                    | L                                                                                                    |                                                                                                    |                                                                                                    | ر                                                                                                    |

RDR-HXD870/HXD970/HXD1070

For Schematic Diagram

• Refer to page 4-55 for printed wiring board.

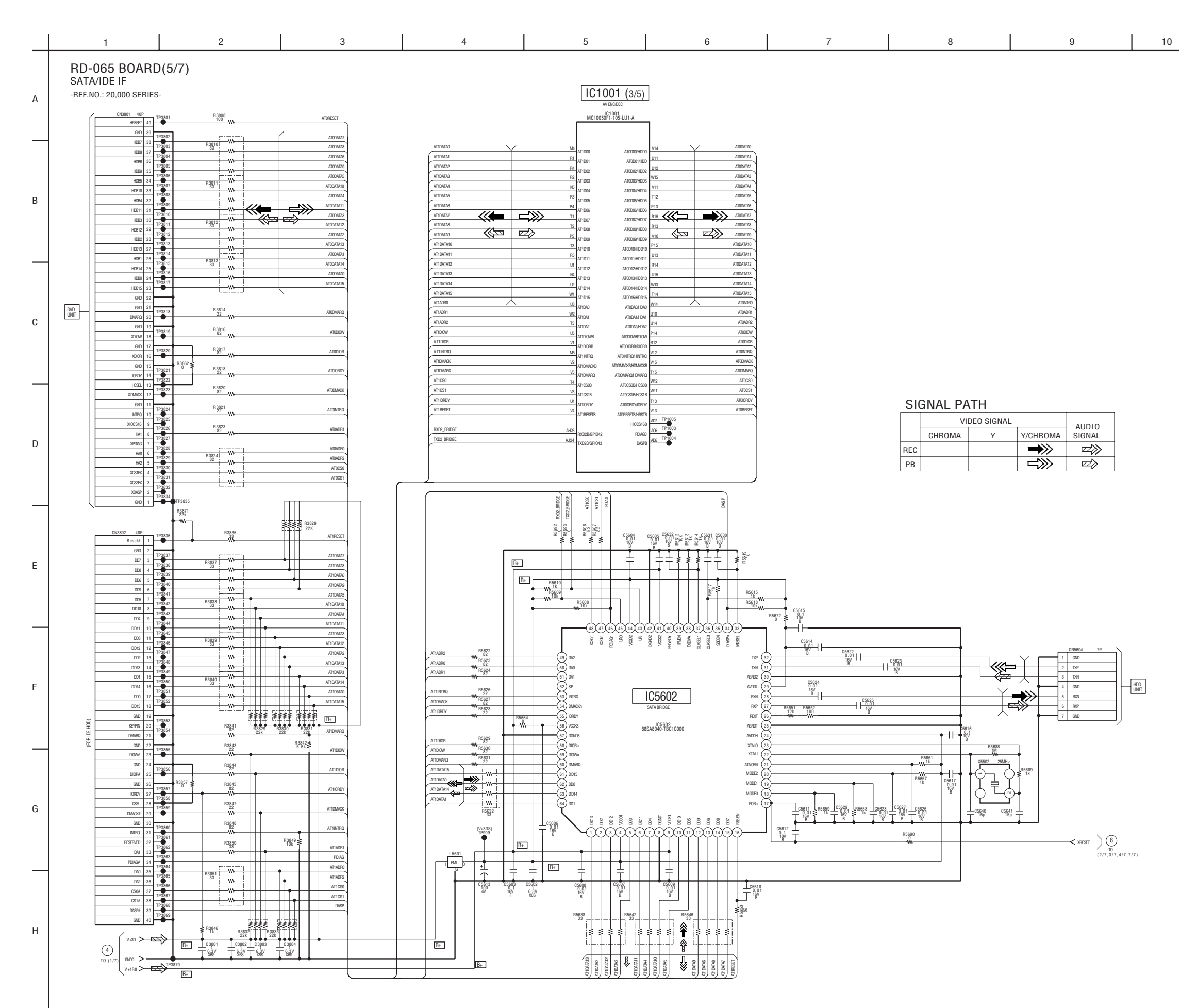

### For Schematic Diagram

• Refer to page 4-55 for printed wiring board.

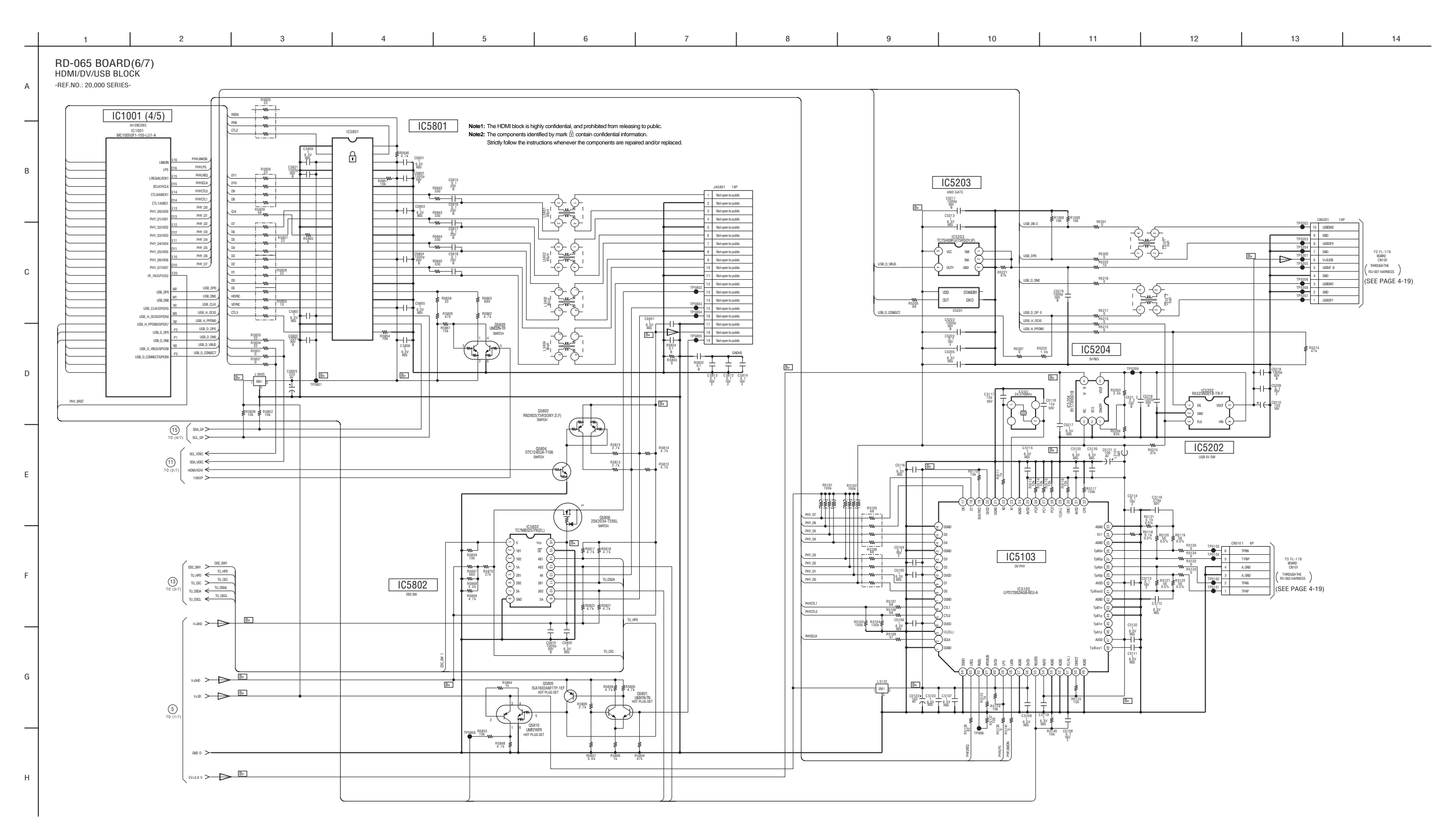

For Schematic Diagram

• Refer to page 4-55 for printed wiring board.

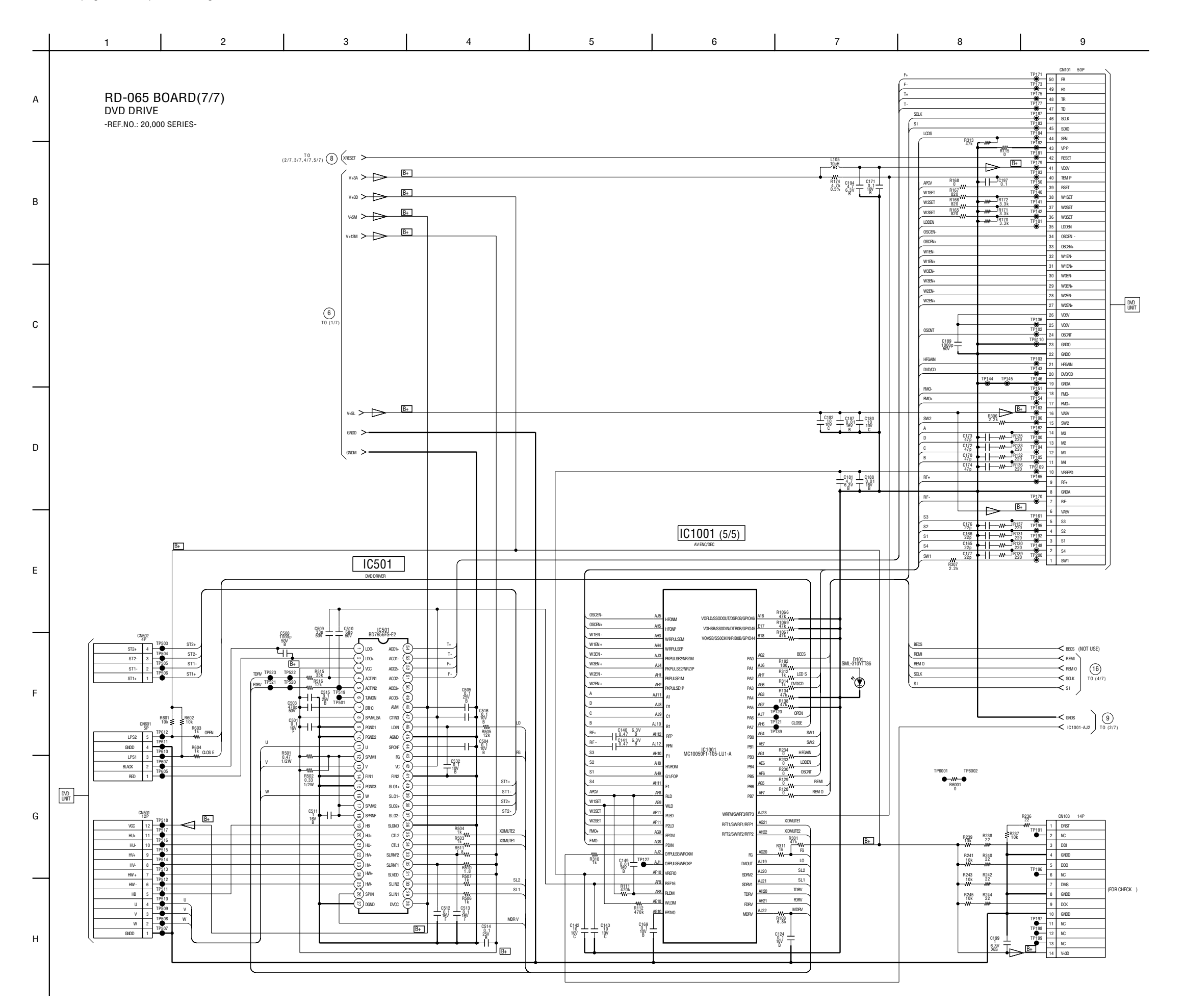

4-41

4-42

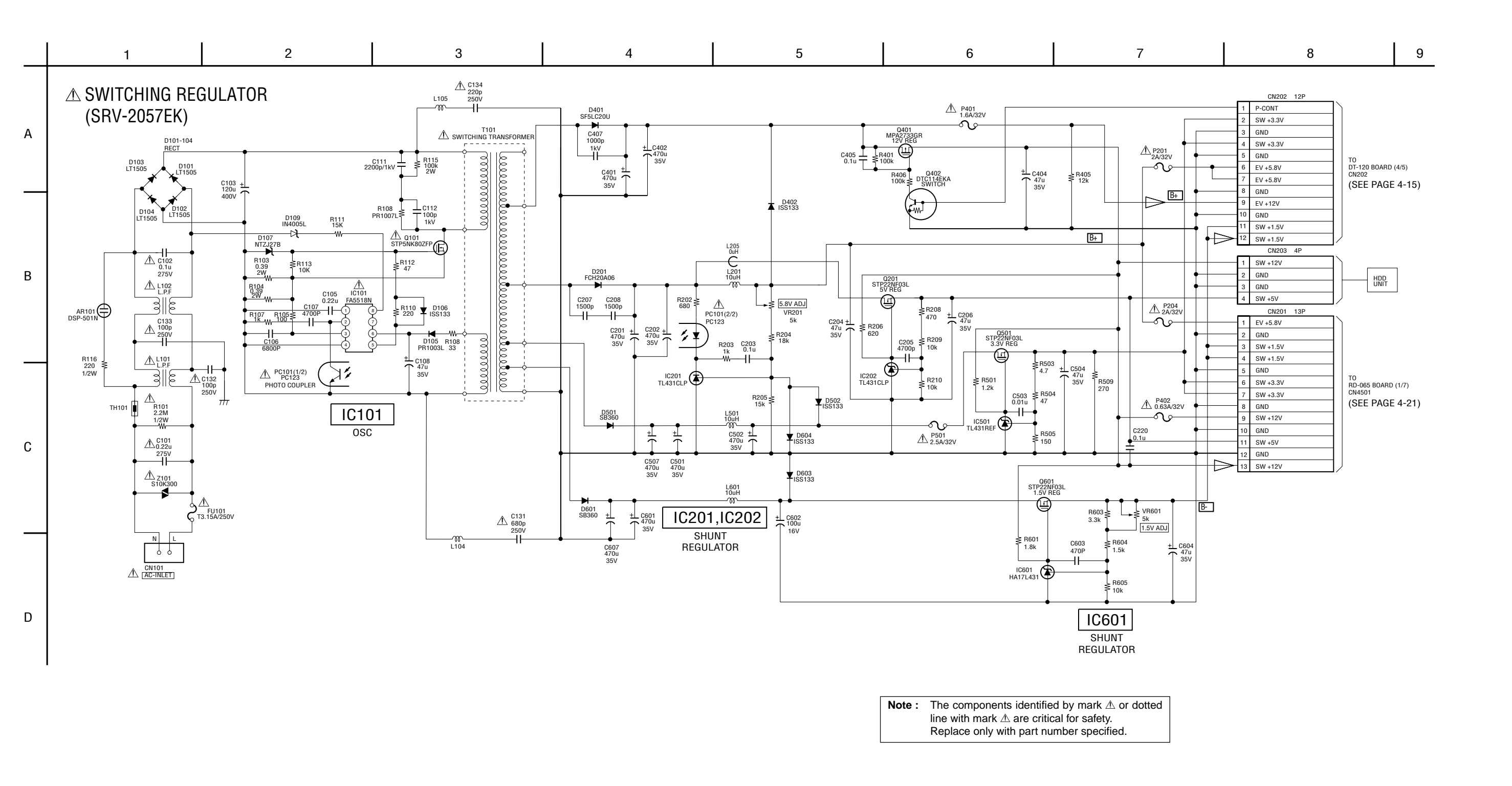

## 4-3. PRINTED WIRING BOARDS

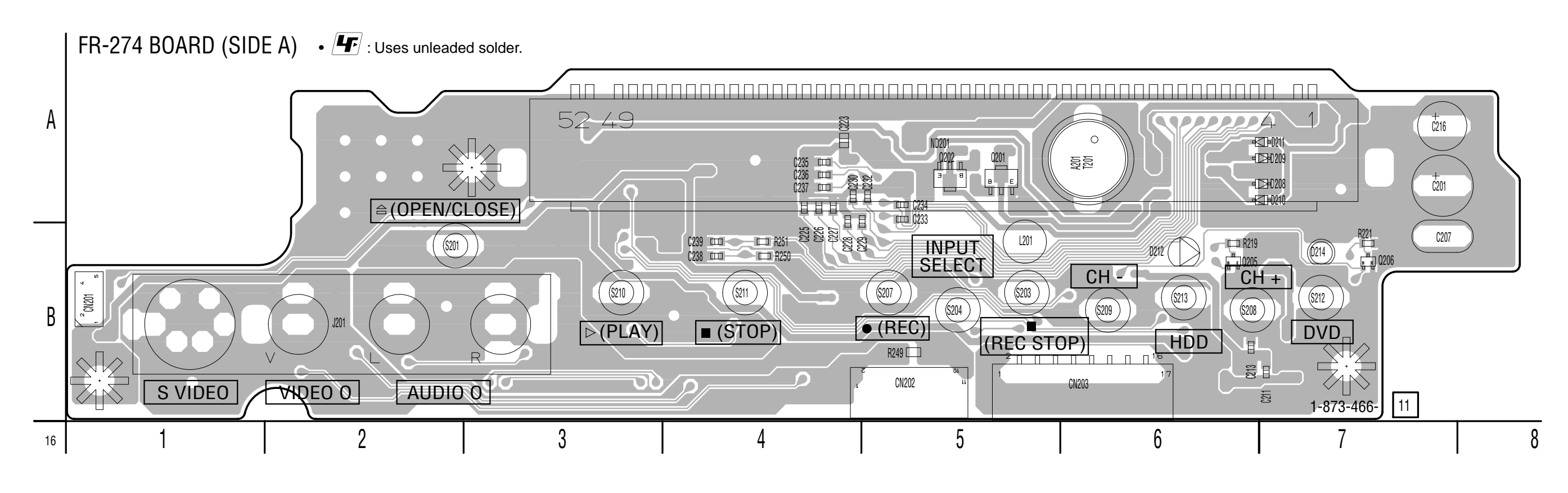

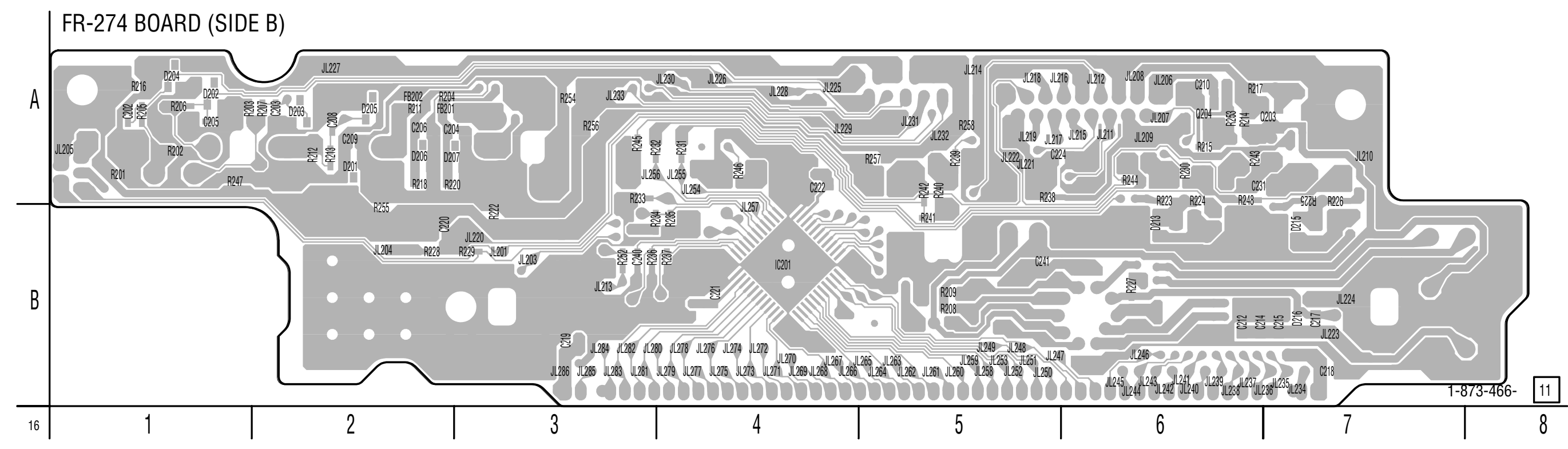

| FR-274               | 4 BOA             | RD (SID      | EA)        | FR-274       | 4 BOA      | RD (SID | EB) |
|----------------------|-------------------|--------------|------------|--------------|------------|---------|-----|
| CN201<br>CN202       | B-1<br>B-4        | D212<br>D214 | B-6<br>B-7 | D202<br>D203 | A-1<br>A-2 | D216    | B-7 |
| CN203                | B-6               | Q201         | A-5        | D204<br>D205 | A-1<br>A-2 | IC201   | B-4 |
| D208                 | A-7               | Q202         | A-5        | D206         | A-2        | Q203    | A-7 |
| D209<br>D210<br>D211 | A-7<br>A-7<br>A-7 | Q205<br>Q206 | B-6<br>B-7 | D207         | A-2        | Q204    | A-6 |

4-46

### FL DRIVER, LINE 2 IN, FUNCTION SW FR-274

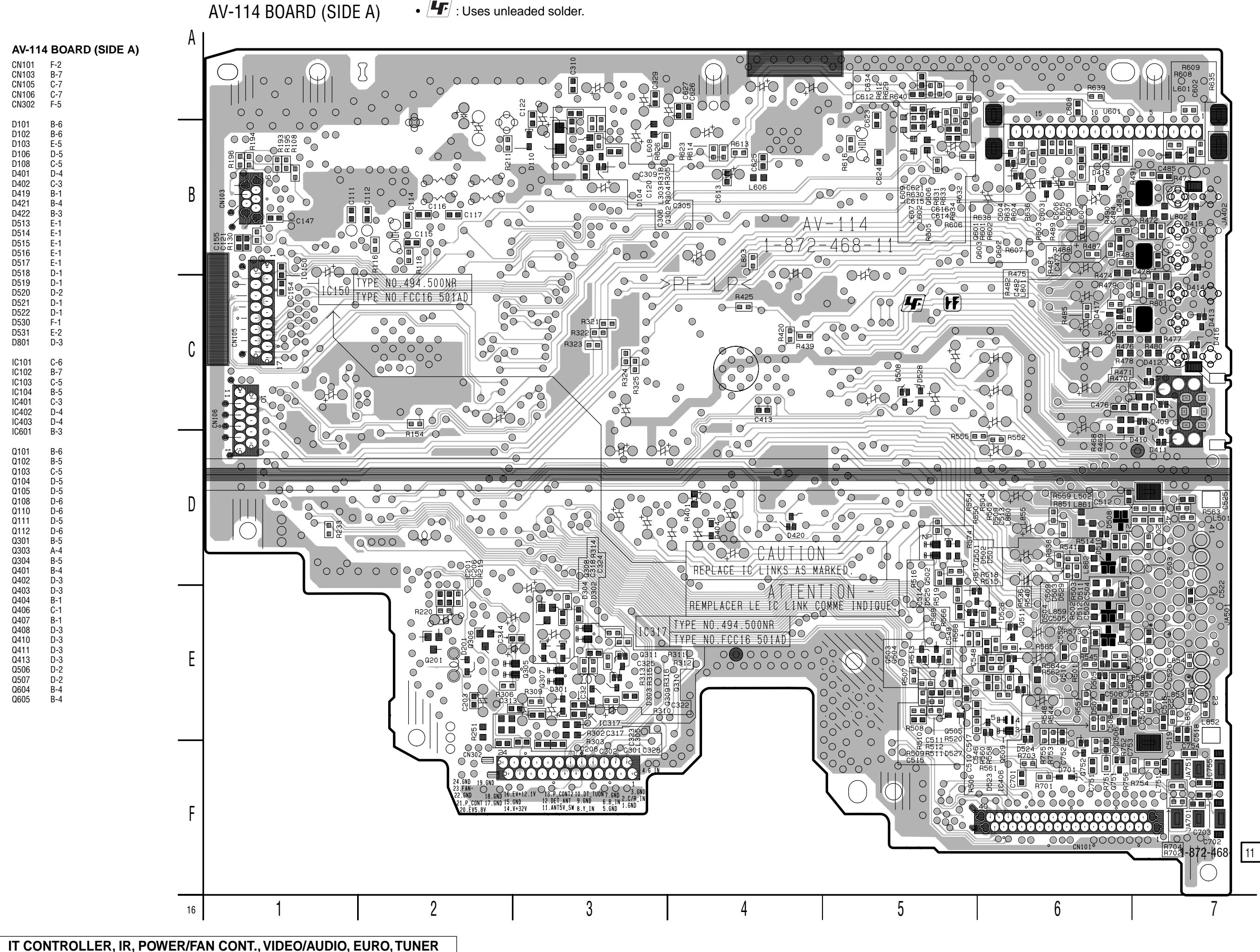

AV-114 BOARD (SIDE B) • 🕒 : Uses unleaded solder.

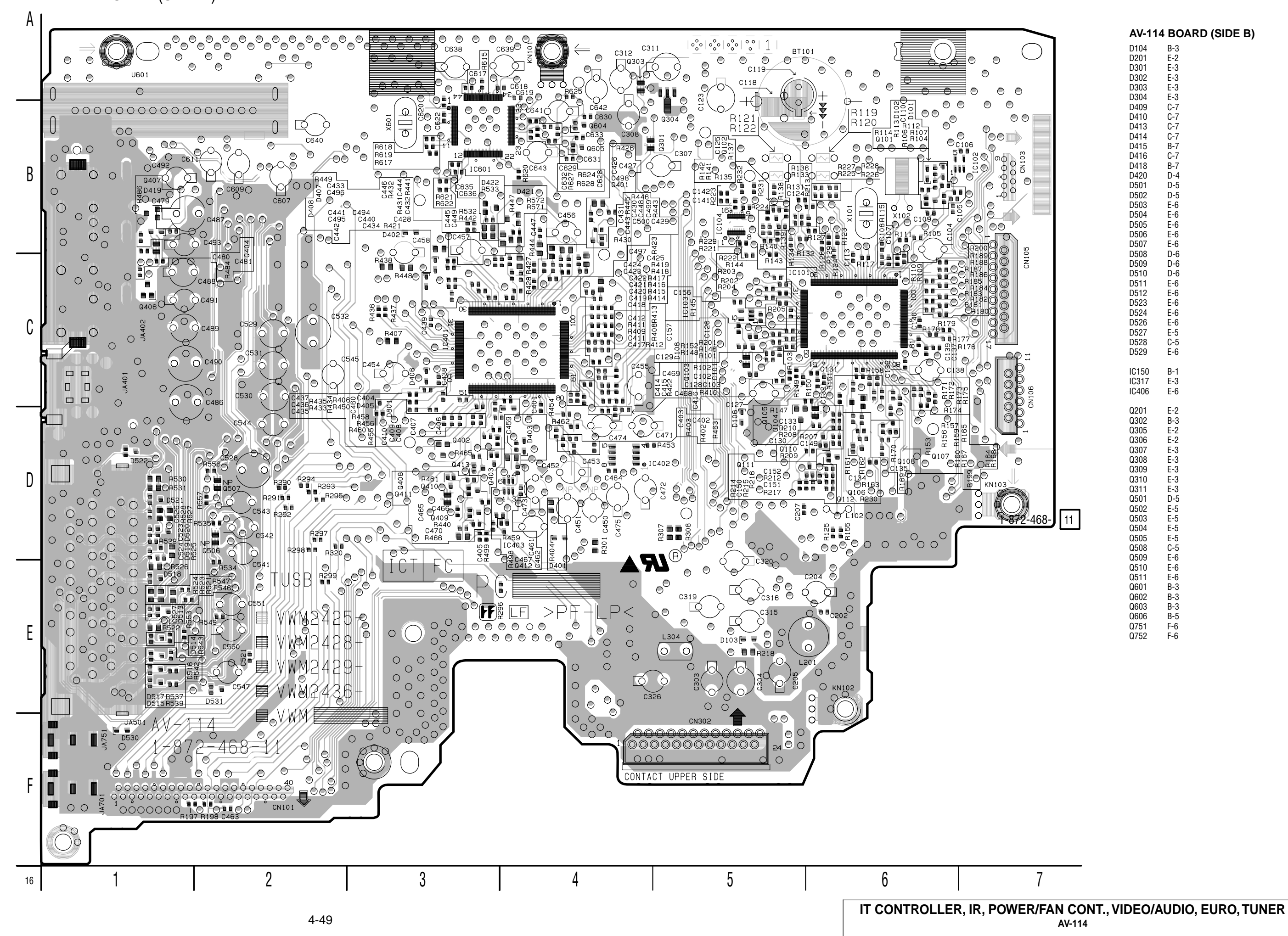

DT-120 BOARD (SIDE A) • **I**: Uses unleaded solder.

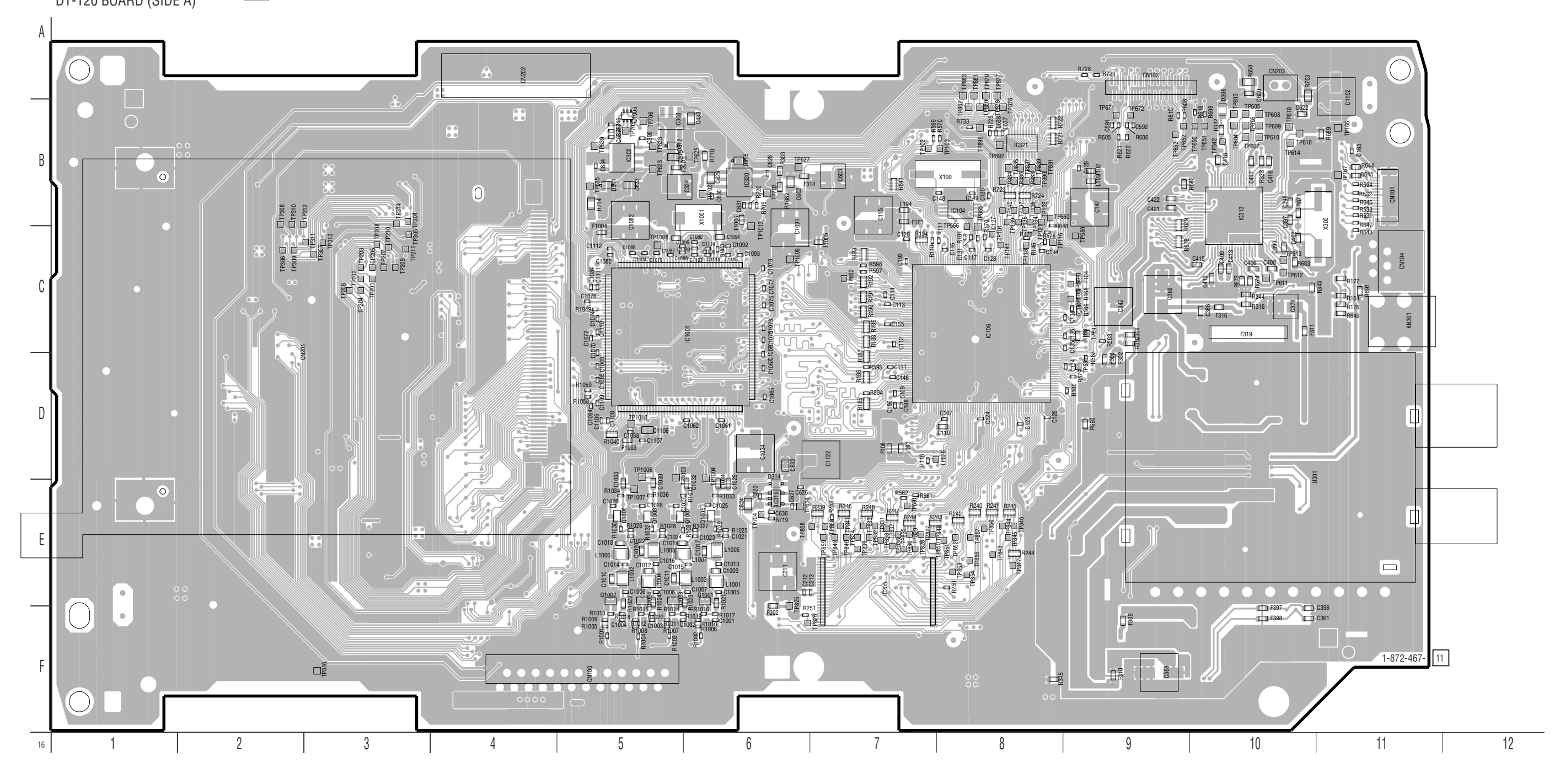

| DT-120 | BOA  | RD (SIE | DE A) |
|--------|------|---------|-------|
| CN102  | A-9  | IC320   | B-6   |
| CN103  | F-5  | IC321   | B-8   |
| CN201  | C-2  | IC1001  | C-6   |
| CN202  | A-4  |         |       |
| CN203  | A-10 | Q1001   | E-6   |
|        |      | Q1002   | E-5   |
| IC104  | B-8  | Q1003   | E-5   |
| IC106  | C-8  | Q1004   | E-5   |
| IC205  | E-7  | Q1005   | E-6   |
| IC300  | B-5  | Q1006   | E-5   |
| IC302  | B-5  | Q1007   | E-5   |
| IC313  | B-10 | Q1008   | E-5   |
| IC319  | E-6  |         |       |

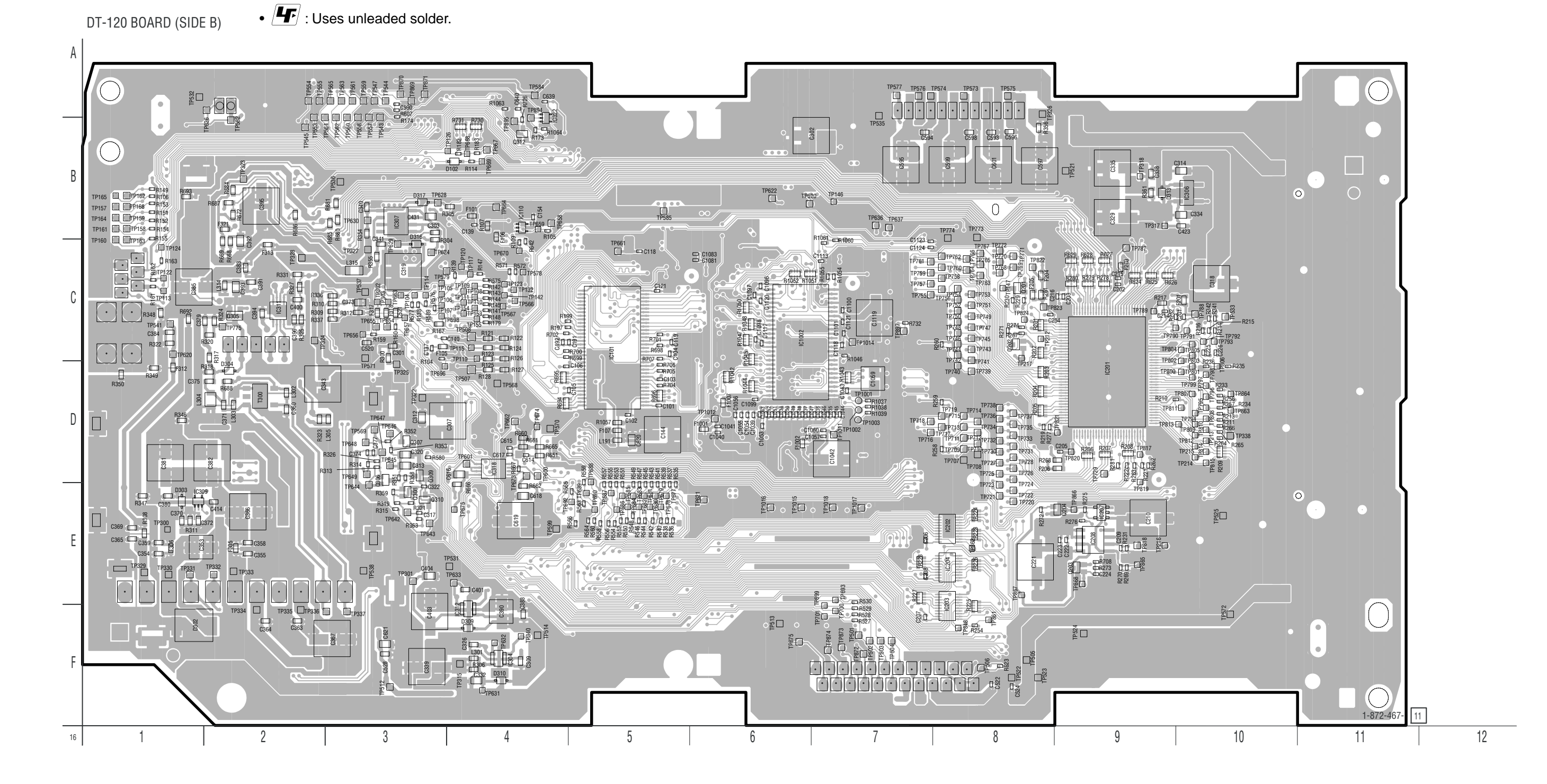

### DT-120 BOARD (SIDE B)

| D302<br>D303<br>D304 | F-1<br>E-1<br>D-2 | IC312<br>IC318<br>IC322 | F-4<br>D-4<br>B-4 |
|----------------------|-------------------|-------------------------|-------------------|
| 0004                 | 02                | IC1002                  | C-6               |
| IC101                | C-5               |                         |                   |
| IC110                | B-4               | Q201                    | C-8               |
| IC201                | D-9               | Q202                    | C-8               |
| IC202                | E-8               | Q203                    | E-9               |
| IC203                | E-8               | Q305                    | C-2               |
| IC204                | E-8               | Q306                    | D-3               |
| IC208                | E-9               | Q307                    | D-3               |
| IC304                | F-4               | Q308                    | E-3               |
| IC306                | B-10              | Q309                    | D-4               |
| IC307                | B-3               | Q310                    | E-3               |
| IC309                | E-1               | Q312                    | B-4               |
| IC311                | C-2               |                         |                   |

EMMA2LL, CI CONTROL, DIGITAL TUNER, POWER, VIDEO DECODER DT-120

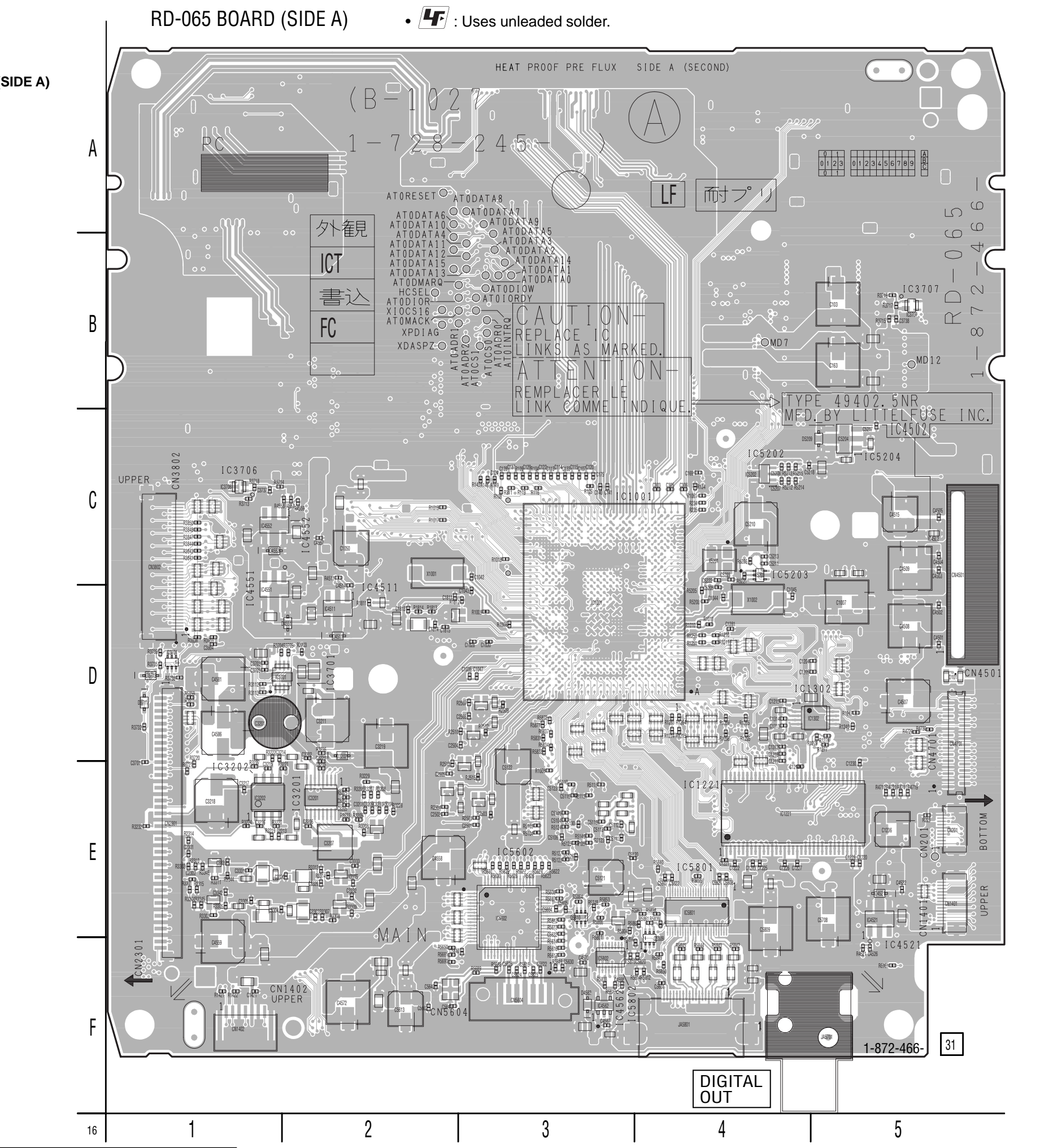

4-56

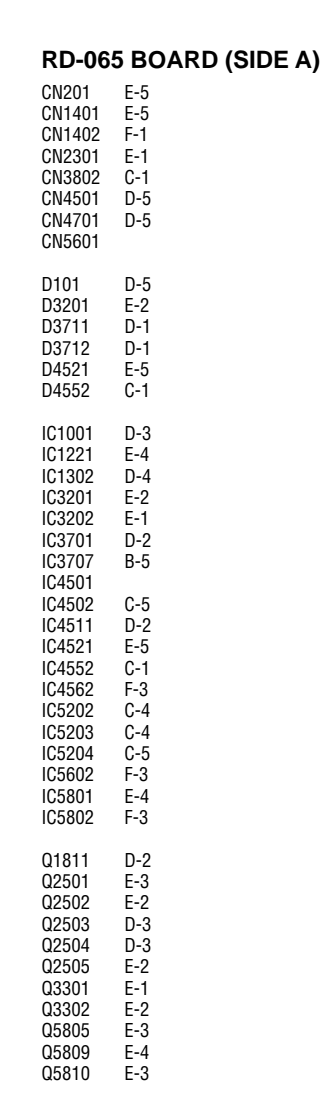

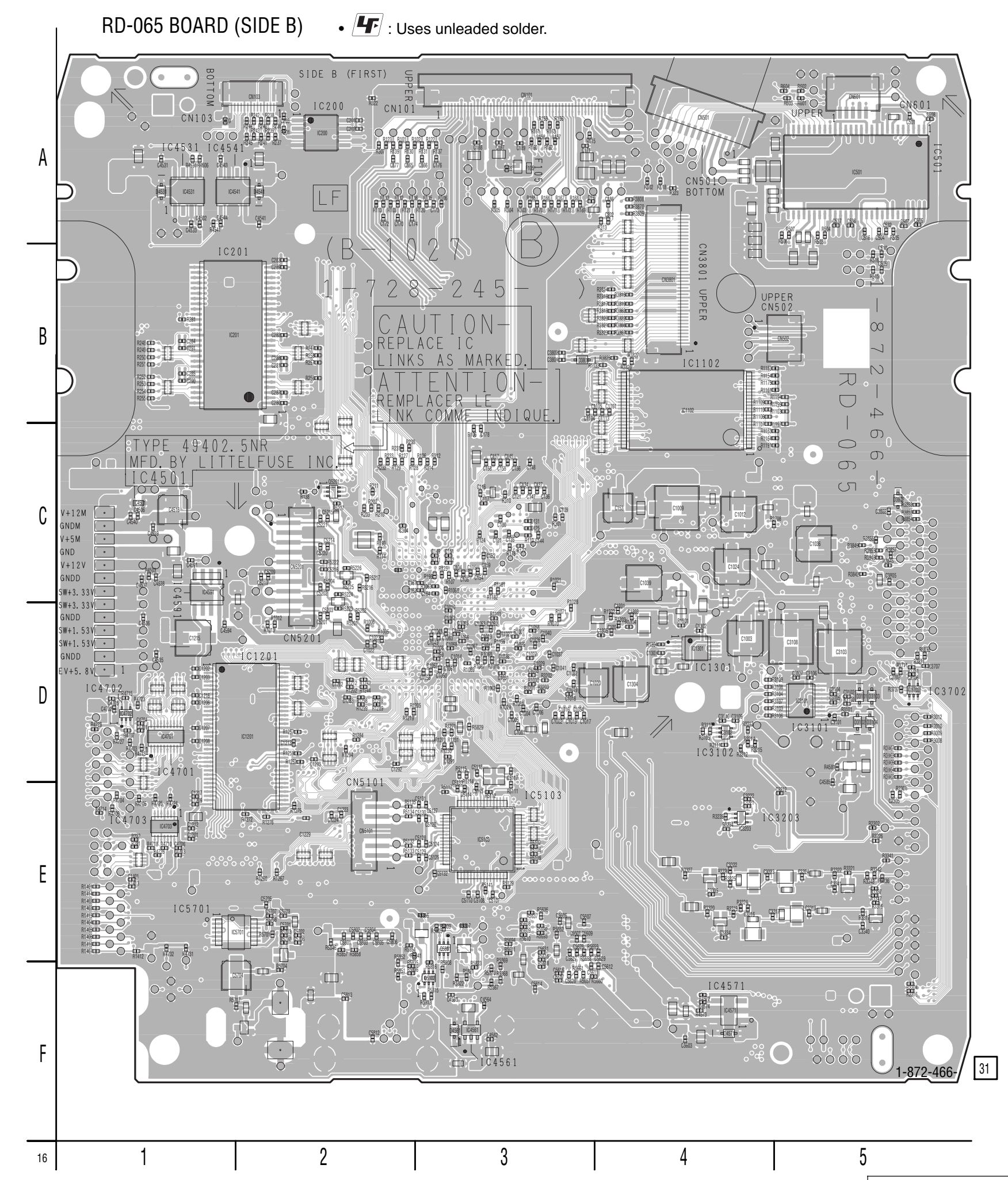

4-57

RD-065 BOARD (SIDE B)

| CN101<br>CN103<br>CN501<br>CN502<br>CN601<br>CN3801<br>CN5101<br>CN5201                                                                                            | A-3<br>A-2<br>A-4<br>B-5<br>A-5<br>B-4<br>E-2<br>C-2                                                  |  |
|----------------------------------------------------------------------------------------------------|----------------------------------------------------------------------------------------------------|--|
| D4571                                                                                                    | F-4                                                                                                   |  |
| IC200<br>IC201<br>IC501<br>IC102<br>IC1201<br>IC1301<br>IC3101<br>IC4501<br>IC4541<br>IC4561<br>IC4571<br>IC4571<br>IC4702<br>IC4703<br>IC4703<br>IC5103<br>IC5701 | A-2<br>B-2<br>A-5<br>B-4<br>D-4<br>D-5<br>D-5<br>D-5<br>A-1<br>F-3<br>F-4<br>D-1<br>E-1<br>E-3<br>E-2 |  |
| Q102<br>Q1801<br>Q4581<br>Q5701<br>Q5801<br>Q5802<br>Q5804<br>Q5808                                                                                                | C-3<br>D-4<br>D-5<br>E-2<br>E-3<br>F-3<br>E-3<br>E-3                                                  |  |

B-3 B-3 B-3 B-2 B-1 B-4

A-2

CN101 CN102 CN103 CN104 CN105 CN106

IC101

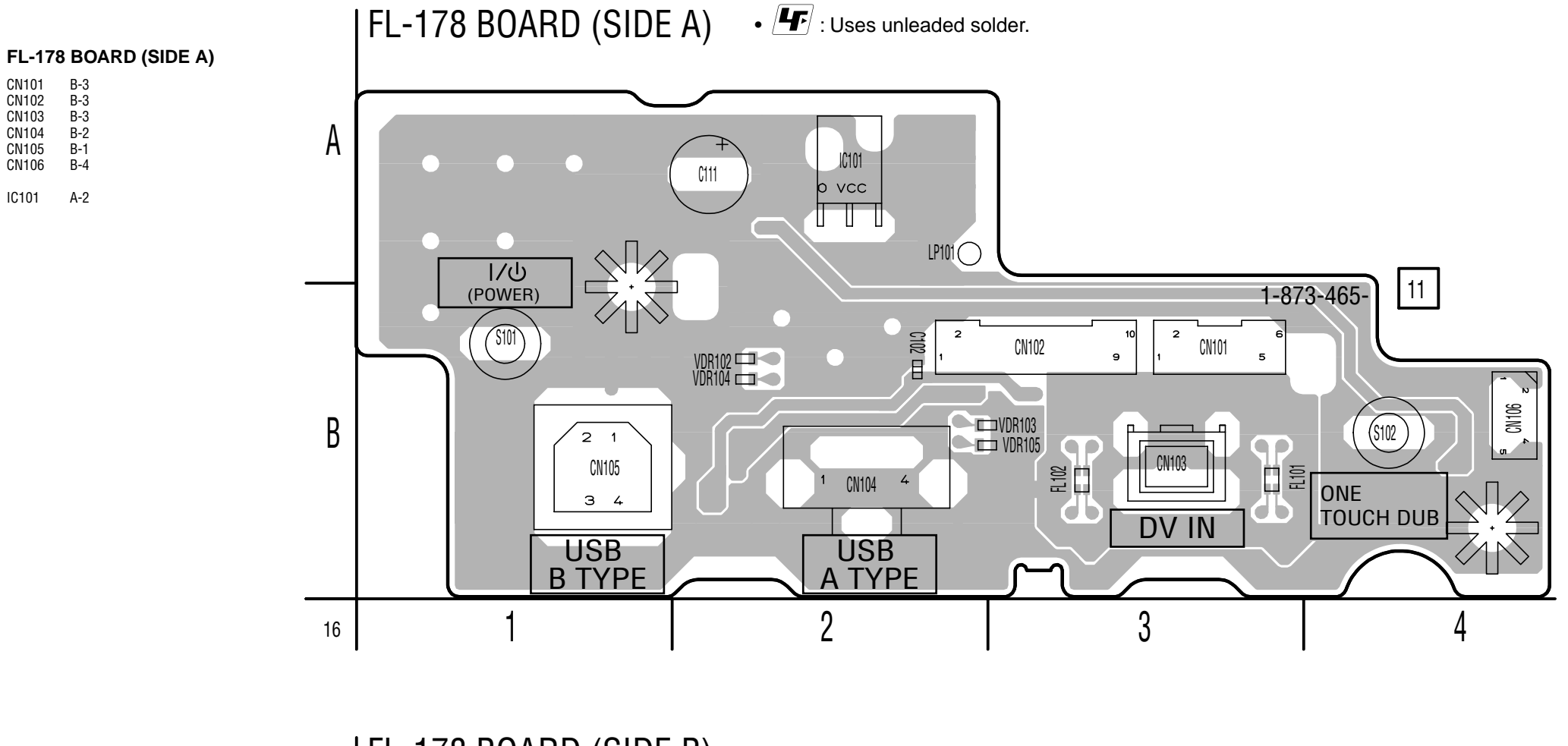

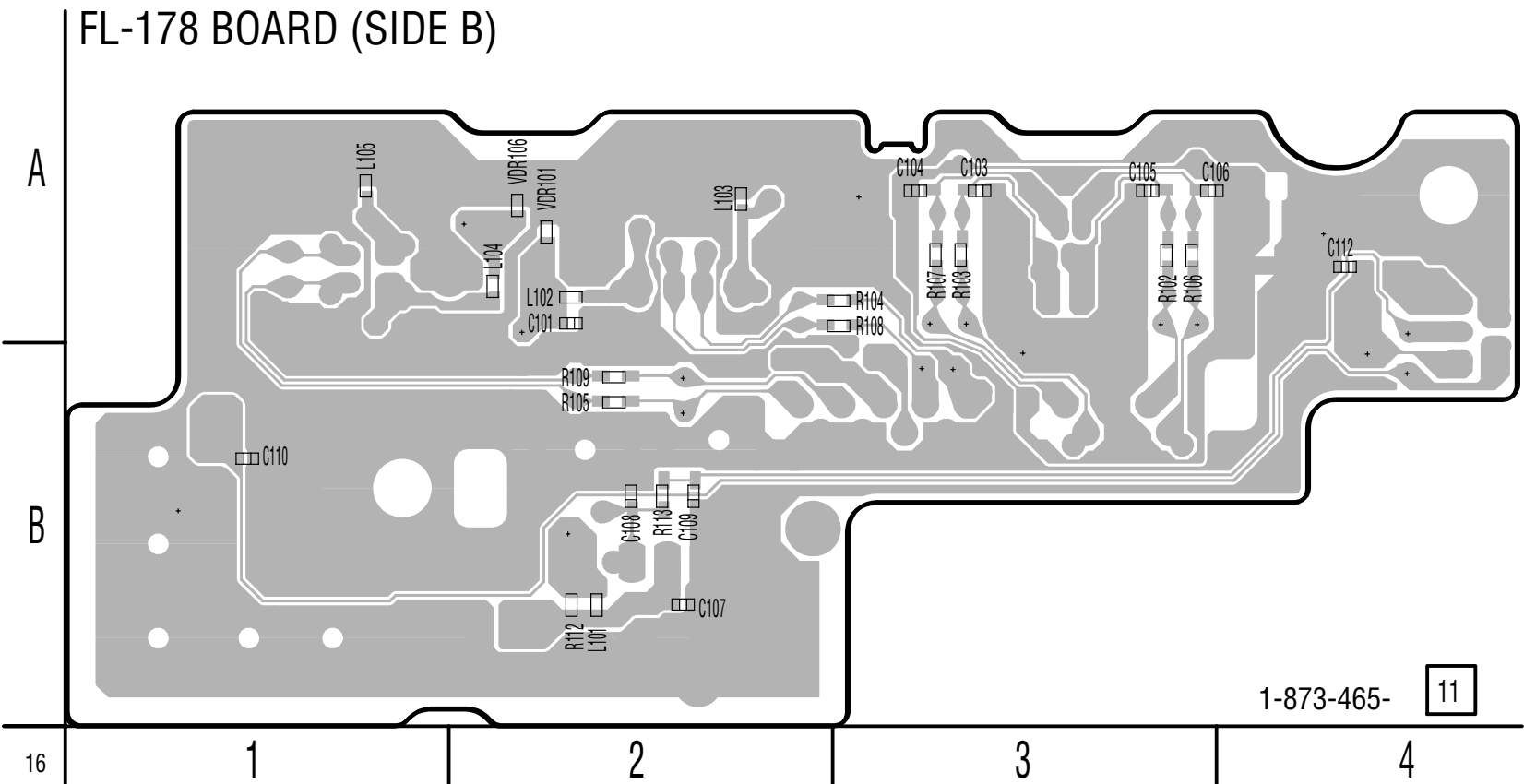

4-60E

## SECTION 5 IC PIN FUNCTION DESCRIPTION

# 5-1. IT CONTROL IC (IC101:LC87F06J2A-F58W3-E (AV-114 BOARD))

| Pin No. | Pin Name  | I/O | Function                                       |
|---------|-----------|-----|------------------------------------------------|
| 1       | NC        |     | Not used                                       |
| 2       | NC        | _   | Not used                                       |
| 3       | NC        | _   | Not used                                       |
| 4       | WDT       | _   | Fixed at "H"                                   |
| 5       | ACDET     | Ι   | Input of IC's VDD detect signal                |
| 6       | HMS_TO_T  | _   | Fixed at "H"                                   |
| 7       | IR        | Ι   | Input of remote control receive signal         |
| 8       | RESET     | Ι   | Input of system reset signal                   |
| 9       | XT1       | Ι   | Input of sub-clock (32.768KHz)                 |
| 10      | XT2       | 0   | Output of sub-clock (32.768KHz)                |
| 11      | VSS1      | _   | Analog GND                                     |
| 12      | CF1       | Ι   | Input of main-clock (15MHz)                    |
| 13      | CF2       | 0   | Output of main-clock (15MHz)                   |
| 14      | VDD1      | —   | Power supply input                             |
| 15      | MODE1     |     | Fixed at "L"                                   |
| 16      | MODE2     |     | Fixed at "L"                                   |
| 17      | KEY1      | Ι   | Input of function key signal [1]               |
| 18      | KEY2      | Ι   | Input of function key signal [2]               |
| 19      | KEY3      | Ι   | Input of function key signal [3]               |
| 20      | AGC       | Ι   | Input of auto gain control signal              |
| 21      | BATTDET   | _   | Fixed at "H"                                   |
| 22      | FUNC      | Ι   | Input of detection signal for euro-scart       |
| 23      | SDET3     |     | Fixed at "H"                                   |
| 24      | SDET2     | Ι   | Input of line 2 S-video detection signal       |
| 25      | SDET1     |     | Fixed at "H"                                   |
| 26      | AVLOUT    | 0   | Output of n-link switch signal                 |
| 27      | SDA       | I/O | Input/output of IIC data signal                |
| 28      | SCL       | 0   | Output of IIC clock signal                     |
| 29      | XRESET    | 0   | Output of system reset signal for EURO MSP     |
| 30      | PA3/SO8   |     | Not used                                       |
| 31      | AFT       | Ι   | Input of tuner AFT control signal              |
| 32      | NC        |     | Not used                                       |
| 33      | XAMUTE    | Ι   | Input of audio muting signal                   |
| 34      | RCSEL2    | 0   | Output of R/C select signal [2]                |
| 35      | RCSEL1    | 0   | Output of R/C select signal [1]                |
| 36      | NC        |     | Not used                                       |
| 37      | DDCSW1    | 0   | Output of DDC IC switching signal [1]          |
| 38      | DDCSW2    | 0   | Output of DDC IC switching signal [2]          |
| 39      | VSS4      |     | Analog GND                                     |
| 40      | VDD4      |     | Power supply input                             |
| 41      | FUNC4     | 0   | Output of detection signal for euro-scart      |
| 42      | SQUEEZE   | 0   |                                                |
| 43      | CAPACTIOR | I   | Input of IC's VDD detect signal                |
| 44      | NC        |     | Not used                                       |
| 45      | BLAIR     | 0   | Output of transmission pulse for G-Link        |
| 46      | P_SAVE    | 0   | Output of power save signal for AV select IC's |
| 47      | XSCMUTE   | 0   | Output of SA mute control signal               |
| 48      | AVLTH     | 0   | Output of N-link switch drive signal           |
| 49      | FLDATA    | 0   | Output of data signal for FLD drive            |
| 50      | FLSTB     | 0   | Output of strove signal for FLD driver         |

| Pin No. | Pin Name    | I/O    | Function                                                |
|---------|-------------|--------|---------------------------------------------------------|
| 51      | FLCLK       | 0      | Output of clock signal for FLD driver                   |
| 52      | RFTHRU      | 0      | Output of tuner power supply control signal             |
| 53      | NC          | _      | Not used                                                |
| 54      | FANCTL      | 0      | Output of fan direction speed switching signal          |
| 55      | VDD2        |        | Power supply input                                      |
| 56      | VSS2        | _      | Analog GND                                              |
| 57      | P_CONT2     | 0      | Output of system power supply control signal            |
| 58      | MUTECTL     | 0      | Output of SA mute control signal                        |
| 59      | EPGEQ       | 0      | Output of equalizer switching signal                    |
| 60      | TUON        | 0      | Output of tuner block power supply control signal       |
| 61      | SWVION9V    | 0      | Output of system power supply control signal            |
| 62      | P_CONT      | 0      | Output of switching regulator control signal            |
| 63      | FLON        | 0      | Output of FLD grid power supply on signal               |
| 64      | SWVION5V    | 0      | Output of system power supply control signal            |
| 65      | MRST        | Ι      | Input of system reset signal                            |
| 66      | NC(IN)      | _      | Fixed at "L"                                            |
| 67      | CSYNCIN     | Ι      | Input of C-synchronization/composite video signal       |
| 68      | XCHECKER    |        | Not used                                                |
| 69      | CEC         | Ι      |                                                         |
| 70      | AVLIN       | I      |                                                         |
| 71      | MSPSTAT     | I      |                                                         |
| 72      | BLANK       | I      | Input of blanking signal for euro scart                 |
| 73      | HOTPLUG     | I      |                                                         |
| 74      | TU DCCON    | 0      | Output of tuner power supply control signal             |
| 75      | TXD1        | 0      | Output of serial TXD signal [1] (Not used)              |
| 76      | RXD1        | 0      | Output of serial RXD signal [1] (Not used)              |
| 77      |             |        | Not used                                                |
| 78      | RXD2        |        | Fixed at "L"                                            |
| 79      | HST TO M    |        | Not used                                                |
| 80      | VDDODA      |        | Not used                                                |
| 81      | CVBSIN      | I      | Input of composite video signal                         |
| 82      | GND         | -      | Analog GND                                              |
| 83      | FILTSI C    |        | Fixed at "I."                                           |
| 84      | VDDVCO      |        | Power supply input                                      |
| 85      | DTBON       |        | Not used                                                |
| 86      | ANT5V SW    | 0      | Output of system power supply control signal (Not used) |
| 87      | DET ANT     |        | Fixed at "I."                                           |
| 88      | VSS3        |        | Analog GND                                              |
| 89      | V555<br>VD3 |        | Power supply input                                      |
| 90      | DBGP2       | T      | Checking terminal                                       |
| 01      | DBGP1       | T      | Checking terminal                                       |
| 02      | DCRP0       | T      | Checking terminal                                       |
| 03      |             | 1      | Not used                                                |
| 93      |             |        | Not used                                                |
| 05      |             |        | Not used                                                |
| 95      |             | +      | Not used                                                |
| 90      |             |        | Not used                                                |
| 9/      |             | -      | INCLUSCU                                                |
| 98      |             | U<br>T | Unput of seriel data signal to ENC/DEC IC's             |
| 99      | DAM_IU_I    | 1<br>T | Input of serial data signal from ENC/DEC IC's           |
| 100     | ASCK        |        | Input of serial clock signal from ENC/DEC IC's          |

# 5-2. AV ENCODER/DECODER IC (IC1001:MC10050F1-105-LU1-A (RD-65 BOARD))

| Pin No. | Pin Name           | I/O | Function                                              |
|---------|--------------------|-----|-------------------------------------------------------|
| A1      | DGND               | —   | Digital GND                                           |
| A2      | DRASB              | 0   | Output of RAS signal                                  |
| A3      | DBA1               | 0   | Output of bank address [1]                            |
| A4      | DADD01             | 0   | Output of DDRSDRAM address [1]                        |
| A5      | DDQM1              | 0   | Output of data mask [1]                               |
| A6      | DQ13               | I/O | Input/output of DDRSDRAM data [13]                    |
| A7      | DQ11               | I/O | Input/output of DDRSDRAM data [11]                    |
| A8      | DQ08               | I/O | Input/output of DDRSDRAM data [8]                     |
| A9      | DIHM               |     | Fixed at "L"                                          |
| A10     | Not open to public | 0   | Output of power down                                  |
| A11     | Not open to public | 0   | Output of data [10]                                   |
| A12     | Not open to public | 0   | Output of data [7]                                    |
| A13     | Not open to public | 0   | Output of l clock                                     |
| A14     | Not open to public | 0   | Output of data [3]                                    |
| A15     | Not open to public | 0   | Output of data [0]                                    |
| A16     | Not open to public | 0   | Output of vertical synchronization                    |
| A17     | Not open to public | I/O | Input/output of DDC data                              |
| A18     | GPIO46             | _   | Not used                                              |
| A19     | DA2_GND            | _   | GND (for DAC)                                         |
| A20     | VAY                | 0   | Output of DA converter for analog video signal Y      |
| A21     | RSET1              | _   | Fixed at "L"                                          |
| A22     | VAR                | 0   | Output of DA converter for analog video signal red    |
| A23     | RSET0              | _   | Fixed at "L"                                          |
| A24     | VAB                | 0   | Output of DA converter for analog video signal blue   |
| AA1     | MD14               | I/O | Input/output of buffer memory interface data bus [14] |
| AA2     | LDOM               | 0   | Output of lower byte data I/O mask control            |
| AA3     | MD5                | I/O | Input/output of buffer memory interface data bus [5]  |
| AA4     | MD1                | I/O | Input/output of buffer memory interface data bus [1]  |
| AA5     | MD3                | I/O | Input/output of buffer memory interface data bus [3]  |
| AA6     | DVDD15(1.5V)       |     | Power supply input                                    |
| AA19    | GPIO40             | _   | Fixed at "L"                                          |
| AA20    | AIOBCK             | I/O | Input/output of audio data clock                      |
| AA21    | RDATA02            | I/O | Input/output of ROM/GIO data [2]                      |
| AA22    | RADD03             | 0   | Output of ROM/GIO address [3]                         |
| AA23    | RADD08             | 0   | Output of ROM/GIO address [8]                         |
| AA24    | FWEB/GWEB          | 0   | Output of ROM/GIO write enable                        |
| AB1     | MD2                | I/O | Input/output of buffer memory interface data bus [2]  |
| AB2     | UDOM               | 0   | Output of upper byte data I/O mask control            |
| AB3     | MD4                | I/O | Input/output of buffer memory interface data bus [4]  |
| AB4     | MCLKOUT            | 0   | Output of clock for SDRAM                             |
| AB5     | MD13               | I/O | Input/output of buffer memory interface data bus [13] |
| AB6     | DVDD15(1.5V)       | _   | Power supply input                                    |
| AB19    | CTS1B              | Ι   | Input of clear to send                                |
| AB20    | VIOCLK             | 0   | Output of video pixel clock                           |
| AB21    | SP1CLK             | _   | Fixed at GND                                          |
| AB22    | AIOBD              | I/O | Input/output of audio bitstream data                  |
| AB23    | SPISTRT            | _   | Fixed at GND                                          |
| AB24    | RADD15             | 0   | Output of ROM/GIO address [15]                        |
| AC1     | MA9                | 0   | Output of buffer memory interface address bus [9]     |
| AC2     | MD12               | 1/0 | Input/output of buffer memory interface data bus [12] |
| AC3     | MA10               | 0   | Output of buffer memory interface address bus [10]    |
| AC4     | MCKF               | 0   | Output of SDRAM clock enable control                  |
| AC5     | MA7                | 0   | Output of buffer memory interface address bus [7]     |

| Pin No. | Pin Name     | I/O | Function                                                        |
|---------|--------------|-----|-----------------------------------------------------------------|
| AC6     | PDIAGB       | _   | Not used                                                        |
| AC19    | MONI3        | _   | Not used                                                        |
| AC20    | SP1EN        | _   | Fixed at GND                                                    |
| AC21    | SP1DAT2      | _   | Fixed at GND                                                    |
| AC22    | VIOD7        | I/O | Input/output of digital video data [7]                          |
| AC23    | SP1DAT7      |     | Fixed at GND                                                    |
| AC24    | VIOD6        | I/O | Input/output of digital video data [6]                          |
| AD1     | MA6          | 0   | Output of buffer memory interface address bus [6]               |
| AD2     | MA5          | 0   | Output of buffer memory interface address bus [5]               |
| AD3     | MA1          | 0   | Output of buffer memory interface address bus [1]               |
| AD4     | MA8          | 0   | Output of buffer memory interface address bus [8]               |
| AD5     | MBA          | 0   | Output of buffer memory interface bank address                  |
| AD6     | DASPB        |     | Not used                                                        |
| AD7     | HIOCS16B     |     | Not used                                                        |
| AD8     | SFSO         | 0   | Output of serial flash interface data                           |
| AD9     | SFSCK        | 0   | Output of serial flash interface clock                          |
| AD10    | SFSI         | Ι   | Input of serial flash interface data                            |
| AD11    | SFCS0B       | 0   | Output of serial flash command (address)                        |
| AD12    | AVDD15       | _   | Power supply input (Analog 1.5V)                                |
| AD13    | AVDD33       | _   | Power supply input (Analog 3.3V)                                |
| AD14    | AVDD33       |     | Power supply input (Analog 3.3V)                                |
| AD15    | AVDD33       |     | Power supply input (Analog 3.3V)                                |
| AD16    | AVDD33       | _   | Power supply input (Analog 3.3V)                                |
| AD17    | TEST1        | —   | Not used                                                        |
| AD18    | MONI1        | —   | Not used                                                        |
| AD19    | MONI2        | _   | Not used                                                        |
| AD20    | SP1ERRB      | _   | Fixed at GND                                                    |
| AD21    | SP1DAT6      | _   | Fixed at GND                                                    |
| AD22    | SP1DAT5      | _   | Fixed at GND                                                    |
| AD23    | VIOD5        | I/O | Input/output of digital video data [5]                          |
| AD24    | VIOD3        | I/O | Input/output of digital video data [3]                          |
| AE1     | XA1          | Ι   | Input of clock 16.9344MHz                                       |
| AE2     | CASB         | 0   | Output of buffer memory interface column address strove control |
| AE3     | MA0          | 0   | Output of buffer memory interface address bus [0]               |
| AE4     | MA4          | 0   | Output of buffer memory interface address bus [4]               |
| AE5     | MA3          | 0   | Output of buffer memory interface address bus [3]               |
| AE6     | PB4          | _   | Not used                                                        |
| AE7     | PB1          | _   | Not used                                                        |
| AE8     | RLDM         | _   | Not used                                                        |
| AE9     | WLD          | —   | Not used                                                        |
| AE10    | WLDM         |     | Not used                                                        |
| AE11    | PLED         |     | Not used                                                        |
| AE12    | CWAGC        |     | Fixed at "L"                                                    |
| AE13    | CWHP         | _   | Fixed at "L"                                                    |
| AE14    | CAD          | —   | Fixed at "L"                                                    |
| AE15    | CBC          | —   | Fixed at "L"                                                    |
| AE16    | CTEC         | —   | Fixed at "L"                                                    |
| AE17    | CRC          | _   | Fixed at "L"                                                    |
| AE18    | CBHLPP/CRAPC |     | Fixed at "L"                                                    |
| AE19    | ADIN         |     | Not used                                                        |
| AE20    | AIOLRCK      | I/O | Input/output of audio L/R clock                                 |
| AE21    | VIOD2        | I/O | Input/output of digital video data [2]                          |
| AE22    | SP1DAT3      | _ ] | Fixed at GND                                                    |

| Pin No. | Pin Name        | I/O | Function                                                     |
|---------|-----------------|-----|--------------------------------------------------------------|
| AE23    | SP1DAT4         |     | Fixed at GND                                                 |
| AE24    | VIOD1           | I/O | Input/output of digital video data [1]                       |
| AF1     | XA2I            | I/O | Input/output of clock 16.9344MHz                             |
| AF2     | WEB             | 0   | Output of buffer memory interface write enable               |
| AF3     | MA2             | 0   | Output of buffer memory interface address bus [2]            |
| AF4     | RSAB            | 0   | Output of buffer memory interface row address strove control |
| AF5     | (PB2)           | 0   | Output of buffer memory interface bank address [MA11]        |
| AF6     | PB5             | _   | Not used                                                     |
| AF7     | PB7             | _   | Not used                                                     |
| AF8     | RLD             | _   | Not used                                                     |
| AF9     | REF16           |     | Not used                                                     |
| AF10    | VREFIO          |     | Not used                                                     |
| AF11    | P2LD            | _   | Not used                                                     |
| AF12    | CADO            |     | Fixed at "L"                                                 |
| AF13    | CBHWBL/CID      | _   | Fixed at "L"                                                 |
| AF14    | CAMIRR          |     | Fixed at "L"                                                 |
| AF15    | CBPD            |     | Fixed at "L"                                                 |
| AF16    | CAGC            |     | Fixed at "L"                                                 |
| AF17    | CAGC2           | _   | Fixed at "L"                                                 |
| AF18    | CEQDC           | _   | Fixed at "L"                                                 |
| AF19    | FE0             | _   | Not used                                                     |
| AF20    | TE0             | _   | Not used                                                     |
| AF21    | TXD0B           | 0   | Output of transfer data [0]                                  |
| AF22    | RXD0B           | Ι   | Input of receive data [0]                                    |
| AF23    | VIOD4           | I/O | Input/output of digital video data [4]                       |
| AF24    | VIOD0           | I/O | Input/output of digital video data [0]                       |
| AG1     | PB3             | _   | Not used                                                     |
| AG2     | PA0             |     | Not used                                                     |
| AG3     | PA4             |     | Not used                                                     |
| AG4     | PB0             | —   | Not used                                                     |
| AG5     | PB6             | _   | Not used                                                     |
| AG6     | PA3             | _   | Not used                                                     |
| AG7     | PA5             | _   | Not used                                                     |
| AG8     | PDIN            | _   | Not used                                                     |
| AG9     | FPDVI           | _   | Not used                                                     |
| AG10    | FPDVO           | _   | Not used                                                     |
| AG11    | CREG            | _   | Fixed at "L"                                                 |
| AG12    | CBCO            |     | Fixed at "L"                                                 |
| AG13    | WALPF           |     | Fixed at "L"                                                 |
| AG14    | CMIRR           |     | Fixed at "L"                                                 |
| AG15    | CBBD            |     | Fixed at "L"                                                 |
| AG16    | REFQOM          | 0   | Output of differential RF signal (-) to EFM comparator       |
| AG17    | REFQOP          | 0   | Output of differential RF signal (+) to EFM comparator       |
| AG18    | RFO             |     | Fixed at "L"                                                 |
| AG19    | CDEF            |     | Fixed at "L"                                                 |
| AG20    | FG              |     | Not used                                                     |
| AG21    | RFT1/SWRF1/RFP1 |     | Not used                                                     |
| AG22    | RXD1B           | Ι   | Input of receive data [1]                                    |
| AG23    | TXD1B           | 0   | Output of transfer data [1]                                  |
| AG24    | SP1DAT1         |     | Fixed at GND                                                 |
| AH1     | PKPULSE1M       |     | Not used                                                     |
| AH2     | PKPULSE1P       |     | Not used                                                     |
| AH3     | WRPULSEM        | _   | Not used                                                     |

| Pin No.   | Pin Name        | I/O | Function                                              |
|-----------|-----------------|-----|-------------------------------------------------------|
| AH4       | WRPULSEP        |     | Not used                                              |
| AH5       | HFONP           |     | Not used                                              |
| AH6       | PA7             |     | Not used                                              |
| AH7       | PA2             |     | Not used                                              |
| AH8       | H1/FOM          | _   | Not used                                              |
| AH9       | G1/FOP          |     | Not used                                              |
| AH10      | F1              | _   | Not used                                              |
| AH11      | E1              |     | Not used                                              |
| AH12      | REP             | _   | Not used                                              |
| AH13      | ASY             | _   | Fixed at "L"                                          |
| AH14      | FCEFM2          | _   | Fixed at "L"                                          |
| AH15      | PCEFM2          | _   | Fixed at "L"                                          |
| AH16      | RFI_M           | Ι   | Input of differential RF signal (-) to EFM comparator |
| AH17      | RFI_P           | Ι   | Input of differential RF signal (+) to EFM comparator |
| AH18      | AGCIN           | _   | Fixed at "L"                                          |
| AH19      | CDEF2           | _   | Fixed at "L"                                          |
| AH20      | TDRV            | _   | Not used                                              |
| AH21      | FDRV            | _   | Not used                                              |
| AH22      | RFT2/SWRF2/RFP2 | _   | Not used                                              |
| AH23      | RXD2B           | Ι   | Input of receive data                                 |
| AH24      | SP1DAT0         | _   | Fixed at GND                                          |
| AJ1       | OFPULSE/WRCKP   | _   | Not used                                              |
| AJ2       | OFPULSE/WRCKM   |     | Not used                                              |
| AJ3       | PKPULSE2/NRZIM  | _   | Not used                                              |
| AJ4       | PKPULSE2/NRZIP  |     | Not used                                              |
| AJ5       | HFONM           |     | Not used                                              |
| AJ6       | PA1             |     | Not used                                              |
| AJ7       | PA6             |     | Not used                                              |
| AJ8       | D1              |     | Not used                                              |
| AJ9       | C1              | _   | Not used                                              |
| AJ10      | B1              | —   | Not used                                              |
| AJ11      | A1              | —   | Not used                                              |
| AJ12      | RFN             | —   | Not used                                              |
| AJ13      | EFM             | —   | Fixed at "L"                                          |
| AJ14      | FCEFM1          | —   | Read channel frequency comparator                     |
| AJ15      | FCEFM1          | —   | Fixed at "L"                                          |
| AJ16      | EXTR            | —   | Fixed at "L"                                          |
| AJ17      | CEQ             | —   | Fixed at "L"                                          |
| AJ18      | REQ             | —   | Fixed at "L"                                          |
| AJ19      | DAOUT           | _   | Not used                                              |
| AJ20      | SDRV2           | —   | Not used                                              |
| AJ21      | SDRV1           | —   | Not used                                              |
| AJ22      | MDRV            | —   | Not used                                              |
| AJ23      | WRFM/SWRF3/RPF3 | —   | Not used                                              |
| AJ24      | TXD2B/GPIO43    | —   | Fixed at GND                                          |
| B1        | DCLKB           | 0   | Output of negative clock for DDRSDRAM                 |
| B2        | DCASB           | 0   | Output of CAS signal                                  |
| B3        | DBA0            | 0   | Output of bank address [0]                            |
| B4        | DADD00          | 0   | Output of DDRSDRAM address [0]                        |
| B5        | DADD03          | 0   | Output of DDRSDRAM address [3]                        |
| <u>B6</u> | DQ12            | I/O | Input/output of DDRSDRAM data [12]                    |
| B7        | DQ15            | I/O | Input/output of DDRSDRAM data [15]                    |
| B8        | DQ09            | I/O | Input/output of DDRSDRAM data [9]                     |

| Pin No. | Pin Name           | I/O | Function                                             |
|---------|--------------------|-----|------------------------------------------------------|
| B9      | DDQM3              | 0   | Output of data mask [3]                              |
| B10     | Not open to public | Ι   | Input of monitor sense                               |
| B11     | Not open to public | 0   | Output of data [11]                                  |
| B12     | Not open to public | 0   | Output of data [8]                                   |
| B13     | Not open to public | 0   | Output of data [5]                                   |
| B14     | Not open to public | 0   | Output of data [2]                                   |
| B15     | Not open to public | 0   | Output of data enable                                |
| B16     | Not open to public | 0   | Output of HDMI TDMS control                          |
| B17     | Not open to public | I/O | Input/output of DDC clock                            |
| B18     | SS0CKIN/GPIO44     |     | Not used                                             |
| B19     | DA2_VDD3           |     | Power supply input (3.3V for DAC)                    |
| B20     | COMP1              |     | Fixed at "L"                                         |
| B21     | VAC                | 0   | Output of DA converter for video signal chrominance  |
| B22     | VREF               | Ι   | Input of reference voltage                           |
| B23     | VAG                | 0   | Output of DA converter for analog video signal green |
| B24     | COMP0              |     | Fixed at "L"                                         |
| C1      | DCLK               | 0   | Output of positive clock for DDRSDRAM                |
| C2      | DWEB               | 0   | Output of command write enable                       |
| C3      | DCS0B              | 0   | Output of DDRSDRAM chip select [0]                   |
| C4      | DADD10             | 0   | Output of DDRSDRAM address [10]                      |
| C5      | DADD02             | 0   | Output of DDRSDRAM address [2]                       |
| C6      | DDQS1              | I/O | Input/output of data strobe [1]                      |
| C7      | DQ14               | I/O | Input/output of DDRSDRAM data [14]                   |
| C8      | DQ10               | I/O | Input/output of DDRSDRAM data [10]                   |
| C9      | DDQS3              | I/O | Input/output of data strobe [3]                      |
| C10     | DILM               | _   | Fixed at "H"                                         |
| C11     | Not open to public | 0   | Output of HDMI TDMS control                          |
| C12     | Not open to public | 0   | Output of data [9]                                   |
| C13     | Not open to public | 0   | Output of data [6]                                   |
| C14     | Not open to public | 0   | Output of data [4]                                   |
| C15     | Not open to public | 0   | Output of data [1]                                   |
| C16     | Not open to public | 0   | Output of horizontal synchronization                 |
| C17     | Not open to public | Ι   | Input of hot plug detect                             |
| C18     | SDA1               | I/O | Input/output of serial data                          |
| C19     | AOBCK              | 0   | Output of audio data clock                           |
| C20     | AIOMCK0            | I/O | Input/output of audio master clock [0]               |
| C21     | DA1_VDD3           |     | Power supply input (3.3V for DAC)                    |
| C22     | DA1_GND            |     | GND (for DAC)                                        |
| C23     | VCOMB              |     | Fixed at "L"                                         |
| C24     | VRTB               |     | Fixed at "L"                                         |
| D1      | DADD06             | 0   | Output of DDRSDRAM address [6]                       |
| D2      | DADD07             | 0   | Output of DDRSDRAM address [7]                       |
| D3      | DADD08             | 0   | Output of DDRSDRAM address [8]                       |
| D4      | DADD11             | 0   | Output of DDRSDRAM address [11]                      |
| D5      | DCKE               | 0   | Output of clock enable                               |
| D6      | DQ30               | I/O | Input/output of DDRSDRAM data [30]                   |
| D7      | DQ28               | I/O | Input/output of DDRSDRAM data [28]                   |
| D8      | DQ26               | I/O | Input/output of DDRSDRAM data [26]                   |
| D9      | DQ24               | I/O | Input/output of DDRSDRAM data [24]                   |
| D10     | PHY_D7             | I/O | Input/output of PHY-link data [7] for PHY            |
| D11     | PHY_D5             | I/O | Input/output of PHY-link data [5] for PHY            |
| D12     | PHY_D3             | I/O | Input/output of PHY-link data [3] for PHY            |
| D13     | PHY_D1             | I/O | Input/output of PHY-link data [1] for PHY            |

| Pin No.    | Pin Name      | I/O | Function                                            |
|------------|---------------|-----|-----------------------------------------------------|
| D14        | CTL1          | I/O | Input/output of PHY/link control [1] for PHY        |
| D15        | SCLK          | Ι   | Input of link control clock for PHY                 |
| D16        | LPS           | 0   | Output of link power status                         |
| D17        | SCL1          | I/O | Input/output of serial clock                        |
| D18        | DCD0B         | _   | Fixed at "H"                                        |
| D19        | ATX           | 0   | Output of digital audio                             |
| D20        | AOLRCK        | 0   | Output of audio L/R clock                           |
| D21        | VCOMY         | _   | Fixed at "L"                                        |
| D22        | VRTY          | _   | Fixed at "L"                                        |
| D23        | ABI           | Ι   | Input of AD converter for analog video signal green |
| D24        | VRBB          | _   | Fixed at "L"                                        |
| E1         | DADD04        | 0   | Output of DDRSDRAM address [4]                      |
| E2         | DADD05        | 0   | Output of DDRSDRAM address [5]                      |
| E3         | DCS1B         | _   | Not used                                            |
| E4         | DADD09        | 0   | Output of DDRSDRAM address [9]                      |
| E5         | DADD12        | 0   | Output of DDRSDRAM address [12]                     |
| E6         | DO31          | I/O | Input/output of DDRSDRAM data [31]                  |
| E7         | D029          | I/O | Input/output of DDRSDRAM data [29]                  |
| E8         | D027          | I/O | Input/output of DDRSDRAM data [27]                  |
| E9         | D025          | I/O | Input/output of DDRSDRAM data [25]                  |
| E10        | PHY D6        | I/O | Input/output of PHY-link data [6] for PHY           |
| E10        | PHY D4        | I/O | Input/output of PHY-link data [4] for PHY           |
| F12        | PHY D2        | I/O | Input/output of PHY-link data [2] for PHY           |
| E12<br>F13 | PHY D0        | 1/0 | Input/output of PHY-link data [0] for PHY           |
| E13<br>F14 | CTL0          | I/O | Input/output of PHY/link control [0] for PHY        |
| E14        | LREO          | 0   | Output of link request for PHV                      |
| E15        | LINKON        | I   | Input of LINK on                                    |
| E10<br>F17 | SSODIN/GPIO45 | I   | Input of serial data                                |
| E18        | AOD0          | 0   | Output of audio bitstream data L/R                  |
| E10<br>F19 | AIBCK0        |     | Not used                                            |
| E19<br>F20 | AIBDO         | I   | Input of audio hitstream data [0]                   |
| E20        | AIOMCK1       | 1/0 | Input/output of audio master clock [1]              |
| E21<br>F22 | VRBY          |     | Fixed at "I."                                       |
| E22<br>F23 | VCLY          |     | Fixed at "L"                                        |
| E23        |               | T   | Input of AD converter for analog video signal Y     |
| F1         | DO19          | I/O | Input/output of DDRSDRAM data [19]                  |
| F2         |               | 1/0 | Input/output of data strobe [0]                     |
| F3         |               | 0   | Output of data mask [0]                             |
| F4         | DDQM0         | 1/0 | Input/output of DDRSDRAM data [1]                   |
| F5         | DQ01          | I/O | Input/output of DDRSDRAM data [0]                   |
| F6         | DVREE         | 1/0 | Fixed at "[ "                                       |
| F7         | DVDD25(2.5V)  |     | Power supply input                                  |
| F8         | DVDD25(2.5V)  |     | Power supply input                                  |
| F9         | DVDD25(2.5V)  |     | Power supply input                                  |
| F10        | DVDD25(2.5V)  |     | Power supply input                                  |
| F11        | DVDD25(2.5V)  |     | Power supply input                                  |
| F12        | DGND          |     | Digital GND                                         |
| F12        | DGND          |     | Digital GND                                         |
| F1/        | DGND          |     | Digital GND                                         |
| F15        |               |     | Digital GND                                         |
| F16        |               |     | Digital GND                                         |
| F17        | GPI054        |     | Output of audio mute                                |
| F12        |               | 0   | Output of IR transmitter                            |

| Pin No. | Pin Name     | I/O | Function                                                  |
|---------|--------------|-----|-----------------------------------------------------------|
| F19     | AILRCK0      | Ι   | Input of audio L/R clock [0]                              |
| F20     | IR_IN        | Ι   | Input of IR receiver                                      |
| F21     | JTDI         | Ι   | Input of EJTAG data                                       |
| F22     | VRTR         | _   | Fixed at "L"                                              |
| F23     | ARI          | Ι   | Input of AD converter for analog video signal blue        |
| F24     | VRBR         | _   | Fixed at "L"                                              |
| G1      | DQ16         | I/O | Input/output of DDRSDRAM data [16]                        |
| G2      | DQ17         | I/O | Input/output of DDRSDRAM data [17]                        |
| G3      | DQ18         | I/O | Input/output of DDRSDRAM data [18]                        |
| G4      | DQ03         | I/O | Input/output of DDRSDRAM data [3]                         |
| G5      | DQ02         | I/O | Input/output of DDRSDRAM data [2]                         |
| G6      | DVDD25(2.5V) | _   | Power supply input                                        |
| G7      | DVDD25(2.5V) | _   | Power supply input                                        |
| G19     | JTDO         | 0   | Output of EJTAG data                                      |
| G20     | JTMS         | Ι   | Input of EJTAG mode set                                   |
| G21     | VCOMR        | _   | Fixed at "L"                                              |
| G22     | VRTC         | _   | Fixed at "L"                                              |
| G23     | VRBC         | _   | Fixed at "L"                                              |
| G24     | ACI          | Ι   | Input of AD converter for video signal chrominance or red |
| H1      | DQ22         | I/O | Input/output of DDRSDRAM data [22]                        |
| H2      | DQ21         | I/O | Input/output of DDRSDRAM data [21]                        |
| H3      | DQ20         | I/O | Input/output of DDRSDRAM data [20]                        |
| H4      | DQ06         | I/O | Input/output of DDRSDRAM data [6]                         |
| H5      | DQ07         | I/O | Input/output of DDRSDRAM data [7]                         |
| H6      | DVDD25(2.5V) | _   | Power supply input                                        |
| H19     | EDINT        | Ι   | Input of EJTAG DINT                                       |
| H20     | JTRST        | Ι   | Input of EJTAG reset                                      |
| H21     | HLCI         | Ι   | Input of H lock clock for video decoder                   |
| H22     | VCOMC        | —   | Fixed at "L"                                              |
| H23     | AD2_VDD3     |     | Power supply input (3.3V for ADC)                         |
| H24     | AD2_GND      |     | GND (for ADC)                                             |
| J1      | DDQM2        | 0   | Output of data mask [2]                                   |
| J2      | DDQS2        | I/O | Input/output of data strobe [2]                           |
| J3      | DQ23         | I/O | Input/output of DDRSDRAM data [23]                        |
| J4      | DQ04         | I/O | Input/output of DDRSDRAM data [4]                         |
| J5      | DQ05         | I/O | Input/output of DDRSDRAM data [5]                         |
| J6      | DVDD25(2.5V) |     | Power supply input                                        |
| J19     | JTCL         | Ι   | Input of EJTAG clock                                      |
| J20     | PH_VDD1      |     | Power supply input (1.0V for V DEC)                       |
| J21     | HCBP         |     | Fixed at "L"                                              |
| J22     | FCBP         |     | Fixed at "L"                                              |
| J23     | PF_GND       |     | GND (for V DEC)                                           |
| J24     | FSCI         | I   | Input of FSC for video decoder                            |
| K1      | PLL_VDD      |     | Power supply input (1.0V for PLL)                         |
| K2      | CLK27AOUT    | 0   | Output of 27MHz clock A                                   |
| K3      | CLKPWM0      | 0   | Output of PWM for 27MHz VCXO [0]                          |
| K4      | CLKPWM1      | 0   | Output of PWM for 27MHz VCXO [1]                          |
| K5      | SMCKOUT      | 0   | Output of serial clock                                    |
| K6      | DVDD25(2.5V) |     | Power supply input                                        |
| K10     | DGND         |     | Digital GND                                               |
| K11     | DGND         |     | Digital GND                                               |
| K12     | DVDD33(3.3V) |     | Power supply input                                        |
| K13     | DVDD33(3.3V) |     | Power supply input                                        |

| Pin No. | Pin Name     | I/O | Function                                   |
|---------|--------------|-----|--------------------------------------------|
| K14     | DVDD33(3.3V) | _   | Power supply input                         |
| K15     | DVDD33(3.3V) | —   | Power supply input                         |
| K19     | DGNDR        | —   | GND (for RF)                               |
| K20     | HLCO         | 0   | Output of H lock clock for video decoder   |
| K21     | HC_VDD3      | —   | Power supply input (3.3V for V DEC)        |
| K22     | FC_VDD3      | _   | Power supply input (3.3V for V DEC)        |
| K23     | FSCO         | 0   | Output of FSC for video decoder            |
| K24     | PF_VDD1      | _   | Power supply input (1.0V for V DEC)        |
| L1      | CLK27AIN     | Ι   | Input of 27MHz clock A                     |
| L2      | PLL_GND      | _   | GND (for PLL)                              |
| L3      | CLK27BIN     | Ι   | Input of 27MHz clock B                     |
| L4      | SMDOUT       | 0   | Output of serial data                      |
| L5      | SMDIN        | Ι   | Input of serial data                       |
| L6      | DLL_VDD      | —   | Power supply input (1.0V for DLL)          |
| L10     | DGND         | _   | Digital GND                                |
| L11     | DVDD33(3.3V) | —   | Power supply input                         |
| L12     | DVDD33(3.3V) | —   | Power supply input                         |
| L13     | DVDD33(3.3V) | —   | Power supply input                         |
| L14     | DVDD33(3.3V) | —   | Power supply input                         |
| L15     | DVDD33(3.3V) | —   | Power supply input                         |
| L19     | HXT_CSDA     | I/O | Input/output of serial data for HDMI debug |
| L20     | NMI          | —   | Fixed at "H"                               |
| L21     | RSTSWB       | Ι   | Input of system reset                      |
| L22     | PH_GND       | _   | GND (for V DEC)                            |
| L23     | AD1_VDD3     | _   | Power supply input (3.3V for ADC)          |
| L24     | CLK24OUT     | 0   | Output of 24MHz clock                      |
| M1      | USB_DN0      | I/O | Input/output of USB D-                     |
| M2      | USB_DP0      | I/O | Input/output of USB D+                     |
| M3      | USB_H_OCI0   | Ι   | Input of USB over-current status           |
| M4      | AT1D00       | I/O | Input/output of IDE I/F data [0]           |
| M5      | AT1INTRQ     | Ι   | Input of IRQ signal                        |
| M6      | DLL_GND      | —   | GND (for DLL)                              |
| M10     | TEST_MODE    | —   | Fixed at GND                               |
| M11     | FPIND        | —   | Fixed at GND                               |
| M12     | LVSPOWD      | —   | Fixed at GND                               |
| M13     | DVDD33(3.3V) | —   | Power supply input                         |
| M14     | DVDD33(3.3V) | —   | Power supply input                         |
| M15     | DVDD33(3.3V) | —   | Power supply input                         |
| M19     | SCL0         | Ι   | Input of serial clock                      |
| M20     | GPIO02       | —   | Fixed at "L"                               |
| M21     | RADD17       | 0   | Output of ROM/GIO address [17]             |
| M22     | RDATA09      | I/O | Input/output of ROM/GIO data [9]           |
| M23     | AD1_GND      | —   | GND (for ADC)                              |
| M24     | CLK24IN      | Ι   | Input of 24MHz clock                       |
| N1      | USB_CLKI     | Ι   | Input of USB clock                         |
| N2      | USB_H_PPON0  | 0   | Output of USB power control                |
| N3      | USB_D_VBUS   | Ι   | Input of USB VBUS                          |
| N4      | AT1D13       | I/O | Input/output of IDE I/F data [13]          |
| N5      | AT1D04       | I/O | Input/output of IDE I/F data [4]           |
| N6      | DGND         |     | Digital GND                                |
| N10     | DVDD10(1.0V) |     | Power supply input                         |
| N11     | DVDD10(1.0V) |     | Power supply input                         |
| N12     | DVDD10(1.0V) | _   | Power supply input                         |
| Pin No. | Pin Name      | I/O | Function                                           |  |
|---------|---------------|-----|----------------------------------------------------|--|
| N13     | DVDD10(1.0V)  |     | Power supply input                                 |  |
| N14     | DVDD33(3.3V)  |     | Power supply input                                 |  |
| N15     | AVDD33R       |     | Power supply input (3.3V for RF)                   |  |
| N19     | RADD24/GPIO03 |     | Fixed at "H"                                       |  |
| N20     | RDATA14       | I/O | Input/output of ROM/GIO data [14]                  |  |
| N21     | RADD18        | 0   | Output of ROM/GIO address [18]                     |  |
| N22     | RDATA13       | I/O | Input/output of ROM/GIO data [13]                  |  |
| N23     | RDATA07       | I/O | Input/output of ROM/GIO data [7]                   |  |
| N24     | GND           |     | Digital GND                                        |  |
| P1      | USB_D_DN0     | I/O | Input/output of USB D-                             |  |
| P2      | USB_D_DP0     | I/O | Input/output of USB D+                             |  |
| P3      | USB_D_CONNECT | 0   | Connection control of the pull-up resistance of D+ |  |
| P4      | AT1D06        | I/O | Input/output of IDE I/F data [6]                   |  |
| P5      | AT1D09        | I/O | Input/output of IDE I/F data [9]                   |  |
| P6      | DGND          |     | Digital GND                                        |  |
| P10     | DVDD10(1.0V)  |     | Power supply input                                 |  |
| P11     | DVDD10(1.0V)  |     | Power supply input                                 |  |
| P12     | DVDD10(1.0V)  |     | Power supply input                                 |  |
| P13     | AT0D06        | 0   | Output of data [06] for IDE I/F                    |  |
| P14     | AT0DIOWB      | 0   | Output of DIOW signal for IDE I/F                  |  |
| P15     | AT0D10        | 0   | Output of data [10] for IDE I/F                    |  |
| P19     | RADD25/GPIO04 |     | Fixed at "H"                                       |  |
| P20     | RADD00/GPIO01 |     | Fixed at "H"                                       |  |
| P21     | RDATA12       | I/O | Input/output of ROM/GIO data [12]                  |  |
| P22     | RADD10        | 0   | Output of ROM/GIO address [10]                     |  |
| P23     | RADD12        | 0   | Output of ROM/GIO address [12]                     |  |
| P24     | RADD22        | 0   | Output of ROM/GIO address [22]                     |  |
| R1      | AT1D01        | I/O | Input/output of IDE I/F data [1]                   |  |
| R2      | AT1D03        | I/O | Input/output of IDE I/F data [3]                   |  |
| R3      | AT1D05        | I/O | Input/output of IDE I/F data [5]                   |  |
| R4      | AT1D02        | I/O | Input/output of IDE I/F data [2]                   |  |
| R5      | AT1D11        | I/O | Input/output of IDE I/F data [11]                  |  |
| R6      | DGND          |     | Digital GND                                        |  |
| R10     | DVDD10(1.0V)  |     | Power supply input                                 |  |
| R11     | DVDD10(1.0V)  |     | Power supply input                                 |  |
| R12     | AT0DIORB      | 0   | Output of DIOR signal for IDE I/F                  |  |
| R13     | AT0D08        | 0   | Output of data [08] for IDE I/F                    |  |
| R14     | AT0D12        | 0   | Output of data [12] for IDE I/F                    |  |
| R15     | AT0D07        | 0   | Output of data [07] for IDE I/F                    |  |
| R19     | GCSB2         | 0   | Output of GIO chip select [2]                      |  |
| R20     | GRDYB         | Ι   | Input of GIO READY                                 |  |
| R21     | RDATA15       | I/O | Input/output of ROM/GIO data [15]                  |  |
| R22     | RADD20        | 0   | Output of ROM/GIO address [20]                     |  |
| R23     | RDATA08       | I/O | Input/output of ROM/GIO data [8]                   |  |
| R24     | RADD16        | 0   | Output of ROM/GIO address [16]                     |  |
| T1      | AT1D07        | I/O | Input/output of IDE I/F data [7]                   |  |
| T2      | AT1D08        | I/O | Input/output of IDE I/F data [8]                   |  |
| T3      | AT1D10        | I/O | Input/output of IDE I/F data [10]                  |  |
| T4      | AT1CS0B       | 0   | Output of chip select [0] for HDD                  |  |
| T5      | AT1DA2        | 0   | Output of IDE I/F address [2]                      |  |
| T6      | DGND          |     | Digital GND                                        |  |
| T10     | DVDD10(1.0V)  |     | Power supply input                                 |  |
| T11     | DVDD10(1.0V)  |     | Power supply input                                 |  |

| Pin No. | Pin Name     | I/O | Function                                             |  |
|---------|--------------|-----|------------------------------------------------------|--|
| T12     | AT0D05       | 0   | Output of data [05] for IDE I/F                      |  |
| T13     | AT0IORDY     | 0   | Output of IORDY signal for IDE I/F                   |  |
| T14     | AT0D15       | 0   | Output of data [15] for IDE I/F                      |  |
| T15     | AT0DMARQ     | 0   | Output of DMARQ signal for IDE I/F                   |  |
| T19     | GCSB3        | 0   | Output of GIO chip select [3]                        |  |
| T20     | GCSB1        | _   | Not used                                             |  |
| T21     | RDATA11      | I/O | Input/output of ROM/GIO data [11]                    |  |
| T22     | RDATA10      | I/O | Input/output of ROM/GIO data [10]                    |  |
| T23     | RADD19       | 0   | Output of ROM/GIO address [19]                       |  |
| T24     | RDATA05      | I/O | Input/output of ROM/GIO data [5]                     |  |
| U1      | AT1D12       | I/O | Input/output of IDE I/F data [12]                    |  |
| U2      | AT1D14       | I/O | Input/output of IDE I/F data [14]                    |  |
| U3      | AT1DA0       | 0   | Output of IDE I/F address [0]                        |  |
| U4      | AT1IORDY     | Ι   | Input of I/O ready                                   |  |
| U5      | AT1DIOWB     | 0   | Output of IDE I/F I/O write for HDD                  |  |
| U6      | DGND         | _   | Digital GND                                          |  |
| U10     | AT0DA1       | 0   | Output of address [1] for IDE I/F                    |  |
| U11     | AT0D01       | 0   | Output of data [01] for IDE I/F                      |  |
| U12     | AT0D02       | 0   | Output of data [02] for IDE I/F                      |  |
| U13     | AT0D11       | 0   | Output of data [11] for IDE I/F                      |  |
| U14     | AT0DA2       | 0   | Output of address [2] for IDE I/F                    |  |
| U15     | AT0D13       | 0   | Output of data [13] for IDE I/F                      |  |
| U19     | CTS0B        | Ι   | Input of clear to send                               |  |
| U20     | RADD14       | 0   | Output of ROM/GIO address [14]                       |  |
| U21     | RADD13       | 0   | Output of ROM/GIO address [13]                       |  |
| U22     | RADD11       | 0   | Output of ROM/GIO address [11]                       |  |
| U23     | RDATA03      | I/O | Input/output of ROM/GIO data [3]                     |  |
| U24     | RDATA06      | I/O | Input/output of ROM/GIO data [6]                     |  |
| V1      | AT1DIORB     | 0   | Output of IDE I/F I/O read for HDD                   |  |
| V2      | AT1DMACKB    | 0   | Output of ACK signal                                 |  |
| V3      | AT1CS1B      | 0   | Output of chip select [1] for HDD                    |  |
| V4      | AT1RESETB    | 0   | Output of HDD I/F reset                              |  |
| V5      | AT1DMARQ     | Ι   | Input of IRQ signal                                  |  |
| V6      | DGND         |     | Digital GND                                          |  |
| V10     | AT0D09       | 0   | Output of data [09] for IDE I/F                      |  |
| V11     | AT0D04       | 0   | Output of data [04] for IDE I/F                      |  |
| V12     | AT0INTRQ     | 0   | Output of INTRQ signal for IDE I/F                   |  |
| V13     | ATORESETB    | 0   | Output of reset signal for IDE I/F                   |  |
| V14     | AT0D00       | 0   | Output of data [00] for IDE I/F                      |  |
| V15     | AT0DMACKB    | 0   | Output of DMC ACK signal for IDE I/F                 |  |
| V19     | RTS0B/GPIO36 |     | Not used                                             |  |
| V20     | GCSB0        |     | Not used                                             |  |
| V21     | RADD07       | 0   | Output of ROM/GIO address [7]                        |  |
| V22     | RDATA04      | I/O | Input/output of ROM/GIO data [4]                     |  |
| V23     | RADD05       | 0   | Output of ROM/GIO address [5]                        |  |
| V24     | FCSB0        | 0   | Output of ROM chip select                            |  |
| W1      | AT1D15       | I/O | Input/output of IDE I/F data [15]                    |  |
| W2      | AT1DA1       | 0   | Output of IDE I/F address [1]                        |  |
| W3      | MD9          | I/O | Input/output of buffer memory interface data bus [9] |  |
| W4      | MD6          | I/O | Input/output of buffer memory interface data bus [6] |  |
| W5      | MD8          | I/O | Input/output of buffer memory interface data bus [8] |  |
| W6      | DVDD15(1.5V) |     | Power supply input                                   |  |
| W10     | DGND         | —   | Digital GND                                          |  |

| Pin No. | Pin Name       | I/O | Function                                              |
|---------|----------------|-----|-------------------------------------------------------|
| W11     | AT0CS1B        | 0   | Output of chip select signal [1] for IDE I/F          |
| W12     | AT0CS0B        | 0   | Output of chip select signal [0] for IDE I/F          |
| W13     | AT0D14         | 0   | Output of data [14] for IDE I/F                       |
| W14     | AT0DA0         | 0   | Output of address [0] for IDE I/F                     |
| W15     | AT0D03         | 0   | Output of data [03] for IDE I/F                       |
| W19     | SP1REQB        |     | Fixed at GND                                          |
| W20     | RADD21         | 0   | Output of ROM/GIO address [21]                        |
| W21     | RDATA00        | I/O | Input/output of ROM/GIO data [0]                      |
| W22     | FOEB/GOEB      | 0   | Output of ROM/GIO enable                              |
| W23     | RADD04         | 0   | Output of ROM/GIO address [4]                         |
| W24     | FCSB1          | _   | Not used                                              |
| Y1      | MD15           | I/O | Input/output of buffer memory interface data bus [15] |
| Y2      | MD11           | I/O | Input/output of buffer memory interface data bus [11] |
| Y3      | MD0            | I/O | Input/output of buffer memory interface data bus [0]  |
| Y4      | MD7            | I/O | Input/output of buffer memory interface data bus [7]  |
| Y5      | MD10           | I/O | Input/output of buffer memory interface data bus [10] |
| Y6      | DVDD15(1.5V)   | _   | Power supply input                                    |
| Y10     | DGND           | _   | Digital GND                                           |
| Y11     | DGND           | _   | Digital GND                                           |
| Y12     | AGND           |     | GND (Analog)                                          |
| Y13     | AGND           |     | GND (Analog)                                          |
| Y14     | AGND           | _   | GND (Analog)                                          |
| Y15     | AGND           |     | GND (Analog)                                          |
| Y19     | SPOREQB/GPIO33 | _   | Fixed at "H"                                          |
| Y20     | RADD01         | 0   | Output of ROM/GIO address [1]                         |
| Y21     | RDATA01        | I/O | Input/output of ROM/GIO data [1]                      |
| Y22     | RADD09         | 0   | Output of ROM/GIO address [9]                         |
| Y23     | RADD06         | 0   | Output of ROM/GIO address [6]                         |
| Y24     | RADD02         | 0   | Output of ROM/GIO address [2]                         |

# <u>MEMO</u>

# SECTION 6 SERVICE MODE

#### **Prepairing for Service tool**

- Color monitor
- Service remote controller (Part code: J-6090-203-A)

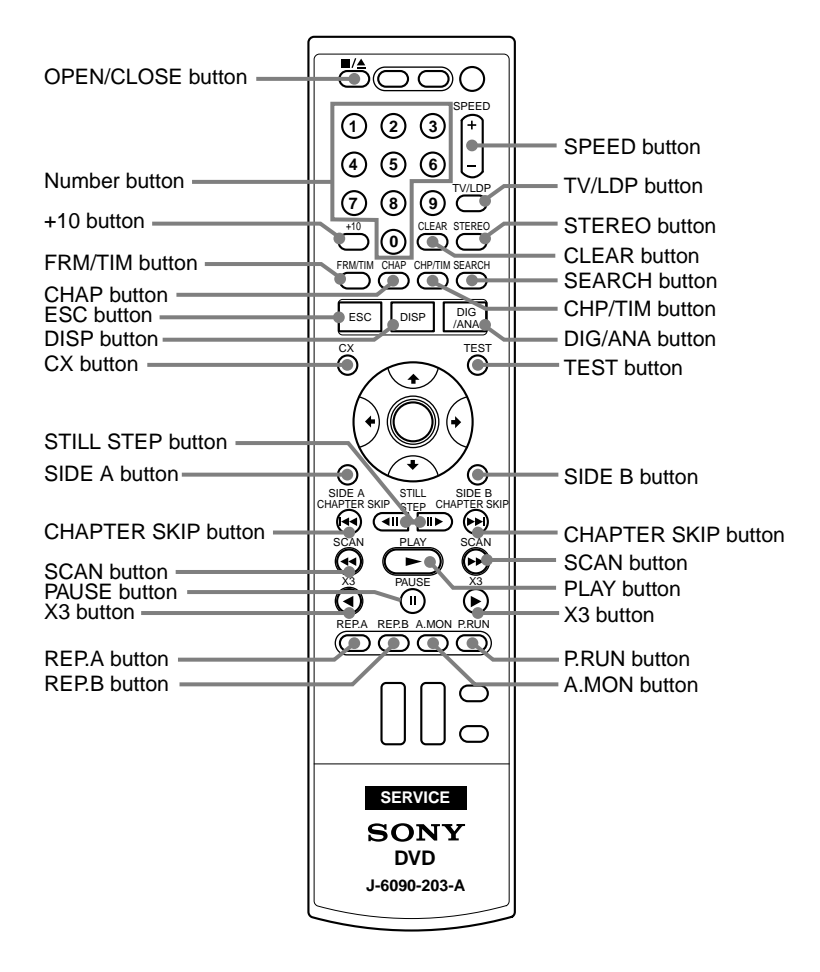

### 6-1. SERVICE MODE MAP

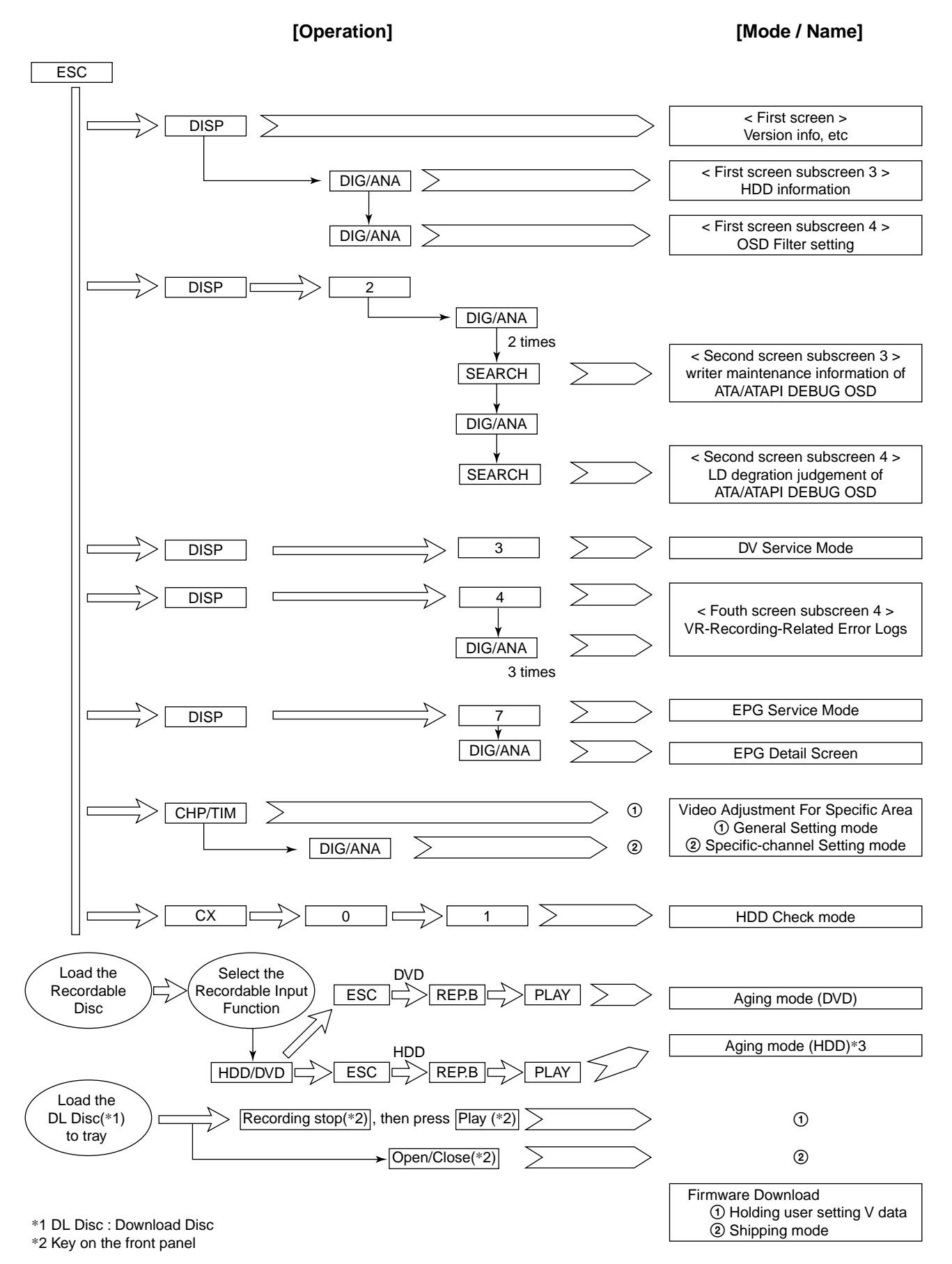

## 6-2. Diagnostic Mode

#### 6-2-1. Model Setting

- 1) Turn of the main power ON.
- 2) On the screen after exiting all menu screen's, press the following buttons "ESC"  $\Rightarrow$  "CHAP"  $\Rightarrow$  "1" on the service remote controller.
- 3) Turn of the main power OFF.
- 4) Turn of the main power ON.

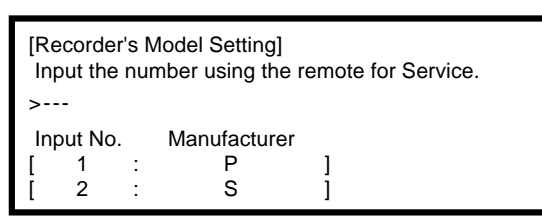

- \* When the MAIN Assy and/or TUJB Assy that are(is) commonly used with another model are(is) replaced, they(it) must recognize the model of this unit.
- \* Items to be set: The model number, destination, and region No. must be set.
- Note: Once the setting has been made, it can never be changed. Be sure to make the setting correctly. As this setting resets the Assy(s) in question to the factory-preset status, it is recommended that you obtain the customer's consent beforehand.
- 5) Press four digits properly (Refer to page 5 service remote controller.) by using the according to the screen information.
- 6) Press the following buttons "ESC"  $\Rightarrow$  "CHAP"  $\Rightarrow$  "1" on the service remote controller.

| [Recorder's Model Setting]<br>Input the number using the remote for Service. |    |              |   |  |
|------------------------------------------------------------------------------|----|--------------|---|--|
| >                                                                            |    |              |   |  |
| Input No                                                                     | ). | Manufacturer |   |  |
| [ 0101                                                                       | :  |              | ] |  |
| [ 0201                                                                       | :  |              | ] |  |
| [ 0102                                                                       | :  |              | ] |  |
| [ 0202                                                                       | :  |              | ] |  |
| [ 0103                                                                       | :  |              | ] |  |
| [ 0203                                                                       | :  |              | ] |  |
|                                                                              |    |              |   |  |

- 7) Disconnect then reconnect the AC power cord of the unit. Be careful not to impart vibration to the unit immediately after the AC power cord is disconnected.
- Reset the recorder to all its factory settings.
   (Make sure that the recorder is on. Press and hold "■" (STOP) key and press "<sup>(1)</sup>" (STANDBY/ON) key on the front panel.) The recorder turns off with all settings reset.
- 9) Turn of the main power ON.
- 10) Press "ESC" then "DISP" keys by using the service remote controller and then confirm each Model Name.

| SYSCON            | VERSION<br>RELEASE_11:<br>Rev :1.** | 1 :<br>00<br>**** |          |
|-------------------|-------------------------------------|-------------------|----------|
| TUNERCON<br>DRIVE | : 198.000<br>: DVD-RW DV            | R-L11X            | OK<br>OK |
|                   | 1.00                                |                   | OK       |
| HDD INT           | :                                   |                   |          |
|                   | :<br>· 2                            | FLASH :           | 64M      |
| REGION            | . 2                                 | HDCP :            |          |

#### 6-2-2. Service Mode

- 1) Turn of the main power ON.
- 2) On the screen after exiting all menu screen's, press "ESC" on the service remote controller.
- 3) Press "DISP".
- 4) Press "DIG/ANA".

#### **Overview and purposes**

To be used to check the status of the product and to collect the information for failure diagnosis.

- The following information to be used for servicing is displayed:
- [1] First screen : Version, HDD information, etc.
- [2] Second screen : ATA/ATAPI debug screen (Writer information)
- [4] Fourth screen : VR-recording-related error logs

Each screen has sublevel screens.

- Note: After entering any Service mode screen, to shift to another Service mode screen, first quit that Service mode screen then enter another Service mode screen.
- 5) Press "ESC". (Returns to the original screen)

#### 6-2-3. Version Information and Other Information (First screen)

- 1) Turn of the main power ON.
- 2) On the screen after exiting all menu screens, press "ESC" on the service remote controller.
- 3) Press "DISP".

\* Checking the respective software version numbers and other HDD information.

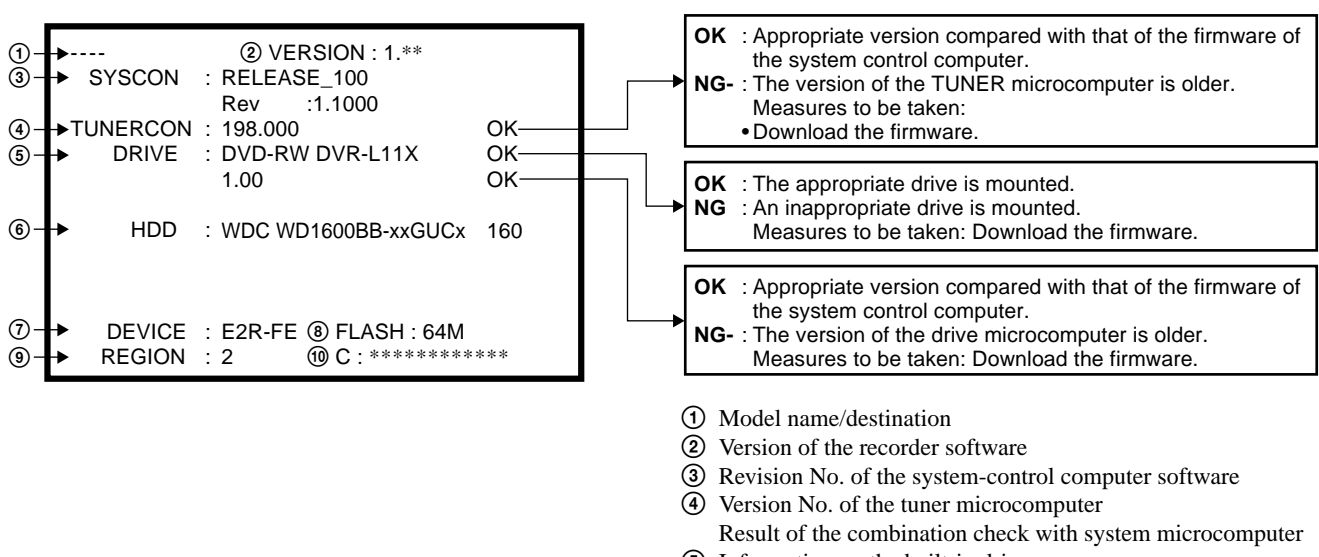

- (5) Information on the built-in drive
- (Model name, version No., model type)
- (6) Data of the built-in HDD, capacity of the HDD
- ⑦ DEVICE information (EMMA type, ES No.)
- Image: Book of the second second s
- 9 Region No.
- ① CPRM information (CPRM key No.)
- 4) Press "ESC". (Returns to the original screen)

#### 6-2-4. RF Level Simplified Diagnosis (Subscreen1)

- 1) Turn of the main power ON.
- On the screen after exiting all menu screens, press "ESC" on the service remote controller. 2)
- Press "DISP". 3)
- 4) Press "DIG/ANA".

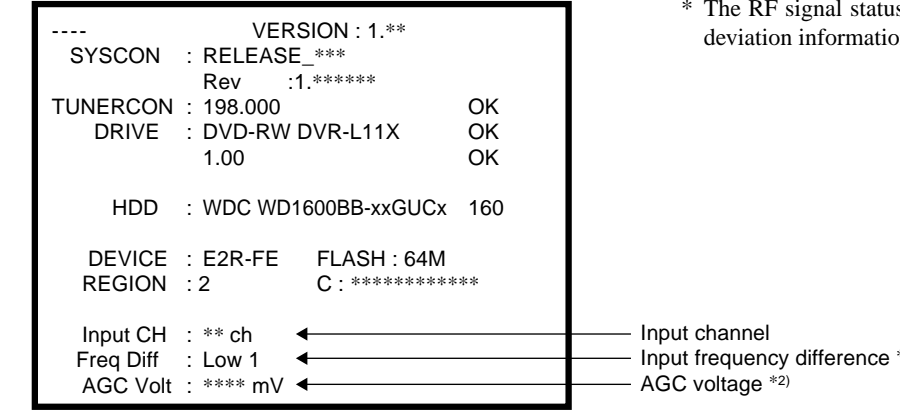

#### \*1) Frequency Difference (Freg Diff)

How much tuning is off is monitored, as shown below:

| Input                   | Frequency                          | Display          |
|-------------------------|------------------------------------|------------------|
| I                       | Faraway                            | High 7           |
| High<br>(within 200kHz) |                                    | High 1-5         |
| Just Tune               |                                    | Center           |
| Low                     | within<br>200kHz<br>over<br>200kHz | Low 1-5<br>Low 7 |

#### \*2) AGC voltage (AGC Volt)

The gain controlled by the tuner is monitored to infer the input electric field intensity. (The accuracy of inference differs depending on the product.)

|                                                                               | Field Intensity                  | AGC Volt                                                                        |
|-------------------------------------------------------------------------------|----------------------------------|---------------------------------------------------------------------------------|
| Intense field area<br>(Clear image)                                           | 70 dBµ or more                   | 3100 mV or less                                                                 |
| Less intense field area<br>(Noise may be generated.)                          | 50 dBμ or more<br>70 dBμ or less | 3100 - 4400mV                                                                   |
| Weak field area<br>(Much noise. EPG/VPS/PDC sometimes cannot be<br>obtained.) | 30 dBμ or more<br>50 dBμ of less | 4400 mV or more<br>(It is unable to discriminate<br>under the weak field area.) |
| Very weak field area<br>(Image damaged. EPG/VPS/PDC cannot be obtained.)      | 30 dBµ or less                   | 4400 mV or more<br>(It is unable to discriminate.)                              |

#### [Tips]

For good reception, the field intensity must be 50 dBµ or more (AGC Volt 4400 mV or less). For accurate measurement, use a field intensity meter.

5) Press "ESC". (Returns to the original screen)

 $\ast$  The RF signal status can be obtained from the input frequency deviation information and the AGC voltage.

Input frequency difference \*1)

#### 6-2-5. HDD Information for the HDD return sheet (Simplified measurement mode)

#### **HDD** Information

#### • How to start/terminate the diagnostic program

Use the remote control unit for servicing.

How to start: Press "ESC", "CX", "0", and "1" keys simultaneously.

How to terminate: Press "ESC" key.

Do not perform other operations on the unit while HDD diagnosis is in progress.

Although the diagnostic program is designed to function independently from the unit's functions, operations on the unit during a diagnosis may cause a malfunction.

The following status is recommended during diagnosis: All stop, no timer recording (including auto-recording)

#### A) Display the menu on the screen.

The menu shown below is displayed when the diagnostic program is started. To enter each mode, press the corresponding key "1" - "4" on the remote control unit for servicing.

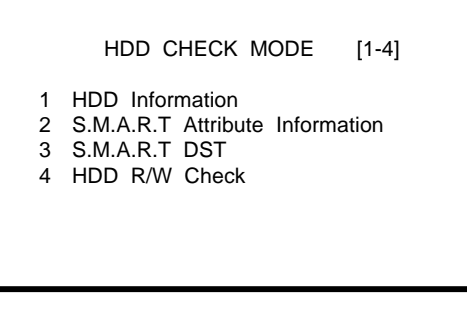

#### B) Check the HDD information.

Press "1" key on the remote control unit for servicing. Check the following data: Model: Is the correct model name of the HDD displayed ? Recog. No: Is a positive value displayed ? SMART threshold: Is "not exceeded" displayed ?

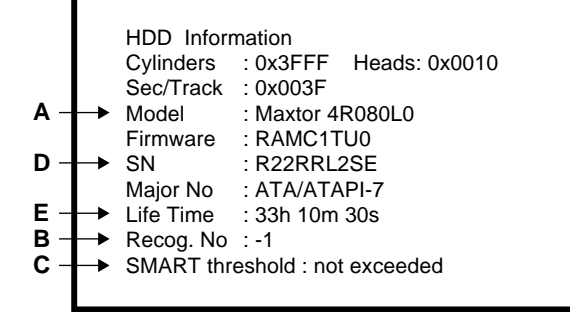

To return to the menu screen, press "Clear" key.

#### C) How to check the HDD return sheet.

Symptom \*\*\*\*\*\*\*\*\*\*\*\*\*\*\*\*\*\*\*\*\*\*\*\*\*\*\*\*\*\*\*\*\*\*\* ⇒ Enter a symptom.

- (1)
- ② RECOG NO:Positive or Negative
- SMART threshold: exceeded or not exceeded
- **(5)** HDD Life Time: \*\*\*\*h\*\* m \*\* s
- 6 HDD Status: # / ! / Blank / No Model Name
- 7 FL Display E01 / E02 / No Problem

#### Tests to be executed **(1)** HDD Information:

- Checks the HDD information. (2) S.M.A.R.T. DST:
- Executes a simplified test or a reading test for all data.
- ③ HDD R/W Check: Executes a writing/reading test for all data. All data on the HDD will be erased if this test is executed.

Note: "2. S.M.A.R.T. Attribute...." is not used.

#### **Detailed description**

#### (1) Model:

- For the correct model name, refer to the display of the unit. (2) Recog No:
- Positive value : The HDD has been recognized. Negative value : The HDD has not been recognized.
- **③** SMART threshold: exceeded : The has come near the end of its service life. not exceeded: The HDD has not reached the end of its service life.
- ④ Check HDD SN.

- When the model name is recognized, circle "recognize".
  - $\Rightarrow$  Check whether "Recog No" is positive or negative. Refer to "**B**" of the above screen.
  - ⇒ Check whether "SMART threshold" is "exceeded" or "not exceeded". Refer to "C" of the above screen.

Note: If the HDD model name and serial number cannot be read, check the HDD label.

- Check whether the HDD SN is recognized.
- $\Rightarrow$  Enter the Life Time. Refer to "E" of the above screen. Note: If the HDD life time is not found, check it on page 6-7 of Chapter 6, "SERVICE MODE".
- ⇒ Check "HDD Status". Refer to "SERVICE NOTE", page 7.
- ⇒ Check "FL Display".
- ⇒ Refer to "SERVICE MODE", page 6-9.
- $\implies$  Refer to "SERVICE MODE", page 6-10.

#### HDD Information (Simplified measurement mode)

- 1) Turn on the main power.
- 2) Press "DISP".
- 3) Press "DIG/ANA" three times.

| HDD Info       |  |  |
|----------------|--|--|
| Life Time :hms |  |  |
|                |  |  |
|                |  |  |
|                |  |  |
|                |  |  |
|                |  |  |

[Tips]

#### • How the cumulative HDD-on time data is processed in memory Storage place:

FLASH ROM

Timing for referring to the cumulative HDD-on time data: If the power attempts to turn on but fails, the unit refers to the FLASH ROM.

Timing for updating the cumulative HDD-on time data:

While the HDD is on, the cumulative HDD-on time data in the RAM is updated every 3 seconds, and the data is stored in the Backup SRAM every update. When the power is turned off, the data is stored in the FLASH ROM.

#### • How to clear the cumulative HDD-on time data

#### FLASH ROM:

When the HDD Identification Setting is configured, the cumulative HDD-on time data is automatically cleared.

The HDD Identification Setting is automatically configured when the CPRM setting is configured on the CPRM setting screen. (To display the CPRM setting screen, press the "ESC" key, then the "STEREO" key.)

**Note:** The cumulative HDD-on time data is not cleared when resetting to default values.

The cumulative HDD-on time data is not cleared when the system-control computer software is downloaded.

4) Press "ESC". (Returns to the original screen)

#### 6-2-6. Cautions for handling the HDD

#### (1) Cautions for handling the HDD

- The HDD is very sensitive to shocks and vibrations. Care must be taken especially during operation (when the power is on).
- The HDD is very sensitive to electrostatic charges.
- Rapid change in temperature or humidity may cause deterioration of the HDD.

Note: After receiving damage caused by any above-mentioned factors, the HDD may operate normally for dozens or hundreds of hours, but then suddenly crash. If you are certain you have damaged a new repair part (HDD) while making repairs, do not use the part.

#### Reference: Main specifications for damage to the HDD

|                           | During operation     | During<br>nonoperation |
|---------------------------|----------------------|------------------------|
| Shock G<br>(acceleration) | Approx. 20 G or more | Approx. 200 G or more  |
| Temperature change        | 15 °C/hour or more   |                        |
| Moisture change           | 20%/hour or more     |                        |

- The HDD is about 10 times as sensitive to shock during operation compared to nonoperation.

#### Reference: Estimated value of falling distance vs. shock (G) when the HDD is dropped without protection

| Landing<br>Falling surface<br>distance | Granite<br>surface | Concrete<br>floor | Synthetic-resin-<br>coated table | Antistatic<br>sponge |
|----------------------------------------|--------------------|-------------------|----------------------------------|----------------------|
| 0.5 inch / 12.7 mm                     | 387                | 217               | 200                              | 26                   |
| 1.0 inch / 25.4 mm                     | 595                | 457               | 310                              | 37                   |
| 2.0 inch / 50.8 mm                     | 1133               | 600               | 680                              | 70                   |
| 4.0 inch / 101.6 mm                    | 1795               | 1040              | 1050                             | 267                  |

\* Checks the HDD power-on time.

# (2) Cautions for handling and examples of dangerous handling for the product that the HDD is mounted on or the HDD repair part

#### [Cautions for handling the product that the HDD is mounted on]

• The HDD is always in operation while the unit is turned on. Do NOT to apply shock to the unit.

Examples of dangerous handling: while the power is on

- Bumping the case
- Dropping an object, such as a small screwdriver or remote control unit, onto the case or bumping an object against the cabinet
- Physically dragging the unit
- Stacking another product on the unit

Note: Do NOT to apply shock, such as bumping or hitting a screwdriver against the HDD, during diagnosis with the case open.

#### Examples of dangerous handling: while the power is off

- Applying strong shock, although the HDD is more resistant to shock when the power is off
- Dropping the unit from a height of several centimeters, or lifting one side of the unit and letting it drop
- Do NOT move the unit immediately after the power is turned off. Wait at least 30 seconds after the indication on the FL display changes from POWER OFF to the clock indication before moving the unit.

If the AC power cable is accidentally disconnected before turning the unit off, wait at least for one minute before moving the unit. In this case, damage to the HDD caused by sudden shutoff may be small because the emergency relief mechanism is activated. However, if sudden shutoff occurrs during recording or playback, recorded data may be damaged. Be sure to check the operations.

#### [Caution for handling the HDD repair part]

- 1. Handle the HDD in a safe environment:
  - Handle the HDD over an antistatic pad that can also absorb shock.
  - Wear wrist bands to prevent electrostatic charges generated in your body from affecting the HDD.
- 2. Observe the following rules when handling the HDD:
  - Handle one HDD at a time. Do NOT hold several HDDs at the same time.
  - Grip the HDD on both sides so that you do not touch its terminals or circuit boards.
  - Do NOT stack one HDD onto another HDD (even if the HDDs are protected by antistatic bags).
  - Do NOT bump the HDDs against one another.
  - Do NOT bump any tool, such as a screwdriver, or other hard object against the HDD.
  - When a repair part (HDD) is transported and there is a large temperature difference between the outside and inside temperature, leave the HDD in its package for about half a day after it is moved inside to gradually cool or warm it to room temperature before unpacking.

### 6-2-7. HDD Error Logging

Use the following operations to display "Recording Error History". Press "ESC", "DSP", and "4" keys, followed by "DIG/ANA" key three times.

Recording Error History Display

| 07-01-01 00:00:00 HDD Destroy ◀ | 07-01-01 | 00:00:00 | HDD Destroy |
|---------------------------------|----------|----------|-------------|
| 07-01-01 00:00:00 Mech No Res   | 07-01-01 | 00:00:00 |             |
| 07-01-01 00:00:00 Mech No Res   | 07-01-01 | 00:00:00 |             |

- \* The error display appears in the underlined location.

#### **Recording Error History Display**

| Error related to HDD |                                                  |  |  |
|----------------------|--------------------------------------------------|--|--|
| Error Message        | Description                                      |  |  |
| Buf over flow        | Overflow of the Stream Buffer                    |  |  |
| ESFSYS CORUPT        | easyfsys error                                   |  |  |
| ESFSYS INIT          | easyfsys initializing                            |  |  |
| HDD Aging NG         | HDD Aging Command failed                         |  |  |
| HDD DEF DONE         | HDD defrag finished                              |  |  |
| HDD DEF ERR          | HDD defrag error                                 |  |  |
| HDD DEL OC TT        | Title imported to the HDD deleted                |  |  |
| HDD DEL PL           | Dubbing list deleted by HDD recovery             |  |  |
| HDD DEL TT           | Title deleted by HDD recovery                    |  |  |
| HDD Destroy          | HDD is not recognized on the bus                 |  |  |
| HDD INFO BAD         | Incorrect HDD Management Data                    |  |  |
| HDD Initialize       | HDD initialized                                  |  |  |
| HDD IRRG POFF        | Abnormal power off                               |  |  |
| HDD MBR NG           | Incorrect MBR data                               |  |  |
| HDD SIG NG           | Incorrect HDD Management Data Magic              |  |  |
| HDD SMART NG         | Incorrect HDD SMART                              |  |  |
| HDD unauthor         | Incorrect HDD serial No.                         |  |  |
| HDD Zero WR          | Incorrect MBR data                               |  |  |
| HDD Reset Done       | HDD Reset executed                               |  |  |
| irr astion           | Incorrect action                                 |  |  |
| Mech No Res          | No response from the mechanical-control computer |  |  |
| STATUS NG            | Abnormal status change                           |  |  |
| Task No Activ        | Task has not been activated                      |  |  |
| TT Rec Over          | Title recording time full                        |  |  |

Note: Not only the HDD error history, but also the error recovery history are logged in "Recording Error History".

#### 6-2-8. ATA/ATAPI History - ERR

Use the following operations to display "ATA/ATAPI Error History". Press "ESC" key, followed by "DSP", "2", "DIG/ANA", and "FRM/TIM" key.

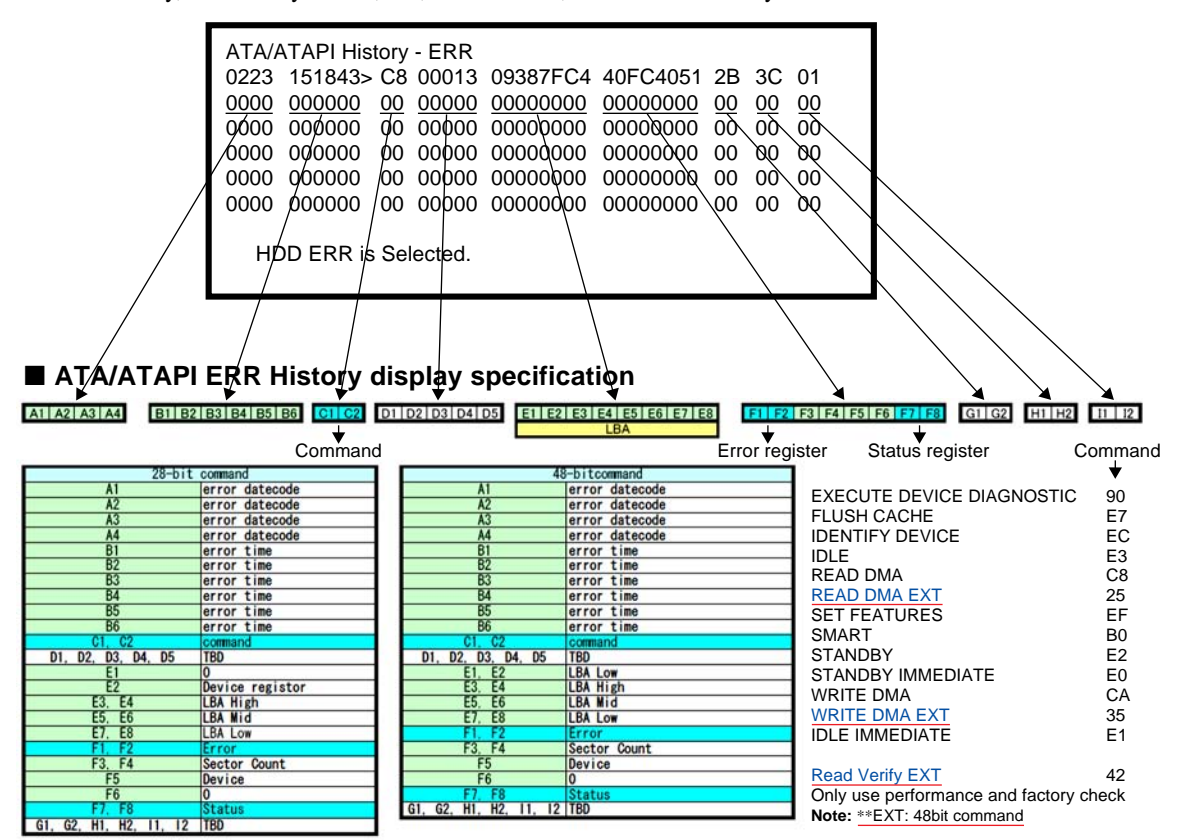

#### 6-2-9. How to confirm HDD Access Flow

Use the following operations to display "ATA/ATAPI History - All".

Press "ESC" key, followed by "DSP", "2", and "FRM/TIM" key.

Confirm whether the result is OK or NG in the screen below. If it is NG, check the error in the command table to the lower right.

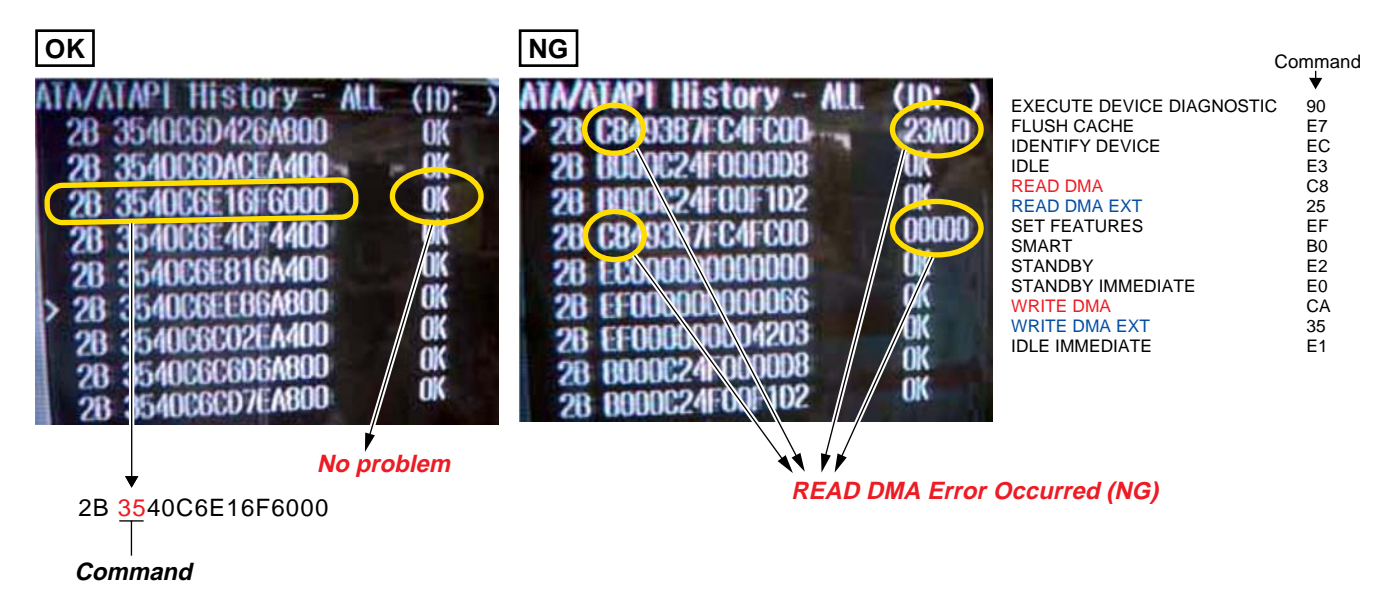

#### 6-2-10. ATA/ATAPI Debugging Screen (Second Screen) and LD Deterioration Judgment (for writer)

#### 1. Writer maintenance information of ATA/ATAPI DEBUG OSD (Subscreen3)

- 1) Turn of the main power ON.
- 2) On the screen after exiting all menu screens, press "ESC" on the service remote controller.
- 3) Press "DISP".
- 4) Press "2".

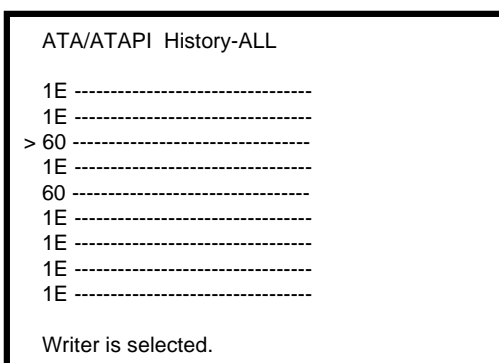

- \* Simplified judgment method of optical pickup quality 1. Stains on pickup lens
  - 2. Deterioration of CD-R/DVD-RW laser diode
- \* Screens are switched when "DIG/ANA" is pressed two times or three times to select the desired menu. Press "SEARCH" to start measurement.

Update the display by pressing the "SEARCH" key while subscreen 3 is displayed.

| () - +<br>(2 - +<br>(3 - +<br>(3 - +<br>(5 - + | ATA / ATAPI<br>Power ON<br>0102 : 56<br>DVD<br>R0053 : 48<br>W0022 : 16<br>CD<br>R0034 : 04<br>W0000 : 00 | Writer         MaintenanceInfo           00         00         0000         000000000           01         00         00         0000         00000000           02         00         00         0000         00000000           03         00         0000         00000000         00000000           04         00         000         000000000         00000000           05         00         0000         000000000         00000000           07         00         0000         00000000         00000000 | <ul> <li>Error log for the Writer<br/>(Not for Service)</li> <li>① Power-on time/cumulative power-on time</li> <li>② Duration of emission of the laser diode (LD) for DVD-R/DVD while reading</li> <li>③ Duration of emission of the LD for DVD-W/DVD while writing</li> <li>④ Duration of emission of the LD for CD-R/CD while reading</li> <li>⑤ Duration of emission of the LD for CD-W/CD while writing</li> <li>(This function is not used for this model )</li> </ul> |
|------------------------------------------------|----------------------------------------------------------------------------------------------------|----------------------------------------------------------------------------------------------------|----------------------------------------------------------------------------------------------------|
| Ŭ                                              |                                                                                                    | 00-00                                                                                                    | (This function is not used for this model.)                                                                                                    |

② If the total hours of duration of emission of the laser diode (LD) for DVDs while reading ③ and that of emission of the LD for DVDs while writing ③ exceed 4,700 hours, the LDs may be degraded. Perform an LD degradation judgment, using subscreen 4.

#### [Tips]

MTTF hours for each LD

DVD : 4,700 hours

CD : 11,000 hours

The ATA/ATAPI Writer Maintenance Info is obtained each time the power is turned on. Thereafter, the data on the subscreen is updated each time the "SEARCH" key is pressed (the updating command is sent) while this subscreen is displayed. Care must be taken when updating this subscreen, because an undesired command is inserted if it is executed while recording, etc. **[Note on lighting time data for each LD]** 

Since data on lighting time of each laser diode (LD) are stored in the flash ROM on the MAIN Assy, after the MAIN Assy is replaced, the data will be cleared. However, after the LOADER Assy is replaced, data on lighting time of each LD will be retained in the MAIN Assy. Therefore, before either the MAIN Assy or LOADER Assy is to be replaced, it is recommended that you write down the lighting time data.

#### 2. LD degration judgment of ATA/ATAPI DEBUG OSD (Subscreen 4)

- 1) While the User Operation screen is being displayed, press "ESC" on the service remote controller.
- 2) Press "DISP" on the service remote controller.
- 3) Press "2" on the service remote controller.
- 4) Press "DIG/ANA" three times.
- Note: For correct measurement of items ① to ④ indicated in the display below, leave the unit at room temperature (25°C) for a while before turning it on, and do not load a disc.

To update the value for each item, press the "SEARCH" key while subscreen 4 is displayed. For details on each item and the conditions of updating the values, see table below.

|                                 | ATA / ATAPI - LD Degrade                                      |                                      |                             |          |  |  |
|---------------------------------|---------------------------------------------------------------|--------------------------------------|-----------------------------|----------|--|--|
| () -<br>(2) -<br>(3) -<br>(4) - | <ul> <li>CD</li> <li>DVD</li> <li>TMP</li> <li>ADJ</li> </ul> | : 0070<br>: 0068<br>: 00A3<br>: 0067 | 104%<br>96%<br>41°C<br>26°C | ОК<br>ОК |  |  |
| 5-                              | → TLT                                                         | : FFD5                               |                             |          |  |  |
|                                 |                                                               |                                      |                             |          |  |  |
|                                 |                                                               |                                      |                             |          |  |  |

#### Description of each item and conditions for updating data

| No. | Item | Description                                                                                                    | Conditions for updating by<br>pressing the SEARCH key |
|-----|------|----------------------------------------------------------------------------------------------------|-------------------------------------------------------|
| 1   | CD   | Degradation judgment of LD for CD. Regarded as NG when the value is 120% or higher (same standard as for the PC drive)  | No disc inserted in the disc tray                     |
| 2   | DVD  | Degradation judgment of LD for DVD. Regarded as NG when the value is 120% or higher (same standard as for the PC drive) | No disc inserted in the disc tray                     |
| 3   | TMP  | Current temperature inside the Writer                                                                                   | No disc inserted in the disc tray                     |
| 4   | ADJ  | Temperature (approx. 25°C) inside the Writer during adjustment                                                          | No disc inserted in the disc tray                     |
| 5   | TLT  | Writer adjustment data for straight (non-HDD) model<br>(FFFF is diplayed when the writer is not adjusted.)              | No condition                                          |

If the results of degradation of the LDs for CDs and DVDs are both NG, replace the drive.

#### 6-2-11. History of VR Recording-related Errors

- 1) Turn of the main power ON.
- 2) On the screen after exiting all menu screens, press "ESC" on the service remote controller.
- 3) Press "DISP".
- 4) Press "4".

```
      RunFnc: ----
      Ecl: STDBY Rate: 21
      VID: 1000

      enVobu: -----
      Ren Sec: -----
      ChgAtr: -----

      WorkSt: -----
      EngTyp: ------
      Prot F: ------

      Rec Err: -----
      TrnStp: Output Wait
      LastRecMsg: PARAMCHG

      LyrOren: ------
      LyrBndISN: SglLayer

      Drv Err: ------
      ErrAdr: ----
      Pause: -----

      DscSt1: ------
      DscSt2: ------
      DscSt3: ------

      LastLSN: ------
      NWA : -------
      WrtSpd: ------

      BrdNum: ----
      DV : ---
      RzNun : -----

      RenMeno: ------
      RMDn: -------
      LstErr: ------
```

5) Press "ESC". (Returns to the original screen)

#### **Error Message Check Method**

- 1) Turn of the main power ON.
- 2) On the screen after exiting all menu screens, press "ESC" on the service remote controller.
- 3) Press "DISP".
- 4) Press "4".
- 5) Press "DIG/ANA". (Select the desired screen.)
- RunFnc : ---- Ecl : STDBY Rate : 21
   VID : 1000
   \* Used for localizing the cause of trouble to an approximate area from the error message information.

   RunFnc : ---- Ecl : STDBY Rate : 21
   VID : 1000
   \* Used for localizing the cause of trouble to an approximate area from the error message information.

   RunFnc : ---- Ecl : STDBY Rate : 21
   VID : 1000
   \* Used for localizing the cause of trouble to an approximate area from the error message information.

   Recording-related errors are displayed.
   Press "DIG/ANA" three times on the above screen to select the desired screen.

   () Recording Error History Display
   Error message display screen

   01-06-01
   20:05
   30 No SysHdr IN

   Error message display screen
   Error message display screen

(1) There are two error-log screens, and up to 9 logs are displayed per screen. (generation time [year-month-day, hour: minute: second], error data in simplified description.)

#### [Tips]

- The two error-log screens can be switched by pressing the "SPEED+" or "SPEED-" key.
- For details on error messages, see table "Description of VR-recording-related errors" (page 6-14 to 6-16).
- 6) Subscreen 5 to 11 (These subscreens are not for service use.)
- 7) Press "ESC". (Returns to the original screen)

- \* Used for broadly dividing the poorly-reproducible trouble phenomena.
- \* Press "DIG/ANA" three times to browse the error log.

6-13

#### Description of VR-recording-related errors

#### **Error Message Contents**

#### Abbreviations

ECC: 4-byte Code for Error Correction UDF: Universal Disc Format PCA: Power Calibration Area OPC: Optical Power Control NWA: Next Writable Address VMG: Video Manager RMA: Recording Management Area MKB: Media Key Block TMP\_VMGI: Temporary Video Manager Information Border: from Lead-in to Lead-out

#### **MPEG Encoder-Related Errors**

| ERROR MESSAGE | DESCRIPTION                                              |
|---------------|----------------------------------------------------------|
| AVEnc Hang    | AVEncoder failed                                         |
| IN Encode*    | Changes cannot be made in process of encoding            |
| No SysHdr IN  | System packet is not input periodically                  |
| Stm Start NG  | Failure to start encoding (reasons not clear)            |
| Stream NG     | Inappropriate input stream data                          |
| Strm Start NG | Timeout waiting for system packet input at the beginning |

Note: Any error message with "\*" is displayed "RecErr: -----" on the Subscreen1 of the forth screen.

#### **Drive System-Related Errors**

| ERROR MESSAGE   | DESCRIPTION                                                           |
|-----------------|-----------------------------------------------------------------------|
| Bdr Cls NG      | Close Border failed                                                   |
| Bdr Opn NG      | Open Border failed                                                    |
| BUF Overflow    | Overflow of the Stream Buffer                                         |
| CLS Rzon Fail   | Video mode Close Rzone failure                                        |
| Drive Hang      | The Drive is hang up                                                  |
| Drv Err         | General error of the Drive                                            |
| Drv Hard Err    | Abnoemality in the drive hardware or filmware                         |
| Drv Timeout     | Timeout waiting for drive operation                                   |
| Fail Repair     | Repair failed                                                         |
| Format NG       | Format failed                                                         |
| Mey Be V mode   | Although TMP_VMGI is not written, it may be Video mode disc           |
| Mech No Res     | No response from the mechanical-<br>control computer                  |
| MKB invalid     | Media Key Block reading error                                         |
| NWA Exhaust     | Next Writable Address surpassed and impossible to use                 |
| OPC NG          | Optical Power Control failed                                          |
| PCA Full        | Power Calibration Area has been used up.                              |
| Read Err        | Reading failed, ECC (4 byte Code for<br>Error Correction) failed, etc |
| Read Only Disc* | Because some data are invalid, data cannot be written                 |
| RMA Full        | Recording Management Area has been used up                            |
| Rzn Cls NG      | Close Rzone failed                                                    |
| Rzn Rpr NG      | Repair Rzone failed                                                   |
| Rzn Rsv NG      | Reserve RZone failed                                                  |
| TMP-VMG WrErr   | Video mode TMP VMGI Write Error                                       |
| VTSI_B Wr Err   | Video mode VTSI BUP Write Error                                       |
| VTSI_B2 Wr Err  | Video mode VTSI BUP Write Error<br>(After Layer Change)               |
| VTSI Wr Err     | Video mod VTSI Write Error                                            |
| VTSI2 Wr Err    | Video mod VTSI Write Error (After<br>Layer Change)                    |
| Write Err       | The Drive failed to write and could not be recovered                  |
| May Be PVR      | May be +VR disc, but no RSAT                                          |
| V Final fail    | Abnormal process occurred when finalizing Video mode                  |
| DLVR trace NG   | Close Rzone failed at dual layer disc                                 |

# **Dubbing-Related Errors**

| ERROR MESSAGE  | DESCRIPTION                                              |  |
|----------------|----------------------------------------------------------|--|
| H2D CP SomeNG  | Other NG HDD $\rightarrow$ DVD copy                      |  |
| Mem get NG     | Video Mode Copy Memory has noe ensured                   |  |
| Strm TransfNG  | Video Mode Copy Stream Transefer<br>NG                   |  |
| Tracon Tm NG   | Video Mode Copy Tracon tranfer has not been completed    |  |
| VC Cell Max    | Maximum number for Video Mode<br>Copy Cells exceeded     |  |
| VC CopyCancel  | Video Mode Copy Copy Cancel                              |  |
| VC FlushC NG   | Video Mode Copy Flush Cache NG                           |  |
| VC HDD C Err   | Obtaining Video Mode Copy HDD<br>Cell information failed |  |
| VC HDD Inf NG  | No information on Video Mode Copy<br>HDD                 |  |
| VC HDD Info NG | Format failed                                            |  |
| VC Idling NG   | Video Mode Copy idling NG                                |  |
| VC Pck Anl NG  | Analizing Video Mode Copy Pack failed                    |  |
| VC Transf Stp  | Video Mode Copy Transfer Stop                            |  |
| VC TSO BLK NG  | Video Mode Copy TSOBlock transfer                        |  |
|                | has not benn completed                                   |  |
| VC VOBU SizeE  | Video Mode Copy VOBU Size NG                             |  |
| V Rsv RzoneNG  | Video Mode Copy Reserve Rzone<br>failed                  |  |
| V2H APP FL NG  | $VR \rightarrow HDD APP FLG is OFF$                      |  |
| V2H Aud Ch NG  | VR→HDD Audio Channel NG                                  |  |
| V2H Aud Md NG  | VR→HDD Audio mode NG                                     |  |
| V2H Aud Stm N  | VR→HDD Audio Stream Number<br>NG                         |  |
| V2H SRC Prot   | VR→HDD Copy prohibitted material                         |  |
| V2H Unknown    | VR→HDD Other NG                                          |  |
| V2H VOBU TMNG  | VR→HDD Play back time of each<br>VOBU is different       |  |
| V2H V Reso NG  | VR→HDD Video resolution NG                               |  |
| H2D CP NoSpec  | HDD→DVD insufficient free space<br>for copy              |  |
| H2D TO HDDRD   | HDD→DVD(VR) Timeout at HDD playing side                  |  |
| H2D TO SPRP    | $HDD \rightarrow DVD(VR)$ Timeout at internal processing |  |
| H2D TO DVDWR   | HDD→DVD(VR) Timeout at HDD recording side                |  |

### **HDD-Related Errors**

| ERROR MESSAGE  | DESCRIPTION                                    |  |
|----------------|------------------------------------------------|--|
| Do nothing     | Do nothing for demand                          |  |
| ESFSYS CORUPT  | easyfsys error                                 |  |
| ESFSYS INIT    | easyfsys initializing                          |  |
| HDD Buff High  | High-level process executed for the HDD Buffer |  |
| HDD DEF DONE   | HDD deflag finished                            |  |
| HDD DEF ERR    | HDD deflag error                               |  |
| HDD Destroy    | HDD is not recognized on bus                   |  |
| HDD INFO BAD   | Inconsintent HDD Management Data               |  |
| HDD Initialize | HDD initialized                                |  |
| HDD IRRG POFF  | Abnormal Power off                             |  |
| HDD MBR NG     | Inconsistent MBR data                          |  |
| HDDReset Done  | HDD Reset executed                             |  |
| HDD ROMSUM NG  | Rom-code check sum NG                          |  |
| HDD SIG NG     | Inconsistent HDD Management Data magic         |  |
| HDD SMART NG   | Inappropriate HDD SMART                        |  |
| HDD Trans Err  | DMA error in HDD copy transfer                 |  |
| HDD unauthor   | Inconsistent HDD serial No                     |  |
| HDD Zero WR    | MBR was written                                |  |
| Task No Activ  | Task has not been activated                    |  |
| TT Rec Over    | Title recording time full                      |  |
| HDD WRONG TGT  | Invalid HDD target No is directed              |  |
| extHDD lgnore  | External HDD is dismounted                     |  |
| HDD PFile NG   | Program file installed in HDD is NG            |  |
| HDD DEL TT     | Delete the title by HDD recovery               |  |
| HDD DEL PT     | Delete the dubbing list by HDD recovery        |  |
| HDD Del OC TT  | Delete the title moving on the way inside HDD  |  |

### **Other Errors**

| ERROR MESSAGE  | DESCRIPTION                                             |
|----------------|---------------------------------------------------------|
| Abort          | Cancellation                                            |
| Already open   | Extension file is already opened                        |
| BK BATT Down   | Backup RAM Data has been erased                         |
| BK FSYS Dirty  | Backup RAM Data has not been<br>written on the File Sys |
| BUG            | some Bugs                                               |
| BusReset Done  | Bus Reset has been excecuted                            |
| Cell Close NG  | Cell Close NG                                           |
| CPRM IC NG     | Inappropriate CPRM IC                                   |
| Dir Depth Err  | Tree of Directory is too deep                           |
| Disc Fll*      | No further data can be written because the disc is full |
| DRAM CLR Err   | Video Mode DRAM (Stream Buffer)<br>Clear failure        |
| DRAM NG        | Abnormality in access to the Work<br>DRAM               |
| Drive Destroy  | The Drive has crashed                                   |
| EncModul Hang  | Encorder routine is hung up                             |
| F Alrdy Exst   | Extension file is already exist                         |
| File cansel    | Extension file is canseled                              |
| FileNot Exist  | Extension file is not exist                             |
| Format Excec   | Formatting has been executed                            |
| Invalid Disc*  | The disc cannot be recognized                           |
| Invalid Param* | Invalid parameter                                       |
| Invalid TMVMG  | Invalid TMP VMGI content                                |
| Invalid UDF*   | Invalid UDF content                                     |
| Invalid VMG*   | Invalid VMG content                                     |
| Invalid VTSI   | VTSI information of +VR is unusual                      |
| Irr Action*    | Incorrect action                                        |
| MKB REVOKED    | Error is gaining data                                   |
| limit Over*    | Standard maximum limit exceeded                         |
| No More Info*  | No more space in the internal work-<br>management area  |
| No Permission* | No permossopn to write to the disc                      |
| No Video       | No Video input (not locked)                             |
| Now busy*      | In the process of the emergency processing              |
| NV Pck DMA Er  | Inappropriate NaviPack DMA                              |
| NV Pck MK Err  | Error in creating NaviPack                              |
| Ourob Strm NG  | Inappropriate Stream data to the<br>Ouroboros input     |
| Over Heat      | Abnormal temperature                                    |
| PARAM NO ACCP  | Recording parameter is not matched                      |
| Process Over   | Process is overfull                                     |
| Protect Scr*   | Source to be recorded is copy-<br>protected             |
| Rec Pause*     | No operation permitted during recording pause           |
| Relocation Do  | VR-recording data was relocated                         |
| Repair Excec   | Repairing has been executed                             |
| Something*     | Undetermined error                                      |
| SRAM NG        | Abnormality in access to the backup<br>Work SRAM        |
| Status NG*     | Abnormality in change of statuses                       |

| ERROR MESSAGE  | DESCRIPTION                                            |
|----------------|--------------------------------------------------------|
| SW PVR         | Switch to +VR playback process                         |
| SW Vpb mode*   | Switching to video playback routine is required        |
| SW Vrec mode*  | Switching to video recording routine is required       |
| Unmatch Stamp* | Impossible to modify because of nonmatching time stamp |
| VBR-SRAM NG    | Abnormality in VBR SRAM                                |
| V Categ ID NG  | Inappropriate category ID                              |
| V Cate Inf NG  | Inappropriate category information                     |
| V Ext MAX Ovr  | Count Max exceeded                                     |
| V ExtToo Big   | The extension file is too large                        |
| V Ext TY NG    | Type NG                                                |
| Virgin Disc    | Virgin Disc                                            |
| VOBU Info NG   | Inapporopriate VOBU information                        |
| WaterMark Det  | Watermark detected                                     |
| WM Cracked     | WM Cracked                                             |
| Param Short    | Editting Error (Clear A-B)                             |
| Invalid VRMI   | Information of +VR is NG (VRMI)                        |

### No Error

| ERROR MESSAGE | DESCRIPTION |
|---------------|-------------|
| Non Err*      | Normal      |

#### 6-2-12. DV Service Mode

- DV debug
   Turn of the main power ON.
- Press "DISP".
   Press "DISP".
- 4) Press "3".

| ć .              |                                                        |
|------------------|--------------------------------------------------------|
| 1-               | ► (DV/1394) InitDV : OK InitVE : OK AV : 02 DV : 01    |
| 2-               | ►[Recorder] GUID : 00E0360006100001 IRM                |
| 3-               | ▶ iPCR : C03F0000 oPCR : 0000007A                      |
| 4                | ►[DV] GUID : 0080880303480E96                          |
| 5-               | ► VN : VICTOR MN : GR-D50K                             |
| 6                | ★TM : C3 TS : 75 CT : 32 WP : 01 PS : FF OS : 00       |
| $\overline{O}$ - | ► CA : A000002020 CV : FF MD : VTR                     |
| 8-               | ►[DVdecode : Yes] LineSys : 525-60                     |
| 9-               | ► TC : 00h20m35s RD : 02/02/05 RT : 10h34m50s          |
| <u>m</u> -       | ► ASPECT : 4 : 3 CGMS : 000000 APSTB : 00 DEC : 525-60 |

10 (1) ► SF : 32KHz QU : 12bit AMODE : 4) Stereo \* Used when an error exists in connection with the DV equipment.

Boldface alphanumerics : Fixed indications Nonboldface alphanumerics : Variable indications

| No. | Item               | Description                                                                                                    | Remarks                                                                                                    |
|-----|--------------------|----------------------------------------------------------------------------------------------------|----------------------------------------------------------------------------------------------------|
| 1   | InitDV             | Whether the initialization of UPD72893B (1394 LINK and DV codec IC) has been completed (OK) or not (NG).                   | If NG is displayed, it is considered the communication failure to UPD72893B.                                                                                                 |
|     | InitVE             | Whether the initialization of ADV7172 (Video Encoder for DV specific) has been completed (OK) or not (NG).                 | If NG is displayed, it is considered the communication failure to ADV7172.                                                                                                   |
|     | AV                 | Number of AV devices recognizing connection                                                                                | Identification number of AV devices including D-VHS, Digital Tuner, etc other than DV devices.                                                                               |
|     | DV                 | Number of DV devices recognizing connection                                                                                | If the number does not become 01 even if a DV device is connected, identification of that device fails.                                                                      |
| 2   | GUID               | GUID set in ConfigROM of the unit.                                                                                         | GUID : Global Unique ID (Specific ID for DV devices)<br>If the unit is ROOT (IRM), IRM is displayed at the side position of GUID display.                                    |
| 3   | iPCR               | iPCR value of the unit                                                                                                    |                                                                                                    |
|     | oPCR               | oPCR value of the unit                                                                                                    |                                                                                                    |
| 4   | GUID               | GUID set in ConfigROM of the connected DV device.                                                                          | Data are displayed only if one DV device is identified.<br>If the connected DV device is ROOT (IRM), IRM is<br>displayed at the side position of GUID display.               |
| 5   | VN                 | Vendor name set in ConfigROM of the connected DV device.                                                                   | Data are displayed only if one DV device is identified.<br>(Depending on the device, the vendor name may not be set in ConfigROM.)                                           |
|     | MN                 | Model name set in ConfigROM of the connected DV device.                                                                    | Data are displayed only if one DV device is identified.<br>(Depending on the device, the model name may not be set in ConfigROM.)                                            |
| 6   | TM                 | Transport Mode data obtained from the DV device.                                                                           | Data are displayed only if one DV device is identified.                                                                                                    |
|     | TS                 | Transport State data obtained from the DV device.                                                                          |                                                                                                    |
|     | СТ                 | Cassette Type data obtained from the DV device.                                                                            |                                                                                                    |
|     | WP                 | Write-protection data obtained from the DV device.                                                                         |                                                                                                    |
|     | PS                 | Power-state data obtained from the DV device.                                                                              |                                                                                                    |
|     | OS                 | Output signal mode data obtained from the DV device.                                                                       |                                                                                                    |
| 7   | CA                 | Connect AV data obtained from the DV device.                                                                               | Data are displayed only if one DV device is identified.                                                                                                    |
|     | CV                 | Camera/Vtr mode data obtained from the DV device.                                                                          |                                                                                                    |
|     | MD                 | DV device mode                                                                                                    | Camera or VTR is displayed only if one DV device is identified.                                                                                                    |
| 8   | [DVdecode:<br>XXX] | Whether Yes (in the process of requesting DV input) or No is indicated in XXX.                                             | Normally, Yes is indicated only when CH is set to DV.                                                                                                    |
|     | LineSys            | Input Line System setting                                                                                                  |                                                                                                    |
| 9   | TC                 | Time-code data of the DVdecode Stream, or response data of the Time Code command                                           | Stream time-code data are obtained when the tape is played in forward direction. Otherwise, time-code data are obtained through an AV/C command.                             |
|     | RD                 | Rec Date of DV decode Stream                                                                                               |                                                                                                    |
|     | RT                 | Rec Time of DV decode Stream                                                                                               |                                                                                                    |
| 10  | ASPECT             | Aspect Ratio of DV decode Stream                                                                                           |                                                                                                    |
|     | CGMS               | CGMS of DVdecode Stream (from left to right, CGMS data of bits 5-4: Audio ch 2, bits 3-2: Audio ch 1, and bits 1-0: Video) | *CGMS (Copy Generation Management System):<br>The two-digit codes added to broadcast programs represent the<br>following:<br>00: Copy freely, 10: Once copy, 11 : Never copy |
|     | APSTB              | APS trigger bit of DV decode stream                                                                                        |                                                                                                    |
|     | DEC                | With/without DV decode stream input                                                                                        | With input: Signal type (525-60, 625-50, 1125-60, 1250-50, or Invalid) is indicated, Without input: "No" is indicated.                                                       |
| 11  | SF                 | Sampling Frequency of DVdecode Stream                                                                                      | If SF is 44 kHz, it is considered that 44.1-kHz audio is input, and sound is muted on the unit.                                                                              |
|     | QU                 | QUANTIZATION of DVdecode Stream                                                                                            |                                                                                                    |
|     | AMODE              | AUDIO MODE of DVdecode Stream                                                                                              |                                                                                                    |

| of DV     |
|-----------|
| Diagnosis |
| Simple    |
| ň         |

| Symptoms         |   | Location in the | Items to be Checked, and Conditions                                          | Possible causes                                                         |
|------------------|---|-----------------|------------------------------------------------------------------------------|-------------------------------------------------------------------------|
|                  |   | Debug Screen    |                                                                              |                                                                         |
| No operation for | - | DVQ             | Check the initDV indication:                                                 | Defective IC102 (1394Link & DV codec)/                                  |
| DV input         |   |                 | OK: Initialization of DV related LSI (IC102, IC108) appropriately completed. | IC108 (1394PHY), improper connection between IC102 /                    |
| 1                |   |                 | NG: Initialization of DV related LSI (IC102, IC108) has not been completed   | IC108, defective soldering, defective power supply, etc.                |
|                  |   |                 | properly. Defective communication with DV related LSI (IC102, IC108)         |                                                                         |
|                  |   |                 | and Host u-com. (IC1001)                                                     |                                                                         |
|                  | 7 | DVO             | Check the number of DV devices when one DV device is connected to the        | Defective DV terminals, improper connection of the DV-                  |
|                  |   |                 | recorder:                                                                    | terminal board, defective IC108 (1394PHY), defective                    |
|                  |   |                 | 01 : The connected DV device is correctly identified.                        | cables, an IEEE 1394 device other than the DV device                    |
|                  |   |                 | Other than 01 : The connected DV device is not correctly identified.         | connected.                                                              |
| No picture nor   |   | DV®             | Check of DV decoding when the recorder channel is set to DV:                 | Defective IC102 (1394Link & DVcodec), defective                         |
| sound for DV     |   |                 | Yes : The recorder is in the process of a DV input operation.                | soldering, defective power supply, etc.                                 |
| input            |   |                 | No : The recorder is not executing a DV input operation.                     |                                                                         |
|                  | 5 | DV@             | Check DEC:                                                                   | Defective DV terminals, improper connection of the DV-                  |
|                  |   |                 | 525-60 : An NTSC DV signal is input from the DV device.                      | terminal board, defective source device                                 |
|                  |   |                 | 625-50 : A PAL DV signal is input from the DV device.                        | defective IC102 (1394Link & DVcodec), IC108 (1394PHY)                   |
|                  |   |                 | No : No DV signal is input from the DV device.                               | <b>Note:</b> As to a model having the Input Line System setting, if the |
|                  |   |                 |                                                                              | setting and the actual input signal system do not match, no             |
|                  |   |                 |                                                                              | picture appears.                                                        |
| DV input         | - | DV@             | Check CGMS:                                                                  | Recording cannot be performed for a copy-protected                      |
| recording        |   |                 |                                                                              | source.                                                                 |
| impossible       |   |                 |                                                                              |                                                                         |
| No sound for     | - | DV(f)           | Check SF:                                                                    | An audio signal with 44.1-kHz sampling frequency is                     |
| DV input         |   |                 | 32 kHz: An audio signal with 32-kHz sampling frequency is being input.       | muted.                                                                  |
|                  |   |                 | 48 kHz: An audio signal with 48-kHz sampling frequency is being input.       |                                                                         |
|                  |   |                 | 44 kHz: An audio signal with 44.1-kHz sampling frequency is being input.     |                                                                         |
| No picture for   | - | DV①             | Check the initVE indication:                                                 | Defective IC101 (DV specific VideoEncoder), defective                   |
| DV input         |   |                 | OK: Initialization of DV specific VideoEncoder (IC101) appropriately         | soldering, defective power supply, etc.                                 |
|                  |   |                 | completed.                                                                   |                                                                         |
|                  |   |                 | NG: Defective communication with DV specific VideoEncoder (IC101) and        |                                                                         |
|                  |   |                 | HOST u-com (IC1001).                                                         |                                                                         |
|                  |   |                 | Initialization of DV specific VideoEncoder (IC101) has not been              |                                                                         |
|                  |   |                 | completed properly.                                                          |                                                                         |

### 6-2-13. EPG Service Mode

#### 1. Summary screen

- 1) Turn of the main power ON.
- 2) On the screen after exiting all menu screens, press "ESC" on the service remote controller.
- 3) Press "DISP".
- 4) Press "7".

|    | 0<br>01234 | 56789   | 1<br>012345 | 56789 | 2<br>0123 | 3<br>4567890 | 12345678 | 4<br>901234567 |  |
|----|------------|---------|-------------|-------|-----------|--------------|----------|----------------|--|
| 00 | (EPG       | EURO    | )           |       |           |              |          |                |  |
| 01 | Next [     | Data D  | ownloa      | d Tin | ne : 1    | 4:00         |          |                |  |
| 02 |            | D       | uration     |       | : 0       | 1h30m        |          |                |  |
| 03 | Gems       | ter Dat | ta Fail (   | Coun  | t :0      | 0            |          |                |  |
| 04 |            |         |             |       |           |              |          |                |  |
| 05 |            |         |             |       |           |              |          |                |  |
| 06 |            |         |             |       |           |              |          |                |  |
| 07 | EPG I      | Data R  | eceive      | Err S | umm       | ary          |          |                |  |
| 80 | Data       | Start   | End         | MD    | СН        | RcvPkt       | TotalErr |                |  |
| 09 | 03/31      | 13:00   | 13:30       | DL    | 03        | 001853       | 000000   |                |  |
| 10 | 03/31      | 09:00   | 11:00       | DL    | 03        | 001192       | 000000   |                |  |
| 11 | 03/31      | 08:00   | 08:05       | HS    |           | 000654       | 000000   |                |  |
| 12 | 03/31      | 00:00   | 00:00       |       |           | 000000       | 000000   |                |  |
| 13 | 03/31      | 00:00   | 00:00       |       |           | 000000       | 000000   |                |  |
| 14 | 03/31      | 00:00   | 00:00       |       |           | 000000       | 000000   |                |  |

- \* Used when the EPG data cannot be acquired.
- \* The detailed screen appears every time when "DIG/ANA" is pressed.

| The next download starting time for the EPG data is displayed.     |                                                                                   |                                                                                       |  |
|--------------------------------------------------------------------|-----------------------------------------------------------------------------------|---------------------------------------------------------------------------------------|--|
| Lines 01-02   Next Data Download Time: Starting time               |                                                                                   |                                                                                       |  |
|                                                                    | Duration: D                                                                       | uration required for acquiring the EPG data                                           |  |
|                                                                    | The Gemste                                                                        | r EPG data cannot be found.                                                           |  |
| Lines 03                                                           | Number tim                                                                        | es of Host Scan and Schedule Download, DT models only                                 |  |
|                                                                    | (Always 00                                                                        | except DT model)                                                                      |  |
| Lines 09-14                                                        | The 6 latest                                                                      | error logs when EPG data were received are displayed, with the latest one at the top. |  |
|                                                                    | Data                                                                              | : Month/day when reception started                                                    |  |
|                                                                    | Start                                                                             | : Time when reception started                                                         |  |
| End : Time when reception ended                                    |                                                                                   |                                                                                       |  |
|                                                                    | MD : Method for acquiring the EPG data (HS: Host scanning process, DL:Downloading |                                                                                       |  |
|                                                                    | process of the EPG data)                                                          |                                                                                       |  |
| CH : Data-receiving channel                                        |                                                                                   |                                                                                       |  |
| RcvPkt : Total number of received packages.                        |                                                                                   |                                                                                       |  |
| A number 999,999 or greater is displayed as "9999999".             |                                                                                   |                                                                                       |  |
| Total Err : Total errors during reception.                         |                                                                                   | : Total errors during reception.                                                      |  |
| The sum of Hamming Err, Trans Err InvLine Err numbers indicated on |                                                                                   |                                                                                       |  |
|                                                                    |                                                                                   | A number 999,999 or greater is displayed as "9999999".                                |  |

#### [Tips]

In a case where only "HS" is displayed in the MD column of the logs, the host channel has not been found. It is necessary to check the country and postal-code settings in the user settings.

#### 2. Detail screens

- 1) Press the "DIG/ANA" key while the Summary screen is being displayed. (Refer to page 6-19)
- 2) Each time the "DIG/ANA" key is pressed, the Detail screen scrolls maximum six-Detail screens (1 to 6).
  - Each Detail screen of 1 to 6 corresponds to the EPG reception error logs from the top of the Summary screen.

| _        | 0 1 2 3 4<br>012345678901234567890123456789012345678901234567 |
|----------|---------------------------------------------------------------|
| 00       | (EPG EURO)                                                    |
| 01<br>02 | EPG Data Receive Err Details - 1                              |
| 03       | Data : 03/31                                                  |
| 04       | Start Time : 13:00 END Time : 13:30                           |
| 05       | Host CH : 03 P-ON Kind : Download                             |
| 06       |                                                               |
| 07       | Data Receive Part Total Err : 000000                          |
| 08       | Pkt Rcv Num : 001853 Pkt Snd Num : 001853                     |
| 09       | Inv Line Err : 000000                                         |
| 10       | Slice Cont : Auto EQ : OFF LV : -h                            |
| 11       |                                                               |
| 12       | Temporary Buffer Information                                  |
| 13       | Pool Num : 000000 Max Store : 000000                          |
| 14       | Discard Pkt : 000000 Use Num : 000000                         |

| Line                                                  | Display item                                           | Description                                                                                                    | Remarks                                                                                                    |
|-------------------------------------------------------|--------------------------------------------------------|----------------------------------------------------------------------------------------------------|----------------------------------------------------------------------------------------------------|
| Line 01                                               | EPG Data Receive<br>Err Details-X                      | The rightmost figure represents the<br>number of the current detail screen.<br>This number corresponds to the order of<br>the EPG reception error log from the top.                                                                                                    |                                                                                                    |
| Lines 03-05,<br>Reception<br>conditions               | Data<br>Start Time<br>END Time<br>Host CH<br>P-ON Kind | <ul> <li>: Month/day when reception started</li> <li>: Time when reception started</li> <li>: Time when reception ended</li> <li>: Data-receiving channel</li> <li>: Methods for acquiring the EPG data<br/>(host scanning and downloaing)</li> </ul>                           | Only during initialization, host scanning is<br>automatically executed to find the host<br>broadcast.                                                                                                    |
| Lines 07-10,<br>details on errors<br>during reception | Total Err                                              | : Total numbers of errors during reception.<br>The total number of Hamming Err, Trans<br>Err and InvLine Err indicated on the<br>Detail screen. A number 999,999 or<br>greater is displayed as "9999999".                                                                       | Total Errors: If the total number of errors<br>reaches two digits or greater, it is likely that<br>EPG data acquisition failed. Display<br>subscreen 1 of the first screen and check the<br>electric field intensity from the AGC level. |
|                                                       | Pkt Rcv Num<br>Pkt Snd Num                             | <ul> <li>Total number of received packages. A number 999,999 or greater is displayed as "999999".</li> <li>Total number of packages that were sent to the application program among all the received packages. A number 999,999 or greater is displayed as "999999".</li> </ul> | If the total numbr of received packages is 0, it<br>is likely that the country and postal-code<br>settings are wrong.                                                                                                    |
|                                                       | InvLine Err                                            | : Total number of errors that were<br>generated by receiving data from invalid<br>lines. A number 999,999 or greater is<br>displayed as "999999".                                                                                                    |                                                                                                    |
|                                                       | Slice Cont                                             | : Slice level control<br>Auto-Tu Con, Manual - Syscon.                                                                                                    |                                                                                                    |
|                                                       | EQ                                                     | : Equalizer setting (ON, OFF)                                                                                                    |                                                                                                    |
|                                                       | LV                                                     | : Slice level (10-30 hex)<br>(Only when the slice Cont is Manual.)                                                                                                    |                                                                                                    |

**Note:** The data on lines 12-14 are for software development, not for service use.

#### 6-2-14. Aging Mode

#### 1. Aging for the DVD-RW/DVD-R

- 1) Turn of the main power ON.
- 2) Press the "DVD" key to switch to DVD.
- 3) Load a recordable disc.
- 4) Select the input function of a recordable source.
- 5) After disc detection is confirmed, exit all menu screens.
- 6) Press "ESC" on the service remote controller.
- 7) Press "REP.B" on the service remote controller.
- 8) Press "PLAY" to enter the Aging mode.

If symptoms regarding recording/playback of discs and/or the HDD that your customer claimed are difficult to reproduce, they can be reproduced with a long-time test in Aging mode.

Note: • When aging for the DVD-RW/+RW/-RAM and HDD is executed, a recorded data on them will be erased.

- Commands from the remote control unit are accepted during Aging mode.
- If Aging mode is quit using the "ESC" key, indications on the FL display will return to normal display.
- Cancel timer settings before entering Aging mode.
- Set the recording rate beforehand. It cannot be changed during Aging mode.

| Aging for the DVD-RW/+RW/-RAM                                     | Aging for the DVD-R/+R                                                                  |
|-------------------------------------------------------------------|-----------------------------------------------------------------------------------------|
| During Aging mode, the following operations are                   | During Aging mode, the following operations are repeated in the order                   |
| repeated in the order shown below.                                | shown below.                                                                            |
| ① The tray opens.                                                 | ① The tray opens.                                                                       |
| ② The tray closes.                                                | ② The tray closes.                                                                      |
| ③ Initialization                                                  | ③ Recording for 1 minute                                                                |
| ④ Recording for 60 minutes                                        | ④ Recording pause for 6 minutes                                                         |
| ⑤ Playback for 45 minutes                                         | (5) Recording stops.                                                                    |
|                                                                   | Playback for 1 minute                                                                   |
| <dvd-rw></dvd-rw>                                                 | ⑦ Playback pause for 6 minutes                                                          |
| The initialization process in step 3 follows the setting          | 8 Playback stops.                                                                       |
| specified in "Setting of the main unitRecording                   | <b>Note:</b> A continuous test of the above operations is possible for approximately 23 |
| Auto initialization of a DVD-RW".                                 | hours.                                                                                  |
| <dvd+rw></dvd+rw>                                                 |                                                                                         |
| The initialization process in step 3 is the same as that          | After (2) the tray closes, disc detection is performed,                                 |
| described in "Disc settingInitialization                          | <pre><dvd-r></dvd-r></pre>                                                              |
| Initialization of a DVD+RW".                                      | In step 2, if the disc is judged to have recorded up to 99 titles, the                  |
| <dvd-ram></dvd-ram>                                               | operation stops at that point.                                                          |
| In the initialization process in step 3, physical                 | <pre><dvd+r></dvd+r></pre>                                                              |
| formatting is performed, if required.                             | If the disc is judged to have recorded up to 49 titles, the operation stops             |
|                                                                   | at that point. On the FL display, the number of loops is retained.                      |
| During Aging, the number of loops is indicated on the             | On the OSD display, the error indication is retained.                                   |
| FL display, as shown below.                                       | During Aging the number of loops is indicated on the FL display of                      |
| [AGING 0001]                                                      | During Aging, the number of loops is indicated on the FL display, as                    |
|                                                                   |                                                                                         |
| If an error is generated, the aging operation stops.              |                                                                                         |
| <b>Note:</b> Indications on the FL display are retained, and this | If an amount of the same another stars                                                  |
| information is also retained as an OSD.                           | It all effort is generated, the aging operation stops.                                  |
|                                                                   | as an OSD                                                                               |
|                                                                   |                                                                                         |
|                                                                   | Note: Recording time depends on the recording rate set. For example, if the             |
|                                                                   | recording rate is MN32, only up to 60 titles can be registered.                         |
|                                                                   | Check the setting for recording rate before performing aging.                           |

9) Press the "ESC" key on the service remote controller to quit Aging mode and return to Normal mode.

| Note: | • If during recording: Recording is stopped.                                         | (aging for +RV  | V/-RAM only |
|-------|--------------------------------------------------------------------------------------|-----------------|-------------|
|       | <ul> <li>If during playback: Playback is paused.</li> </ul>                          | (uging for Liv) |             |
|       | • If during initialization: The unit stops after initialization is finished.         |                 |             |
|       | • If the tray is being opened/closed: The unit stops after the tray is opened/closed | l.———           |             |

#### 2. Aging for the HDD

Caution: Take caution as the all recorded data of HDD is deleted.

- 1) Turn of the main power ON.
- 2) Press the "HDD" key to switch to HDD.
- 3) Press "ESC" on the service remote controller.
- 4) Press "REP.B" on the service remote controller.
- 5) Press "PLAY" to the Aging mode.

During Aging mode, the following operations are repeated in the order shown below.

- ① Erasure of all the memory data from the HDD
- (2) Recording for 60 minutes
- ③ Playback for 60 minutes

#### [Tips]

During Aging, the number of loops is indicated on the FL display, as shown below. [AGING 0001]

If an error is generated, the aging operation stops.

Note: Indications on the FL display are retained, and this information is also retained as an OSD.

6) Press the "ESC" key on the service remote controller to quit Aging mode and return to Normal mode.

- **Note:** If during recording: Recording is stopped.
  - If during playback: Playback is paused.
  - If during erasure of all memory data from the HDD, the unit stops after all memory data have been erased.

#### 6-2-15. HDD Check Mode

- 1) Turn of the main power ON.
- 2) On the screen after exiting all menu screens, press "ESC" on the service remote controller.
- 3) Press "CX".
- 4) Press "0".
- 5) Press "1".

#### HDD CHECK MODE

- 1 HDD Information [----]
- 2 S.M.A.R.T. Attribute Information
- 3 S.M.A.R.T. DST
- 4 HDD R/W Check

###HDD[INT] is selected ###change[SCAN FWD]

- \* Used to check if the HDD has an error or not.
- \* Press the number of the item you want to check.

# 6-3. Setup Related Menu

#### 6-3-1. Firmware Downloading

In case of any event as described below, be sure to download the software using the Version Upgrade CD Disc by following the Software Download Method shown below.

- 1. When engine (RD board or drive) is replaced, or when the AV board is replaced.
- 2. When HDD is replaced.
- 3. When the message "NG" is displayed on the Version Information in the Service Mode.

#### Software Download Method

- 1) Eject the tray.
- 2) Place the Version Upgrade disc on the tray.
- 3) Press "Rec Stop" and "EJECT" key at the same time to start version upgrade.

#### 6-3-2. Area-Specific Channel Setting

When the following trouble symptom is displayed, set the broadcast reception channels as described below.

• When flickering is visible as if horizontal synchronization or vertical synchronization is lost on the broadcast reception screen.

#### [Entry]

- Entry from the normal operating mode <Record/Play, Stop>
- 1) Turn of the main power ON.
- 2) Press "ESC" on the service remote controller.
- 3) Press "FRM/TIM".

#### Setting screen

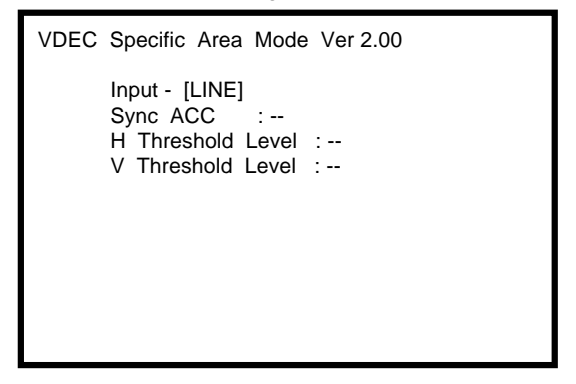

4) Press "ESC". (Returns to the original screen)

#### [Entry from the individual setting mode]

1) Upon completion of the above operation, press "DIG/ANA".

Setting screen

| VDEC Specific Area Mode Ver 2.00                                                  |
|-----------------------------------------------------------------------------------|
| Input - [LINE]<br>Sync ACC :<br>H Threshold Level :<br>V Threshold Level :        |
| Individual setting state                                                          |
| Input Channell - [0V]<br>Sync ACC :<br>H Threshold Level :<br>V Threshold Level : |

#### 6-3-3. OSD Filter Setting (Subscreen 4)

When the following trouble symptom occurs, correct it by setting the OSD filter as described below.

• Characters on the OSD screen flicker depending on the monitor connected.

#### [Entry]

- 1) Turn of the main power ON.
- 2) Press "ESC" on the service remote controller.
- 3) Press "DISP".
- 4) Press "DIG/ANA" four times.

| OSD Filter Setting |  |
|--------------------|--|
| OSD Filter :       |  |
|                    |  |
|                    |  |
|                    |  |
|                    |  |
|                    |  |

5) Press "ESC". (Returns to the original screen)

#### [Tips]

As the setting value becomes greater, jitter is reduced on a CRT display. However, as lines for characters appear thick, complex characters may become difficult to read. On the contrary, as the setting value becomes smaller, jitter increases on a CRT display. However, as lines for characters become sharper, complex characters become more legible.

Note1: A new setting becomes active as soon as it is made. As a new setting is stored in nonvolatile memory, it will be retrieved when the unit it turned on the next time.

Note2: After the factory-preset values are downloaded, the setting value for the OSD Filter will be the default Value (4).

#### [Key operation of OSD Filter setting]

| Кеу                                         | Operation                                                                          | Satting value            | Remarks                                                                                                    |
|---------------------------------------------|------------------------------------------------------------------------------------|--------------------------|----------------------------------------------------------------------------------------------------|
| "Rev x 3", "SPEED+"<br>" x 3 Fwd", "SPEED-" | Changing the setting value for the OSD<br>Filter                                   | 0 – 4 (Default value: 4) | <ul><li>"Rev x 3", "SPEED+"</li><li>The setting value increases by1.</li><li>" x 3 Fwd", "SPEED-"</li><li>The setting value decreases by1.</li></ul> |
| "CLEAR"                                     | The setting value is reset to default.                                             |                          |                                                                                                    |
| "ESC"                                       | To exit the OSD Filter Setting and clear<br>the screen (Appears the tuner screen.) |                          | —                                                                                                    |

# RDR-HXD870/HXD970/HXD1070

# SECTION 7 ADJUSTMENTS

#### 7-1. Video System Adjustment

#### **Preparing for Adjustment**

#### 1. Equipments

- Oscilloscope
- Reference Disk

HLX-507 (PAL single layer disc) J-6090-077-A HLX-506 (PAL dual layer disc) J-6090-078-A

#### 1. Video Output Level Check

#### <Purpose>

This check is made to satisfy the PAL signal standard, If it is adjusted incorrectly, brightness will be too bright or too dark.

| Mode          | PLAY                                                 |
|---------------|------------------------------------------------------|
| Signal        | 100% Color bars                                      |
| Test point    | Output (VIDEO) connector (terminated in $75\Omega$ ) |
| Instrument    | Oscilloscope                                         |
| Specification | 1.0 V± 0.07 Vp-p                                     |

#### Check method:

- 1) Insert the PAL reference disc and play back the 100% color bars.
- 2) Confirm that the video level is  $1.0 V \pm 0.07 V p$ -p.

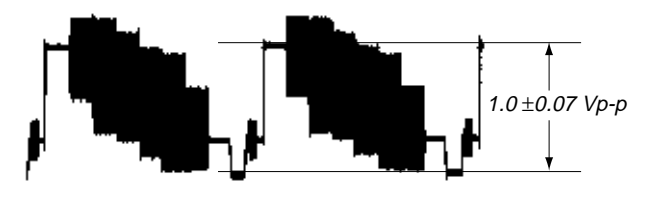

Fig. 7-1

#### 2. S-Video Output S-Y Check

#### <Purpose>

This check confirms that the S-video Y-signal output has the rated amplitude. If it adjusted incorrectly, the playback video signal will not be displayed corrected even when the S-video cable is connected.

| Mode          | PLAY                                                       |  |  |  |  |
|---------------|------------------------------------------------------------|--|--|--|--|
| Signal        | 100% Color bars                                            |  |  |  |  |
| Test point    | S-VIDEO OUTPUT (S-Y) connector (terminated in $75\Omega$ ) |  |  |  |  |
| Instrument    | Oscilloscope                                               |  |  |  |  |
| Specification | 1.0 V±0.07 Vp-p                                            |  |  |  |  |

#### Check method:

- 1) Insert the PAL reference disc and play back the 100% color bars.
- 2) Confirm that the video level is  $1.0 V \pm 0.07 V p$ -p.

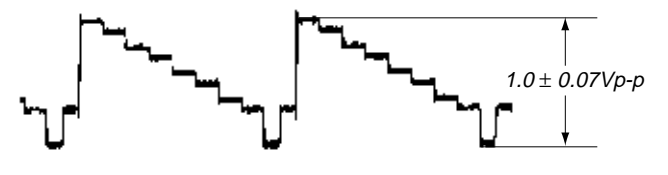

Fig. 7-2

#### 3. S-Video Output S-C Check <Purpose>

This check confirms that the S-video output S-C conforms to the PAL standard. If it adjusted incorrectly, the playback color will not be too dark or too thin.

| Mode          | PLAY                                                       |
|---------------|------------------------------------------------------------|
| Signal        | 100% Color bars                                            |
| Test point    | S-VIDEO OUTPUT (S-C) connector (terminated in $75\Omega$ ) |
| Instrument    | Oscilloscope                                               |
| Specification | 300 mV±30 mVp-p                                            |

#### Check method:

- 1) Insert the PAL reference disc and play back the 100% color bars.
- 2) Confirm that the burst signal level is 300 mV±30 mVp-p.

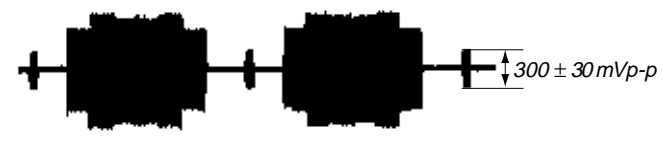

Fig. 7-3

#### 4. Component Video Output Y Check <Purpose>

This check confirms that the component Y signal output has the rated amplitude. If this signal level is not correct, brightness of the video signal will not be too dark or too thin when the COMPONENT connector output signal is connected to a projector having COMPONENT input.

| Mode          | PLAY                                                     |  |  |  |
|---------------|----------------------------------------------------------|--|--|--|
| Signal        | 100% Color bars                                          |  |  |  |
| Test point    | COMPONENT VIDEO OUT (Y)<br>connector (terminated in 75Ω) |  |  |  |
| Instrument    | Oscilloscope                                             |  |  |  |
| Specification | 1.0 V±0.07Vp-p                                           |  |  |  |

#### Check method:

Note 1: Do not set RGB OUT to ON.

Note 2: Do not connect the HDMI OUT.

- 1) Insert the PAL reference disc and play back the 100% color bars.
- 2) Confirm that the Y signal level is  $1.0 V \pm 0.07 V p$ -p.

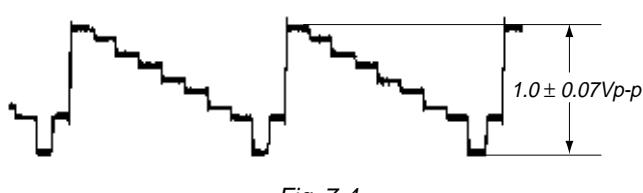

Fig. 7-4

# 5. Component Video Output B-Y (Pb) Check <Purpose>

This check confirms that the B-Y signal of the component video conforms to the PAL standard. If this signal level is not correct, color of the video signal will have different color when the COMPONENT connector output signal is connected to a projector having COMPONENT input.

| <del>_</del>  | -                                                         |
|---------------|-----------------------------------------------------------|
| Mode          | PLAY                                                      |
| Signal        | 100% Color bars                                           |
| Test point    | COMPONENT VIDEO OUT (Pb)<br>connector (terminated in 75Ω) |
| Instrument    | Oscilloscope                                              |
| Specification | 700 mV±50 mVp-p                                           |

#### Check method:

Note 1: Do not set RGB OUT to ON.

Note 2: Do not connect the HDMI OUT.

- 1) Insert the PAL reference disc and play back the 100% color bars.
- 2) Confirm that the burst signal level is 700 mV±50 mVp-p.

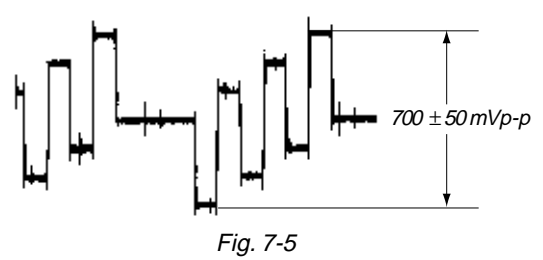

# 6. Component Video Output R-Y (Pr) Check <Purpose>

This check confirms that the R-Y signal of the component video conforms to the PAL standard. If this signal level is not correct, color of the video signal will have different color when the COMPONENT connector output signal is connected to a projector having COMPONENT input.

| Mode          | PLAY                                                           |
|---------------|----------------------------------------------------------------|
| Signal        | 100% Color bars                                                |
| Test point    | COMPONENT VIDEO OUT (Pr) connector (terminated in $75\Omega$ ) |
| Instrument    | Oscilloscope                                                   |
| Specification | 700 mV±50 mVp-p                                                |

#### Check method:

**Note 1:** Do not set RGB OUT to ON.

Note 2: Do not connect the HDMI OUT.

- 1) Insert the PAL reference disc and play back the 100% color bars.
- 2) Confirm that the burst signal level is 700 mV $\pm$ 50 mVp-p.

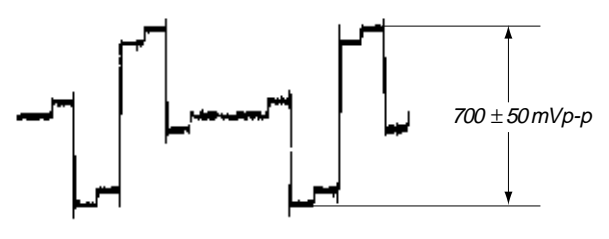

Fig. 7-6

#### 7. Scart Video Output Level Check <Purpose>

This check is made to satisfy the PAL signal standard, If it is adjusted incorrectly, brightness will be too bright or too dark.

| Mode          | PLAY                                                                     |
|---------------|--------------------------------------------------------------------------|
| Signal        | 100% Color bars                                                          |
| Test point    | Scart Video output connector pin- $(19)$<br>(terminated in 75 $\Omega$ ) |
| Instrument    | Oscilloscope                                                             |
| Specification | 1.0 V± 0.07 Vp-p                                                         |

#### Check method:

Note: SCART OUT should be set to "Video".

- 1) Insert the PAL reference disc and play back the 100% color bars.
- 2) Confirm that the video level is 1.0 V±0.07 Vp-p.

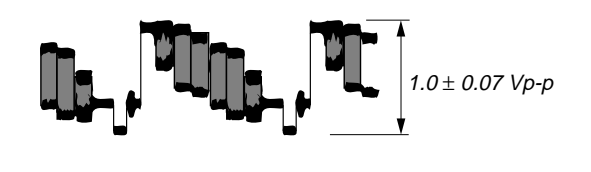

Fig. 7-7

#### 8. Scart Video Output S-Y Check <Purpose>

This check confirms that the Scart Y-signal output has the rated amplitude. If it adjusted incorrectly, the playback video signal will not be displayed corrected even when the Scart cable is connected.

| Mode          | PLAY                                                                     |
|---------------|--------------------------------------------------------------------------|
| Signal        | 100% Color bars                                                          |
| Test point    | Scart Video output connector pin- $(19)$<br>(terminated in 75 $\Omega$ ) |
| Instrument    | Oscilloscope                                                             |
| Specification | 1.0 V±0.07 Vp-p                                                          |

#### Check method:

Note: SCART OUT should be set to "S-Video".

- 1) Insert the PAL reference disc and play back the 100% color bars.
- 2) Confirm that the video level is 1.0 V±0.07 Vp-p.

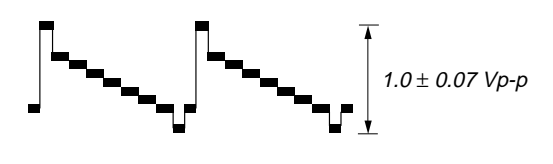

Fig. 7-8

#### 9. Scart Video Output S-C Check <Purpose>

This check confirms that the Scart output S-C conforms to the PAL standard. If it adjusted incorrectly, the playback color will not be too dark or too thin.

| Mode          | PLAY                                                                    |
|---------------|-------------------------------------------------------------------------|
| Signal        | 100% Color bars                                                         |
| Test point    | Scart Video output connector pin- $(5)$<br>(terminated in 75 $\Omega$ ) |
| Instrument    | Oscilloscope                                                            |
| Specification | 300 mV±30 mVp-p                                                         |

#### Check method:

Note: SCART OUT should be set to "S-Video".

- 1) Insert the PAL reference disc and play back the 100% color bars.
- 2) Confirm that the burst signal level is 300 mV±30 mVp-p.

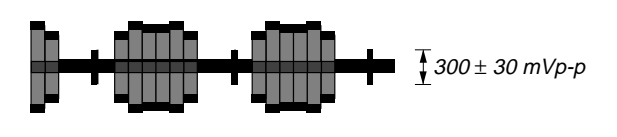

Fig. 7-9

# 10. Scart Video RGB Output R Check <Purpose>

This check confirms that the RGB R signal output has the rated amplitude. If this signal level is not correct, brightness of the video signal will not be too dark or too thin when the Scart connector output signal is connected to a projector having Scart input.

| Mode          | PLAY                                                                      |
|---------------|---------------------------------------------------------------------------|
| Signal        | 100% Color bars                                                           |
| Test point    | Scart Video output R connector pin- $(5)$<br>(terminated in 75 $\Omega$ ) |
| Instrument    | Oscilloscope                                                              |
| Specification | 700 mV±50 mVp-p                                                           |

#### Check method:

Note 1: RGB OUT should be set to ON.

Note 2: Do not connect the HDMI OUT.

- Insert the PAL reference disc and play back the 100% color bars.
- 2) Confirm that the R signal level is 700 mV±50 mVp-p.

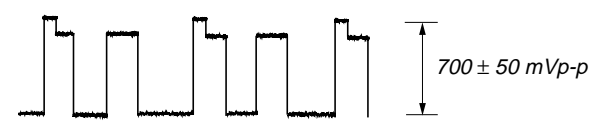

Fig. 7-10

# 11. Scart Video RGB Output G Check <Purpose>

This check confirms that G signal of the RGB video conforms to the PAL standard. If this signal level is not correct, color of the video signal will have different color when the Scart connector output signal is connected to a projector having Scart input.

| Mode          | PLAY                                                                      |
|---------------|---------------------------------------------------------------------------|
| Signal        | 100% Color bars                                                           |
| Test point    | Scart Video output G connector pin- $(1)$<br>(terminated in 75 $\Omega$ ) |
| Instrument    | Oscilloscope                                                              |
| Specification | 700 mV±50 mVp-p                                                           |

#### Check method:

**Note 1:** RGB OUT should be set to ON.

**Note 2:** Do not connect the HDMI OUT.

- 1) Insert the PAL reference disc and play back the 100% color bars.
- 2) Confirm that the G signal level is 700 mV±50 mVp-p.

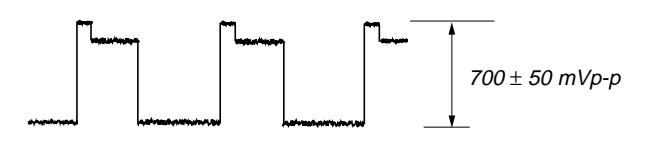

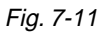

# 12. Scart Video RGB Output B Check

#### <Purpose>

This check confirms that the B signal of the RGB video conforms to the PAL standard. If this signal level is not correct, color of the video signal will have different color when the Scart connector output signal is connected to a projector having Scart input.

| Mode          | PLAY                                                                                 |
|---------------|--------------------------------------------------------------------------------------|
| Signal        | 100% Color bars                                                                      |
| Test point    | Scart Video output B connector pin- $(\overline{0})$<br>(terminated in 75 $\Omega$ ) |
| Instrument    | Oscilloscope                                                                         |
| Specification | 700 mV±50 mVp-p                                                                      |

#### Check method:

Note 1: RGB OUT should be set to ON.

Note 2: Do not connect the HDMI OUT.

- 1) Insert the PAL reference disc and play back the 100% color bars.
- 2) Confirm that the B signal level is 700 mV±50 mVp-p.

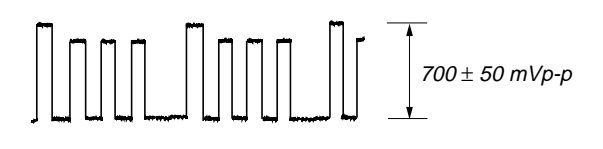

Fig. 7-12

# RDR-HXD870/HXD970/HXD1070

# SECTION 8 REPAIR PARTS LIST

### 8-1. EXPLODED VIEWS

#### NOTE:

- -XX, -X mean standardized parts, so they may have some differences from the original one.
   Items marked "\*" are not stocked since they
- Items marked "\*" are not stocked since they are seldom required for routine service. Some delay should be anticipated when ordering these items.
- The mechanical parts with no reference number in the exploded views are not supplied.
  - Color Indication of Appearance Parts Example: KNOB, BALANCE (WHITE) . . . (RED)
    - Parts Color Cabinet's Color

The components identified by mark  $\triangle$  or dotted line with mark  $\triangle$  are critical for safety. Replace only with part number specified.

Abbreviation AUS : Australian model

#### 8-1-1. OVERALL SECTION

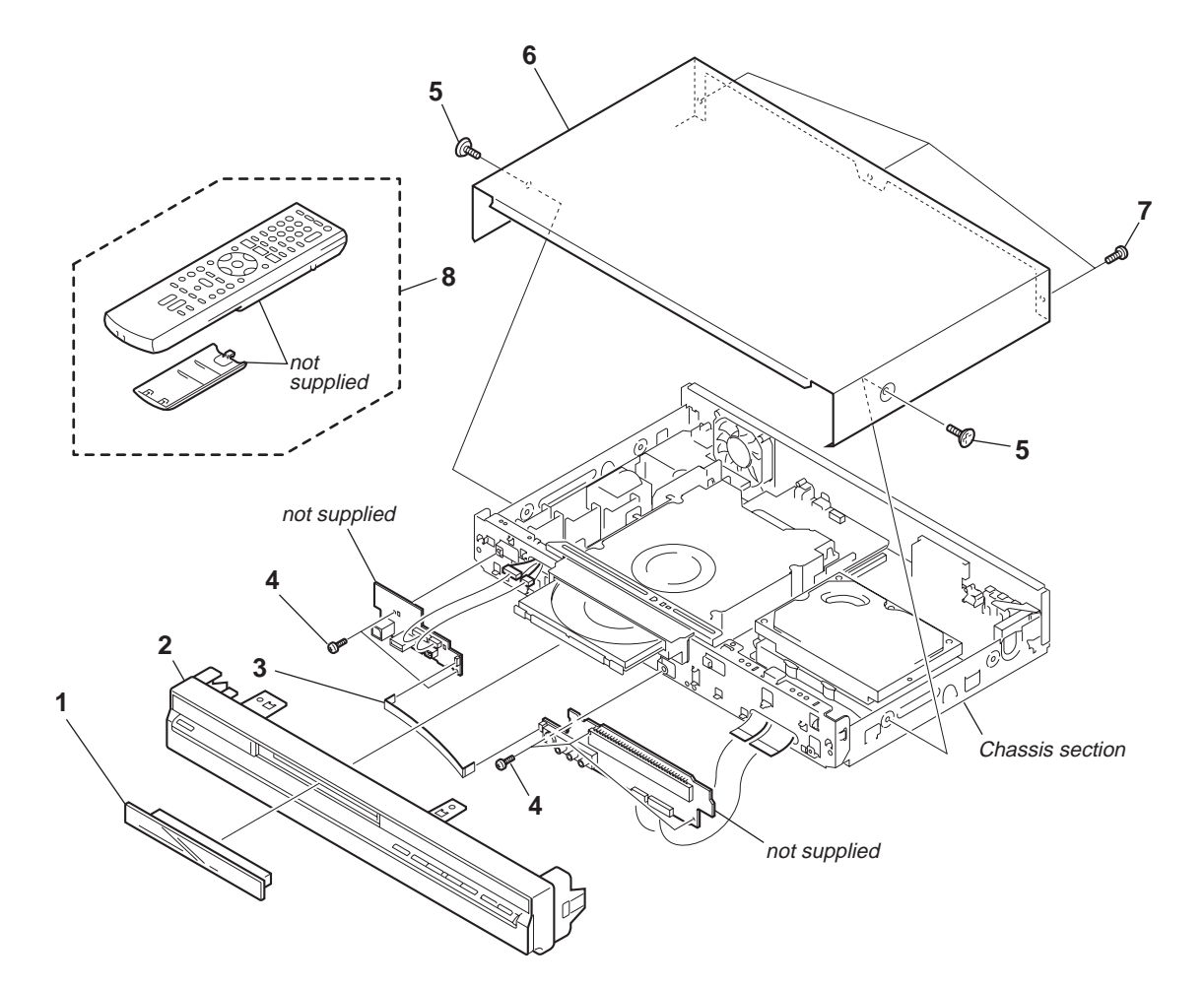

| <u>Ref. No.</u> | <u>Part No.</u> | Description                                             | <u>Remarks</u>      | <u>Ref. No.</u> | Part No.     | <u>Description</u>                            | <u>Remarks</u>              |
|-----------------|-----------------|---------------------------------------------------------|---------------------|-----------------|--------------|-----------------------------------------------|-----------------------------|
| 1               | X-2176-442-1    | COVER ASSY, TRAY (AEP, UK)                              |                     | 2               | A-1367-718-A | PANEL BLOCK ASSY, FRONT (HXI                  | 0970:AUS)                   |
| 1               | X-2177-245-1    | COVER ASSY, TRAY (AUS)                                  |                     | * 3             | 1-834-077-11 | CABLE, FLEXIBLE FLAT (FLR-012)                | )                           |
| 2               | A-1259-528-A    | PANEL BLOCK ASSY, FRONT (BLACK)<br>(HXD870(BLACK):AEP1, | AEP3, UK)           | 4               | 3-077-331-01 | +BV3 (3-CR)                                   |                             |
| 2               | A-1267-797-A    | PANEL BLOCK ASSY, FRONT (SILVER)                        | )                   | 5               | 3-070-883-41 | SCREW, TAPPING (SILVER) (HXD                  | 870(SILVER))                |
|                 |                 | (HXD870(SILVER):AEP1,                                   | AEP3, UK)           | 5               | 3-070-883-71 | SCREW, TAPPING, CASE (BLACK)                  |                             |
| 2               | A-1267-983-A    | PANEL BLOCK ASSY, FRONT                                 |                     |                 | (HXD870(BLA  | CK):AEP, UK/HXD970(BLACK):AEP,                | UK/HXD1070)                 |
|                 |                 | (HXD870(BLA                                             | CK):AEP2)           | 6               | 2-899-646-01 | CASE (DT), UPPER (BLACK)<br>(EXCEPT HXI       | 0870(SILVER))               |
| 2               | A-1268-004-A    | PANEL BLOCK ASSY, FRONT                                 |                     | 6               | 2-899-646-21 | CASE (DT), UPPER (SILVER)                     | · · · · · ·                 |
|                 |                 | (HXD870(SILV                                            | ER):AEP2)           |                 |              | (HXI                                          | D870(SILVER))               |
| 2               | A-1268-009-A    | PANEL BLOCK ASSY, FRONT<br>(HXD970:AEP1,                | AEP3, UK)           | 6               | A-1382-868-A | CASE (DT), BLOCK ASSY (SERVIC<br>(HXD870:AUS) | CE) (BLACK)<br>/HXD970:AUS) |
| 2               | A-1268-031-A    | PANEL BLOCK ASSY, FRONT                                 | . ,                 |                 |              | Υ.                                            | ,                           |
| 0               | A 1969 074 A    |                                                         | AEP1, UK)           | 6               | A-1382-874-A | CASE (DT), BLOCK ASSY (SERVIO                 | CE) (SILVER)                |
| 2               | A-1200-074-A    | DANEL DLOCK ASST, FRUNT (HXD3/C                         | J.AEPZ)<br>ZOVAED2) | 7               | 2 076 562 11 |                                               | (ПЛД070.А05)                |
| 2               | A-1200-004-A    | FANEL BLOCK ASST, FRONT (HADTO                          | U.AEFZ)             | 0               | 1 400 167 11 | DEMOTE COMMANDED (DMT D2                      | 400)                        |
| 2               | A-1367-716-A    | PANEL BLOCK ASSY, FRONT (BLACK)                         |                     | 0               | 1-400-107-11 |                                               | (AEP, UK)                   |
|                 |                 | (HXD870(BL                                              | ACK):AUS)           | 8               | 1-480-526-11 | REMOTE COMMANDER (RMT-D2-                     | 480) (AUS)                  |
| 2               | A-1367-717-A    | PANEL BLOCK ASSY, FRONT (SILVER<br>(HXD870(SIL          | )<br>VER):AUS)      |                 |              |                                               |                             |

### 8-1-2. CHASSIS SECTION

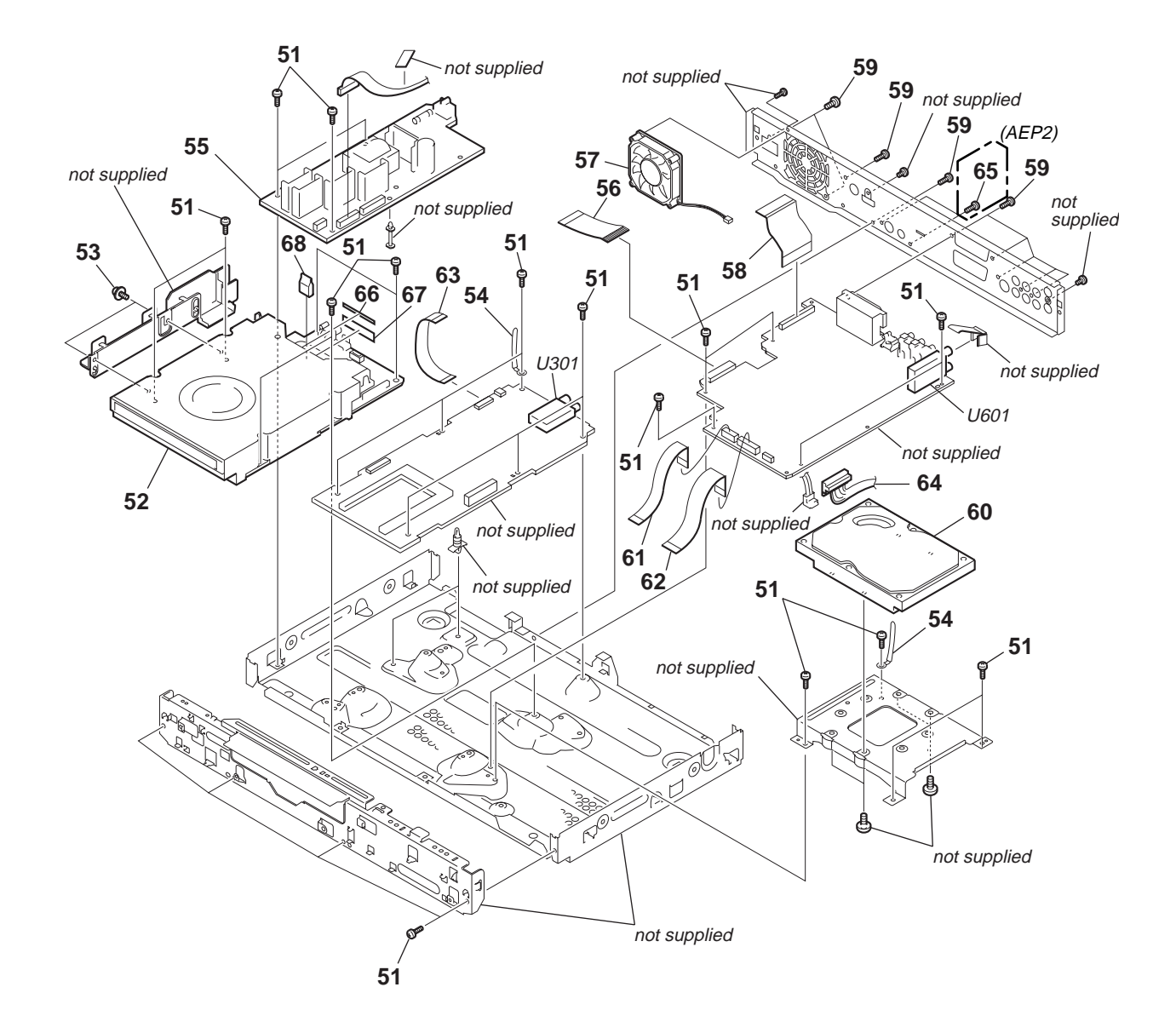

| <u>Ref. No.</u>    | <u>Part No.</u>                              | <u>Description</u>                                              | <u>Remarks</u>                | <u>Ref. No.</u> | <u>Part No.</u> |                                                                                        | <u>Description</u>                                                                                                    | <u>Remarks</u>  |
|--------------------|----------------------------------------------|-----------------------------------------------------------------|-------------------------------|-----------------|-----------------|----------------------------------------------------------------------------------------|----------------------------------------------------------------------------------------------------|-----------------|
| 51<br>급 52<br>급 52 | 3-077-331-01<br>A-1271-316-A<br>A-1382-914-A | +BV3 (3-CR)<br>DRW-U12SO S COMPL<br>DRW-U12EM (HDD)ASSY S COMPL | (AUS)                         | 60              | A-1318-1        | 134-A                                                                                  | HDD(S-TONKA2-S(160GB)-E)ASSY<br>(HXD8                                                                                             | 70:AEP, UK)     |
| 53                 | 7-682-947-01                                 | SCREW +PSW 3X6                                                  | ( /                           | 61              | 1-834-07        | 2-11                                                                                   | CABLE. FLEXIBLE FLAT (FAR-006)                                                                                                    |                 |
| 54                 | 4-237-065-01                                 | CLAMP (L35)                                                     |                               | 62              | 1-834-07        | '4-11                                                                                  | CABLE, FLEXIBLE FLAT (FAR-007)                                                                                                    |                 |
|                    |                                              |                                                                 |                               | * 63            | 1-834-16        | 68-11                                                                                  | CABLE, FLEXIBLE FLAT (FVR-001)                                                                                                    |                 |
| 1∆55               | 1-474-047-11                                 | <b>REGULATOR SWITCHING (SRV2057</b>                             | EK)                           | 64              | 1-965-19        | 91-11                                                                                  | HARNESS (RH-059)                                                                                                    |                 |
| * 56               | 1-834-073-11                                 | CABLE, FLEXIBLE FLAT (FAD-008)                                  | ,                             | 65              | 7-621-25        | 55-55                                                                                  | SCREW +P 2X8 (AEP2)                                                                                                    |                 |
| 57                 | 1-787-624-11                                 | FAN, DC                                                         |                               |                 |                 |                                                                                        |                                                                                                    |                 |
| 58                 | 1-834-075-11                                 | CABLE, FLEXIBLE FLAT (FRA-006)                                  |                               | 66              | 2-684-97        | ′0-01                                                                                  | SHIELD TAPE 1 (A)                                                                                                    |                 |
| 59                 | 3-077-331-31                                 | +BV3 (3-CR)                                                     |                               | * 67            | 3-087-22        | 20-01                                                                                  | TAPE, NON-HOLOGENE                                                                                                    |                 |
|                    |                                              |                                                                 |                               | 68              | 3-268-33        | 3-02                                                                                   | SHIELD, GASKET                                                                                                    |                 |
| 60                 | A-1314-555-A                                 | HDD(S-GALAXY-S (250GB)-E)ASSY                                   |                               | ∆U301           | 1-693-74        | 3-11                                                                                   | TUNER (TUPADTC-D101HB)                                                                                                    |                 |
|                    |                                              | (HXD9                                                           | 70:AEP, UK)                   | ∆U601           | 1-693-74        | 1-11                                                                                   | TUNER (TMFE2-407A)                                                                                                    |                 |
| 60                 | A-1314-556-A                                 | HDD(S-GALAXY-S (500GB)-E)ASSY                                   | (HXD1070)                     |                 |                 | <b>-</b> ,                                                                             |                                                                                                    |                 |
| 60                 | A-1314-557-A                                 | HDD(W-XL160-S (160GB)-GA)ASSY                                   |                               |                 | Note :          | The confic                                                                             | components identified by mark in<br>dential information.                                                                          | contain         |
| 60                 | A-1317-949-A                                 | (H)<br>HDD(S-GALAXY-S (250GB)-GA)ASS<br>(H)                     | (D870:AUS)<br>Y<br>(D970:AUS) |                 |                 | Strictly follow the instructions whenever the components are repaired and/or replaced. |                                                                                                    |                 |
|                    |                                              |                                                                 | 0                             | 0               | Note :          | The c<br>line w<br>Repla                                                               | components identified by mark $\triangle$<br>vith mark $\triangle$ are critical for safety.<br>ace only with part number specifie | or dotted<br>d. |

# 8-2. ELECTRICAL PARTS LIST

| NOTE:                                                                                                    |                   |                      |             |             |                               |                                            |                  |                                                  |                |             |          |  |  |
|----------------------------------------------------------------------------------------------------|-------------------|----------------------|-------------|-------------|-------------------------------|--------------------------------------------|------------------|--------------------------------------------------|----------------|-------------|----------|--|--|
| • Due to standardization, replacements in the                                                                                                    |                   |                      |             | RESIS       | TORS                          | When indicating parts by reference number, |                  |                                                  |                |             |          |  |  |
| parts l                                                                                                    | ist may be diff   | ferent from the p    | parts       | All res     | istors are in                 | ohms.                                      |                  | please include                                   | e the board    | name.       |          |  |  |
| specifi                                                                                                    | ed in the diagram | ms or the compor     | nents       | META        | L: metal-film                 | n resistor                                 |                  |                                                  |                |             |          |  |  |
| used on the set.                                                                                                    |                   |                      |             | META        | L OXIDE: N                    | Ietal Oxide-                               | film resistor    | The components identified by mark $\triangle$ or |                |             |          |  |  |
| • -XX, -X mean standardized parts, so they may                                                                                                    |                   |                      |             | F: non      | flammable                     |                                            |                  | dotted line with mark A are critical for safety. |                |             |          |  |  |
| have some difference from the original one.                                                                                                    |                   |                      |             |             | 5                             |                                            |                  | Replace only with part number specified.         |                |             |          |  |  |
| <ul> <li>Items marked "*" are not stocked since they are seldom required for routine service. Some delay should be anticipated when ordering these</li> </ul> |                   |                      |             |             | ł                             |                                            |                  |                                                  |                |             |          |  |  |
|                                                                                                    |                   |                      |             |             | -<br>TONDUCTO                 | )RS                                        |                  | Abbreviation     AUS · Australian model          |                |             |          |  |  |
|                                                                                                    |                   |                      |             |             |                               | for avomplay                               |                  |                                                  |                |             |          |  |  |
|                                                                                                    |                   |                      |             |             | $\mu$ $\mu$ $\mu$ $\mu$ $\mu$ | or example.                                |                  | AUS AU                                           | istranan m     | odel        |          |  |  |
| items.                                                                                                    | CITODO            |                      |             | uA:         | JA , UPA                      | , μΡΑ ,                                    |                  |                                                  |                |             |          |  |  |
| • CAPA                                                                                                    | CHORS:            |                      |             | uPB         | , µРВ , uP                    | ε, μρς,                                    |                  |                                                  |                |             |          |  |  |
| uF: µF                                                                                                    |                   |                      |             | uPD,        | , µpd                         |                                            |                  |                                                  |                |             |          |  |  |
| Ref No                                                                                                    | Part No           | Description          |             |             | Remarks                       | Ref No                                     | Part No          | Description                                      |                |             | Remarks  |  |  |
| <u>ITCI. NO.</u>                                                                                                    | <u>1 art NO.</u>  | Description          |             |             | <u>Itemarks</u>               | <u>1161. NO.</u>                           | <u>1 art NO.</u> | Description                                      |                |             | Itemarks |  |  |
|                                                                                                    |                   | AV-114 (CG) BOA      | ARD (not su | pplied) (A  | AEP, UK)                      | C301                                       | 1-164-156-11     | CERAMIC CHIP                                     | 0.1uF          |             | 25V      |  |  |
|                                                                                                    |                   | AV-114 (AS) BOA      | ARD (not su | pplied) (A  | AUS)                          | C302                                       | 1-164-156-11     | CERAMIC CHIP                                     | 0.1uF          |             | 25V      |  |  |
|                                                                                                    |                   | . ,                  | (R          | ef.No.:10   | 000 series)                   | C303                                       | 1-126-933-11     | ELECT                                            | 100uF          | 20%         | 16V      |  |  |
|                                                                                                    |                   | *****                | *********   | ,<br>****** |                               | C305                                       | 1-164-156-11     | CERAMIC CHIP                                     | 0 1uF          |             | 25\/     |  |  |
|                                                                                                    |                   |                      |             |             |                               | C306                                       | 1-16/-156-11     | CERAMIC CHIP                                     | 0.1uF          |             | 251/     |  |  |
|                                                                                                    |                   |                      |             |             |                               | 0300                                       | 1-104-130-11     |                                                  | 0.101          |             | 200      |  |  |
|                                                                                                    |                   | < GAPAGITUR >        |             |             |                               | 0007                                       |                  |                                                  | 400 5          | 000/        | 4.017    |  |  |
|                                                                                                    |                   |                      |             |             |                               | C307                                       | 1-126-933-11     | ELECT                                            | 100uF          | 20%         | 16V      |  |  |
| C104                                                                                                    | 1-104-662-91      | ELECT                | 22uF        | 20%         | 25V                           | C308                                       | 1-126-933-11     | ELECT                                            | 100uF          | 20%         | 16V      |  |  |
| C105                                                                                                    | 1-164-156-11      | CERAMIC CHIP         | 0.1uF       |             | 25V                           | C309                                       | 1-164-156-11     | CERAMIC CHIP                                     | 0.1uF          |             | 25V      |  |  |
| C106                                                                                                    | 1-164-156-11      | CERAMIC CHIP         | 0.1uF       |             | 25V                           | C310                                       | 1-164-156-11     | CERAMIC CHIP                                     | 0.1uF          |             | 25V      |  |  |
| C107                                                                                                    | 1-162-959-11      | CERAMIC CHIP         | 330PF       | 5%          | 50V                           | C311                                       | 1-126-934-11     | FLECT                                            | 220uF          | 20%         | 16V      |  |  |
| C100                                                                                                    | 1-16/-156-11      | CERAMIC CHIP         | 0 1µF       | 0,0         | 25\/                          |                                            | 20 00            |                                                  |                | 20/0        |          |  |  |
| 0105                                                                                                    | 1 104 100 11      | OLITANITO OTITI      | 0.101       |             | 201                           | 0212                                       | 1 106 022 11     |                                                  | 100.JE         | 200/        | 161/     |  |  |
| 0110                                                                                                    | 1 105 000 11      |                      | 4F          | 100/        | 101/                          | 0312                                       | 1 104 150 11     |                                                  |                | 20 /0       |          |  |  |
| 0110                                                                                                    | 1-100-908-11      | CERAIMIC CHIP        |             | 10%         | 100                           | 6314                                       | 1-104-100-11     |                                                  |                | 000/        | 25V      |  |  |
| C111                                                                                                    | 1-162-919-11      | CERAMIC CHIP         | 22PF        | 5%          | 50V                           | C315                                       | 1-126-933-11     | ELECI                                            | 100uF          | 20%         | 16V      |  |  |
| C112                                                                                                    | 1-162-919-11      | CERAMIC CHIP         | 22PF        | 5%          | 50V                           | C316                                       | 1-126-933-11     | ELECT                                            | 100uF          | 20%         | 16V      |  |  |
| C113                                                                                                    | 1-115-156-11      | CERAMIC CHIP         | 1uF         |             | 10V                           | C318                                       | 1-164-156-11     | CERAMIC CHIP                                     | 0.1uF          |             | 25V      |  |  |
| C114                                                                                                    | 1-162-915-11      | CERAMIC CHIP         | 10PF        | 0.5PF       | 50V                           |                                            |                  |                                                  |                |             |          |  |  |
|                                                                                                    |                   |                      |             |             |                               | C319                                       | 1-126-933-11     | FI FCT                                           | 100uF          | 20%         | 16V      |  |  |
| C115                                                                                                    | 1-162-015-11      | CERAMIC CHIP         | 10PF        | 0 5PF       | 50\/                          | C320                                       | 1-126-033-11     | FLECT                                            | 100uF          | 20%         | 161/     |  |  |
| 0110                                                                                                    | 1 115 456 01      |                      | 0.005       | 0.011       | 5.51/                         | 0020                                       | 1 160 007 11     |                                                  | 10001<br>100DE | 20/0<br>50/ | 501/     |  |  |
| 0110                                                                                                    | 1-110-400-21      |                      | 0.22F       |             | 5.5V                          | 0322                                       | 1-102-927-11     |                                                  |                | <b>J</b> 70 | 500      |  |  |
| 0120                                                                                                    | 1-164-156-11      | CERAMIC CHIP         | 0.10F       |             | 25V                           | 0323                                       | 1-100-162-91     | CERAMIC CHIP                                     | 101            |             | 50V      |  |  |
| C121                                                                                                    | 1-115-156-11      | CERAMIC CHIP         | 1u⊦         |             | 10V                           | C324                                       | 1-164-156-11     | CERAMIC CHIP                                     | 0.1uF          |             | 25V      |  |  |
| C122                                                                                                    | 1-115-156-11      | CERAMIC CHIP         | 1uF         |             | 10V                           |                                            |                  |                                                  |                |             |          |  |  |
|                                                                                                    |                   |                      |             |             |                               | C326                                       | 1-126-964-11     | ELECT                                            | 10uF           | 20%         | 50V      |  |  |
| C123                                                                                                    | 1-104-655-91      | ELECT                | 470uF       | 20%         | 6.3V                          | C328                                       | 1-165-621-91     | CERAMIC CHIP                                     | 0.1uF          |             | 50V      |  |  |
| C124                                                                                                    | 1-164-156-11      | CERAMIC CHIP         | 0.1uF       |             | 25V                           | C329                                       | 1-164-156-11     | CERAMIC CHIP                                     | 0.1uF          |             | 25V      |  |  |
| C125                                                                                                    | 1-164-156-11      | CERAMIC CHIP         | 0 1uF       |             | 25\/                          | C401                                       | 1-115-156-11     | CERAMIC CHIP                                     | 1uF            |             | 101/     |  |  |
| C126                                                                                                    | 1_164_156_11      |                      | 0.10        |             | 251                           | C402                                       | 1 162 027 11     |                                                  | 10000          | <b>5</b> 0/ | 501/     |  |  |
| 0120                                                                                                    | 1 100 000 11      |                      | 100E        | 000/        | 201                           | 6402                                       | 1-102-927-11     |                                                  | TUUFF          | J /0        | 500      |  |  |
| 6127                                                                                                    | 1-120-933-11      | ELEGI                | TUUUF       | 20%         | 101                           | 0.400                                      |                  |                                                  | 40005          | 50/         | 501/     |  |  |
|                                                                                                    |                   |                      |             |             |                               | C403                                       | 1-162-927-11     | CERAMIC CHIP                                     | 100PF          | 5%          | 50V      |  |  |
| C131                                                                                                    | 1-164-156-11      | CERAMIC CHIP         | 0.1uF       |             | 25V                           | C404                                       | 1-115-156-11     | CERAMIC CHIP                                     | 1uF            |             | 10V      |  |  |
| C132                                                                                                    | 1-164-156-11      | CERAMIC CHIP         | 0.1uF       |             | 25V                           | C406                                       | 1-107-826-11     | CERAMIC CHIP                                     | 0.1uF          | 10%         | 16V      |  |  |
| C133                                                                                                    | 1-164-156-11      | CERAMIC CHIP         | 0.1uF       |             | 25V                           | C407                                       | 1-165-908-11     | CERAMIC CHIP                                     | 1uF            | 10%         | 10V      |  |  |
| C134                                                                                                    | 1-164-156-11      | CERAMIC CHIP         | 0.1uF       |             | 25V                           | C408                                       | 1-165-908-11     | CERAMIC CHIP                                     | 1uF            | 10%         | 10V      |  |  |
| C135                                                                                                    | 1-164-156-11      | CERAMIC CHIP         | 0.1uF       |             | 25V                           |                                            |                  |                                                  |                |             |          |  |  |
| 5.00                                                                                                    |                   | 52 anto 0111         | <b>.</b>    |             |                               | C400                                       | 1-165-008-11     | CERAMIC CHIP                                     | 1uE            | 10%         | 101/     |  |  |
| C120                                                                                                    | 1-126-061 11      |                      | 2 2uE       | 200/        | 501/                          | 0403                                       | 1 165 000 11     |                                                  | 1.10           | 10/0        | 101/     |  |  |
| 0100                                                                                                    | 1-120-901-11      |                      | 2.2UF       | 20%         |                               | 0410                                       | 1-105-908-11     |                                                  | iur<br>1⊏      | 10%         | 101/     |  |  |
| 0139                                                                                                    | 1-164-156-11      | CERAMIC CHIP         | 0.1uF       |             | 25V                           | C411                                       | 1-165-908-11     | CERAMIC CHIP                                     | 1u⊦            | 10%         | 10V      |  |  |
| C140                                                                                                    | 1-164-156-11      | CERAMIC CHIP         | 0.1uF       |             | 25V                           | C412                                       | 1-165-908-11     | CERAMIC CHIP                                     | 1uF            | 10%         | 10V      |  |  |
| C141                                                                                                    | 1-115-156-11      | CERAMIC CHIP         | 1uF         |             | 10V                           | C413                                       | 1-107-826-11     | CERAMIC CHIP                                     | 0.1uF          | 10%         | 16V      |  |  |
| C142                                                                                                    | 1-100-831-91      | CERAMIC CHIP         | 0.001uF     | 2%          | 50V                           |                                            |                  |                                                  |                |             |          |  |  |
|                                                                                                    |                   |                      |             |             |                               | C414                                       | 1-164-156-11     | CERAMIC CHIP                                     | 0.1uF          |             | 25V      |  |  |
| C149                                                                                                    | 1-162-915-11      | CERAMIC CHIP         | 10PF        | 0 5PF       | 50\/                          | C415                                       | 1-164-156-11     | CERAMIC CHIP                                     | 0.1uF          |             | 25\/     |  |  |
| C150                                                                                                    | 1_115_156_11      |                      | 1.1E        | 0.011       | 101/                          | C/18                                       | 1-115-156-11     |                                                  | 1.1E           |             | 101/     |  |  |
| 0100                                                                                                    | 1 115 150 11      |                      | 1E          |             | 101/                          | 0410                                       | 1 10 100 11      |                                                  | 1.0F           | 100/        | 101/     |  |  |
| 0152                                                                                                    | 1-115-156-11      | CERAMIC CHIP         |             |             | 100                           | 6419                                       | 1-165-908-11     | CERAMIC CHIP                                     |                | 10%         | 100      |  |  |
| 0156                                                                                                    | 1-164-156-11      | CERAMIC CHIP         | 0.1uF       |             | 25V                           | C420                                       | 1-165-908-11     | CERAMIC CHIP                                     | 1uF            | 10%         | 10V      |  |  |
| C157                                                                                                    | 1-107-826-11      | CERAMIC CHIP         | 0.1uF       | 10%         | 16V                           |                                            |                  |                                                  |                |             |          |  |  |
|                                                                                                    |                   |                      |             |             |                               | C421                                       | 1-165-908-11     | CERAMIC CHIP                                     | 1uF            | 10%         | 10V      |  |  |
| C202                                                                                                    | 1-164-156-11      | CERAMIC CHIP         | 0.1uF       |             | 25V                           | C422                                       | 1-165-908-11     | CERAMIC CHIP                                     | 1uF            | 10%         | 10V      |  |  |
| C204                                                                                                    | 1-126-933-11      | ELECT                | 100uF       | 20%         | 16V                           | C423                                       | 1-165-908-11     | CERAMIC CHIP                                     | 1uF            | 10%         | 10V      |  |  |
| 0205                                                                                                    | 1-104-662-01      | FLECT                | 2211F       | 20%         | 25\/                          | C/12/                                      | 1-165-008-11     |                                                  | 1uF            | 10%         | 101/     |  |  |
| C202                                                                                                    | 1_16/.015 11      |                      |             | 20/0<br>50/ | 50V                           | 0424                                       | 1 107 006 11     |                                                  | 0.1.0          | 10/0        | 161/     |  |  |
| 0200                                                                                                    | 1-104-313-11      |                      | 4/077       | U70         |                               | 042ð                                       | 1-10/-020-11     |                                                  | U.TUF          | 10%         | 101      |  |  |
| 6208                                                                                                    | 1-107-826-11      | <b>UERAIMIC CHIP</b> | 0.1UF       | 10%         | 101                           |                                            |                  |                                                  |                |             |          |  |  |

# AV-114

| <u>Ref. No.</u> | <u>Part No.</u> | <b>Description</b> |                |       | <u>Remarks</u> | <u>Ref. No.</u> | <u>Part No.</u> | <b>Description</b> |                |              | <u>Remarks</u> |
|-----------------|-----------------|--------------------|----------------|-------|----------------|-----------------|-----------------|--------------------|----------------|--------------|----------------|
| C431            | 1-107-826-11    | CERAMIC CHIP       | 0.1uF          | 10%   | 16V            | C508            | 1-164-315-11    | CERAMIC CHIP       | 470PF          | 5%           | 50V            |
| C432            | 1-165-908-11    | CERAMIC CHIP       | 1uF            | 10%   | 10V            | C510            | 1-164-156-11    | CERAMIC CHIP       | 0.1uF          |              | 25V            |
| C434            | 1-107-826-11    | CERAMIC CHIP       | 0.1uF          | 10%   | 16V            | C511            | 1-164-230-11    | CERAMIC CHIP       | 220PF          | 5%           | 50V            |
| C435            | 1-165-908-11    | CERAMIC CHIP       | 1uF            | 10%   | 10V            | C515            | 1-164-156-11    | CERAMIC CHIP       | 0.1uF          |              | 25V            |
| C436            | 1-165-908-11    | CERAMIC CHIP       | 1uF            | 10%   | 10V            | C516            | 1-164-315-11    | CERAMIC CHIP       | 470PF          | 5%           | 50V            |
|                 |                 |                    |                |       |                |                 |                 |                    |                |              |                |
| C437            | 1-165-908-11    | CERAMIC CHIP       | 1uF            | 10%   | 10V            | C517            | 1-164-230-11    | CERAMIC CHIP       | 220PF          | 5%           | 50V            |
| C438            | 1-115-156-11    | CERAMIC CHIP       | 1uF            |       | 10V            | C518            | 1-100-831-91    | CERAMIC CHIP       | 0.001uF        | 2%           | 50V            |
| C439            | 1-107-826-11    | CERAMIC CHIP       | 0.1uF          | 10%   | 16V            | C519            | 1-164-315-11    | CERAMIC CHIP       | 470PF          | 5%           | 50V            |
| C440            | 1-107-826-11    | CERAMIC CHIP       | 0.1uF          | 10%   | 16V            | C520            | 1-100-831-91    | CERAMIC CHIP       | 0.001uF        | 2%           | 50V            |
| C441            | 1-115-156-11    | CERAMIC CHIP       | 1uF            |       | 10V            | C528            | 1-104-655-91    | ELECT              | 470uF          | 20%          | 6.3V           |
|                 |                 |                    |                |       |                |                 |                 |                    |                |              |                |
| C442            | 1-164-156-11    | CERAMIC CHIP       | 0.1uF          |       | 25V            | C529            | 1-104-655-91    | ELECT              | 470uF          | 20%          | 6.3V           |
| 0443            | 1-165-908-11    | CERAMIC CHIP       | 1u⊦<br>1⊏      | 10%   | 100            | 0530            | 1-104-655-91    | ELECT              | 4/0UF          | 20%          | 6.3V           |
| 0444            |                 |                    | luF<br>1⊏      | 10%   | 101            | 0531            | 1-104-655-91    | ELEGI              | 470uF          | 20%          | 6.3V           |
| C445            | 1 165 009 11    |                    | 10F            | 10%   | 101            | 0532            | 1 106 062 11    |                    | 4700F<br>4 70E | 20%          | 0.3V           |
| 6440            | 1-100-900-11    | CERAINIC CHIP      | IUF            | 10%   | 100            | 0041            | 1-120-903-11    | ELEGI              | 4.7 UF         | 20 /0        | 500            |
| C447            | 1-162-970-11    | CERAMIC CHIP       | 0.01uE         | 10%   | 25\/           | 0542            | 1-126-963-11    | FLECT              | 4 7uF          | 20%          | 50\/           |
| C450            | 1-107-713-11    | FLECT              | 4.7µF          | 20%   | 20V<br>50V     | 0.542           | 1-126-963-11    | FLECT              | 4.7uF          | 20%          | 50V<br>50V     |
| C451            | 1-107-713-11    | FLECT              | 4.7uF          | 20%   | 50V            | C544            | 1-126-963-11    | FLECT              | 4 7uF          | 20%          | 50V            |
| C452            | 1-104-658-91    | FLECT              | 100uF          | 20%   | 10V            | C545            | 1-126-933-11    | FLECT              | 100uF          | 20%          | 16V            |
| C453            | 1-104-658-91    | ELECT              | 100uF          | 20%   | 10V            | C547            | 1-104-662-91    | ELECT              | 22uF           | 20%          | 25V            |
| 0.00            |                 |                    |                | 20,0  |                |                 |                 |                    |                |              |                |
| C454            | 1-104-658-91    | ELECT              | 100uF          | 20%   | 10V            | C550            | 1-104-662-91    | ELECT              | 22uF           | 20%          | 25V            |
| C455            | 1-126-963-11    | ELECT              | 4.7uF          | 20%   | 50V            | C551            | 1-104-662-91    | ELECT              | 22uF           | 20%          | 25V            |
| C456            | 1-126-960-11    | ELECT              | 1uF            | 20%   | 50V            | C552            | 1-162-927-11    | CERAMIC CHIP       | 100PF          | 5%           | 50V            |
| C457            | 1-126-964-11    | ELECT              | 10uF           | 20%   | 50V            | C602            | 1-162-966-11    | CERAMIC CHIP       | 0.0022uF       | 10%          | 50V            |
| C458            | 1-104-658-91    | ELECT              | 100uF          | 20%   | 10V            | C603            | 1-162-966-11    | CERAMIC CHIP       | 0.0022uF       | 10%          | 50V            |
|                 |                 |                    |                |       |                |                 |                 |                    |                |              |                |
| C460            | 1-165-908-11    | CERAMIC CHIP       | 1uF            | 10%   | 10V            | C604            | 1-162-927-11    | CERAMIC CHIP       | 100PF          | 5%           | 50V            |
| C461            | 1-165-908-11    | CERAMIC CHIP       | 1uF            | 10%   | 10V            | C605            | 1-162-915-11    | CERAMIC CHIP       | 10PF           | 0.5PF        | 50V            |
| C462            | 1-115-156-11    | CERAMIC CHIP       | 1uF            |       | 10V            | C606            | 1-162-915-11    | CERAMIC CHIP       | 10PF           | 0.5PF        | 50V            |
| C463            | 1-164-156-11    | CERAMIC CHIP       | 0.1u⊦          |       | 25V            | C608            | 1-125-891-11    | CERAMIC CHIP       | 0.4/uF         | 10%          | 10V            |
| C464            | 1-164-156-11    | CERAMIC CHIP       | 0.1uF          |       | 25V            | 0609            | 1-104-658-91    | ELECT              | 100uF          | 20%          | 100            |
| C169            | 1 164 156 11    |                    | 0.1.1          |       | 251/           | 0611            | 1 126 047 11    |                    | 17.iE          | 200/         | 251/           |
| C400            | 1-164-156-11    |                    | 0.1uF          |       | 251/           | C613            | 1-164-156-11    | CERAMIC CHIP       | 47ui<br>0.1uF  | 20 /0        | 25V            |
| C403            | 1-126-964-11    | FLECT              | 10uF           | 20%   | 20V<br>50V     | C614            | 1-164-156-11    | CERAMIC CHIP       | 0.1uF          |              | 25V            |
| C472            | 1-126-964-11    | FLECT              | 10uF           | 20%   | 50V            | C615            | 1-162-927-11    | CERAMIC CHIP       | 100PF          | 5%           | 50V            |
| C473            | 1-126-933-11    | ELECT              | 100uF          | 20%   | 16V            | C616            | 1-162-970-11    | CERAMIC CHIP       | 0.01uF         | 10%          | 25V            |
| • · · •         |                 |                    |                |       |                |                 |                 |                    |                |              |                |
| C474            | 1-126-964-11    | ELECT              | 10uF           | 20%   | 50V            | C617            | 1-164-156-11    | CERAMIC CHIP       | 0.1uF          |              | 25V            |
| C475            | 1-126-964-11    | ELECT              | 10uF           | 20%   | 50V            | C618            | 1-164-156-11    | CERAMIC CHIP       | 0.1uF          |              | 25V            |
| C476            | 1-162-970-11    | CERAMIC CHIP       | 0.01uF         | 10%   | 25V            | C619            | 1-164-156-11    | CERAMIC CHIP       | 0.1uF          |              | 25V            |
| C478            | 1-216-864-11    | SHORT CHIP         | 0              |       |                | C620            | 1-115-156-11    | CERAMIC CHIP       | 1uF            |              | 10V            |
| C481            | 1-164-156-11    | CERAMIC CHIP       | 0.1uF          |       | 25V            | C621            | 1-162-924-11    | CERAMIC CHIP       | 56PF           | 5%           | 50V            |
| 0.400           | 4 404 045 44    |                    | 47005          | 50/   | 501            | 0000            |                 |                    | FORF           | 50/          | 501/           |
| 0482            | 1-164-315-11    |                    | 4/0PF          | 5%    | 50V            | 0622            | 1-162-924-11    |                    | 56PF           | 5%<br>0.05DF | 50V            |
| C484            | 1 216 264 11    |                    | 4/0PF          | 5%    | 200            | 0023            | 1 162 000 11    |                    | 377<br>205     | 0.20PF       | 50V            |
| C400            | 1 104 655 01    |                    | U<br>470E      | 200/  | 6 21/          | 0024            | 1 115 156 11    |                    | 377<br>1.1E    | 0.20PF       |                |
| C400            | 1-104-055-01    | ELECT              | 470uF<br>470uE | 20 /0 | 0.3V<br>6.3V   | C626            | 1-110-100-11    |                    |                |              | 25\/           |
| 0407            | 1-104-055-51    |                    | 47 Oui         | 2070  | 0.57           | 0020            | 1 104 100 11    | OERAWIO ORI        | 0.101          |              | 201            |
| C488            | 1-104-655-91    | ELECT              | 470uF          | 20%   | 6.3V           | C627            | 1-164-156-11    | CERAMIC CHIP       | 0.1uF          |              | 25V            |
| C489            | 1-104-655-91    | ELECT              | 470uF          | 20%   | 6.3V           | C628            | 1-162-970-11    | CERAMIC CHIP       | 0.01uF         | 10%          | 25V            |
| C490            | 1-104-655-91    | ELECT              | 470uF          | 20%   | 6.3V           | C629            | 1-164-173-11    | CERAMIC CHIP       | 0.0039uF       | 10%          | 50V            |
| C491            | 1-126-947-11    | ELECT              | 47uF           | 20%   | 35V            | C630            | 1-164-739-11    | CERAMIC CHIP       | 560PF          | 5%           | 50V            |
| C492            | 1-126-923-91    | ELECT              | 220uF          | 20%   | 10V            | C631            | 1-162-970-11    | CERAMIC CHIP       | 0.01uF         | 10%          | 25V            |
|                 |                 |                    |                |       |                |                 |                 |                    |                |              |                |
| C493            | 1-126-947-11    | ELECT              | 47uF           | 20%   | 35V            | C632            | 1-164-173-11    | CERAMIC CHIP       | 0.0039uF       | 10%          | 50V            |
| C496            | 1-164-156-11    | CERAMIC CHIP       | 0.1uF          |       | 25V            | C633            | 1-164-739-11    | CERAMIC CHIP       | 560PF          | 5%           | 50V            |
| C497            | 1-164-156-11    | CERAMIC CHIP       | 0.1uF          |       | 25V            | C635            | 1-162-919-11    | CERAMIC CHIP       | 22PF           | 5%           | 50V            |
| C498            | 1-164-156-11    | CERAMIC CHIP       | 0.1uF          |       | 25V            | 0636            | 1-162-919-11    | CERAMIC CHIP       | 2221           | 5%           | 50V            |
| 6499            | 1-164-156-11    | CERAMIC CHIP       | 0.1uF          |       | 25V            | 0638            | 1-126-964-11    | ELEUI              | IUUF           | 20%          | 5UV            |
| 0500            | 1-164-156-11    |                    | 0 1uE          |       | 25\/           | 0630            | 1-126-062-11    | ELECT              | 3 3.1F         | 20%          | 501/           |
| C503            | 1-162-027-11    |                    | 100PF          | 5%    | 50V            | C640            | 1-104-658-01    | FLECT              | 100uF          | 20%          | 101/           |
| C505            | 1-100-831-01    |                    | 0 0011F        | 2%    | 50V            | C641            | 1-126-964-11    | FLECT              | 10µF           | 20%          | 50V            |
| C506            | 1-164-315-11    | CERAMIC CHIP       | 470PF          | 5%    | 50V            | C642            | 1-104-658-91    | ELECT              | 100uF          | 20%          | 10V            |
| C507            | 1-100-831-91    | CERAMIC CHIP       | 0.001uF        | 2%    | 50V            | C643            | 1-104-658-91    | ELECT              | 100uF          | 20%          | 10V            |
|                 |                 |                    |                |       |                |                 |                 |                    |                |              |                |
| <u>Ref. No.</u>                      | <u>Part No.</u>                                                              | <u>Descripti</u>                          | ion                                                  |                                          |           | <u>Remarks</u>                | <u>Ref. No.</u>                                   | <u>Part No.</u>                                                              | Description                                                                                                    | <u>Remarks</u>           |
|--------------------------------------|------------------------------------------------------------------------------|-------------------------------------------|------------------------------------------------------|------------------------------------------|-----------|-------------------------------|---------------------------------------------------|------------------------------------------------------------------------------|----------------------------------------------------------------------------------------------------|--------------------------|
| C751                                 | 1-164-156-11                                                                 | CERAMI                                    | C CHIP                                               | 0.1uF                                    |           | 25V                           | * D523                                            | 6-501-855-01                                                                 | DIODE DAN217UT106                                                                                                    |                          |
| C752                                 | 1-162-927-11                                                                 | CERAMI                                    | C CHIP                                               | 100PF                                    | 5%        | (AEP, UK)<br>50V              | * D524<br>D526                                    | 6-501-855-01<br>8-719-988-61                                                 | DIODE DAN217UT106<br>DIODE 1SS355TE-17                                                                                                    |                          |
| C753                                 | 1-162-927-11                                                                 | CERAMI                                    | C CHIP                                               | 100PF                                    | 5%        | (AEP, UK)<br>50V              | D527                                              | 8-719-988-61                                                                 | DIODE 1883991E-17                                                                                                    |                          |
| C754                                 | 1-162-927-11                                                                 | CERAMI                                    | C CHIP                                               | 100PF                                    | 5%        | (AEP, UK)<br>50V<br>(AEP, UK) | D528<br>D529<br>D530<br>D531                      | 8-719-988-61<br>8-719-083-63<br>8-719-083-63<br>8-719-081-42                 | DIODE         1SS355TE-17           DIODE         UDZSTE-1713B           DIODE         UDZSTE-1713B           DIODE         UDZSTE-1713B           DIODE         UMZ6.8N-T106 |                          |
|                                      |                                                                              | < CONNE                                   | ECTOR >                                              |                                          |           |                               | D801                                              | 8-719-081-42                                                                 | DIODE UMZ6.8N-T106                                                                                                    |                          |
| CN103                                | 1-779-277-11                                                                 | CONNEC                                    | TOR, FFC                                             | (LIF (NON                                | -ZIF)) 9P |                               |                                                   |                                                                              | < FUSE >                                                                                                    |                          |
| CN105<br>CN106<br>* CN302            | 1-784-496-11<br>1-568-830-11<br>1-784-746-11                                 | CONNEC<br>CONNEC<br>CONNEC                | TOR, FFC<br>TOR SOC<br>TOR, FFC                      | /FPC 17P<br>KET 11P<br>24P               |           |                               | ▲ IC150<br>▲ IC317                                | 1-576-863-21<br>1-576-863-21                                                 | FUSE 0.5A 32V<br>FUSE 0.5A 32V                                                                                                    |                          |
|                                      |                                                                              | < DIODE                                   | >                                                    |                                          |           |                               |                                                   |                                                                              | < IC >                                                                                                    |                          |
| D101<br>D102<br>D103<br>D104<br>D106 | 8-719-988-61<br>8-719-988-61<br>8-719-988-61<br>8-719-053-18<br>8-719-988-61 | DIODE<br>DIODE<br>DIODE<br>DIODE<br>DIODE | 1SS355T<br>1SS355T<br>1SS355T<br>1SR154-4<br>1SS355T | E-17<br>E-17<br>E-17<br>400TE-25<br>E-17 |           |                               | IC101<br>* IC102<br>* IC103<br>* IC104<br>* IC401 | 6-807-412-01<br>6-711-071-01<br>6-711-072-01<br>6-711-188-01<br>6-711-073-01 | IC LC87F06J2A-F58W3-E<br>IC BD4846G-TR<br>IC BU4220G-TR<br>IC TC7MB3257FK (EL)<br>IC HA118326APFR-E                                                                           |                          |
| D108<br>D201<br>D301<br>D302<br>D303 | 8-719-941-09<br>8-719-988-61<br>8-719-083-83<br>8-719-069-60<br>8-719-988-61 | DIODE<br>DIODE<br>DIODE<br>DIODE<br>DIODE | DAP202L<br>1SS355T<br>UDZSTE-<br>UDZSTE-<br>1SS355T  | IT106<br>E-17<br>1715B<br>179.1B<br>E-17 |           |                               | IC402<br>IC403<br>IC406<br>IC601                  | 8-759-909-71<br>6-703-623-01<br>8-759-082-60<br>6-702-714-01                 | IC BA4558F<br>IC MM1503XNRE<br>IC TC7S66FU<br>IC MSP3417G-QG-B8V3                                                                                                    |                          |
| 0000                                 | 0710 000 01                                                                  | DIODL                                     | 1000001                                              | L 17                                     |           |                               |                                                   |                                                                              | < JACK >                                                                                                    |                          |
| D304<br>D401<br>D402                 | 8-719-988-61<br>8-719-083-61<br>8-719-978-33                                 | DIODE<br>DIODE<br>DIODE                   | 1SS355T<br>UDZSTE-<br>UDZSTE-                        | E-17<br>1711B<br>176.8B                  |           |                               | JA401<br>JA751                                    | 1-794-198-11<br>1-764-188-31                                                 | CONNECTOR, S TERMINAL<br>JACK (SMALL TYPE) (DIA. 3                                                                                                    | .5) (AEP, UK)            |
| D409<br>D410                         | 8-719-081-42<br>8-719-081-42                                                 | DIODE<br>DIODE                            | UMZ6.8N<br>UMZ6.8N                                   | -T106<br>-T106                           |           |                               |                                                   |                                                                              | < TERMINAL >                                                                                                    |                          |
| D413<br>D414                         | 8-719-081-42<br>8-719-081-42                                                 | DIODE<br>DIODE                            | UMZ6.8N<br>UMZ6.8N                                   | -T106<br>-T106                           |           |                               | KN101<br>KN102                                    | 1-537-771-21<br>1-537-771-21                                                 | TERMINAL BOARD, GROUNI<br>TERMINAL BOARD, GROUNI                                                                                                    | )<br>)                   |
| D415<br>D416                         | 8-719-081-42<br>8-719-081-42                                                 | DIODE                                     | UMZ6.8N<br>UMZ6.8N                                   | -T106<br>-T106                           |           |                               |                                                   |                                                                              | < COIL >                                                                                                    |                          |
| D418                                 | 8-719-988-61                                                                 | DIODE                                     | 1SS355T                                              | E-17                                     |           |                               | L102                                              | 1-410-517-11                                                                 | INDUCTOR 47uH                                                                                                    |                          |
| D419                                 | 8-719-988-61                                                                 | DIODE                                     | 1SS355T                                              | E-17                                     |           |                               | L201                                              | 1-412-549-31                                                                 | INDUCTOR 1mH                                                                                                    |                          |
| D420                                 | 8-719-941-09                                                                 | DIODE                                     | DAP202U                                              | IT106                                    |           |                               | L303                                              | 1-500-245-11                                                                 | INDUCTOR, FERRITE BEAD                                                                                                    |                          |
| D421<br>D422                         | 6-501-486-01                                                                 | DIODE                                     | NNCD3.9                                              | F-T1B                                    |           |                               | L304<br>L305                                      | 1-500-245-11                                                                 | INDUCTOR. FERRITE BEAD                                                                                                    |                          |
| D501                                 | 8-719-069-54                                                                 | DIODE                                     | UDZSTE-                                              | 175.1B                                   |           |                               |                                                   |                                                                              |                                                                                                    |                          |
|                                      |                                                                              |                                           |                                                      |                                          |           |                               | L501                                              | 1-414-594-11                                                                 | INDUCTOR, FERRITE BEAD                                                                                                    |                          |
| D502                                 | 8-719-069-54                                                                 | DIODE                                     | UDZSTE-                                              | 175.1B                                   |           |                               | L502                                              | 1-414-594-11                                                                 | INDUCTOR, FERRITE BEAD                                                                                                    |                          |
| D503<br>D504                         | 0-001-480-01<br>8-719-081-42                                                 |                                           | 11M76 8N                                             | F-11B<br>-T106                           |           |                               | L601                                              | 1-500-245-11                                                                 |                                                                                                    |                          |
| D505                                 | 8-719-081-42                                                                 | DIODE                                     | UMZ6.8N                                              | -T106                                    |           |                               | L602                                              | 1-414-760-21                                                                 | INDUCTOR, FERRITE BEAD                                                                                                    |                          |
| D506                                 | 8-719-081-42                                                                 | DIODE                                     | UMZ6.8N                                              | -T106                                    |           |                               |                                                   |                                                                              | ,                                                                                                    |                          |
|                                      |                                                                              |                                           |                                                      |                                          |           |                               | L605                                              | 1-414-760-21                                                                 | INDUCTOR, FERRITE BEAD                                                                                                    |                          |
| D507                                 | 8-719-081-42                                                                 | DIODE                                     | UMZ6.8N                                              | -1106                                    |           |                               | L606                                              | 1-500-245-11                                                                 | INDUCTOR, FERRITE BEAD                                                                                                    |                          |
| D508                                 | 6-501-486-01<br>9 710 091 40                                                 |                                           |                                                      | F-11B                                    |           |                               |                                                   | 1-412-963-11                                                                 |                                                                                                    |                          |
| D509<br>D510                         | 6-501-486-01                                                                 |                                           |                                                      | F-T1R                                    |           |                               | 1 600                                             | 1-200-245-11                                                                 |                                                                                                    |                          |
| D511                                 | 8-719-081-42                                                                 | DIODE                                     | UMZ6.8N                                              | -T106                                    |           |                               | LOOD                                              | 1 112 001 11                                                                 |                                                                                                    |                          |
|                                      |                                                                              |                                           |                                                      |                                          |           |                               | L751                                              | 1-414-760-21                                                                 | INDUCTOR, FERRITE BEAD (                                                                                                    | (AEP, UK)                |
| D512                                 | 6-501-486-01                                                                 | DIODE                                     | NNCD3.9                                              | F-T1B                                    |           |                               | L801                                              | 1-414-228-11                                                                 | INDUCTOR, FERRITE BEAD                                                                                                    |                          |
| D513                                 | 8-719-081-42                                                                 | DIODE                                     | UMZ6.8N                                              | -T106                                    |           |                               | L802                                              | 1-414-228-11                                                                 | INDUCTOR, FERRITE BEAD                                                                                                    |                          |
| D514                                 | 8-719-081-42                                                                 | DIODE                                     | UMZ6.8N                                              | -T106                                    |           |                               | L803                                              | 1-216-864-11                                                                 | SHORT CHIP 0                                                                                                    |                          |
| D515<br>D516                         | 8-719-081-42<br>8-719-081-42                                                 | DIODE                                     | UMZ6.8N                                              | -T106                                    |           |                               | LÕƏİ                                              | 1-414-220-11                                                                 | INDUCION, FERRITE BEAD                                                                                                    |                          |
|                                      | 0 710 001 40                                                                 |                                           |                                                      | T100                                     |           |                               | L852                                              | 1-414-228-11                                                                 | INDUCTOR, FERRITE BEAD                                                                                                    |                          |
| U517<br>D510                         | 8-710-091 40                                                                 |                                           |                                                      | -1106                                    |           |                               | L853                                              | 1-414-228-11<br>1-111-220 11                                                 |                                                                                                    |                          |
| D510                                 | 8-719-081-42                                                                 |                                           |                                                      | -T106                                    |           |                               | 1855                                              | 1-500-283-11                                                                 | INDUCTOR FERRITE READ                                                                                                    |                          |
| D520                                 | 8-719-081-42                                                                 | DIODE                                     | UMZ6.8N                                              | -T106                                    |           |                               | L856                                              | 1-414-228-11                                                                 | INDUCTOR, FERRITE BEAD                                                                                                    |                          |
| D521                                 | 8-719-081-42                                                                 | DIODE                                     | UMZ6.8N                                              | -T106                                    |           |                               |                                                   |                                                                              | ,                                                                                                    |                          |
| D522                                 | 8-719-081-42                                                                 | DIODE                                     | UMZ6.8N                                              | -T106                                    |           | -                             |                                                   | Note: The o<br>line w<br>Repla                                               | components identified by m<br>with mark $\triangle$ are critical for s<br>ace only with part number s                                                                         | nark A or dotted safety. |
|                                      |                                                                              |                                           |                                                      |                                          |           | 8.                            | -5                                                |                                                                              | ,                                                                                                    |                          |

| R | <u>ef. No.</u> | <u>Part No.</u>              | <b>Description</b> | <u>Remarks</u>                       | Ref. No.     | <u>Part No.</u> | <b>Description</b> |           |          | <u>Remarks</u> |
|---|----------------|------------------------------|--------------------|--------------------------------------|--------------|-----------------|--------------------|-----------|----------|----------------|
|   | L857           | 1-414-228-11                 | INDUCTOR, FERR     | RITE BEAD                            |              |                 | < RESISTOR >       |           |          |                |
|   | L858           | 1-414-228-11                 | INDUCTOR, FERR     | RITE BEAD                            |              |                 |                    |           |          |                |
|   | L859           | 1-414-228-11                 | INDUCTOR, FERR     | RITE BEAD                            | R101         | 1-216-809-11    | METAL CHIP         | 100       | 5%       | 1/10W          |
|   | L860           | 1-500-283-11                 | INDUCTOR, FERR     | RITE BEAD                            | R102         | 1-216-809-11    | METAL CHIP         | 100       | 5%       | 1/10W          |
|   | L861           | 1-469-876-11                 | INDUCTOR, FERR     | RITE BEAD                            | R103         | 1-216-809-11    | METAL CHIP         | 100       | 5%       | 1/10W          |
|   |                |                              |                    |                                      | R104         | 1-216-841-11    | METAL CHIP         | 47K       | 5%       | 1/10W          |
|   | L862           | 1-469-796-21                 | FERRITE, CHIP      |                                      | R105         | 1-216-809-11    | METAL CHIP         | 100       | 5%       | 1/10W          |
|   |                |                              |                    |                                      | D100         | 1 010 004 11    |                    | 0         |          |                |
|   |                |                              | < 10410010100 >    |                                      | P107         | 1-210-004-11    |                    | U<br>101/ | 5%       | 1/10//         |
|   | 0101           | 8-720-020-06                 | TRANSISTOR         |                                      | B100         | 1-216-815-11    |                    | 330       | 5%       | 1/10/          |
|   | 0102           | 8-729-620-13                 | TRANSISTOR         | 2SC4154TP-1FF                        | B110         | 1-216-809-11    | METAL CHIP         | 100       | 5%       | 1/10W          |
|   | Q103           | 6-550-375-01                 | TRANSISTOR         | UMD2N-TR                             | R111         | 1-216-809-11    | METAL CHIP         | 100       | 5%       | 1/10W          |
|   | Q104           | 6-550-375-01                 | TRANSISTOR         | UMD2N-TR                             |              |                 |                    |           | • / -    | .,             |
|   | Q105           | 8-729-023-22                 | TRANSISTOR         | 2SD2114K                             | R112         | 1-216-833-11    | METAL CHIP         | 10K       | 5%       | 1/10W          |
|   |                |                              |                    |                                      | R113         | 1-216-864-11    | SHORT CHIP         | 0         |          |                |
|   | Q108           | 8-729-029-06                 | TRANSISTOR         | DTC124EUA-T106                       | R116         | 1-216-864-11    | SHORT CHIP         | 0         |          |                |
|   | Q110           | 8-729-028-86                 | TRANSISTOR         | DTA143EUA-T106 (AEP, UK)             | R117         | 1-216-857-11    | METAL CHIP         | 1M        | 5%       | 1/10W          |
|   | Q111           | 8-729-620-13                 | TRANSISTOR         | 2SC4154TP-1EF                        | R118         | 1-216-864-11    | SHORT CHIP         | 0         |          |                |
|   | Q112           | 8-729-620-13                 | TRANSISTOR         | 2SC4154TP-1EF                        | <b>D</b> 400 |                 |                    |           | 50/      |                |
|   | Q201           | 8-729-023-22                 | TRANSISTOR         | 2SD2114K                             | R123         | 1-216-815-11    | METAL CHIP         | 330       | 5%       | 1/10W          |
|   | 0001           | 0 550 075 01                 | TRANSICTOR         |                                      | R124         | 1-216-815-11    |                    | 330       | 5%       | 1/10W          |
|   | Q301<br>0202   | 0-000-070-01                 | TRANSISTUR         |                                      | R120         | 1 216 200 11    |                    | 100       | 0%<br>5% | 1/10/0/        |
|   | 0302           | 6-550-375-01                 |                    |                                      | P127         | 1-210-009-11    |                    | 100       | 5%       | 1/10/          |
|   | 0303           | 8-729-044-09                 | TRANSISTOR         | 2SD2153T100V                         | 11127        | 1-210-033-11    |                    | IUK       | J /0     | 1/1000         |
|   | 0305           | 6-550-375-01                 | TRANSISTOR         | UMD2N-TR                             | B129         | 1-216-815-11    | MFTAL CHIP         | 330       | 5%       | 1/10W          |
|   | 4000           | 0 000 010 01                 |                    |                                      | R130         | 1-216-864-11    | SHORT CHIP         | 0         | 0,0      | 1,1011         |
|   | Q306           | 8-729-901-87                 | TRANSISTOR         | 2SC2411K-CQ                          | R131         | 1-216-829-11    | METAL CHIP         | 4.7K      | 5%       | 1/10W          |
|   | Q307           | 6-550-375-01                 | TRANSISTOR         | UMD2N-TR                             | R132         | 1-218-867-11    | METAL CHIP         | 6.8K      | 0.5%     | 1/10W          |
|   | Q308           | 8-729-901-87                 | TRANSISTOR         | 2SC2411K-CQ                          | R133         | 1-216-845-11    | METAL CHIP         | 100K      | 5%       | 1/10W          |
| * | Q309           | 6-551-719-01                 | TRANSISTOR         | 2SC5876T106QR                        |              |                 |                    |           |          |                |
|   | Q310           | 8-729-620-13                 | TRANSISTOR         | 2SC4154TP-1EF                        | R134         | 1-216-821-11    | METAL CHIP         | 1K        | 5%       | 1/10W          |
|   |                |                              |                    |                                      | R135         | 1-216-845-11    | METAL CHIP         | 100K      | 5%       | 1/10W          |
|   | Q311           | 8-729-427-70                 | TRANSISTOR         | XP4401                               | R137         | 1-216-809-11    | METAL CHIP         | 100       | 5%       | 1/10W          |
|   | Q401           | 8-729-029-06                 | TRANSISTOR         | DTC124EUA-T106                       | R138         | 1-216-817-11    | METAL CHIP         | 470       | 5%       | 1/10W          |
|   | Q402           | 8-729-023-22                 | TRANSISTOR         | 2SD2114K                             | R139         | 1-218-867-11    | METAL CHIP         | 6.8K      | 0.5%     | 1/10W          |
|   | Q403           | 0-551-699-01<br>6 550 275 01 | TRANSISTUR         |                                      | D140         | 1 016 000 11    |                    | 100       | E0/      | 1/10///        |
|   | Q404           | 0-000-070-01                 | INANSISTUR         | UMD2N-TR                             | B1/1         | 1-210-009-11    | METAL CHIP         | 6.8K      | 0.5%     | 1/10/          |
|   | 0406           | 8-729-023-22                 | TRANSISTOR         | 2SD2114K                             | R142         | 1-216-809-11    | METAL CHIP         | 100       | 5%       | 1/10W          |
|   | 0407           | 8-729-023-22                 | TRANSISTOR         | 2SD2114K                             | B143         | 1-216-809-11    | METAL CHIP         | 100       | 5%       | 1/10W          |
|   | Q408           | 8-729-620-13                 | TRANSISTOR         | 2SC4154TP-1EF                        | R144         | 1-216-864-11    | SHORT CHIP         | 0         | 0,0      | .,             |
|   | Q410           | 8-729-620-13                 | TRANSISTOR         | 2SC4154TP-1EF                        |              |                 |                    |           |          |                |
|   | Q411           | 6-550-375-01                 | TRANSISTOR         | UMD2N-TR                             | R145         | 1-216-833-11    | METAL CHIP         | 10K       | 5%       | 1/10W          |
|   |                |                              |                    |                                      | R146         | 1-216-809-11    | METAL CHIP         | 100       | 5%       | 1/10W          |
|   | Q413           | 8-729-029-06                 | TRANSISTOR         | DTC124EUA-T106                       | R147         | 1-216-821-11    | METAL CHIP         | 1K        | 5%       | 1/10W          |
| * | Q501           | 6-551-718-01                 | TRANSISTOR         | UMH1NTN                              | R148         | 1-216-809-11    | METAL CHIP         | 100       | 5%       | 1/10W          |
|   | Q502           | 6-551-699-01                 | TRANSISTOR         | ISA1602AM1TP-1EF                     | R149         | 1-216-864-11    | SHORT CHIP         | 0         |          |                |
|   | Q503           | 8-729-620-13                 | TRANSISTOR         | 2SC4154TP-1EF                        | DICO         |                 |                    | 0         |          |                |
|   | Q504           | 8-729-620-13                 | TRANSISTOR         | 2SC4154TP-1EF                        | R150         | 1-216-864-11    |                    | 0         |          |                |
|   | 0505           | 8-720-620-13                 | TRANSISTOR         | 250/15/TD-1EE                        | P152         | 1-210-004-11    |                    | 0         |          |                |
|   | 0506           | 8-729-020-13                 | TRANSISTOR         |                                      | R152         | 1-210-004-11    |                    | 100       | 5%       | 1/10//         |
|   | 0507           | 8-729-013-26                 | TRANSISTOR         | HN1C03FU-TE85B                       | R154         | 1-216-809-11    | METAL CHIP         | 100       | 5%       | 1/10W          |
|   | 0508           | 8-729-028-83                 | TRANSISTOR         | DTA124FUA-T106                       |              | 1 210 000 11    |                    | 100       | 070      | 1/10/          |
|   | Q509           | 8-729-620-13                 | TRANSISTOR         | 2SC4154TP-1EF                        | R155         | 1-216-809-11    | METAL CHIP         | 100       | 5%       | 1/10W          |
|   |                |                              |                    |                                      | R156         | 1-216-809-11    | METAL CHIP         | 100       | 5%       | 1/10W          |
|   | Q510           | 8-729-620-13                 | TRANSISTOR         | 2SC4154TP-1EF                        | R157         | 1-216-845-11    | METAL CHIP         | 100K      | 5%       | 1/10W          |
|   | Q511           | 6-551-699-01                 | TRANSISTOR         | ISA1602AM1TP-1EF                     | R158         | 1-216-845-11    | METAL CHIP         | 100K      | 5%       | 1/10W          |
|   | Q601           | 6-551-699-01                 | TRANSISTOR         | ISA1602AM1TP-1EF                     | R159         | 1-216-864-11    | SHORT CHIP         | 0         |          |                |
|   | Q602           | 6-551-699-01                 | TRANSISTOR         | ISA1602AM1TP-1EF                     |              |                 |                    |           |          |                |
|   | Q604           | 6-551-699-01                 | TRANSISTOR         | ISA1602AM1TP-1EF                     | R160         | 1-216-809-11    | METAL CHIP         | 100       | 5%       | 1/10W          |
|   | 0005           | 0 554 000 0                  | TRANSIOTOR         |                                      | R161         | 1-216-864-11    | SHURT CHIP         | 0         |          |                |
|   | Q605           | 6-551-699-01                 | TRANSISTOR         | ISA1602AM11P-1EF                     | K165         | 1-216-864-11    | SHURI CHIP         | U<br>100  | E0/      | 1/1014/        |
|   |                | 0-729-020-13                 | TRANSISTUR         | 200410412-165                        | K16/         | 1-216-809-11    |                    | 100       | 5%       | 1/10W          |
|   | Q101           | 0-001-099-01                 | INAIIOIOIUK        | ISATUUZANITET                        | δίη          | 1-210-012-11    |                    | 100       | J 70     | 1/1000         |
|   | 0752           | 8-729-620-12                 | TRANSISTOR         | (ALF, UK)<br>2SC4154TP-1FF (ΔFP IIK) |              |                 |                    |           |          |                |
|   | G. 0L          | 3 . 20 020 10                |                    |                                      | 1            |                 |                    |           |          |                |

| <u>Ref. No.</u> | <u>Part No.</u>              | <b>Description</b> |            |              | <u>Remarks</u> | <u>Ref. No.</u> | <u>Part No.</u> | <b>Description</b> |           |               | <u>Remarks</u> |
|-----------------|------------------------------|--------------------|------------|--------------|----------------|-----------------|-----------------|--------------------|-----------|---------------|----------------|
| R169            | 1-216-833-11                 | METAL CHIP         | 10K        | 5%           | 1/10W          | R310            | 1-216-829-11    | METAL CHIP         | 4.7K      | 5%            | 1/10W          |
| R171            | 1-216-809-11                 | METAL CHIP         | 100        | 5%           | 1/10W          | R311            | 1-216-820-11    | METAL CHIP         | 820       | 5%            | 1/10W          |
| R172            | 1-216-809-11                 | METAL CHIP         | 100        | 5%           | 1/10W          | R312            | 1-216-833-11    | METAL CHIP         | 10K       | 5%            | 1/10W          |
| R173            | 1-216-845-11                 | METAL CHIP         | 100K       | 5%           | 1/10W          | R313            | 1-216-848-11    | METAL CHIP         | 180K      | 5%            | 1/10W          |
| R174            | 1-216-845-11                 | METAL CHIP         | 100K       | 5%           | 1/10W          | R314            | 1-216-837-11    | METAL CHIP         | 22K       | 5%            | 1/10W          |
| B175            | 1-216-815-11                 | METAL CHIP         | 330        | 5%           | 1/10//         | R315            | 1-218-895-11    | ΜΕΤΔΙ CHIP         | 100K      | 0.5%          | 1/10W          |
| R176            | 1-216-821-11                 | METAL CHIP         | 1K         | 5%           | 1/10W          | R316            | 1-218-879-11    | METAL CHIP         | 226       | 0.5%          | 1/10W          |
| R177            | 1-216-809-11                 | METAL CHIP         | 100        | 5%           | 1/10W          | R318            | 1-216-864-11    | SHORT CHIP         | 0         | 0.070         | 1/1000         |
| R178            | 1-216-809-11                 | METAL CHIP         | 100        | 5%           | 1/10W          | R401            | 1-216-295-91    | SHORT CHIP         | 0         |               |                |
| R179            | 1-216-809-11                 | METAL CHIP         | 100        | 5%           | 1/10W          | R402            | 1-216-818-11    | METAL CHIP         | 560       | 5%            | 1/10W          |
| B180            | 1-216-809-11                 | ΜΕΤΔΙ CHIP         | 100        | 5%           | 1/10//         | B403            | 1-216-818-11    | ΜΕΤΔΙ CHIP         | 560       | 5%            | 1/10W          |
| R181            | 1-216-809-11                 | METAL CHIP         | 100        | 5%           | 1/10W          | R404            | 1-216-295-91    | SHORT CHIP         | 0         | 0,0           | 1/1011         |
| R182            | 1-216-809-11                 | METAL CHIP         | 100        | 5%           | 1/10W          | R407            | 1-216-295-91    | SHORT CHIP         | 0         |               |                |
| R183            | 1-216-809-11                 | METAL CHIP         | 100        | 5%           | 1/10W          | R408            | 1-216-817-11    | METAL CHIP         | 470       | 5%            | 1/10W          |
| R184            | 1-216-809-11                 | METAL CHIP         | 100        | 5%           | 1/10W          | R413            | 1-216-817-11    | METAL CHIP         | 470       | 5%            | 1/10W          |
| R185            | 1-216-809-11                 | METAL CHIP         | 100        | 5%           | 1/10W          | R414            | 1-216-817-11    | METAL CHIP         | 470       | 5%            | 1/10W          |
| R186            | 1-216-809-11                 | METAL CHIP         | 100        | 5%           | 1/10W          | R415            | 1-216-817-11    | METAL CHIP         | 470       | 5%            | 1/10W          |
| R187            | 1-216-809-11                 | METAL CHIP         | 100        | 5%           | 1/10W          | R416            | 1-216-817-11    | METAL CHIP         | 470       | 5%            | 1/10W          |
| R188            | 1-216-815-11                 | METAL CHIP         | 330        | 5%           | 1/10W          | R417            | 1-216-817-11    | METAL CHIP         | 470       | 5%            | 1/10W          |
| R189            | 1-216-817-11                 | METAL CHIP         | 470        | 5%           | 1/10W          | R418            | 1-216-817-11    | METAL CHIP         | 470       | 5%            | 1/10W          |
|                 |                              |                    |            |              |                |                 |                 |                    |           |               |                |
| R193            | 1-216-845-11                 | METAL CHIP         | 100K       | 5%           | 1/10W          | R419            | 1-216-81/-11    | METAL CHIP         | 4/0       | 5%            | 1/10W          |
| R194            | 1-216-845-11                 | METAL CHIP         | 100K       | 5%           | 1/10W          | R420            | 1-216-860-11    | METAL CHIP         | 1.8M      | 5%            | 1/10W          |
| R195            | 1-216-845-11                 | METAL CHIP         | 100K       | 5%           | 1/10W          | R421            | 1-216-860-11    | METAL CHIP         | 1.8M      | 5%            | 1/10W          |
| R196            | 1-216-809-11                 |                    | 100        | 5%           | 1/10W          | R422            | 1-216-833-11    | METAL CHIP         | 10K       | 5%            | 1/10W          |
| R197            | 1-216-864-11                 | SHORT CHIP         | 0          |              |                | R425            | 1-216-845-11    | METAL CHIP         | 100K      | 5%            | 1/10W          |
| R199            | 1-216-809-11                 | METAL CHIP         | 100        | 5%           | 1/10W          | R428            | 1-216-864-11    | SHORT CHIP         | 0         |               |                |
| R200            | 1-216-815-11                 | METAL CHIP         | 330        | 5%           | 1/10W          | R430            | 1-216-857-11    | METAL CHIP         | 1M        | 5%            | 1/10W          |
| R201            | 1-216-864-11                 | SHORT CHIP         | 0 (AEP, UK | ()           |                | R431            | 1-216-857-11    | METAL CHIP         | 1M        | 5%            | 1/10W          |
| R202            | 1-216-864-11                 | SHORT CHIP         | 0          |              |                | R432            | 1-216-857-11    | METAL CHIP         | 1M        | 5%            | 1/10W          |
| R203            | 1-216-864-11                 | SHORT CHIP         | 0          |              |                | R433            | 1-216-857-11    | METAL CHIP         | 1M        | 5%            | 1/10W          |
| R204            | 1-216-809-11                 | METAL CHIP         | 100        | 5%           | 1/10W          | R435            | 1-216-857-11    | METAL CHIP         | 1M        | 5%            | 1/10W          |
| R205            | 1-216-809-11                 | METAL CHIP         | 100        | 5%           | 1/10W          | R436            | 1-216-809-11    | METAL CHIP         | 100       | 5%            | 1/10W          |
| R207            | 1-216-817-11                 | METAL CHIP         | 470        | 5%           | 1/10W          | R437            | 1-216-809-11    | METAL CHIP         | 100       | 5%            | 1/10W          |
| R208            | 1-216-864-11                 | SHORT CHIP         | 0 (AEP, UK | ()           |                | R438            | 1-216-295-91    | SHORT CHIP         | 0         |               |                |
| R209            | 1-216-827-11                 | METAL CHIP         | 3.3K       | 5%           | 1/10W          | R439            | 1-216-860-11    | METAL CHIP         | 1.8M      | 5%            | 1/10W          |
| B210            | 1-218-845-11                 | MFTAL CHIP         | 820        | 0.5%         | 1/10W          | R444            | 1-208-755-11    | MFTAL CHIP         | 75        | 0.5%          | 1/10W          |
| R214            | 1-216-827-11                 | METAL CHIP         | 3.3K       | 5%           | 1/10W          | B445            | 1-208-755-11    | METAL CHIP         | 75        | 0.5%          | 1/10W          |
| R215            | 1-216-819-11                 | METAL CHIP         | 680        | 5%           | 1/10W          | R447            | 1-208-755-11    | METAL CHIP         | 75        | 0.5%          | 1/10W          |
| R216            | 1-218-844-11                 | METAL CHIP         | 750        | 0.5%         | 1/10W          | R448            | 1-216-295-91    | SHORT CHIP         | 0         |               |                |
| R217            | 1-216-821-11                 | METAL CHIP         | 1K         | 5%           | 1/10W          | R453            | 1-218-869-11    | METAL CHIP         | 8.2K      | 0.5%          | 1/10W          |
| R218            | 1-216-295-91                 | SHORT CHIP         | 0          |              |                | B454            | 1-218-871-11    | METAL CHIP         | 10K       | 0.5%          | 1/10W          |
| R219            | 1-216-827-11                 | MFTAL CHIP         | 3.3K       | 5%           | 1/10W          | R455            | 1-216-805-11    | METAL CHIP         | 47        | 5%            | 1/10W          |
| R220            | 1-216-825-11                 | METAL CHIP         | 2.2K       | 5%           | 1/10W          | B458            | 1-216-817-11    | METAL CHIP         | 470       | 5%            | 1/10W          |
| R221            | 1-216-809-11                 | METAL CHIP         | 100        | 5%           | 1/10W          | R459            | 1-208-755-11    | METAL CHIP         | 75        | 0.5%          | 1/10W          |
| R222            | 1-216-864-11                 | SHORT CHIP         | 0          |              |                | R461            | 1-216-819-11    | METAL CHIP         | 680       | 5%            | 1/10W          |
| B223            | 1-216-809-11                 | MFTAI CHIP         | 100        | 5%           | 1/10W          | R462            | 1-218-871-11    | MFTAL CHIP         | 10K       | 0.5%          | 1/10W          |
| R224            | 1-216-809-11                 | METAL CHIP         | 100        | 5%           | 1/10W          | R463            | 1-218-869-11    | METAL CHIP         | 8 2 K     | 0.5%          | 1/10W          |
| R225            | 1-216-835-11                 | METAL CHIP         | 15K        | 5%           | 1/10W          | R465            | 1-216-817-11    | METAL CHIP         | 470       | 5%            | 1/10W          |
| R228            | 1-216-864-11                 | SHORT CHIP         | 0          | 0 /0         | 1/1000         | R468            | 1-208-754-11    | METAL CHIP         | 68        | 0.5%          | 1/10W          |
| R233            | 1-216-845-11                 | METAL CHIP         | 100K       | 5%           | 1/10W          | R469            | 1-216-306-11    | RES-CHIP           | 3.9       | 5%            | 1/10W          |
| DUEI            | 1_016 005 04                 | силот сию          | 0          |              |                | D 470           | 1_200 765 11    |                    | 75        | 0 50/         | 1/10\//        |
| D201            | 1-210-290-91                 |                    | 0          |              |                |                 | 1-200-700-11    |                    | 75<br>0   | 0.0%          | 1/1000         |
| B303            | 1-210-230-31                 |                    | 0          |              |                | R/70            | 1-210-230-31    |                    | 68        | 0.5%          | 1/10\//        |
| B302            | 1-216-290-91                 | SHORT CHIP         | 0          |              |                | R472            | 1-216-306-11    | RES-CHIP           | 39        | 5%            | 1/101          |
| R304            | 1-216-809-11                 | METAL CHIP         | 100        | 5%           | 1/10W          | R474            | 1-208-754-11    | METAL CHIP         | 68        | 0.5%          | 1/10W          |
|                 | 1_016 000 14                 |                    | 22         | <b>5</b> 0/  | 1/10\\/        | D175            | 1-016 006 11    |                    | 2.0       | <b>5</b> 0/   | 1/10\//        |
| B306<br>11903   | 1-210-000-11<br>1-016-000-11 |                    | 33<br>99   | 5 /0<br>50/- | 1/10//         | D/76            | 1-210-300-11    |                    | 5.9<br>68 | 0 /0<br>0 50/ | 1/10//         |
| R207            | 1-210-000-11                 |                    | 0          | J /0         | 1/10//         | R/177           | 1-200-704-11    |                    | 3 Q       | 0.0 /0<br>5%  | 1/10/          |
| R308            | 1-216-295-91                 | SHORT CHIP         | 0          |              |                | R478            | 1-208-754-11    | METAL CHIP         | 68        | 0.5%          | 1/10/          |
| B300            | 1-216-823-31                 | METAL CHIP         | 1 5K       | 5%           | 1/10\/         | R470            | 1-216-817-11    | METAL CHIP         | 470       | 5%            | 1/101//        |
| 1000            | 1 210 020-11                 |                    | 1.01       | 0 /0         | 171011         | 1 1173          | 1 210 017-11    |                    | 110       | 0 /0          | 1/ 1044        |

| <u>Ref. No.</u> | <u>Part No.</u> | <u>Description</u> |             |                     | <u>Remarks</u> | <u>Ref. No.</u> | <u>Part No.</u> | <u>Description</u> |             |             | <u>Remarks</u> |
|-----------------|-----------------|--------------------|-------------|---------------------|----------------|-----------------|-----------------|--------------------|-------------|-------------|----------------|
| R480            | 1-216-306-11    | RES-CHIP           | 3.9         | 5%                  | 1/10W          | R551            | 1-216-809-11    | METAL CHIP         | 100         | 5%          | 1/10W          |
| R482            | 1-216-809-11    | METAL CHIP         | 100         | 5%                  | 1/10W          |                 |                 |                    |             |             |                |
| R484            | 1-216-821-11    | METAL CHIP         | 1K          | 5%                  | 1/10W          | R552            | 1-216-817-11    | METAL CHIP         | 470         | 5%          | 1/10W          |
| R485            | 1-216-837-11    | METAL CHIP         | 22K         | 5%                  | 1/10W          | R553            | 1-216-809-11    | METAL CHIP         | 100         | 5%          | 1/10W          |
| R486            | 1-216-821-11    | METAL CHIP         | 1K          | 5%                  | 1/10W          | R554            | 1-216-845-11    | METAL CHIP         | 100K        | 5%          | 1/10W          |
|                 |                 |                    |             |                     |                | R555            | 1-216-845-11    | METAL CHIP         | 100K        | 5%          | 1/10W          |
| R487            | 1-216-837-11    | METAL CHIP         | 22K         | 5%                  | 1/10W          | R556            | 1-216-828-11    | METAL CHIP         | 3.9K        | 5%          | 1/10W          |
| R488            | 1-216-817-11    | METAL CHIP         | 470         | 5%                  | 1/10W          |                 |                 |                    |             |             |                |
| R490            | 1-216-809-11    | METAL CHIP         | 100         | 5%                  | 1/10W          | R557            | 1-216-828-11    | METAL CHIP         | 3.9K        | 5%          | 1/10W          |
| R501            | 1-208-755-11    | METAL CHIP         | 75          | 0.5%                | 1/10W          | R558            | 1-216-833-11    | METAL CHIP         | 10K         | 5%          | 1/10W          |
| R502            | 1-208-755-11    | METAL CHIP         | 75          | 0.5%                | 1/10W          | R559            | 1-216-864-11    | SHORT CHIP         | 0           |             |                |
|                 |                 |                    |             |                     |                | R560            | 1-216-835-11    | METAL CHIP         | 15K         | 5%          | 1/10W          |
| R503            | 1-208-755-11    | METAL CHIP         | 75          | 0.5%                | 1/10W          | R561            | 1-216-819-11    | METAL CHIP         | 680         | 5%          | 1/10W          |
| R504            | 1-208-754-11    | METAL CHIP         | 68          | 0.5%                | 1/10W          |                 |                 |                    |             |             |                |
|                 |                 |                    |             |                     | (AEP, UK)      | R562            | 1-216-833-11    | METAL CHIP         | 10K         | 5%          | 1/10W          |
| R504            | 1-216-295-91    | SHORT CHIP         | 0 (AUS)     |                     |                | R563            | 1-216-864-11    | SHORT CHIP         | 0           |             |                |
| R505            | 1-208-755-11    | METAL CHIP         | 75          | 0.5%                | 1/10W          | R564            | 1-216-835-11    | METAL CHIP         | 15K         | 5%          | 1/10W          |
|                 |                 |                    |             |                     | (AUS)          | R565            | 1-216-819-11    | METAL CHIP         | 680         | 5%          | 1/10W          |
| R505            | 1-216-306-11    | RES-CHIP           | 3.9         | 5%                  | 1/10W          | R566            | 1-216-837-11    | METAL CHIP         | 22K         | 5%          | 1/10W          |
|                 |                 |                    |             |                     | (AEP, UK)      |                 |                 |                    |             |             |                |
|                 |                 |                    |             |                     |                | R568            | 1-216-834-11    | METAL CHIP         | 12K         | 5%          | 1/10W          |
| R506            | 1-216-864-11    | SHORT CHIP         | 0           |                     |                | R569            | 1-216-821-11    | METAL CHIP         | 1K          | 5%          | 1/10W          |
| R507            | 1-216-829-11    | METAL CHIP         | 4.7K        | 5%                  | 1/10W          | R571            | 1-208-755-11    | METAL CHIP         | 75          | 0.5%        | 1/10W          |
| R508            | 1-216-841-11    | METAL CHIP         | 47K         | 5%                  | 1/10W          | R573            | 1-500-283-11    | INDUCTOR, FEF      | RRITE BEAD  |             |                |
| R509            | 1-216-838-11    | METAL CHIP         | 27K         | 5%                  | 1/10W          | R574            | 1-216-864-11    | SHORT CHIP         | 0           |             |                |
| R510            | 1-216-861-11    | METAL CHIP         | 2.2M        | 5%                  | 1/10W          |                 |                 |                    |             |             |                |
|                 |                 |                    |             |                     |                | R602            | 1-216-821-11    | METAL CHIP         | 1K          | 5%          | 1/10W          |
| R511            | 1-216-849-11    | METAL CHIP         | 220K        | 5%                  | 1/10W          | R603            | 1-216-864-11    | SHORT CHIP         | 0           |             |                |
| R512            | 1-216-845-11    | METAL CHIP         | 100K        | 5%                  | 1/10W          | R605            | 1-216-833-11    | METAL CHIP         | 10K         | 5%          | 1/10W          |
| R513            | 1-216-845-11    | METAL CHIP         | 100K        | 5%                  | 1/10W          | R606            | 1-216-833-11    | METAL CHIP         | 10K         | 5%          | 1/10W          |
| R514            | 1-208-755-11    | METAL CHIP         | 75          | 0.5%                | 1/10W          | R607            | 1-216-821-11    | METAL CHIP         | 1K          | 5%          | 1/10W          |
| R515            | 1-216-043-91    | RES-CHIP           | 560         | 5%                  | 1/10W          |                 |                 |                    |             |             |                |
|                 |                 |                    |             | • / •               | .,             | R609            | 1-216-864-11    | SHORT CHIP         | 0           |             |                |
| R516            | 1-216-822-11    | METAL CHIP         | 1.2K        | 5%                  | 1/10W          | R616            | 1-216-864-11    | SHORT CHIP         | 0           |             |                |
| R517            | 1-216-823-11    | METAL CHIP         | 1.5K        | 5%                  | 1/10W          | R619            | 1-216-833-11    | METAL CHIP         | 10K         | 5%          | 1/10W          |
| R518            | 1-216-797-11    | METAL CHIP         | 10          | 5%                  | 1/10W          | R620            | 1-216-864-11    | SHORT CHIP         | 0           | 0 /0        | 1,1011         |
| R519            | 1-216-842-11    | METAL CHIP         | 56K         | 5%                  | 1/10W          | R621            | 1-216-809-11    | METAL CHIP         | 100         | 5%          | 1/10W          |
| R520            | 1-216-813-11    | ΜΕΤΔΙ CHIP         | 220         | 5%                  | 1/10W          | 11021           | 1210 000 11     |                    | 100         | 070         | 1/1011         |
| HOLO            | 121001011       |                    | 220         | 070                 | 1/1000         | B622            | 1-216-809-11    | METAL CHIP         | 100         | 5%          | 1/10W          |
| R521            | 1-208-754-11    | METAL CHIP         | 68          | 0.5%                | 1/10W          | B623            | 1-216-821-11    | METAL CHIP         | 160<br>1K   | 5%          | 1/10W          |
| R522            | 1-216-306-11    | RES-CHIP           | 3 9         | 5%                  | 1/10W          | R624            | 1-216-827-11    | METAL CHIP         | 3 3K        | 5%          | 1/10/          |
| R522            | 1_208_75/1_1    |                    | 68          | 0.5%                | 1/10W          | R625            | 1_216_827_11    |                    | 3.3K        | 5%          | 1/10/          |
| R524            | 1-216-306-11    | RES-CHIP           | 3 9         | 5%                  | 1/10W          | R626            | 1-216-821-11    | METAL CHIP         | 1K          | 5%          | 1/10/          |
| R525            | 1-208-754-11    | METAL CHIP         | 68          | 0.5%                | 1/10W          | 11020           | 1210 021 11     |                    | IIX         | 070         | 1/1011         |
| 11020           | 1 200 7 04 11   |                    | 00          | 0.070               | 1/1000         | B627            | 1-216-827-11    | ΜΕΤΔΙ CHIP         | 3 3K        | 5%          | 1/10\//        |
| R526            | 1-216-306-11    | RES-CHIP           | 3 0         | 5%                  | 1/10W/         | R628            | 1-216-827-11    | METAL CHIP         | 3.3K        | 5%          | 1/10/          |
| R527            | 1-216-295-91    | SHORT CHIP         | 0.0         | 0 /0                | 1/1000         | R630            | 1-216-815-11    | METAL CHIP         | 330         | 5%          | 1/10/          |
| R528            | 1-208-755-11    | METAL CHIP         | 75          | 0.5%                | 1/10W/         | R631            | 1-216-829-11    | METAL CHIP         | 4 7K        | 5%          | 1/10W          |
| R520            | 1-216-8/5-11    |                    | 100K        | 5%                  | 1/10W          | R632            | 1-216-801-11    |                    |             | 5%          | 1/10/          |
| D520            | 1-208-755-11    |                    | 75          | 0.5%                | 1/10/          | 11002           | 1-210-001-11    |                    | 22          | <b>J</b> /0 | 1/1000         |
| 11000           | 1-200-755-11    |                    | 75          | 0.5 /6              | 1/1000         | D633            | 1-216-800-11    |                    | 100         | 5%          | 1/10\/         |
| D521            | 1-216-205-01    |                    | 0           |                     |                | P634            | 1-210-009-11    |                    | 100<br>2.0k | 5%          | 1/10/          |
| DE20            | 1 200 755 11    |                    | 75          | 0.5%                | 1/101          | D625            | 1 400 220 21    |                    |             | (1600)      | 1/1000         |
| D524            | 1 016 000 11    |                    | 201/        | 0.J /0<br>50/       | 1/10/          | D626            | 1 400 220 21    |                    |             | (1000)      |                |
| D525            | 1 016 000 11    |                    | 3.9K        | 5 /o<br>5 0/        | 1/10/          | D627            | 1 400 220 21    |                    |             | (1000)      |                |
| DE26            | 1 016 017 11    |                    | 3.9K<br>470 | 5 /o<br>5 0/        | 1/10/          | n037            | 1-400-330-21    | INDUCION, FEF      |             | (1008)      |                |
| 500             | 1-210-017-11    |                    | 470         | <b>3</b> %          | 1/1000         | DCOO            | 1 010 000 11    |                    | 100         | E0/         | 1/1011         |
| DE07            | 1 010 000 11    |                    | 100         | E0/                 | 1/10/4/        | R030            | 1-210-809-11    |                    | 100         | 0%<br>50/   | 1/1000         |
| R037            | 1-210-809-11    |                    | 100         | 5%<br>50/           | 1/1000         | R/UI            | 1-210-849-11    |                    | 220K        | 3%          | 1/1000         |
| K538            | 1-210-817-11    |                    | 470         | 5%                  | 1/1000         | R/03            | 1-210-804-11    | SHURI CHIP         | U           | 50/         | 4 /4 0144      |
| R539            | 1-216-809-11    | METAL CHIP         | 100         | 5%                  | 1/10W          | R/51            | 1-216-821-11    | METAL CHIP         | 1K          | 5%          | 1/10W          |
| R540            | 1-216-845-11    | METAL CHIP         | 100K        | 5%                  | 1/10W          | D750            | 1 010 000 11    |                    | 4 71/       | 50/         | (AEP, UK)      |
| K541            | 1-216-845-11    | METAL CHIP         | 100K        | 5%                  | 1/10W          | R752            | 1-216-829-11    | METAL CHIP         | 4.7K        | 5%          | 1/10W          |
|                 | 1 010 000 11    |                    | 100         | E0/                 | 1/1014         |                 |                 |                    |             |             | (AEP, UK)      |
| R542            | 1-216-809-11    | METAL CHIP         | 100         | 5%                  | 1/10W          | 0750            |                 |                    | 4 71/       | 50/         |                |
| К543            | 1-216-809-11    |                    | 100         | 5%                  | 1/10W          | R753            | 1-216-829-11    | METAL CHIP         | 4./K        | 5%          | 1/10W          |
| K544            | 1-216-809-11    | METAL CHIP         | 100         | 5%                  | 1/10W          | D754            | 1 010 011 11    |                    | 150         | <b>F</b> 0/ | (AEP, UK)      |
| K545            | 1-216-809-11    |                    | 100         | 5%                  | 1/10W          | K754            | 1-216-811-11    | METAL CHIP         | 150         | 5%          | 1/10W          |
| K546            | 1-216-845-11    | METAL CHIP         | 100K        | 5%                  | 1/10W          |                 |                 |                    |             |             | (AEP, UK)      |
| D- 1-           | 4 04 0 0        | METAL OUT          | 1001/       | <b>F A</b> <i>i</i> | 4/4 017        | K/55            | 1-216-829-11    | METAL CHIP         | 4./K        | 5%          | 1/10W          |
| K547            | 1-216-845-11    | METAL CHIP         | 100K        | 5%                  | 1/10W          |                 |                 |                    |             |             | (AEP, UK)      |
| K548            | 1-216-845-11    | METAL CHIP         | 100K        | 5%                  | 1/10W          | R756            | 1-216-821-11    | METAL CHIP         | 1K          | 5%          | 1/10W          |
| K549            | 1-216-845-11    | METAL CHIP         | 100K        | 5%                  | 1/10W          |                 | 4 040 000 0     | 011057 0           | •           |             | (AEP, UK)      |
| K550            | 1-216-817-11    | METAL CHIP         | 470         | 5%                  | 1/10W          | K801            | 1-216-864-11    | SHURI CHIP         | U           |             |                |
|                 |                 |                    |             |                     | 0              | <u>^</u>        |                 |                    |             |             |                |

## AV-114 DT-120

| <u>Ref. No.</u> | <u>Part No.</u>              | <b>Description</b>         |                            |                          | <u>Remarks</u>      | <u>Ref. No.</u> | <u>Part No.</u> | <b>Description</b> |                |           | <u>Remarks</u> |
|-----------------|------------------------------|----------------------------|----------------------------|--------------------------|---------------------|-----------------|-----------------|--------------------|----------------|-----------|----------------|
|                 |                              | < TUNER >                  |                            |                          |                     | C194            | 1-114-130-11    | CERAMIC CHIP       | 1uF            |           | 6.3V           |
| ⊥∆U601          | 1-693-741-11                 | TUNER(TMFE2-4              | 07A)                       |                          |                     | C201            | 1-107-820-11    | CERAMIC CHIP       | 0.1uF          |           | 16V<br>(AEP2)  |
|                 |                              | < VIBRATOR >               |                            |                          |                     | C202            | 1-107-820-11    |                    | 0.1uF          |           | 16V<br>(AEP2)  |
| * X101          | 1-813-965-31                 | VIBBATOR CRYS              | STAL (15MH                 | 7)                       |                     | C203            | 1-10/-820-11    | CERAMIC CHIP       | 0.1uF          |           | 16V<br>(AFP2)  |
| X102<br>* X601  | 1-579-463-11<br>1-813-713-21 | VIBRATOR, CRYS             | STAL (32.76<br>STAL (18.43 | 2<br>8kHz)<br>2MHz)      |                     | C204            | 1-107-820-11    | CERAMIC CHIP       | 0.1uF          |           | 16V<br>(AEP2)  |
|                 |                              |                            |                            |                          |                     | C205            | 1-107-820-11    |                    | 0 1uE          |           | 16\/           |
|                 |                              | DT-120 (AG) BOA            | ARD (not su                | oplied)                  |                     | 0205            | 1-107-020-11    |                    | 0.101          |           | (AEP2)         |
|                 |                              | (AEP1,A<br>DT-120 (BG) BOA | EP3,UK) (Re<br>ARD (not su | ef.No.;400<br>oplied) (A | )00 series)<br>EP2) | C206            | 1-107-820-11    | CERAMIC CHIP       | 0.1uF          |           | 16V<br>(AEP2)  |
|                 |                              | DT-120 (AS) BOA            | RD (not su)<br>Re          | oplied) (A               | .US)<br>)00 series) | C207            | 1-107-820-11    | CERAMIC CHIP       | 0.1uF          |           | 16V<br>(AFP2)  |
|                 |                              | ******                     | ********                   | *****                    | ******              | C208            | 1-107-820-11    | CERAMIC CHIP       | 0.1uF          |           | 16V<br>(AEP2)  |
|                 |                              | < CAPACITOR >              |                            |                          |                     | C209            | 1-107-820-11    | CERAMIC CHIP       | 0.1uF          |           | 16V<br>(AEP2)  |
| C101            | 1-114-130-11                 | CERAMIC CHIP               | 1uF                        |                          | 6.3V                | 0010            | 1 100 004 11    |                    | 47.5           | 000/      | 101            |
| C102<br>C103    | 1-107-820-11                 | CERAMIC CHIP               | 0.1uF<br>0.001uF           | 10%                      | 16V<br>50V          | C210            | 1-126-204-11    | ELECT CHIP         | 47u⊦           | 20%       | 16V<br>(AFP2)  |
| C100            | 1-107-820-11                 | CERAMIC CHIP               | 0.1uF                      | 1070                     | 16V                 | C211            | 1-126-204-11    | ELECT CHIP         | 47uF           | 20%       | 16V            |
| C105            | 1-164-937-11                 | CERAMIC CHIP               | 0.001uF                    | 10%                      | 50V                 | C212            | 1-107-820-11    | CERAMIC CHIP       | 0.1uF          |           | 16V            |
|                 |                              |                            |                            |                          |                     | C213            | 1-107-820-11    | CERAMIC CHIP       | 0.1uF          |           | 16V            |
| C106            | 1-107-820-11                 | CERAMIC CHIP               | 0.1uF                      |                          | 16V                 | C221            | 1-126-204-11    | ELECT CHIP         | 47uF           | 20%       | 16V            |
| C107            | 1-114-130-11                 | CERAMIC CHIP               | 1uF                        |                          | 6.3V                |                 |                 |                    |                |           | (AEP2)         |
| C108            | 1-107-820-11                 | CERAMIC CHIP               | 0.1uF                      |                          | 16V                 |                 |                 |                    |                |           |                |
| C109            | 1-107-820-11                 | CERAMIC CHIP               | 0.1uF                      |                          | 16V                 | C222            | 1-114-130-11    | CERAMIC CHIP       | 1uF            |           | 6.3V           |
| C110            | 1-164-156-11                 | CERAMIC CHIP               | 0.1uF                      |                          | 25V                 |                 |                 |                    |                |           | (AEP2)         |
|                 |                              |                            |                            |                          |                     | C301            | 1-165-908-11    | CERAMIC CHIP       | 1uF            | 10%       | 10V            |
| C111            | 1-114-130-11                 | CERAMIC CHIP               | 1uF                        |                          | 6.3V                | C302            | 1-117-681-11    | ELECT CHIP         | 100uF          | 20%       | 16V            |
| C112            | 1-107-820-11                 | CERAMIC CHIP               | 0.1uF                      |                          | 16V                 | C303            | 1-162-927-11    | CERAMIC CHIP       | 100PF          | 5%        | 50V            |
| C113            | 1-114-130-11                 | CERAMIC CHIP               | 1uF                        |                          | 6.3V                | C304            | 1-165-908-11    | CERAMIC CHIP       | 1uF            | 10%       | 10V            |
| C114            | 1-107-820-11                 | CERAMIC CHIP               | 0.1uF                      | 000/                     | 16V                 |                 |                 |                    | 0 004 F        | 100/      | 501/           |
| C115            | 1-126-204-11                 | ELECT CHIP                 | 47u⊦                       | 20%                      | 16V                 | C306            | 1-164-937-11    | CERAMIC CHIP       | 0.001uF        | 10%       | 50V            |
| 0110            | 4 407 000 44                 |                            | 04 5                       |                          | 401/                | 0307            | 1-11/-681-11    | ELECT CHIP         | 1000F          | 20%       | 16V            |
| 0117            | 1-10/-820-11                 |                            | 0.10F                      |                          |                     | 0309            | 1-105-908-11    |                    |                | 10%       |                |
| 0110            | 1 107 000 11                 |                            |                            |                          | 0.3V<br>16V         | 0313            | 1-12/-/00-11    |                    | 4.7UF          | 10%       | 0.3V           |
| 0110            | 1 11/ 120 11                 |                            | 0.10F                      |                          | 10V<br>6 2V         | 6314            | 1-12/-/00-11    |                    | 4./UF          | 10%       | 0.3V<br>(AED2) |
| C120            | 1-117-820-11                 |                            | 101<br>0 10E               |                          | 0.3V<br>16V         |                 |                 |                    |                |           | (ALFZ)         |
| 0120            | 1 107 020 11                 | OLITANIO OLIT              | 0.101                      |                          | 100                 | C315            | 1-127-760-11    | CERAMIC CHIP       | 4 7µF          | 10%       | 6.3V           |
| C121            | 1-114-130-11                 | CERAMIC CHIP               | 1uF                        |                          | 6.3V                | C318            | 1-117-681-11    | FI FCT CHIP        | 100uF          | 20%       | 16V            |
| C124            | 1-107-820-11                 | CERAMIC CHIP               | 0.1uF                      |                          | 16V                 | 00.0            |                 |                    |                | 2070      | (AEP2)         |
| C125            | 1-107-820-11                 | CERAMIC CHIP               | 0.1uF                      |                          | 16V                 | C319            | 1-117-681-11    | ELECT CHIP         | 100uF          | 20%       | 16V            |
| C126            | 1-114-130-11                 | CERAMIC CHIP               | 1uF                        |                          | 6.3V                | C320            | 1-127-760-11    | CERAMIC CHIP       | 4.7uF          | 10%       | 6.3V           |
| C127            | 1-107-820-11                 | CERAMIC CHIP               | 0.1uF                      |                          | 16V                 | C324            | 1-124-778-00    | ELECT CHIP         | 22uF           | 20%       | 6.3V           |
|                 |                              |                            |                            |                          |                     |                 |                 |                    |                |           |                |
| C128            | 1-107-820-11                 | CERAMIC CHIP               | 0.1uF                      |                          | 16V                 | C326            | 1-164-315-11    | CERAMIC CHIP       | 470PF          | 5%        | 50V            |
| C129            | 1-114-130-11                 | CERAMIC CHIP               | 1uF                        |                          | 6.3V                | C329            | 1-126-204-11    | ELECT CHIP         | 47uF           | 20%       | 16V            |
| C130            | 1-107-820-11                 | CERAMIC CHIP               | 0.1uF                      |                          | 16V                 |                 |                 |                    |                |           | (AEP2)         |
| C131            | 1-107-820-11                 | CERAMIC CHIP               | 0.1uF                      |                          | 16V                 | C332            | 1-125-889-91    | CERAMIC CHIP       | 2.2uF          | 10%       | 10V            |
| C134            | 1-10/-820-11                 | CERAMIC CHIP               | 0.1uF                      |                          | 16V                 | C334            | 1-12/-/60-11    | CERAMIC CHIP       | 4./u⊦          | 10%       | 6.3V           |
| C125            | 1-107-820-11                 |                            | 0 1uE                      |                          | 16\/                | C332            | 1-126-204-11    |                    | 4711F          | 20%       | (AEPZ)<br>16V  |
| C135            | 1-11/-020-11                 |                            | 0.TUF<br>1.1E              |                          | 6.21/               | 0335            | 1-120-204-11    | ELECT OHIF         | 47 UF          | 20 /0     | (AED2)         |
| C130            | 1-114-130-11                 |                            | 1.1F                       |                          | 6.3V                |                 |                 |                    |                |           | (ALFZ)         |
| C138            | 1-107-820-11                 | CERAMIC CHIP               | 0 1µF                      |                          | 16V                 | 0338            | 1-165-908-11    | CERAMIC CHIP       | 1uE            | 10%       | 10\/           |
| C140            | 1-107-820-11                 | CERAMIC CHIP               | 0.1uF                      |                          | 16V                 | 0000            | 1-105-300-11    |                    | Tui            | 1070      | (AFP2)         |
| 0.10            |                              | , <b>0</b> ,               |                            |                          |                     | C339            | 1-126-204-11    | ELECT CHIP         | 47uF           | 20%       | 16V            |
| C142            | 1-107-820-11                 | CERAMIC CHIP               | 0.1uF                      |                          | 16V                 | C340            | 1-165-908-11    | CERAMIC CHIP       | 1uF            | 10%       | 10V            |
| C144            | 1-117-681-11                 | ELECT CHIP                 | 100uF                      | 20%                      | 16V                 | C341            | 1-165-908-11    | CERAMIC CHIP       | 1uF            | 10%       | 10V            |
| C147            | 1-126-204-11                 | ELECT CHIP                 | 47uF                       | 20%                      | 16V                 | C342            | 1-126-204-11    | ELECT CHIP         | 47uF           | 20%       | 16V            |
| C148            | 1-164-842-11                 | CERAMIC CHIP               | 2PF                        | 0.25PF                   | 50V                 |                 |                 |                    |                |           |                |
| C149            | 1-164-842-11                 | CERAMIC CHIP               | 2PF                        | 0.25PF                   | 50V                 | C343            | 1-126-204-11    | ELECT CHIP         | 47uF           | 20%       | 16V            |
|                 |                              |                            |                            |                          |                     | C353            | 1-124-779-00    | ELECT CHIP         | 10uF           | 20%       | 16V            |
| C154            | 1-107-820-11                 | CERAMIC CHIP               | 0.1uF                      |                          | 16V                 | C354            | 1-165-908-11    | CERAMIC CHIP       | 1uF            | 10%       | 10V            |
| C155            | 1-107-820-11                 | CERAMIC CHIP               | 0.1uF                      |                          | 16V                 | C356            | 1-162-919-11    | CERAMIC CHIP       | 22PF           | 5%        | 50V            |
| C191            | 1-114-130-11                 | CERAMIC CHIP               | 1uF                        |                          | 6.3V                |                 |                 |                    |                |           | ı              |
| C192            | 1-107-820-11                 | CERAMIC CHIP               | 0.1uF                      |                          | 16V                 |                 | Note: The o     | components ider    | ntified by m   | nark 🛆 o  | r dotted       |
| C193            | 1-114-130-11                 | CERAMIC CHIP               | 1uF                        |                          | 6.3V                |                 | line w          | /itn mark 🗥 are o  | critical for s | satety.   |                |
|                 |                              |                            |                            |                          | 8                   | -9              | Repla           | ace only with par  | t number s     | specified | •              |

| <u>Ref. No.</u> | <u>Part No.</u>              | <b>Description</b> |                 |                | <u>Remarks</u> | <u>Ref. No.</u> | <u>Part No.</u>              | <b>Description</b> |                  |            | <u>Remarks</u> |
|-----------------|------------------------------|--------------------|-----------------|----------------|----------------|-----------------|------------------------------|--------------------|------------------|------------|----------------|
| C358            | 1-164-156-11                 | CERAMIC CHIP       | 0.1uF           |                | 25V            | C598            | 1-164-156-11                 | CERAMIC CHIP       | 0.1uF            |            | 25V            |
| C359            | 1-164-156-11                 | CERAMIC CHIP       | 0.1uF<br>22PF   | 5%             | 25V<br>50V     | C599            | 1-117-681-11                 | ELECT CHIP         | 100uF            | 20%        | 16V<br>25V     |
| C364            | 1-164-156-11                 | CERAMIC CHIP       | 0.1uF           | J /0           | 25V            | C601            | 1-117-681-11                 | FI FCT CHIP        | 100uF            | 20%        | 25V<br>16V     |
| C366            | 1-126-204-11                 | ELECT CHIP         | 47uF            | 20%            | 16V            | C602            | 1-127-760-11                 | CERAMIC CHIP       | 4.7uF            | 10%        | 6.3V           |
| C367            | 1-126-197-11                 | ELECT CHIP         | 10uF            | 20%            | 50V            | C603            | 1-124-778-00                 | ELECT CHIP         | 22uF             | 20%        | 6.3V           |
| C368            | 1-126-204-11                 | ELECT CHIP         | 47uF            | 20%            | 16V            | C614            | 1-107-820-11                 | CERAMIC CHIP       | 0.1uF            |            | 16V            |
| C369            | 1-162-964-11                 |                    | 0.001uF         | 10%            | 50V            | C615            | 1-10/-820-11                 |                    | 0.1uF            | 100/       | 16V            |
| C370            | 1-164-156-11                 | CERAMIC CHIP       | 0 1µF           | J /0           | 25V            | C618            | 1-120-009-11                 | CERAMIC CHIP       | 2.2ur<br>10uF    | 20%        | 10V<br>10V     |
| C373            | 1-125-889-11                 | CERAMIC CHIP       | 2.2uF           | 10%            | 10V            | C620            | 1-100-966-91                 | CERAMIC CHIP       | 10uF             | 20%        | 10V            |
| C375            | 1-162-970-11                 | CERAMIC CHIP       | 0.01uF          | 10%            | 25V            | C621            | 1-163-037-11                 | CERAMIC CHIP       | 0.022uF          | 10%        | 50V            |
| C378            | 1-124-779-00                 | ELECT CHIP         | 10uF            | 20%            | 16V            | C623            | 1-114-130-11                 | CERAMIC CHIP       | 1uF              |            | 6.3V           |
| C379            | 1-164-156-11                 | CERAMIC CHIP       | 0.1uF           |                | 25V            | C626            | 1-114-130-11                 | CERAMIC CHIP       | 1uF              |            | 6.3V           |
| C380            | 1-164-156-11                 |                    | 0.1uF           | 000/           | 25V            | C628            | 1-114-130-11                 | CERAMIC CHIP       | 1uF              | 100/       | 6.3V           |
| 6381            | 1-126-204-11                 | ELECT CHIP         | 47UF            | 20%            | 167            | 6629            | 1-125-889-11                 | GERAIMIC CHIP      | 2.2uF            | 10%        | IUV            |
| C382            | 1-126-204-11                 | ELECT CHIP         | 47uF            | 20%            | 16V            | C630            | 1-164-937-11                 | CERAMIC CHIP       | 0.001uF          | 10%        | 50V            |
| C383            | 1-164-156-11                 | CERAMIC CHIP       | 0.1uF           | 100/           | 25V            | C633            | 1-125-889-11                 | CERAMIC CHIP       | 2.2uF            | 10%        | 10V            |
| C384            | 1-10/-826-11                 |                    | 0.1uF           | 10%            | 16V            | C634            | 1-114-130-11                 |                    | 1u⊦<br>1u⊑       |            | 6.3V           |
| C388            | 1-120-204-11                 | CERAMIC CHIP       | 4/ur<br>1µF     | 20%<br>10%     | 10V<br>10V     | C637            | 1-114-130-11                 | CERAMIC CHIP       | iur<br>1uF       |            | 6.3V           |
| 0000            | 1 100 000 11                 |                    | 101             | 1070           | 101            | 0007            |                              |                    | 0.004 5          | 4.004      | 5.07           |
| 0389            | 1-126-204-11                 |                    | 4/UF            | 20%            | 16V<br>25V     | 0638            | 1-164-937-11                 |                    | 0.0010F          | 10%        | 50V            |
| C392            | 1-102-970-11                 |                    | 0.010F<br>2.20F | 10%            | 20V<br>10V     | C640            | 1-104-937-11                 |                    | 0.0010F<br>10F   | 10%        | 50V<br>6 3V    |
| C393            | 1-125-889-11                 | CERAMIC CHIP       | 2.2uF           | 10%            | 10V<br>10V     | C1001           | 1-114-130-11                 | CERAMIC CHIP       | 1uF              |            | 6.3V           |
| C394            | 1-164-156-11                 | CERAMIC CHIP       | 0.1uF           | ,.             | 25V            | C1002           | 1-114-130-11                 | CERAMIC CHIP       | 1uF              |            | 6.3V           |
| C395            | 1-126-204-11                 | ELECT CHIP         | 47uF            | 20%            | 16V            | C1003           | 1-114-130-11                 | CERAMIC CHIP       | 1uF              |            | 6.3V           |
| C396            | 1-127-715-91                 | CERAMIC CHIP       | 0.22uF          | 10%            | 16V            | C1004           | 1-114-130-11                 | CERAMIC CHIP       | 1uF              |            | 6.3V           |
| C397            | 1-162-915-11                 | CERAMIC CHIP       | 10PF            | 0.5PF          | 50V            | C1005           | 1-164-858-11                 | CERAMIC CHIP       | 22PF             | 5%         | 50V            |
| C398            | 1-164-156-11                 | CERAMIC CHIP       | 0.1uF           |                | 25V            | C1006           | 1-164-858-11                 | CERAMIC CHIP       | 22PF             | 5%         | 50V            |
| C399            | 1-164-156-11                 | CERAMIC CHIP       | 0.1uF           |                | 25V            | C1007           | 1-164-858-11                 | CERAMIC CHIP       | 22PF             | 5%         | 50V            |
| C400            | 1-127-715-91                 | CERAMIC CHIP       | 0.22uF          | 10%            | 16V            | C1008           | 1-164-858-11                 | CERAMIC CHIP       | 22PF             | 5%         | 50V            |
| C401            | 1-164-315-11                 | CERAMIC CHIP       | 470PF           | 5%             | 50V            | C1009           | 1-162-912-11                 | CERAMIC CHIP       | 7PF              | 0.5PF      | 50V            |
| C402            | 1-162-915-11                 |                    | 10PF            | 0.5PF          | 50V            | C1010           | 1-162-912-11                 |                    |                  | 0.5PF      | 50V            |
| C404<br>C406    | 1-164-156-11                 | CERAMIC CHIP       | 2.2uF<br>0.1uF  | 10%            | 25V            | C1011           | 1-162-912-11                 | CERAMIC CHIP       | 7PF<br>7PF       | 0.5PF      | 50V<br>50V     |
| 0.400           |                              |                    | 0.1 5           |                | 201            | 01012           | 1 102 070 11                 |                    | 0005             | 5.011      | 501            |
| C408            | 1-164-156-11                 |                    | 0.1uF           | 100/           | 25V<br>16V     | C1013           | 1-164-8/2-11                 |                    | 82PF             | 5%<br>5%   | 50V            |
| C409<br>C412    | 1-164-156-11                 |                    | 0.1uF<br>0.1uF  | 10 /0          | 25V            | C1014           | 1-164-872-11                 |                    | 02FF<br>82PF     | 5%         | 50V<br>50V     |
| C413            | 1-107-826-11                 | CERAMIC CHIP       | 0.1uF           | 10%            | 16V            | C1016           | 1-164-872-11                 | CERAMIC CHIP       | 82PF             | 5%         | 50V            |
| C414            | 1-164-156-11                 | CERAMIC CHIP       | 0.1uF           | ,.             | 25V            | C1017           | 1-162-912-11                 | CERAMIC CHIP       | 7PF              | 0.5PF      | 50V            |
| C415            | 1-164-156-11                 | CERAMIC CHIP       | 0.1uF           |                | 25V            | C1018           | 1-162-912-11                 | CERAMIC CHIP       | 7PF              | 0.5PF      | 50V            |
| C416            | 1-164-156-11                 | CERAMIC CHIP       | 0.1uF           |                | 25V            | C1019           | 1-162-912-11                 | CERAMIC CHIP       | 7PF              | 0.5PF      | 50V            |
| C417            | 1-164-156-11                 | CERAMIC CHIP       | 0.1uF           |                | 25V            | C1020           | 1-162-912-11                 | CERAMIC CHIP       | /PF              | 0.5PF      | 50V            |
| C418<br>C421    | 1-164-156-11                 | CERAMIC CHIP       | 0.1uF<br>0.1uF  |                | 25V<br>25V     | C1021           | 1-164-854-11                 | CERAMIC CHIP       | 15PF<br>15PF     | 5%<br>5%   | 50V<br>50V     |
| 0421            |                              |                    | 0.101           |                | 201            | 01022           |                              |                    | 1011             | 570        | 500            |
| C422            | 1-164-156-11                 | CERAMIC CHIP       | 0.1uF           |                | 25V            | C1023           | 1-164-854-11                 | CERAMIC CHIP       | 15PF             | 5%         | 50V            |
| 6423            | 1-104-150-11                 | CERAINIC CHIP      | U.TUF           |                | 20V<br>(AED2)  | C1024           | 1-104-004-11                 |                    |                  | 5%         | 00V<br>6 3V    |
| C431            | 1-125-889-91                 | CERAMIC CHIP       | 2 2uF           | 10%            | 10V            | C1025           | 1-114-130-11                 | CERAMIC CHIP       | 1uF              |            | 6.3V           |
| C433            | 1-127-760-11                 | CERAMIC CHIP       | 4.7uF           | 10%            | 6.3V           | C1027           | 1-114-130-11                 | CERAMIC CHIP       | 1uF              |            | 6.3V           |
| C522            | 1-107-820-11                 | CERAMIC CHIP       | 0.1uF           |                | 16V            |                 |                              | -                  |                  |            |                |
| 0501            | 1 107 000 1                  |                    | 01 5            |                | 101/           | C1028           | 1-114-130-11                 | CERAMIC CHIP       | 1uF              | 100/       | 6.3V           |
| 0524            | 1-10/-820-11                 | CERAMIC CHIP       | 0.1uF           |                | 16V            | C1029           | 1-162-970-11                 | CERAMIC CHIP       | 0.01uF           | 10%        | 25V            |
| 0090<br>0501    | 1-104-00U-11<br>1-16/-850-11 |                    |                 | 0.32F<br>0.2DE | 50V<br>50V     | C1030           | 1-162-9/U-11<br>1-169-070-11 |                    | 0.01uF<br>∩ ∩1u⊏ | 10%<br>10% | 20V<br>25V     |
| C592            | 1-164-850-11                 | CERAMIC CHIP       | 10PF            | 0.5PF          | 50V            | C1031           | 1-162-970-11                 | CERAMIC CHIP       | 0.01uF           | 10%        | 25V            |
| C593            | 1-164-156-11                 | CERAMIC CHIP       | 0.1uF           | 0.011          | 25V            | 0100L           |                              | <u></u>            |                  | , ,        |                |
|                 |                              | -                  |                 |                |                | C1033           | 1-162-970-11                 | CERAMIC CHIP       | 0.01uF           | 10%        | 25V            |
| C594            | 1-164-156-11                 | CERAMIC CHIP       | 0.1uF           |                | 25V            | C1034           | 1-126-210-21                 | ELECT CHIP         | 220uF            | 20%        | 4V             |
| C595            | 1-126-210-21                 | ELECT CHIP         | 220uF           | 20%            | 4V             | C1035           | 1-107-820-11                 | CERAMIC CHIP       | 0.1uF            |            | 16V            |
| 0596<br>0507    | 1-104-156-11<br>1-126-210 21 |                    | U.1UF<br>220∪⊑  | 200/           | 25V<br>4V      | C1036           | 1-10/-820-11                 |                    | U.1UF<br>0.1u⊑   |            | 16V<br>16V     |
| 0091            | 1-120-210-21                 |                    | ZZUUF           | 20/0           | 4V 0           | 40              | 1-10/-020-11                 |                    | 0.10             |            | 104            |

| <u>Ref. No.</u> | <u>Part No.</u> | <b>Description</b> |                 |         | <u>Remarks</u> | <u>Ref. No.</u> | <u>Part No.</u> | <b>Description</b> |                            |           | <u>Remarks</u> |
|-----------------|-----------------|--------------------|-----------------|---------|----------------|-----------------|-----------------|--------------------|----------------------------|-----------|----------------|
| C1038           | 1-107-820-11    | CERAMIC CHIP       | 0.1uF           |         | 16V            | C1098           | 1-114-130-11    | CERAMIC CHIP       | 1uF                        |           | 6.3V           |
| C1039           | 1-107-820-11    | CERAMIC CHIP       | 0.1uF           |         | 16V            | C1099           | 1-114-130-11    | CERAMIC CHIP       | 1uF                        |           | 6.3V           |
| C1040           | 1-114-130-11    | CERAMIC CHIP       | 1uF             |         | 6.3V           | C1100           | 1-114-130-11    | CERAMIC CHIP       | 1uF                        |           | 6.3V           |
| C1041           | 1-164-937-11    | CERAMIC CHIP       | 0.001uF         | 10%     | 50V            | C1101           | 1-114-130-11    | CERAMIC CHIP       | 1uF                        |           | 6.3V           |
| C1042           | 1-126-210-21    | ELECT CHIP         | 220uF           | 20%     | 4V             | C1103           | 1-107-820-11    | CERAMIC CHIP       | 0.1uF                      |           | 16V            |
| C1043           | 1-107-820-11    | CERAMIC CHIP       | 0.1uF           |         | 16V            | C1104           | 1-107-820-11    | CERAMIC CHIP       | 0.1uF                      |           | 16V            |
| C1044           | 1-107-820-11    | CERAMIC CHIP       | 0.1uF           |         | 16V            | C1105           | 1-107-820-11    | CERAMIC CHIP       | 0.1uF                      |           | 16V            |
| C1045           | 1-107-820-11    | CERAMIC CHIP       | 0.1uF           |         | 16V            | C1106           | 1-100-966-91    | CERAMIC CHIP       | 10uF                       | 20%       | 10V            |
| C1046           | 1-107-820-11    | CERAMIC CHIP       | 0.1uF           |         | 16V            | C1107           | 1-164-937-11    | CERAMIC CHIP       | 0.001uF                    | 10%       | 50V            |
| C1047           | 1-107-820-11    | CERAMIC CHIP       | 0.1uF           |         | 16V            | C1108           | 1-164-937-11    | CERAMIC CHIP       | 0.001uF                    | 10%       | 50V            |
| C1048           | 1_107_820_11    |                    | 0 1uE           |         | 16\/           | C1100           | 1_16/_027_11    |                    | 0.001uE                    | 10%       | 501/           |
| C1040           | 1-107-820-11    |                    | 0.1uF           |         | 161/           | C1110           | 1-107-820-11    |                    | 0.001ui<br>0.1uF           | 10 /0     | 16V            |
| C1050           | 1-107-820-11    | CERAMIC CHIP       | 0.1uF           |         | 16V            | C1111           | 1-107-820-11    | CERAMIC CHIP       | 0.1uF                      |           | 16V            |
| C1051           | 1-107-820-11    | CERAMIC CHIP       | 0.1uF           |         | 16V            | C1112           | 1-164-937-11    | CERAMIC CHIP       | 0.001uF                    | 10%       | 50V            |
| C1052           | 1-107-820-11    | CERAMIC CHIP       | 0.1uF           |         | 16V            | C1113           | 1-164-943-81    | CERAMIC CHIP       | 0.001uF                    | 10%       | 16V            |
| 01002           | 1 107 020 11    |                    | 0.101           |         | 101            | 01110           |                 |                    | 0.0101                     | 10/0      |                |
| C1053           | 1-107-820-11    | CERAMIC CHIP       | 0.1uF           |         | 16V            | C1114           | 1-114-130-11    | CERAMIC CHIP       | 1uF                        |           | 6.3V           |
| C1054           | 1-107-820-11    | CERAMIC CHIP       | 0.1uF           |         | 16V            | C1115           | 1-164-937-11    | CERAMIC CHIP       | 0.001uF                    | 10%       | 50V            |
| C1055           | 1-107-820-11    | CERAMIC CHIP       | 0.1uF           |         | 16V            | C1116           | 1-164-937-11    | CERAMIC CHIP       | 0.001uF                    | 10%       | 50V            |
| C1056           | 1-107-820-11    | CERAMIC CHIP       | 0.1uF           |         | 16V            | C1117           | 1-164-937-11    | CERAMIC CHIP       | 0.001uF                    | 10%       | 50V            |
| C1057           | 1-114-130-11    | CERAMIC CHIP       | 1uF             |         | 6.3V           | C1118           | 1-164-937-11    | CERAMIC CHIP       | 0.001uF                    | 10%       | 50V            |
| C1058           | 1-11/-130-11    |                    | 1.1E            |         | 6.31/          | C1110           | 1-126-210-21    |                    | 220uE                      | 20%       | <i>A</i> .V    |
| C1050           | 1-12/1-770-00   |                    | 10uE            | 20%     | 161/           | C1120           | 1-107-820-11    |                    | 22001<br>Ο 1μΕ             | 2070      | 16V            |
| C1060           | 1-164-937-11    | CERAMIC CHIP       |                 | 10%     | 501/           | C1121           | 1-107-820-11    | CERAMIC CHIP       | 0.1uF                      |           | 16V            |
| C1061           | 1-114-130-11    |                    | 1.001ui<br>1.0F | 1070    | 6 3V           | C1122           | 1-117-681-11    |                    | 100uF                      | 20%       | 16V            |
| C1062           | 1-11/-130-11    |                    | 1uF             |         | 6.3V           | 01122           | 1-117-001-11    |                    | TUUUI                      | 2070      | 101            |
| 01002           | 1-114-130-11    | OLITAMIO OLITI     | Tui             |         | 0.57           |                 |                 | < CONNECTOR >      |                            |           |                |
| C1063           | 1-107-820-11    | CERAMIC CHIP       | 0.1uF           |         | 16V            |                 |                 |                    |                            |           |                |
| C1064           | 1-114-130-11    | CERAMIC CHIP       | 1uF             |         | 6.3V           | CN102           | 1-779-338-51    | CONNECTOR, FFC     | C/FPC 28P                  |           |                |
| C1065           | 1-114-130-11    | CERAMIC CHIP       | 1uF             |         | 6.3V           | * CN103         | 1-569-940-11    | SOCKET, CONNEC     | CTOR 24P                   |           |                |
| C1066           | 1-114-130-11    | CERAMIC CHIP       | 1uF             |         | 6.3V           | * CN202         | 1-564-728-11    | PIN, CONNECTOR     | R (SMALL T                 | YPE) 12P  |                |
| C1067           | 1-114-130-11    | CERAMIC CHIP       | 1uF             |         | 6.3V           | CN203           | 1-564-704-41    | PIN, CONNECTOF     | R (SMALL T                 | YPE) 2P   |                |
| C1068           | 1-114-130-11    | CERAMIC CHIP       | 1uF             |         | 6.3V           |                 |                 | < DIODE >          |                            |           |                |
| C1069           | 1-114-130-11    | CERAMIC CHIP       | 1uF             |         | 6.3V           |                 |                 |                    |                            |           |                |
| C1070           | 1-114-130-11    | CERAMIC CHIP       | 1uF             |         | 6.3V           | * D302          | 6-501-864-01    | DIODE SM15T6       | V8A                        |           |                |
| C1071           | 1-114-130-11    | CERAMIC CHIP       | 1uF             |         | 6.3V           | D303            | 8-719-988-61    | DIODE 1SS355T      | E-17                       |           |                |
| C1072           | 1-114-130-11    | CERAMIC CHIP       | 1uF             |         | 6.3V           | D304            | 8-719-988-61    | DIODE 1SS355T      | E-17                       |           |                |
| 01072           | 1 11/ 120 11    |                    | 1.uE            |         | 6 21/          |                 |                 |                    |                            |           |                |
| 01073           | 1-114-130-11    |                    | TUF<br>1E       |         | 0.3V<br>6 2V   |                 |                 | < FERRITE DEAD     | >                          |           |                |
| C1074           | 1-114-130-11    |                    | 1uF<br>1uE      |         | 0.3V<br>6.3V   | E101            | 1-5/2-0/0-22    |                    | CHID) (160)                | 8)        |                |
| C1075           | 1-114-130-11    |                    | 1.uE            |         | 6.3V           | E102            | 1-543-949-22    | BEAD FEDDITE (     | СПГ) (100<br>СШР) (160     | 0)<br>8)  |                |
| C1070           | 1-11/-130-11    |                    | 1uF             |         | 6.3V           | F102            | 1-5/3-0/0-22    | BEAD FEBRITE (     | CHIP) (160)                | 8)        |                |
| 01077           | 1-114-130-11    |                    | Tui             |         | 0.01           | F104            | 1-543-949-22    | BEAD FEBRITE (     | CHIP) (160)                | 8)        |                |
| C1078           | 1-114-130-11    | CERAMIC CHIP       | 1uE             |         | 6 3V           | F105            | 1-543-949-22    | BEAD FEBRITE (     | CHIP) (160)                | 8)        |                |
| C1079           | 1-164-937-11    | CERAMIC CHIP       | 0.001uF         | 10%     | 50V            | 1100            | 101001012       |                    | 01111 ) (100               | 0)        |                |
| C1080           | 1-114-130-11    | CERAMIC CHIP       | 1uF             | 1070    | 6.3V           | F106            | 1-543-949-22    | BEAD, FERRITE (    | CHIP) (160)                | 8)        |                |
| C1081           | 1-164-937-11    | CERAMIC CHIP       | 0.001uF         | 10%     | 50V            | F108            | 1-543-949-22    | BEAD, FERRITE (    | CHIP) (160)                | 8)        |                |
| C1082           | 1-126-210-21    | ELECT CHIP         | 220uF           | 20%     | 4V             | F202            | 1-543-949-22    | BEAD, FERRITE (    | CHIP) (160                 | 8)        |                |
|                 |                 |                    |                 |         |                | F203            | 1-543-949-22    | BEAD. FERRITE (    | CHIP) (160                 | 8)(AEP2)  |                |
| C1083           | 1-114-130-11    | CERAMIC CHIP       | 1uF             |         | 6.3V           | F204            | 1-543-949-22    | BEAD. FERRITE (    | CHIP) (160                 | 8)(AEP2)  |                |
| C1084           | 1-114-130-11    | CERAMIC CHIP       | 1uF             |         | 6.3V           | -               |                 | , (                | - /(                       | -/( /     |                |
| C1085           | 1-114-130-11    | CERAMIC CHIP       | 1uF             |         | 6.3V           | F205            | 1-543-949-22    | BEAD, FERRITE (    | CHIP) (160                 | 8)(AEP2)  |                |
| C1086           | 1-114-130-11    | CERAMIC CHIP       | 1uF             |         | 6.3V           | F206            | 1-543-949-22    | BEAD, FERRITE (    | CHIP) (160                 | 8) (AEP2) |                |
| C1087           | 1-114-130-11    | CERAMIC CHIP       | 1uF             |         | 6.3V           | F300            | 1-543-949-22    | BEAD, FERRITE (    | CHIP) (160                 | 8)        |                |
|                 |                 |                    |                 |         |                | F301            | 1-543-949-22    | BEAD, FERRITE (    | CHIP) (160                 | 8)        |                |
| C1088           | 1-107-820-11    | CERAMIC CHIP       | 0.1uF           |         | 16V            | F302            | 1-543-949-22    | BEAD, FERRITE (    | CHIP) (160                 | 8)        |                |
| C1089           | 1-114-130-11    | CERAMIC CHIP       | 1uF             |         | 6.3V           |                 |                 |                    |                            |           |                |
| C1090           | 1-114-130-11    | CERAMIC CHIP       | 1uF             |         | 6.3V           | F305            | 1-543-949-22    | BEAD, FERRITE (    | CHIP) (160                 | 8)        |                |
| C1091           | 1-126-210-21    | ELECT CHIP         | 220uF           | 20%     | 4V             | F306            | 1-543-949-22    | BEAD, FERRITE (    | CHIP) (160                 | 8)        |                |
| C1092           | 1-114-130-11    | CERAMIC CHIP       | 1uF             |         | 6.3V           | F309            | 1-543-949-22    | BEAD, FERRITE (    | CHIP) (160                 | 8)        |                |
| C1003           | 1-114-120-11    |                    | 1uE             |         | 6 3V           | F310<br>F211    | 1-543-949-22    | BEAD FERRITE       | UHIP) (160)<br>CHIP) (160) | 8)        |                |
| C1000           | 1-162-012-11    | CERAMIC CHIP       | 7PF             | 0 5 P F | 50\/           | 1011            | 1 070-070-22    |                    | 000                        | 0)        |                |
| C1094           | 1-162-012-11    | CERAMIC CHIP       | 7PF             | 0.5PF   | 50V            |                 |                 |                    |                            |           |                |
| C1096           | 1-114-130-11    | CERAMIC CHIP       | 1uF             | 0.011   | 6.3V           |                 |                 |                    |                            |           |                |
| C1097           | 1-114-130-11    | CERAMIC CHIP       | 1uF             |         | 6.3V           |                 |                 |                    |                            |           |                |
|                 |                 |                    |                 |         |                |                 |                 |                    |                            |           |                |

| <u>Ref. No.</u>                               | <u>Part No.</u>                                                              | <b>Description</b>                                                                                                    |                                                                  | <u>Remarks</u> | <u>Ref. No.</u>                      | <u>Part No.</u>                                                              | <b>Description</b>                                           |                                     |                              | <u>Remarks</u>                            |
|-----------------------------------------------|------------------------------------------------------------------------------|----------------------------------------------------------------------------------------------------|------------------------------------------------------------------|----------------|--------------------------------------|------------------------------------------------------------------------------|--------------------------------------------------------------|-------------------------------------|------------------------------|-------------------------------------------|
| F312<br>F313<br>F314<br>F316                  | 1-543-949-22<br>1-543-949-22<br>1-543-949-22<br>1-543-949-22                 | BEAD, FERRITE (CHIP) (1608)<br>BEAD, FERRITE (CHIP) (1608)<br>BEAD, FERRITE (CHIP) (1608)<br>BEAD, FERRITE (CHIP) (1608)<br>BEAD, FERRITE (CHIP) (1608) |                                                                  |                | Q1006<br>Q1007<br>Q1008              | 8-729-905-35<br>8-729-905-35<br>8-729-905-35                                 | TRANSISTOR<br>TRANSISTOR<br>TRANSISTOR                       | 2SC4081-1<br>2SC4081-1<br>2SC4081-1 | R<br>R<br>R                  |                                           |
| F317                                          | 1-543-949-22                                                                 | BEAD, FERRITE (                                                                                                    | CHIP) (1608)                                                     |                |                                      |                                                                              | < RESISTOR >                                                 |                                     |                              |                                           |
| F318<br>F321<br>F397<br>F398                  | 1-543-949-22<br>1-543-949-22<br>1-543-949-22<br>1-543-949-22                 | BEAD, FERRITE ((<br>BEAD, FERRITE ()<br>BEAD, FERRITE ()<br>BEAD, FERRITE ()                                                                            | CHIP) (1608)<br>CHIP) (1608)<br>CHIP) (1608)<br>CHIP) (1608)     |                | R100<br>R101<br>R104<br>R105<br>R107 | 1-218-990-81<br>1-218-965-11<br>1-218-965-11<br>1-218-935-11<br>1-216-864-11 | SHORT CHIP<br>RES-CHIP<br>RES-CHIP<br>RES-CHIP<br>SHORT CHIP | 0<br>10K<br>10K<br>33<br>0          | 5%<br>5%<br>5%               | 1/16W<br>1/16W<br>1/16W                   |
|                                               |                                                                              | < IC >                                                                                                    |                                                                  |                |                                      |                                                                              |                                                              |                                     |                              |                                           |
| IC101<br>* IC104<br>IC106<br>IC110<br>* IC201 | 6-705-306-01<br>6-711-077-01<br>6-711-206-01<br>6-706-484-01<br>6-711-207-01 | IC HYB25DC256<br>IC KA5SDKAS01<br>IC uPD61111GM<br>IC TC7SH04FU (<br>IC CIMAX-SP2L                                                                      | 160CE-6<br>TSN<br>I-200-UEV-A<br>T5RSOYJF)<br>(AEP2)             |                | R109<br>R110<br>R111<br>R114<br>R116 | 1-218-990-81<br>1-218-938-11<br>1-218-938-11<br>1-218-935-11<br>1-218-965-11 | SHORT CHIP<br>RES-CHIP<br>RES-CHIP<br>RES-CHIP<br>RES-CHIP   | 0<br>56<br>56<br>33<br>10K          | 5%<br>5%<br>5%<br>5%         | 1/16W<br>1/16W<br>1/16W<br>1/16W          |
|                                               |                                                                              |                                                                                                    |                                                                  |                | R121                                 | 1-218-823-11                                                                 | METAL CHIP                                                   | 100                                 | 0.5%                         | 1/10W                                     |
| IC202<br>* IC203<br>* IC204<br>IC208          | 6-710-050-01<br>6-711-290-01<br>6-711-290-01<br>6-707-361-01                 | IC TC74LCX245I<br>IC TC74LCX373I<br>IC TC74LCX373I<br>IC ST890BDR (A                                                                                    | -K (EL) (AEP2)<br>FK (EL, K) (AEP2)<br>FK (EL, K) (AEP2)<br>EP2) |                | R122<br>R123<br>R124<br>R125         | 1-218-823-11<br>1-218-823-11<br>1-218-823-11<br>1-218-823-11                 | METAL CHIP<br>METAL CHIP<br>METAL CHIP<br>METAL CHIP         | 100<br>100<br>100<br>100            | 0.5%<br>0.5%<br>0.5%<br>0.5% | 1/10W<br>1/10W<br>1/10W<br>1/10W          |
| IC302                                         | 6-702-362-01                                                                 | IC MM1563DFBI                                                                                                    | =                                                                |                | D106                                 | 1 010 000 11                                                                 |                                                              | 100                                 | 0 50/                        | 1/10//                                    |
| * IC304<br>* IC307<br>* IC309<br>* IC311      | 6-711-026-01<br>6-711-027-01<br>6-711-146-01                                 | IC MM1685ANR<br>IC MM1689FHBI<br>IC FPF2007                                                                                                    | E                                                                |                | R120<br>R127<br>R128<br>R138         | 1-218-823-11<br>1-218-823-11<br>1-218-823-11<br>1-218-965-11                 | METAL CHIP<br>METAL CHIP<br>RES-CHIP                         | 100<br>100<br>100<br>10K            | 0.5%<br>0.5%<br>5%           | 1/10W<br>1/10W<br>1/10W<br>1/16W          |
| * IC311<br>* IC312                            | 6-711-026-01                                                                 | IC MM1685ANR                                                                                                    | E                                                                |                | n139                                 | 1-210-900-11                                                                 | RES-UNIP                                                     | IUK                                 | <b>J</b> 70                  | 1/1000                                    |
| * IC313<br>IC318<br>IC320<br>IC1001           | 6-711-223-01<br>8-759-693-13<br>6-708-708-01<br>6-711-285-01                 | IC DRX3975D<br>IC NJM12904V (<br>IC MM1561FFBE<br>IC uPD64015AG                                                                                         | TE2)<br>-<br>M-UEU-A                                             |                | R141<br>R142<br>R143<br>R144<br>R145 | 1-218-965-11<br>1-218-965-11<br>1-218-965-11<br>1-218-965-11<br>1-218-965-11 | RES-CHIP<br>RES-CHIP<br>RES-CHIP<br>RES-CHIP<br>RES-CHIP     | 10K<br>10K<br>10K<br>10K<br>10K     | 5%<br>5%<br>5%<br>5%<br>5%   | 1/16W<br>1/16W<br>1/16W<br>1/16W<br>1/16W |
|                                               |                                                                              |                                                                                                    |                                                                  |                | B146                                 | 1-218-965-11                                                                 | RES-CHIP                                                     | 10K                                 | 5%                           | 1/16W                                     |
|                                               |                                                                              |                                                                                                    |                                                                  |                | R147                                 | 1-218-965-11                                                                 | RES-CHIP                                                     | 10K                                 | 5%                           | 1/16W                                     |
| L304<br>L314<br>L315                          | 1-412-938-61<br>1-469-110-21<br>1-400-703-21                                 | INDUCTOR<br>FERRITE, EMI (SM<br>(3216, EMI FERRI                                                                                                    | 0.82uH<br>MD) (1608)<br>ITE (SMD)                                |                | R148<br>R149<br>R151                 | 1-218-965-11<br>1-218-973-11<br>1-218-973-11                                 | RES-CHIP<br>RES-CHIP<br>RES-CHIP                             | 10K<br>47K<br>47K                   | 5%<br>5%<br>5%               | 1/16W<br>1/16W<br>1/16W                   |
| L1001<br>L1002                                | 1-412-951-11<br>1-412-951-11                                                 | INDUCTOR<br>INDUCTOR                                                                                                    | 10uH<br>10uH                                                     |                | R153<br>B154                         | 1-218-973-11<br>1-218-973-11                                                 | RES-CHIP<br>BES-CHIP                                         | 47К<br>47К                          | 5%<br>5%                     | 1/16W<br>1/16W                            |
| L1003                                         | 1-412-951-11                                                                 | INDUCTOR                                                                                                    | 10uH                                                             |                | R155                                 | 1-218-973-11                                                                 | RES-CHIP                                                     | 47K                                 | 5%                           | 1/16W                                     |
| L1004<br>L1005                                | 1-412-951-11<br>1-412-954-11                                                 | INDUCTOR<br>INDUCTOR                                                                                                    | 10uH<br>18uH                                                     |                | R159<br>R160                         | 1-218-941-81<br>1-218-941-81                                                 | RES-CHIP<br>RES-CHIP                                         | 100<br>100                          | 5%<br>5%                     | 1/16W<br>1/16W                            |
| L1006                                         | 1-412-954-11                                                                 |                                                                                                    | 18uH                                                             |                | D166                                 | 1 010 0/6 11                                                                 |                                                              | 010                                 | 0 50/                        | 1/10//                                    |
| LIUUI                                         | 1-412-334-11                                                                 | INDUCTOR                                                                                                    | Touri                                                            |                | R167                                 | 1-218-846-11                                                                 | METAL CHIP                                                   | 910<br>910                          | 0.5%                         | 1/10W                                     |
| L1008                                         | 1-412-954-11                                                                 | INDUCTOR                                                                                                    | 18uH                                                             |                | R168<br>R169<br>R170                 | 1-218-831-11<br>1-218-827-11<br>1-218-935-11                                 | METAL CHIP<br>METAL CHIP<br>RES-CHIP                         | 220<br>150<br>33                    | 0.5%<br>0.5%<br>5%           | 1/10W<br>1/10W<br>1/16W                   |
| 6 6 6 F                                       | 0 700 07                                                                     | TD 4110-07                                                                                                    |                                                                  |                |                                      |                                                                              | DE0.0                                                        | 101                                 |                              |                                           |
| Q201                                          | 8-729-029-06                                                                 | TRANSISTOR                                                                                                    | DTC124EUA-T106 (                                                 | (AEP2)         | R172                                 | 1-218-965-11                                                                 | RES-CHIP                                                     | 10K                                 | 5%                           | 1/16W                                     |
| 0202                                          | 8-729-905-35                                                                 | TRANSISTOR                                                                                                    | 2SC4081-R (AFP2)                                                 | AEPZ)          | R173                                 | 1-218-990-81                                                                 | RES-CHIP                                                     | 100                                 | 5%                           | 1/16W                                     |
| Q305                                          | 8-729-120-28                                                                 | TRANSISTOR                                                                                                    | 2SC1623-L5L6                                                     |                | R179                                 | 1-218-965-11                                                                 | RES-CHIP                                                     | 10K                                 | 5%                           | 1/16W                                     |
| Q306                                          | 8-729-026-53                                                                 | TRANSISTOR                                                                                                    | 2SA1576A-T106-QF                                                 | 7              | R182                                 | 1-218-990-81                                                                 | SHORT CHIP                                                   | 0                                   |                              |                                           |
| Q307<br>Q308                                  | 8-729-905-35<br>8-729-905-35                                                 | TRANSISTOR<br>TRANSISTOR                                                                                                    | 2SC4081-R<br>2SC4081-R                                           |                | R183<br>R185                         | 1-218-990-81<br>1-234-714-11                                                 | SHORT CHIP<br>RES, NETWORK                                   | 0<br>56 (1005X                      | (4)                          |                                           |
| Q309                                          | 8-729-029-09                                                                 | TRANSISTOR                                                                                                    | DTC143EUA-T106                                                   |                | R186                                 | 1-234-714-11                                                                 | RES, NETWORK                                                 | 56 (1005X                           | (4)                          |                                           |
| Q310<br>Q312                                  | 8-729-029-09<br>8-729-029-06                                                 | TRANSISTOR<br>TRANSISTOR                                                                                                    | DTC143EUA-T106<br>DTC124EUA-T106                                 |                | R187<br>R188                         | 1-234-791-21<br>1-234-372-11                                                 | RES, NETWORK 1<br>RES, NETWORK                               | 150X4 (2010<br>100 (1005            | D)<br>X4)                    |                                           |
| Q1001                                         | 8-729-026-53                                                                 | TRANSISTOR                                                                                                    | 2SA1576A-T106-QF                                                 | R              | R189                                 | 1-234-372-11                                                                 | RES, NETWORK                                                 | 100 (1005                           | X4)                          |                                           |
| Q1002                                         | 8-729-026-53                                                                 | TRANSISTOR                                                                                                    | 2SA1576A-T106-QF                                                 | R              | R190                                 | 1-234-372-11                                                                 | RES, NETWORK                                                 | 100 (1005                           | X4)                          |                                           |
| Q1003<br>Q1004<br>Q1005                       | 8-729-026-53<br>8-729-026-53<br>8-729-905-35                                 | TRANSISTOR<br>TRANSISTOR<br>TRANSISTOR                                                                                                    | 2SA1576A-T106-QF<br>2SA1576A-T106-QF<br>2SC4081-R                | ר<br>ר<br>ר    | R191<br>R192<br>R193                 | 1-234-372-11<br>1-234-372-11<br>1-234-714-11                                 | RES, NETWORK<br>RES, NETWORK<br>RES, NETWORK                 | 100 (1005<br>100 (1005<br>56 (1005X | X4)<br>X4)<br>(4)            |                                           |

| <u>Ref. No.</u>      | Part No.                     | <b>Description</b>           |                                    |                          | <u>Remarks</u>  | <u>Ref. No.</u> | <u>Part No.</u>              | <b>Description</b>           |                        |                        | <u>Remarks</u>            |
|----------------------|------------------------------|------------------------------|------------------------------------|--------------------------|-----------------|-----------------|------------------------------|------------------------------|------------------------|------------------------|---------------------------|
| R194<br>R197         | 1-234-714-11<br>1-218-990-81 | RES, NETWORK<br>SHORT CHIP   | 56 (1005X<br>0                     | (4)                      |                 | R256            | 1-218-937-11                 | RES-CHIP                     | 47                     | 5%                     | 1/16W<br>(AEP2)           |
| R199<br>R201         | 1-218-990-81<br>1-234-371-21 | SHORT CHIP<br>RES, NETWORK   | 0<br>47 (1005X                     | (4) (AEP2                | )               | R257            | 1-218-937-11                 | RES-CHIP                     | 47                     | 5%                     | 1/16W<br>(AEP2)           |
| R202                 | 1-234-371-21                 | RES, NETWORK                 | 47 (1005X                          | (4) (AEP2                | )               | R269            | 1-218-962-11                 | RES-CHIP                     | 5.6K                   | 5%                     | 1/16W<br>(AEP2)           |
| R203<br>R204         | 1-234-371-21<br>1-234-371-21 | RES, NETWORK<br>RES, NETWORK | 47 (1005×<br>47 (1005×             | (4) (AEP2)<br>(4) (AEP2) | )               | R270            | 1-218-965-11                 | RES-CHIP                     | 10K                    | 5%                     | 1/16W<br>(AEP2)           |
| R205<br>R206<br>R207 | 1-234-371-21<br>1-234-371-21 | RES, NETWORK<br>RES, NETWORK | 47 (1005X<br>47 (1005X             | (4) (AEP2<br>(4) (AEP2   | )               | R271            | 1-218-969-11                 | RES-CHIP                     | 22K                    | 5%                     | 1/16W<br>(AEP2)           |
| P208                 | 1_02/_271_01                 | DES NETWORK                  | 47 (1005)                          |                          | )               | R272            | 1-218-965-11                 | RES-CHIP                     | 10K                    | 5%                     | 1/16W                     |
| R209<br>R210         | 1-234-371-21                 | RES, NETWORK                 | 47 (1005X<br>47 (1005X<br>0 (AFP2) | (4) (AEP2)               | )               | R273            | 1-218-965-11                 | RES-CHIP                     | 10K                    | 5%                     | (AEP2)<br>1/16W<br>(AFP2) |
| R211                 | 1-218-965-11                 | RES-CHIP                     | 10K                                | 5%                       | 1/16W<br>(AFP2) | R277            | 1-218-937-11                 | RES-CHIP                     | 47                     | 5%                     | 1/16W<br>(AFP2)           |
| R213                 | 1-218-937-11                 | RES-CHIP                     | 47                                 | 5%                       | 1/16W<br>(AEP2) | R278<br>R279    | 1-234-372-11<br>1-234-372-11 | RES, NETWORK<br>RES, NETWORK | 100 (1005<br>100 (1005 | 5X4) (AEP<br>5X4) (AEP | (7121 2)<br>2)<br>2)      |
| R214                 | 1-218-941-81                 | RES-CHIP                     | 100                                | 5%                       | 1/16W<br>(AEP2) | R280<br>R281    | 1-234-372-11<br>1-218-965-11 | RES, NETWORK<br>RES-CHIP     | 100 (1005<br>10K       | iX4) (AEP<br>5%        | 2)<br>1/16W               |
| R215                 | 1-218-941-81                 | RES-CHIP                     | 100                                | 5%                       | 1/16W<br>(AEP2) | R300            | 1-216-864-11                 | SHORT CHIP                   | 0                      |                        | (AEP2)                    |
| R216<br>R217         | 1-218-990-81<br>1-216-864-11 | SHORT CHIP<br>SHORT CHIP     | 0 (AEP2)<br>0 (AEP2)               |                          | (/ = /          | R303<br>R304    | 1-216-864-11<br>1-216-833-11 | SHORT CHIP<br>METAL CHIP     | 0<br>10K               | 5%                     | 1/10W                     |
| R219                 | 1-218-965-11                 | RES-CHIP                     | 10K                                | 5%                       | 1/16W<br>(AEP2) | R305<br>R306    | 1-216-864-11<br>1-216-864-11 | SHORT CHIP<br>SHORT CHIP     | 0<br>0                 |                        |                           |
| R221                 | 1-218-937-11                 | RES-CHIP                     | 47                                 | 5%                       | 1/16W<br>(AEP2) | R308<br>R309    | 1-218-867-11<br>1-216-825-11 | METAL CHIP<br>METAL CHIP     | 6.8K<br>2.2K           | 0.5%<br>5%             | 1/10W<br>1/10W            |
| R222                 | 1-218-965-11                 | RES-CHIP                     | 10K                                | 5%                       | 1/16W<br>(AEP2) | R310            | 1-216-825-11                 | METAL CHIP                   | 2.2K                   | 5%                     | 1/10W                     |
| R223                 | 1-234-371-21                 | RES, NETWORK                 | 47 (1005X                          | (4) (AEP2                | )               | R311            | 1-216-819-11                 | METAL CHIP                   | 680                    | 5%                     | 1/10W                     |
| R224                 | 1-234-371-21                 | RES, NETWORK                 | 47 (1005X                          | (4) (AEP2)               | )               | R312            | 1-216-809-11                 | METAL CHIP                   | 100                    | 5%                     | 1/10W                     |
| R225                 | 1-234-371-21                 | RES, NETWORK                 | 47 (1005X                          | (4) (AEP2)               | )               | R313            | 1-218-961-11                 | RES-CHIP                     | 4.7K                   | 5%                     | 1/16W                     |
|                      |                              |                              |                                    |                          |                 | R314            | 1-218-961-11                 | RES-CHIP                     | 4.7K                   | 5%                     | 1/16W                     |
| R226                 | 1-234-371-21                 | RES, NETWORK                 | 47 (1005X                          | (4) (AEP2                | )               | R315            | 1-218-965-11                 | RES-CHIP                     | 10K                    | 5%                     | 1/16W                     |
| R227                 | 1-234-371-21                 | RES, NETWORK                 | 47 (1005X                          | (4) (AEP2                | )               |                 |                              |                              |                        |                        |                           |
| R228                 | 1-234-371-21                 | RES, NETWORK                 | 47 (1005X                          | (4) (AEP2                | )               | R316            | 1-216-829-11                 | METAL CHIP                   | 4.7K                   | 5%                     | 1/10W                     |
| R229                 | 1-218-965-11                 | RES-CHIP                     | 10K                                | 5%                       | 1/16W           | R317            | 1-218-867-11                 | METAL CHIP                   | 6.8K                   | 0.5%                   | 1/10W                     |
|                      |                              |                              |                                    |                          | (AEP2)          | R318            | 1-216-825-11                 | METAL CHIP                   | 2.2K                   | 5%                     | 1/10W                     |
| R230                 | 1-218-965-11                 | RES-CHIP                     | 10K                                | 5%                       | 1/16W           | R319            | 1-218-973-11                 | RES-CHIP                     | 47K                    | 5%                     | 1/16W                     |
|                      |                              |                              |                                    |                          |                 | R320            | 1-216-825-11                 | METAL CHIP                   | 2.2K                   | 5%                     | 1/10W                     |
| R231                 | 1-218-952-11                 | RES-CHIP                     | 820                                | 5%                       | 1/16W           |                 |                              |                              |                        |                        |                           |
|                      |                              |                              |                                    |                          | (AEP2)          | R321            | 1-218-961-11                 | RES-CHIP                     | 4.7K                   | 5%                     | 1/16W                     |
| R233                 | 1-218-937-11                 | RES-CHIP                     | 47                                 | 5%                       | 1/16W           | R322            | 1-216-839-11                 | METAL CHIP                   | 33K                    | 5%                     | 1/10W                     |
|                      |                              |                              |                                    |                          | (AEP2)          | R323            | 1-216-864-11                 | SHORT CHIP                   | 0                      |                        |                           |
| R234                 | 1-218-937-11                 | RES-CHIP                     | 47                                 | 5%                       | 1/16W           | R325            | 1-216-833-11                 | METAL CHIP                   | 10K                    | 5%                     | 1/10W                     |
|                      |                              |                              |                                    |                          | (AEP2)          | R326            | 1-218-961-11                 | RES-CHIP                     | 4.7K                   | 5%                     | 1/16W                     |
| R236<br>R239         | 1-218-990-81<br>1-234-371-21 | SHORT CHIP<br>RES, NETWORK   | 0 (AEP2)<br>47 (1005X              | (4)                      |                 | R327<br>R331    | 1-218-867-11                 | METAL CHIP                   | 6.8K                   | 0.5%                   | 1/10W                     |
| P2/0                 | 1_02/_271_01                 |                              | 47 (1005)                          | (4)                      |                 | D222            | 1-210-023-11                 |                              | 1.00                   | 5%                     | 1/10/                     |
| D240                 | 1-234-371-21                 | DES NETWORK                  | 47 (1005)                          | (4)                      |                 | D336            | 1-210-009-11                 |                              | 0                      | J /0                   | 1/1000                    |
| D241                 | 1 02/ 271 01                 | DES NETWORK                  | 47 (1005)                          | (4)                      |                 | D227            | 1-210-004-11                 |                              | 0                      |                        |                           |
| D242                 | 1-234-371-21                 | DES NETWORK                  | 47 (1005)                          | (4)<br>(4)               |                 | 11007           | 1-210-004-11                 |                              | 0                      |                        |                           |
| R243                 | 1-234-371-21                 | RES, NETWORK                 | 47 (1005X<br>47 (1005X             | (4)                      |                 | R341<br>R342    | 1-218-960-11<br>1-218-960-11 | RES-CHIP<br>BES-CHIP         | 3.9K<br>3.9K           | 5%<br>5%               | 1/16W<br>1/16W            |
| R245                 | 1-234-371-21                 | RES. NETWORK                 | 47 (1005X                          | (4)                      |                 | B343            | 1-216-864-11                 | SHORT CHIP                   | 0                      | - / -                  | .,                        |
| R246                 | 1-234-371-21                 | RES NETWORK                  | 47 (1005)                          | (4)                      |                 | B344            | 1-216-864-11                 | SHORT CHIP                   | 0                      |                        |                           |
| R247                 | 1-234-371-21                 | RES. NETWORK                 | 47 (1005)                          | (4)                      |                 | R345            | 1-216-864-11                 | SHORT CHIP                   | 0                      |                        |                           |
| R248                 | 1-234-371-21                 | RES, NETWORK                 | 47 (1005X                          | (4)                      |                 |                 |                              |                              | -                      |                        |                           |
| R249                 | 1-234-371-21                 | RES, NETWORK                 | 47 (1005X                          | (4)                      |                 | R346<br>R347    | 1-216-864-11<br>1-216-864-11 | SHORT CHIP<br>SHORT CHIP     | 0<br>0                 |                        |                           |
| R250                 | 1-218-965-11                 | RES-CHIP                     | 10K                                | 5%                       | 1/16W           | R348            | 1-216-864-11                 | SHORT CHIP                   | 0                      |                        |                           |
| R251                 | 1-218-965-11                 | RES-CHIP                     | 10K                                | 5%                       | 1/16W           | R349            | 1-216-864-11                 | SHORT CHIP                   | 0                      |                        |                           |
| R252                 | 1-218-990-81                 | SHORT CHIP                   | 0 (AEP2)                           |                          |                 | R350            | 1-216-864-11                 | SHORT CHIP                   | 0                      |                        |                           |
| R253                 | 1-218-937-11                 | RES-CHIP                     | 47 '                               | 5%                       | 1/16W           |                 |                              |                              |                        |                        |                           |
| R254                 | 1-218-937-11                 | RES-CHIP                     | 47                                 | 5%                       | 1/16W           |                 |                              |                              |                        |                        |                           |
|                      |                              |                              |                                    |                          |                 |                 |                              |                              |                        |                        |                           |

| <u>Ref. No.</u> | <u>Part No.</u> | <b>Description</b> |          |           | <u>Remarks</u>                          | <u>Ref. No.</u> | <u>Part No.</u> | <b>Description</b> |         |             | <u>Remarks</u> |
|-----------------|-----------------|--------------------|----------|-----------|-----------------------------------------|-----------------|-----------------|--------------------|---------|-------------|----------------|
| R351            | 1-218-965-11    | RES-CHIP           | 10K      | 5%        | 1/16W                                   | R625            | 1-234-400-21    | CONDUCTOR, NE      | TWORK   | (1005X4)    | (AEP2)         |
| R352            | 1-218-965-11    | RES-CHIP           | 10K      | 5%        | 1/16W                                   | R626            | 1-234-400-21    | CONDUCTOR, NE      | TWORK   | (1005X4)    | (AEP2)         |
| R353            | 1-218-969-11    | RES-CHIP           | 22K      | 5%        | 1/16W                                   | R627            | 1-234-400-21    | CONDUCTOR, NE      | TWORK   | (1005X4)    | · /            |
| R354            | 1-216-864-11    | SHORT CHIP         | 0        |           |                                         |                 |                 |                    |         | (AEP1,AEP   | 3,UK,AUS)      |
| R355            | 1-216-864-11    | SHORT CHIP         | 0        |           |                                         | R628            | 1-234-400-21    | CONDUCTOR, NE      | TWORK   | (1005X4)    | ,              |
|                 |                 |                    |          |           |                                         |                 |                 | ,                  |         | (ÀEP1,AEP   | 3,UK,AUS)      |
| R356            | 1-216-864-11    | SHORT CHIP         | 0        |           |                                         | R629            | 1-234-400-21    | CONDUCTOR, NE      | TWORK   | (1005X4)    | ,              |
| R357            | 1-216-864-11    | SHORT CHIP         | 0        |           |                                         |                 |                 |                    |         | (ÀEP1,AEP   | 3.UK.AUS)      |
| R358            | 1-218-969-11    | RES-CHIP           | 22K      | 5%        | 1/16W                                   |                 |                 |                    |         | <b>`</b>    | ,              |
| R359            | 1-218-965-11    | RES-CHIP           | 10K      | 5%        | 1/16W                                   | R641            | 1-234-400-21    | CONDUCTOR, NE      | TWORK   | (1005X4)    |                |
| R361            | 1-216-864-11    | SHORT CHIP         | 0 (AEP2) |           |                                         | R642            | 1-218-990-81    | SHORT CHIP         | 0       | ( )         |                |
|                 |                 |                    | - ( )    |           |                                         | R643            | 1-218-990-81    | SHORT CHIP         | 0       |             |                |
| R363            | 1-218-965-11    | RES-CHIP           | 10K      | 5%        | 1/16W                                   | R644            | 1-216-864-11    | SHORT CHIP         | 0       |             |                |
| R527            | 1-218-990-81    | SHORT CHIP         | 0        | 0,0       | .,                                      | B650            | 1-216-295-91    | SHORT CHIP         | 0       |             |                |
| R528            | 1-218-990-81    | SHORT CHIP         | Õ        |           |                                         | 11000           | 1 210 200 01    |                    | Ũ       |             |                |
| R529            | 1-218-990-81    | SHORT CHIP         | 0<br>0   |           |                                         | B651            | 1-216-864-11    | SHORT CHIP         | 0       |             |                |
| R530            | 1-218-990-81    | SHORT CHIP         | ů<br>N   |           |                                         | R660            | 1-218-847-11    | METAL CHIP         | 1K      | 0.5%        | 1/10W          |
| 11000           | 1 210 330 01    |                    | 0        |           |                                         | R661            | 1-218-847-11    | METAL CHIP         | 11      | 0.5%        | 1/101          |
| B231            | 1-218-000-81    |                    | ٥        |           |                                         | R662            | 1_216_86/_11    |                    | 0       | 0.070       | 1/1000         |
| D520            | 1-218-000-81    |                    | 0        |           |                                         | R666            | 1-216-864-11    |                    | 0       |             |                |
| D52/            | 1-210-990-01    |                    | 0        |           |                                         | 1000            | 1-210-004-11    |                    | 0       |             |                |
| DE25            | 1 010 060 11    |                    | 0        | E0/       | 1/16\                                   | DCCO            | 1 016 064 11    |                    | 0       |             |                |
| K030            | 1-218-969-11    | RES-URIP           |          | 5%<br>50/ |                                         | R000            | 1-210-804-11    |                    | U       | <b>F</b> 0/ | 1/10/11        |
| R538            | 1-218-969-11    | RES-CHIP           | 22K      | 5%        | 1/16W                                   | R6/1            | 1-216-857-11    | METAL CHIP         | 1M      | 5%          | 1/10W          |
|                 |                 |                    |          |           |                                         | R672            | 1-216-820-11    | METAL CHIP         | 820     | 5%          | 1/10W          |
| R540            | 1-218-969-11    | RES-CHIP           | 22K      | 5%        | 1/16W                                   | R673            | 1-216-864-11    | SHORT CHIP         | 0       |             |                |
| R542            | 1-218-969-11    | RES-CHIP           | 22K      | 5%        | 1/16W                                   | R674            | 1-216-864-11    | SHORT CHIP         | 0       |             |                |
| R544            | 1-218-969-11    | RES-CHIP           | 22K      | 5%        | 1/16W                                   |                 |                 |                    |         |             |                |
| R546            | 1-218-969-11    | RES-CHIP           | 22K      | 5%        | 1/16W                                   | R678            | 1-234-372-11    | RES, NETWORK       | 100 (10 | )05X4)      |                |
| R547            | 1-218-969-11    | RES-CHIP           | 22K      | 5%        | 1/16W                                   |                 |                 |                    |         | (AEP1,AEP   | 3,UK,AUS)      |
|                 |                 |                    |          |           |                                         | R678            | 1-242-963-21    | RES, NETWORK       | 33 (100 | )5X4) (AEP2 | 2)             |
| R550            | 1-218-969-11    | RES-CHIP           | 22K      | 5%        | 1/16W                                   | R679            | 1-234-372-11    | RES, NETWORK       | 100 (10 | )05X4)      |                |
| R551            | 1-218-969-11    | RES-CHIP           | 22K      | 5%        | 1/16W                                   |                 |                 |                    |         | (AEP1,AEP   | 3,UK,AUS)      |
| R554            | 1-218-969-11    | RES-CHIP           | 22K      | 5%        | 1/16W                                   | R679            | 1-242-963-21    | RES, NETWORK       | 33 (100 | )5X4) (AEP2 | 2)             |
| R556            | 1-218-969-11    | RES-CHIP           | 22K      | 5%        | 1/16W                                   | R680            | 1-216-809-11    | METAL CHIP         | 100     | 5%          | 1/10W          |
| R558            | 1-218-969-11    | RES-CHIP           | 22K      | 5%        | 1/16W                                   |                 |                 |                    |         | (AEP1.AEP   | 3.UK.AUS)      |
|                 |                 |                    |          |           |                                         |                 |                 |                    |         | <b>`</b>    | ,              |
| R560            | 1-218-969-11    | RES-CHIP           | 22K      | 5%        | 1/16W                                   | R680            | 1-216-803-11    | METAL CHIP         | 33      | 5%          | 1/10W          |
| R561            | 1-218-969-11    | RES-CHIP           | 22K      | 5%        | 1/16W                                   |                 |                 |                    |         |             | (AEP2)         |
| R564            | 1-218-969-11    | RES-CHIP           | 22K      | 5%        | 1/16W                                   | B681            | 1-216-809-11    | MFTAL CHIP         | 100     | 5%          | 1/10W          |
| R566            | 1-218-969-11    | RES-CHIP           | 22K      | 5%        | 1/16W                                   | 11001           | 1 210 000 11    |                    | 100     | (AFP1 AFP   | 3 LIK AUS)     |
| R568            | 1-218-969-11    | RES-CHIP           | 22K      | 5%        | 1/16W                                   | R681            | 1-216-803-11    | METAL CHIP         | 33      | 5%          | 1/10W          |
| 11000           | 1 210 000 11    |                    | LLIX     | 070       | 1/1011                                  | 11001           | 1 210 000 11    |                    | 00      | 070         | (ΔFP2)         |
| R569            | 1-218-941-81    | RES-CHIP           | 100      | 5%        | 1/16W                                   | B682            | 1-216-809-11    | METAL CHIP         | 100     | 5%          | 1/10W          |
| R570            | 1-218-041-81    | RES-CHIP           | 100      | 5%        | 1/16W                                   | TIOOL           | 1 210 000 11    |                    | 100     | (ΔΕΡ1 ΔΕΡ   |                |
| R571            | 1_218_000_81    |                    | 0        | 0 /0      | 1/1000                                  | B682            | 1-216-803-11    | ΜΕΤΔΙ ΛΗΙΡ         | 33      | 5%          | 1/10\/         |
| D570            | 1-210-990-01    |                    | 0        |           |                                         | 11002           | 1-210-003-11    |                    | 55      | J /0        | (AED2)         |
| D575            | 1-218-065-11    |                    | 101/     | 50/       | 1/16\//                                 |                 |                 |                    |         |             |                |
| n373            | 1-210-905-11    | NE3-UNIF           | TUK      | J /0      | 1/1000                                  | DC02            | 1 016 064 11    |                    | 0       |             |                |
| DETE            | 1 010 065 11    |                    | 101/     | E0/       | 1/16\                                   |                 | 1 016 000 11    |                    | 101/    | E0/         | 1/10///        |
|                 | 1 010 000 01    |                    |          | J /0      | 1/10//                                  |                 | 1 010 000 11    |                    | 10K     | J /0        | 1/1000         |
| N0//<br>D570    | 1 010 005 11    |                    | 101/     | E0/       | 1/101                                   |                 | 1 010 011 11    |                    | 100     | 070<br>E0/  | 1/1000         |
| K5/9            | 1-218-965-11    | RES-UHIP           |          | 5%        |                                         | R087            | 1-216-811-11    | METAL CHIP         | 150     | 5%          | 1/1000         |
| K580            | 1-218-965-11    | RES-UHIP           | TUK      | 5%        | 1/1644                                  | Deee            | 4 040 004 44    |                    | •       |             |                |
| R589            | 1-218-990-81    | SHORT CHIP         | 0        |           |                                         | R688            | 1-216-864-11    | SHURT CHIP         | 0       |             |                |
|                 |                 |                    |          |           |                                         | R689            | 1-216-864-11    | SHORT CHIP         | 0       |             |                |
| R594            | 1-218-938-11    | RES-CHIP           | 56       | 5%        | 1/16W                                   | R690            | 1-216-864-11    | SHORT CHIP         | 0       |             |                |
| R595            | 1-218-938-11    | RES-CHIP           | 56       | 5%        | 1/16W                                   | R691            | 1-216-864-11    | SHORT CHIP         | 0       |             |                |
| R597            | 1-218-939-11    | RES-CHIP           | 68       | 5%        | 1/16W                                   | R692            | 1-216-864-11    | SHORT CHIP         | 0       |             |                |
| R598            | 1-218-939-11    | RES-CHIP           | 68       | 5%        | 1/16W                                   |                 |                 |                    |         |             |                |
| R605            | 1-218-990-81    | SHORT CHIP         | 0        |           |                                         | R693            | 1-216-864-11    | SHORT CHIP         | 0       |             |                |
|                 |                 |                    |          |           |                                         | R694            | 1-242-963-21    | RES, NETWORK       | 33 (100 | )5X4)       |                |
| R606            | 1-218-990-81    | SHORT CHIP         | 0        |           |                                         | R695            | 1-242-963-21    | RES, NETWORK       | 33 (100 | )5X4)       |                |
| R607            | 1-218-990-81    | SHORT CHIP         | 0        |           |                                         | R696            | 1-242-963-21    | RES, NETWORK       | 33 (100 | )5X4)       |                |
| R608            | 1-218-937-11    | RES-CHIP           | 47       | 5%        | 1/16W                                   | R698            | 1-218-935-11    | RES-CHIP           | 33      | 5%          | 1/16W          |
| R609            | 1-218-937-11    | RES-CHIP           | 47       | 5%        | 1/16W                                   |                 |                 |                    |         |             |                |
| R610            | 1-218-937-11    | RES-CHIP           | 47       | 5%        | 1/16W                                   | R699            | 1-218-935-11    | RES-CHIP           | 33      | 5%          | 1/16W          |
| -               |                 |                    |          |           |                                         | R700            | 1-218-935-11    | RES-CHIP           | 33      | 5%          | 1/16W          |
| R616            | 1-218-937-11    | RES-CHIP           | 47       | 5%        | 1/16W                                   | R701            | 1-218-935-11    | RES-CHIP           | 33      | 5%          | 1/16W          |
| R621            | 1-218-969-11    | RES-CHIP           | 22K      | 5%        | 1/16W                                   | R702            | 1-218-935-11    | RES-CHIP           | 33      | 5%          | 1/16W          |
| R622            | 1-218-969-11    | RES-CHIP           | 22K      | 5%        | 1/16W                                   | R703            | 1-216-295-91    | SHORT CHIP         | 0       | 0,0         | .,             |
| R623            | 1-218-990-81    | SHORT CHIP         | 0        | 0,0       | .,                                      | 11100           |                 | 5                  | -       |             |                |
| R624            | 1-234-400-21    | CONDUCTOR M        |          | 100584    | (AFP2)                                  |                 |                 |                    |         |             |                |
| 11027           | 1 207 700-21    | 501150010H, M      |          | (1000/-1) | (,,,,,,,,,,,,,,,,,,,,,,,,,,,,,,,,,,,,,, | I               |                 |                    |         |             |                |

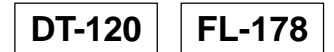

| <u>Ref. No.</u> | <u>Part No.</u> | <b>Description</b> |               |             | <u>Remarks</u> | <u>Ref. No.</u> | <u>Part No.</u> | <b>Description</b>    |              |                        | <u>Remarks</u> |
|-----------------|-----------------|--------------------|---------------|-------------|----------------|-----------------|-----------------|-----------------------|--------------|------------------------|----------------|
| R704            | 1-218-935-11    | RES-CHIP           | 33            | 5%          | 1/16W          | R1057           | 1-216-864-11    | SHORT CHIP            | 0            |                        |                |
| R705            | 1-218-935-11    | RES-CHIP           | 33            | 5%          | 1/16W          | R1058           | 1-218-965-11    | RES-CHIP              | 10K          | 5%                     | 1/16W          |
| R706            | 1-218-935-11    | RES-CHIP           | 33            | 5%          | 1/16W          | R1059           | 1-218-965-11    | RES-CHIP              | 10K          | 5%                     | 1/16W          |
| R707            | 1-218-935-11    | RES-CHIP           | 33            | 5%          | 1/16W          | R1060           | 1-218-961-11    | RES-CHIP              | 4.7K         | 5%                     | 1/16W          |
| R709            | 1-218-965-11    | RES-CHIP           | 10K           | 5%          | 1/16W          | R1061           | 1-218-961-11    | RES-CHIP              | 4.7K         | 5%                     | 1/16W          |
| D714            | 1 010 005 01    |                    | 0             |             |                |                 |                 |                       | Π.           |                        |                |
| R/14<br>D715    | 1 210 290 91    |                    | 0             |             |                |                 |                 | < TRANSFURINE         | К>           |                        |                |
| R719            | 1-218-971-11    | BES-CHIP           | 33K           | 5%          | 1/16W          | * T300          | 1-445-211-11    | TRANSFORMER           | HIGH-FRF     | OLIENCY                |                |
| R720            | 1-218-965-11    | RES-CHIP           | 10K           | 5%          | 1/16W          | 1000            | 1 110 211 11    | nu nor on men,        |              | GOLITOT                |                |
| R721            | 1-234-372-11    | RES, NETWORK       | 100 (1005     | X4)         | .,             |                 |                 | < TUNER >             |              |                        |                |
|                 |                 |                    |               |             |                |                 |                 |                       |              |                        |                |
| R722            | 1-234-372-11    | RES, NETWORK       | 100 (1005     | X4)         |                | ⊥∆ U301         | 1-693-743-11    | TUNER (TUPADT         | C-D101HB     | )                      |                |
| R723            | 1-234-791-21    | RES, NETWORK 1     | 150X4 (201)   | D)          |                |                 |                 |                       |              |                        |                |
| R/24            | 1-234-791-21    | RES, NETWORK 1     | 150X4 (2010   | J)<br>= 60/ | 1/16\          |                 |                 | < VIBRATUR >          |              |                        |                |
| R725            | 1-218-965-11    | RES-CHIP           | 10K<br>10K    | 5%          | 1/16W/         | * X300          | 1-813-966-21    | VIBRATOR CRV          | STAL (SMP    | 20MH7)                 |                |
| 11/20           | 1 210 303 11    |                    | TOIL          | 0 /0        | 1/10//         | 7000            | 1 010 500 21    | VIBRAION, ONIC        |              | , 20101112)            |                |
| R728            | 1-218-990-81    | SHORT CHIP         | 0             |             |                |                 |                 |                       |              |                        |                |
| R729            | 1-218-990-81    | SHORT CHIP         | 0             |             |                |                 |                 | FL-178 (BG) BOA       | ARD (not su  | upplied) (A            | EP, UK)        |
| R733            | 1-218-990-81    | SHORT CHIP         | 0             |             |                |                 |                 | FL-178 (1640 HC       | A) BOARD     | (not supp              | lied)          |
| R1001           | 1-218-937-11    | RES-CHIP           | 47            | 5%          | 1/16W          |                 |                 |                       |              |                        | (AUS)          |
| R1002           | 1-218-937-11    | RES-CHIP           | 47            | 5%          | 1/16W          |                 |                 |                       | (F           | Ref.No.;300            | 000 series)    |
|                 |                 |                    |               |             |                |                 |                 | *******               | ******       | ******                 | ******         |
| R1003           | 1-218-937-11    | RES-CHIP           | 47            | 5%          | 1/16W          |                 |                 |                       |              |                        |                |
| R1004           | 1-218-937-11    | RES-CHIP           | 47            | 5%          | 1/16W          |                 |                 | < CAPACITOR >         |              |                        |                |
| R1017           | 1-218-947-11    | RES-CHIP           | 330           | 5%          | 1/16W          |                 |                 |                       |              |                        |                |
| R1018           | 1-218-94/-11    | RES-CHIP           | 330           | 5%          | 1/16W          | C101            | 1-115-156-11    | CERAMIC CHIP          | 1u⊦          |                        | 10V            |
| R1019           | 1-218-94/-11    | RES-CHIP           | 330           | 5%          | 1/16W          | C102            | 1-115-156-11    | CERAMIC CHIP          | 1u⊦          | 100/                   | 10V            |
| <b>D</b> 4000   | 4 040 047 44    |                    | 000           | 50/         | 4 /4 00 4/     | C107            | 1-10/-/26-91    |                       | 0.01uF       | 10%                    | 16V            |
| R1020           | 1-218-947-11    | RES-CHIP           | 330           | 5%          | 1/16W          | 0111            | 1-125-972-61    | ELECT                 | 100uF        | 20%                    | 16V            |
| R1021           | 1-218-839-11    |                    | 470           | 0.5%        | 1/10W          |                 |                 |                       |              |                        |                |
| R1022           | 1-218-839-11    |                    | 470           | 0.5%        | 1/1000         |                 |                 | < CONNECTOR >         |              |                        |                |
| R1023           | 1-210-039-11    |                    | 470           | 0.5%        | 1/10W          | 01102           | 1 705 000 01    |                       |              |                        |                |
| R1024           | 1-210-039-11    |                    | 470           | 0.5%        | 1/1000         | CN105           | 1-700-020-21    | CONNECTOR, 30         |              | °C 4P                  |                |
| B1025           | 1-208-803-11    | METAL CHIP         | 1.81          | 0.5%        | 1/16\//        | CN105           | 1-017-090-11    | CONNECTOR EP          |              |                        |                |
| R1025           | 1-200-093-11    |                    | 1.01          | 0.5%        | 1/16W/         | CINTOO          | 1-013-301-11    | CONNECTON, IF         | 0/110 JF     |                        |                |
| R1020           | 1-208-893-11    | METAL CHIP         | 1.0K          | 0.5%        | 1/16W          |                 |                 |                       |              |                        |                |
| R1027           | 1-208-893-11    | METAL CHIP         | 1.8K          | 0.5%        | 1/16W          |                 |                 |                       |              |                        |                |
| R1029           | 1-218-929-11    | RES-CHIP           | 10            | 5%          | 1/16W          | IC101           | 6-600-392-01    | IC GP1UM27XK          | OSF          |                        |                |
|                 |                 |                    |               |             |                |                 |                 |                       |              |                        |                |
| R1030           | 1-218-929-11    | RES-CHIP           | 10            | 5%          | 1/16W          |                 |                 | < COIL >              |              |                        |                |
| R1031           | 1-218-929-11    | RES-CHIP           | 10            | 5%          | 1/16W          |                 |                 |                       |              |                        |                |
| R1032           | 1-218-929-11    | RES-CHIP           | 10            | 5%          | 1/16W          | L102            | 1-400-180-21    | INDUCTOR, EMI         | FERRITE (    | 1608)                  |                |
| R1033           | 1-218-951-11    | RES-CHIP           | 680           | 5%          | 1/16W          | L103            | 1-400-180-21    | INDUCTOR, EMI         | FERRITE (    | 1608)                  |                |
| R1034           | 1-218-951-11    | RES-CHIP           | 680           | 5%          | 1/16W          | L104            | 1-400-180-21    | INDUCTOR, EMI         | FERRITE (    | 1608)                  |                |
|                 |                 |                    |               |             |                | L105            | 1-400-180-21    | INDUCTOR, EMI         | FERRITE (    | 1608)                  |                |
| R1035           | 1-218-951-11    | RES-CHIP           | 680           | 5%          | 1/16W          |                 |                 |                       |              |                        |                |
| R1036           | 1-218-951-11    | RES-CHIP           | 680           | 5%          | 1/16W          |                 |                 | < RESISTOR >          |              |                        |                |
| R1037           | 1-218-973-11    | RES-CHIP           | 47K           | 5%          | 1/16W          |                 |                 |                       |              |                        |                |
| R1038           | 1-218-973-11    | RES-CHIP           | 47K           | 5%          | 1/16W          | R104            | 1-216-803-11    | METAL CHIP            | 33           | 5%                     | 1/10W          |
| R1039           | 1-218-973-11    | RES-CHIP           | 47K           | 5%          | 1/16W          | R105            | 1-216-803-11    | METAL CHIP            | 33           | 5%                     | 1/10W          |
|                 |                 |                    |               |             |                | R108            | 1-216-803-11    | METAL CHIP            | 33           | 5%                     | 1/10W          |
| R1040           | 1-234-3/8-21    | RES, NETWORK       | 10K (1005     | X4)         |                | R109            | 1-216-803-11    | METAL CHIP            | 33           | 5%                     | 1/10W          |
| R1042           | 1-234-3/2-11    | RES, NETWORK       | 100 (1005     | X4)         |                | R112            | 1-216-864-11    | SHORT CHIP            | 0            |                        |                |
| R1043           | 1-234-3/2-11    | RES, NETWORK       | 100 (1005     | X4)         |                | 5446            |                 |                       | •            |                        |                |
| R1044           | 1-234-3/2-11    | RES, NETWORK       | 100 (1005     | X4)         |                | R113            | 1-216-864-11    | SHORT CHIP            | 0            |                        |                |
| R1045           | 1-234-372-11    | RES, NETWORK       | 100 (1005     | X4)         |                |                 |                 |                       |              |                        |                |
| B10/6           | 1-218-0/1-21    | RES-CHIP           | 100           | 5%          | 1/16\/         |                 |                 | < 3VVIIUT >           |              |                        |                |
| R1040           | 1_23/1_279_11   | RES NETWORK        | 100 (1005     | 370<br>XA)  | 1/1011         | \$101           | 1-771-/10-01    | SWITCH TACTU          |              | W/FR//                 |                |
| R104/           | 1-204-012-11    | REC NETWORK        | 100 (1000     | X4)         |                | C100            | 1_771_/10 01    | SWITCH TACTI          |              | ימווח אויי))<br>ייזייי |                |
| D1040           | 1-234-372-11    |                    | 0 0 0 0 0 0 0 | A4)         |                | 3102            | 1-771-410-21    | SWITCH, TAUTIL        |              | ооп ров)               |                |
| R1049           | 1-234-379-11    |                    | 100 (1005     | X4)         |                |                 |                 | < VARISTOR >          |              |                        |                |
| 111000          | 1 204-012-11    | HEO, NETWONK       | 100 (1000     | /T/         |                |                 |                 |                       |              |                        |                |
| R1051           | 1-234-372-11    | RES. NFTWORK       | 100 (1005     | X4)         |                | VDR102          | 1-802-071-21    | VARISTOR CHIP         | )            |                        |                |
| R1052           | 1-234-372-11    | RES. NFTWORK       | 100 (1005     | X4)         |                | VDR104          | 1-802-071-21    | VARISTOR CHIP         | )            |                        |                |
| R1053           | 1-218-953-11    | RES-CHIP           | 1K            | 5%          | 1/16W          |                 |                 |                       |              |                        |                |
| R1054           | 1-218-965-11    | RES-CHIP           | 10K           | 5%          | 1/16W          |                 |                 |                       |              |                        |                |
| R1055           | 1-218-973-11    | RES-CHIP           | 47K           | 5%          | 1/16W          |                 |                 |                       |              |                        |                |
|                 | • • •           |                    | -             |             |                | · [             | Note: The o     | components ider       | ntified by r | mark \land o           | r dotted       |
|                 |                 |                    |               |             |                |                 | line w          | vith mark \land are o | critical for | safety                 |                |

Replace only with part number specified.

#### FR-274

| R | <u>ef. No.</u> | <u>Part No.</u>              | <b>Description</b>             |                               |                                | <u>Remarks</u>                             | <u>Ref. No.</u>              | <u>Part No.</u>                                              | <u>Description</u>                                   |                                         |                          | <u>Remarks</u> |
|---|----------------|------------------------------|--------------------------------|-------------------------------|--------------------------------|--------------------------------------------|------------------------------|--------------------------------------------------------------|------------------------------------------------------|-----------------------------------------|--------------------------|----------------|
|   |                |                              | FR-274 (BG) BOA                | RD (not sup                   | oplied) (A                     | AEP, UK)                                   |                              |                                                              | < TRANSISTOR :                                       | >                                       |                          |                |
|   |                |                              | FR-274 (1640 HC                | A) BOARD (<br>(Re<br>******** | not supp<br>f.No.;30<br>****** | 0lied)<br>(AUS)<br>000 series)<br>******** | Q201<br>Q202<br>Q203<br>Q204 | 8-729-052-91<br>8-729-052-91<br>8-729-904-87<br>8-729-421-19 | TRANSISTOR<br>TRANSISTOR<br>TRANSISTOR<br>TRANSISTOR | 2SD1898<br>2SD1898<br>2SB1193<br>UN2213 | 8T100R<br>8T100R<br>7K-R |                |
| * |                | 2-319-520-01                 | SPACER, FL                     |                               |                                |                                            | Q205                         | 8-729-029-06                                                 | TRANSISTOR                                           | DTC124                                  | EUA-T106                 |                |
|   |                |                              | < CAPACITOR >                  |                               |                                |                                            | Q206                         | 8-729-029-10                                                 | TRANSISTOR                                           | DTC143                                  | TUA-T106                 |                |
|   | C201<br>C204   | 1-128-111-11<br>1-164-230-11 | ELECT<br>CERAMIC CHIP          | 100uF<br>220PF                | 20%<br>5%                      | 25V<br>50V                                 |                              |                                                              | < RESISTOR >                                         |                                         |                          |                |
|   | C206           | 1-164-230-11                 | CERAMIC CHIP                   | 220PF                         | 5%                             | 50V                                        | R201                         | 1-216-295-91                                                 | SHORT CHIP                                           | 0                                       |                          |                |
| * | C207           | 1-107-377-21                 | MYLAR                          | 0.0027uF                      | 5%                             | 200V                                       | R205                         | 1-216-864-11                                                 | SHORT CHIP                                           | 0                                       |                          |                |
|   | C211           | 1-107-826-11                 | CERAMIC CHIP                   | 0.1uF                         | 10%                            | 16V                                        | R206                         | 1-216-864-11                                                 | SHORT CHIP                                           | 0                                       |                          |                |
|   | 0010           | 1 101 000 01                 |                                | 1000000                       |                                | 051/                                       | R207                         | 1-216-864-11                                                 | SHORI CHIP                                           | 0                                       | E0/                      | 1/1014         |
|   | 0213           | 1-131-992-91                 |                                |                               | 10%                            | 35V<br>50V                                 | R209                         | 1-216-833-11                                                 | METAL CHIP                                           | IUK                                     | 5%                       | 1/1000         |
|   | C215           | 1-110-009-11                 | ELECT                          | 0.10F<br>22uF                 | 20%                            | 50V<br>50V                                 | B213                         | 1-216-864-11                                                 | SHORT CHIP                                           | 0                                       |                          |                |
|   | C217           | 1-115-339-11                 | CERAMIC CHIP                   | 0.1µF                         | 10%                            | 50V                                        | R215                         | 1-216-830-11                                                 | MFTAL CHIP                                           | 5.6K                                    | 5%                       | 1/10W          |
|   | C221           | 1-107-726-91                 | CERAMIC CHIP                   | 0.01uF                        | 10%                            | 16V                                        | R217                         | 1-216-833-11                                                 | METAL CHIP                                           | 10K                                     | 5%                       | 1/10W          |
|   |                |                              |                                |                               |                                |                                            | R218                         | 1-216-849-11                                                 | METAL CHIP                                           | 220K                                    | 5%                       | 1/10W          |
|   | C222           | 1-107-726-91                 | CERAMIC CHIP                   | 0.01uF                        | 10%                            | 16V                                        | R220                         | 1-216-849-11                                                 | METAL CHIP                                           | 220K                                    | 5%                       | 1/10W          |
|   | C223           | 1-115-339-11                 | CERAMIC CHIP                   | 0.1uF                         | 10%                            | 50V                                        |                              |                                                              |                                                      |                                         |                          |                |
|   |                |                              | CONNECTOR                      |                               |                                |                                            | R222                         | 1-216-295-91                                                 | SHORT CHIP                                           | 0                                       | 50/                      | 4 /4 0) 11     |
|   |                |                              | < GUNNEGTUR >                  |                               |                                |                                            | R223                         |                                                              |                                                      | 2.7K                                    | 5%<br>50/                | 1/10W          |
|   | CN201          | 1-815-381-11                 | CONNECTOR FR                   | C/FEC 5P                      |                                |                                            | R223                         | 1-216-838-11                                                 | METAL CHIP                                           | 270<br>27K                              | 5%                       | 1/10W          |
|   | CN202          | 1-563-614-31                 | HOUSING, CONN                  | ECTOR 11P                     |                                |                                            | R228                         | 1-216-833-11                                                 | METAL CHIP                                           | 10K                                     | 5%                       | 1/10W          |
|   | 011203         | 1-704-739-11                 | GUININEGTUR, FR                | J 1/P                         |                                |                                            | B229                         | 1-216-825-11                                                 | MFTAL CHIP                                           | 2.2K                                    | 5%                       | 1/10W          |
|   |                |                              | < DIODE >                      |                               |                                |                                            | R230                         | 1-216-825-11                                                 | METAL CHIP                                           | 2.2K                                    | 5%                       | 1/10W          |
|   |                |                              |                                |                               |                                |                                            | R231                         | 1-216-825-11                                                 | METAL CHIP                                           | 2.2K                                    | 5%                       | 1/10W          |
|   | D202           | 8-719-067-40                 | DIODE STZ6.8N                  | -T146                         |                                |                                            | R232                         | 1-216-864-11                                                 | SHORT CHIP                                           | 0                                       |                          |                |
|   | D203<br>D204   | 8-719-067-40<br>8-719-067-40 | DIODE STZ6.8N<br>DIODE STZ6.8N | -T146<br>-T146                |                                |                                            | R233                         | 1-216-845-11                                                 | METAL CHIP                                           | 100K                                    | 5%                       | 1/10W          |
|   | D205           | 8-719-067-40                 | DIODE STZ6.8N                  | -T146                         |                                |                                            | R235                         | 1-216-864-11                                                 | SHORT CHIP                                           | 0                                       |                          |                |
|   | D206           | 8-719-067-40                 | DIODE STZ6.8N                  | -T146                         |                                |                                            | R236                         | 1-216-833-11                                                 | METAL CHIP                                           | 10K                                     | 5%                       | 1/10W          |
|   | D007           | 9 710 067 40                 |                                | T146                          |                                |                                            | R237                         | 1-216-833-11                                                 |                                                      | 10K                                     | 5%                       | 1/10W          |
|   | D207<br>D208   | 8-710-088-61                 |                                | -1140<br>F_17                 |                                |                                            | R230                         | 1-210-033-11                                                 |                                                      | 2 2 K                                   | 5%                       | 1/10W          |
|   | D200           | 8-719-988-61                 | DIODE 1553551                  | F-17                          |                                |                                            | 11200                        | 1-210-025-11                                                 |                                                      | 2.21                                    | <b>J</b> /0              | 1/1000         |
|   | D210           | 8-719-988-61                 | DIODE 1SS355T                  | E-17                          |                                |                                            | R240                         | 1-216-825-11                                                 | METAL CHIP                                           | 2.2K                                    | 5%                       | 1/10W          |
|   | D211           | 8-719-988-61                 | DIODE 1SS355T                  | E-17                          |                                |                                            | R241                         | 1-216-827-11                                                 | METAL CHIP                                           | 3.3K                                    | 5%                       | 1/10W          |
|   |                |                              |                                |                               |                                |                                            | R242                         | 1-216-830-11                                                 | METAL CHIP                                           | 5.6K                                    | 5%                       | 1/10W          |
| * | D212           | 6-501-884-01                 | DIODE SDPB31                   | H3C0100                       |                                |                                            | R243                         | 1-216-833-11                                                 | METAL CHIP                                           | 10K                                     | 5%                       | 1/10W          |
|   | D214<br>D216   | 6-501-437-01<br>8-719-056-82 | DIODE SLI-343<br>DIODE MM3Z6V  | /C3F<br>/2ST1                 |                                |                                            | R244                         | 1-216-825-11                                                 | METAL CHIP                                           | 2.2K                                    | 5%                       | 1/10W          |
|   |                |                              |                                |                               |                                |                                            | R245                         | 1-216-825-11                                                 | METAL CHIP                                           | 2.2K                                    | 5%                       | 1/10W          |
|   |                |                              | < FERRITE BEAD                 | >                             |                                |                                            | R246                         | 1-216-827-11                                                 | METAL CHIP                                           | 3.3K                                    | 5%                       | 1/10W          |
|   |                | 1 414 000 11                 |                                |                               |                                |                                            | R248                         | 1-216-827-11                                                 | METAL CHIP                                           | 3.3K                                    | 5%                       | 1/10W          |
|   | FB201<br>FB202 | 1-414-228-11<br>1-414-228-11 | INDUCTOR, FERF                 | RITE BEAD                     |                                |                                            | R250<br>R251                 | 1-216-805-11                                                 | METAL CHIP                                           | 47<br>47                                | 5%<br>5%                 | 1/10W<br>1/10W |
|   |                |                              | < IC >                         |                               |                                |                                            | R252                         | 1-216-805-11                                                 | METAL CHIP                                           | 47                                      | 5%                       | 1/10W          |
|   | IC201          | 6-701-729-01                 | IC PT6315                      |                               |                                |                                            |                              |                                                              | < SWITCH >                                           |                                         |                          |                |
|   |                |                              | < JACK >                       |                               |                                |                                            | S201                         | 1-771-410-21                                                 | SWITCH, TACTIL                                       | .e ( <b>≜</b> (ope                      | N/CLOSE)                 | )              |
|   | J201           | 1-780-049-11                 | TERMINAL BOAR                  | D (S TERMI                    | NAL+3P                         | )                                          | S203<br>S204                 | 1-786-726-11<br>1-771-410-21                                 | SWITCH, TACTIL<br>SWITCH, TACTIL                     | .e (■ (Rec<br>.e (INPUT :               | STOP))<br>SELECT)        |                |
|   |                |                              | < COIL >                       |                               |                                |                                            | S207<br>S208                 | 1-786-726-11<br>1-771-410-21                                 | SWITCH, TACTIL<br>SWITCH, TACTIL                     | .e (● (Rec<br>.e (Chann                 | ;))<br>EL +)             |                |
|   | L201           | 1-411-919-11                 | INDUCTOR                       | 100uH                         |                                |                                            | S209                         | 1-771-410-21                                                 | SWITCH, TACTIL                                       | .e (Chann                               | EL -)                    |                |
|   |                |                              | < FLUORESCENT                  | INDICATOR                     | TUBE >                         |                                            | S210<br>S211                 | 1-786-726-11<br>1-786-726-11                                 | SWITCH, TACTIL<br>SWITCH, TACTIL                     | .E (► (PL<br>.E (■ (STC                 | .AY))<br>)P))            |                |
|   | ND201          | 1-519-964-11                 | INDICATOR TUBE                 | e, fluores(                   | CENT                           |                                            | S212<br>S213                 | 1-786-726-11<br>1-786-726-11                                 | SWITCH, TACTIL<br>SWITCH, TACTIL                     | .E (DVD)<br>.E (HDD)                    |                          |                |

#### FR-274 RD-65

| <u>Ref. No.</u> | <u>Part No.</u>              | <b>Description</b> |                  |            | <u>Remarks</u> | <u>Ref. No.</u> | <u>Part No.</u> | <b>Description</b> |                |            | <u>Remarks</u> |
|-----------------|------------------------------|--------------------|------------------|------------|----------------|-----------------|-----------------|--------------------|----------------|------------|----------------|
|                 |                              | < TRANSFORME       | R >              |            |                | C170            | 1-164-866-11    | CERAMIC CHIP       | 47PF           | 5%         | 50V            |
| * T001          | 1 445 207 11                 | TDANICEODMED       |                  |            |                | C171            | 1-125-777-11    | CERAMIC CHIP       | 0.1uF          | 10%        | 10V            |
| * 1201          | 1-445-207-11                 | TRANSFURIMER,      |                  | IVERIER    |                | C172            | 1-164-866-11    | CERAMIC CHIP       | 47PF<br>47PF   | 5%<br>5%   | 50V<br>50V     |
|                 |                              |                    |                  |            |                | C174            | 1-164-866-11    | CERAMIC CHIP       | 47PF           | 5%         | 50V            |
|                 |                              | RD-65 (BS) BOA     | RD (not sup      | plied) (Al | EP, UK)        |                 |                 |                    |                |            |                |
|                 |                              | RD-65 (DS) EM E    | 30ARD (not       | supplied   | ) (AUS)        | C176            | 1-164-858-11    | CERAMIC CHIP       | 22PF           | 5%         | 50V            |
|                 |                              | *********          | (Rt<br>******    | ********   | 000 series)    | C180            | 1-104-858-11    |                    | 22PF<br>10uF   | 5%<br>20%  | 50V<br>10V     |
|                 |                              |                    |                  |            |                | C181            | 1-127-760-11    | CERAMIC CHIP       | 4.7uF          | 10%        | 6.3V           |
|                 |                              | < CAPACITOR >      |                  |            |                | C182            | 1-100-966-91    | CERAMIC CHIP       | 10uF           | 20%        | 10V            |
| C100            | 1-164-937-11                 | CERAMIC CHIP       | 0.001uF          | 10%        | 50V            | C187            | 1-164-943-81    | CERAMIC CHIP       | 0.01uF         | 10%        | 16V            |
| C101            | 1-164-937-11                 | CERAMIC CHIP       | 0.001uF          | 10%        | 50V            | C188            | 1-164-943-81    | CERAMIC CHIP       | 0.01uF         | 10%        | 16V            |
| C103            | 1-126-210-21                 | ELECT CHIP         | 220uF            | 20%        | 4V             | C189            | 1-164-937-11    | CERAMIC CHIP       | 0.001uF        | 10%        | 50V            |
| C104<br>C105    | 1-114-130-11                 | CERAMIC CHIP       | 1uF<br>0.001uE   | 10%        | 6.3V<br>50V    | C194<br>C197    | 1-12/-/60-11    | CERAMIC CHIP       | 4./u⊦<br>∩1uE  | 10%<br>10% | 6.3V<br>10V    |
| 0105            | 1-104-337-11                 | OLINAIMIO OTIIF    | 0.00101          | 10 /0      | 300            | 0137            | 1-125-111-11    | OLINAIMIC CHIP     | 0.101          | 10 /0      | 100            |
| C106            | 1-107-820-11                 | CERAMIC CHIP       | 0.1uF            | 100/       | 16V            | C199            | 1-114-130-11    | CERAMIC CHIP       | 1uF            | 100/       | 6.3V           |
| C107            | 1-164-936-11                 |                    | 680PF            | 10%        | 50V            | C201            | 1-125-777-11    | CERAMIC CHIP       | 0.1u⊦<br>1u⊑   | 10%        | 10V<br>6 3V    |
| C114            | 1-100-581-81                 | CERAMIC CHIP       | 0.0047uF         | 10%        | 50V<br>50V     | C280            | 1-114-130-11    | CERAMIC CHIP       | 1uF            |            | 6.3V           |
| C115            | 1-164-943-81                 | CERAMIC CHIP       | 0.01uF           | 10%        | 16V            | C281            | 1-114-130-11    | CERAMIC CHIP       | 1uF            |            | 6.3V           |
| 0110            |                              |                    | 0.1              | 100/       | 101/           | 0000            | 1 114 100 11    |                    | 4F             |            | 0.01/          |
| C115            | 1-125-777-11                 | CERAMIC CHIP       | 0.10F<br>0.001uF | 10%<br>10% | 10V<br>50V     | C282            | 1-114-130-11    | CERAMIC CHIP       | TuF<br>1uF     |            | 6.3V<br>6.3V   |
| C120            | 1-125-777-11                 | CERAMIC CHIP       | 0.1uF            | 10%        | 10V            | C284            | 1-114-130-11    | CERAMIC CHIP       | 1uF            |            | 6.3V           |
| C121            | 1-164-939-11                 | CERAMIC CHIP       | 0.0022uF         | 10%        | 50V            | C285            | 1-114-130-11    | CERAMIC CHIP       | 1uF            |            | 6.3V           |
| C122            | 1-164-939-11                 | CERAMIC CHIP       | 0.0022uF         | 10%        | 50V            | C286            | 1-100-966-91    | CERAMIC CHIP       | 10uF           | 20%        | 10V            |
| C124            | 1-125-777-11                 | CERAMIC CHIP       | 0.1uF            | 10%        | 10V            | C287            | 1-114-130-11    | CERAMIC CHIP       | 1uF            |            | 6.3V           |
| C125            | 1-114-130-11                 | CERAMIC CHIP       | 1uF              |            | 6.3V           | C288            | 1-107-820-11    | CERAMIC CHIP       | 0.1uF          |            | 16V            |
| C127            | 1-119-923-11                 | CERAMIC CHIP       | 0.047uF          | 10%        | 10V            | C289            | 1-164-937-11    | CERAMIC CHIP       | 0.001uF        | 10%        | 50V            |
| C128            | 1-125-777-11                 | CERAMIC CHIP       | 0.1uF            | 10%        | 10V            | C290            | 1-107-820-11    | CERAMIC CHIP       | 0.1uF          | 109/       | 16V            |
| 6129            | 1-114-130-11                 |                    | IUF              |            | 0.3V           | 6291            | 1-104-937-11    |                    | 0.0010F        | 1070       | 500            |
| C130            | 1-127-760-11                 | CERAMIC CHIP       | 4.7uF            | 10%        | 6.3V           | C501            | 1-107-820-11    | CERAMIC CHIP       | 0.1uF          |            | 16V            |
| C131            | 1-137-987-81                 | CERAMIC CHIP       | 0.068uF          | 10%        | 10V            | C503            | 1-162-962-11    | CERAMIC CHIP       | 470PF          | 10%        | 50V            |
| C133            | 1-125-777-11                 | CERAMIC CHIP       | 0.1uF<br>0.1uF   | 10%        | 10V<br>10V     | C504<br>C505    | 1-120-777-11    |                    | 0.1uF<br>0.1uF | 10%        | 10V<br>25V     |
| C135            | 1-164-943-81                 | CERAMIC CHIP       | 0.01uF           | 10%        | 16V            | C508            | 1-164-937-11    | CERAMIC CHIP       | 0.001uF        | 10%        | 50V            |
| 0106            | 1 105 777 11                 |                    | 0.1E             | 100/       | 101/           | 0500            | 1 164 060 11    |                    | 22DE           | E0/        | E0\/           |
| C130            | 1-164-942-11                 | CERAMIC CHIP       | 0.10F            | 10%        | 10V<br>16V     | C510            | 1-164-870-11    |                    | 68PF           | 5%         | 50V<br>50V     |
| C140            | 1-100-415-91                 | CERAMIC CHIP       | 0.47uF           | 10%        | 6.3V           | C511            | 1-127-573-11    | CERAMIC CHIP       | 1uF            | 10%        | 16V            |
| C141            | 1-100-415-91                 | CERAMIC CHIP       | 0.47uF           | 10%        | 6.3V           | C512            | 1-164-360-11    | CERAMIC CHIP       | 0.1uF          |            | 16V            |
| C142            | 1-100-966-91                 | CERAMIC CHIP       | 10uF             | 20%        | 10V            | C513            | 1-164-360-11    | CERAMIC CHIP       | 0.1uF          |            | 16V            |
| C143            | 1-100-966-91                 | CERAMIC CHIP       | 10uF             | 20%        | 10V            | C514            | 1-100-566-91    | CERAMIC CHIP       | 0.1uF          | 10%        | 25V            |
| C144            | 1-164-943-81                 | CERAMIC CHIP       | 0.01uF           | 10%        | 16V            | C515            | 1-100-566-91    | CERAMIC CHIP       | 0.1uF          | 10%        | 25V            |
| C145            | 1-164-943-81                 | CERAMIC CHIP       | 0.01uF           | 10%        | 16V            | C516            | 1-125-777-11    | CERAMIC CHIP       | 0.1uF          | 10%        | 10V            |
| C146<br>C149    | 1-100-966-91                 | CERAMIC CHIP       | 100F<br>0.01uF   | 20%<br>10% | 10V<br>16V     | C532<br>C1001   | 1-125-777-11    | CERAMIC CHIP       | 0.1uF<br>0.1uF | 10%<br>10% | 10V<br>10V     |
| 0145            | 1 10 010 01                  | OLITAWIO OTII      | 0.0101           | 1070       | 101            | 01001           | 1 120 111 11    | OLIVANIO OLIV      | 0.101          | 1070       | 100            |
| C152            | 1-164-937-11                 | CERAMIC CHIP       | 0.001uF          | 10%        | 50V            | C1002           | 1-125-777-11    | CERAMIC CHIP       | 0.1uF          | 10%        | 10V            |
| C153            | 1-124-779-00                 | ELECT CHIP         | 10uF             | 20%        | 16V            | C1003           | 1-126-209-11    | ELECT CHIP         | 100uF          | 20%        | 4V             |
| C154<br>C155    | 1-114-130-11<br>1-100-415-91 |                    | 10F<br>0.47µF    | 10%        | 6.3V<br>6.3V   | C1004           | 1-114-130-11    | CERAMIC CHIP       |                | 10%        | 6.3V<br>50V    |
| C156            | 1-165-448-81                 | CERAMIC CHIP       | 0.0018uF         | 10%        | 50V            | C1006           | 1-114-130-11    | CERAMIC CHIP       | 1uF            | 1070       | 6.3V           |
| 0157            | 1 104 040 01                 |                    | 0.01             | 100/       | 101/           | 01007           | 1 100 010 01    |                    | 000            | 000/       | 417            |
| 0157<br>C158    | 1-164-943-81<br>1-164-943-81 | CERAMIC CHIP       | 0.01uF<br>0.01uF | 10%<br>10% | 16V<br>16V     | C1007           | 1-120-210-21    |                    | ∠∠∪u⊦<br>1µF   | ∠0%        | 4v<br>6.3V     |
| C159            | 1-107-820-11                 | CERAMIC CHIP       | 0.1uF            | 10/0       | 16V            | C1009           | 1-126-210-21    | ELECT CHIP         | 220uF          | 20%        | 4V             |
| C162            | 1-114-130-11                 | CERAMIC CHIP       | 1uF              |            | 6.3V           | C1010           | 1-114-130-11    | CERAMIC CHIP       | 1uF            |            | 6.3V           |
| C163            | 1-126-210-21                 | ELECT CHIP         | 220uF            | 20%        | 4V             | C1011           | 1-164-937-11    | CERAMIC CHIP       | 0.001uF        | 10%        | 50V            |
| C164            | 1-164-937-11                 | CERAMIC CHIP       | 0.001uF          | 10%        | 50V            | C1012           | 1-126-209-11    | ELECT CHIP         | 100uF          | 20%        | 4V             |
| C165            | 1-164-858-11                 | CERAMIC CHIP       | 22PF             | 5%         | 50V            | C1013           | 1-114-130-11    | CERAMIC CHIP       | 1uF            |            | 6.3V           |
| C166            | 1-164-858-11                 | CERAMIC CHIP       | 22PF             | 5%         | 50V            | C1014           | 1-164-937-11    | CERAMIC CHIP       | 0.001uF        | 10%        | 50V            |
| 010/<br>C169    | 1-10/-820-11<br>1-125-777-11 | CERAMIC CHIP       | 0.10F<br>0.10F   | 10%        | 10V<br>10V     | C1015           | 1-125-777-11    | CERAMIC CHIP       | 0.10F<br>0.10F | 10%<br>10% | 10V<br>10V     |
| 0100            |                              | SET ANTO OTH       | 0.101            |            |                | . 01010         |                 |                    | 0.101          | .070       |                |

| C1017         1-125-777-11         CERAMIC CHIP         0.1uF         10%         10V           C1018         1-125-777-11         CERAMIC CHIP         0.1uF         10%         10V           C1019         1-125-777-11         CERAMIC CHIP         0.1uF         10%         10V           C1019         1-125-777-11         CERAMIC CHIP         0.1uF         10%         10V           C1020         1-124-779-00         ELECT CHIP         10uF         20%         16V           C1021         1-100-966-91         CERAMIC CHIP         10uF         20%         10V           C1023         1-164-937-11         CERAMIC CHIP         10uF         20%         4V           C1024         1-126-209-11         ELECT CHIP         100uF         20%         4V           C1025         1-114-130-11         CERAMIC CHIP         10uF         6.3V           C1024         1-126-209-11         ELECT CHIP         100uF         20%         4V           C1025         1-114-130-11         CERAMIC CHIP         0.001uF         10%         50V           C1026         1-125-777-11         CERAMIC CHIP         0.1uF         10%         50V           C1027         1-125-777-11         <                                                                                                    | C1207<br>C1208<br>C1209<br>C1210<br>C1211<br>C1212<br>C1213<br>C1214<br>C1215<br>C1216<br>C1217 | 1-164-937-11<br>1-114-130-11<br>1-164-937-11<br>1-164-937-11<br>1-107-820-11<br>1-107-820-11<br>1-107-820-11<br>1-107-820-11<br>1-126-209-11 | CERAMIC CHIP<br>CERAMIC CHIP<br>CERAMIC CHIP<br>CERAMIC CHIP<br>CERAMIC CHIP<br>CERAMIC CHIP | 0.001uF<br>1uF<br>0.001uF<br>0.001uF<br>0.1uF<br>0.1uF<br>0.1uF | 10%<br>10%<br>10% | 50V<br>6.3V<br>50V<br>50V |
|----------------------------------------------------------------------------------------------------|-------------------------------------------------------------------------------------------------|----------------------------------------------------------------------------------------------------|----------------------------------------------------------------------------------------------|-----------------------------------------------------------------|-------------------|---------------------------|
| C1018         1-125-777-11         CERAMIC CHIP         0.1uF         10%         10V           C1019         1-125-777-11         CERAMIC CHIP         0.1uF         10%         10V           C1020         1-124-779-00         ELECT CHIP         10uF         20%         16V           C1021         1-100-966-91         CERAMIC CHIP         10uF         20%         10V           C1022         1-114-130-11         CERAMIC CHIP         10uF         20%         10V           C1023         1-164-937-11         CERAMIC CHIP         10uF         20%         4V           C1024         1-126-209-11         ELECT CHIP         100uF         20%         4V           C1025         1-114-130-11         CERAMIC CHIP         10uF         6.3V           C1024         1-126-209-11         ELECT CHIP         100uF         20%         4V           C1025         1-114-130-11         CERAMIC CHIP         0.001uF         10%         50V           C1026         1-144-937-11         CERAMIC CHIP         0.001uF         10%         50V           C1027         1-125-777-11         CERAMIC CHIP         0.1uF         10%         10V           C1028         1-125-777-11                                                                                                    | C1208<br>C1209<br>C1210<br>C1211<br>C1212<br>C1213<br>C1214<br>C1215<br>C1216<br>C1217          | 1-114-130-11<br>1-164-937-11<br>1-164-937-11<br>1-107-820-11<br>1-107-820-11<br>1-107-820-11<br>1-107-820-11<br>1-126-209-11                 | CERAMIC CHIP<br>CERAMIC CHIP<br>CERAMIC CHIP<br>CERAMIC CHIP<br>CERAMIC CHIP                 | 1uF<br>0.001uF<br>0.001uF<br>0.1uF<br>0.1uF<br>0.1uF            | 10%<br>10%        | 6.3V<br>50V<br>50V        |
| C1019         1-125-777-11         CERAMIC CHIP         0.1uF         10%         10V           C1020         1-124-779-00         ELECT CHIP         10uF         20%         16V           C1021         1-100-966-91         CERAMIC CHIP         10uF         20%         10V           C1022         1-114-130-11         CERAMIC CHIP         1uF         6.3V           C1023         1-164-937-11         CERAMIC CHIP         10uF         20%         4V           C1024         1-126-209-11         ELECT CHIP         100uF         20%         4V           C1025         1-114-130-11         CERAMIC CHIP         1uF         6.3V           C1026         1-164-937-11         CERAMIC CHIP         10uF         20%         4V           C1026         1-164-937-11         CERAMIC CHIP         0.001uF         10%         50V           C1027         1-125-777-11         CERAMIC CHIP         0.1uF         10%         10V           C1028         1-125-777-11         CERAMIC CHIP         0.1uF         10%         10V           C1030         1-125-777-11         CERAMIC CHIP         0.1uF         10%         10V           C1031         1-125-777-11         CERAMIC CHIP                                                                                                    | C1209<br>C1210<br>C1211<br>C1212<br>C1213<br>C1214<br>C1215<br>C1216<br>C1217                   | 1-164-937-11<br>1-164-937-11<br>1-107-820-11<br>1-107-820-11<br>1-107-820-11<br>1-107-820-11<br>1-107-820-11<br>1-126-209-11                 | CERAMIC CHIP<br>CERAMIC CHIP<br>CERAMIC CHIP<br>CERAMIC CHIP<br>CERAMIC CHIP                 | 0.001uF<br>0.001uF<br>0.1uF<br>0.1uF<br>0.1uF                   | 10%<br>10%        | 50V<br>50V                |
| C1020         1-124-779-00         ELECT CHIP         10uF         20%         16V           C1021         1-100-966-91         CERAMIC CHIP         10uF         20%         10V           C1022         1-114-130-11         CERAMIC CHIP         1uF         6.3V           C1023         1-164-937-11         CERAMIC CHIP         1uF         6.3V           C1024         1-126-209-11         ELECT CHIP         100uF         20%         4V           C1025         1-114-130-11         CERAMIC CHIP         1uF         6.3V           C1026         1-164-937-11         CERAMIC CHIP         10uF         20%         4V           C1026         1-164-937-11         CERAMIC CHIP         0.001uF         10%         50V           C1026         1-164-937-11         CERAMIC CHIP         0.1uF         10%         50V           C1027         1-125-777-11         CERAMIC CHIP         0.1uF         10%         10V           C1028         1-125-777-11         CERAMIC CHIP         0.1uF         10%         10V           C1030         1-125-777-11         CERAMIC CHIP         0.1uF         10%         10V           C1031         1-125-777-11         CERAMIC CHIP         0.1uF <td>C1209<br/>C1210<br/>C1211<br/>C1212<br/>C1213<br/>C1214<br/>C1215<br/>C1216<br/>C1217</td> <td>1-164-937-11<br/>1-164-937-11<br/>1-107-820-11<br/>1-107-820-11<br/>1-107-820-11<br/>1-107-820-11<br/>1-107-820-11<br/>1-126-209-11</td> <td>CERAMIC CHIP<br/>CERAMIC CHIP<br/>CERAMIC CHIP<br/>CERAMIC CHIP<br/>CERAMIC CHIP</td> <td>0.001uF<br/>0.001uF<br/>0.1uF<br/>0.1uF<br/>0.1uF</td> <td>10%<br/>10%</td> <td>50V<br/>50V</td> | C1209<br>C1210<br>C1211<br>C1212<br>C1213<br>C1214<br>C1215<br>C1216<br>C1217                   | 1-164-937-11<br>1-164-937-11<br>1-107-820-11<br>1-107-820-11<br>1-107-820-11<br>1-107-820-11<br>1-107-820-11<br>1-126-209-11                 | CERAMIC CHIP<br>CERAMIC CHIP<br>CERAMIC CHIP<br>CERAMIC CHIP<br>CERAMIC CHIP                 | 0.001uF<br>0.001uF<br>0.1uF<br>0.1uF<br>0.1uF                   | 10%<br>10%        | 50V<br>50V                |
| C1021         1-100-966-91         CERAMIC CHIP         10uF         20%         10V           C1022         1-114-130-11         CERAMIC CHIP         1uF         6.3V           C1023         1-164-937-11         CERAMIC CHIP         1uF         6.3V           C1024         1-126-209-11         ELECT CHIP         0.001uF         10%         50V           C1025         1-114-130-11         CERAMIC CHIP         10UF         20%         4V           C1026         1-164-937-11         CERAMIC CHIP         100uF         20%         4V           C1026         1-164-937-11         CERAMIC CHIP         0.001uF         10%         50V           C1027         1-125-777-11         CERAMIC CHIP         0.1uF         10%         10V           C1028         1-125-777-11         CERAMIC CHIP         0.1uF         10%         10V           C1029         1-125-777-11         CERAMIC CHIP         0.1uF         10%         10V           C1030         1-125-777-11         CERAMIC CHIP         0.1uF         10%         10V           C1031         1-125-777-11         CERAMIC CHIP         0.1uF         10%         10V           C1032         1-125-777-11         CERAMIC CHIP                                                                                                    | C1210<br>C1211<br>C1212<br>C1213<br>C1214<br>C1215<br>C1216<br>C1217                            | 1-164-937-11<br>1-107-820-11<br>1-107-820-11<br>1-107-820-11<br>1-107-820-11<br>1-107-820-11                                                 | CERAMIC CHIP<br>CERAMIC CHIP<br>CERAMIC CHIP<br>CERAMIC CHIP                                 | 0.001uF<br>0.1uF<br>0.1uF<br>0.1uF                              | 10%               | 50V                       |
| C1022       1-114-130-11       CERAMIC CHIP       1uF       6.3V         C1023       1-164-937-11       CERAMIC CHIP       0.001uF       10%       50V         C1024       1-126-209-11       ELECT CHIP       100uF       20%       4V         C1025       1-114-130-11       CERAMIC CHIP       100uF       20%       4V         C1026       1-164-937-11       CERAMIC CHIP       0.001uF       10%       50V         C1026       1-164-937-11       CERAMIC CHIP       0.101uF       10%       50V         C1027       1-125-777-11       CERAMIC CHIP       0.1uF       10%       10V         C1028       1-125-777-11       CERAMIC CHIP       0.1uF       10%       10V         C1029       1-125-777-11       CERAMIC CHIP       0.1uF       10%       10V         C1030       1-125-777-11       CERAMIC CHIP       0.1uF       10%       10V         C1031       1-125-777-11       CERAMIC CHIP       0.1uF       10%       10V         C1032       1-125-777-11       CERAMIC CHIP       0.1uF       10%       10V         C1033       1-125-777-11       CERAMIC CHIP       0.1uF       10%       10V                                                                                                    | C1211<br>C1212<br>C1213<br>C1214<br>C1214<br>C1215<br>C1216<br>C1217                            | 1-107-820-11<br>1-107-820-11<br>1-107-820-11<br>1-107-820-11<br>1-107-820-11                                                                 | CERAMIC CHIP<br>CERAMIC CHIP<br>CERAMIC CHIP                                                 | 0.1uF<br>0.1uF<br>0.1uF                                         |                   |                           |
| C1022         1-114-130-11         CERAMIC CHIP         1uF         6.3V           C1023         1-164-937-11         CERAMIC CHIP         0.001uF         10%         50V           C1024         1-126-209-11         ELECT CHIP         100uF         20%         4V           C1025         1-114-130-11         CERAMIC CHIP         10UF         20%         4V           C1026         1-164-937-11         CERAMIC CHIP         10UF         50V           C1026         1-164-937-11         CERAMIC CHIP         0.001uF         10%         50V           C1026         1-164-937-11         CERAMIC CHIP         0.1uF         10%         50V           C1027         1-125-777-11         CERAMIC CHIP         0.1uF         10%         10V           C1028         1-125-777-11         CERAMIC CHIP         0.1uF         10%         10V           C1030         1-125-777-11         CERAMIC CHIP         0.1uF         10%         10V           C1031         1-125-777-11         CERAMIC CHIP         0.1uF         10%         10V           C1032         1-125-777-11         CERAMIC CHIP         0.1uF         10%         10V           C1033         1-125-777-11         CERAMIC CHI                                                                                                    | C1212<br>C1213<br>C1214<br>C1215<br>C1216<br>C1217                                              | 1-107-820-11<br>1-107-820-11<br>1-107-820-11<br>1-126-209-11                                                                                 | CERAMIC CHIP<br>CERAMIC CHIP                                                                 | 0.1uF<br>0.1uF                                                  |                   | 16V                       |
| C1023       1-164-937-11       CERAMIC CHIP       0.001uF       10%       50V         C1024       1-126-209-11       ELECT CHIP       100uF       20%       4V         C1025       1-114-130-11       CERAMIC CHIP       10uF       6.3V         C1026       1-164-937-11       CERAMIC CHIP       1uF       6.3V         C1026       1-164-937-11       CERAMIC CHIP       0.001uF       10%       50V         C1027       1-125-777-11       CERAMIC CHIP       0.1uF       10%       50V         C1028       1-125-777-11       CERAMIC CHIP       0.1uF       10%       10V         C1029       1-125-777-11       CERAMIC CHIP       0.1uF       10%       10V         C1030       1-125-777-11       CERAMIC CHIP       0.1uF       10%       10V         C1031       1-125-777-11       CERAMIC CHIP       0.1uF       10%       10V         C1032       1-125-777-11       CERAMIC CHIP       0.1uF       10%       10V         C1032       1-125-777-11       CERAMIC CHIP       0.1uF       10%       10V         C1033       1-125-777-11       CERAMIC CHIP       0.1uF       10%       10V                                                                                                    | C1213<br>C1214<br>C1215<br>C1216<br>C1217                                                       | 1-107-820-11<br>1-107-820-11<br>1-126-209-11                                                                                                 | CERAMIC CHIP                                                                                 | 0.1uF                                                           |                   | 16V                       |
| C1024       1-126-209-11       ELECT CHIP       100uF       20%       4V         C1025       1-114-130-11       CERAMIC CHIP       10UF       20%       4V         C1025       1-114-130-11       CERAMIC CHIP       1uF       6.3V         C1026       1-164-937-11       CERAMIC CHIP       0.001uF       10%       50V         C1027       1-125-777-11       CERAMIC CHIP       0.1uF       10%       10V         C1028       1-125-777-11       CERAMIC CHIP       0.1uF       10%       10V         C1029       1-125-777-11       CERAMIC CHIP       0.1uF       10%       10V         C1030       1-125-777-11       CERAMIC CHIP       0.1uF       10%       10V         C1031       1-125-777-11       CERAMIC CHIP       0.1uF       10%       10V         C1032       1-125-777-11       CERAMIC CHIP       0.1uF       10%       10V         C1032       1-125-777-11       CERAMIC CHIP       0.1uF       10%       10V         C1033       1-125-777-11       CERAMIC CHIP       0.1uF       10%       10V                                                                                                    | C1214<br>C1215<br>C1216<br>C1217                                                                | 1-107-820-11<br>1-126-209-11                                                                                                    |                                                                                              | 0.101                                                           |                   | 16V                       |
| C1021         1-1125         C1011         CERAMIC CHIP         1uF         6.3V           C1025         1-114-130-11         CERAMIC CHIP         1uF         6.3V           C1026         1-164-937-11         CERAMIC CHIP         0.001uF         10%         50V           C1027         1-125-777-11         CERAMIC CHIP         0.1uF         10%         10V           C1028         1-125-777-11         CERAMIC CHIP         0.1uF         10%         10V           C1029         1-125-777-11         CERAMIC CHIP         0.1uF         10%         10V           C1030         1-125-777-11         CERAMIC CHIP         0.1uF         10%         10V           C1031         1-125-777-11         CERAMIC CHIP         0.1uF         10%         10V           C1032         1-125-777-11         CERAMIC CHIP         0.1uF         10%         10V           C1033         1-125-777-11         CERAMIC CHIP         0.1uF         10%         10V           C1033         1-125-777-11         CERAMIC CHIP         0.1uF         10%         10V                                                                                                    | C1214<br>C1215<br>C1216<br>C1217                                                                | 1-107-820-11<br>1-126-209-11                                                                                                    |                                                                                              |                                                                 |                   | 100                       |
| C1025       1-164-937-11       CERAMIC CHIP       0.001uF       10%       50V         C1026       1-164-937-11       CERAMIC CHIP       0.1uF       10%       50V         C1027       1-125-777-11       CERAMIC CHIP       0.1uF       10%       10V         C1028       1-125-777-11       CERAMIC CHIP       0.1uF       10%       10V         C1029       1-125-777-11       CERAMIC CHIP       0.1uF       10%       10V         C1030       1-125-777-11       CERAMIC CHIP       0.1uF       10%       10V         C1031       1-125-777-11       CERAMIC CHIP       0.1uF       10%       10V         C1032       1-125-777-11       CERAMIC CHIP       0.1uF       10%       10V         C1033       1-125-777-11       CERAMIC CHIP       0.1uF       10%       10V                                                                                                    | C1215<br>C1216<br>C1217                                                                         | 1-126-209-11                                                                                                    | LERAMUC CHIP                                                                                 | 0 1uE                                                           |                   | 16V                       |
| C1020         1-104-337-11         CERAMIC CHIP         0.001ul         10%         30V           C1027         1-125-777-11         CERAMIC CHIP         0.1uF         10%         10V           C1028         1-125-777-11         CERAMIC CHIP         0.1uF         10%         10V           C1029         1-125-777-11         CERAMIC CHIP         0.1uF         10%         10V           C1030         1-125-777-11         CERAMIC CHIP         0.1uF         10%         10V           C1031         1-125-777-11         CERAMIC CHIP         0.1uF         10%         10V           C1032         1-125-777-11         CERAMIC CHIP         0.1uF         10%         10V           C1033         1-125-777-11         CERAMIC CHIP         0.1uF         10%         10V                                                                                                    | C1216<br>C1217                                                                                  | 1-120-203-11                                                                                                    |                                                                                              | 100uE                                                           | 20%               | 100                       |
| C1027         1-125-777-11         CERAMIC CHIP         0.1uF         10%         10V           C1028         1-125-777-11         CERAMIC CHIP         0.1uF         10%         10V           C1029         1-125-777-11         CERAMIC CHIP         0.1uF         10%         10V           C1030         1-125-777-11         CERAMIC CHIP         0.1uF         10%         10V           C1031         1-125-777-11         CERAMIC CHIP         0.1uF         10%         10V           C1032         1-125-777-11         CERAMIC CHIP         0.1uF         10%         10V           C1033         1-125-777-11         CERAMIC CHIP         0.1uF         10%         10V                                                                                                    | C1210                                                                                           | 1_11/_120_11                                                                                                    |                                                                                              | 10001<br>10E                                                    | 20 /0             | 4V<br>6 2\/               |
| C1027       1-125-777-11       CERAMIC CHIP       0.1uF       10%       10V         C1028       1-125-777-11       CERAMIC CHIP       0.1uF       10%       10V         C1029       1-125-777-11       CERAMIC CHIP       0.1uF       10%       10V         C1030       1-125-777-11       CERAMIC CHIP       0.1uF       10%       10V         C1031       1-125-777-11       CERAMIC CHIP       0.1uF       10%       10V         C1032       1-125-777-11       CERAMIC CHIP       0.1uF       10%       10V         C1033       1-125-777-11       CERAMIC CHIP       0.1uF       10%       10V                                                                                                    | 01217                                                                                           | 1-114-130-11                                                                                                    |                                                                                              | 10F                                                             |                   | 0.3V<br>6 3V              |
| C1028       1-125-777-11       CERAMIC CHIP       0.1uF       10%       10V         C1029       1-125-777-11       CERAMIC CHIP       0.1uF       10%       10V         C1030       1-125-777-11       CERAMIC CHIP       0.1uF       10%       10V         C1031       1-125-777-11       CERAMIC CHIP       0.1uF       10%       10V         C1032       1-125-777-11       CERAMIC CHIP       0.1uF       10%       10V         C1032       1-125-777-11       CERAMIC CHIP       0.1uF       10%       10V         C1033       1-125-777-11       CERAMIC CHIP       0.1uF       10%       10V                                                                                                    | 01010                                                                                           | 1-114-130-11                                                                                                    |                                                                                              | IUF<br>1E                                                       |                   | 0.3V                      |
| C1029       1-125-777-11       CERAMIC CHIP       0.1uF       10%       10V         C1030       1-125-777-11       CERAMIC CHIP       0.1uF       10%       10V         C1031       1-125-777-11       CERAMIC CHIP       0.1uF       10%       10V         C1032       1-125-777-11       CERAMIC CHIP       0.1uF       10%       10V         C1033       1-125-777-11       CERAMIC CHIP       0.1uF       10%       10V                                                                                                    | 61210                                                                                           | 1-114-130-11                                                                                                    | GERAIVIIG GRIP                                                                               | IUF                                                             |                   | 0.3V                      |
| C1030 1-125-777-11 CERAMIC CHIP 0.10F 10% 10V<br>C1031 1-125-777-11 CERAMIC CHIP 0.10F 10% 10V<br>C1032 1-125-777-11 CERAMIC CHIP 0.10F 10% 10V<br>C1033 1-125-777-11 CERAMIC CHIP 0.10F 10% 10V                                                                                                    | 01010                                                                                           | 1 114 100 11                                                                                                    |                                                                                              | 4 <b>F</b>                                                      |                   | C 01/                     |
| C1031 1-125-777-11 CERAMIC CHIP 0.10F 10% 10V<br>C1032 1-125-777-11 CERAMIC CHIP 0.10F 10% 10V<br>C1033 1-125-777-11 CERAMIC CHIP 0.10F 10% 10V                                                                                                    | 01219                                                                                           | 1-114-130-11                                                                                                    |                                                                                              |                                                                 |                   | 0.3V                      |
| C1032 1-125-777-11 CERAMIC CHIP 0.1uF 10% 10V<br>C1033 1-125-777-11 CERAMIC CHIP 0.1uF 10% 10V                                                                                                    | 01220                                                                                           | 1-114-130-11                                                                                                    | CERAMIC CHIP                                                                                 | 101-                                                            |                   | 6.3V                      |
| C1032 1-125-777-11 CERAMIC CHIP 0.1uF 10% 10V<br>C1033 1-125-777-11 CERAMIC CHIP 0.1uF 10% 10V                                                                                                    | 61221                                                                                           | 1-114-130-11                                                                                                    | CERAMIC CHIP                                                                                 | 101                                                             |                   | 6.3V                      |
| C1033 1-125-777-11 CERAMIC CHIP 0 10E 10% 107                                                                                                    | C1222                                                                                           | 1-10/-820-11                                                                                                    | CERAMIC CHIP                                                                                 | 0.1uF                                                           |                   | 16V                       |
|                                                                                                    | C1223                                                                                           | 1-114-130-11                                                                                                    | CERAMIC CHIP                                                                                 | 1uF                                                             |                   | 6.3V                      |
| C1034 1-125-777-11 CERAMIC CHIP 0.1uF 10% 10V                                                                                                    |                                                                                                 |                                                                                                    |                                                                                              |                                                                 |                   |                           |
| C1035 1-125-777-11 CERAMIC CHIP 0.1uF 10% 10V                                                                                                    | C1224                                                                                           | 1-164-943-81                                                                                                    | CERAMIC CHIP                                                                                 | 0.01uF                                                          | 10%               | 16V                       |
| C1036 1-126-209-11 ELECT CHIP 100uF 20% 4V                                                                                                    | C1225                                                                                           | 1-164-943-81                                                                                                    | CERAMIC CHIP                                                                                 | 0.01uF                                                          | 10%               | 16V                       |
|                                                                                                    | C1226                                                                                           | 1-164-937-11                                                                                                    | CERAMIC CHIP                                                                                 | 0.001uF                                                         | 10%               | 50V                       |
| C1037 1-114-130-11 CERAMIC CHIP 1uF 6.3V                                                                                                    | C1227                                                                                           | 1-114-130-11                                                                                                    | CERAMIC CHIP                                                                                 | 1uF                                                             |                   | 6.3V                      |
| C1038 1-164-937-11 CERAMIC CHIP 0.001uF 10% 50V                                                                                                    | C1228                                                                                           | 1-164-937-11                                                                                                    | CERAMIC CHIP                                                                                 | 0.001uF                                                         | 10%               | 50V                       |
| C1039 1-126-209-11 ELECT CHIP 100uF 20% 4V                                                                                                    |                                                                                                 |                                                                                                    |                                                                                              |                                                                 |                   |                           |
| C1040 1-114-130-11 CERAMIC CHIP 1uF 6.3V                                                                                                    | C1229                                                                                           | 1-164-937-11                                                                                                    | CERAMIC CHIP                                                                                 | 0.001uF                                                         | 10%               | 50V                       |
| C1041 1-164-937-11 CERAMIC CHIP 0.001uF 10% 50V                                                                                                    | C1230                                                                                           | 1-107-820-11                                                                                                    | CERAMIC CHIP                                                                                 | 0.1uF                                                           |                   | 16V                       |
|                                                                                                    | C1231                                                                                           | 1-100-966-91                                                                                                    | CERAMIC CHIP                                                                                 | 10uF                                                            | 20%               | 10V                       |
| C1044 1-164-840-11 CERAMIC CHIP 1P 0.25PF 50V                                                                                                    | C1235                                                                                           | 1-100-966-91                                                                                                    | CERAMIC CHIP                                                                                 | 10uF                                                            | 20%               | 10V                       |
| (AU                                                                                                    | S) C1236                                                                                        | 1-126-209-11                                                                                                    | ELECT CHIP                                                                                   | 100uF                                                           | 20%               | 4V                        |
| C1044 1-164-842-11 CERAMIC CHIP 2PF 0.25PF 50V                                                                                                    | -,                                                                                              |                                                                                                    |                                                                                              |                                                                 |                   |                           |
| (AEP !!                                                                                                    | K) C1291                                                                                        | 1-107-820-11                                                                                                    | CERAMIC CHIP                                                                                 | 0 1uF                                                           |                   | 16V                       |
| C1045 1-164-840-11 CERAMIC CHIP 1P 0 25PE 50V                                                                                                    | C1301                                                                                           | 1-125-889-91                                                                                                    | CERAMIC CHIP                                                                                 | 2 2uF                                                           | 10%               | 101/                      |
|                                                                                                    | C1302                                                                                           | 1_107_820_11                                                                                                    |                                                                                              | 0.1uE                                                           | 10 /0             | 16V                       |
| (AU<br>C1045 1_164_942_11 CEDAMIC CHID 2DE 0.25DE 50V                                                                                                    | C1202                                                                                           | 1-107-020-11                                                                                                    |                                                                                              | 0.10                                                            |                   | 16V                       |
|                                                                                                    | C1204                                                                                           | 1 126 205 11                                                                                                    |                                                                                              | 0.101<br>470E                                                   | 200/              | 621/                      |
| (AEF, U<br>01047 1 105 777 11 CEDAMIC CHID 0 1E 100/ 101/                                                                                                    | K) 01304                                                                                        | 1-120-205-11                                                                                                    |                                                                                              | 47 UF                                                           | 20 /0             | 0.31                      |
| G1047 1-123-777-11 GERAIVIIG GHIP 0.10F 10% 10V                                                                                                    | 01010                                                                                           | 1 107 000 11                                                                                                    |                                                                                              | 0.1E                                                            |                   | 161/                      |
|                                                                                                    | 01012                                                                                           | 1-107-020-11                                                                                                    |                                                                                              |                                                                 |                   |                           |
| 01048 1-114-130-11 CERAMIC CHIP TUP 0.004 F 4000 F000                                                                                                    | 61313                                                                                           | 1-107-820-11                                                                                                    |                                                                                              |                                                                 | 100/              | 101                       |
| C1049 1-164-937-11 CERAMIC CHIP 0.0010F 10% 50V                                                                                                    | 61315                                                                                           | 1-125-889-11                                                                                                    | CERAMIC CHIP                                                                                 | 2.201                                                           | 10%               | 100                       |
| C1050 1-126-209-11 ELECT CHIP 1000F 20% 4V                                                                                                    | C1316                                                                                           | 1-100-966-91                                                                                                    | CERAMIC CHIP                                                                                 | 10uF                                                            | 20%               | 100                       |
| C1051 1-100-966-91 CERAMIC CHIP 100F 20% 10V                                                                                                    | C1401                                                                                           | 1-164-943-81                                                                                                    | CERAMIC CHIP                                                                                 | 0.01uF                                                          | 10%               | 16V                       |
| C1052 1-114-130-11 CERAMIC CHIP 1uF 6.3V                                                                                                    |                                                                                                 |                                                                                                    |                                                                                              |                                                                 |                   |                           |
|                                                                                                    | C1421                                                                                           | 1-114-130-11                                                                                                    | CERAMIC CHIP                                                                                 | 1uF                                                             |                   | 6.3V                      |
| C1053 1-164-937-11 CERAMIC CHIP 0.001uF 10% 50V                                                                                                    | C1801                                                                                           | 1-114-130-11                                                                                                    | CERAMIC CHIP                                                                                 | 1uF                                                             |                   | 6.3V                      |
| C1056 1-114-130-11 CERAMIC CHIP 1uF 6.3V                                                                                                    | C1802                                                                                           | 1-125-889-11                                                                                                    | CERAMIC CHIP                                                                                 | 2.2uF                                                           | 10%               | 10V                       |
| C1057 1-107-820-11 CERAMIC CHIP 0.1uF 16V                                                                                                    | C1803                                                                                           | 1-164-882-11                                                                                                    | CERAMIC CHIP                                                                                 | 220PF                                                           | 5%                | 16V                       |
| C1058 1-164-943-81 CERAMIC CHIP 0.01uF 10% 16V                                                                                                    | C1804                                                                                           | 1-164-934-11                                                                                                    | CERAMIC CHIP                                                                                 | 330PF                                                           | 10%               | 50V                       |
| C1059 1-114-130-11 CERAMIC CHIP 1uF 6.3V                                                                                                    |                                                                                                 |                                                                                                    |                                                                                              |                                                                 |                   |                           |
|                                                                                                    | C1805                                                                                           | 1-119-923-11                                                                                                    | CERAMIC CHIP                                                                                 | 0.047uF                                                         | 10%               | 10V                       |
| C1060 1-107-820-11 CERAMIC CHIP 0.1uF 16V                                                                                                    | C1811                                                                                           | 1-114-130-11                                                                                                    | CERAMIC CHIP                                                                                 | 1uF                                                             |                   | 6.3V                      |
| C1061 1-164-937-11 CERAMIC CHIP 0.001uF 10% 50V                                                                                                    | C1812                                                                                           | 1-125-889-11                                                                                                    | CERAMIC CHIP                                                                                 | 2.2uF                                                           | 10%               | 10V                       |
| C1062 1-114-130-11 CERAMIC CHIP 1µF 6.3V                                                                                                    | C1813                                                                                           | 1-164-874-11                                                                                                    | CERAMIC CHIP                                                                                 | 100PF                                                           | 5%                | 50V                       |
| C1063 1-107-820-11 CERAMIC CHIP 0.1uE 16V                                                                                                    | C1814                                                                                           | 1-164-878-11                                                                                                    | CERAMIC CHIP                                                                                 | 150PF                                                           | 5%                | 50V                       |
| C1064 1-164-937-11 CERAMIC CHIP 0.001µE 10% 50V                                                                                                    |                                                                                                 | 1 101 0/0 11                                                                                                    |                                                                                              | 10011                                                           | 0,0               |                           |
|                                                                                                    | C1815                                                                                           | 1-110-023-11                                                                                                    | CERAMIC CHIP                                                                                 | 0 047uF                                                         | 10%               | 101/                      |
| C1065 1-164-937-11 CERAMIC CHIP 0.001uE 10% 50V                                                                                                    | C2305                                                                                           | 1_11/_130_11                                                                                                    |                                                                                              | 1.0F                                                            | 1070              | 6.3\/                     |
| C1066 1 114 120 11 CEDAMIC CHID 1E 6 2V                                                                                                    | 02505                                                                                           | 1 114 120 11                                                                                                    |                                                                                              | 1E                                                              |                   | 6.21/                     |
| C1000 1-114-130-11 CERAIVIC CHIP 10F 0.3V                                                                                                    | 02501                                                                                           | 1-114-130-11                                                                                                    |                                                                                              | IUF<br>1F                                                       |                   | 0.3V                      |
| 01007 1-107-820-11 CERAIVIC CHIP 0.10F 10V                                                                                                    | 02502                                                                                           | 1-114-130-11                                                                                                    |                                                                                              |                                                                 |                   | 0.30                      |
| C1068 1-164-937-11 CERAMIC CHIP 0.001uF 10% 50V                                                                                                    | C2503                                                                                           | 1-114-130-11                                                                                                    | CERAMIC CHIP                                                                                 | lu⊦                                                             |                   | 6.3V                      |
| GTTUT 1-164-937-11 CERAMIC CHIP 0.001uF 10% 50V                                                                                                    | 00                                                                                              |                                                                                                    |                                                                                              |                                                                 |                   | 0.01/                     |
| •····                                                                                                    | C2504                                                                                           | 1-114-130-11                                                                                                    | UERAMIC CHIP                                                                                 | 1uF                                                             |                   | 6.3V                      |
| C1104 1-114-130-11 CERAMIC CHIP 1uF 6.3V                                                                                                    | C2505                                                                                           | 1-114-130-11                                                                                                    | CERAMIC CHIP                                                                                 | 1uF                                                             |                   | 6.3V                      |
|                                                                                                    | C2506                                                                                           | 1-100-966-91                                                                                                    | CERAMIC CHIP                                                                                 | 10uF                                                            | 20%               | 10V                       |
|                                                                                                    | C3103                                                                                           | 1-117-681-11                                                                                                    | ELECT CHIP                                                                                   | 100uF                                                           | 20%               | 16V                       |
| C1113 1-114-130-11 CERAMIC CHIP 1uF 6.3V                                                                                                    | C3104                                                                                           | 1-114-130-11                                                                                                    | CERAMIC CHIP                                                                                 | 1uF                                                             |                   | 6.3V                      |
| C1113         1-114-130-11         CERAMIC CHIP         1uF         6.3V           C1202         1-114-130-11         CERAMIC CHIP         1uF         6.3V                                                                                                    |                                                                                                 |                                                                                                    |                                                                                              |                                                                 |                   |                           |
| C1113         1-114-130-11         CERAMIC CHIP         1uF         6.3V           C1202         1-114-130-11         CERAMIC CHIP         1uF         6.3V           C1203         1-107-820-11         CERAMIC CHIP         0.1uF         16V                                                                                                    |                                                                                                 |                                                                                                    |                                                                                              |                                                                 |                   | 161/                      |
| C1113         1-114-130-11         CERAMIC CHIP         1uF         6.3V           C1202         1-114-130-11         CERAMIC CHIP         1uF         6.3V           C1203         1-107-820-11         CERAMIC CHIP         0.1uF         16V                                                                                                    | C3105                                                                                           | 1-107-820-11                                                                                                    | CERAMIC CHIP                                                                                 | 0.1uF                                                           |                   | 101                       |
| C1113       1-114-130-11       CERAMIC CHIP       1uF       6.3V         C1202       1-114-130-11       CERAMIC CHIP       1uF       6.3V         C1203       1-107-820-11       CERAMIC CHIP       0.1uF       16V         C1204       1-114-130-11       CERAMIC CHIP       0.1uF       6.3V         C1203       1-107-820-11       CERAMIC CHIP       0.1uF       6.3V         C1204       1-114-130-11       CERAMIC CHIP       1uF       6.3V                                                                                                    | C3105<br>C3106                                                                                  | 1-107-820-11<br>1-164-937-11                                                                                                    | CERAMIC CHIP<br>CERAMIC CHIP                                                                 | 0.1uF<br>0.001uF                                                | 10%               | 50V                       |
| C1103         1-107-020-11         CERAMIC OHIP         0.10F         107           C1113         1-114-130-11         CERAMIC CHIP         1uF         6.3V           C1202         1-114-130-11         CERAMIC CHIP         1uF         6.3V           C1203         1-107-820-11         CERAMIC CHIP         0.1uF         16V           C1204         1-114-130-11         CERAMIC CHIP         1uF         6.3V           C1205         1-164-943-81         CERAMIC CHIP         0.01uF         10%                                                                                                    | C3105<br>C3106<br>C3107                                                                         | 1-107-820-11<br>1-164-937-11<br>1-114-130-11                                                                                                 | CERAMIC CHIP<br>CERAMIC CHIP<br>CERAMIC CHIP                                                 | 0.1uF<br>0.001uF<br>1uF                                         | 10%               | 50V<br>6.3V               |
| C1105       1-107-020-11       CERAMIC OHP       0.10F       107         C1113       1-114-130-11       CERAMIC CHIP       1uF       6.3V         C1202       1-114-130-11       CERAMIC CHIP       1uF       6.3V         C1203       1-107-820-11       CERAMIC CHIP       0.1uF       16V         C1204       1-114-130-11       CERAMIC CHIP       0.1uF       6.3V         C1205       1-164-943-81       CERAMIC CHIP       10F       6.3V         C1206       1-164-943-81       CERAMIC CHIP       0.01uF       10%       16V                                                                                                    | C3105<br>C3106<br>C3107<br>C3108                                                                | 1-107-820-11<br>1-164-937-11<br>1-114-130-11<br>1-126-210-21                                                                                 | CERAMIC CHIP<br>CERAMIC CHIP<br>CERAMIC CHIP<br>ELECT CHIP                                   | 0.1uF<br>0.001uF<br>1uF<br>220uF                                | 10%<br>20%        | 50V<br>6.3V<br>4V         |

| <u>Ref. No.</u>           | <u>Part No.</u>                              | <b>Description</b>                         |                         |              | <u>Remarks</u>    | <u>Ref. No.</u> | <u>Part No.</u>              | <b>Description</b>           |                    |            | <u>Remarks</u>   |
|---------------------------|----------------------------------------------|--------------------------------------------|-------------------------|--------------|-------------------|-----------------|------------------------------|------------------------------|--------------------|------------|------------------|
| C3201                     | 1-126-916-11                                 | ELECT                                      | 1000uF                  | 20%          | 6.3V              | C3325           | 1-100-966-91                 | CERAMIC CHIP                 | 10uF               | 20%        | 10V<br>(AUS)     |
| C3202<br>C3203            | 1-107-820-11<br>1-164-937-11                 | CERAMIC CHIP<br>CERAMIC CHIP               | 0.1uF<br>0.001uF        | 10%          | 16V<br>50V        | C3325           | 1-163-021-91                 | CERAMIC CHIP                 | 0.01uF             | 10%        | 50V<br>(AEP, UK) |
| C3204<br>C3206            | 1-164-934-11<br>1-107-820-11                 | CERAMIC CHIP<br>CERAMIC CHIP               | 330PF<br>0.1uF          | 10%          | 50V<br>16V        | C3329           | 1-164-845-11                 | CERAMIC CHIP                 | 5PF                |            | 50V<br>(AUS)     |
| C3207                     | 1-126-205-11                                 | ELECT CHIP                                 | 47uF                    | 20%          | 6.3V              | C3330           | 1-164-870-11                 | CERAMIC CHIP                 | 68PF               | 5%         | 50V<br>(AUS)     |
| C3211<br>C3212<br>* C3213 | 1-117-681-11<br>1-107-820-11<br>1-100-741-81 | ELECT CHIP<br>CERAMIC CHIP<br>CEBAMIC CHIP | 100uF<br>0.1uF<br>560PE | 20%          | 16V<br>16V<br>50V | C3331           | 1-164-854-11                 | CERAMIC CHIP                 | 15PF               | 5%         | 50V<br>(AUS)     |
| * C3214                   | 1-100-741-81                                 | CERAMIC CHIP                               | 560PF                   | 5%           | 50V               | C3332           | 1-114-130-11                 | CERAMIC CHIP                 | 1uF                |            | 6.3V             |
| C3215                     | 1-164-872-11                                 | CERAMIC CHIP                               | 82PF                    | 5%           | 50V               | C3333           | 1-114-130-11                 | CERAMIC CHIP                 | 1uF                |            | 6.3V<br>(AUS)    |
| C3216<br>C3217            | 1-164-872-11<br>1-107-820-11                 | CERAMIC CHIP<br>CERAMIC CHIP               | 82PF<br>0.1uF           | 5%           | 50V<br>16V        | C3334           | 1-114-130-11                 | CERAMIC CHIP                 | 1uF                |            | 6.3V<br>(AUS)    |
| C3218<br>C3219            | 1-117-681-11<br>1-126-210-21                 | ELECT CHIP<br>FLECT CHIP                   | 100uF<br>220uF          | 20%<br>20%   | 16V<br>4V         | C3335           | 1-114-130-11                 | CERAMIC CHIP                 | 1uF                |            | 6.3V<br>(AUS)    |
| C3220                     | 1-114-130-11                                 | CERAMIC CHIP                               | 1uF                     | 2070         | 6.3V              | C3339           | 1-114-130-11                 | CERAMIC CHIP                 | 1uF                |            | 6.3V<br>(AUS)    |
| C3301                     | 1-162-912-11                                 | CERAMIC CHIP                               | 7PF                     | 0.5PF        | 50V               | 00040           |                              |                              |                    |            | 0.01/            |
| C3302<br>C3303            | 1-162-912-11                                 | CERAMIC CHIP                               | 7PF<br>5PF              | 0.5PF        | 50V<br>50V        | C3340           | 1-114-130-11                 | CERAMIC CHIP                 | lu⊦                |            | 6.3V<br>(AUS)    |
| 03303                     | 1-164-854-11                                 | CERAMIC CHIP                               | 15PF                    | 5%           | (AUS)             | C3341           | 1-114-130-11                 | CERAMIC CHIP                 | 1uF                |            | 6.3V<br>(AUS)    |
|                           |                                              |                                            |                         |              | (AEP, UK)         | C3342           | 1-114-130-11                 | CERAMIC CHIP                 | 1uF                |            | 6.3V             |
| C3304                     | 1-164-870-81                                 | CERAMIC CHIP                               | 68PF                    | 5%           | 50V<br>(AUS)      | C3701<br>C3703  | 1-164-943-81<br>1-114-130-11 | CERAMIC CHIP                 | 0.01uF<br>1uF      | 10%        | 16V<br>6.3V      |
| C3304                     | 1-164-872-11                                 | CERAMIC CHIP                               | 82PF                    | 5%           | 50V               | C3704           | 1-100-966-91                 | CERAMIC CHIP                 | 10uF               | 20%        | 10V              |
| C3305                     | 1-164-854-11                                 | CERAMIC CHIP                               | 15PF                    | 5%           | (AEP, UK)<br>50V  | C3705<br>C3706  | 1-164-937-11<br>1-164-937-11 | CERAMIC CHIP                 | 0.001uF<br>0.001uF | 10%<br>10% | 50V<br>50V       |
| 00005                     |                                              |                                            | 0005                    | 50/          | (AUS)             | C3707           | 1-114-130-11                 | CERAMIC CHIP                 | 1uF                |            | 6.3V             |
| 03305                     | 1-164-858-11                                 | CERAMIC CHIP                               | 22PF                    | 5%           | 50V<br>(AEP, UK)  | C3738           | 1-114-130-11                 | CERAMIC CHIP                 | 1uF                |            | 6.3V             |
| C3307<br>C3311            | 1-100-966-91                                 | CERAMIC CHIP                               | 10uF<br>7PF             | 20%<br>0.5PF | 10V<br>50V        | C3801           | 1-114-130-11<br>1-114-130-11 | CERAMIC CHIP                 | 1uF<br>1uF         |            | 6.3V<br>6.3V     |
| 00011                     | 1 102 512 11                                 | OLINAMIO ONI                               | / 1 1                   | 0.011        | (AUS)             | C3803           | 1-114-130-11                 | CERAMIC CHIP                 | 1uF                |            | 6.3V             |
| 03312                     | 1-162-012-11                                 | CERAMIC CHIP                               | 7PF                     | 0 5PF        | 50\/              | C3804<br>C4501  | 1-114-130-11<br>1-114-130-11 | CERAMIC CHIP                 | 1uF<br>1uF         |            | 6.3V<br>6.3V     |
| 00012                     | 1 102 512 11                                 | OERAMIO ORI                                | ,,,,                    | 0.011        | (AUS)             | 04301           | 1 114 100 11                 | OERAWIO ORI                  | Tui                |            | 0.01             |
| C3313                     | 1-100-966-91                                 | CERAMIC CHIP                               | 10uF                    | 20%          | 10V<br>(AUS)      | C4502<br>C4503  | 1-114-130-11<br>1-114-130-11 | CERAMIC CHIP                 | 1uF<br>1uF         |            | 6.3V<br>6.3V     |
| C3313                     | 1-163-021-91                                 | CERAMIC CHIP                               | 0.01uF                  | 10%          |                   | C4504           | 1-107-820-11                 | CERAMIC CHIP                 | 0.1uF              |            | 16V              |
| C3314                     | 1-162-912-11                                 | CERAMIC CHIP                               | 7PF                     | 0.5PF        | (AEP, UK)<br>50V  | C4505<br>C4506  | 1-114-130-11                 | CERAMIC CHIP                 | 0.1uF              |            | 6.3V<br>16V      |
| C3315                     | 1-162-912-11                                 | CERAMIC CHIP                               | 7PF                     | 0.5PF        | (AUS)<br>50V      | C4507           | 1-117-681-11                 | ELECT CHIP                   | 100uF              | 20%        | 16V              |
|                           |                                              |                                            |                         |              | (AUS)             | C4508           | 1-126-210-21                 | ELECT CHIP                   | 220uF              | 20%        | 4V               |
| C3316                     | 1-164-845-11                                 | CERAMIC CHIP                               | 5PF                     |              | 50V               | C4509<br>C4511  | 1-126-210-21<br>1-127-760-11 | CERAMIC CHIP                 | 2200F<br>4.7uF     | 20%<br>10% | 4V<br>6.3V       |
| 63317                     | 1-164-870-11                                 | CERAMIC CHIP                               | 68PF                    | 5%           | (AUS)             | C4513           | 1-127-760-11                 | CERAMIC CHIP                 | 4.7uF              | 10%        | 6.3V             |
| 02218                     | 1_16/_85/_11                                 |                                            | 15DE                    | 5%           | (AUS)             | C4515           | 1-126-205-11                 | ELECT CHIP                   | 47uF               | 20%        | 6.3V             |
| 00010                     | 1-104-054-11                                 |                                            | IJFI                    | J /0         | (AUS)             | C4510           | 1-114-130-11                 | CERAMIC CHIP                 | 1uF                | 2076       | 6.3V             |
| C3319                     | 1-100-966-91                                 | CERAMIC CHIP                               | 10uF                    | 20%          | 10V<br>(AUS)      | C4524<br>C4525  | 1-127-760-11<br>1-127-760-11 | CERAMIC CHIP                 | 4.7uF<br>4.7uF     | 10%<br>10% | 6.3V<br>6.3V     |
| C3319                     | 1-163-021-91                                 | CERAMIC CHIP                               | 0.01uF                  | 10%          | 50V<br>(AEP. UK)  | C4526           | 1-218-967-11                 | RES-CHIP                     | 15K                | 5%         | 1/16W            |
| 00000                     | 1 100 010 11                                 |                                            | 705                     |              | 501               | C4531           | 1-114-130-11                 | CERAMIC CHIP                 | 1uF                | 100/       | 6.3V             |
| 03320                     | 1-162-912-11                                 | CERAMIC CHIP                               | /PF                     | 0.5PF        | 50V<br>(AUS)      | C4532<br>C4533  | 1-164-943-81<br>1-114-130-11 | CERAMIC CHIP                 | 0.01uF<br>1uF      | 10%        | 16V<br>6.3V      |
| C3321                     | 1-162-912-11                                 | CERAMIC CHIP                               | 7PF                     | 0.5PF        | 50V<br>(AUS)      | C4534           | 1-100-966-91                 | CERAMIC CHIP                 | 10uF               | 20%        | 10V              |
| C3322                     | 1-164-845-11                                 | CERAMIC CHIP                               | 5PF                     |              | 50V<br>(AUS)      | C4535<br>C4536  | 1-164-937-11<br>1-164-937-11 | CERAMIC CHIP<br>CERAMIC CHIP | 0.001uF<br>0.001uF | 10%<br>10% | 50V<br>50V       |
| C3323                     | 1-164-870-11                                 | CERAMIC CHIP                               | 68PF                    | 5%           | 50V               | C4537           | 1-164-937-11                 | CERAMIC CHIP                 | 0.001uF            | 10%        | 50V              |
| C3324                     | 1-164-854-11                                 | CERAMIC CHIP                               | 15PF                    | 5%           | (AUS)<br>50V      | C4539<br>C4540  | 1-164-937-11<br>1-164-937-11 | CERAMIC CHIP                 | 0.001uF<br>0.001uF | 10%<br>10% | 50V<br>50V       |
|                           |                                              |                                            |                         |              | (AUS)             | C4541           | 1-114-130-11                 | CERAMIC CHIP                 | 1uF                |            | 6.3V             |
|                           |                                              |                                            |                         |              |                   | C4542           | 1-125-889-11                 | CERAMIC CHIP                 | 2.2uF              | 10%        | 10V              |

| <u>Ref. No.</u> | <u>Part No.</u> | <b>Description</b> |                 |              | <u>Remarks</u> | <u>Ref. No.</u> | <u>Part No.</u>   | <b>Description</b> |                 |           | <u>Remarks</u> |
|-----------------|-----------------|--------------------|-----------------|--------------|----------------|-----------------|-------------------|--------------------|-----------------|-----------|----------------|
| C4543           | 1-164-937-11    | CERAMIC CHIP       | 0.001uF         | 10%          | 50V            | C5606           | 1-164-943-81      | CERAMIC CHIP       | 0.01uF          | 10%       | 16V            |
| C4553           | 1-162-964-11    | CERAMIC CHIP       | 0.001uF         | 10%          | 50V            | C5607           | 1-164-943-81      | CERAMIC CHIP       | 0.01uF          | 10%       | 16V            |
| C4555           | 1-127-760-11    | CERAMIC CHIP       | 4.7uF           | 10%          | 6.3V           |                 |                   |                    |                 |           |                |
|                 |                 |                    |                 |              |                | C5608           | 1-164-943-81      | CERAMIC CHIP       | 0.01uF          | 10%       | 16V            |
| C4556           | 1-127-760-11    | CERAMIC CHIP       | 4.7uF           | 10%          | 6.3V           | C5609           | 1-164-943-81      | CERAMIC CHIP       | 0.01uF          | 10%       | 16V            |
| C4557           | 1-164-943-81    | CERAMIC CHIP       | 0.01uF          | 10%          | 16V            | C5610           | 1-164-943-81      | CERAMIC CHIP       | 0.01uF          | 10%       | 16V            |
| C4558           | 1-11/-681-11    | ELECT CHIP         | 100uF           | 20%          | 16V            | C5611           | 1-164-943-81      | CERAMIC CHIP       | 0.01uF          | 10%       | 16V            |
| C4559           | 1-11/-681-11    |                    | 100u⊦<br>1⊏     | 20%          | 16V            | C5612           | 1-125-777-11      | CERAMIC CHIP       | 0.1uF           | 10%       | 10V            |
| 64562           | 1-114-130-11    | GERAIMIC CHIP      | TUF             |              | 6.3V           | 05010           | 1 100 000 11      |                    | 100             | 000/      | AV /           |
| 04500           | 1 114 100 11    |                    | 4F              |              | C 01/          | 05013           | 1-126-209-11      |                    |                 | 20%       | 4V             |
| 04003           | 1-114-130-11    |                    | 10F             |              | 0.3V           | 05014           | 1 105 777 11      |                    |                 | 10%       | 101/           |
| 04007           | 1-114-130-11    |                    | 10F             |              | 0.3V<br>6.3V   | 05015           | 1 105 777 11      |                    | 0.10F           | 10%       | 101            |
| 04070           | 1 107 760 11    |                    |                 | 100/         | 0.3V           | 05010           | 1 164 042 91      |                    |                 | 10%       | 101            |
| C4571           | 1-126-210-21    |                    | 4.7 uF<br>220uF | 20%          | 0.3V<br>/\/    | 03017           | 1-104-945-01      | GENAMIG GHIP       | 0.010           | 10 /0     | 100            |
| 04372           | 1-120-210-21    |                    | 22001           | 2070         | v <del>د</del> | 05622           | 1-164-943-81      | CERAMIC CHIP       | 0.01uE          | 10%       | 16\/           |
| C4573           | 1-127-760-11    | CERAMIC CHIP       | 4 7µF           | 10%          | 6.3V           | 05622           | 1-164-943-81      | CERAMIC CHIP       | 0.01uF          | 10%       | 16V            |
| C4585           | 1-107-820-11    | CERAMIC CHIP       | 0.1uF           | 1070         | 16V            | C5624           | 1-164-943-81      | CERAMIC CHIP       | 0.01uF          | 10%       | 16V            |
| C4586           | 1-117-681-11    | FI FCT CHIP        | 100uF           | 20%          | 16V            | C5625           | 1-164-943-81      | CERAMIC CHIP       | 0.01uF          | 10%       | 16V            |
| C4701           | 1-114-130-11    | CERAMIC CHIP       | 1000.1          | 2070         | 6.3V           | C5626           | 1-164-943-81      | CERAMIC CHIP       | 0.01uF          | 10%       | 16V            |
| C4702           | 1-114-130-11    | CERAMIC CHIP       | 1uF             |              | 6.3V           | 00020           |                   |                    | 0.0141          | 1070      | 101            |
|                 |                 |                    |                 |              |                | C5627           | 1-164-943-81      | CERAMIC CHIP       | 0.01uF          | 10%       | 16V            |
| C4703           | 1-114-130-11    | CERAMIC CHIP       | 1uF             |              | 6.3V           | C5628           | 1-164-943-81      | CERAMIC CHIP       | 0.01uF          | 10%       | 16V            |
| C4704           | 1-164-937-11    | CERAMIC CHIP       | 0.001uF         | 10%          | 50V            | C5629           | 1-164-943-81      | CERAMIC CHIP       | 0.01uF          | 10%       | 16V            |
| C4705           | 1-164-937-11    | CERAMIC CHIP       | 0.001uF         | 10%          | 50V            | C5630           | 1-164-943-81      | CERAMIC CHIP       | 0.01uF          | 10%       | 16V            |
| C4706           | 1-164-937-11    | CERAMIC CHIP       | 0.001uF         | 10%          | 50V            | C5631           | 1-164-943-81      | CERAMIC CHIP       | 0.01uF          | 10%       | 16V            |
| C5104           | 1-107-820-11    | CERAMIC CHIP       | 0.1uF           |              | 16V            |                 |                   |                    |                 |           |                |
|                 |                 |                    |                 |              |                | C5632           | 1-164-943-81      | CERAMIC CHIP       | 0.01uF          | 10%       | 16V            |
| C5105           | 1-114-130-11    | CERAMIC CHIP       | 1uF             |              | 6.3V           | C5640           | 1-164-854-11      | CERAMIC CHIP       | 15PF            | 5%        | 50V            |
| C5106           | 1-114-130-11    | CERAMIC CHIP       | 1uF             |              | 6.3V           | C5641           | 1-164-854-11      | CERAMIC CHIP       | 15PF            | 5%        | 50V            |
| C5107           | 1-114-130-11    | CERAMIC CHIP       | 1uF             |              | 6.3V           | C5702           | 1-114-130-11      | CERAMIC CHIP       | 1uF             |           | 6.3V           |
| C5108           | 1-114-130-11    | CERAMIC CHIP       | 1uF             |              | 6.3V           | C5704           | 1-126-193-11      | ELECT CHIP         | 1uF             | 20%       | 50V            |
| C5109           | 1-107-820-11    | CERAMIC CHIP       | 0.1uF           |              | 16V            |                 |                   |                    |                 |           |                |
|                 |                 |                    |                 |              |                | C5705           | 1-164-937-11      | CERAMIC CHIP       | 0.001uF         | 10%       | 50V            |
| C5110           | 1-114-130-11    | CERAMIC CHIP       | 1uF             |              | 6.3V           | C5706           | 1-164-937-11      | CERAMIC CHIP       | 0.001uF         | 10%       | 50V            |
| C5111           | 1-114-130-11    | CERAMIC CHIP       | 1uF             |              | 6.3V           | C5707           | 1-114-130-11      | CERAMIC CHIP       | 1uF             |           | 6.3V           |
| C5112           | 1-114-130-11    | CERAMIC CHIP       | 1uF             |              | 6.3V           | C5708           | 1-126-210-21      | ELECT CHIP         | 220uF           | 20%       | 4V             |
| C5113           | 1-107-820-11    | CERAMIC CHIP       | 0.1uF           |              | 16V            | C5801           | 1-114-130-11      | CERAMIC CHIP       | 1uF             |           | 6.3V           |
| C5114           | 1-10/-820-11    | CERAMIC CHIP       | 0.1uF           |              | 16V            | 05000           | 4 4 0 4 0 0 7 4 4 |                    | 0.004 5         | 100/      | 501/           |
| 05445           | 1 114 100 11    |                    | 4E              |              | 0.01/          | 05802           | 1-164-937-11      |                    | 0.001uF         | 10%       | 50V            |
| 05115           | 1-114-130-11    |                    | IUF<br>1E       |              | 6.3V           | 05803           | 1-114-130-11      |                    |                 | 100/      | 6.3V           |
| 05110           | 1-114-130-11    |                    |                 | E0/          | 6.3V           | 05804           | 1-164-937-11      |                    |                 | 10%       | 50V            |
| 00117           | 1 164 050 11    |                    | 1200            | 07/0<br>E0/  | 50V            | 05005           | 1-114-130-11      |                    | 10F             |           | 0.31           |
| C5110           | 1 100 574 91    |                    | 12PF<br>970DE   | 07/0<br>100/ | 50V            | 0000            | 1-114-130-11      | CERAINIC CHIP      | TUF             |           | 0.3V           |
| 00119           | 1-100-574-61    |                    | 2/066           | 10 /0        | 300            | C5807           | 1_11/_130_11      |                    | 1.1E            |           | 6.31/          |
| C5120           | 1-114-130-11    | CERAMIC CHIP       | 1uE             |              | 6 3V           | C5808           | 1-114-130-11      | CERAMIC CHIP       | 1uF             |           | 6.3\/          |
| C5121           | 1-126-209-11    | ELECT CHIP         | 100uF           | 20%          | 4V             | C5809           | 1-126-210-21      | FLECT CHIP         | 220uF           | 20%       | 4\/            |
| C5122           | 1-126-209-11    | FI FCT CHIP        | 100uF           | 20%          | 4V             | C5812           | 1-107-820-11      | CERAMIC CHIP       | 0 1µF           | 2070      | 16V            |
| C5123           | 1-114-130-11    | CERAMIC CHIP       | 1000.1          | 2070         | 6.3V           | C5813           | 1-107-820-11      | CERAMIC CHIP       | 0.1uF           |           | 16V            |
| C5132           | 1-114-130-11    | CERAMIC CHIP       | 1uF             |              | 6.3V           | 00010           | 1 107 020 11      | olin and only      | 0.101           |           | 101            |
|                 |                 |                    |                 |              |                | C5814           | 1-164-360-11      | CERAMIC CHIP       | 0.1uF           |           | 16V            |
| C5133           | 1-114-130-11    | CERAMIC CHIP       | 1uF             |              | 6.3V           | C5815           | 1-100-566-91      | CERAMIC CHIP       | 0.1uF           | 10%       | 25V            |
| C5205           | 1-114-130-11    | CERAMIC CHIP       | 1uF             |              | 6.3V           | C5816           | 1-100-566-91      | CERAMIC CHIP       | 0.1uF           | 10%       | 25V            |
| C5209           | 1-107-820-11    | CERAMIC CHIP       | 0.1uF           |              | 16V            | C5817           | 1-100-566-91      | CERAMIC CHIP       | 0.1uF           | 10%       | 25V            |
| C5210           | 1-117-681-11    | ELECT CHIP         | 100uF           | 20%          | 16V            | C5818           | 1-100-566-91      | CERAMIC CHIP       | 0.1uF           | 10%       | 25V            |
| C5211           | 1-164-937-11    | CERAMIC CHIP       | 0.001uF         | 10%          | 50V            |                 |                   |                    |                 |           |                |
|                 |                 |                    |                 |              |                | C5819           | 1-164-937-11      | CERAMIC CHIP       | 0.001uF         | 10%       | 50V            |
| C5212           | 1-125-889-11    | CERAMIC CHIP       | 2.2uF           | 10%          | 10V            | C5820           | 1-114-130-11      | CERAMIC CHIP       | 1uF             |           | 6.3V           |
| C5213           | 1-114-130-11    | CERAMIC CHIP       | 1uF             |              | 6.3V           | C5821           | 1-164-937-11      | CERAMIC CHIP       | 0.001uF         | 10%       | 50V            |
| C5216           | 1-164-937-11    | CERAMIC CHIP       | 0.001uF         | 10%          | 50V            | C5822           | 1-164-937-11      | CERAMIC CHIP       | 0.001uF         | 10%       | 50V            |
| C5217           | 1-114-130-11    | CERAMIC CHIP       | 1uF             |              | 6.3V           |                 |                   |                    |                 |           |                |
| C5218           | 1-164-937-11    | CERAMIC CHIP       | 0.001uF         | 10%          | 50V            |                 |                   | < CONNECTOR >      |                 |           |                |
|                 |                 |                    |                 |              |                |                 |                   |                    |                 |           |                |
| C5219           | 1-164-937-11    | CERAMIC CHIP       | 0.001uF         | 10%          | 50V            | CN201           | 1-817-705-51      | CONNECTOR, FP      | C 10P           |           |                |
| C5222           | 1-107-820-11    | CERAMIC CHIP       | 0.1uF           |              | 16V            | CN501           | 1-766-767-51      | CONNECTOR, FP      | C 12P           | -         |                |
| C5223           | 1-164-937-11    | CERAMIC CHIP       | 0.001uF         | 10%          | 50V            | CN601           | 1-/84-857-51      | CONNECTOR, FF      | j (LIF (NON     | -ZIF)) 5P |                |
| C5601           | 1-114-130-11    | CERAMIC CHIP       | 1uF             |              | 6.3V           | * CN4501        | 1-564-729-11      | PIN, CONNECTOR     | K (SMALL T      | YPE) 13P  |                |
| 05602           | 1-114-130-11    | CERAMIC CHIP       | ln⊦             |              | 6.3V           | CN4701          | 1-779-338-51      | CONNECTOR, FF      | J/FPC 28P       |           |                |
| 05000           | 1 107 000 14    |                    | 0 1             |              | 161/           | 0115404         | 1 010 414 41      |                    | ) /1 ENANA      | 20        |                |
| 05603           | 1-10/-820-11    |                    |                 | 100/         | 161            |                 | 1-019-414-11      | PIN, CUNNECTO      | 1 (1.51VIIVI) ( |           |                |
| 00004           | 1 164 040 04    |                    |                 | 10%          | 10V<br>16V     | 6105201         | 1-020-176-11      | PIN, CONNECTOR     | n (1.51VIIVI)   | IUP       |                |
| 00000           | 1-104-943-01    |                    | 0.010F          | 10%          | 107            | I               |                   |                    |                 |           |                |

| <u>Ref</u> | <u>. No.</u>   | <u>Part No.</u> | <b>Description</b> |                       | <u>Remarks</u> | <u>Ref. No.</u> | <u>Part No.</u> | <b>Description</b> |                  |             | <u>Remarks</u>  |
|------------|----------------|-----------------|--------------------|-----------------------|----------------|-----------------|-----------------|--------------------|------------------|-------------|-----------------|
|            |                |                 | < DIODE >          |                       |                | Q2503           | 6-551-699-01    | TRANSISTOR         | ISA1602AI        | M1TP-1E     | F               |
|            |                |                 |                    |                       |                |                 |                 |                    |                  |             |                 |
| [          | D101           | 8-719-077-34    | DIODE SML-310      | YTT86                 |                | Q2504           | 6-551-699-01    | TRANSISTOR         | ISA1602AI        | M1TP-1E     | F               |
| [          | 03201          | 8-719-941-86    | DIODE DAN202L      | JT106                 |                | Q2505           | 6-551-699-01    | TRANSISTOR         | ISA1602AI        | M1TP-1E     | F               |
| [          | 03711          | 8-719-058-24    | DIODE RB501V-      | 40TE-17               |                | Q3301           | 6-551-699-01    | TRANSISTOR         | ISA1602AI        | M1TP-1E     | F               |
| [          | 03712          | 8-719-058-24    | DIODE RB501V-      | 40TE-17               |                | Q3302           | 8-729-620-13    | TRANSISTOR         | 2SC4154T         | P-1EF       |                 |
| I          | 04521          | 8-719-058-24    | DIODE RB501V-      | 40TE-17               |                | Q3303           | 6-551-699-01    | TRANSISTOR         | ISA1602AI        | M1TP-1E     | F (AUS)         |
|            | 74550          | 0 710 050 04    |                    | 40TE 17               |                | 02204           | 9 700 600 10    | TRANSISTOR         | 0004154T         |             |                 |
| l<br>I     | J400Z          | 0-719-030-24    |                    | 401E-17<br>40TE 17    |                | Q3304           | 8-729-020-13    | TRANSISTUR         | 25041541         |             | 02)<br>02)      |
| I          | J437 I         | 0-719-000-24    | DIUDE RESULV-      | 4012-17               |                | 02206           | 0-001-099-01    | TRANSISTOR         | 15A1002AI        |             | r (AUS)         |
|            |                |                 |                    |                       |                | 03300           | 6-551-600-01    | TRANSISTOR         | 190160201        | M1TD_1E     | US)<br>F (ALIS) |
|            |                |                 |                    |                       |                | 03308           | 8-729-620-13    | TRANSISTOR         | 2SC4154T         | P-1FF (A    |                 |
| 1          | C1201          | 6-708-305-01    | IC K4H511638C-     | UCB3T                 |                | 00000           | 0 7 20 020 10   | manoloron          | 20041041         |             | 00)             |
|            | C1221          | 6-708-305-01    | IC K4H511638C-     | -UCB3T                |                | Q4581           | 8-729-620-13    | TRANSISTOR         | 2SC4154T         | P-1EF       |                 |
| I          | C1301          | 8-759-693-13    | IC NJM12904V (     | TE2)                  |                | Q5701           | 8-729-620-13    | TRANSISTOR         | 2SC4154T         | P-1EF       |                 |
| 1          | C1302          | 8-759-693-13    | IC NJM12904V (     | TE2)                  |                | Q5801           | 6-550-376-01    | TRANSISTOR         | UMXIN-TN         |             |                 |
| I          | C3101          | 6-710-840-01    | IC AK5358AET-E     | 2                     |                | Q5804           | 8-729-029-06    | TRANSISTOR         | DTC124EU         | IA-T106     |                 |
|            |                |                 |                    |                       |                | Q5805           | 6-551-699-01    | TRANSISTOR         | ISA1602AI        | M1TP-1E     | F               |
| I          | C3202          | 8-759-100-96    | IC uPC4558G2       |                       |                |                 |                 |                    |                  |             |                 |
| I          | C3701          | 8-759-679-05    | IC TC7WH34FU       | (TE12R)               |                | Q5808           | 8-729-031-34    | TRANSISTOR         | 2SK2034          |             |                 |
| I          | C3702          | 6-706-487-01    | IC TC7SH08FU (     | T5RSOYJF)             |                | Q5809           | 6-550-375-01    | TRANSISTOR         | UMD2N-TI         | 3           |                 |
| I          | C3707          | 6-707-472-01    | IC PST3813UL       |                       |                |                 |                 |                    |                  |             |                 |
| I          | C4541          | 6-702-362-01    | IC MM1563DFBE      |                       |                |                 |                 | < RESISTOR >       |                  |             |                 |
|            | 04700          | 0 750 500 47    |                    |                       |                | D104            | 1 010 000 11    |                    | 101/             | E0/         | 1/1014          |
| 1          | 04702          | 6 706 265 01    |                    |                       |                | D105            | 1 210 900 11    |                    | 12K              | J 70        | 1/1000          |
| 1          | C5202          | 6-710-303-01    | IC R5522N001B      |                       |                | D100            | 1-210-990-01    |                    | 0<br>1712        | 5%          | 1/16\//         |
| 1          | C5202          | 6-706-487-01    |                    | - I N-F<br>TEDONV IE\ |                |                 | 1-210-973-11    |                    | 4/N<br>6 8K      | 5 %         | 1/16W           |
| 1          | C5602          | 6-806-103-01    |                    | 13130131)<br>C1C000   |                | R100            | 1-210-303-11    |                    | 0.0K<br>6.2K     | 0.5%        | 1/16\/          |
|            | 03002          | 0-000-103-01    | 10 003A0040-1D     |                       |                | 11109           | 1-200-702-11    |                    | 0.21             | 0.3 /0      | 1/1000          |
|            | C5701          | 6-707-858-01    | IC TC74VHC00F      | Г (EKJ)               |                | R110            | 1-218-953-11    | RES-CHIP           | 1K               | 5%          | 1/16W           |
| *          | C5802          | 6-711-188-01    | IC TC7MB3257F      | K (EL)                |                | R111            | 1-218-985-11    | RES-CHIP           | 470K             | 5%          | 1/16W           |
|            |                |                 |                    | ( )                   |                | R112            | 1-218-985-11    | RES-CHIP           | 470K             | 5%          | 1/16W           |
|            |                |                 | < JACK >           |                       |                | R114            | 1-218-971-11    | RES-CHIP           | 33K              | 5%          | 1/16W           |
|            |                |                 |                    |                       |                | R115            | 1-218-990-81    | SHORT CHIP         | 0                |             |                 |
|            | JA5701         | 1-793-446-21    | JACK, PIN 1P       |                       |                |                 |                 |                    |                  |             |                 |
|            | JA5801         | 1-821-450-12    | CONNECTOR, HD      | MI                    |                | R116            | 1-218-959-11    | RES-CHIP           | 3.3K             | 5%          | 1/16W           |
|            |                |                 |                    |                       |                | R117            | 1-218-939-11    | RES-CHIP           | 68               | 5%          | 1/16W           |
|            |                |                 | < COIL >           |                       |                | R119            | 1-218-990-81    | SHORT CHIP         | 0                |             |                 |
|            |                |                 |                    |                       |                | R124            | 1-218-990-81    | SHORT CHIP         | 0                |             |                 |
| I          | _105           | 1-469-967-21    | INDUCTOR           | 10uH                  |                | R128            | 1-218-990-81    | SHORT CHIP         | 0                |             |                 |
| l          | _1005          | 1-412-008-31    | INDUCTOR           | 15uH                  |                |                 |                 |                    |                  |             |                 |
| l          | _1801          | 1-412-958-21    | INDUCTOR           | 39uH                  |                | R129            | 1-218-990-81    | SHORT CHIP         | 0                |             |                 |
| ļ          | _1811          | 1-412-953-11    | INDUCTOR           | 15uH                  |                | R130            | 1-218-945-11    | RES-CHIP           | 220              | 5%          | 1/16W           |
| l          | _3301          | 1-412-954-11    | INDUCTOR           | 18uH                  |                | R131            | 1-218-945-11    | RES-CHIP           | 220              | 5%          | 1/16W           |
|            |                |                 | NEWSTOR            | 10.11                 |                | R132            | 1-218-945-11    | RES-CHIP           | 220              | 5%          | 1/16W           |
| 1          | _3302          | 1-412-951-11    | INDUCTOR           | 10uH                  |                | R133            | 1-218-945-11    | RES-CHIP           | 220              | 5%          | 1/16W           |
| 1          | -3303          | 1-412-954-11    |                    | 180H (AUS)            |                | D104            | 1 010 070 11    |                    | 471/             | <b>F</b> 0/ | 1/1014          |
| 1          | _3304          | 1-412-951-11    |                    | 10uH (AUS)            |                | R134            | 1-218-9/3-11    | RES-CHIP           | 4/K              | 5%          |                 |
| 1          | 2206           | 1-412-904-11    |                    |                       |                | R133            | 1-218-945-11    |                    | 220              | 0%<br>50/   | 1/10/           |
| I          | _3300          | 1-412-931-11    | INDUCION           | 100H (AUS)            |                | D127            | 1-210-940-11    |                    | 220              | 5 %         | 1/16W           |
|            | 3307           | 1-412-05/-11    |                    | 18μH (ΔΠΟ)            |                | R128            | 1-210-040-11    | RES-CHIP           | 220<br>47K       | 5%          | 1/16\//         |
| 1          | 2307           | 1-412-954-11    |                    |                       |                | 11130           | 1-210-975-11    | NLO-OHIF           | 4/ K             | J /0        | 1/1000          |
| 1          | 4551           | 1-469-967-21    |                    | 10uH                  |                | R130            | 1-218-945-11    | RES-CHIP           | 220              | 5%          | 1/16W           |
| 1          | 5101           | 1-414-235-22    |                    | ITE READ              |                | R165            | 1-218-952-11    | RES-CHIP           | 820              | 5%          | 1/16W           |
| i          | 5201           | 1-456-799-11    |                    |                       |                | R166            | 1-218-952-11    | RES-CHIP           | 820              | 5%          | 1/16W           |
|            | -0201          | 1 100 100 11    |                    |                       |                | R167            | 1-218-952-11    | RES-CHIP           | 820              | 5%          | 1/16W           |
| I          | 5202           | 1-456-799-11    | COIL, COMMON N     | NODE CHOKE            |                | R168            | 1-218-990-81    | SHORT CHIP         | 0                | •           |                 |
| I          | 5701           | 1-400-330-21    | INDUCTOR, FERR     | ITE BEAD (1608)       |                |                 |                 |                    |                  |             |                 |
| I          | _5801          | 1-457-374-21    | COMMOM MODE        | CHOKE COIL            |                | R170            | 1-218-959-11    | RES-CHIP           | 3.3K             | 5%          | 1/16W           |
| I          | _5802          | 1-457-374-21    | COMMOM MODE        | CHOKE COIL            |                | R171            | 1-218-959-11    | RES-CHIP           | 3.3K             | 5%          | 1/16W           |
| l          | 5803           | 1-457-374-21    | COMMOM MODE        | CHOKE COIL            |                | R172            | 1-218-959-11    | RES-CHIP           | 3.3K             | 5%          | 1/16W           |
|            |                |                 |                    |                       |                | R174            | 1-218-863-11    | METAL CHIP         | 4.7K             | 0.5%        | 1/10W           |
| l          | 5804           | 1-457-374-21    | COMMOM MODE        | CHOKE COIL            |                | R192            | 1-216-809-11    | METAL CHIP         | 100              | 5%          | 1/10W           |
|            |                |                 | TD 4               |                       |                | <b>B</b> 14-    |                 |                    |                  |             |                 |
|            |                |                 | < TRANSISTOR >     |                       |                | R193            | 1-218-990-81    | SHORT CHIP         | 0                | = 0 /       |                 |
|            | 1004           | 0 554 000 01    | TRANSIOTOR         | 1044000484475         | _              | K201            | 1-218-965-11    | RES-CHIP           | 10K              | 5%          | 1/16W           |
| (          |                | 0-001-099-01    | TRANSISTUR         | ISA IOUZAWIT IP-1E    | -              | K202            | 1-218-935-11    | RES-UHIP           | <b>პ</b> პ<br>იე | 5%<br>50/   | 1/16W           |
| (          | 10E04          | 0-001-099-01    |                    | ISA IOUZAWIT IP-1E    | -              | R203            | 1-218-935-11    |                    | 33<br>33 (1005)  | 0%<br>4)    | 1/16VV          |
| (          | 22001<br>22502 | 6-551-699-01    |                    | ISA100ZAWITP-TE       | =              | n204            | 1-242-903-21    | NEO, NETWORK       | 33 (1005X        | +)          |                 |

| <u>Ref. No.</u> | <u>Part No.</u> | <u>Description</u> |           |         | <u>Remarks</u> | <u>Ref. No.</u> | <u>Part No.</u> | <u>Description</u> |           |                                         | <u>Remarks</u> |
|-----------------|-----------------|--------------------|-----------|---------|----------------|-----------------|-----------------|--------------------|-----------|-----------------------------------------|----------------|
| R205            | 1-242-963-21    | RES, NETWORK       | 33 (1005) | (4)     |                | R1016           | 1-218-965-11    | RES-CHIP           | 10K       | 5%                                      | 1/16W          |
| R206            | 1-242-963-21    | RES, NETWORK       | 33 (1005) | (4)     |                | R1017           | 1-218-990-81    | SHORT CHIP         | 0         |                                         |                |
| R210            | 1-218-935-11    | RES-CHIP           | 33        | 5%      | 1/16W          | R1018           | 1-218-990-81    | SHORT CHIP         | 0         |                                         |                |
| R211            | 1-218-990-81    | SHORT CHIP         | 0         |         |                | R1019           | 1-218-990-81    | SHORT CHIP         | 0         |                                         |                |
| R219            | 1-234-377-21    | RES, NETWORK       | 4.7K (100 | 5X4)    |                |                 |                 |                    |           |                                         |                |
|                 |                 |                    |           |         |                | R1021           | 1-218-965-11    | RES-CHIP           | 10K       | 5%                                      | 1/16W          |
| R220            | 1-234-377-21    | RES, NETWORK       | 4.7K (100 | 5X4)    |                | R1027           | 1-218-965-11    | RES-CHIP           | 10K       | 5%                                      | 1/16W          |
| R221            | 1-218-973-11    | RES-CHIP           | 47K       | 5%      | 1/16W          | R1028           | 1-218-965-11    | RES-CHIP           | 10K       | 5%                                      | 1/16W          |
| R222            | 1-218-973-11    | RES-CHIP           | 47K       | 5%      | 1/16W          | R1029           | 1-218-940-11    | RES-CHIP           | 82        | 5%                                      | 1/16W          |
| R223            | 1-218-933-11    | RES-CHIP           | 22        | 5%      | 1/16W          | R1030           | 1-218-937-11    | RES-CHIP           | 47        | 5%                                      | 1/16W          |
| R230            | 1-218-990-81    | SHORT CHIP         | 0         |         |                |                 |                 |                    |           |                                         | (AUS)          |
| R233            | 1-218-990-81    | SHORT CHIP         | 0         |         |                | R1030           | 1-218-941-81    | RES-CHIP           | 100       | 5%                                      | 1/16W          |
| R234            | 1-218-990-81    | SHORT CHIP         | 0         |         |                |                 |                 |                    |           |                                         | (AEP, UK)      |
| R236            | 1-218-933-11    | RES-CHIP           | 22        | 5%      | 1/16W          | R1031           | 1-218-943-11    | RES-CHIP           | 150       | 5%                                      | 1/16W          |
| R237            | 1-218-965-11    | RES-CHIP           | 10K       | 5%      | 1/16W          |                 |                 |                    |           |                                         | (AUS)          |
| R238            | 1-218-933-11    | RES-CHIP           | 22        | 5%      | 1/16W          | R1031           | 1-218-945-11    | RES-CHIP           | 220       | 5%                                      | 1/16W          |
| B239            | 1-218-965-11    | RES-CHIP           | 10K       | 5%      | 1/16W          | B1032           | 1-234-378-21    | RES NETWORK        | 10K (10)  | )5X4)                                   |                |
| R240            | 1-218-933-11    | RES-CHIP           | 22        | 5%      | 1/16W          | B1033           | 1-234-378-21    | RES_NETWORK        | 10K (10)  | )5X4)                                   |                |
| R241            | 1-218-965-11    | RES-CHIP           | 10K       | 5%      | 1/16W          |                 | 1 201 070 21    |                    | 1011 (101 | ,,,,,,,,,,,,,,,,,,,,,,,,,,,,,,,,,,,,,,, |                |
| R242            | 1-218-933-11    | RES-CHIP           | 22        | 5%      | 1/16W          | B1034           | 1-234-378-21    | RES. NETWORK       | 10K (10)  | )5X4)                                   |                |
| R243            | 1-218-965-11    | RES-CHIP           | 10K       | 5%      | 1/16W          | B1035           | 1-234-378-21    | RES_NETWORK        | 10K (10)  | )5X4)                                   |                |
| 112 10          | 1 210 000 11    |                    | TOR       | 0 /0    | 1,1011         | B1036           | 1-211-984-11    | METAL CHIP         | 43        | 0.5%                                    | 1/10W          |
| R244            | 1-218-933-11    | RES-CHIP           | 22        | 5%      | 1/16W          | B1037           | 1-218-823-11    | METAL CHIP         | 100       | 0.5%                                    | 1/10W          |
| R245            | 1-218-965-11    | RES-CHIP           | 10K       | 5%      | 1/16W          | B1039           | 1-211-984-11    | METAL CHIP         | 43        | 0.5%                                    | 1/10W          |
| R248            | 1-218-965-11    | RES-CHIP           | 10K       | 5%      | 1/16W          |                 | 1 211 001 11    |                    | 10        | 0.070                                   | 1,1011         |
| R252            | 1-218-965-11    | RES-CHIP           | 10K       | 5%      | 1/16W          | B1040           | 1-218-823-11    | METAL CHIP         | 100       | 0.5%                                    | 1/10W          |
| R253            | 1-218-965-11    | RES-CHIP           | 10K       | 5%      | 1/16W          | B1066           | 1-218-973-11    | RES-CHIP           | 47K       | 5%                                      | 1/16W          |
| TIL OO          | 1 210 000 11    |                    | TOR       | 0,0     | 1,1011         | B1067           | 1-218-973-11    | RES-CHIP           | 47K       | 5%                                      | 1/16W          |
| B256            | 1-218-965-11    | RES-CHIP           | 10K       | 5%      | 1/16W          | B1068           | 1-218-973-11    | RES-CHIP           | 47K       | 5%                                      | 1/16W          |
| R271            | 1-216-295-91    | SHORT CHIP         | 0         | 0 /0    | 1,1011         | B1069           | 1-218-973-11    | RES-CHIP           | 47K       | 5%                                      | 1/16W          |
| R273            | 1-216-295-91    | SHORT CHIP         | 0         |         |                |                 | 1 210 010 11    |                    |           | 0,0                                     | 1,1011         |
| R274            | 1-216-295-91    | SHORT CHIP         | 0         |         |                | B1071           | 1-218-965-11    | RES-CHIP           | 10K       | 5%                                      | 1/16W          |
| R281            | 1-218-990-81    | SHORT CHIP         | 0         |         |                | B1103           | 1-218-990-81    | SHORT CHIP         | 0         | 0,0                                     | 1,1011         |
| 11201           | 1 210 000 01    |                    | 0         |         |                | B1107           | 1-218-990-81    | SHORT CHIP         | 0         |                                         |                |
| B301            | 1-218-973-11    | RES-CHIP           | 47K       | 5%      | 1/16W          | B1110           | 1-218-990-81    | SHORT CHIP         | 0         |                                         |                |
| R306            | 1-218-957-11    | RES-CHIP           | 2.2K      | 5%      | 1/16W          | B1111           | 1-218-977-11    | BES-CHIP           | 100K      | 5%                                      | 1/16W          |
| R307            | 1-218-957-11    | RES-CHIP           | 2.2K      | 5%      | 1/16W          |                 |                 |                    | roon      | 0,0                                     | 1,1011         |
| R310            | 1-218-953-11    | RES-CHIP           | 1K        | 5%      | 1/16W          | B1132           | 1-218-937-11    | RES-CHIP           | 47        | 5%                                      | 1/16W          |
| R311            | 1-218-953-11    | RES-CHIP           | 1K        | 5%      | 1/16W          | B1153           | 1-218-961-11    | RES-CHIP           | 4 7K      | 5%                                      | 1/16W          |
|                 | . 210 000       |                    |           | 0,0     | .,             | B1161           | 1-218-961-11    | RES-CHIP           | 4 7K      | 5%                                      | 1/16W          |
| R312            | 1-218-953-11    | RES-CHIP           | 1K        | 5%      | 1/16W          | R1163           | 1-218-961-11    | RES-CHIP           | 4.7K      | 5%                                      | 1/16W          |
| R313            | 1-218-973-11    | RES-CHIP           | 47K       | 5%      | 1/16W          | R1164           | 1-218-961-11    | RES-CHIP           | 4.7K      | 5%                                      | 1/16W          |
| R314            | 1-218-953-11    | RES-CHIP           | 1K        | 5%      | 1/16W          | _               |                 |                    |           |                                         |                |
| R317            | 1-242-963-21    | RES, NETWORK       | 33 (1005) | (4)     |                | R1181           | 1-218-965-11    | RES-CHIP           | 10K       | 5%                                      | 1/16W          |
| R318            | 1-242-963-21    | RES. NETWORK       | 33 (1005) | (4)́    |                | R1182           | 1-218-965-11    | RES-CHIP           | 10K       | 5%                                      | 1/16W          |
|                 |                 | -, -               |           | /       |                | R1191           | 1-218-961-11    | RES-CHIP           | 4.7K      | 5%                                      | 1/16W          |
| R319            | 1-242-963-21    | RES. NETWORK       | 33 (1005) | (4)     |                | R1195           | 1-218-961-11    | RES-CHIP           | 4.7K      | 5%                                      | 1/16W          |
| R320            | 1-242-963-21    | RES. NETWORK       | 33 (1005) | (4)́    |                | R1199           | 1-218-965-11    | RES-CHIP           | 10K       | 5%                                      | 1/16W          |
| R503            | 1-218-953-11    | RES-CHIP           | 1K        | ,<br>5% | 1/16W          |                 |                 |                    |           |                                         |                |
| R504            | 1-218-953-11    | RES-CHIP           | 1K        | 5%      | 1/16W          | R1205           | 1-218-965-11    | RES-CHIP           | 10K       | 5%                                      | 1/16W          |
| R505            | 1-218-966-11    | RES-CHIP           | 12K       | 5%      | 1/16W          | R1219           | 1-218-990-81    | SHORT CHIP         | 0         |                                         |                |
|                 |                 |                    |           |         |                | R1240           | 1-218-933-11    | RES-CHIP           | 22        | 5%                                      | 1/16W          |
| R506            | 1-218-953-11    | RES-CHIP           | 1K        | 5%      | 1/16W          | R1241           | 1-234-400-21    | CONDUCTOR, NE      | TWORK     | (1005X4)                                |                |
| R507            | 1-218-953-11    | RES-CHIP           | 1K        | 5%      | 1/16W          | R1242           | 1-234-400-21    | CONDUCTOR, NE      | TWORK     | (1005X4)                                |                |
| R510            | 1-217-907-11    | RES-CHIP           | 1.8       | 5%      | 1/10W          |                 |                 | ,                  |           | ( )                                     |                |
| R511            | 1-217-907-11    | RES-CHIP           | 1.8       | 5%      | 1/10W          | R1243           | 1-218-990-81    | SHORT CHIP         | 0         |                                         |                |
| R515            | 1-218-971-11    | RES-CHIP           | 33K       | 5%      | 1/16W          | R1244           | 1-218-935-11    | RES-CHIP           | 33        | 5%                                      | 1/16W          |
|                 |                 |                    |           |         |                | R1245           | 1-234-370-21    | RES. NETWORK       | 22 (1005  | 5X4)                                    |                |
| R516            | 1-218-966-11    | RES-CHIP           | 12K       | 5%      | 1/16W          | R1246           | 1-234-370-21    | RES. NETWORK       | 22 (1005  | 5X4)                                    |                |
| R601            | 1-218-965-11    | RES-CHIP           | 10K       | 5%      | 1/16W          | R1247           | 1-218-933-11    | RES-CHIP           | 22        | 5%                                      | 1/16W          |
| R602            | 1-218-965-11    | RES-CHIP           | 10K       | 5%      | 1/16W          |                 |                 |                    |           | • / -                                   | .,             |
| R603            | 1-218-953-11    | RES-CHIP           | 1K        | 5%      | 1/16W          | R1248           | 1-234-400-21    | CONDUCTOR. NE      | TWORK     | (1005X4)                                |                |
| R604            | 1-218-953-11    | RES-CHIP           | 1K        | 5%      | 1/16W          | R1249           | 1-234-400-21    | CONDUCTOR, NE      | TWORK     | (1005X4)                                |                |
|                 |                 |                    |           | - / -   |                | R1250           | 1-218-990-81    | SHORT CHIP         | 0         | (                                       |                |
| B1001           | 1-218-965-11    | RES-CHIP           | 10K       | 5%      | 1/16W          | R1251           | 1-218-935-11    | RES-CHIP           | 33        | 5%                                      | 1/16W          |
| R1003           | 1-218-843-11    | METAL CHIP         | 680       | 0.5%    | 1/10W          | R1252           | 1-218-935-11    | RES-CHIP           | 33        | 5%                                      | 1/16W          |
| B1004           | 1-218-839-11    | METAL CHIP         | 470       | 0.5%    | 1/10W          |                 |                 |                    |           | 570                                     | .,             |
| B1005           | 1-218-967-11    | RES-CHIP           | 15K       | 5%      | 1/16W          | B1255           | 1-234-370-21    | RES. NETWORK       | 22 (1004  | 5X4)                                    |                |
| B1006           | 1-218-967-11    | RES-CHIP           | 15K       | 5%      | 1/16W          | R1256           | 1-234-370-21    | RES. NETWORK       | 22 (1000  | 5X4)                                    |                |
|                 | /0 00/ 11       |                    |           | 0,0     | .,             | R1257           | 1-218-933-11    | RES-CHIP           | 22        | 5%                                      | 1/16W          |
| B1013           | 1-218-965-11    | RES-CHIP           | 10K       | 5%      | 1/16W          | R1258           | 1-218-933-11    | RES-CHIP           | 22        | 5%                                      | 1/16W          |
|                 | . 10 000 11     |                    |           | 0,0     | .,             | ,200            |                 |                    |           | 370                                     | .,             |

| <u>Ref. No.</u> | <u>Part No.</u> | <b>Description</b> |            |            | <u>Remarks</u> | <u>Ref. No.</u> | <u>Part No.</u> | <b>Description</b> |             |             | <u>Remarks</u>  |
|-----------------|-----------------|--------------------|------------|------------|----------------|-----------------|-----------------|--------------------|-------------|-------------|-----------------|
| R1260           | 1-218-933-11    | RES-CHIP           | 22         | 5%         | 1/16W          | R2502           | 1-218-827-11    | METAL CHIP         | 150         | 0.5%        | 1/10W           |
|                 |                 |                    |            |            |                | R2504           | 1-218-951-11    | RES-CHIP           | 680         | 5%          | 1/16W           |
| R1261           | 1-234-400-21    | CONDUCTOR, NE      | TWORK (    | 1005X4)    |                | R2505           | 1-218-827-11    | METAL CHIP         | 150         | 0.5%        | 1/10W           |
| R1262           | 1-234-400-21    | CONDUCTOR, NE      | IWURK (    | 1005X4)    |                | R2506           | 1-216-864-11    |                    | 0           | <b>5</b> 0/ | 1/16\//         |
| R1203           | 1-218-935-11    | BES-CHIP           | 0<br>33    | 5%         | 1/16W          | N2007           | 1-210-951-11    | NE3-OHIF           | 000         | J /0        | 1/1000          |
| R1265           | 1-234-370-21    | RES, NETWORK       | 22 (1005)  | (4)        | 1/1011         | R2508           | 1-218-827-11    | METAL CHIP         | 150         | 0.5%        | 1/10W           |
|                 |                 | ,                  | ,          | ,          |                | R2510           | 1-218-951-11    | RES-CHIP           | 680         | 5%          | 1/16W           |
| R1266           | 1-234-370-21    | RES, NETWORK       | 22 (1005)  | (4)        |                | R2511           | 1-218-827-11    | METAL CHIP         | 150         | 0.5%        | 1/10W           |
| R1267           | 1-218-933-11    | RES-CHIP           | 22         | 5%         | 1/16W          | R2513           | 1-218-951-11    | RES-CHIP           | 680         | 5%          | 1/16W           |
| R1268           | 1-234-400-21    | CONDUCTOR, NE      | TWORK (    | 1005X4)    |                | R2514           | 1-218-827-11    | METAL CHIP         | 150         | 0.5%        | 1/10W           |
| R1209<br>R1270  | 1-234-400-21    |                    |            | 100584)    |                | B3005           | 1-218-000-81    | SHORT CHIP         | 0           |             |                 |
| 111270          | 1-210-330-01    |                    | 0          |            |                | R3002           | 1-218-990-81    | SHORT CHIP         | 0           |             |                 |
| R1271           | 1-218-935-11    | RES-CHIP           | 33         | 5%         | 1/16W          | R3004           | 1-218-990-81    | SHORT CHIP         | 0           |             |                 |
| R1272           | 1-218-935-11    | RES-CHIP           | 33         | 5%         | 1/16W          | R3005           | 1-234-378-21    | RES, NETWORK       | 10K (1005   | X4)         |                 |
| R1273           | 1-234-370-21    | RES, NETWORK       | 22 (1005)  | (4)        |                | R3006           | 1-218-990-81    | SHORT CHIP         | 0           |             |                 |
| R1274           | 1-234-370-21    | RES, NETWORK       | 22 (1005X  | (4)        | 1/1CM          | D0007           | 1 010 000 01    |                    | 0           |             |                 |
| R1275           | 1-218-933-11    | RES-CHIP           | 22         | 5%         | 1/16W          | R3007           | 1-218-990-81    |                    | 0           |             |                 |
| B1276           | 1-218-933-11    | RES-CHIP           | 22         | 5%         | 1/16W          | R3000           | 1-218-990-81    | SHORT CHIP         | 0           |             |                 |
| R1277           | 1-218-990-81    | SHORT CHIP         | 0          | 070        | 1/1011         | R3010           | 1-218-990-81    | SHORT CHIP         | 0           |             |                 |
| R1278           | 1-218-990-81    | SHORT CHIP         | 0          |            |                | R3011           | 1-218-990-81    | SHORT CHIP         | 0           |             |                 |
| R1279           | 1-218-948-11    | RES-CHIP           | 390        | 5%         | 1/16W          |                 |                 |                    |             |             |                 |
| R1281           | 1-234-371-21    | RES, NETWORK       | 47 (1005)  | (4)        |                | R3012           | 1-218-990-81    | SHORT CHIP         | 0           |             |                 |
| D4000           | 4 004 074 04    |                    | 47 (4005)  |            |                | R3101           | 1-218-990-81    | SHORT CHIP         | 0           |             |                 |
| R1282           | 1-234-371-21    | RES, NETWORK       | 47 (1005)  | (4)<br>(4) |                | R3102<br>D2102  | 1 218 990 81    |                    | 0           |             |                 |
| R1203           | 1-234-371-21    | RES, NETWORK       | 47 (10057  | 5%         | 1/16W          | R3103           | 1-218-990-01    | SHORT CHIP         | 0           |             |                 |
| R1285           | 1-218-937-11    | RES-CHIP           | 47         | 5%         | 1/16W          | 110104          | 1 210 330 01    |                    | 0           |             |                 |
| R1286           | 1-218-937-11    | RES-CHIP           | 47         | 5%         | 1/16W          | R3105           | 1-218-989-11    | RES-CHIP           | 1M          | 5%          | 1/16W           |
|                 |                 |                    |            |            |                | R3106           | 1-218-965-11    | RES-CHIP           | 10K         | 5%          | 1/16W           |
| R1287           | 1-234-371-21    | RES, NETWORK       | 47 (1005)  | (4)        |                | R3107           | 1-218-937-11    | RES-CHIP           | 47          | 5%          | 1/16W           |
| R1288           | 1-218-933-11    | RES-CHIP           | 22         | 5%         | 1/16W          | R3108           | 1-218-937-11    | RES-CHIP           | 47          | 5%          | 1/16W           |
| R1289<br>D1201  | 1-218-933-11    | METAL CHIP         | 22<br>470  | 5%<br>0.5% | 1/16W<br>1/10W | R3109           | 1-218-937-11    | RES-GHIP           | 47          | 5%          | 1/1677          |
| R1301           | 1-218-847-11    | METAL CHIP         | 470<br>1K  | 0.5%       | 1/10W          | B3111           | 1-218-990-81    | SHORT CHIP         | 0           |             |                 |
| TTOOL           |                 |                    |            | 0.070      | 1,1011         | R3113           | 1-218-965-11    | RES-CHIP           | 10К         | 5%          | 1/16W           |
| R1303           | 1-218-847-11    | METAL CHIP         | 1K         | 0.5%       | 1/10W          | R3201           | 1-218-937-11    | RES-CHIP           | 47          | 5%          | 1/16W           |
| R1312           | 1-218-847-11    | METAL CHIP         | 1K         | 0.5%       | 1/10W          | R3202           | 1-218-937-11    | RES-CHIP           | 47          | 5%          | 1/16W           |
| R1313           | 1-218-847-11    | METAL CHIP         | 1K         | 0.5%       | 1/10W          | R3203           | 1-218-937-11    | RES-CHIP           | 47          | 5%          | 1/16W           |
| R1314           | 1-216-864-11    |                    | 0          | E0/        | 1/16\//        | D2204           | 1 210 000 01    |                    | 0           |             |                 |
| n 1401          | 1-210-933-11    |                    | 22         | J /0       | 1/1000         | R3204           | 1-218-937-11    | BES-CHIP           | 0<br>47     | 5%          | 1/16W           |
| R1402           | 1-218-933-11    | RES-CHIP           | 22         | 5%         | 1/16W          | R3207           | 1-218-937-11    | RES-CHIP           | 47          | 5%          | 1/16W           |
| R1403           | 1-218-933-11    | RES-CHIP           | 22         | 5%         | 1/16W          | R3208           | 1-218-937-11    | RES-CHIP           | 47          | 5%          | 1/16W           |
| R1404           | 1-218-933-11    | RES-CHIP           | 22         | 5%         | 1/16W          | R3209           | 1-218-977-11    | RES-CHIP           | 100K        | 5%          | 1/16W           |
| R1405           | 1-218-933-11    | RES-CHIP           | 22         | 5%         | 1/16W          |                 |                 |                    |             |             |                 |
| R1406           | 1-218-933-11    | RES-CHIP           | 22         | 5%         | 1/16W          | R3210           | 1-218-849-11    |                    | 1.2K        | 0.5%        | 1/10W           |
| B1/07           | 1-218-033-11    | RES-CHIP           | 22         | 5%         | 1/16\//        | R3211<br>R3213  | 1-218-871-11    |                    | 10K<br>680  | 0.5%<br>5%  | 1/10W<br>1/16W/ |
| R1411           | 1-234-378-21    | RES. NETWORK       | 10K (1005  | 5X4)       | 1/1000         | R3214           | 1-218-963-11    | RES-CHIP           | 6.8K        | 5%          | 1/16W           |
| R1412           | 1-218-965-11    | RES-CHIP           | 10K        | 5%         | 1/16W          | R3215           | 1-218-969-11    | RES-CHIP           | 22K         | 5%          | 1/16W           |
| R1413           | 1-218-973-11    | RES-CHIP           | 47K        | 5%         | 1/16W          |                 |                 |                    |             |             |                 |
| R1414           | 1-218-933-11    | RES-CHIP           | 22         | 5%         | 1/16W          | R3216           | 1-218-849-11    | METAL CHIP         | 1.2K        | 0.5%        | 1/10W           |
| B               |                 |                    |            | 50/        |                | R3217           | 1-218-871-11    | METAL CHIP         | 10K         | 0.5%        | 1/10W           |
| R1415<br>D1416  | 1-218-933-11    |                    | 22         | 5%<br>5%   | 1/16W          | R3218           | 1-218-8/9-11    |                    | 22K         | 0.5%        | 1/10W           |
| R1410<br>R1421  | 1-210-933-11    | RES-CHIP           | 22<br>10K  | 5%         | 1/16W          | R3220           | 1-210-903-11    | RES-CHIP           | 0.0N<br>100 | 5%          | 1/16W           |
| R1422           | 1-218-965-11    | RES-CHIP           | 10K        | 5%         | 1/16W          | 110220          | 1210 541 01     |                    | 100         | 0 /0        | 1/1000          |
| R1802           | 1-218-945-11    | RES-CHIP           | 220        | 5%         | 1/16W          | R3221           | 1-218-941-81    | RES-CHIP           | 100         | 5%          | 1/16W           |
|                 |                 |                    |            |            |                | R3222           | 1-218-963-11    | RES-CHIP           | 6.8K        | 5%          | 1/16W           |
| R1803           | 1-218-947-11    | RES-CHIP           | 330        | 5%         | 1/16W          | R3223           | 1-218-879-11    | METAL CHIP         | 22K         | 0.5%        | 1/10W           |
| R1804           | 1-218-935-11    | RES-CHIP           | 33         | 5%         | 1/16W          | R3224           | 1-218-941-81    | RES-CHIP           | 100         | 5%          | 1/16W           |
| R1812           | 1-218-945-11    | RES-CHIP           | 220        | 5%         | 1/16W          | R3227           | 1-218-941-81    | RES-CHIP           | 100         | 5%          | 1/16W           |
| R1814           | 1-210-947-11    | RES-CHIP           | 330<br>33  | 5%         | 1/16W          | B3228           | 1-218-965-11    | RES-CHIP           | 10K         | 5%          | 1/16W/          |
|                 | 1 210 000 11    |                    |            | 0,0        | .,             | R3229           | 1-218-965-11    | RES-CHIP           | 10K         | 5%          | 1/16W           |
| R2301           | 1-218-959-11    | RES-CHIP           | 3.3K       | 5%         | 1/16W          | R3230           | 1-216-295-91    | SHORT CHIP         | 0           |             |                 |
| R2302           | 1-218-990-81    | SHORT CHIP         | 0          |            |                | R3232           | 1-218-990-81    | SHORT CHIP         | 0           |             |                 |
| R2304           | 1-218-990-81    | SHORT CHIP         | 0          |            |                | R3233           | 1-218-990-81    | SHORT CHIP         | 0           |             |                 |
| K2316           | 1-218-965-11    |                    | 1UK<br>680 | 5%<br>5%   | 1/16W          | D0004           | 1-010 000 01    |                    | 0           |             |                 |
| n2001           | 1-210-901-11    | NEO-UNIK           | 000        | J 70       | 1/10/          | n3234           | 1-210-990-01    | SUUNI UNIL         | U           |             |                 |

| <u>Ref. No.</u> | <u>Part No.</u>              | <b>Description</b> |            |             | <u>Remarks</u> | <u>Ref. No.</u> | <u>Part No.</u>              | <b>Description</b> |                        |            | <u>Remarks</u> |
|-----------------|------------------------------|--------------------|------------|-------------|----------------|-----------------|------------------------------|--------------------|------------------------|------------|----------------|
| R3301           | 1-218-937-11                 | RES-CHIP           | 47         | 5%          | 1/16W          | R3814           | 1-218-933-11                 | RES-CHIP           | 22                     | 5%         | 1/16W          |
| R3302           | 1-218-937-11                 | RES-CHIP           | 47         | 5%          | 1/16W          | R3816           | 1-218-940-11                 | RES-CHIP           | 82                     | 5%         | 1/16W          |
| Baaaa           |                              |                    |            |             | (AUS)          | R3817           | 1-218-940-11                 | RES-CHIP           | 82                     | 5%         | 1/16W          |
| R3302           | 1-218-990-81                 |                    | 0 (AEP, UK | )           | 1/16/1         | R3818           | 1-218-933-11                 | RES-CHIP           | 22                     | 5%         | 1/16W          |
| R3305           | 1-218-947-11                 | RES-CHIP           | 330        | <b>5%</b>   | 1/1000         | R3020           | 1-218-940-11                 | RES-CHIP           | 82                     | <b>3%</b>  | 1/1000         |
| B3306           | 1-218-839-11                 | MFTAL CHIP         | 470        | 0.5%        | 1/10W          | B3821           | 1-218-933-11                 | RES-CHIP           | 22                     | 5%         | 1/16W          |
| R3307           | 1-208-893-11                 | METAL CHIP         | 1.8K       | 0.5%        | 1/16W          | R3823           | 1-218-940-11                 | RES-CHIP           | 82                     | 5%         | 1/16W          |
|                 |                              |                    |            |             | (AEP, UK)      | R3824           | 1-242-962-21                 | RES, NETWORK       | 82 (1005X              | (4)        |                |
| R3307           | 1-208-905-11                 | METAL CHIP         | 5.6K       | 0.5%        | 1/16W          | R3828           | 1-234-379-21                 | RES, NETWORK       | 22K (1005              | X4)        |                |
| Doooo           | 1 010 000 11                 |                    | 10         | 50/         | (AUS)          | R3829           | 1-234-379-21                 | RES, NETWORK       | 22K (1005              | X4)        |                |
| R3308           | 1-218-929-11                 | RES-CHIP           | 10         | 5%<br>E%    | 1/16W          | 0000            | 1 004 070 01                 |                    | 201/ (1005             | VA)        |                |
| R3309           | 1-210-901-11                 | RES-UNIP           | 000        | 3%          | 1/1000         | R3831           | 1-234-379-21                 | RES, NETWORK       | 22K (1005<br>22K (1005 | X4)        |                |
| R3310           | 1-218-965-11                 | RES-CHIP           | 10K        | 5%          | 1/16W          | R3832           | 1-234-379-21                 | RES. NETWORK       | 22K (1005              | X4)        |                |
|                 |                              |                    |            |             | (AEP, UK)      | R3833           | 1-234-379-21                 | RES, NETWORK       | 22K (1005              | X4)        |                |
| R3312           | 1-218-839-11                 | METAL CHIP         | 470        | 0.5%        | 1/10W          | R3835           | 1-218-935-11                 | RES-CHIP           | 33                     | 5%         | 1/16W          |
|                 |                              |                    |            |             | (AUS)          |                 |                              |                    |                        |            |                |
| R3313           | 1-208-905-11                 | METAL CHIP         | 5.6K       | 0.5%        | 1/16W          | R3837           | 1-242-963-21                 | RES, NETWORK       | 33 (1005X              | (4)        |                |
| D0014           | 1 010 000 11                 |                    | 10         | E 0/        | (AUS)          | R3838           | 1-242-963-21                 | RES, NETWORK       | 33 (1005X              | (4)        |                |
| R3314           | 1-218-929-11                 | RES-CHIP           | 10         | <b>5%</b>   | (2110)         | R3839<br>R3840  | 1-242-903-21                 | RES, NETWORK       | 33 (1005X              | (4)<br>(4) |                |
| B3315           | 1-218-951-11                 | RES-CHIP           | 680        | 5%          | 1/16W          | R3841           | 1-242-903-21                 | RES-CHIP           | 82                     | -+)<br>-5% | 1/16W          |
| 110010          |                              |                    | 000        | 0,0         | 1/1011         | 10011           |                              |                    | 0L                     | 0,0        | 1,1011         |
| R3317           | 1-218-947-11                 | RES-CHIP           | 330        | 5%          | 1/16W          | R3842           | 1-218-962-11                 | RES-CHIP           | 5.6K                   | 5%         | 1/16W          |
|                 |                              |                    |            |             | (AUS)          | R3843           | 1-218-933-11                 | RES-CHIP           | 22                     | 5%         | 1/16W          |
| R3318           | 1-218-839-11                 | METAL CHIP         | 470        | 0.5%        | 1/10W          | R3844           | 1-218-933-11                 | RES-CHIP           | 22                     | 5%         | 1/16W          |
| D0010           | 1 010 000 11                 |                    | 10         | <b>F</b> 0/ | (AUS)          | R3845           | 1-218-940-11                 | RES-CHIP           | 82                     | 5%         | 1/16W          |
| R3319           | 1-218-929-11                 | RES-CHIP           | 10         | 5%          |                | K3846           | 1-218-953-11                 | RE2-CHIP           | IK                     | 5%         | 1/1600         |
| B3320           | 1-218-951-11                 | RES-CHIP           | 680        | 5%          | 1/16W          | B3847           | 1-218-933-11                 | RES-CHIP           | 22                     | 5%         | 1/16W          |
| R3322           | 1-218-947-11                 | RES-CHIP           | 330        | 5%          | 1/16W          | R3848           | 1-218-940-11                 | RES-CHIP           | 82                     | 5%         | 1/16W          |
|                 |                              |                    |            |             | (AUS)          | R3849           | 1-218-965-11                 | RES-CHIP           | 10K                    | 5%         | 1/16W          |
|                 |                              |                    |            |             |                | R3850           | 1-218-935-11                 | RES-CHIP           | 33                     | 5%         | 1/16W          |
| R3323           | 1-218-839-11                 | METAL CHIP         | 470        | 0.5%        | 1/10W          | R3851           | 1-242-963-21                 | RES, NETWORK       | 33 (1005X              | (4)        |                |
| D0004           | 1 208 005 11                 |                    | 5.61       | 0.5%        | (AUS)          | D2057           | 1 210 000 01                 |                    | 0                      |            |                |
| R3324           | 1-200-900-11                 |                    | J.0K       | 0.5%        |                | R3862           | 1-210-990-01                 |                    | 0                      |            |                |
| B3325           | 1-208-905-11                 | METAL CHIP         | 5 6K       | 0.5%        | 1/16W          | R3871           | 1-218-969-11                 | BES-CHIP           | 0<br>22K               | 5%         | 1/16W          |
| 10020           | . 200 000                    |                    | 0.011      | 0.070       | (AUS)          | R4501           | 1-216-295-91                 | SHORT CHIP         | 0                      | 0,0        | .,             |
| R3326           | 1-218-929-11                 | RES-CHIP           | 10         | 5%          | 1/16W          | R4504           | 1-216-059-00                 | RES-CHIP           | 2.7K                   | 5%         | 1/10W          |
|                 |                              |                    |            |             | (AUS)          |                 |                              |                    |                        |            |                |
| R3327           | 1-218-951-11                 | RES-CHIP           | 680        | 5%          | 1/16W          | R4505           | 1-216-059-00                 | RES-CHIP           | 2.7K                   | 5%         | 1/10W          |
| DOOOG           | 1 010 027 11                 |                    | 17         | E0/         | 1/16\//        | R4507           | 1-210-059-00                 | RES-CHIP           | 2./K                   | 5%         | 1/1000         |
| n3330           | 1-210-937-11                 |                    | 47         | J /0        | (AUS)          | R4511<br>R4521  | 1-218-963-11                 | BES-CHIP           | 0<br>6 8K              | 5%         | 1/16W          |
| R3336           | 1-218-990-81                 | SHORT CHIP         | 0 (AEP, UK | )           | (100)          | R4531           | 1-218-990-81                 | SHORT CHIP         | 0                      | 0,0        | .,             |
| R3337           | 1-218-965-11                 | RES-CHIP           | 10K        | <b>5</b> %  | 1/16W          |                 |                              |                    |                        |            |                |
|                 |                              |                    |            |             | (AEP, UK)      | R4541           | 1-218-990-81                 | SHORT CHIP         | 0                      |            |                |
| R3341           | 1-218-937-11                 | RES-CHIP           | 47         | 5%          | 1/16W          | R4552           | 1-216-295-91                 | SHORT CHIP         | 0                      |            |                |
| D0041           | 1 010 000 01                 |                    |            | `           | (AUS)          | R4553           | 1-216-295-91                 |                    | 0                      |            |                |
| R3341           | 1-218-990-81                 | SHURT CHIP         | U (AEP, UK | )           |                | R4004<br>R4556  | 1-216-295-91                 | SHURT CHIP         | 0                      |            |                |
| R3342           | 1-218-965-11                 | RES-CHIP           | 10K        | 5%          | 1/16W          | 114000          | 1 210 200 01                 |                    | 0                      |            |                |
|                 |                              |                    |            | - / -       | (AEP, UK)      | R4558           | 1-218-969-11                 | RES-CHIP           | 22K                    | 5%         | 1/16W          |
| R3344           | 1-218-947-11                 | RES-CHIP           | 330        | 5%          | 1/16W          | R4559           | 1-218-990-81                 | SHORT CHIP         | 0                      |            |                |
|                 |                              |                    |            |             | (AUS)          | R4573           | 1-218-990-81                 | SHORT CHIP         | 0                      |            |                |
| R3703           | 1-218-941-81                 | RES-CHIP           | 100        | 5%          | 1/16W          | R4574           | 1-216-864-11                 | SHORT CHIP         | 0                      |            |                |
| R3704           | 1-218-941-81                 | RES-CHIP           | 100        | 5%<br>E%    | 1/16W          | R45/5           | 1-216-864-11                 | SHURT CHIP         | 0                      |            |                |
| R3703           | 1-210-941-01                 | RES-UNIP           | 100        | 3%          | 1/1000         | R4581           | 1-218-941-81                 | RES-CHIP           | 100                    | 5%         | 1/16W          |
| R3708           | 1-218-965-11                 | RES-CHIP           | 10K        | 5%          | 1/16W          | R4701           | 1-234-372-11                 | RES, NETWORK       | 100 (1005              | X4)        | 1,1044         |
| R3715           | 1-218-990-81                 | SHORT CHIP         | 0          | - / -       |                | R4702           | 1-234-372-11                 | RES, NETWORK       | 100 (1005              | X4)        |                |
| R3716           | 1-218-935-11                 | RES-CHIP           | 33         | 5%          | 1/16W          | R4703           | 1-218-941-81                 | RES-CHIP           | 100                    | 5%         | 1/16W          |
| R3720           | 1-218-990-81                 | SHORT CHIP         | 0          |             |                | R4704           | 1-218-990-81                 | SHORT CHIP         | 0                      |            |                |
| R3738           | 1-218-965-11                 | RES-CHIP           | 10K        | 5%          | 1/16W          | D 4705          | 1 010 000 01                 |                    | 0                      |            |                |
| D0000           | 1_210 0/1 01                 |                    | 100        | 50/         | 1/16\//        | K4/U5           | 1-218-990-81                 |                    | 0                      |            |                |
| NJ0U0<br>R2810  | 1-210-941-01<br>1-242-962-91 | RES NETWORK        | 33 (1005Y  | ن ن<br>4)   | 1/1000         | R4700<br>R4707  | 1-210-990-01<br>1-218-965-11 | BES-CHIP           | 0<br>10K               | 5%         | 1/16\//        |
| R3811           | 1-242-963-21                 | RES, NETWORK       | 33 (1005X  | 4)          |                | R4708           | 1-234-378-21                 | RES, NETWORK       | 10K (1005              | X4)        | 1,1044         |
| R3812           | 1-242-963-21                 | RES, NETWORK       | 33 (1005X  | 4)́         |                | R4709           | 1-234-378-21                 | RES, NETWORK       | 10K (1005              | X4)        |                |
| R3813           | 1-242-963-21                 | RES, NETWORK       | 33 (1005X  | 4)          |                |                 |                              |                    | ,                      |            |                |
|                 |                              |                    |            |             |                | R4710           | 1-218-965-11                 | RES-CHIP           | 10K                    | 5%         | 1/16W          |

| <u>Ref. No.</u> | <u>Part No.</u> | <b>Description</b> |           |             | <u>Remarks</u>   | <u>Ref. No.</u>  | <u>Part No.</u> | <b>Description</b> |           |              | <u>Remarks</u> |
|-----------------|-----------------|--------------------|-----------|-------------|------------------|------------------|-----------------|--------------------|-----------|--------------|----------------|
| R4711           | 1-218-965-11    | RES-CHIP           | 10K       | 5%          | 1/16W            | R5220            | 1-218-851-11    | METAL CHIP         | 1.5K      | 0.5%         | 1/10W          |
| R4712           | 1-218-965-11    | RES-CHIP           | 10K       | 5%          | 1/16W            | R5221            | 1-218-973-11    | RES-CHIP           | 47K       | 5%           | 1/16W          |
| R4713           | 1-218-965-11    | RES-CHIP           | 10K       | 5%          | 1/16W            | R5222            | 1-218-929-11    | RES-CHIP           | 10        | 5%           | 1/16W          |
| R4714           | 1-218-990-81    | SHORT CHIP         | 0         |             |                  |                  |                 |                    |           |              |                |
| D 4704          | 4 004 070 44    |                    | 100 (1005 |             |                  | R5445            | 1-216-295-91    | SHORT CHIP         | 0         | 50/          | 4 /4 01 1/     |
| R4/21           | 1-234-372-11    | RES, NETWORK       | 100 (1005 | X4)         |                  | R5606            | 1-218-940-11    | RES-CHIP           | 82        | 5%           | 1/16W          |
| R4/22           | 1-234-372-11    | RES, NETWORK       | 100 (1005 | X4)         | 4 (4 0) 4 (      | R5607            | 1-218-940-11    | RES-CHIP           | 82        | 5%           | 1/16W          |
| R4/23           | 1-218-937-11    | RES-CHIP           | 47        | 5%<br>50/   | 1/16W            | R5608            | 1-218-965-11    | RES-CHIP           | 10K       | 5%           | 1/16W          |
| R4724<br>D4795  | 1 210 933-11    |                    | 22        | 0%<br>5%    | 1/10VV<br>1/16W/ | R2009            | 1-218-905-11    | RES-CHIP           | IUK       | 3%           | 1/1000         |
| N4723           | 1-210-933-11    | NE3-OHIF           | 22        | J /0        | 1/1000           | <b>P5610</b>     | 1_218_052_11    |                    | 11/       | 5%           | 1/16W/         |
| R4726           | 1-218-033-11    | RES-CHIP           | 22        | 5%          | 1/16W            | R5612            | 1-218-965-11    | RES-CHIP           | 101       | 5%           | 1/16W          |
| R4720           | 1-218-965-11    | RES-CHIP           | 10K       | 5%          | 1/16W            | R5613            | 1-218-953-11    | RES-CHIP           | 1K        | 5%           | 1/16W          |
| R4728           | 1-218-965-11    | RES-CHIP           | 10K       | 5%          | 1/16W            | R5614            | 1-218-953-11    | RES-CHIP           | 1K        | 5%           | 1/16W          |
| R4729           | 1-218-990-81    | SHORT CHIP         | 0         | 0,0         | 1,1011           | R5615            | 1-218-953-11    | RES-CHIP           | 1K        | 5%           | 1/16W          |
| R4731           | 1-218-961-11    | RES-CHIP           | 4.7K      | 5%          | 1/16W            |                  |                 |                    |           |              |                |
|                 |                 |                    |           |             |                  | R5617            | 1-218-953-11    | RES-CHIP           | 1K        | 5%           | 1/16W          |
| R4732           | 1-218-961-11    | RES-CHIP           | 4.7K      | 5%          | 1/16W            | R5618            | 1-218-965-11    | RES-CHIP           | 10K       | 5%           | 1/16W          |
| R5101           | 1-234-381-11    | RES, NETWORK       | 100K (100 | 5X4)        |                  | R5619            | 1-218-953-11    | RES-CHIP           | 1K        | 5%           | 1/16W          |
| R5102           | 1-234-381-11    | RES, NETWORK       | 100K (100 | 5X4)        |                  | R5622            | 1-218-940-11    | RES-CHIP           | 82        | 5%           | 1/16W          |
| R5103           | 1-218-977-11    | RES-CHIP           | 100K      | 5%          | 1/16W            | R5623            | 1-218-940-11    | RES-CHIP           | 82        | 5%           | 1/16W          |
| R5104           | 1-218-977-11    | RES-CHIP           | 100K      | 5%          | 1/16W            |                  |                 |                    |           |              |                |
|                 |                 |                    |           |             |                  | R5624            | 1-218-940-11    | RES-CHIP           | 82        | 5%           | 1/16W          |
| R5105           | 1-234-702-11    | RES, NETWORK       | 68 (1005X | (4)         |                  | R5626            | 1-218-933-11    | RES-CHIP           | 22        | 5%           | 1/16W          |
| R5106           | 1-234-702-11    | RES, NETWORK       | 68 (1005X | (4)         |                  | R5627            | 1-218-940-11    | RES-CHIP           | 82        | 5%           | 1/16W          |
| R5107           | 1-218-939-11    | RES-CHIP           | 68        | 5%          | 1/16W            | R5628            | 1-218-933-11    | RES-CHIP           | 22        | 5%           | 1/16W          |
| R5108           | 1-218-939-11    | RES-CHIP           | 68        | 5%          | 1/16W            | R5629            | 1-218-940-11    | RES-CHIP           | 82        | 5%           | 1/16W          |
| R5109           | 1-218-937-11    | RES-CHIP           | 47        | 5%          | 1/16W            | <b>B</b> 5 0 0 0 |                 |                    |           | 50/          |                |
| 05110           | 1 010 005 11    |                    | 101/      | <b>F</b> 0/ | 1 /1 (1 M        | R5630            | 1-218-940-11    | RES-CHIP           | 82        | 5%           | 1/16W          |
| K5110           | 1-218-965-11    | RES-CHIP           | 1UK       | 5%<br>50/   |                  | K5031            | 1-218-933-11    | RES-CHIP           | 22        | 5%           | 1/1600         |
| K3111<br>D5112  | 1 010 065 11    |                    | 101/      | 0%<br>50/   | 1/10VV<br>1/16W/ | R0032            | 1-242-903-21    | RES, NETWORK       | 33 (1005) | (4)<br>(4)   |                |
| D5110           | 1 210 900-11    |                    | 101/      | 0%<br>50/   | 1/1000           | N0030            | 1 242-903-21    | RES, NETWORK       | 33 (1003A | (4)<br>(4)   |                |
| D5114           | 1-210-900-11    |                    | 101       | 5%          | 1/16\//          | NJ042            | 1-242-903-21    | NES, NETWORK       | 33 (10037 | (4)          |                |
| 110110          | 1-210-303-11    |                    | TUIX      | <b>J</b> /0 | 1/1000           | R5646            | 1-242-963-21    | RES NETWORK        | 33 (1005X | (4)          |                |
| R5116           | 1-218-965-11    | RES-CHIP           | 10K       | 5%          | 1/16W            | R5650            | 1-218-940-11    | RES-CHIP           | 82        | 5%           | 1/16W          |
| R5117           | 1-218-977-11    | RES-CHIP           | 100K      | 5%          | 1/16W            | R5651            | 1-218-873-11    | METAL CHIP         | 12K       | 0.5%         | 1/10W          |
| R5118           | 1-218-870-11    | METAL CHIP         | 9.1K      | 0.5%        | 1/10W            | R5652            | 1-218-941-81    | RES-CHIP           | 100       | 5%           | 1/16W          |
| R5119           | 1-211-987-11    | METAL CHIP         | 56        | 0.5%        | 1/10W            | R5657            | 1-218-953-11    | RES-CHIP           | 1K        | 5%           | 1/16W          |
| R5120           | 1-211-987-11    | METAL CHIP         | 56        | 0.5%        | 1/10W            |                  |                 |                    |           |              |                |
|                 |                 |                    |           |             |                  | R5658            | 1-218-953-11    | RES-CHIP           | 1K        | 5%           | 1/16W          |
| R5121           | 1-211-987-11    | METAL CHIP         | 56        | 0.5%        | 1/10W            | R5659            | 1-218-953-11    | RES-CHIP           | 1K        | 5%           | 1/16W          |
| R5122           | 1-211-987-11    | METAL CHIP         | 56        | 0.5%        | 1/10W            | R5661            | 1-218-953-11    | RES-CHIP           | 1K        | 5%           | 1/16W          |
| R5123           | 1-218-965-11    | RES-CHIP           | 10K       | 5%          | 1/16W            | R5664            | 1-216-864-11    | SHORT CHIP         | 0         |              |                |
| R5124           | 1-218-965-11    | RES-CHIP           | 10K       | 5%          | 1/16W            | R5672            | 1-216-864-11    | SHORT CHIP         | 0         |              |                |
| R5125           | 1-218-953-11    | RES-CHIP           | 1K        | 5%          | 1/16W            |                  |                 |                    |           |              |                |
|                 |                 |                    |           |             |                  | R5688            | 1-218-989-11    | RES-CHIP           | 1M        | 5%           | 1/16W          |
| R5127           | 1-218-965-11    | RES-CHIP           | 10K       | 5%          | 1/16W            | R5689            | 1-218-953-11    | RES-CHIP           | 1K        | 5%           | 1/16W          |
| R5129           | 1-218-940-11    | RES-CHIP           | 82        | 5%          | 1/16W            | R5690            | 1-218-990-81    | SHORT CHIP         | 0         |              |                |
| R5130           | 1-218-990-81    | SHURI CHIP         |           | 0 50/       | 1/1014/          | R5692            | 1-218-990-81    | SHURT CHIP         | 0         |              |                |
| K5131           |                 |                    | 5.1K      | 0.5%        | 1/1000           | R5693            | 1-218-990-81    | SHURT CHIP         | 0         |              |                |
| N0102           | 1-210-990-01    | SHURI CHIP         | 0         |             |                  | D5701            | 1 210 0/0 11    |                    | 470       | <b>5</b> 0/  | 1/16\//        |
| D5122           | 1_218_000_81    |                    | 0         |             |                  | D5701            | 1-210-949-11    |                    | 470       | 5 /o<br>50/- | 1/16W          |
| R5134           | 1-218-990-81    | SHORT CHIP         | 0         |             |                  | R5702            | 1-218-949-11    | RES-CHIP           | 680       | 5%           | 1/16W          |
| R5135           | 1-218-990-81    | SHORT CHIP         | 0         |             |                  | R5703            | 1-218-943-11    | RES-CHIP           | 150       | 5%           | 1/16W          |
| R5140           | 1-218-965-11    | BES-CHIP           | 10K       | 5%          | 1/16W            | R5705            | 1-216-864-11    | SHORT CHIP         | 0         | 0 /0         | 1/1000         |
| R5141           | 1-218-990-81    | SHORT CHIP         | 0         | 0 /0        | 1/10/            | 1107 00          | 1210 001 11     |                    | 0         |              |                |
| 110111          | 1 210 000 01    |                    | °         |             |                  | R5706            | 1-211-990-11    | MFTAL CHIP         | 75        | 0.5%         | 1/10W          |
| R5201           | 1-218-990-81    | SHORT CHIP         | 0         |             |                  | R5707            | 1-218-977-11    | RFS-CHIP           | 100K      | 5%           | 1/16W          |
| R5202           | 1-218-990-81    | SHORT CHIP         | 0         |             |                  | R5803            | 1-164-360-11    | CERAMIC CHIP       | 0.1uF     |              | 16V            |
| R5203           | 1-218-859-11    | METAL CHIP         | 3.3K      | 0.5%        | 1/10W            | R5804            | 1-218-973-11    | RES-CHIP           | 47K       | 5%           | 1/16W          |
| R5204           | 1-218-845-11    | METAL CHIP         | 820       | 0.5%        | 1/10W            | R5805            | 1-218-961-11    | RES-CHIP           | 4.7K      | 5%           | 1/16W          |
| R5205           | 1-218-939-11    | RES-CHIP           | 68        | 5%          | 1/16W            |                  |                 |                    |           |              |                |
|                 |                 |                    |           |             |                  | R5806            | 1-218-953-11    | RES-CHIP           | 1K        | 5%           | 1/16W          |
| R5207           | 1-218-990-81    | SHORT CHIP         | 0         |             |                  | R5807            | 1-218-962-11    | RES-CHIP           | 5.6K      | 5%           | 1/16W          |
| R5212           | 1-218-990-81    | SHORT CHIP         | 0         |             |                  | R5808            | 1-218-961-11    | RES-CHIP           | 4.7K      | 5%           | 1/16W          |
| R5213           | 1-218-990-81    | SHORT CHIP         | 0         |             |                  | R5809            | 1-218-958-11    | RES-CHIP           | 2.7K      | 5%           | 1/16W          |
| R5214           | 1-218-973-11    | RES-CHIP           | 47K       | 5%          | 1/16W            | R5812            | 1-218-961-11    | RES-CHIP           | 4.7K      | 5%           | 1/16W          |
| R5215           | 1-218-973-11    | RES-CHIP           | 47K       | 5%          | 1/16W            |                  |                 | DE0 0              | 0 7.4     | -            |                |
| DEGIO           | 1 010 000 0     |                    | 0         |             |                  | R5813            | 1-218-958-11    | RES-CHIP           | 2./K      | 5%           | 1/16W          |
| K5216           | 1-218-990-81    | SHUKI CHIP         | U         |             |                  | K5814            | 1-218-961-11    | RES-CHIP           | 4./K      | 5%           | 1/16W          |
| K5217           | 1-218-990-81    | SHOKI CHIP         | U         |             |                  | K0010            | 1-218-958-11    | RE9-0HIL           | 2.1K      | <b>0</b> %   | 1/16W          |

| <u>Ref. No.</u> | <u>Part No.</u> | <b>Description</b> |                                   |             | <u>Remarks</u>  | <u>Ref. No.</u> | <u>Part No.</u>  | <u>Description</u>            | <u>Remarks</u>                         |
|-----------------|-----------------|--------------------|-----------------------------------|-------------|-----------------|-----------------|------------------|-------------------------------|----------------------------------------|
| R5817           | 1-218-961-11    | RES-CHIP           | 4.7K                              | 5%          | 1/16W           |                 |                  | ACCESSORIES                   |                                        |
| R5818           | 1-218-961-11    | RES-CHIP           | 4.7K                              | 5%          | 1/16W           |                 |                  | *****                         |                                        |
|                 |                 |                    |                                   |             |                 |                 |                  |                               |                                        |
| R5821           | 1-218-961-11    | RES-CHIP           | 4.7K                              | 5%          | 1/16W           |                 | 1-480-167-11     | REMOTE COMMANDER (RMT-D24     | 8P)                                    |
| R5822           | 1-218-961-11    | RES-CHIP           | 4.7K                              | 5%          | 1/16W           |                 |                  |                               | (AEP, UK)                              |
| R5824           | 1-163-038-91    | CERAMIC CHIP       | 0.1uF                             |             | 25V             |                 | 1-480-526-11     | REMOTE COMMANDER (RMT-D24     | 80) (AUS)                              |
| R5825           | 1-234-370-21    | RES, NETWORK       | 22 (1005)                         | X4)         |                 |                 | 1-5/5-131-82     | CORD, POWER (AEP)             |                                        |
| R5826           | 1-234-370-21    | RES, NETWORK       | 22 (1005)                         | X4)         |                 |                 | 1-696-593-11     | CORD, CONNECTION (PAL)        | `````````````````````````````````````` |
| DE007           | 1 004 070 01    |                    | 00 (1005)                         |             |                 |                 | 1-759-586-41     | CONTROLLER, VIDEO (AV MOUSE)  | )                                      |
| R302/           | 1-234-370-21    | RES, NETWORK       | 22 (1005)                         | X4)<br>X4)  |                 | A               | 1 555 074 50     |                               |                                        |
| R3020<br>D5020  | 1-234-370-21    | RES, NETWORK       | 22 (1000)                         | ۸4)<br>50/  | 1/16\//         |                 | 1 907 0/6 01     |                               |                                        |
| NJ029<br>D5021  | 1 210 930-11    |                    | 00                                | <b>J</b> %  | 1/1000          | <u> </u>        | 1 027 - 940 - 21 |                               |                                        |
| DE020           | 1 164 260 11    |                    | 0<br>0 1E                         |             | 161/            |                 | 1-020-140-11     | MANUAL INSTRUCTION (AV) (AUS) |                                        |
| NJ032           | 1-104-300-11    |                    | 0.TUF                             |             | 101             |                 | 3-113-700-11     |                               | 1) (UK)                                |
| B2833           | 1-218-033-11    | RES-CHIP           | 22                                | 5%          | 1/16W           |                 | 5-115-700-21     | MANDAL, MOTHOGTION (TRENCH    | /<br>(AED1 AED3)                       |
| R583/           | 1-218-033-11    | RES-CHIP           | 22                                | 5%          | 1/16W           |                 |                  |                               |                                        |
| R5836           | 1-218-965-11    | RES-CHIP           | 22<br>10K                         | 5%          | 1/16W           |                 | 3-113-760-31     | MANULAL INSTRUCTION (GERMAI   | (ΔFP1)                                 |
| R5837           | 1-218-990-81    | SHORT CHIP         | 0                                 | <b>J</b> /0 | 1/1000          |                 | 3-113-760-41     |                               | )(ΔΕΡ1)                                |
| R5838           | 1-218-035-11    | BES-CHIP           | 33                                | 5%          | 1/16W           |                 | 3-113-760-51     | MANUAL INSTRUCTION (SPANIS    |                                        |
| 110000          | 1 210 303 11    |                    | 00                                | 0 /0        | 1/1000          |                 | 3-113-760-61     | MANUAL, INSTRUCTION (DUTCH)   | (AFP1)                                 |
| R5839           | 1-218-949-11    | RES-CHIP           | 470                               | 5%          | 1/16W           |                 | 3-196-450-11     | MANUAL, INSTRUCTION (DANISH   | )(AFP2)                                |
| R5842           | 1-218-947-11    | RES-CHIP           | 330                               | 5%          | 1/16W           |                 | 0.00.0011        |                               | )(/ =/ =/                              |
| R5843           | 1-218-947-11    | RES-CHIP           | 330                               | 5%          | 1/16W           |                 | 3-196-450-21     | MANUAL, INSTRUCTION (SWEDIS   | H)(AEP2)                               |
| R5844           | 1-218-947-11    | RES-CHIP           | 330                               | 5%          | 1/16W           |                 | 3-196-450-31     | MANUAL. INSTRUCTION (FINNISH  | (AEP2)                                 |
| R5845           | 1-218-947-11    | RES-CHIP           | 330                               | 5%          | 1/16W           |                 | 3-196-450-41     | MANUAL, INSTRUCTION (DUTCH)   | (AEP2)                                 |
|                 |                 |                    |                                   |             |                 |                 | 3-275-466-11     | MANUAL, INSTRUCTION (ENGLISH  | À)(AUŚ)                                |
| R5846           | 1-218-961-11    | RES-CHIP           | 4.7K                              | 5%          | 1/16W           |                 |                  |                               |                                        |
| R5848           | 1-218-961-11    | RES-CHIP           | 4.7K                              | 5%          | 1/16W           |                 |                  |                               |                                        |
| R5852           | 1-218-965-11    | RES-CHIP           | 10K                               | 5%          | 1/16W           |                 |                  |                               |                                        |
| R5853           | 1-218-965-11    | RES-CHIP           | 10K                               | 5%          | 1/16W           |                 |                  |                               |                                        |
| R5854           | 1-218-965-11    | RES-CHIP           | 10K                               | 5%          | 1/16W           |                 |                  |                               |                                        |
| DEALE           |                 |                    | 40 (4005)                         |             |                 |                 |                  |                               |                                        |
| R5855           | 1-234-369-21    | RES, NETWORK       | 10 (1005)                         | X4)         | 4/4 0044        |                 |                  |                               |                                        |
| R5856           | 1-218-965-11    | RES-CHIP           | 10K                               | 5%          | 1/16W           |                 |                  |                               |                                        |
| K5857           | 1 218-965-11    |                    | 10K                               | 5%<br>50/   | 1/16W           |                 |                  |                               |                                        |
| R0009           | 1 010 065 11    |                    | 10K                               | 0%<br>50/   | 1/10VV<br>1/16W |                 |                  |                               |                                        |
| N0001           | 1-210-900-11    | RES-UNIP           | IUK                               | <b>J</b> %  | 1/1000          |                 |                  |                               |                                        |
| R5862           | 1-218-961-11    | RES-CHIP           | 4 7K                              | 5%          | 1/16W           |                 |                  |                               |                                        |
| R5863           | 1-218-951-11    | RES-CHIP           | 680                               | 5%          | 1/16W           |                 |                  |                               |                                        |
| R5864           | 1-218-953-11    | RES-CHIP           | 1K                                | 5%          | 1/16W           |                 |                  |                               |                                        |
| R5865           | 1-218-990-81    | SHORT CHIP         | 0                                 | • / •       |                 |                 |                  |                               |                                        |
| R5867           | 1-218-950-11    | RES-CHIP           | 560                               | 5%          | 1/16W           |                 |                  |                               |                                        |
|                 |                 |                    |                                   |             |                 |                 |                  |                               |                                        |
| R5868           | 1-218-957-11    | RES-CHIP           | 2.2K                              | 5%          | 1/16W           |                 |                  |                               |                                        |
| R5869           | 1-218-961-11    | RES-CHIP           | 4.7K                              | 5%          | 1/16W           |                 |                  |                               |                                        |
| R5870           | 1-218-970-11    | RES-CHIP           | 27K                               | 5%          | 1/16W           |                 |                  |                               |                                        |
| R6001           | 1-218-990-81    | SHORT CHIP         | 0                                 |             |                 |                 |                  |                               |                                        |
|                 |                 | < VIBRATOR >       |                                   |             |                 |                 |                  |                               |                                        |
| ¥5101           | 1_813_0/0_91    |                    |                                   | 76MH-)      |                 |                 |                  |                               |                                        |
| X5201           | 1-010-049-21    |                    | 16.42) 1772 (24.37<br>2011 (1872) | MH7)        |                 |                 |                  |                               |                                        |
| X5502           | 1-813-052-21    | VIBRATOR CRVS      | STAL (25M)                        | 47)         |                 |                 |                  |                               |                                        |
| 10002           | . 515 002 21    |                    |                                   |             |                 |                 |                  |                               |                                        |

#### RDR-HXD870/HXD970/HXD1070

# **Revision History**

| Ver. | Date    | History          | Contents                                                                                                    | S.M. Rev.<br>issued |
|------|---------|------------------|----------------------------------------------------------------------------------------------------|---------------------|
| 1.0  | 2007.05 | Official Release |                                                                                                    |                     |
| 1.1  | 2007.10 | Revised-1        | <ul> <li>Addition of Australian model</li> <li>Change of service note (Page 7 through<br/>Page 11)</li> <li>Change of block diagrams</li> <li>Change of schematic diagrams and printed<br/>wiring boards</li> <li>Change of service mode (Pages 6-6, 6-9 and<br/>6-10)</li> <li>Change of repair parts list</li> </ul> | Yes                 |
|      |         |                  |                                                                                                    |                     |